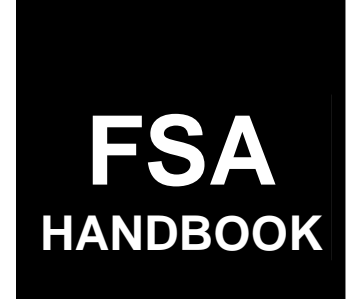

# **Crop Disaster Program**

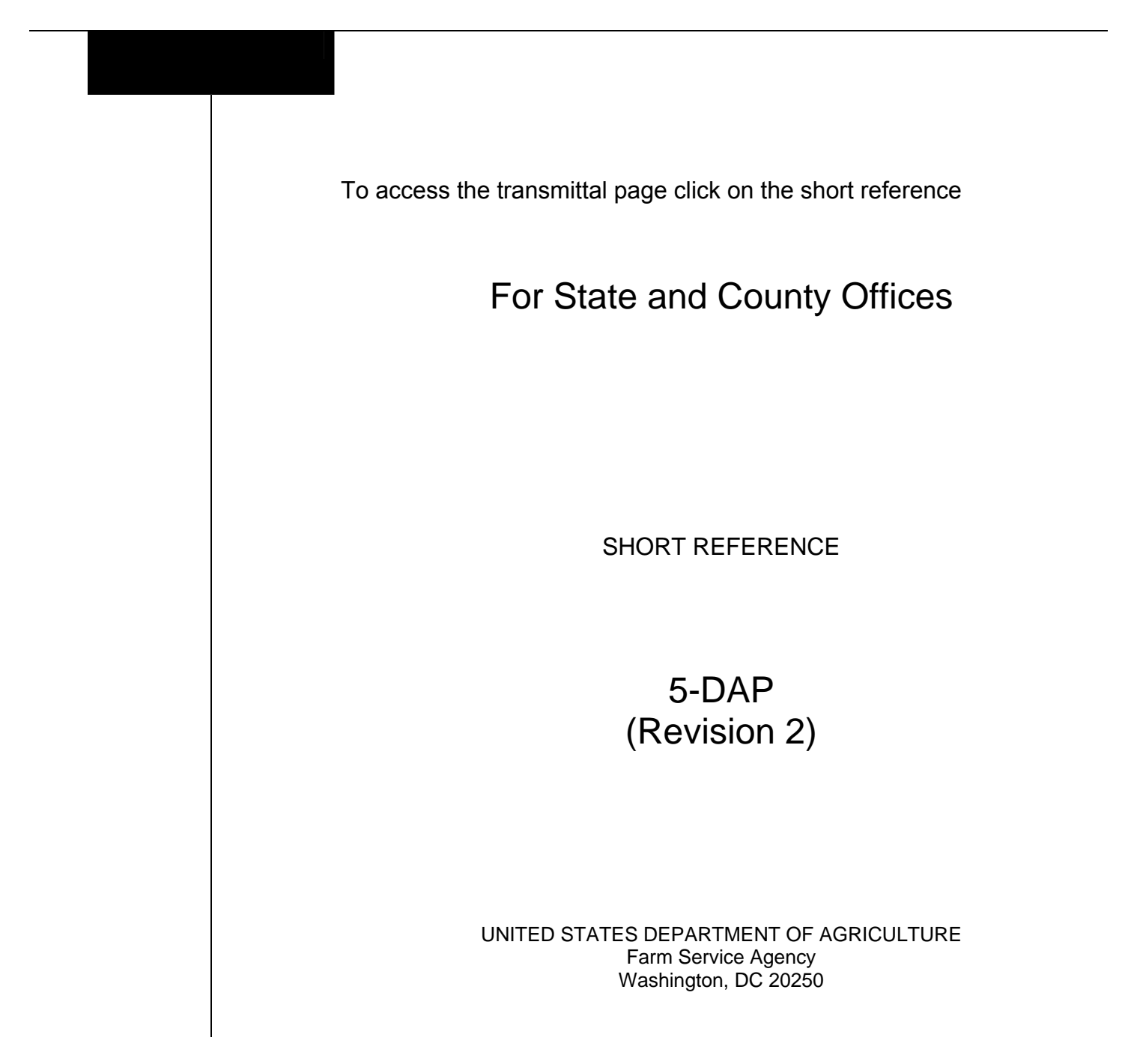

•

# UNITED STATES DEPARTMENT OF AGRICULTURE

Farm Service Agency Washington, DC 20250

Crop Disaster Program 5-DAP (Revision 2)

Amendment 13

**Approved by:** Acting Deputy Administrator, Farm Programs

Lynn Geerikma

#### **Amendment Transmittal**

#### A Reasons for Amendment

Subparagraph 243 A has been amended to clarify handling adjusted production for FSA-840A-2, items 54, 56, and 62.

Subparagraph 243 B has been amended to provide updated FSA-840A-2 examples.

Subparagraph 245 A has been amended to clarify handling adjusted production for FSA-840B-2, item 93.

Subparagraph 245 B has been amended to provide updated FSA-840B-2 examples.

Subparagraph 472 B has been amended to remove the reference to "foreign person".

Paragraphs 542, 543, and 544 have been amended to provide for CDP quality information on the various calculated payment reports.

Paragraph 544.5 has been added to provide information on CCC-840E-4.

| Page Control Chart |                                  |               |  |
|--------------------|----------------------------------|---------------|--|
| ТС                 | Text                             | Exhibit       |  |
| 7,8                | 10-31 through 10-34              | 1, pages 1, 2 |  |
|                    | 10-34.5, 10-34.6                 |               |  |
|                    | 10-54.5, 10-54.6                 |               |  |
|                    | 10-54.11 through 10-54.16        |               |  |
|                    | 13-1, 13-2                       |               |  |
|                    | 13-31, 13-32                     |               |  |
|                    | 13-141, 13-142                   |               |  |
|                    | 13-183 through 13-208            |               |  |
|                    | 13-208.5 through 13-208.12 (add) |               |  |
|                    | 13-209 through 13-214            |               |  |

.

# Part 1 Introduction to CDP

| 1     | Handbook Purpose and Coverage | 1-1  |
|-------|-------------------------------|------|
| 2     | Authority                     | 1-1  |
| 3     | General Information           | 1-2  |
| 4     | Responsibilities              | 1-7  |
| 5     | COC Delegation of Authority   | 1-12 |
| 6     | Outreach                      | 1-13 |
| 7     | Eligibility                   | 1-16 |
| 8     | Causes of Loss                | 1-19 |
| 9     | Eligible Crop Years           | 1-24 |
| 10    | Eligible Producers            | 1-24 |
| 11    | FSA-770 CDP                   | 1-29 |
| 12-29 | (Reserved)                    |      |

# Part 2 Conditions of Receiving Assistance

| 30    | Linkage Requirement                                                      | 2-1 |
|-------|--------------------------------------------------------------------------|-----|
| 31    | AGI                                                                      | 2-1 |
| 32    | Conservation Compliance                                                  | 2-2 |
| 33    | Administrative Offset and Bankruptcy                                     | 2-2 |
| 34    | Payment Limitations                                                      | 2-2 |
| 35    | Assignment of Payment                                                    | 2-5 |
| 36    | Payments to Deceased Individuals, Closed Estates, and Dissolved Entities | 2-5 |
| 37    | Multiple Benefit Deductions                                              | 2-6 |
| 38    | Appeals of FSA Determinations                                            | 2-8 |
| 39-49 | (Reserved)                                                               |     |

# Part 3 Establishing Unit Loss

| 50    | Crop Definition                    | 3-1  |
|-------|------------------------------------|------|
| 51    | Units of Measure                   | 3-2  |
| 52    | State-Established Yields           | 3-3  |
| 53    | Payment Rates                      | 3-4  |
| 54    | Reviewing Payment Rates and Yields | 3-8  |
| 55    | Units                              | 3-8  |
| 56    | Determination of Historic Yields   | 3-10 |
| 57-69 | (Reserved)                         |      |

# Part 4 Eligible Acreage

| 70    | Acreage Reports                                     | 4-1  |
|-------|-----------------------------------------------------|------|
| 71    | Prevented Planting Acreage                          | 4-2  |
| 72    | Limitation on Payments for Multiple-Cropped Acreage | 4-6  |
| 73    | Summarizing Acres                                   | 4-12 |
| 74-89 | (Reserved)                                          |      |

# Part 5 Determining Production

| 90     | Production                                         | 5-1  |
|--------|----------------------------------------------------|------|
| 91     | Unavailable RMA Production Data                    | 5-6  |
| 92     | Harvested Production                               | 5-7  |
| 93     | Commingled Production                              | 5-9  |
| 94     | Production to Count for Special Crops              | 5-11 |
| 95     | Appraised Production                               | 5-11 |
| 96     | When Final Use Differs From Intended Use           | 5-12 |
| 97     | Salvage Value                                      | 5-13 |
| 98     | RMA Production for Harvested and Unharvested Acres | 5-14 |
| 99     | Production Adjusted for Quality                    | 5-14 |
| 100-12 | 29 (Reserved)                                      |      |

# Part 6 COC Adjustments

| 130   | Assigned Production                             | 6-1  |
|-------|-------------------------------------------------|------|
| 131   | Payment Factors                                 | 6-7  |
| 132   | Adjusting RMA Download Data                     | 6-8  |
| 133   | Crops Having Insured and Noninsurable Practices | 6-13 |
| 134   | Notification of Adjustments                     | 6-14 |
| 135   | Changing the Yield                              | 6-14 |
| 136-1 | 49 (Reserved)                                   |      |

# Part 7 Quality

| 150    | Overview of Quality Loans                   | 7-1  |
|--------|---------------------------------------------|------|
| 151    | Quality Loss Commodities                    | 7-2  |
| 152    | Quality Loss General Requirements           | 7-5  |
| 153    | Establishing Quality Loss Levels            | 7-9  |
| 154    | Quality Loss Production                     | 7-15 |
| 155    | Economic Loss Requirement                   | 7-22 |
| 156    | Marketing Contracts                         | 7-25 |
| 157    | Sorting Production Into Quality Loss Levels | 7-31 |
| 158    | Maximum Affected Production                 | 7-36 |
| 159    | Single-Market Quality Loss Levels           | 7-37 |
| 160    | Multiple-Market Quality Loss Levels         | 7-40 |
| 161    | Allocating Ineligible Affected Production   | 7-46 |
| 162    | Hay and Forage Provisions                   | 7-51 |
| 163    | Special Potato Provisions                   | 7-53 |
| 164-17 | 79 (Reserved)                               |      |

# Part 8 Value Loss Crops and Specialty Crops

| 180    | Value Loss Crops      | 8-1  |
|--------|-----------------------|------|
| 181    | Aquaculture           | 8-3  |
| 182    | Nursery               | 8-11 |
| 183    | Christmas Trees       | 8-18 |
| 184    | Turfgrass Sod         | 8-20 |
| 185    | Ginseng Root          | 8-22 |
| 186    | (Reserved)            |      |
| 187    | Honey                 | 8-31 |
| 188    | Maple Sap             | 8-33 |
| 189    | Tropical Region Crops | 8-35 |
| 190-19 | 99 (Reserved)         |      |

# Part 9 Handling Special Cases

| 200 Hybrid Seed Corn and Sorghum                                | 9-1  |
|-----------------------------------------------------------------|------|
| 201-225 (Reserved)                                              |      |
| 226 Crops Having Multiple Harvests With Different Intended Uses | 9-51 |
| 227 Fruit and Nut Crops                                         | 9-52 |
| 228-239 (Reserved)                                              |      |

# Part 10 Crop Disaster Application

| 240    | Applying for Benefits                                       | 10-1  |
|--------|-------------------------------------------------------------|-------|
| 241    | Example of FSA-840 for Yield-Based Crops                    | 10-11 |
| 242    | Completing FSA-840A-1                                       | 10-18 |
| 243    | Completing FSA-840A-2                                       | 10-26 |
| 244    | Completing FSA-840B-1                                       | 10-35 |
| 245    | Completing FSA-840B-2                                       | 10-44 |
| 246    | Completing FSA-840C                                         | 10-55 |
| 247    | Completing FSA-840D                                         | 10-61 |
| 248    | Completing FSA-840G-1                                       | 10-67 |
| 249    | Completing FSA-840G-2                                       | 10-70 |
| 250    | Completing FSA-840H                                         | 10-78 |
| 251    | Required FSA-840 Entries for Insured Producers              | 10-81 |
| 252    | Completing FSA-840 on GRP, Revenue, or Dollar Insured Crops | 10-85 |
| 253    | Completing FSA-840M                                         | 10-87 |
| 254    | Completing FSA-841                                          | 10-94 |
| 255    | FSA-840 Corrections                                         | 10-96 |
| 256-27 | 75 (Reserved)                                               |       |

# Part 11 Compliance

| 276    | CDP Reviews  | 11-1 |
|--------|--------------|------|
| 277-29 | 9 (Reserved) |      |

# Part 12 County Office Operations Software

# Section 1 CDP Crop Table

| 300-305 (Reserved)                                                 |      |
|--------------------------------------------------------------------|------|
| 306 CDP Applications Needing Updates Because of Crop Table Changes | 12-1 |
| 307 Deleted Crop Table Records                                     | 12-3 |
| 308-315 (Reserved)                                                 |      |

# Part 12 County Office Operations Software

# Section 2 NAP-Covered Losses

| 316    | Accessing Disaster Application Software     | 12-21 |
|--------|---------------------------------------------|-------|
| 317    | Producer Selection Screen MHADWA01          | 12-23 |
| 318    | Processing FSA-840's                        | 12-24 |
| 319    | NAP-Covered FSA-840                         | 12-25 |
| 320    | Other Compensation Screen MHADAR1A          | 12-26 |
| 321    | Unit Selection Screen MHADWC01              | 12-27 |
| 322    | NAP Loss Selection Screen MHADWN01          | 12-28 |
| 323    | Crop Selection Screen MHADWD01              | 12-29 |
| 324    | Crop Type Selection Screen MHADWE01         | 12-30 |
| 325    | Crop Intended Use Selection Screen MHADWF01 | 12-31 |
| 326    | Insurance Question Screen MHADWF1A          | 12-32 |
| 327    | Check Type of Loss Reported Screen MHADAL1A | 12-33 |
| 328    | Load Acres/Production Screen MHADWH01       | 12-34 |
| 329    | Record More Data Questions Screen MHADWH1A  | 12-39 |
| 330    | Record Signature Date Screen MHADWH1B       | 12-41 |
| 331    | Value Loss Screen MHADWG01                  | 12-42 |
| 332-33 | 39 (Reserved)                               |       |

# Section 3 Insured Crop Losses

| 340    | Insured FSA-840                                    | 12-71 |
|--------|----------------------------------------------------|-------|
| 341    | Unit Selection Screen MHADIC01                     | 12-72 |
| 342    | Crop Selection Screens MHADID01 and MHADIM01       | 12-73 |
| 343    | Check Type of Loss Reported Screen MHADAL1A        | 12-75 |
| 344    | Load Acres/Production Screen MHADIH01              | 12-76 |
| 345    | Record More Data Questions Screen MHADIH1A         | 12-80 |
| 346    | Record Signature Date Screen MHADIH1B              | 12-82 |
| 347    | Value Loss Screen MHADIG01                         | 12-83 |
| 348    | Adding Records for Insured Producers Using "Cmd16" | 12-85 |
| 349    | Crops Insured With AGR or AGR Lite Policy          | 12-91 |
| 350    | Adding Records for Insured Producers Using "Cmd17" | 12-92 |
| 351    | Crops Insured by Written Agreement                 | 12-96 |
| 352    | Adding Records for Insured Producers Using "Cmd18" | 12-98 |
| 353-40 | 00 (Reserved)                                      |       |

# Part 12 County Office Operations Software (Continued)

# Section 4 Updating Signature and FSA-840 Approval/Disapproval

| 401    | Printing FSA-840's                            | 12-201 |
|--------|-----------------------------------------------|--------|
| 402    | Updating Signature/Approval/Disapproval Dates | 12-203 |
| 403-42 | 15 (Reserved)                                 |        |

# Section 5 CDP Reports

| 416  | Crop Disaster Program Reports Menu MHADRM                        | 12-223 |
|------|------------------------------------------------------------------|--------|
| 417  | Reconciliation Report                                            | 12-224 |
| 418  | CDP RMA Download Reports                                         | 12-227 |
| 419  | RMA Identified/Probable Data (Downloaded) Deficiencies for CDP   | 12-232 |
| 420  | CDP RMA Deleted Download                                         | 12-233 |
| 421  | Crop Disaster Program Production Discrepancy Report MHADR8-R001  | 12-234 |
| 422  | Quantity Producers Flagged for Quality Losses Report MHADRQ-R001 | 12-237 |
| 423, | 424 (Reserved)                                                   |        |

# Section 6 Quality Losses

| 425 General Overview                                      | 12-251 |
|-----------------------------------------------------------|--------|
| 426, 427 (Reserved)                                       |        |
| 428 Loading Quality Loss Information                      | 12-261 |
| 429 Worksheet Selection Screen MHADLC01                   | 12-262 |
| 430 Load QL Marketing Contract Data Screen MHADLM01       | 12-263 |
| 431 Load QL Non-Contract Data Screen MHADLN01             | 12-270 |
| 432 Review Marketing Contract Loss Levels Screen MHADLR01 | 12-278 |
| 433 Review Non-Contract Loss Levels Screen MHADLS01       | 12-283 |
| 434, 435 (Reserved)                                       |        |
| 436 Blending Marketing Contract Prices                    | 12-291 |
| 437 Crop Selection Screen MHADLC01                        | 12-292 |
| 438 Blend Marketing Contract Prices Screen MHADLY01       | 12-293 |
| 439, 440 (Reserved)                                       |        |
| 441 Updating Quality Approval Dates                       | 12-301 |
| 442-450 (Reserved)                                        |        |

# Part 13 Payment Processing

# Section 1 Disaster Payment Provisions

| 451 General Provisions          | 13-1  |
|---------------------------------|-------|
| 452, 453 (Reserved)             |       |
| 454 CDP Payment Groupings       | 13-11 |
| 455 Manual Payment Calculations | 13-14 |
| 456-470 (Reserved)              |       |

# Section 2 Issuing CDP Payments

| 471    | Overview                                            | 13-31 |
|--------|-----------------------------------------------------|-------|
| 472    | Prerequisites for Issuing Payments                  | 13-32 |
| 473    | Payment Limitation                                  | 13-33 |
| 474    | Accessing the 2005-2007 Payment Processing Software | 13-37 |
| 475    | Regular Payment Processing                          | 13-38 |
| 476-48 | 0 (Reserved)                                        |       |
| 481    | Issuing Payments                                    | 13-45 |
| 482    | Producer Selection Screen                           | 13-47 |
| 483    | Batch Check and Printing Control Screen             | 13-49 |
| 484    | 2005-2007 CDP Funds Control Verification            | 13-52 |
| 485-49 | 0 (Reserved)                                        |       |

.

# Part 13 Payment Processing (Continued)

# Section 3 Canceling Payables

| 491   | Canceling Erroneous 2005-2007 CDP Payments             | 13-61 |
|-------|--------------------------------------------------------|-------|
| 492   | Cancel Screen for Canceling a Payable                  | 13-68 |
| 493   | Cancel Screen for Selecting a Payable for Cancellation | 13-71 |
| 494   | Canceling 2005/2006/2007 CDP Payment Process           | 13-74 |
| 495-5 | 00 (Reserved)                                          |       |

# Section 4 Overpayment Processing

| 501    | General Overpayment Provisions                                  | 13-85  |
|--------|-----------------------------------------------------------------|--------|
| 502    | Charging Interest                                               | 13-87  |
| 503    | Debt Basis Codes                                                | 13-88  |
| 504    | (Reserved)                                                      |        |
| 505    | Accessing the Overpayment Software                              | 13-95  |
| 506    | Computing Overpayments                                          | 13-96  |
| 507    | Transferring Overpayment Amounts to CRS                         | 13-98  |
| 508    | Producer Selection Screen for Overpayments                      | 13-104 |
| 509    | Overpayments Selection Screen                                   | 13-106 |
| 510    | Overpayments Transfer Confirmation Screen                       | 13-108 |
| 511    | Overpayments Screen for Batch Overpayment Printing Control      | 13-113 |
| 512    | Canceling Overpayments                                          | 13-115 |
| 513    | Cancel Screen for Selecting a Producer to Cancel an Overpayment | 13-117 |
| 514    | Cancel Screen for Selecting Overpayment for Cancellation        | 13-120 |
| 515    | Overpayment Registers                                           | 13-122 |
| 516-52 | 20 (Reserved)                                                   |        |

# Part 13 Payment Processing (Continued)

#### Section 5 Payment Registers and Reports

| 521    | Overview                                                                  | 13-141   |
|--------|---------------------------------------------------------------------------|----------|
| 522    | PPH Print                                                                 | 13-143   |
| 523-53 | 32 (Reserved)                                                             |          |
| 533    | Pending Payment Registers                                                 | 13-165   |
| 534    | Nonpayment Registers                                                      | 13-167   |
| 535-53 | 39 (Reserved)                                                             |          |
| 540    | FSA-840E, Estimated Calculated Payment Report - Producer Summary Report . | 13-181   |
| 541    | Printing FSA-840E                                                         | 13-182   |
| 542    | FSA-840E-1, Detailed Statement of Calculated Payment Amounts for          |          |
|        | Single-Market or Multiple Market - Single Price Crops                     | 13-183   |
| 543    | FSA-840E-2, Detailed Statement of Calculated Payment Amounts for          |          |
|        | Multiple Market - Multiple Price Crops                                    | 13-194   |
| 544    | FSA-840E-3, Detailed Statement of Calculated Payment Amounts for          |          |
|        | Value Loss Crops                                                          | 13-206   |
| 544.5  | FSA-840E-4, 95% Cap Calculation and Net Disaster Payment                  | 13-208.5 |
| 545    | Printing the Producer Detailed Calculated Payment Reports                 | 13-210   |
| 546-55 | 50 (Reserved)                                                             |          |
| 551    | NASS Season Average Crop Table                                            | 13-215   |

#### Exhibits

- 1 Reports, Forms, Abbreviations, and Redelegations of Authority
- 2 Definitions of Terms Used in This Handbook
- 3 Menu and Screen Index
- 4-6 (Reserved)
- 7 Pay Groupings
- 8 Nationwide Insurable Prices
- 9, 10 (Reserved)
- 11 COC Recommendation of Multiple Cropping Practice
- 12-17 (Reserved)
- 18 COC-Established Maximum Average Loss Levels Based on Other County Losses
- 19 (Reserved)
- 20 Marketing Contract Requirement Checklist
- 21 Examples of Placing Production into Loss Levels
- 22 Quality Loss Level Allocation Examples
- 23 Examples of Quality Tests on Forage
- 24-38 (Reserved)
- 39 FCIC Practice Code Conversions

# 1 Handbook Purpose and Coverage

# A Handbook Purpose

This handbook provides procedure for CDP implemented by DAFP, through PECD.

# **B** Related Handbooks

The following handbooks relate to this handbook.

| IF the material concerns                                               | THEN see |
|------------------------------------------------------------------------|----------|
| referring possible fraud cases to OIG                                  | 9-AO.    |
| appeals                                                                | 1-APP.   |
| signatures, power of attorney, name and address, controlled substance, | 1-CM.    |
| deceased individuals, or closed estates                                |          |
| HELC/WC                                                                | 6-CP.    |
| requests for relief and finality rule provisions                       | 7-CP.    |
| issuing CCC-184's and EFT                                              | 1-FI.    |
| accounting interface                                                   | 6-FI.    |
| bankruptcy flags, claims, and withholdings                             | 58-FI.   |
| prompt payment interest                                                | 61-FI.   |
| assignments and joint payees                                           | 63-FI.   |
| establishing and reporting debts in CRS                                | 67-FI.   |
| providing public information                                           | 2-INFO.  |
| value loss and specialty crops                                         | 1-NAP.   |
| AGI/payment limitation and person determinations                       | 1-PL.    |
| eligibility flags and payment limitation allocations                   | 2-PL.    |
| recording determinations and CCC-770 Eligibility's                     | 3-PL.    |
| referring FSA/RMA discrepancies and/or potential abuse cases to RCO on | 4-RM.    |
| AD-2007                                                                |          |

# 2 Authority

# A Statutory Authority

The U.S. Troop Readiness, Veterans' Care, Katrina Recovery, and Iraq Accountability \*--Appropriations Act, 2007 (Pub. L. 110-28), signed May 25, 2007, as amended by the Department of State, Foreign Operations and Related Program Appropriations Act, 2008, signed December 26, 2007, authorizes the Secretary to provide disaster assistance to--\* producers who suffered crop losses because of adverse weather conditions in 2005, 2006, and 2007.

# **B** Regulatory Authority

Regulations for 2005-2007 CDP are provided in 7 CFR Part 760.

# 2 Authority (Continued)

# **C** Limitations

To the extent that more than 1 particular handbook provision appears to apply, the provisions that are the most restrictive on benefits or eligibility apply.

This handbook constitutes FSA's internal operating guidelines issued by the Deputy Administrator for carrying out the provisions of regulations. Handbook provisions are considered interpretive of regulations. Whenever an unintended conflict appears to exist between any handbook provision and the pertinent applicable Federal regulations, regulations apply.

# **3** General Information

# A CDP Assistance

Assistance under CDP is available for NAP-covered or insured crop losses on:

- prevented planted acreage
- reduced production of planted acreage
- reduced quality on certain crops
- value loss crops, including nursery and aquaculture.

Eligible applicants may receive CDP benefits in addition to:

- payments received under NAP
- crop insurance indemnities received under the Federal Crop Insurance Act
- emergency loans made available under subtitle C of the Consolidated Farm and Rural Development Act. However, the amount a producer is eligible to receive under an emergency loan application will be reduced by the benefits received under CDP.

Eligible applicants may not receive, for the same loss, both CDP benefits and benefits under:

- 2005 HIP as announced by the Secretary on January 26, 2006, using Section 32 authority
- 2005 HDP's authorized under the Emergency Supplemental Appropriations Act for Defense, the Global War on Terror, and Hurricane Recovery, 2006 (Pub. L. 109-234).

# A CDP Assistance (Continued)

Participants may maintain benefits received under HIP or 2005 HDP if they select a different year in which to receive a CDP payment.

- **Example:** Jane Jones received a 2005 HDP payment for citrus losses in 2005. Jane also suffered losses because of a natural disaster on her 2006 citrus crop. Jane submits separate FSA-840's for both 2005 and 2006 citrus losses. Jane can maintain the benefits received under 2005 HDP and also receive benefits under 2006 CDP.
  - **Note:** Had Jane elected 2005 CDP, the 2005 HDP payment would have been reduced from the 2005 CDP payment because it would have been for the same loss.

It is up to the participant to elect the program or programs the participant deems is not beneficial. FSA has no obligation of advising a participant what election may be most beneficial.

# **B** Signup Period

\*--Applications for 2005-2007 CDP shall be filed beginning October 15, 2007, in the County Office that was the applicant's administrative County Office in the year that the loss occurred.

Notes: An ending date for this signup has not yet been determined.

CDP RMA Download Reports (paragraph 418) may contain loss data for participants whose land is physically located in the County Office that received the RMA download, but whose farm records were administered in a different County Office in the year the loss occurred. Participants **must** apply for disaster benefits in the County Office that was the administrative County Office in the year the loss occurred. Therefore, the County Office where the land is physically located **must** send a copy of the applicant's RMA Download Report to the County Office that was administering the farm in the year that the loss occurred.

When the participant applies for benefits in the administrative County Office, that County Office **must** manually add the participant's CDP RMA data according to paragraph 348.--\*

# C Loss Threshold

- Quantity Participants are eligible for disaster benefits when a qualifying loss exceeds 35 percent of the expected production for the crop on the unit. Note that some crops on the RMA download may have production adjusted or factored because of quality and will be included in determining eligible quantity losses.
- Quality Participants are eligible for disaster benefits if a qualifying quality loss is equal to or greater than 25 percent.
- **Note:** For applications with losses not meeting the established thresholds, see subparagraph 240 B.

# **D** Funding

2005-2007 CDP is fully funded. Approved applications will not be subject to a national payment factor.

#### E FSA-570 Not Applicable

Payments for CDP apply without regard to FSA-570 on file in the County Office. FSA-570 does not apply to payments under CDP.

# F Year of Loss

Participants have the option to receive disaster benefits for only 1 crop year (either 2005, \*--2006, or 2007). The producer may elect only 1 year (2005, 2006, or 2007) in an administrative county for all units. The crop year for specific commodities is defined by--\* RMA or NAP.

#### **G Prompt Payment Interest**

The Prompt Payment Act provisions shall be applicable to CDP according to 61-FI, with the exception that interest shall apply to payments issued more than 60 calendar days after all of the following have been completed.

- The participant signs and completes the program application along with all required forms, including those listed in subparagraph 240 A.
- All documentation required from the participant has been submitted, such as production records, sales receipts, crop appraisals, quality tests, etc.

# **G Prompt Payment Interest (Continued)**

- The County Office has received all software to calculate and issue payments, including any necessary RMA downloads and crop table records.
- All referrals to RMA or OIG have been returned or cases completed.
- Participant appeals have been finalized for applications disapproved by COC.

# H Other Criteria

The following are other program and administrative provisions that are applicable to **CDP**:

- controlled substance provisions
- fraud/FCIC
  - **Exception:** Participants either qualify for loss payments under CDP or they do not. Participants do not render performance. Accordingly, failure to fully comply relief provisions do **not** apply to CDP.
- equitable relief provisions.

County Offices shall record determinations for the applicable criteria in the \* \* \* eligibility file according to 3-PL.

# I Modifying Provisions

Provisions in this handbook shall **not** be revised without prior written approval from the National Office.

# J Forms

# Forms, worksheets, applications and other documents other than those provided in this \*--handbook or issued by the National Office shall not be required for implementing--\* 2005-2007 CDP.

Any document that collects data from a producer, regardless of whether the producer's signature is required, is subject to the Privacy Act and Information Collection Procedures, \*--and requires clearance by the following offices:--\*

- National Office program area
- MSD, Forms, Graphics, and Records Section
- OMB.

\* \* \*

# **K** Signature Requirements

All participants' signatures **must** be received by the signup deadline. Neither STC nor COC has authority to approve late-filed applications.

Follow 1-CM for signature requirements.

**Note:** General partnerships **must** have a permanent tax ID number to receive any FSA payment. FSA payments shall **not** be issued to the individual members of a general partnership when the general partnership does **not** have a permanent tax ID number.

FSA payments may be issued to:

- a joint venture with a permanent tax ID number
- the individual members of a joint venture, using the individual member's ID numbers, when the joint venture does **not** have a permanent tax ID number.

#### **L** Public Information

Follow instructions in 2-INFO for providing information about 2005-2007 CDP.

# 4 **Responsibilities**

# A STC Responsibilities

Within the authorities and limitations in this section and 7 CFR Part 760, STC shall:

- direct the administration of 2005-2007 CDP
- ensure that State and County Offices follow 2005-2007 CDP provisions
- establish criteria for the quality loss levels
- handle suspected fraud cases according to applicable procedure
- thoroughly document all actions taken in STC meeting minutes
- provide DD with a copy of STC or DAFP determinations for appeals or misinformation/misaction cases
- handle appeals according to 1-APP and 7 CFR Parts 780 and 11
- review all applications executed by State Office employees, COC members, CED's, County Office employees, and their spouses
- require reviews be conducted by DD's according to subparagraph C to ensure that programs are being implemented according to 2005-2007 CDP provisions.
- **Note:** STC's may establish additional reviews to ensure that the program is administered according to these provisions.

# **B** SED Responsibilities

Within the authorities and limitations in this handbook and 7 CFR Part 760, SED's shall:

- ensure that County Offices follow 2005-2007 CDP provisions
- handle appeals according to 1-APP and 7 CFR Parts 780 and 11
- ensure that DD's conduct reviews according to subparagraph C

**Note:** SED may establish additional reviews to ensure that the programs are administered according to these provisions.

• ensure that **all** County Offices publicize 2005-2007 CDP provisions according to paragraph 6

**Important:** Because some producers may still be displaced, all County Offices in the State must publicize program provisions.

• immediately notify the National Office of software problems, incomplete or incorrect procedures, and specific problems or findings.

SED equitable relief authority in 7-CP is applicable to 2005-2007 CDP.

# C DD Responsibilities

Within the authorities and limitations in this handbook and 7 CFR Part 760, DD's shall ensure that COC's and CED's carryout 2005-2007 CDP provisions as follow:

- conduct reviews according to subparagraphs D and E and any additional review established by STC or SED according to subparagraph A and B
- provide SED with report of all reviews according to subparagraph A
- ensure that County Offices publicize the program provisions according to paragraph 6.

# **D** COC Responsibilities

Within the authorities and limitations in this handbook and 7 CFR Part 760, COC's shall:

- fully comply with all 2005-2007 CDP provisions
- ensure that that CED's fully comply with all 2005-2007 CDP provisions
- follow procedure in paragraph 5 for redelegation of authority
- handle suspected fraud cases according to applicable procedure
- ensure that the claimed share reflects the participant's share ownership interest in the crop at the time of loss
  - **Note:** If the participant claiming a share of the payment has entered into any agreement or contract to grow or produce the crop for another and without retaining any ownership share interest in the crop, the participant cannot be considered to have a valid claim to a share of the CDP payment.
- handle appeals according to 1-APP and 7 CFR Parts 780 and 11
- thoroughly document all actions taken in COC meeting minutes

**Important:** All the following must be thoroughly documented for all program determinations made by COC:

- all factors reviewed or considered
- all documentation reviewed
- references to applicable handbooks, notices, and regulations
- all sources of information obtained for review or consideration.

#### **D** COC Responsibilities (Continued)

• notify participants in writing, if their application is disapproved

**Note:** Notifications shall include the following information:

- why the application was denied
- factors reviewed or considered in making determination
- appeal rights of the producer
- copy of the application.
- ensure that producers receive complete and accurate program information

**Note:** Program information may be provided through the following:

- program leaflets, newsletters, and print media
- meetings
- radio, television, and video
- County Office visit.
- ensure that 2005-2007 CDP general provisions and other important items are publicized as soon as possible after information is received from the National Office, including but not limited to the following:
  - signup period
  - payment limitation
  - basic participant eligibility criteria
  - general data required to complete applications.

# **E CED Responsibilities**

Within the authorities and limitations in this handbook and 7 CFR Part 760, CED's shall:

- fully comply with all 2005-2007 CDP provisions
- ensure that County Office employees fully comply with all 2005-2007 CDP provisions

**Note:** CED's may delegate approval authority to program technicians for approval on routine cases, but program technicians shall not disapprove applications.

- handle appeals according to 1-APP and 7 CFR Parts 780 and 11
- ensure that modifications to data provided by the applicant are not made unless the applicant initials and dates the modification
- •\*--ensure that a second party review on FSA-472 has been conducted before approval or disapproval of an application, according to subparagraph 276 B--\*
- ensure that producers receive complete and accurate program information
- immediately notify SED, through DD, of software problems and incomplete or incorrect procedures
- ensure that general provisions and other important items are publicized according to paragraph 6
- ensure that RMA-downloaded information for land administered in another county is sent to the applicable county.

#### **F** Program Technician Responsibilities

Within the authorities and limitations in this handbook and 7 CFR Part 760, program technicians shall:

- fully comply with all 2005-2007 CDP provisions
- immediately notify CED of software problems and incomplete or incorrect procedures
- ensure that producers receive complete and accurate program information.

# 5 COC Delegation of Authority

# A COC Responsibilities

COC is responsible for acting on all CDP applications. This authority cannot be delegated beyond routine determinations, as provided in subparagraph C.

# **B** COC Responsibilities That Shall Not Be Delegated

Under no circumstances shall COC delegate responsibility to CED or County Office for determinations involving any of the following:

- assigning production
- reducing yields
- AGI in situations where certifications are questionable

Note: See paragraph 31.

- assigning production to quality loss levels, if applicable
- ineligible loss conditions
- maximum loss level for the county or area
- normal marketing percentages for crops with multiple markets
- county average quality adjustment factors
- applying adjusted unharvested factors.
- **Note:** COC employees making what could be interpreted to be adverse decisions not mentioned herein must provide a right of appeal to COC only according to 1-APP. See paragraph 37.

# 5 COC Delegation of Authority (Continued)

# C COC Responsibilities That May Be Delegated

COC may delegate responsibility to CED or County Office for approving routine applications. Following are examples of routine applications:

- all information is accounted for and completed in the automated FSA-840 with RMA data
- NAP-covered crops for which NAP applications have already been approved for the disaster crop year.

#### 6 Outreach

#### A General Information

Every attempt shall be made to ensure correct and timely notification and publication of CDP to all potential participants.

Special emphasis shall be made to disseminate the information to potential participants who are minorities, disadvantaged, under-served, or under-represented.

# 6 **Outreach (Continued)**

# **B** State Office Responsibilities

State Offices shall, through the State Outreach Coordinator, make every attempt to ensure that correct and timely notification is provided appropriately at both the State and county levels.

A list of minority organizations in the State, for reference in disseminating disaster program information to minority groups, shall be maintained. The list shall include organization names, addresses, and names of the contact person. This list should consist of at least the following:

- American Indian Organizations
- Alaska Native Organizations
- Historically Black Colleges and Universities (1890 colleges and Universities)
- Hispanic Association of Colleges and Universities
- Native American Community Colleges
- minority and ethnic newspapers and radios
- organizations for the handicapped
- organizations for the aging.

Ensure that the lists are mailed to County Offices for assistance with disseminating program information.

#### **C** County Office Responsibilities

County Offices shall make every attempt to ensure correct and timely notification is provided to potential participants by:

- program leaflets, newsletters, and print media in general circulation in the county or area
- town or general meetings
- radio, television, and video that have general coverage in the county or area.

Note: County Offices shall review and use State lists for applicable contacts in the area.

# 6 **Outreach (Continued)**

# C County Office Responsibilities (Continued)

County Offices shall maintain a list of civic, agri-business, and special interest organizations functioning at the county level for reference in disseminating disaster program information. County lists should include a minimum of the following:

- farmer or rural organizations, such as Ruritan Clubs, FFA, etc.
- minority churches and ministers
- minority organizations and coalitions, such as NAACP, etc.
- county minority and ethnic newspapers and radio stations
- women's groups
- adult farm management educators, such as CSREES and agri-businesses, especially if minority-owned.

#### **D** Notifications

State and County Offices shall use the lists in subparagraphs B and C to assist in ensuring that information is disseminated to all producers. Program information must be publicized by mailings; meetings shall be held when possible and where feasible. When preparing to speak to minority groups, consider a location accessible and preferable for the group.

State and County Offices shall ensure that minority members and advisers are:

- fully informed on disaster program matters
- fully used for input of minority needs and contacts
- requested to speak to minority groups or to accompany CED, DD, or other officials when speaking to minority groups.

# 6 **Outreach (Continued)**

#### **E** Documentation

Extensive documentation of outreach efforts is required. STC shall document specific guidance given to County Offices and efforts made at the State level concerning outreach activity.

COC shall document efforts made at the county level whether performed singularly or in conjunction by the County Office with the minority adviser, DD, or State Outreach Coordinator.

A copy of all letters, notices, news articles, radio programs, county or ethnic group meetings and attendance data, notifications of minority advisers, etc., about outreach activity shall be filed in the Primary program file. For instance, DAP for Disaster Assistance Programs.

Documentation by COC or STC must include whether the effort is considered a minority or under-served/under-represented contact, and also be included in the program file.

# 7 Eligibility

#### A Eligible Commodities

Eligible commodities are those crops, types, intended uses, and practices:

- eligible for NAP according to 1-NAP for which coverage was purchased for the year of loss
- for which federal crop insurance is available and insurance was purchased for the year of loss.

Eligible crops are those that are planted or prevented from being planted with the intent of harvest. The crop could have been planted at anytime but must be for harvest during the crop year.

\* \* \*

# 7 Eligibility (Continued)

# **B** Insured and NAP-Covered Crops

Insured crops are those crops covered by crop insurance and the participant purchased either catastrophic or buy-up crop insurance. This includes crops where coverage is available only through written agreement between the producer and the insurance company. CDP benefits will be calculated at 42 percent of the county payment rate.

NAP-covered crops are those crops for which insurance was not available and NAP coverage was purchased. CDP benefits will be calculated at 42 percent of the county payment rate.

**Note:** Insured crop and NAP-covered crop participants must meet all CDP eligibility provisions including, but not limited to, being an eligible producer with an ownership entitlement share interest in the crop for which CDP benefits are sought.

#### **C** Ineligible Crops

Crops intended for grazing are **not** eligible. Losses on these crops may be eligible under the Livestock Compensation Program and NAP, if eligibility requirements are met.

Crops, types, intended uses, and practices for which federal crop insurance or NAP coverage was not purchased, are **not** eligible for CDP.

#### **D** Eligible Plantings of the Same Crop

A multiple-planted crop is the same crop planted or prevented from being planted in more than 1 approved planting period in a crop year on different acreage.

A repeat crop is the same crop planted or prevented from being planted in more than 1 approved planting period in a crop year on the same acreage. See 1-NAP, paragraph 178 to establish planting periods.

# 7 Eligibility (Continued)

# **D** Eligible Plantings of the Same Crop (Continued)

Repeat and multiple planted crops may be eligible for disaster assistance when COC determines that all of the following apply:

- crop insurance or NAP coverage was purchased for all acreage
- subsequent planting was planted with an intent of harvest
- each planting was within the established planting period for the crop
- initial and subsequent plantings meet all eligibility provisions, including good farming practices
- each planting could reach maturity if each planting was harvested or would have been harvested.

| IF these criteria are | THEN                                                           |
|-----------------------|----------------------------------------------------------------|
| met                   | each crop stands alone for disaster assistance. The production |
|                       | from 1 planting does not count against the production from any |
|                       | other planting.                                                |
| not met               | all plantings and all production are counted as 1 crop.        |

#### **E** Replanted Crops

Replanted crops are the subsequent seeding of the same crop when the previous planting of the same crop failed. If the initial planting of the crop fails and there is adequate time to replant, the crop must have been replanted or no benefits will be paid. The replanted crop is considered the original crop for CDP purposes.

**Note:** Small grain crops having fall and spring crop types are considered the same crop. County Offices shall always use the unit structure downloaded by RMA according to subparagraph 55 A.

#### **F** Different Crops on the Same Acreage

The statute limits the number of different crops that may earn benefits on the same acreage. More than 1 crop within a crop year may earn benefits on the acreage only if the farm has an established practice of planting 2 or more crops for harvest on the same acreage for the same crop year. See paragraph 72 for procedure on multiple-cropped acreage.

\*--Example: Initial winter wheat crop was planted, failed, and reseeded to spring barley. If this is **not** an approved multiple-cropping practice, follow paragraph 72 and complete FSA-870M according to paragraph 253.--\*

#### 8 Causes of Loss

#### **A** Adverse Weather Conditions

Disaster payment provisions apply if the crop could not be planted or production both in quantity and quality was adversely affected by earthquake, volcano, or damaging weather, including drought, excessive moisture, hail, freeze, tornado, hurricane, typhoon, excessive wind, excessive heat, or a combination thereof.

#### **B** Weather-Related Insect and Disease Infestation

Disaster payment provisions apply if the crop could not be planted, or production both in quantity and quality, was adversely affected by related conditions of:

- plant disease, or other deterioration of a crop that is accelerated or exacerbated naturally because of damaging weather occurring before or during harvest
- insect infestation, that is accelerated or exacerbated naturally because of damaging weather occurring before or during harvest.
- **Note:** Insect infestation must be a related condition of the damaging weather for production losses to qualify for disaster benefits. Before approving any losses because of insect infestation and plant disease, COC shall have published scientific information that the disease or insect infestation is accelerated or exacerbated naturally because of the damaging weather. Producers must provide documentation of action to prevent losses because of disease or insect damage, such as receipts for chemical or biological application to destroy the insects. Third party opinions are not considered acceptable.

# 8 Causes of Loss (Continued)

# C Drought

Drought is an eligible cause of loss for crops having a **nonirrigated practice** that suffered **production losses**. For nonirrigated crops that were prevented from being planted, drought is an eligible condition if, on the final planting date, or within the late planting period if electing to try to plant the crop, the area that is prevented from being planted has insufficient soil moisture for germination of seed and progress toward crop maturity because of a prolonged period of dry weather. Prolonged precipitation deficiencies must be verifiable using information collected by sources whose business it is to record and study the weather, including but not limited to, local weather reporting stations of the National Weather Service.

For an irrigated practice, lack of water or contamination by saltwater intrusion caused by drought conditions may be considered an eligible cause of loss for production losses or prevented planting if there was not a reasonable probability of having adequate water to carry out an irrigated practice.

Saltwater intrusion is an eligible cause of loss for prevented planting purposes.

# 8 Causes of Loss (Continued)

# **D** Water Rationing

Water rationing is an eligible cause of loss for prevented planting subject to the following conditions:

• water is rationed by a Government entity or water district and no compensation was provided

**Note:** A refund of the water fee to the producer is not considered compensation.

- if water is rationed by a Government entity or water district, COC shall:
  - disapprove any application if any compensation was received from a Government entity or water district
  - not consider the application complete until proof of or lack of compensation is provided.
- **Note:** The producer must have received written notice that their irrigation water supply would be rationed.

Water rationing is an **ineligible** cause of loss in the following situations:

- irrigation water supply was not rationed, but was sold or leased to a Government entity or water district
- irrigation water supply was rationed because of the actions of the Army Corps of Engineers to release water from reservoirs
- irrigation water supply was permanently rationed in a prior year.

# 8 Causes of Loss (Continued)

# E Ineligible Losses

Ineligible losses include:

- drifting herbicides
- wildlife
- poor management
- losses initiated after harvest
- losses during storage
- poor farming practices
- market losses
- loss of plants or trees (other than nursery) grown for the production of a crop

**Examples:** Apple or citrus trees, grape vines, blueberry or raspberry plants, etc.

• forage seeding establishment.
# 8 Causes of Loss (Continued)

#### F Insured Crops

In certain cases an RMA idemnifiable loss will not meet the CDP eligibility requirements. Examples include:

- wildlife damage
- citrus tree loss
- price reductions, including:
  - AGR
  - AGR-lite
  - income protection policies
  - CRC
  - revenue assurance policies, etc.
    - **Note:** Revenue policies and the crops that they insure are eligible for CDP; however, the crops must have been impacted by an eligible loss condition. Revenue losses below an insured guarantee are **not** eligible causes of loss.
- forage seeding.
  - **Note:** CDP is a production loss program. Reduced forage production may be an eligible loss under CDP. However, CDP does **not** cover economic losses associated with the "establishment" of a forage crop. Forage seeding is covered under a special RMA policy separate from their "forage production" policy.

COC shall either disapprove the application if the entire loss is ineligible or assign production for the ineligible portion of the loss if some eligible loss occurred. See paragraph 130 for assigned production.

Losses associated with an RMA download will not always meet CDP eligibility requirements. County Offices shall ensure that eligible conditions are met for insured as well as NAP-covered commodities before approval.

# 9 Eligible Crop Years

# A Crop Year

The eligible disaster event or condition must have actually occurred during the applicable coverage period crop year for which the application is filed. The crop year is the RMA crop year for insured crops or NAP crop year for NAP-covered crops. The producer may elect only **1** year (2005, 2006, or 2007) in an administrative county for all units.

**Examples:** <u>Ornamental Nursery</u> - For nursery, the 2007 crop year began on October 1, 2006, and ended on September 30, 2007. A disaster event that occurred on November 10, 2007, is not an eligible cause of loss for the 2007 crop year.

<u>Apples</u> - A storm damaged the trees in the orchard on June 1, 2003, causing reduced production for future years including the 2005 and 2006 CDP program years. The disaster event that caused the low yield is not an eligible loss condition for 2005, 2006, or 2007.

<u>Winter Wheat</u> - The 2006 winter wheat crop was planted on November 1, 2005. Hail damage occurred on December 31, 2005. The disaster event is an eligible cause of loss for the 2006 crop year. The crop is eligible since the disaster occurred during the 2006 crop year.

# **10 Eligible Producers**

# A Definition of Producer

[7 CFR 718.2] A producer is an owner, landlord, tenant, or sharecropper who:

- shares in the risk of producing the crop
- is entitled to share in the crop available for marketing from the farm or would have shared had the crop been produced.
- **Note:** Landowners, landlords, tenants, contract growers, or anyone else not having both a share of the risk and a valid claim of share ownership of a crop are ineligible for CDP.

# **B** Verifying Producer Eligibility

COC shall take whatever action is necessary to ensure that payments are proper and are for producers suffering the claimed loss of the crop. The producer must be able to show, with verifiable evidence, that the producer had a valid ownership share interest in the commodity produced and control of the crop acreage on which the commodity was grown at the time of the disaster, which is the basis for the application for payment. One of the following shall be obtained as determined by COC:

- copies of signed written leases
- copies of signed rental agreements
- copies of other legal documents showing land ownership or control
- statement signed by landowner that producer had control of the acreage
- statement signed by operator or producer that producer had control of the acreage on a farm.
- **Note:** FSA-578, producer print, or RMA documentation which includes the RMA download or crop insurance physical documents (loss adjustment settlement sheets, certified appraisal by LA) will suffice. Neither CCC-509 nor CCC-502 is acceptable as verifiable evidence.
- **Exception:** For Federal- and State-owned leased forage only copies of signed written leases, rental agreements, or other legal documents may be considered.

Leases, rental agreements, and any other written statements documenting verbal agreements shall be reviewed on a case-by-case basis. The review must determine the amount of interest and risk in the production for the lessor and lessee. Apply the specific case circumstances to the determination of eligible producer.

- \*--A producer may obtain a grower contract for marketing purposes. The grower contract may include language that precludes a producer from maintaining an ownership share risk, thus making the producer ineligible for CDP. Some examples include, but are **not** limited to:
  - language stating that the:
    - grower has no right, title, or interest in the seed or the crop grown
    - producer's interest in the seed and crop is that of a bailee
  - crop insurance arrangements whereby the producer does **not** pay the premium, and/or indemnities are passed on to the company or a pooling agreement.--\*

4 - 17 - 08

# **B** Verifying Producer Eligibility (Continued)

When reviewing case circumstances, evaluate what lease or rental arrangement existed between parties before the natural disaster. The lease or rental arrangement existing before the date of disaster shall be used to determine eligible producer. Any negotiation, agreement, or performance of parties to a rental or lease arrangement after date of disaster shall have no bearing on the question of eligible producer.

Applicants certifying to having a valid claim to a share of CDP payment are subject to spot check. If agreements or contracts are discovered that show a grower did not have a valid claim to a share of a crop for which CDP assistance was claimed, the CDP payment must be refunded.

Payment shall be denied if COC is not satisfied that payments claimed by producers are proper.

**Note:** The eligible producer requirements shall not be deemed to have been met merely because a participant had obtained either NAP or insurance coverage. The CDP participant must have had a valid ownership share interest in the commodity as specified in this paragraph and 7 CFR 760.807.

#### **C** Deceased Producers and Dissolved Entities

Authority to sign contracts, applications, and other documents on behalf of deceased producers may vary according to State law. If an eligible producer is now deceased or a dissolved entity, then an authorized representative of the deceased producer or dissolved entity may sign the applicable disaster program form, provided that the authorized representative has authority to enter into a contract for the deceased producer or dissolved entity.

- **Important:** Proof of authority to sign for the eligible deceased producer or dissolved entity must be on file in the County Office before the representative is allowed to sign an application requesting disaster benefits for the producer. Proof of authority includes any of the following:
  - court order
  - letter from Secretary of State
  - document approved by OGC Regional Attorney.

#### **C** Deceased Producers and Dissolved Entities (Continued)

\*--Use FSA-325 **only** when it is requested that a payment earned by a deceased, missing, or incompetent program participant be issued in a name other than that of the deceased, disappeared, or declared incompetent program participant.

Payments shall be issued to the respective qualified claimant's names using the deceased, missing, or incompetent program participant's tax identification number.--\*

State Office shall consult with the OGC Regional Attorney on the following types of cases:

- documentation submitted does not clearly establish authority to enter into a contract or application on behalf of the deceased individual, closed estate, or dissolved entity
- application from and request for issuing payments to heirs of a deceased individual without documentation provided that establishes authority to enter into a contract or application on behalf of the deceased individual.

If a CDP application involving a deceased individual or closed estate is determined to have been signed by an authorized individual:

- payment shall be issued using the ID number of the eligible individual or the individual's estate, as applicable
- payment may be issued in the names of the heirs, based on OGC's determination, according to 1-CM.

If a producer is general partnership or joint venture that was dissolved, **all** members of the general partnership or joint venture at the time of dissolution, or their representatives, must sign a separate FSA-840 and associated forms.

**Note:** Only one FSA-840 will be submitted for the partnership or joint venture; however, all members must sign FSA-840.

# **D** Change in Ownership

A producer who lost control or ownership of the land with a disaster-affected crop during the growing season is eligible to participate, if the applicant meets **all** of the following:

- was the producer at the time of planting
- had control of the crop at the time of the disaster event as determined by COC
- lost control of the property after the disaster event, but before harvest
- is able to provide production evidence (COC may assign maximum loss levels, if applicable).

In the case of a prolonged disaster event, such as drought, the producer planting the crop and experiencing a significant portion of the drought condition, as determined by COC, may be eligible. Any sale of the property and crop during the drought disaster event should be reflected in the sales price paid by the new owner. Disaster assistance shall not be prorated between former and successive owners of the crop.

#### 11 FSA-770 CDP

# A Introduction

The Improper Payments Information Act of 2002 requires Federal agencies to evaluate programs to determine if internal controls are sufficient to prevent improper payments. FSA-770 CDP was developed to address areas of concern to ensure that 2005, 2006, and 2007 CDP payments are issued properly.

# **B** FSA-770 CDP Applicability

FSA-770 CDP:

- is applicable to administering 2005, 2006, and 2007 CDP
- shall be used when FSA-840 has been filed by the producer
- is producer specific
- is mandatory
- •\*--is required to be completed before payment for each of the first five FSA-840's--\* processed by each FSA employee in a Service Center

• does **not** negate STC, SED, State Office, DD, COC, CED, or County Office responsibility for administering **all** provisions applicable to 2005, 2006, and 2007 CDP.

**Reminder:** County Offices shall ensure that eligibility has been updated according to CCC-770 Eligibility **before** payments are issued to applicable producers.

# C Maintaining FSA-770 CDP

FSA-770 CDP:

• is applicable for each of the first five FSA-840's processed by each FSA employee in a Service Center

**Note:** All units and pay groups must have a corresponding FSA-770 CDP for each FSA-840 filed.

- has been designed to enable County Offices to update FSA-770 CDP as actions are taken
- shall be filed in the applicable producer's 2005, 2006, or 2007 CDP folder.

**Note:** All units and pay groups must have a corresponding FSA-770 CDP for each FSA-840 filed.

#### **D** Retention Period

All FSA-770 CDP's shall be retained in the producer's 2005, 2006, or 2007 CDP folder with \*--FSA-840 according to 25-AS, Exhibit 27.7. If a new FSA-770 CDP is initiated, the--\* original FSA-770 CDP shall be retained, along with the newly initiated FSA-770 CDP.

FSA-770 CDP's shall be destroyed when FSA-840 is destroyed.

# **E** County Office Action

Each County Office employee shall complete FSA-770 CDP's for:

- •\*--each of the first five FSA-840's processed for CDP at the beginning of each application period
  - **Note:** All units and pay groups must have a corresponding FSA-770 CDP for each FSA-840 filed.--\*
- all FSA employees participating in a program, including STC's and COC's.

The County Office employee that completes each item on FSA-770 CDP:

- is certifying that the applicable program provisions have, or have **not**, been met
- shall refer to the applicable handbook provisions, as specified, for additional information
- shall place their initials in the "Initials" column
- shall enter the date the item was reviewed in the "Date Completed" column.
- **Note:** As an alternative, County Offices may choose to review all items **after** COC approval, if applicable; however, each item **must** be initialed and dated verifying that each item has been reviewed.

## **E** County Office Action (Continued)

Once **all** questions on FSA-770 CDP have been answered in a manner that supports \*--approving the applicable forms, the County Office employee shall sign and date FSA-770 CDP, item 25A, as the preparer.--\*

**Notes:** By signing as the preparer, the employee is **not** certifying that they have reviewed **all** items in the applicable part of FSA-770 CDP; they are certifying that the item with their initial was reviewed and that the applicable program provisions have or have **not** been met.

County Offices **cannot** rely solely on using FSA-770 CDP for administering 2005, 2006, and 2007 CDP. **All** program provisions **must** be met, **not** just the items included on FSA-770 CDP. FSA-770 CDP is a tool to assist with program administration and includes the major areas where deficiencies have been identified, but it is **not** inclusive of all 2005, 2006, and 2007 CDP provisions.

# F CED Action

CED or their designated representative shall:

- •\*--spot-check the first five FSA-770 CDP's completed by each FSA employee in subparagraph 11 E
  - **Note:** All units and pay groups must have a corresponding FSA-770 CDP for each FSA-840 filed.
- randomly spot-check a minimum of 5 producer's FSA-770 CDP's for each FSA--\* employee participating in CDP, including STC's and COC's.

When spot-checking information certified on FSA-770 CDP, CED shall:

- review each part of FSA-770 CDP that has been completed
- •\*--indicate whether or **not** they concur with the certification of items 8 through 24, as applicable, in item 26A
- sign and date items 26B and 26C--\*
- report to COC and STC or their designated representative, any FSA-770 CDP in which CED does **not** concur with the preparer's determination.

#### G State Office Spot Check Selections

- \*--STC or their designated representative shall spot-check a minimum of 5 producer's, not to exceed ten, FSA-770 CDP's spot-checked by CED in each County Office.
  - **Note:** All units and pay groups must have a corresponding FSA-770 CDP for each FSA-840 filed.--\*

Additional FSA-770 CDP's will be required if apparent internal control deficiencies are found during CED or STC representative reviews.

When spot-checking information certified on FSA-770 CDP, STC or their representative shall:

- review each part of FSA-770 CDP that has been completed
- •\*--indicate whether or **not** they concur with the certification of items 8 through 24, as applicable, in item 27A
- sign and date items 27B and 27C.
- **Note:** FSA-770 CDP must be completed before payments are issued to applicable producers.--\*

#### **H** National Report

SED's shall report the following to the National Office as of September 30 of each FY, by county:

- the number of FSA-770 CDP's spot-checked by CED
- the number of FSA-770 CDP's spot-checked by DD
- the number of "Do Not Concur" signed by CED
- the number of "Do Not Concur" signed by DD.

SED shall e-mail the report to **kay.niner@wdc.usda.gov**. Reports are due in the National \*--Office by the last Friday of the new FY.--\*

# I Example of FSA-770 CDP

The following is an example FSA-770 CDP.

#### \*\_-

| FSA-770 CDP         U.S. DEPARTMENT OF AGRICULTURE           (01-15-08)         Farm Service Agency                                                                                                    | 1. Producer Name     3. State Name                                                                 |          |     | 2. ID Number (Last 4 Digits)     4. County Office Name |              |          |                   |  |
|----------------------------------------------------------------------------------------------------|----------------------------------------------------------------------------------------------------|----------|-----|--------------------------------------------------------|--------------|----------|-------------------|--|
| 2005, 2006, and 2007 CDP CHECKLIST                                                                                                    |                                                                                                    |          |     |                                                        |              |          |                   |  |
| County Offices shall ensure that eligibility has been updated according to<br>CCC-770 Eligibility before payments are issued for applicable producers                                                                                                  | 5. Crop Year 6. Un                                                                                 |          | nit |                                                        | 7. Pay Group |          |                   |  |
| Office Staff Actions:                                                                                                    | Handbook or Other<br>Reference                                                                     |          | YES | NO                                                     | N/A          | Initials | Date<br>Completed |  |
| 8. Has the CCC-770 Eligibility Checklist been completed?                                                                                                    | 3-PL, paragraph 3                                                                                  |          |     |                                                        |              |          |                   |  |
| Has proper signature authority been verified for all signatures on the FSA-840?                                                                                                    | 1-CM, Part 25                                                                                      |          |     | -                                                      |              |          |                   |  |
| 0. Has supporting documentation to support producer eligibility been submitted,<br>and accepted by the county committee?                                                                                                    | 5-DAP (Rev. 2),<br>paragraph 10                                                                    |          |     |                                                        |              |          |                   |  |
| 1. Does the producer on the RMA download match the producer of record listed<br>on the FSA farm tract file?                                                                                                    | 2-CP Section 7, and<br>5-DAP, sub-paragraphs<br>132B & D                                           |          |     |                                                        |              |          |                   |  |
| 12. If Item 11 is "NO", was Cmd 16 properly used for the eligible exceptions?                                                                                                    | 5-DAP (Rev. 2), sub-<br>paragraphs 132B & D,<br>and paragraph 348                                  |          |     |                                                        |              |          |                   |  |
| 3. Was crop insurance or NAP coverage obtained for the crop?                                                                                                    | 5-DAP (Rev. 2),<br>paragraph 30                                                                    |          |     | -                                                      |              |          |                   |  |
| 14. In cases where a NAP claim was not filed or RMA record was not provided,<br>was reliable/verifiable production evidence provided or higher of producer's<br>certified production or STC approved maximum average loss level correctly<br>assigned? | 5-DAP (Rev. 2),<br>paragraph 90                                                                    |          |     |                                                        |              |          |                   |  |
| 15. Has the correct information been loaded in the system for this producer<br>if insurance was purchased for GRP, Revenue, or Dollar Insured Crop?                                                                                                    | 5-DAP (Rev. 2),<br>Paragraph 252                                                                   |          |     |                                                        |              |          |                   |  |
| 16. Were skip-row provisions applied correctly to multiple planted crop acreage?                                                                                                    | 2-CP, Ex. 21, and<br>5-DAP, subparagraph<br>72H                                                    |          |     |                                                        |              |          | ,,                |  |
| 17. Was Item 16 on the FSA-840 checked "Yes", and if so, was a FSA-840M filed?                                                                                                    | 5-DAP (Rev. 2),<br>paragraph 253                                                                   |          |     |                                                        |              |          |                   |  |
| <ol> <li>Have multiple cropping provisions been met? If answer is "NO", write N/A?</li> </ol>                                                                                                    | 5-DAP (Rev. 2),<br>paragraph 72                                                                    |          |     |                                                        |              |          |                   |  |
| 19. Were only those crops intended for harvest during the 2005, 2006, or 2007<br>Crop year considered for assistance?                                                                                                    | 5-DAP (Rev. 2,<br>subparagraph 3                                                                   | ),<br>3F |     |                                                        | a<br>a<br>a  |          |                   |  |
| 20. Have payment factors been applied correctly?                                                                                                    | 5-DAP (Rev. 2);<br>subparagraph 131                                                                |          |     |                                                        |              |          |                   |  |
| 21. For production records not considered verifiable and/or reliable, did COC properly assign the higher of the producer's certified production or STC approved maximum average loss level?                                                            | 5-DAP (Rev. 2),<br>Subparagraph 90G                                                                |          |     |                                                        |              |          |                   |  |
| 22. Has COC action been recorded on FSA-840, Part E?                                                                                                    | 5-DAP (Rev. 2); sub-<br>paragraphs 240B & C;<br>FSA-840, Part E;<br>subparagraphs 55A<br>through C |          |     | <u> </u>                                               | -            |          |                   |  |
| 23. Has an FSA-841 been completed that reflects the reduction required for<br>payments received under 2005/2006 HIP, HDP and/or Sugarcane<br>programs?                                                                                                 | 5-DAP (Rev. 2<br>paragraph 37                                                                      | ),       |     |                                                        |              |          |                   |  |

--\*

# I Example of FSA-770 CDP (Continued)

#### \*\_-

| Office Staff Actions:                                                                                                    | Handbook or Other<br>Reference                              | YES | NO      | N/A           | Initials | Date<br>Completed                        |
|----------------------------------------------------------------------------------------------------|-------------------------------------------------------------|-----|---------|---------------|----------|------------------------------------------|
| 4. Has the correct loss data been entered into the automated system and<br>reviewed by second party before payment is issued? | 5-DAP (Rev. 2),<br>Subparagraph 4E and<br>subparagraph 276B |     |         | 1. Initiation |          |                                          |
| 25A. Signature of Preparer                                                                                                    | 25B. Date (MM-DD-YYY)                                       | )   | -       |               |          | 1 * * * * * * <sup>1</sup> * * * * * * * |
| 264 Teanwards not concur that the shows items have been writing and un                                                        | dated accordingly                                           |     | Concu   | r 🗆           | Do Not C | Concur                                   |
| 26B. CED Signature for Spot Check                                                                                             | uutea, accor ungiy.                                         | 260 | ), Date | (MM-DL        | D-YYYY)  |                                          |
| 27A. I concur/do not concur that the above items have been verified and up                                                    | dated, accordingly:                                         |     | Concu   | r 🗌           | Do Not C | oncur                                    |
| 27B. DD Signature for Spot Check                                                                                              | <u>,,,,,,,,,,,,,,,,,,,,,,,,,,,,,,,,,,,,,</u>                | 270 | Date    | (MM-DE        | D-YYYY)  |                                          |
|                                                                                                    |                                                             |     |         |               |          |                                          |
|                                                                                                    |                                                             |     |         |               |          |                                          |
|                                                                                                    |                                                             |     |         |               |          |                                          |
|                                                                                                    |                                                             |     |         |               |          |                                          |
|                                                                                                    |                                                             |     |         |               |          |                                          |
|                                                                                                    |                                                             |     |         |               |          |                                          |
|                                                                                                    |                                                             |     |         |               |          |                                          |
|                                                                                                    |                                                             |     |         |               |          |                                          |
|                                                                                                    |                                                             |     |         |               |          |                                          |

# J FSA-770 CDP Instructions

This table provides instructions for completing FSA-770 CDP.

| Item    | Instructions                                                                            |
|---------|-----------------------------------------------------------------------------------------|
| 1       | Enter name of the producer.                                                             |
| 2       | Enter last 4 digits of the producer's ID number.                                        |
| 3       | Enter applicable State's name.                                                          |
| 4       | Enter County Office name that is completing FSA-770 CDP.                                |
| *5      | Enter the crop year fro which disaster benefits are being requested.                    |
| 6       | Enter the unit number that corresponds to FSA-840 being reviewed.                       |
| 7       | Enter the pay group that corresponds to FSA-840 being reviewed.                         |
| 8       | Check $()$ "Yes", "No", or enter "N/A".                                                 |
| through |                                                                                         |
| 24      |                                                                                         |
| 25A     | County Office employees who initial items 8 through 24 sign as preparer.                |
|         |                                                                                         |
|         | <b>Note:</b> By signing as preparer, this does <b>not</b> mean that an employee checked |
|         | items 8 through 24; only that this employee completed an item that was                  |
|         | initialed by that employee.                                                             |
| 25B     | County Office employee who signs item 25A enters the current date.                      |
| 26A     | When applicable, CED or designated representative indicates whether or <b>not</b> they  |
|         | concur with how items 8 through 24 were completed. See subparagraph F for               |
|         | CED spot check procedure.                                                               |
| 26B     | CED or designated representative who completed item 26A signs.                          |
| 26C     | CED or designated representative who signed item 26B enters the current date.           |
| 27A     | When applicable, STC or their representative indicates whether or <b>not</b> they       |
|         | concur with how items 8 through 24 were completed. See subparagraph G for               |
|         | STC or their representative spot check procedure.                                       |
| 27B     | STC or their representative who completed item 27A signs.                               |
| 27C     | STC or their representative who signed item 27B enters the current date.                |
| 28      | Enter remarks*                                                                          |

# 12-29 (Reserved)

.

# **30** Linkage Requirement

# A Rule

Since only those producers who contemporaneously timely purchased crop insurance or NAP for the crop in the year of loss are eligible, linkage provisions do **not** apply for 2005-2007 CDP.

# 31 AGI

# A AGI Provisions

1-PL AGI provisions are applicable. Individuals and entities whose average AGI exceeds \$2.5 million are **not** eligible for payment under CDP unless at least 75 percent of the average AGI is derived from farming, ranching, or forestry. See 1-PL and 3-PL for AGI policy and software provisions.

**Note:** The average AGI for the individual or entity is the average of AGI of the individual or entity over the 3 tax years immediately preceding the year for which benefits are requested. Multiple AGI certification statements may be necessary since the applicant may request CDP and other disaster benefits for multiple years.

# 32 Conservation Compliance

#### A Conservation Compliance Provisions

Program participants are subject to the applicable 6-CP conservation compliance provisions. A signed AD-1026 must be on file covering the program year before issuing payments. It is not necessary to complete a new AD-1026, if there have been no changes to the farming operation since completing a previous AD-1026 by the participant.

If a new AD-1026 is required to be filed, payments may be issued to eligible producers when AD-1026, item 12 is signed. It is **not** necessary to delay issuing payments pending NRCS' HEL or wetland determinations. AD-1026 Continuous Certification Statement requires producers to refund program payments if an NRCS determination results in the discovery of HELC/WC violation.

# **33** Administrative Offset and Bankruptcy

# A Administrative Offset

CDP payments shall be subject to administrative offset.

# **B** Bankruptcy

Bankruptcy status does not exclude a producer from requesting disaster benefits.

Contact the OGC Regional Attorney for guidance on all bankruptcy cases involving requests for disaster benefits.

#### **34 Payment Limitations**

# A 95 Percent Cap

The U.S. Troop Readiness, Veterans' Care, Katrina Recovery, and Iraq Accountability Appropriations Act of 2007 requires, "Assistance provided under this section to a producer for losses to a crop, together with the amounts specified in paragraph (2) applicable to the same crop, may not exceed 95 percent of what the value of the crop would have been in the absence of the losses, as estimated by the Secretary of Agriculture."

Payments specified in paragraph (2) include the following:

- any crop insurance payment made under the Federal Crop Insurance Act
- the value of the crop that was not lost.

# 34 Payment Limitations (Continued)

# A 95 Percent Cap (Continued)

Ninety-five percent of the value of the crop in the absence of the loss is calculated by multiplying:

- participant's acres, times
- historic yield, times
- price, times
- 95 percent.

Notes: Participant's acres equal acres times participant's share.

Historic yield equals the higher of the participant's APH or county crop table yield.

Price equals the higher of the crop table price or NASS seasonal average price.

The total crop value is determined by adding:

- CDP payment, plus
- net indemnity payment, plus
- value of production not lost.

Notes: CDP payment includes both production and quality loss compensation.

Net indemnity is the gross crop insurance indemnity minus the unsubsidized portion of the premium paid by the producer.

If RMA indemnity amount is negative, the negative amount is used to determine the total crop value.

For crops covered by revenue policies, the RMA download will include a net indemnity to be used in determining the total crop value.

The value of the production is the price (higher of crop table or NASS seasonal average price) times the net production. The value of production will be adjusted for quality losses.

For value loss crops, the value of production is the Field Market B.

# 34 Payment Limitations (Continued)

# **B** "Person" Limitation

Payments issued for CDP are limited to \$80,000 per "person" as determined according to 7 CFR Part 1400, Subpart B, and 1-PL, Part 4.

- **Note:** The most restrictive "person" determination covering the 2005, 2006, and 2007 crop year will be used.
- **Example:** Producer A and Producer B were combined as 1 "person" in 2005. Producer A and Producer B were not combined in 2006 and 2007. Producer A qualifies for a \$50,000 CDP payment for 2007. Producer B qualifies for a \$50,000 CDP payment for 2006. The combined determination in 2005 limits the total of both producers to \$80,000.

# **C** Payment Limitation Control

Each applicant shall complete the applicable CCC-502 to describe their farming operation. County Offices shall use the information provided on the completed CCC-502 to make the "person" determination. If an applicant has a current CCC-502 on file for other program purposes, do **not** require a separate CCC-502 for disaster purposes.

**Note:** The actively engaged in farming, permitted entity, cash rent tenant, and foreign person rules do **not** apply.

#### D Multi-County "Persons"

If a control county is not currently designated for the "person" requesting disaster benefits, select the control county according to 1-PL.

#### **E** Combined Public Entities

The \$80,000 payment limitation applies to combined public entities such as States, political subdivisions, and agencies thereof.

All State agencies, divisions, and political subdivisions, such as cities, towns, and municipalities, are combined as 1 "person" for program payment eligibility and payment limitation purposes. See 1-PL, subparagraph 256 A.

Combined State producers shall not be denied the opportunity to apply for CDP. However, all applicable requirements to be eligible for payment must be met.

Follow 1-PL, subparagraphs 256 D, F, G, and H for payment limitation control activities.

## 35 Assignment of Payment

# **A** Assigning Disaster Payments

Payments issued under CDP may be assigned according to instructions in 63-FI.

Producers must:

- complete either CCC-36 or CCC-37
- submit the request to the administrative County Office on or after May 25, 2007.

# 36 Payments to Deceased Individuals, Closed Estates, and Dissolved Entities

# A Issuing Payments According to Deceased Individuals, Closed Estates, and Dissolved Entities

CDP payments for applications involving deceased individuals, closed estates, or dissolved entities shall be made according to the following, provided **all** other eligibility requirements are met.

| IF the                                                                                              | AND the application is signed by an authorized    |                                                                                                    |
|----------------------------------------------------------------------------------------------------|---------------------------------------------------|----------------------------------------------------------------------------------------------------|
| *participant is*                                                                                    | representative of the                             | THEN payments shall be issued                                                                                                    |
| an individual who died<br>before an application<br>was filed                                        | deceased according to subparagraph 3 K            | to any of the following, as applicable,<br>using the ID number of the applicant:                                                                                 |
| an estate that closed<br>before an application<br>was filed                                         | estate according to<br>subparagraph 3 K           | <ul> <li>the deceased individual</li> <li>the individual's estate</li> <li>name of the heirs, based on OGC determination, according to 1-CM, Part 26.</li> </ul> |
| an entity that dissolved<br>before an application<br>was filed                                      | dissolved entity according<br>to subparagraph 3 K | using the ID number of the applicant.                                                                                                    |
| an individual who dies,<br>is declared incompetent,<br>or is missing after filing<br>an application |                                                   | to eligible payees executing FSA-325 according to 1-CM, paragraph 779.                                                                                           |

Notes: FSA-325 is only used when a program application was filed by an individual who:

- subsequently died
- is declared incompetent
- is missing before payments are issued.

Heirs **cannot** succeed to a loss or file their own application.

# **37** Multiple Benefit Deductions

# A Benefit Deductions

As indicated in paragraph 3, an eligible participant may not receive, for the same loss, both CDP benefits and benefits administered using Section 32 funds under HIP and HDP authorized under the Emergency Supplemental Appropriations Act for Defense, the Global War on Terror, and Hurricane Recovery, 2006.

HIP and HDP provided assistance for 2005 or 2006 crop year losses because of hurricanes. As a result, payments made for 2005 or 2006 CDP must be reduced by the amount received under HIP or HDP.

HIP was offered in the following 6 States for the 2005 and 2006 crop years:

- Alabama
- Florida
- Louisiana
- Mississippi
- North Carolina
- Texas.

HDP was offered in the following 9 States for the 2005 and 2006 crop years:

- Alabama
- Arkansas
- Florida
- Louisiana
- Mississippi
- North Carolina
- South Carolina
- Tennessee
- Texas.

# **37** Multiple Benefit Deductions (Continued)

# **A Benefit Deductions (Continued)**

- \*--All participants in the eligible counties for HDP, HIP, and/or sugarcane **must** complete FSA-841, certifying whether or **not** they received a 2005 and/or 2006 HDP, HIP, and/or sugarcane payment. If a payment was received, COC shall research the producer's file to determine the amount of payment received to accurately reduce the producer's CDP payment.
  - **Note:** The National Office Economic Policy and Analysis staff has provided payment data to States for which sugarcane payments were issued.--\*
  - **Example:** Sean Bolt received \$2,500 for soybeans and corn under HIP. Mr. Bolt is applying for a 2005 loss of sweet corn under CDP. The County Office shall enter the total dollar amount of \$2,500 in the COC action block on FSA-841 even though sweet corn is not 1 of the crops for which the HIP payment was based. If the payment for sweet corn does not exceed the total HIP dollar amount, any remaining balance of the HIP reduction will be taken from additional crops for which assistance is requested.
  - **Note:** When dealing with general partnerships, do **not** enter the total dollar amount at the individual level. Deductions must be made for the general partnership.

#### **B** Required Language for Letters to Participants on Nonappealable Determinations

After fully explaining the adverse decision, and the reasons why the facts in the case are not in dispute, include the following in the adverse decision.

| IF            | THEN include the following                                                            |
|---------------|---------------------------------------------------------------------------------------|
| COC or STC    | "(Insert, as applicable, "The COC has" or "The STC has") determined that the          |
| made the      | issue is not appealable. You may seek a review of this determination by filing with   |
| determination | either the FSA State Executive Director or the NAD Director a written request no      |
|               | later than 30 calendar days after the date you receive this notice in accordance with |
|               | the FSA appeal procedures found at 7 CFR Part 780 or the NAD appeal procedures        |
|               | found at 7 CFR Part 11. If you believe that this issue is appealable, you must write  |
|               | to either the FSA State Executive Director or the NAD Director at the applicable      |
|               | address shown and explain why you believe this determination is appealable. If        |
|               | you choose to seek an appealability review of this determination with the FSA         |
|               | State Executive Director, you need not send the NAD Director any information. If      |
|               | you seek an appealability review with the NAD Director, provide FSA a copy of         |
|               | your request. In the event you request an appealability review by the State           |
|               | Executive Director and the State Executive Director determines that the issue is not  |
|               | appealable, you will be afforded the right to request an appealability review by the  |
|               | NAD Director. (Insert SED and NAD address.)"                                          |

# **37** Multiple Benefit Deductions (Continued)

# **B** Required Language for Letters to Participants on Nonappealable Determinations (Continued)

| IF            | THEN include the following                                                            |
|---------------|---------------------------------------------------------------------------------------|
| a COC         | "I have determined that the issue is not appealable. You may seek a review of this    |
| employee      | determination by filing with the FSA State Executive Director a written request no    |
| made the      | later than 30 calendar days after the date you receive this notice in accordance with |
| determination | the FSA appeal procedures found at 7 CFR Part 780. If you believe that this issue     |
|               | is appealable, you must write to the FSA State Executive Director at the address      |
|               | shown and explain why you believe this determination is appealable. In the event      |
|               | that the FSA State Executive Director determines that the issue is not appealable,    |
|               | you will be afforded the right to request an appealability review by the NAD          |
|               | Director. (Insert SED address.)"                                                      |

#### **38** Appeals of FSA Determinations

#### A Producer Rights on Appealable Determinations

Participants have the right to appeal when there is a question of fact or when there is some dispute as to the correct application of a rule, regulation, or generally applicable provision. Follow 1-APP for appealable determinations.

#### **B** Nonappealable Determinations

The following are not appealable according to 1-APP, subparagraph 1 D:

- eligibility criteria
- signature requirements
- payment calculations.

Cases that do not have any disputes of fact are not appealable.

#### **C** Letters to Producers of Nonappealable Determinations

Letters notifying participants that a decision is not appealable must clearly explain to the participant the reasons that the decision is not appealable.

**Note:** Avoid using general and vague statements that do not sufficiently demonstrate the reasons that the decision is not appealable. Participants may request that SED or NAD Director review FSA's determination that an adverse decision is not appealable.

#### **39-49** (Reserved)

#### 50 Crop Definition

#### A Overview of Payment Group

A payment group defines which crops, types, practices, and intended uses are combined to determine the overall loss for a unit. A payment group consists of a pay crop, pay type, and planting period.

The following rules are generally used to create payment groups:

- crop insurance CAT level for insurable crops
- NAP rules for NAP-covered crops.

#### \*--See Exhibit 7 for pay groupings.--\*

The disaster crop table shows the pay crop, pay type, and planting period for all approved crops for the county. All planted or prevented planted crops, types, practices, and intended uses for a specific pay crop, pay type, and planting period must have a loss calculated. The overall loss is determined by summarizing all losses with the same pay crop, pay type, and planting period.

#### Example of an insurable crop.

| Pay Crop | Pay Type | Planting | Type or Variety | Practice | Intended Use |
|----------|----------|----------|-----------------|----------|--------------|
| Wheat    | 011      | 01       | HAD, HRS, HRW   | I, N     | Gr           |
| Wheat    | 002      | 01       | HAD, HRS, HRS   | I, N     | Fg           |

#### Example of a multiple-planted crop.

| Pay Crop  | Pay Type | Planting | Type or Variety | Practice | Intended Use |
|-----------|----------|----------|-----------------|----------|--------------|
| Cucumbers | *001*    | 01       | ENG, OTH, PKL   | I, N     | Fh, Pr       |
| Cucumbers | *001*    | 02       | ENG, OTH, PKL   | I, N     | Fh, Pr       |

# 51 Units of Measure

# **A** Application

Use the same unit of measure for all data for each crop within a State, such as, but not limited to:

- determining crop production
- establishing a crop yield and market price.

# **B** Production and Yields

Use the smallest unit of measure in the following table that lends itself to the greatest level of accuracy with minimal use of fractions.

| Unit of Measure                            | Expressed                                                                                                    |
|--------------------------------------------|----------------------------------------------------------------------------------------------------|
| Tons                                       | Hundredths                                                                                                    |
| Hundredweight (cwt.), that is, 100.99 cwt. |                                                                                                    |
| Containers, bunches, stems, pieces, lugs,  | Whole number                                                                                                    |
| cartons, barrels, boxes, crates, pounds,   |                                                                                                    |
| bushels, dozen, gallons, square yard       | Note: All units shall include the size<br>and weight, as applicable, and be<br>consistent across the entire State.<br>STC shall ensure that both the<br>yield and average market price<br>are based on the same size or<br>weight. If the size or weight is<br>the same as a self-defined unit of<br>expression, such as pound, ton,<br>etc., use the self-defined unit of<br>expression. |

**Note:** Use the FCIC-established units of measure on all crops for which there is an insurance plan available in the State. Use NAP-established units of measure on all crops for which there was an approved NAP price and yield.

#### 52 State-Established Yields

#### A Source of County Average Yield

The county average yield is the olympic average of the 2001 through 2005 county yields.

**Note:** For producers that do not have an APH/approved yield calculated for the crop year benefits being requested, the county average yield will be used. County Offices shall not calculate approved yields for computing disaster benefits if production reports for NAP yields for the applicable years were not submitted before enactment of Pub. L. 110-28 (May 25, 2007).

#### **B** Changes or Additions to County Average Yields

State Offices are required to establish STC-approved yields using the following procedure.

- Consult with County Offices to determine needed corrections or additions to the yield data. COC recommendations shall be documented in the COC minutes to indicate the source of the yield data used, the number of years in the average, etc. STC representative shall concur with COC yield recommendations or work with COC to establish an acceptable yield.
- Use the following sources, in the order shown, based on 2001 through 2005 crop years, to establish county average yield recommendation:
  - available NASS data
  - other government sources, such as Extension Service, State Department of Agriculture, Bureau of the Census, etc.
  - other reliable sources, such as universities, buyers, and co-ops.

Note: Yields should be established on the basis of harvested acres, not planted.

- Yields shall be established by practice, type, and use, if applicable.
- STC minutes shall include yield determinations and documentation to support corrections or additions to county average yields.
- State Office shall verify that yields are comparable with yields established for adjoining counties and States.
- Correct or add yields using the Intranet web process. No documentation is required to be sent to DAFP.

#### 52 State-Established Yields (Continued)

# C Irrigated Yields

If the county has both irrigated and nonirrigated acreage, a yield must be established for each practice.

# **D** Value Loss Crops

Yields do not apply to value loss crops.

# **E** Yield Factors for Special Cases

County average yields for fruit and nut crops may not be representative of a producer's yield because of variations in age, spacing, etc. See paragraph 227 for guidance in making yield reductions. All other yield adjustments must be made according to subparagraph B.

# 53 Payment Rates

#### A Rate

This table shows the base rate for eligible crops.

| IF the crop is                        | THEN                                               |
|---------------------------------------|----------------------------------------------------|
| insurable by RMA and RMA has          | use the nationwide rate in all counties in all     |
| established 1 rate nationwide         | *States. See Exhibit 8*                            |
| insurable by RMA somewhere in the     | use the Statewide rate in all counties.            |
| State (even if not available in every |                                                    |
| county) and RMA has 1 rate Statewide  |                                                    |
| insurable by RMA and rates vary by    | use the RMA rate if insurance is available in that |
| county or crushing district           | county. If insurance is not available, the lowest  |
|                                       | RMA rate in the State or crushing district shall   |
|                                       | be used.                                           |
| durum                                 | use the durum rate in those counties where RMA     |
|                                       | has established a durum rate and the wheat rate    |
|                                       | in all other counties.                             |
| NAP-covered                           | establish a 5-year average according to            |
|                                       | subparagraph B.                                    |
| value loss                            | follow procedure in Part 8.                        |

#### 53 Payment Rates (Continued)

#### **B** Procedure for STC-Established Rates

Use the FCIC insurance price for insurable crops.

Establish the rate for NAP crops by:

- obtaining market rates for each crop for the 2001 through 2005 crop years
- calculating an olympic 5-year average.

**Note:** Market rate is on a harvested basis without the inclusion of transportation, storage, processing, packing, marketing, or other post-harvest expenses.

If 5 years of data is not available for determining rates, STC shall:

- obtain as many years of data as possible within the 2001 through 2005 crop years
- use the available data and STC's best judgment to establish base rates representing the average market rate for the crop.

Note: STC-recommended rates must be greater than or equal to zero.

Cultural practices, such as organically grown crops, carried out to receive higher market rates shall not have separate rates for CDP purposes.

Update rates and factors using the Intranet web process.

#### **C** Secondary and Tertiary Rates

State average rates must be established for each intended use of the crop. If there is a secondary use of the crop, the State Office shall establish a State average rate for each use according to subparagraph B.

**Example:** Fresh v. processed.

# 53 Payment Rates (Continued)

#### **D** Sources of Information for NAP-Covered Crops

STC's shall use **the best available information** when recommending the average market price. Sources of information may include, but are not limited to:

- NASS (use if available)
- CSREES
- FCIC prices for similar crops
- Rural Development
- County Agricultural Commissioners Office
- local markets
- COC's knowledge
- prices in similar areas
- other applicable sources.

# **E** Payment Factors

In the case of all crops that are produced with a significant and variable harvesting expense, STC's shall do the following:

- establish Statewide payment factors for each crop type, and intended use:
  - planted but not harvested (unharvested factor)
  - prevented from being planted because of an eligible disaster condition (prevented factor)

**Note:** The same payment factor must be used for both irrigated and nonirrigated.

- for all crops, acquire the best available data from CSREES, NRCS, and other reliable sources to determine the total costs associated with producing each crop
- follow procedure in this subparagraph and 1-NAP, paragraph 109.

Note: See subparagraph F for establishing adjusted payment factors.

# 53 Payment Rates (Continued)

# F Adjusted Unharvested Factor

For a limited number of crops, the production inputs vary significantly depending on the date that the crop is abandoned or destroyed. For 2005, 2006, or 2007 CDP, STC's are authorized to establish an adjusted unharvested factor for those cases that are not accurately factored.

\*--The adjusted factor replaces the established unharvested factor and **must** always be lower--\* than the original factor.

STC may set an adjusted unharvested factor for a crop if all the following apply:

- production inputs significantly increase during the growing season for the crop
- because of the significant difference, the established unharvested factor does not reflect the lower inputs incurred by producers who destroy their crop early in the growing season
- a date can be established by which the inputs increase.
- **Example:** The unharvested factor is set based on the harvest cost, therefore it assumes that most other production costs are incurred. A producer plants cotton but destroys it shortly after planting. This producer has not incurred costs such as irrigation, herbicides, insecticides, and boll weevil assessment. STC may establish an adjusted factor to apply to this producer to reflect the lower inputs.

See paragraph 131 for applying payment factors.

The adjusted unharvested factor applies only to crops having significant variances in input costs. It is expected that this provision will apply to a limited number of crops. STC's shall:

- thoroughly document in the minutes all data used to establish the factor
- provide adjusted factors and dates to applicable COC's.
- **Note:** The adjusted factor shall not be entered in the crop table. The software will allow the user to override the original factor in the worksheet process with the adjusted factor on a case-by-case basis. See paragraph 131.

# 54 Reviewing Payment Rates and Yields

# A Yield Review

DAFP will review rates and yields as an ongoing oversight process. State Offices shall submit documentation to support the STC-approved yield and/or rate to DAFP upon request and shall include the following:

- source of data
- number of years of available data
- basis for determination.
- **Note:** COC minutes shall also contain documentation, such as source of data, number of years, etc., for yields that COC recommends to the State Office for concurrence by DAFP.

# 55 Units

# A Defining Units for Insured Crops

For insured crops, units will be downloaded from RMA. Use the insured producer's existing unit structure that may include optional units. No changes shall be made to the downloaded units.

**Note:** Crops covered by written agreements are considered insured and the unit structure provided by RMA shall be used.

## 55 Units (Continued)

#### **B** Defining Units for NAP-Covered Crops

Basic units must be established for NAP-covered crops if not previously established. A basic unit is all acreage of the eligible crop, in the administrative county, for the crop year, under either of the following criteria:

- the person has 100 percent crop share
- acreage is owned by 1 person and operated by another person on a share basis.
  - **Note:** A crop shared with each different landlord, tenant, or sharecropper is a separate basic unit. Reversed roles do qualify for separate basic units. Varying percentages of shares within a basic unit do not qualify for separate basic units.

Land rented for cash, a fixed commodity payment, or any consideration other than a share in the crop on the land will be considered as owned by the lessee.

No other units are permitted.

**Example:** If, in addition to the land the person owns, the person rents land from 5 different landlords, 3 on a crop-share basis and 2 on a cash basis, then 4 units will be established; 1 unit for each crop-share lease and 1 unit that includes the 2 cash leases and the land owned by the person.

Create units according to 1-NAP, paragraph 798.

# 56 Determination of Historic Yields

# A Definition of Historic Yield

Historic yield for:

- insured crops is the higher of the crop's APH, or the county average yield
- NAP-covered crops with an approved NAP yield is the higher of the applicable crop year's approved NAP yield established according to 1-NAP or the county average yield.

\* \* \*

\*--Note: Production evidence for NAP-covered crops must be provided before the applicable crop year production reporting deadline.--\*

County average yields will be downloaded to counties and cannot be changed or entered at the county level. APH yields for insured crops will be downloaded by ADC. Established approved yields for NAP crops must be loaded into the approved yield software for NAP. See subparagraph B for additional information on source of APH yields and county average yields.

# 56 Determination of Historic Yields (Continued)

# **B** APH/Approved Yields Data Included in Software

Yields for all crops for which applications are filed must be included in the county disaster crop table before benefits can be calculated and application data uploaded. APH yields will be included in county software as follows.

- **APH yields for insured crops** will be downloaded from ADC based on RMA data. Producers are responsible for working with their Regional Office in situations where they disagree with the APH download.
- **APH yields for NAP-covered crops** will use the existing approved yields loaded into the system for NAP.

Producers who have never had an approved yield calculated for NAP purposes must have \*--submitted production evidence before the applicable crop year production reporting deadline.--\*

# **C** Determining Yield – Multiple Counties

If a unit is located partly within 2 or more counties, the county average yield applicable to the unit is the one associated with the administrative county.

57-69 (Reserved)

.

# 70 Acreage Reports

## A Determination of Acreage Other Than Prevented Planted Acreage

RMA will provide acreage for insured crops.

For NAP-covered crops, FSA-578's timely filed according to 2-CP, paragraph 16 or accepted as late-filed according to 2-CP, subparagraph 21 A shall be used.

\* \* \*

#### **B** Late-Filed Reports

Acceptable late-filed reports include those:

- filed according to 2-CP, subparagraph 21 A and signed no later than the established application deadline
- listed on FSA-840.

# Note: Exceptions to nonphysical evidence as outlined in 2-CP, subparagraph 21 F do not apply to CDP.

#### C Late-Filed Reports for History Purposes

Late-filed acreage reports cannot be used to meet the prevented planting history requirements.

#### **D** Late-Filed Procedure

Late acreage reports shall be filed in the automated system according to 2-CP.

The late-filed reports cannot be used to satisfy eligibility requirements for other programs unless all late-filed provisions of 2-CP are met.

# 71 Prevented Planting Acreage

# A Prevented Planting Eligibility

Eligible prevented planted acreage will be considered separately from planted acreage of the same crop when determining losses. However, with respect to the 95 percent cap, prevented planted acreage will **not** be considered separately from planted acreage of the same crop. The following requirements must be met to be eligible for prevented planting payments.

For insured crops:

- RMA data must show that the producer qualified for a prevented planting payment
  - **Note:** Some insured crops did not have prevented planting as part of the crop insurance policy and, as a result, any claimed prevented planted acreage will not be eligible for CDP. Those crops may include, but are not limited to, the following:
    - peppers

- tomatoes (fresh market)
- sweet corn (fresh market)
- tomatoes (processing).
- FSA will normally accept RMA's determination of eligibility; however, COC may deny the application if documented evidence exists which supports the lack of prevented \*--planting conditions; in these cases, a referral to RMA shall be initiated on AD-2007.--\*

There may be situations where an RMA download exists; however, according to a previous COC determination, FSA denied the prevented planting claim. In these cases, COC shall not approve the prevented planting claim based on the RMA download, unless they receive concurrence from a State Office representative. State Office concurrence is not required in the following situations:

- •\*--2-CP provisions require a greater than D2 designation on the drought monitor to be--\* eligible for prevented planting; however, the weather condition was **not** widespread to support a D2 designation; COC can accept the RMA information to support that the producer was prevented from planting the crop
- 2-CP provisions require claims for prevented planting to be filed timely; COC can accept the RMA download and approve prevented planting, if the **only** reason the producer was denied, for FSA purposes, was because the prevented planting claim was not being timely filed and other similarly situated producers were prevented from planting their crop.

For NAP-covered crops for:

- 2007, COC **must** determine the producer met prevented planting provisions according to 2-CP, paragraph 24
- 2005 and 2006, COC **must** determine the producer met the prevented planting provision according to 1-NAP, paragraph 25.
- **Note:** History criteria found in 2-CP, subparagraph 24 K did not apply to NAP-covered crops until the 2007 crop year. For 2005 and 2006 NAP-covered crops, County Offices shall follow 1-NAP, paragraph 25 for determining eligible prevented planting acreage.
# 71 Prevented Planting Acreage (Continued)

# **B** Eligible Prevented Planting Acreage

For insured crops, eligible prevented planting acreage is acreage of the crop for which RMA data indicates the producer received a prevented planting payment, unless COC has determined the acreage ineligible according to subparagraph A.

For NAP-covered crops, the number of acres approved for prevented planting within a unit shall be the acreage of the crop for which NAP data indicates the producer received a prevented planting payment.

\* \* \*

# C History on Former CRP Land

Land that was formerly in CRP during any of the 4 years previous to the disaster year may be used to meet the prevented planting history requirement. History credit is limited to the crop and acreage listed on CRP-15.

### **D** Prevented Planting Acreage Not Covered

For NAP-covered crops, prevented planting coverage is not provided for any prevented planted acreage of the crop:

- that does not consist of at least 20 acres or 20 percent of the intended acreage in the unit, whichever is less
- that is used for conservation purposes or intended to be left unplanted under any USDA program
- if the producer or any other person received a prevented planting payment for any crop for the same acreage (excluding share arrangements)

# 71 Prevented Planting Acreage (Continued)

# **D** Prevented Planting Acreage Not Covered (Continued)

• if any crop from which any benefit is derived under any program administered by USDA is planted and fails on the same acreage

**Exceptions:** STC-approved crops established under the multiple cropping provisions in subparagraph 72 B.

Repeat crops with approved multiple planting periods as defined in subparagraph 7 D.

• if any crop other than a cover crop was harvested, hayed, or grazed on the acreage before November 1 of that crop year

**Exceptions:** STC-approved crops established under the multiple cropping provisions in subparagraph 72 B.

Repeat crops with approved multiple planting periods as defined in subparagraph 7 D.

\* \* \*

- that a cash lease payment is received for the use of the same acreage for the same crop year unless the lease was for haying and grazing rights only and was not a lease for use of the land
- for which planting history or conservation plans indicate that the acreage would have remained fallow for crop rotation purposes
- that exceeds the eligible prevented planted acres or number of acres physically available for planting
- for which the producer cannot provide proof that he or she had the inputs such as seed, chemical, and fertilizer available to plant and produce a crop with the expectation of at least producing a normal yield
- for an irrigated practice if adequate irrigation facilities were not in place to carry out an irrigated practice on the acreage before the eligible disaster condition that prevented the producer from planting the crop.

# 71 Prevented Planting Acreage (Continued)

### **E** Multiple-Cropped Acreage

Prevented planting payments are not provided on acreage that had either a previous or subsequent crop planted on the acreage, **unless** the producer has a history of multiple cropping and the county is approved for multiple cropping according to paragraph 72 or the crop is a repeat crop meeting eligibility conditions in subparagraph 7 D.

# **F** Crops Not Eligible for Prevented Planting

The following crops are **not** eligible for prevented planting benefits under CDP:

- aquaculture, including ornamental fish mint
- beans (fresh market): (Insured)
  - pole
  - wax
  - snap
- cabbage (following types): (Insured)
  - red
  - hybrid
- Christmas trees
- cultivated wild rice
- floriculture
- ginseng root and ginseng seed
- grape crops (including raisins)
- honey
- maple sap

• nursery

peppermint

spearmint

- perennial crops, such as:
  - blueberries
  - raspberries
  - strawberries
- perennial forage crops grown for hay, seed, or grazing
- sweet potatoes (Insured)
- tobacco
- trees fruit and nut crops
- turfgrass sod
- vegetable for root stock or sets.
- **Note:** Note when identified as "Insured", prevented planting is **not** eligible under the insurance policy. For those counties where coverage is only offered under NAP, prevented planting provisions may apply.

# 72 Limitation on Payments for Multiple-Cropped Acreage

# **A** Introduction

The statute limits the number of crops planted on the same acreage that can receive a CDP payment. Payments cannot be earned for losses on more than 1 crop on the same acreage unless there is an established practice on the farm of planting and harvesting 2 or more crops in the same crop year on the same acreage. This limitation applies to insured and NAP-covered crops.

\*--For crops planted on acreage not designated as eligible multiple-cropped acreage, all insured or eligible producers having a valid ownership share interest in the acreage shall designate--\* the crop and sign FSA-840M for which assistance is requested, according to this paragraph.

# **B** Eligible Multiple-Cropped Acreage

**Both** the following criteria must be met for more than 1 crop to be eligible for benefits when multiple crops are planted on the same acreage during the same crop year:

- the specific crops must be approved by STC as eligible multiple-cropping practices according to subparagraph C
- the farm containing the acreage that is planted to multiple crops must have a history of multiple cropping according to subparagraph D.

### **C** Establishing Multiple-Cropping Practices

COC shall submit recommendations to STC using Exhibit 11 for 2005, 2006, or 2007 crops to be included as an established multiple-cropping practice. Recommendations shall be submitted as soon as COC is aware of a multiple-cropping situation. For the recommended crops, COC shall document in the COC minutes recommendation and certify that:

- the normal growing season is sufficient for the specific crops to be planted on the same acreage with reasonable expectations and realistic possibilities of reaching maturity and being harvested within the same crop year
- there is sufficient average rainfall in the county for the designated crops to be planted with reasonable expectation for harvest for the same crop year.
- **Note:** Double-cropped practices established and approved by STC according to 2-CP, paragraph 25 and 1-DCP, shall automatically be considered an established multiple-cropping practice for CDP.

2 - 19 - 08

# **C** Establishing Multiple-Cropping Practices (Continued)

The recommendation shall include the following:

- the length of the growing season required to carry each crop recommended for established multiple-cropping practice to maturity
- documentation of rainfall amounts needed during the growing season for the specific crops
- data to support rainfall amounts normally received in the county during the growing season for each crop
- irrigation requirements, if any
- the RMA- or COC-established final planting dates for the specific crops
- the COC-established normal harvest date for the specific crops.

Note: Include documentation from CSREES and other available sources.

If COC determines that the growing season is sufficient to produce multiple crops in 1 crop year but average rainfall is insufficient, COC may recommend that only acreage with full irrigation facilities available and in use on the specific acreage be determined eligible for a multiple-cropping practice.

Each recommendation for multiple-cropping practices must be acted on by DD and STC before COC can act on disaster applications covering multiple-cropped acreage.

**Note:** Double-cropped recommendations made by COC according to 2-CP, paragraph 25 and 1-DCP and subsequently approved by STC may be used for purposes of CDP. In these cases, the COC minutes shall reference the applicable minutes of the original determination.

# **D** Farm History for Multiple-Cropped Acreage

The second criteria for eligibility of multiple-cropped acreage is that the farm containing the multiple-cropped acreage must have a past practice of planting multiple crops on the same acreage for harvest in the same crop year. To meet the farm history requirement:

- some acreage on the farm must have been planted to more than 1 crop on the same acreage for the same crop year in the year previous to the disaster year, or at least 2 of the 4 crop years immediately before the disaster year
- the multiple crops planted in the history period do not have to be for the same combination of crops as planted during the disaster year
- the multiple crops planted in the history period have to be a combination approved by STC as an established multiple cropping practice according to subparagraph C
- FSA-578 on file must document the planted acreage for each of the crops. Late-filed \*--FSA-578 shall **not** be accepted for history purposes after crop year 2007.--\*
- **Example:** In 2004 and 2005 on FSN 88, wheat for grain was planted and harvested, followed by harvested soybeans. For 2006, oats for grain was planted and harvested followed by soybeans. STC approved the combination of wheat for grain and soybeans and the combination of oats for grain and soybeans as eligible multiple-cropped practices. The acreage for 2006 has met both the approved practice criteria and the farm history criteria. Therefore, both the oats for grain and soybeans are eligible for benefits if all other eligibility criteria are met.

# **E** Exceptions

There may be some instances where a producer has a verifiable record of multiple cropping a specific combination of crops even though STC was unable to approve the practice as established for the county. At the request of the producer, those cases shall be reviewed on a case-by-case basis. If all the following criteria are met and verified for the farm containing the applicable acres, COC with DD concurrence may approve applications for more than 1 crop on the acreage. All the following must apply for at least 2 of the last 5 years immediately preceding the disaster crop year, as applicable:

- verifiable proof that the specific crops have been successfully planted and harvested at or near the expected yield in the same crop year under normal growing conditions must be provided
- FSA-578 on file must document the planted acreage for each of the crops
- verifiable production evidence must be provided to verify that the acreage of each crop was harvested
- for crops requiring irrigation to produce a reasonable yield, evidence must be provided to show that the crops planted during the history period were irrigated and the crops planted during the disaster year were also irrigated.
- **Notes:** The ability to plant and harvest a subsequent crop in the same crop year because the first crop failed does not meet the eligibility requirement for this exception.

Before payment is issued to the producer, the submitted documentation must be verified by COC and concurred by DD.

# **F** Producer Selection

FSA-840 requires producers to certify specific information concerning multiple cropping within the unit. If multiple cropping has occurred, FSA-840M must be completed according to paragraph 253.

| IF the eligibility criteria |                                                                |
|-----------------------------|----------------------------------------------------------------|
| for multiple crops planted  |                                                                |
| on the same acreage is      | THEN                                                           |
| met according to this       | all crops on the acreage are eligible for disaster benefits if |
| paragraph                   | all other eligibility requirements are met.                    |
| not met according to this   | only 1 crop on the acreage can be selected for payment.        |
| paragraph                   | Before any applications covering the acreage can be            |
|                             | approved, all eligible producers having an interest in all     |
|                             | crops on the acreage must designate, on FSA-840M, the          |
|                             | crop for which assistance is being requested. All producers    |
|                             | eligible to receive the CDP payment must agree to the          |
|                             | designation and sign certification by the end of signup or no  |
|                             | applications can be approved for any crop on the acreage.      |

If the amount of disaster benefits changes for any of the crops after the designation is made by all producers, as the result of determinations made by COC, COC shall notify all producers:

- of the changes
- that they have 15 calendar days from the date of the letter of notification to change the crop designated for benefits.
- **Example:** Cotton is planted following wheat for grain and the combination does not meet the multiple-cropping criteria. Both crops have suffered losses. The producers designate cotton as the crop to receive benefits. When reviewing the application, COC determines to assign additional production to the cotton for losses not attributable to an eligible disaster. The adjustment results in the wheat eligible for higher benefits than the cotton. The producers shall be given the opportunity to revise the designation.

### **G** Reduced Yield for Subsequent Crops

STC shall establish assigned production factors for COC's to use for producers who carry out practices that normally result in yields less than the historical yield established for the second crop. See paragraph 130.

# H Effect of Skip Row Crops

If skip-row crops are 1 of the multiple crops, consider the entire field devoted to the skip-row crop when determining the number of acres planted to multiple crops. However, use the calculated skip-row acreage of the crop to determine disaster benefits.

- **Example:** Wheat for grain followed by skip-row cotton does not meet the criteria for eligible multiple crops. A 100-acre field is planted to wheat and subsequently planted to cotton in a "2 in 1 out" skip-row pattern. The producers must select either 100 acres of wheat or 66.7 acres of cotton for disaster benefits. The 33.3 acres of skips cannot be designated as single-cropped wheat.
- **Note:** See 2-CP, Exhibit 21 to determine net acreage, with different planting patterns for disaster benefits.

# \*--I Small Grain Fall Crop Followed by Same Small Grain Spring Crop

Replanted crops are the subsequent seeding of the same crop when the previous planting of the same crop failed. If the initial planting of the crop fails and there is adequate time to replant, the crop must have been replanted or no benefits will be paid. The replanted crop is considered the original crop for CDP purposes.

**Note:** Small grain crops having fall and spring crop types are considered the same crop. County Offices shall always use the unit structure downloaded by RMA according to subparagraph 55 A.--\*

#### 73 Summarizing Acres

#### A Summarizing Acres Within the Unit

Use all available acreage reports to review acreage reported. If a unit consists of more than a single farm, use FSA-578 producer history print generated according to 2-CP, Part 2, Section 7 as the source of the acreage.

- **Note:** If the same operator and landowner share in the crop with varying shares on different land, all land will be included under 1 unit.
- **Example:** Operator A operates 3 different tracts that are owned by landowner B. Each tract is shared differently: Tract 1 50/50, Tract 2 25/75, Tract 3 40/60. Watermelons are grown on all 3 tracts. All acreage of watermelons will be summarized in the unit acreage. Because each tract has a different share, each tract will be listed separately by line in FSA-840, Part D.

#### **B** Summarizing Acres on FSA-840, Part D

After identifying all acreage of the crop for the unit in FSA-840, items 14 and 15, the County Office shall summarize acreage by line entry in FSA-840, Part D that have the same:

- planting period
- crop name
- crop type
- intended use (except for fresh and processed)
- practice
- percent share
- stage.

**Note:** The sum of item 39 acres on FSA-840, Part D should total the entries in items 14 and 15.

74-89 (Reserved)

# Part 5 Determining Production

# 90 **Production**

# **A Definitions**

For CDP purposes, generally, production to count includes all harvested production, unharvested appraised production, and assigned production for the total planted acreage of the crop on the unit.

The following terms are used in this part and apply to the 2005, 2006, or 2007 crop years.

| Term                   | Usage and Meaning                                                                                                    |
|------------------------|----------------------------------------------------------------------------------------------------|
| Harvested              | The total amount of harvested production for the unit supported by an acceptable record and                                                        |
| Production             | certification by the producer.                                                                                                    |
| Appraised              | The crop's unharvested yield potential at the time of appraisal, as determined by certified adjuster,                                              |
| Production             | FSA-certified employee, RMA, a company reinsured by FCIC, or other appraiser acceptable to CCC.                                                    |
| Actual                 | The total amount of harvested and appraised production on a unit.                                                                                  |
| Production             |                                                                                                    |
| Assigned<br>Production | The amount of production assigned by COC that must be attributed to the unit:                                                                      |
|                        | • because of ineligible cause of loss                                                                                                    |
|                        | • when producers certify that an acceptable record of harvested production is not available from any source (maximum average loss level applies)   |
|                        | • if acreage was destroyed without consent and no appraisal exists (maximum average loss level applies)                                            |
|                        | • if producer carries out a practice, such as double cropping, that generally results in a lower yield than that established as the historic yield |
|                        | • because of a guaranteed contract, payment, or similar arrangement.                                                                               |
| Historic<br>Production | Acres multiplied by historic yield.                                                                                                    |
| Disaster<br>Level      | Historic production multiplied by 65 percent.                                                                                                    |
| Net                    | Production to count. The total amount of harvested, appraised, and assigned production on the                                                      |
| Production             | unit as adjusted for quality, as applicable.                                                                                                    |
| Salvage                | The dollar amount or equivalent for the quantity of the commodity that cannot be marketed or sold                                                  |
| Value                  | in any market recognized as a market for the crop and prices and yields are not available for use.                                                 |
| Converted              | For converting LDP crop production when the crop is harvested for a use different than intended,                                                   |
| Production             | such as corn intended for grain but harvested for silage. See subparagraphs 96 A and B.                                                            |

# **B** Producer Responsibilities

Producers are responsible for:

- providing accurate and complete information
- reporting the total amount of unit production for the crop.

### **B** Producer Responsibilities (Continued)

It is not COC's responsibility to determine the producer's amount of production. The producers must:

- retain and provide, when required, the best verifiable or reliable production evidence available for the crop
- summarize all the production evidence
- account for all the crop's production, whether or not records reflect this production
- provide the information in a manner that can be easily understood by COC.
- **Note:** Whether provided by the producer or for the producer, by someone else, the CDP applicant is liable for any errors in reporting production.

# C Production for Disaster Loss Assistance

RMA production data shall be used for insured producers unless adjusted according to paragraph 132. Producers with NAP coverage, who did not file an application for payment, are required to provide acceptable production evidence on FSA-840. The producer's signature on FSA-840 is the producer's certification that the records provided are correct and includes the total crop production for the unit.

- **Note:** If RMA loss data is not downloaded because the insured producer's loss threshold has not been met, see subparagraphs E through H for acceptable production evidence. If a producer received an insurance payment but loss information is not reflected in the RMA download, see subparagraph 91 A.
- \*--Exception: The Food, Conservation, and Energy Act of 2008 prohibits FSA from using any data obtained under a sweet potato pilot program, carried out by RMA, for the purpose of determining sweet potato production losses under 2005-2007 CDP. To be eligible for CDP, insured sweet potato producers must provide production evidence in support of the CDP claim according to subparagraphs D through G.--\*

Production to count for disaster includes:

- harvested
- appraised
- assigned.
- **Note:** Available production records, from any source, must be provided. See paragraph 130 for additional information on assigned production.

# **D** Acceptable Production Records

Producers shall provide production records for NAP-covered crops and insured crops not meeting the applicable NAP or RMA loss threshold. Acceptable documentation for production loss applications includes both verifiable and reliable records. Producers without verifiable or reliable records shall be assigned the COC-established maximum average loss level, if evidence of an eligible disaster condition existed.

Producers with RMA downloaded production do not need to provide records unless an additional quality adjustment is requested.

Acceptable documentation for quality losses (insured, NAP-covered) is limited to verifiable production records.

# **E** Verifiable Records

Verifiable records of production are items that:

- may be verified by CCC through an independent source
- are used to substantiate the amount of production reported
- are **required** for additional **quality loss adjustments** or payments.

Verifiable records shall:

- be dated
- show final disposition, including specific quantity and price, for that end use
- be seasonal or crop-specific for commodities produced more than once in a calendar year
- be provided, if they exist whenever a record of production is otherwise required by CCC.

### **F** Examples of Verifiable Records

Verifiable records may include the following items providing they meet the requirements of subparagraph E:

- sales receipts from buyers
- invoices from custom harvesting

# **F** Examples of Verifiable Records (Continued)

- truck or warehouse scale tickets
- actual measurements or appraisals by FSA, RMA or reinsured companies, LAC's, other USDA employees if performed as part of their work duties, Feed Company representatives or STC-approved consultants
- similar records that represent actual and specific production data.

Verifiable records do not include certifications, estimates, or producer ledgers or diaries.

# G Reliable Records

If verifiable records are not available, the producer shall provide any written documentation available which COC determines to be reliable, including but not limited to:

- ledgers of commodity sales volume or income
- income statements of deposits
- register tapes
- records to verify production input costs
- producer diaries, ledgers or receipts
- pick records
- other USDA program data (NAP, LDP, FSA loans, etc.).

Before acting on any application for payment, COC shall determine the submitted reliable records to be acceptable for CDP. COC shall compare the producer's reliable records of production with neighboring producers of the same crop who have provided verifiable evidence for reasonableness.

| IF                                  | THEN                                               |
|-------------------------------------|----------------------------------------------------|
| similar levels of production were   | the producer's certification supported by reliable |
| experienced on neighboring farms    | records may be accepted for CDP purposes.          |
| production for the same crop on     | COC shall notify the producer that the             |
| similar neighboring farms with      | certification and records provided are not         |
| verifiable records is significantly | acceptable. The established maximum average        |
| higher than the applicant's         | loss level for the crop shall be assigned.         |
| certification                       |                                                    |
| there are no similar crops on       | COC may compare loss levels to other nearby        |
| neighboring farms                   | crops with similar growing characteristics within  |
|                                     | the county or an adjacent county.                  |

**Note:** If COC cannot determine the records are verifiable or reliable, the higher of the producer's certified production or the STC-approved maximum average loss level shall be assigned according to subparagraph 130 C.

# H County Office Records

For NAP-covered and insured crops not meeting the applicable NAP or RMA loss threshold, County Offices shall review documents available in the FSA office that may provide information or verify loss amounts claimed on FSA-840.

These documents may include, but are not limited to, documentation for:

- marketing assistance loans
- LDP's
- NAP
- current acreage report information
- previous year acreage reports, if applying for prevented planting benefits.

# I Interest in Other Production

All producers are **not** required to provide production records for other units for which a disaster claim is not filed. However, COC may require the production data, if it has reason to question production provided for units for which benefits are requested.

# J COC Responsibilities

COC shall follow this table when receiving and reviewing production records.

| Step |                                                                                                    | Action                                                                                                    |
|------|----------------------------------------------------------------------------------------------------|----------------------------------------------------------------------------------------------------|
| 1    | Date stamp original hard                                                                                                    | d copy records with county name and photocopy.                                                                         |
| 2    | Place photocopied date-<br>original date-stamped p                                                                                           | stamped records in the producer's county file. Return roduction evidence to the producer.                              |
|      | <b>Note:</b> Once copies of p in the county, th                                                                                              | production records have been placed in the producer's file ey shall <b>not</b> be removed or returned to the producer. |
| 3    | Ensure that the producer understands that the production records must be:                                                                    |                                                                                                    |
|      | <ul><li> complete and repres</li><li> for the correct unit, or</li></ul>                                                                     | ent the units total harvested production crop year, and acreage.                                                       |
| 4    | Review the producer's file for previously submitted production evidence. Ensure                                                              |                                                                                                    |
|      | that records have not been duplicated.                                                                                                    |                                                                                                    |
| 5    | Review all production records provided by the producer and determine whether the records support the producer's certification of production. |                                                                                                    |
|      | IF the records are                                                                                                    | THEN                                                                                                    |
|      | verifiable or reliable                                                                                                    | the records are acceptable.                                                                                            |
|      | not verifiable or                                                                                                    | producers will receive the higher of their certified                                                                   |
|      | reliable                                                                                                    | production or STC-approved maximum average loss level                                                                  |
|      |                                                                                                    | for the crop.                                                                                                    |

### 91 Unavailable RMA Production Data

# A FCIC and Multiple Peril Crop Insurance Settlement Sheets

If losses are not reflected in RMA downloaded data, producers may provide the following production evidence from FCIC or reinsured companies:

- loss adjustment settlement sheet
- copy of an official appraisal document from a certified LA.

**Notes:** Do not accept documents that are not summarized to the unit level. LA working papers are not acceptable.

Some discrepancies may exist in the RMA download, because RMA used LA's appraised production to process the claim; however, the producer may have later harvested the crop showing different production harvested than appraised. As a result, a different payment would be calculated because of the change in production and if all acreage was harvested, a "UH" factor would not be applied.

# **B** Disputed RMA Data

If RMA data is disputed by the producer, the County Office shall advise the producer to contact their crop insurance agent or the County Office may request assistance from the applicable Regional Office through the State Office.

### C Unavailable Claim Data

Obtain production data according to procedures for NAP-covered crops, if the producer has filed a crop insurance claim, but no production data is available from RMA because of:

- a pending field visit by LAC
- copies of settlement sheets or claim summaries not being available
- other delays in obtaining crop insurance production data.

Note: See subparagraphs 90 C through G.

### D Changes With RMA Downloaded Data

If RMA settlement sheets, claim summaries, or procedures in subparagraph C are initially used to determine production and a later download of RMA data differs, County Offices shall:

- modify and update the CDP application using the RMA data from the download
- issue CDP payments based upon the corrected data.

### 92 Harvested Production

### A Definition of Harvested Production

<u>Harvested production</u> is all production of the eligible crop from the unit that can be supported by an acceptable record and certification by the producer, including, but not limited to, production:

- gathered by hand
- mechanically harvested.

**Example:** Wheat or hay that has been windrowed is not harvested. Wheat that has been threshed or hay that has been baled is harvested.

Acreage intended for mechanical harvesting but actually grazed is not considered harvested for this program. An unharvested factor shall apply and production shall be assigned according to paragraph 130.

# **B** Multiple-Harvested Crops

The harvested production of eligible crop acreage harvested more than once in a crop year shall include the total harvested production from all the harvests.

# **C** Farm-Stored Production

For farm-stored production the producer shall do either of the following:

• provide certification of amount

Note: See subparagraph 130 C for COC responsibility for certified production.

• request measurement service and pay fee according to 2-CP and have the amount determined by FSA.

The County Office may accept certified production figures if the data was previously used under other FSA programs, such as commodity loans or LDP's.

The established maximum average loss levels are not applicable.

The certified production may be accepted without further COC review.

### **D** Production Maintained for Seed

For crops used for producer's own use as seed, COC may accept producer's certification that disposition was by planting. Producer must indicate the pounds of seed planted per acre and number of acres planted with this seed. COC shall determine that the amount of seed is reasonable considering the acres harvested and planted.

Par. 92

# 92 Harvested Production (Continued)

# **E** Unmarketable Production

For single-market crops, production that is harvested but cannot be marketed through normal channels because of eligible disaster conditions will be adjusted to "0" by COC. Therefore, COC shall enter actual harvested production including other COC adjustments less unmarketable production in FSA-840, item 46. Any value received for the unmarketable crop will be considered under the salvage rules according to paragraph 97.

# F Historical Market Percentage

This procedure applies if the crop's overall production is known, but the actual marketable production cannot be determined. If the overall production cannot be determined, the maximum average loss procedures apply.

For certain harvested commodities, the producer may not be able to provide exact production figures to the FSA office by the end of the program signup period. This may be because of the unique nature regarding the marketing of the crop.

**Example:** A producer of grass seed may not know the exact pounds of seed in the grass material that is stored on the farm, in advance of the sale. It is not until the commodity is marketed that the seed volume is accurately determined.

COC may determine the amount of production to count for any unmarketed commodity based upon an established historical marketing percentage.

COC shall base the percentage on:

- any marketings of the crop by the producer
- average marketings by other producers within the county
- any available warehouse, packer, or storage facility records
- information from trade associations, CSREES, State Department of Agriculture, universities, and similar sources.

The gross production shall be multiplied by the determined historical market percentage to obtain the production to count.

# 92 Harvested Production (Continued)

# \*--G Establishing Marketing Percentage

For multiple-marketed crops that have an established separate price for 2 or more methods of marketing the crop, a marketing percentage must be established. The percent attributed to each market shall be determined on a unit-by-unit basis by the following table.

|                                   | THEN the percent attributed to each market                |
|-----------------------------------|-----------------------------------------------------------|
| IF the producer                   | shall be                                                  |
| submits actual marketing          | producer;s historical average over the past 3 years.      |
| records for the past 3 years      |                                                           |
| for COC to determine the          | Note: Acreage reports are not considered actual marketing |
| producer's actual marketing       | records.                                                  |
| history                           |                                                           |
| does <b>not</b> provide marketing | either of the following:                                  |
| history                           |                                                           |
|                                   | • STC marketing percentages as adjusted by COC using      |
|                                   | the county historical NASS average over the past          |
|                                   | 3 years                                                   |
|                                   |                                                           |
|                                   | • COC may use the producer's certification or other data, |
|                                   | supporting a lower percentage for the higher value        |
|                                   | market.                                                   |
|                                   | Note: If NASS data is not available any other source      |
|                                   | available to COC that accurately reflects local uses      |
|                                   | such as CSREES data trade association statistics          |
|                                   | and State Department of Agriculture data shall be         |
|                                   | used                                                      |
|                                   | usea.                                                     |

**Example:** The producer indicated on the acreage report that 100 percent of the apple crop was intended for the primary-fresh market. NASS averages over the past 3 years indicate 80 percent of production normally goes for the primary-fresh market and 20 percent for the secondary-processed market. For those producers who are unable to provide a historical marketing percentage, COC shall apply the historical market relationship (80 percent primary and 20 percent secondary) based on the NASS average.--\*

.

### 92 Harvested Production (Continued)

### H Lifting or Digging

Harvesting onions includes a preharvest process in which the onion roots are severed from the soil and the onion bulbs are laid on the surface of the soil for drying in the field.

Onion losses occurring more than 14 calendar days after lifting or digging are not eligible for CDP.

#### 93 Commingled Production

#### A Commingled Harvested Production

Commingled production may be attributed to the applicable unit, if the producer made the unit production of a commodity a matter of record before commingling and does any of the following, as applicable:

- provides copies of verifiable documents showing that production of the commodity was purchased, acquired, or otherwise obtained from beyond the unit
- had the production measured
- had current year's production appraised.

County Offices do not need to make commingled production determinations on insured crops with RMA loss data.

**Note:** If RMA loss data is not available and production is commingled between practices (irrigated/nonirrigated), the producer must provide production documentation to the County Office in the same manner as provided to RMA for establishing APH's. If the producer cannot provide production documentation in this manner, the production will be considered nonirrigated.

### **B** Commingled Between Units

Production that is commingled between units before it was a matter of record and cannot be separated by using records or other means shall be prorated to each respective unit in proportion to each unit's harvested crop acreage according to this table.

| Step | Action                                                                                 |
|------|----------------------------------------------------------------------------------------|
| 1    | Total the commingled production of the eligible crop.                                  |
| 2    | Total the harvested acreage of the crop in each identified unit.                       |
| 3    | Divide step 1 by step 2. Round to whole bushel.                                        |
| 4    | Multiply the result of step 3 times each identified unit's harvested acreage of the    |
|      | crop.                                                                                  |
| 5    | Add the result of step 4 for each unit to each unit's respective harvested production. |

# **C** Commingled Between Years

COC shall consider production commingled between years as harvested production for the current year, unless the production was a matter of record before commingling. COC shall not prorate commingled production between crop years.

Records used to identify the crop year from which production arose must be verifiable and acceptable to COC.

# **D** Commingled Between Practice

Production from different practices with separate established yields that are commingled before it is a matter of record shall be prorated to the respective practice in proportion to the historic yield extensions according to the following table.

| Step | Action                                                                           |
|------|----------------------------------------------------------------------------------|
| 1    | Multiply each unit's historic yield for the practice times the unit's harvested  |
|      | acreage for the practice.                                                        |
| 2    | Total the results of step 1 for both the irrigated and nonirrigated practice.    |
| 3    | Divide the result of step 1 by the result of step 2. Round to 4 decimal places.  |
| 4    | Multiply the result of step 3 for each practice times the commingled production. |
|      | Round to whole number.                                                           |

**Example:** Producer A harvested 4,000 bushels of soybeans off 250 acres. The producer irrigated 125 acres and the remaining acreage was nonirrigated. Producer A did not maintain separate records of production for each practice. Producer A's historic yield for irrigated is 50 bushels/acre and nonirrigated is 32 bushels/acre.

| Step | Calculation                                                                       |
|------|-----------------------------------------------------------------------------------|
| 1    | 125 X 50 bu/ac (historic yield for irrigated) = $6,250$ bushels                   |
|      | 125 X 32 bu/ac (historic yield for nonirrigated) = $4,000$ bushels                |
| 2    | 6,250 bushels (irrigated) + 4,000 bushels (nonirrigated) = 10,250 bushels         |
| 3    | 6,250 bushels (irrigated) ) 10,250 bushels = .609756 rounded to .6098             |
|      | 4,000 bushels (nonirrigated) ) 10,250 bushels = .3902439 rounded to .3902         |
| 4    | 4,000 total harvested production X .6098 (irrigated) = 2439.2 rounded to 2,439    |
|      | bushels                                                                           |
|      | 4,000 total harvested production X .3902 (nonirrigated) = 1560.8 rounded to 1,561 |
|      | bushels                                                                           |

# 94 **Production to Count for Special Crops**

# A Special Crops

In the past CDP's, some crops (such as sugar beets, tobacco, and peanuts) were handled as special crops. Now, these crops are treated like any other crop (NAP or RMA), and the production for sugar beets, tobacco, and peanuts will be handled as any other single-market crop.

# 95 Appraised Production

# A Definition of Appraised Production

<u>Appraised production</u> is the crop's unharvested yield potential at the time of appraisal, as determined by certified adjuster, FSA-certified employee, RMA, a company reinsured by FCIC, or other appraiser acceptable to CCC.

# **B** When to Perform an Appraisal

Perform an appraisal when a crop is unharvested (will not be harvested, and has not been appraised or destroyed) and a current appraisal can be accurately done.

# 96 When Final Use Differs From Intended Use

# A Overview

This paragraph applies to NAP-covered and insured crops for which there was no production determination.

When the final use of the crop is different from the intended use, the following rules will apply, depending on the crop and/or the final use of the crop:

- for all crops covered by LDP conversion methods, production will be converted according to subparagraph B
- for crops with an established yield and market price for multiple intended uses, **secondary use** value will be calculated

**Note:** See subparagraph C for determining secondary use value.

- for all crops grazed for which grazing was not the intended use, assign production according to paragraph 130
- for crops sold in a market that is not a recognized market for the crop with no established county average yield and market price, a **salvage value** will be determined for the final use.

Note: See paragraph 97 for determining salvage value.

# **B** Grain Crops Harvested as Other Than Grain

For crops with an intended use of grain, but harvested as silage, ensilage, cobbage, hay, cracked, rolled, crimped, or for other uses, adjust to whole grain equivalent according to 8-LP, subparagraph 536 D.

Use the LDP procedures in 8-LP for all crops with an intended use of "grain", even if the crop is ineligible for LDP, such as speltz, triticale, buckwheat, millet, etc.

### C Secondary Use Value

The term "secondary use" is used when the crop is not harvested for the same use as intended and a county average yield and type is included or can be added to the county crop table for the intended and the final use. Secondary use must have a value determined by multiplying the quantity of secondary use times the CCC-established price for this use. The secondary use value is entered on FSA-840, item 45. The payment calculation software will automatically factor the secondary use value by 42 percent and multiply it by the producer's share. The result will be subtracted from the initial calculated payment for the applicant.

Secondary uses are **not** salvage. See paragraph 97 for determining salvage value.

#### 97 Salvage Value

# A Definition of Salvage Value

<u>Salvage value</u> is the dollar amount or equivalent for the quantity of the commodity that cannot be marketed or sold in any market recognized as a market for the crop and prices and yields are not available for use.

The loss of quality that resulted in the commodity becoming salvage must be because of eligible disaster conditions. The production of a crop or crop type for which there is no FSA-established price for the State or yield shall:

- be counted as salvage
- not be considered production of the crop for any purpose.
- **Example:** A producer intended to grow potatoes for the fresh market. The low quality rendered the potatoes unmarketable for the intended market. The producer ends up selling the potatoes to neighbors for livestock feed. The potatoes shall be designated as "salvage" and not included in the production totals.

### **B** Applying Salvage Value

Enter the total salvage value for the unit on FSA-840, item:

- 45, for both single- and multiple-marketed crops
- 28, for value loss crops.

The salvage value will automatically be factored by 42 percent times the producer's share.

Do not include any quantity of the crop determined to be "salvage" in the production fields of FSA-840.

**Note:** Salvage value determinations may apply to insured crops where RMA loss data is used.

# 98 RMA Production for Harvested and Unharvested Acres

# **A** Dividing Production

The RMA download may include a single production figure for a crop even though the planted acres are divided between harvested and unharvested.

In the absence of additional data, the County Office shall attribute all of the RMA production to the harvested acres.

The producer may bring in additional evidence, such as a copy of appraisal sheets, which indicates a portion of the production is attributed to the unharvested acres. With additional documentation, the County Office may divide the RMA downloaded production between the harvested and unharvested acres.

# 99 Production Adjusted for Quality

### A Background

Under 2003-2005 CDP, quantity loss calculations included varying levels of loss because of quality. Just by using the RMA download, many crops had production adjusted for quality taking into consideration test weight, pack factors, moisture, etc.

RMA cannot back out adjustments because of quality in the production amounts provided under the RMA download. As a result, to be consistent with other crops not covered by RMA or those producers who chose not to purchase crop insurance, production was allowed to be adjusted using loan quality factors that may also have included adjustments for falling numbers, aflatoxin, and vomitoxin, which are things RMA never considered in determining loss.

**Note:** These methods may have allowed a producer to qualify for a quantity loss based on the combined loss of quantity and quality that they normally would not have been eligible.

### **B** 2005-2007 CDP Production

For 2005-2007 CDP, production for quantity loss purposes will no longer be adjusted for quality with the exception that if quality has been included in the production amount downloaded from RMA, that production will not be adjusted and will be used for determining the loss of quantity. However, any quality losses included in the RMA download for quantity loss purposes will be taken into consideration when finalizing the quality portion of the CDP payment.

### 100-129 (Reserved)

#### **130** Assigned Production

#### A Using Assigned Production

Assigned production provisions shall be determined by COC for insured and NAP-covered crops in the following cases:

- when acceptable production records for harvested acres are not available from any source
- if unharvested acreage has not been appraised by FSA, RMA, a company reinsured by FCIC, or other appraiser acceptable to CCC
- when COC determines that a portion of the loss is because of an ineligible disaster condition or circumstances other than natural disaster and this ineligible cause of loss has not been otherwise accounted for, see subparagraph E

**Notes:** Assigned production because of ineligible causes of loss shall always be in addition to situations where the maximum average loss level must be applied.

- **Example:** In the same situation described in subparagraph D, COC determines that 10 percent of the production loss was because of wildlife damage (an ineligible cause). An additional assignment of 4 bushels/acre
  - \*--(40 bushels/acre historic yield x 10 percent) of production is added--\* to the county-established maximum average loss level of 24 bushels/ acre for a total production assignment of 28 bushels/acre (24 bushels + 4 bushels) for CDP. ENTER "O" in FSA-840, item 47 to indicate override when a combination of maximum average loss level **and** additional production is assigned.

In these cases where combination of maximum average loss apply and ineligible cause of loss, County Offices shall use the "O" code to override production.

The application should be disapproved if all of the loss is because of ineligible causes.

- if the producer has a contract to receive a guaranteed payment for all or a portion of the crop
- for crops planted after the established normal ending planting date

Note: See subparagraph F.

• COC may assign production using both maximum average loss provisions and assigning production to ineligible cause of loss.

Note: See subparagraph 135 B for procedure on double cropping.

#### **B** Establishing a County Maximum Average Loss Level

COC shall recommend for STC approval a maximum average loss level for the crop that reflects the impact that disaster conditions had on the crops in the county. The maximum average loss level shall reflect the amount of production that a producer should have made considering eligible disaster conditions in the area or county. This should be consistent with the norm of a substantial number of producers experiencing similar disasters.

If multiple disasters or varying levels of loss occurred in the county, COC may establish a **different level** for each type of disaster or region within the county, if applicable. COC shall determine loss level based on all available information, including weather data, loss estimates from applicable industries, appraisals from LA's, damage assessment reports, and other verifiable County Office records showing eligible disaster loss. Maximum average loss level shall be expressed as either a:

- percent of loss
- yield per acre.
- **Note:** Land not physically located in the administrative County Office will be required to use the maximum average loss levels established by COC where the land is physically located.

COC shall thoroughly document basis for determination of maximum average loss level. Weather data, discussions with CSREES, universities, NASS, etc. should be included as supporting documentation when submitting maximum average loss level recommendations. See Exhibit 18 for documenting maximum loss levels. The maximum average loss level established by COC for a crop in a county is considered a matter of general applicability and, therefore, not appealable.

**Note:** Maximum average loss for the specific crop in the county or area should be based on the losses incurred directly by the recognized disaster condition on a representative amount of acreage of that crop.

The maximum average loss for a specific crop will not be 100 percent unless no acreage of the crop was harvested and all field appraisals reflect "0" production. If 1 specific area in the county was affected by a natural disaster that resulted in total destruction of the crop or crops, this area could be specifically identified by COC and the maximum average loss established at 100 percent.

# C Assigned Production When No Records Exist

If the producer does not have acceptable production records, then the producer shall certify the production.

COC shall:

- assign production based on the higher of the maximum average loss level or producer's certification
- document in COC minutes
- notify producer according to paragraph 134.

To ensure uniformity between adjacent areas, STC may require COC to submit the established maximum average loss levels to STC or their designee, for approval.

**Note:** If the producer's certification of production is higher than the assigned production calculated using maximum average loss, notification is not required.

When acceptable production records are not available for a portion of the acreage within a unit, apply the above procedure to assign production only to those acres without acceptable production records.

# **D** Example

The maximum average loss level reflects the maximum average amount of CDP production loss allowable for producers without verifiable records. The maximum average loss level shall be the average loss experienced by producers of a particular crop within the county or disaster affected area.

**Example:** The crop table yield for oats in the county is 40 bushels/acre. The average production of oats in the county for all producers was 60 percent of normal.

COC should establish a maximum average loss level using the table in Exhibit 18.

A producer experiencing a disaster loss on oats, without verifiable or reliable records, shall be assigned the greater of the producer's certified production or the county-established maximum average loss level yield of 24 bushels/acre (40 bushels x 60 percent).

# E Assigning Production for Ineligible Loss

COC shall assign production to any acreage when a portion of the acreage has losses that are attributed to an ineligible cause. Production can be assigned on insured and NAP-covered acreage. Therefore, this subparagraph applies to data that is downloaded by RMA or in those situations where a NAP participant's loss did not exceed the 50 percent loss threshold.

**Notes:** If COC determines that all of the loss is attributed to an ineligible cause, COC shall not assign production. The application shall be disapproved and the producer shall be given appeal rights.

COC's do not have authority to adjust a unit's historic yield if COC determines that part or all of the loss is attributable to an ineligible cause.

COC shall:

- require producer to provide any needed information to substantiate the loss
- assign production for any loss not attributable to an approved disaster condition
- if assigning production for ineligible causes of loss, such as improper cultural practices, ensure that the specific reasons for assigning production are thoroughly documented

**Notes:** COC's shall consider whether all cultural practices required to produce the applicable yield were applied, including the following:

- late planting
- seeding rates
- seed quality
- low germination seed
- fertilization
- weed control
- crop type or variety not suitable for soil type
- organically grown crop with expected yield based on conventional method

# **E** Assigning Production for Ineligible Loss (Continued)

- close-sown crop planted without use of pre-emergence herbicide or herbicide tolerant seed
- crop type or variety not suitable for nonirrigation practice.

See paragraph 134 for producer notification requirement.

- record the assigned production on FSA-840
- document in COC minutes and FSA-840, "Remarks" section:
  - the basis for the assignment
  - the quantity of production assigned
  - how the amount of assigned production was calculated or determined.

# **F** Assigned Production for Late-Planted Crops

Loss of production for the initial planting of a crop may be attributed to both a natural disaster and late planting of the crop. Follow this table to determine the amount of crop production to assign for late-planted crops when the crop was also impacted by an eligible disaster condition. For double-cropped commodities, apply the following reduction to the approved yield.

**Exception:** Acreage of the same crop, which was timely planted but failed and was replanted after the final planting date because of an eligible cause of loss, shall not be assigned production because of lateness of planting.

| IF the crop is planted after the final planting date by                                                       | THEN assign production based on                                                                                                    |
|----------------------------------------------------------------------------------------------------|----------------------------------------------------------------------------------------------------|
| 1 to 10 calendar days                                                                                         | 1 percent reduction of the historic yield for each day.                                                                                                    |
| 11 to 24 calendar days                                                                                        | 10 percent reduction of the historic yield plus an<br>*additional 2 percent reduction of the historic yield*<br>for each day late between days 11 through 24. |
| 25 or more calendar days<br>a date where the crop would<br>not reasonably be expected to<br>mature by harvest | 50 percent of the historic yield.                                                                                                    |

# F Assigned Production for Late-Planted Crops (Continued)

- **Example:** Producer requests CDP for 50 acres of 2005 soybeans that were initially planted 15 calendar days after the final planting date established for the crop in the area. The historic yield for CDP purposes is 30 bushels per acre (.10 x 30 bu./ac. x 50 ac.) + (.02 x 30 bu./ac. x 5 days x 50 ac.). The total production to be assigned is 300 bushels.
- **Note:** For those NAP records transferred to CDP, the assigned production for late planting has already been accounted for and no further adjustments are necessary. For all insured crops, and those NAP crops for which a claim has not been filed, production must be assigned for late planting.

# **G** Assigning Production for Guaranteed Payments

Any producer who has a contract to receive a guaranteed payment for production, as opposed to delivery, of an eligible crop shall have net production adjusted upward by the amount of production corresponding to the amount of the contract guarantee.

| Step | Action                                                                           |  |
|------|----------------------------------------------------------------------------------|--|
| 1    | Determine the total amount of guarantee. If this amount is on a per acre, square |  |
|      | foot or yard, or similar basis, multiply the amount by the applicable acreage,   |  |
|      | square feet or yards, or other basis.                                            |  |
| 2    | Determine the amount of production attributable to the guarantee by dividing the |  |
|      | total amount determined in step 1 by the approved average market price for the   |  |
|      | crop.                                                                            |  |
| 3    | Determine the amount of any actual and/or other assigned production (not         |  |
|      | because of guaranteed contracts).                                                |  |
| 4    | Subtract the result of step 3 from the result of step 2.                         |  |
|      |                                                                                  |  |
|      | Note: If step 3 is greater than step 2, stop. No assignment of production        |  |
|      | because of guarantee is required.                                                |  |
| 5    | Add the result of step 4 to the unit's net production as assigned production     |  |
|      | because of guarantee.                                                            |  |

The adjustment shall be calculated and made according to this table.

**Example:** A producer has a crop guarantee of \$4,000. The crop has a CCC average market price of \$1 per pound. The production associated with the guarantee would be 4,000 lbs. The producer realized 3,000 lbs. actual production. The amount of production that must be assigned because of guarantee is 1,000 lbs.

### **131** Payment Factors

# A Applying Payment Factors

No factor is applied to crops that are carried through harvest. Prevented planting, unharvested, or adjusted unharvested factors will be applied to the specific crop acreage that is prevented from being planted or is unharvested. See subparagraph B for applying adjusted unharvested factors.

- The established unharvest factor will apply to all planted acres where no harvesting activity occurred.
- In some cases, planted acres are harvested or partially harvested using nonstandard harvesting methods incurring harvesting costs significantly below normal. In these cases, COC shall determine the percentage of harvesting costs incurred and apply to overall acres harvested to determine the number of acres that will receive the unharvested factor. All production shall be attributed to the acres harvested.
- **Example:** A producer harvested 5 truckloads of watermelons from a 100-acre field. Normally 100 truckloads are harvested. The harvested production was obtained by picking up watermelons that were scattered over the entire planted acreage.

Although 5 percent of a normal production was harvested, COC determined the producer incurred 30 percent of the normal harvesting costs. Therefore, 30 percent of the acreage may be considered harvested for program purposes.

In this example, COC may apply the unharvested factor to 70 acres.

### **B** Applying Adjusted Unharvested Factor

The adjusted unharvested factor applies to all acres of the crop destroyed or abandoned before the STC-established date where inputs continue to increase for the crop.

COC shall apply the adjusted unharvested factor to insured and NAP-covered applications on crops for which STC has established an adjusted unharvested factor. See subparagraph 53 F for establishing adjusted payment factors.

Adjusted factors shall be entered in FSA-840, item 50 for single- or multiple-market crops.

# 132 Adjusting RMA Download Data

# A Overview

Because of different program rules of both RMA and FSA, downloaded data from RMA may not agree with FSA records. The basic rule is that RMA data shall be used. Except as provided in subparagraph C concerning LDP/commodity loan records, COC's are not required to compare records in the County Office with RMA downloads unless there is reason to believe that records are inconsistent. If documented evidence is available that COC determines is more accurate for CDP, COC's have the authority to use the most accurate evidence and make changes according to this paragraph. All changes must be supported by documentation.

\*--All changes made to the data downloaded by RMA shall be recorded on AD-2007 (see 4-RM, Exhibit 6), forwarded to RCO, and a copy kept in the producer's file.

Although AD-2007 is used primarily for reporting suspected cases of fraud, waste, or abuse to RMA; for 2005-2007 CDP, AD-2007 shall be used for referring discrepancies between RMA and FSA data to RMA.--\*

RMA download data must be changed upon notification from RMA of known program deficiencies. RMA will provide the necessary information to correct the applications.

# **B** Identified ID Number Problems

When the ID number on the download printout does not agree with FSA records, the County \*--Office shall determine the correct ID number to use for CDP applications and notify RCO of discrepancies with AD-2007. If the ID number is:--\*

- incorrect on FSA records, correct records according to 1-CM and process applications using the correct number
- correct on FSA records:
  - use the correct number from FSA records for processing CDP applications
  - advise the producer to notify the agent
  - •\*--notify RCO using AD-2007.--\*

# 132 Adjusting RMA Download Data (Continued)

### **C Production Differences**

RMA data may differ from FSA data because:

- RMA uses different pack factors for measured production
- RMA may have adjusted production for quality
- bin measurements by 2 persons will seldom be identical
- RMA measured production that has since been marketed.

COC shall review available commodity loan/LDP records to compare RMA and FSA production records for reasonableness.

When discrepancies exist between FSA and RMA production data, COC shall:

- determine whether the difference is a legitimate difference because of RMA adjustments for quality, pack factor, etc.
- use RMA data unless verifiable FSA production is different by more than 10 percent
- refer suspected cases of fraud or abuse to RMA Compliance Field Office.
- \*--COC shall use AD-2007 to refer the case to RMA when production discrepancies appear and/or there is the appearance of a potential abuse case. The following cases shall be--\* referred to RMA Compliance Field Office:
  - records available in the County Office are significantly different from production reported to RMA
  - some units have losses and other similarly affected units have significantly higher yields, indicating the producer may have switched production between units.
  - **Note:** Before referring case to RMA, COC shall attempt to verify with the producer that all production reported to FSA is accurate. Require the producer to provide production records from all units only if records are significantly different.

# 132 Adjusting RMA Download Data (Continued)

# **C Production Differences (Continued)**

In some cases, COC may have no reason to dispute the validity of the RMA appraised or actual production. However, because of factors that may not be considered by RMA, but which COC should consider, additional production should be assigned for CDP. Other farming practices, such as seeding rates, seed quality, fertilization, weed control, etc. may not have been standard.

**Examples:** The following are examples:

- soil type is not suitable to achieve yield established for the crop
- the crop was produced organically when the expected yield is based on conventional farming methods
- close-sown crops planted without use of pre-emergence herbicide or herbicide tolerant seed
- seeding rate lower than standard for full production
- crop type or variety not suitable for area or nonirrigation practice
- low germination seed.

### **D** Share Differences

RMA data may show producer shares that differ from the information in FSA offices. RMA procedure allows agents to write policies to:

- 1 spouse for the entire crop share instead of just the share of that spouse
- 1 member of a joint operation to insure the total
- a tenant for the landowner's share.

If RMA shares differ from FSA information, COC shall:

• determine how producers actually shared in the crop, or would have shared if the crop had been produced
### 132 Adjusting RMA Download Data (Continued)

### **D** Share Differences (Continued)

- correct the share so producers are only paid a share of the disaster payment equal to the producer's share in the disaster year crop
- correct the net indemnity from the RMA download to reflect the producer's corrected share in the disaster year crop.
- **Note:** If COC determines a producer incorrectly reported shares to FSA, COC shall review other disaster year program payments, such as DCP, LDP, etc., to determine the producer's eligibility for those prior payments.
- \*--Use AD-2007 to refer cases to RMA Compliance Field Office as discrepancy and/or--\* potential abuse, if COC determines RMA shares are incorrect.

### **E** Acreage Differences

Acceptable acreage differences between RMA and FSA may result when:

- some acreage of the crop is noninsurable and not reflected in RMA data
- producers were not required by loss adjuster to revise RMA acres for small differences.

Use RMA acres unless the difference is the larger of 5 percent or 10 acres. If tolerance is exceeded, COC shall determine the correct acres to use under CDP. Document the reason for the change in the producer's CDP folder.

- **Note:** Statutorily, only those acres insured or covered by NAP are eligible for CDP. Acres that were not insured or not covered by NAP are not eligible for CDP. Further, the reasons acreage was not insured or NAP-covered are not relevant to a determination of CDP eligibility.
- \*--When COC revises acreage (decreases only), according to this paragraph, use AD-2007 to refer case to RMA Compliance Field Office as discrepancy and/or potential abuse, unless--\* COC has determined the RMA acreage is less because the acres are uninsurable.
  - **Note:** There may be changes because of the fact that both RMA and NAP acres are the lessor of the reported or determined unit acres.

### 132 Adjusting RMA Download Data (Continued)

### **F** Harvested and Unharvested Acres

RMA data may show acres as being unharvested because of appraised acreage that was actually harvested as a use other than intended.

**Note:** Since RMA does not use payment factors for prevented planting and unharvested acres, the stage code may not accurately reflect whether the crop was harvested as another use.

RMA data shall be used unless FSA has adequate documentation the crop has been mechanically harvested. Harvested includes mechanically harvested as forage (silage or hay). Documentation could include:

- FSA-578 certification and COC determination acreage is eligible for LDP
- evidence the acreage was actually harvested for grain, hay, or silage.

When evidence exists indicating the crop was actually harvested, the County Office shall change the stage code on the automated FSA-840 application from "UH" (unharvested) to "H" (harvested). Document the reason for the change in the producer's folder.

**Note:** Whenever the status code is changed from "UH" to "H", the producer shall provide production documentation or COC shall assign production according to Part 5.

## **G** Incorrect Unit Structure

Disaster benefits are based on units as established by RMA for insured crops. This may include optional units for producers who have purchased limited and additional levels of insurance coverage. RMA downloaded data does not contain enough information for County Offices to determine the correctness of downloaded unit structure. This information shall not be changed. Use the downloaded structure. If the County Office suspects an incorrect \*--establishment of units, notify the RMA Regional Compliance Field Office using AD-2007.--\*

## H Prevented Planting

In certain cases, the prevented planting crop on the RMA download may differ from the prevented planting crop certified on FSA-578. If the producer does not have enough planting history to cover the claimed preventing planting acres, a substitute crop may be used for insurance purposes if certain RMA criteria is met.

When this situation exists, FSA shall use the RMA prevented planting crop and acres to provide CDP assistance, unless other discrepancies exist.

For insured producers, the eligible prevented planting crops and acres are limited to those that qualified for an RMA indemnity.

### 132 Adjusting RMA Download Data (Continued)

### I Net Indemnity for Malting Barley

The RMA download provides 2 units for producers that have malt barley endorsements. The original unit provides the production loss data and the "duplicate" unit has data for the malt endorsement. In this case, CDP payments shall only be issued on the original unit. However, both the original and "duplicate" units provide a net indemnity. When completing FSA-840 (subparagraph 240 C), and when calculating the 95 percent cap, both indemnities shall be included in the net indemnity. Therefore, COC shall correct the net indemnity for the original unit to include the net indemnity from the "duplicate" unit.

### 133 Crops Having Insured and Noninsurable Practices

### A Overview

There are situations where RMA insures a practice, but does not insure all practices of the crop. If a producer suffers an eligible loss on both practices, only those acres of the insurable practice are eligible for CDP.

- **Example:** Single-cropped (053) soybeans is an insurable crop in the county, but double-cropped (043) soybeans is not insurable. Only the acreage of single-cropped soybeans (053) will be eligible under CDP.
- **Note:** If the producer purchased NAP coverage on the double-cropped soybean practice, it too would then be eligible for CDP.

#### **B** Policy for Producers Who Insure the Available Crop Practice

For producers that insure the practice recognized by RMA, but also grow a noninsurable practice, only the insured practice shall be used. The insured practice will be downloaded by RMA and will be pre-filled by the insured application process. County Offices shall not attempt to establish a basic unit for the noninsurable practice and enter the crop in the NAP-covered worksheet process. The insured unit will stand alone in determining crop loss.

## 134 Notification of Adjustments

## **A Producer** Notification

COC **shall** notify applicable producers in writing when production is assigned. The notification shall include the following information:

- why the production was assigned
- how the assigned production was determined
- the assigned production will be used when determining the disaster payment
- appeal rights of the producer
- copy of the revised FSA-840.

#### 135 Changing the Yield

### A Yield Adjustment

COC is required to adjust the yield downward for an individual application if:

- the practice used by the producer is not capable of producing the historical yield in a normal year
- for double-cropped commodities
- the area, regional climate, soil type, or other environmental factors do not normally allow a producer to obtain the historical yield

#### **B** Double Cropping

For double-cropped commodities where 1 or both of the growing seasons would not normally allow a producer to obtain the historical yield, COC shall establish a lower county or area wide yield to use for similar applicants.

#### 136-149 (Reserved)

**Note:** The maximum average loss level established by COC for a crop in a county is considered a matter of general applicability and, therefore, not appealable. However, a producer may appeal the reason for assigned production, such as lack of adequate weed control.

#### **150** Overview of Quality Losses

#### A Quality Loss Prerequisite

A producer **must** apply for quantity loss to apply for a quality loss. Producers do **not** need to qualify for a quantity loss.

#### **B** Quality Losses

In addition to quantity losses, a quality loss payment is available for **all** eligible crops. Quality affected production may be determined at the level in which verifiable records exist, such as bale, truckload, bin, and bunk. The severity of the quality loss for the production from each distinct piece of verifiable evidence is used to determine a numerical loss level for that portion of production. As the quality decreases, the assigned loss level increases so that a portion of production with a severe reduction in quality has a higher numerical loss level than a portion with a moderate reduction in quality. A higher numerical loss level has a higher payment rate than a lower level. For CDP purposes, there are 5 assigned numerical loss levels along with production considered unaffected. This 5-level quality-loss calculation method covers quality losses on harvested production, regardless of quantity loss.

#### C Quality Loss Threshold

Each distinct piece of the commodity's verifiable evidence is looked at individually to determine if that portion of production has a verifiable loss of 25 percent or more on both quality and price because of eligible quality disaster conditions.

**Note:** Production reduced in value is **not** eligible for a quality loss payment, if the price received for that portion of the production is within 25 percent of STC's market price for the crop.--\*

### \*--150 Overview of Quality Losses (Continued)

### **D** Reductions for Quality in Quantity Payments

According to paragraph 99, the downloaded production data supplied by RMA includes production adjustments because of quality for many crops. Some NAP crops may also include similar production adjustments. Since these production adjustments for quality were already included when calculating the quantity loss, the calculated quality loss payment will be reduced to account for these adjustments **before** issuing the quality loss payment. This will ensure that the producer is **not** paid twice on the same quality factors.

## E Applicability

The 5-level method is applicable to FSA-840's where:

- acceptable verifiable evidence of both production and quality loss is provided, however eligible affected production is limited to the expected production for the unit
- the production is covered by a market contract price that is in excess of the CDP payment rate.

### 151 Quality Loss Commodities

#### A Eligible Commodities

Eligible commodities for quality loss are:

- single-market crops
- multiple-market crops.

#### **B** Single-Market Commodity

A single-market commodity is any crop, with an intended use **other than** FH, JU, or PR listed on the CDP crop table.

**Examples:** Intended use of:

- DE for beans
- FG for alfalfa
- GR for wheat.--\*

### C Multiple-Market Commodities

A multiple-market commodity is a crop with an intended use of FH, JU, or PR listed on the CDP crop table. The commodity may have 1 or multiple unique prices established for pay group.

**Examples:** Apples, with a unique price for FH and a separate price for PR. Oranges, with a single-price established for PR. Potatoes, with a single blended-price for FH and PR.

Multiple-market commodities with multiple unique prices for the pay group are handled differently than those with a single-price for calculating quality loss.

### D Multiple-Market Single-Price Commodities

A multiple-market single-price commodity is a crop with an intended use of FH, JU, or PR that has only 1 unique price established for the pay group.

**Note:** For quality loss purposes, a single-price commodity's affected production is allocated into 5 levels, the same as a single-market commodity.

### E Multiple-Market Multiple-Price Commodities

A multiple-market commodity is a crop with an intended use of FH, JU, or PR that has more than 1 unique price established for the pay group.

**Note:** For quality loss purposes, a multiple-price commodity's affected production is allocated into 5 separate levels for each unique price, using the historical marketing percentages to determine the quantity of production allocated to FH, JU, or PR.--\*

## \*--151 Quality Loss Commodities (Continued)

## **F** Ineligible Commodities

Crops ineligible for quality losses are:

- value loss crops, including the following:
  - aquaculture
  - Christmas trees
  - crops with RS or SE intended uses
  - floriculture
  - ginseng root
  - mushroom
  - nursery
- specialty crops, including the following:
  - honey
  - maple sap
  - turfgrass sod
- prevented planted crops
- crops that remained unharvested are ineligible for quality loss payments.

Note: Unharvested acres are compensated under a quantity loss.--\*

### **152** Quality Loss General Requirements

### A STC Quality Adjustments and Discount Factors

STC is responsible for establishing the appropriate Statewide, crop-specific quality adjustment factors. For loan commodities, the adjustments factors are based on either 2-LP quality factors or adjusted 2-LP quality factors using local market discounts. For **all** other commodities, the adjustments and factors are based on price or quality factors used by a buyer to grade and reduce the value of a commodity.

## **B** STC Market Price

\* \* \* STC **must** establish a market price based on either the CDP crop table price or an average of the local market prices received during the crop's marketing season.

**Note:** COC is responsible for determining whether a price reduction suffered by a commodity was the result of quality factors or market conditions. A price reduction because of market conditions does **not** qualify for a quality loss.

## **C** Marketing Contracts

In cases where any production of a commodity is sold according to 1 or more marketing contracts, the quantity designated in the contracts is eligible for quality loss assistance based on 1 or more prices specified in the contracts. Using the marketing contract is optional for the applicant. However, to use the marketing contract price, the producer **must** provide a bona fide marketing contract acceptable to COC according to paragraph 156.

## **D** COC Eligibility Determinations

COC is responsible for determining:

- if the reduction in quality or price was because of an eligible cause of loss as listed in paragraph 8
- production evidence meets requirements for verifiable evidence
- the applicable quality loss level for affected production.

## **E** Payment Rate

The payment rate for calculating quality loss payments will be the larger of the CDP payment rate or the marketing contract price for a commodity in the unit, if applicable.

### **F** Economic Loss Requirement

The loss of quality in harvested production must have resulted in at least a 25 percent reduction in value when compared to the value of the affected production of the commodity in the absence of a quality loss. See paragraph 155 for determinations of economic loss.

#### G Price Levels

The affected price is equal to the applicable CDP crop table price, or marketing contract price, if applicable, multiplied by the applicable quality loss percentage as shown in this table.

| Level      | Affected Price              |
|------------|-----------------------------|
| Ι          | 70 percent of the CDP price |
| Π          | 55 percent of the CDP price |
| III        | 35 percent of the CDP price |
| IV         | 15 percent of the CDP price |
| V          | 5 percent of the CDP price  |
| Unaffected | 0 percent of the CDP price  |
|            | *                           |

**Note:** The marketing contract price used will be limited to the eligible production identified in the marketing contract.

### \*--152 Quality Loss General Requirements (Continued)

### **H** Factors Needed for Quality Adjustments

All of the following must be available to calculate a quality adjustment:

- actual prices received by the producer, separated by crop and use
- STC market price for each applicable market
- STC established levels for all applicable markets of the crop
- evidence of the quality loss because of an eligible disaster condition.

In addition to the above, the following are required for multiple-market commodities:

- historical marketing percentages
- actual production broken down by FH, JU, PR, and unmarketable.

The quantity loss calculations along with quality adjustments are built into the payment calculation included on FSA-840B-1.

### I RMA Downloaded Production

The downloaded production data supplied by RMA includes production adjustments because of reduced quality for many crops. The following subparagraph provides a complete list of those crops. Producers choosing to accept the RMA quality adjustment included in the download do not need to submit any additional production or quality loss data.

A CDP production loss payment will be calculated using RMA's production that may or may not have been adjusted for quality.

**Note:** If the producer had additional quality related losses not recognized by RMA and wishes to be further compensated for those losses, see paragraph 150.--\*

# \*--152 Quality Loss General Requirements (Continued)

# J RMA Quality Adjustments Table

This table lists insurable crops and indicates whether a potential quality adjustment on production is built into the policy.

|                                   | Quality    |                                               | Quality    |
|-----------------------------------|------------|-----------------------------------------------|------------|
| Сгор                              | Adjustment | Сгор                                          | Adjustment |
| Almonds                           | No         | Onions                                        | Yes        |
| Apples (available as an option)   | No         | Peas, Dry                                     | Yes        |
| Avocados (California and Florida) | No         | Peas, Green                                   | No         |
| Barley                            | Yes        | Peanuts                                       | Yes        |
| Beans (DE)                        | Yes        | Pears                                         | Yes        |
| Beans (FH, PR, Snap)              | No         | Pecans                                        | No         |
| Blackberries                      | No         | Peppers (Chile, FH)                           | No         |
| Blueberries                       | Yes        | Plums                                         | Yes        |
| Cabbage                           | Yes        | Popcorn                                       | Yes        |
| Canola                            | Yes        | Potatoes (Central and Southern)               | Yes        |
| Cherries                          | No         | Potatoes (Northern)                           | Yes        |
| Citrus (Arizona and California)   | Yes        | Potatoes (Sweet)                              | No         |
| Citrus (Florida)                  | No         | Prunes                                        | Yes        |
| Citrus Fruit (Texas)              | Yes        | Raisins                                       | No         |
| Citrus, Dollar (California)       | No         | Rapeseed                                      | Yes        |
| Clams, Cultivated                 | No         | Raspberries                                   | No         |
| Corn                              | Yes        | Rice                                          | Yes        |
| Corn (Hybrid Seed)                | No         | Rice, Wild                                    | No         |
| Cotton (Upland and ELS)           | Yes        | Rye                                           | Yes        |
| Crambe                            | Yes        | Safflower                                     | Yes        |
| Cranberries                       | No         | Sorghum (Hybrid Seed)                         | No         |
| Cucumber                          | No         | Soybeans                                      | Yes        |
| Figs                              | Yes        | Squash, Winter                                | No         |
| Flax                              | Yes        | Stonefruit (Peaches,<br>Apricots, Nectarines) | Yes        |
| Forage (Production and Seeding)   | No         | Strawberries                                  | No         |
| Grain Sorghum                     | Yes        | Sugar Beets                                   | Yes        |
| Grapes                            | Yes        | Sugarcane                                     | Yes        |
| Grapes (Table)                    | Yes        | Sunflower Seed                                | Yes        |
| Macadamia Nuts                    | No         | Sweet Corn (FH, PR)                           | No         |
| Millet                            | Yes        |                                               | Yes        |
| Mint                              | No         | Tomatoes (FH, PR)                             | Yes        |
| Mustard                           | Yes        | Walnuts                                       | Yes        |
| Nursery                           | No         | Wheat                                         | Yes        |
| Oats                              | Yes        |                                               |            |

--\*

## 153 Establishing Quality Loss Levels

## A Overview

STC must establish Statewide, year, and crop-specific criteria for each of the 5 quality loss levels for COC to use when assigning production to the applicable levels. STC shall make the determination to set level criteria based on price received for quality affected production and the availability of marketing data and quality price discounts that can be documented for the specific crop.

Note: This procedure is applicable to both single-market and multiple-market commodities.

The criteria for adjustments and factors may be based on any 1 of the following for:

- loan commodities:
  - 2-LP quality factors
  - adjusted quality factors
  - •\*--price--\*
- nonloan commodities:
  - price
  - quality factors used by a buyer to grade and reduce the value of a commodity using eligible grading factors.

## **B** Establishing Loss Level Criteria

STC shall establish criteria for each quality loss level in a manner compatible with the quality adjustments.

### 153 Establishing Quality Loss Levels (Continued)

#### C Loan Commodities

For loan commodities, the criteria for each of the 5 quality-loss level values shall be compatible with the quality adjustment factors used when adjusting production, as follows.

| * * * Criteria for Loan Commodities |                                      |  |
|-------------------------------------|--------------------------------------|--|
| Level                               | <b>CDP</b> Quality Adjustment Factor |  |
| I                                   | .75 to .651                          |  |
| II                                  | .65 to .451                          |  |
| III                                 | .45 to .251                          |  |
| IV                                  | .25 to .051                          |  |
| V                                   | .05 or lower                         |  |
| Unaffected                          | larger than .75                      |  |

**Example:** Wheat producer had gross production reduced for CDP purposes based on a quality adjustment factor (producer's loan rate divided by County average loan rate).

| Producer's Loan Rate      | \$1.55  |
|---------------------------|---------|
| County Average Loan Rate  | \$2.58  |
| Quality Adjustment Factor | \$ .60. |

The producer's \$1.55 loan rate is determined using the discount tables in the applicable 2-LP handbook. The \$.60 quality adjustment factor is calculated by dividing \$1.55 by \$2.58. Under the 5-level method, gross production for this producer could be placed in Level II, providing the producer was paid a reduced price for the crop representative of the quality loss.

#### **D** Price-Based Quality Factors

STC may establish quality adjustment factors for the State using the average local market discounts for reduced quality. These discounts are those used by the buyer to grade and reduce the value of the commodity, based on eligible grading factors.

\* \* \*

**Note:** It is essential to ensure that factors such as timing and location of sales, competition, and market glut or shortages are considered when looking at local market prices.

### \*--153 Establishing Quality Loss Levels (Continued)

### **E** Determining STC Market Prices

STC **must** establish market prices used in quality loss calculations. The STC market price shall be established by using the CDP crop table price or an average of the local market prices received during the crop's market season. The STC market price will be used in calculating quality loss when price data is the main source in determining the quality \*-adjustment. The STC market prices shall be established by:

- crop year
- crop, type, and intended use
- using data that reflects the normal marketing year such as:
  - NASS market year dates for the State and crop
  - date range established by STC that reflects the normal market season for the crop where the majority of the crop is sold.
  - **Example 1:** The wheat marketing year in Oklahoma may be June 1 through October 31 while Minnesota's wheat marketing year may be from August 1 through December 31.
  - **Example 2:** The watermelon marketing year in Texas may be September 1 through November 30.--\*

The CDP crop table price can be used for the STC market price if the:

- CDP crop table price is reflective of the crop's normal marketing season prices
- crop's quality loss can be easily determined by using the schedule of loan discounts.

STC has the discretion to determine the STC market price using the average market price received during the normal market season, when it is more reflective of quality losses and can be verified with production evidence. In this case, the STC market price must be established by using an average market price for the state, or area of the state if RMA has established multiple-prices for the crop within the State. Sources to use in determining the STC established market price may be:

- local buyers (vegetable sheds, grain elevators, cotton gins, etc.)
- NASS average market prices for the State
- AMS average market prices that are State-specific (http://marketnews.usda.gov/portal/fv).

**Note:** Use the shipping point prices

### \*--153 Establishing Quality Loss Levels (Continued)

### **E** Determining STC Market Prices (Continued)

| Example 1: | Potatoes: | 2005 CDP Crop Table Price: \$7.06 cwt              |
|------------|-----------|----------------------------------------------------|
|            |           | 2005 Average of Market Prices Received: \$8.30 cwt |

\*--Based on the simple average of NASS prices for a 4 month period from September 1, through December 31.

The 2 prices are not similar. Therefore, STC shall determine the STC-established average--\* market price to use for quality loss calculations.

**Example 2:** Potatoes: 2006 CDP Crop Table Price: \$7.42 cwt 2006 Average of Market Prices Received: \$7.45 cwt

The 2 prices are similar. Therefore, there is no requirement to calculate a separate average market price. The CDP crop table price may be used for quality calculations.--\*

#### F Nonprice Based Nonloan Commodities Quality Factors

For nonloan commodities **not** using price-based quality factors, the criteria for each quality-loss level value shall be established by STC, based on quality factors from established third party sources such as:

- universities
- CSREES
- forage analysis labs.

Examples of nonprice based quality factors for a nonloan commodity would be:

- relative feed value (RFV) for hay.
- acid detergent fiber (ADF) for sorghum/sudan
- net energy lactation (Nel) for oat silage
- neutral detergent fiber (NDF) for corn silage.

### 153 Establishing Quality Loss Levels (Continued)

#### **G** Defining Quality Loss Levels

The following shows the 5 quality loss levels and the applicable quality loss range and affected price.

|       |                               | THEN they receive a payment rate based on 42 percent of the difference between the CDP |
|-------|-------------------------------|----------------------------------------------------------------------------------------|
| Level | IF quality losses are between | price and the following affected price                                                 |
| Ι     | 25 percent and 34.9 percent   | 70 percent of the CDP price.                                                           |
| II    | 35 percent and 54.9 percent   | <b>55 percent</b> of the CDP price.                                                    |
| III   | 55 percent and 74.9 percent   | <b>35 percent</b> of the CDP price.                                                    |
| IV    | 75 percent and 94.9 percent   | <b>15 percent</b> of the CDP price.                                                    |
| V     | 95 percent and 100 percent    | <b>5 percent</b> of the CDP price.                                                     |

Note: The CDP price is replaced with the marketing contract price, if applicable.

#### H Additional Factors for Loan Commodities

In some cases, the schedule of premiums and discounts in the applicable 2-LP handbook does not compensate the producer for specific quality losses experienced in the market. STC may establish or modify premiums and discounts to account for quality factors or market conditions not covered in the applicable 2-LP handbook. For example, for durum, hard red spring, and winter wheat, STC may establish or modify the following quality adjustment factors:

- falling numbers
- hard and vitreous amber color (HVAC).

In those areas where discounts for damaged kernels were excessive because of falling numbers, STC may adjust the damaged kernel discounts. To adjust the damaged kernel discounts in 2-LP for establish loss levels for quality loss, STC **must** obtain evidence from buyers of the commodity to show in the applicable marketing period they were discounting the commodity is excess of the 2-LP standards. Quality loss levels may then be established for damaged kernels using the applicable discounts in place by the commodity buyers rather than the discounts used in 2-LP.

### \*--153 Establishing Quality Loss Levels (Continued)

### I Additional Quality Factors for Malting Barley

For malting barley, STC may establish quality adjustment factors separately. The following are examples of quality adjustment factors:

- blight
- deoxynivalenol (DON), also know as vomitoxin
- germination
- mold
- plump
- protein
- skinned/broken
- sprout
- thin.
- **Note:** As for all crops, producers **must** have verifiable evidence showing the quality grading factors of the affected production, such as university or other commercial lab test results. Therefore, documentation showing only that a crop graded as "feed" will **not** be considered verifiable evidence to substantiate the quality of the crop. However, verifiable evidence from a warehouseman to support quality factors resulting in a feed price can be provided according to paragraph 154.--\*

## A Affected Production

\*--Affected production is the **harvested** gross production of an eligible crop, adjusted to standard moisture and foreign material, which has a verifiable quality reduction of--\* 25 percent or more. The quality reduction may be based on either of the following:

- grading discounts
- price.

Unmarketable production (because of poor quality) is eligible. The producer **must** provide verifiable evidence substantiating the quantity and quality of the production.

Affected production may be determined at the level in which verifiable evidence exists, such as bale, truckload, bin, and bunk.

Note: Unharvested production is not eligible for a quality loss.

## **B** Unaffected Production

Unaffected production is the producer's harvested production of the crop that did not experience an eligible quality loss of at least 25 percent.

#### **C** Maximum Affected Production

Affected production for quality loss payments **may not exceed the expected production** from the harvested acreage of the commodity for the unit. See paragraph 158 for calculating the maximum affected production.

**Example:** Total production of wheat on the unit: 20,000 bu.

Expected production on the unit: 15,000 bu.

\*--Maximum eligible affected production for quality loss benefits: 15,000 bu.

20,000 bu suffers a quality loss of at least 25 percent. 15,000 bu will be loaded as ineligible affected production.--\*

#### **D** Ineligible Affected Production

Ineligible production is the harvested production of the crop that exceeds the expected production for the unit. See paragraph 161 for procedure on allocating ineligible affected production between quality levels.

### **E** Documentation of Affected Quantity and Quality Loss

Producers **must** provide acceptable verifiable evidence substantiating the quantity, quality, and price received or value of the stored production. See paragraph 90 for verifiable records.

- \*--Producers are responsible for identifying marketing contract production and sorting production evidence by unit, crop, type, use, and practice.--\*
  - **Note:** If the commodity is stored, a value of the commodity must be determined by COC according to subparagraph F.

Quality documentation **must** be specific for the affected production. COC shall determine whether the low quality was a result of eligible disaster conditions.

**Examples:** Examples of acceptable quality documentation include the following:

- grading receipts from a warehouse or licensed grader
- sales receipts providing the grade of the crop or the price of the crop
- university or other commercial lab test results acceptable to COC
- sales receipts showing disposition to a secondary market and documenting the quality loss, such as malting barley sold for feed. This may include buyer statement of price received; providing the buyer has verifiable evidence to support grading factors that resulted in reduced price for the commodity.

FSA-840's for quality losses shall **not** be approved without verifiable evidence substantiating the quality of production.

Harvested production documentation **must**:

- include the amount of affected production
- include the total harvested production
- be verifiable (sales receipts, actual measurements or appraisals, warehouse receipts, etc.)
- be adjusted to standard moisture where applicable.

**Note:** Producer or third party certification statements cannot be used for this quality adjustment.

## F Determining Quantity and Price of Stored Production

For farm-stored production, the producer **must** have had the quantity and quality of production determined by:

- FSA employees, if done as part of an official measurement service
- FSA-certified LA's
- RMA or reinsured company appraisers.

**Note:** Actual measurements to verify production for a particular year **must** be taken **before** harvesting the next year's crop to document the year of production.

See subparagraph 162 D for forage crops.

The quality affected production, whether commercially or farm-stored, is assigned a sales \*--value equal to the local market price, for that level of quality, in effect the day all verifiable production evidence was filed.--\*

## G Quality Test Deadline

To be considered acceptable, tests for forage and stored commodities must have been \*--completed by January 1 of the year following harvest. Tests for stored production must identify the location of the storage facility. The test must have been taken by a third party as defined in subparagraph F. Tests associated with the sale of commodities may be used for--\* quality adjustment purposes up to FSA-840 deadline.

**Note:** If the harvested commodity is stored and sold after January 1 follow subparagraph H for providing verifiable evidence.

### H Tests Taken After January 1

If the forage or stored commodity test is taken after January 1 of the year following harvest, COC shall limit the quality loss to the average loss documented before January 1.

**Note:** The average loss can be determined based on verifiable quality tests or sales evidence determined before January 1.

COC shall use all available data to determine the average loss including:

- a representative sample of the crop tests or sales evidence taken before January 1 by similar farms
- Extension Service or university data documenting quality losses
- any other published data determined to be representative of the area by COC.

If COC cannot substantiate a minimum of a 25 percent reduction in quality, based on similar farm losses in the county or contiguous county, a quality adjustment cannot be approved for producers having commodity tests taken after January 1.--\*

### I Documentation of Unaffected Production

Producers may certify the quantity of unaffected production. COC may substantiate the producer's certification by requiring verifiable evidence to reasonably verify the claim. Examples include the following:

- acreage report
- crop insurance records
- field appraisals
- disposition records
- certified statements from consultants, Extension Service, university or government personnel, pesticide, or chemical applicators
- any other available documentation to substantiate the claim.

#### J Certifications

For quality loss payments, certification statements **cannot** be accepted. The quality loss must have either:

- a test from a State university or STC-approved lab
- sales evidence that shows a reduction in price or grade of the crop related to the loss in quality.

The affected production **must** be documented with an actual measurement or appraisal.--\*

### **K** Exception for Certification of Evidence

As for all crops, producers must have acceptable written documentation showing the quality grading factors of the affected production, such as a university or other commercial lab test results. Therefore, documentation showing only that a crop graded as "feed" will **not** be considered acceptable documentation to substantiate the quality of the crop.

However, certification of evidence from a warehouseman to support quality factors resulting in a feed price can be provided when specific grade or quality factors were **not** recorded on the production evidence, if the time and cost of completing this task was prohibitive for the buyer and producer. This can occur when the disaster-affected area has resulted in significant damage to the crop in the delivery area of a buyer that requires the buyer to purchase all production at a reduced price without completing grade determinations or lab tests. In these cases:

- to complete a quality FSA-840, the producer will be allowed to ask the buyer of the commodity to provide additional information supporting the grade and price determination
- this may include a certification statement from the buyer indicating what grading/quality factors caused a reduction in price for the commodity.
- the buyer **must** have, on file, evidence that the commodity was quality affected and subsequently sold for a reduced price.

In these instances, COC may accept a buyer certification indicating what quality factors reduced the value of the commodity.--\*

### L Salvage

Unlike the quantity loss calculations, salvage value provisions do **not** apply to the 5-level method. All actual production, including production marketed as salvage, shall be assigned to the loss level associated with the STC-determined quality factors.

**Example:** A spring wheat producer harvested 2,000 bu that could not be marketed in normal wheat markets because of the presence of previous crop barley that was not eliminated because of abnormally warm winter weather conditions. The producer was able to sell the wheat for livestock feed at \$1 per bu. The established price for wheat was \$4.20 per bu resulting in a 76 percent loss.

Under the quantity loss calculations, the 2,000 bu **are not included as production** and a salvage value of \$1,000 was recognized.

Under the 5-level method, the 2,000 bu **are included as production**. The production shall be assigned to the loss level associated with the criteria established by STC, at a 76 percent loss, and loaded as Level IV.--\*

### 155 Economic Loss Requirement

#### A Overview

For producers on a farm to be eligible to obtain a payment for a quality loss for a crop, the quality loss shall be at least 25 percent of the value of affected production of the crop would have had if the crop had not suffered a quality loss.

Economic loss is determined at the level for which verifiable records, such as bale, truckload, bin, and bunk, were used to assign affected production into quality loss levels. The reduction in quality must have also caused a 25 percent or greater reduction in value compared to the value the commodity would have had if it had not suffered a quality loss.

#### **B** Determining Base Price

To determine economic loss, the difference between the base price, which is the value of the commodity in the absence of a disaster, and the value of the affected production, **must** equal or exceed 25 percent. Determine the applicable base price to use for economic loss calculation according to the following.

| IF production was                   | THEN the applicable base price is the           |
|-------------------------------------|-------------------------------------------------|
| considered sold according to a      | marketing contract price.                       |
| marketing contract                  |                                                 |
| sold, but not under a marketing     | STC market price for the year the commodity was |
| contract; is in storage; or was fed | produced.                                       |

#### **C** Determining Value of Affected Production

Determine the applicable price to use for the value of the affected production in the economic loss calculation according to the following.

|                               | THEN the applicable price for the value of affected        |  |  |
|-------------------------------|------------------------------------------------------------|--|--|
| IF production                 | production is                                              |  |  |
| was sold                      | the sales price from verifiable evidence.                  |  |  |
| has eligible quality test and | determined by COC using local market conditions and        |  |  |
| is in storage * * *           | *applicable quality discounts in effect on the date all    |  |  |
|                               | verifiable production evidence is submitted.               |  |  |
| has eligible quality test and | determined by COC using local market conditions and        |  |  |
| was fed                       | applicable quality discounts in effect on the crop's final |  |  |
|                               | date*                                                      |  |  |

## \*--155 Economic Loss Requirement (Continued)

### **D** Determining Economic Loss

For each verifiable record used to assign affected production into a quality loss level, follow these steps to determine if the economic loss requirement was met.

| Step | Action                      | Result                                      |                                  |  |  |  |
|------|-----------------------------|---------------------------------------------|----------------------------------|--|--|--|
| 1    | Divide the applicable price | The ratio between the va                    | lue of affected production       |  |  |  |
|      | for the value-affected      | and the base price is dete                  | rmined.                          |  |  |  |
|      | production by the           | -                                           |                                  |  |  |  |
|      | applicable base price.      | <b>Note:</b> Round to 4 decimal places.     |                                  |  |  |  |
| 2    | Subtract result of Step 1   | The percent of economic loss is determined. |                                  |  |  |  |
|      | from 1.0000.                |                                             |                                  |  |  |  |
| 3    | Compare the percent of      | IF result of step 3 is                      | THEN production                  |  |  |  |
|      | economic loss determined    | less than .2500                             | did <b>not</b> meet the economic |  |  |  |
|      | in Step 2 to .2500.         |                                             | loss requirement and is          |  |  |  |
|      |                             |                                             | considered unaffected.           |  |  |  |
|      |                             | equal to or greater                         | met the economic loss            |  |  |  |
|      |                             | than .2500                                  | requirement.                     |  |  |  |

**Example 1:** 2006 Corn, No Marketing Contract

STC Market Price: \$3.20.

The corn sold for \$1.86. \$1.86 divided by \$3.20 = .5813 1 minus .5813 = .4187 loss Corn met the economic loss requirement.--\*

#### \*--155 Economic Loss Requirement (Continued)

#### **D** Determining Economic Loss (Continued)

**Example 2:** 2005 Wheat, Marketing Contract

STC Market Price: \$3.32. Marketing Contract Price: \$3.85 Marketing Contract Production: 8,000 bu.

8,000 bu of wheat sold according to marketing contract for \$2.71.
\$2.71 divided by \$3.85 = .7039
1 minus .7039 = .2961 loss
Marketing contract wheat met the economic loss requirement.

5,000 bu of noncontract wheat sold for \$2.55. \$2.55 divided by \$3.32 = .7681 1 minus .7681 = .2319 loss Noncontract wheat did **not** meet the economic loss requirement and is considered unaffected.

#### **Example 3:** 2006 Barley

STC Market Price: \$2.85.

10,000 bu of barley was sold at harvest in 2006 for \$1.75. \$1.75 divided by \$2.85 = .6140 1 minus .6140 = .3860 loss The sold barley met the economic loss requirement.

2,000 bu of barley is in storage and has eligible quality test. COC determined that local market price for quality reduced barley at the time producer's FSA-840 was filed was \$2.53. \$2.53 divided by \$2.85 = .8877 1 minus .8877 = .1123 loss The unsold barley did **not** meet the economic loss requirement and is considered unaffected.--\*

### \*--156 Marketing Contracts

### A Marketing Contract Overview

Quality loss payments shall be made using the market contract price, if the contract price is in excess of the CDP payment rate. The marketing contract price may be used in calculation of the quality loss payment, provided the production of the commodity was sold or was intended to be sold, according to 1 or more marketing contracts for which appropriate documentation is provided.

**Note:** Providing a marketing contract is optional by the applicant/producer. If a marketing contract is considered eligible by COC, the marketing contracts price for the commodity will be used.

**Only** the quantity designated in the marketing contracts shall be eligible for a quality loss payment based on 1 or more prices specified in the marketing contracts. Multiple contracts within the same unit or marketing contracts with multiple-prices will have a weighted average price used as a marketing contract price when calculating the quality loss payment.

Using the marketing contract price instead of the CDP payment rate applies to marketing contracts entered into by the producers on the farm either before or after harvest of the crop.

- **Note:** For marketing contracts entered into **after** harvest of the crop, the marketing contract **must** have been executed within 10 calendar days after the:
- end of the insurance period for insured crops
- normal harvest date for NAP covered crops.

See Exhibit 20 for a checklist of marketing contract requirements.

#### **B** Marketing Contract Retention

Retain copies of **all** marketing contracts submitted by the producers for COC determination of sold production under contract.--\*

### \*--156 Marketing Contracts (Continued)

### **C** Eligible Marketing Contracts

A marketing contract exists when a contractor agrees to buy a known quantity and quality of a commodity from a producer for a negotiated price. The producer owns the commodity while it is being produced and receives a price reflecting the value of the commodity. For quality loss payments, the marketing contract price is used as the market value for the quantity of the commodity under the marketing contract.

Examples of marketing contracts include:

- basis contracts
- cash forward contracts
- credit sale contracts
- delayed price contracts
- hedge to arrive contracts.--\*

### \*--156 Marketing Contracts (Continued)

### **D** Marketing Contract Criteria

A marketing contract **must** meet all of the following conditions:

- be a legal contract in the State where executed
- specify the commodity under contract
- specify crop year, or a method to determine the crop year
- be signed by both the producer, or their legal representative, and the purchaser of the specified commodity
- include the producer's commitment to deliver contracted quantity
- include a commitment to purchase contracted quantity that meets specified minimum quality standards and other criteria as specified.
- contain either of the following:
  - specified production quantity
  - a specified acreage that can be used to determine a specific quantity
- contain either of the following:
  - specified price
  - method to determine the price
- contain a relationship between the price and the quality using either of the following:
  - specified quality standards
  - method to determine the quality standards from published third party data
- have been executed by not later than 10 calendar days after:
  - end of insurance period for insured crops
  - normal harvest date for NAP covered crops.--\*

### \*--156 Marketing Contracts (Continued)

## Par. 156

## E Eligible Purchaser

The purchaser of the commodity specified in the marketing contract must meet at least 1 of the following:

- be a licensed commodity warehouseman
- be a business enterprise regularly engaged in the purchasing and selling or processing of a commodity, that possesses all licenses and permits for marketing the commodity required by the State in which it operates, and that possesses or has contracted for facilities with enough equipment to accept and process the commodity within a reasonable amount of time after harvest
- is able to physically receive and take control and title of the harvested production.

Examples of an eligible purchaser include, but are not limited to,:

- warehousemen
- processors of food
- packers
- grocery stores.

#### F Sold Pursuant

For the commodity specified in the marketing contract to be considered sold pursuant to the marketing contract, the commodity **must** have been produced by the producer in the crop year specified in the contract, and at least 1 of the following conditions **must** be met:

- commodity was sold under the terms of the contract
- producer attempted to deliver the commodity to the purchaser, but the commodity was rejected based upon the quality factors as specified in the contract.--\*

### **156** Marketing Contracts (Continued)

### G Excess Production Sold Under Marketing Contract

In some cases, producers sell more production than the quantity specified in the marketing contract. When this occurs, the excess production sold under the marketing contract will be considered as noncontract production for quality purposes, even though it was sold to the buyer specified in the marketing contract.

The excess production that will be considered noncontract will be based on level of quality loss. The production that suffered the least amount of quality loss will be allocated to noncontract first and will continue to the next least amount of quality loss until the marketing contract quantity is met.

**Note:** Unaffected production will **always** be considered production that suffered the least amount of quality loss and will be the first allocated to noncontract.

**Example:** The marketing contract **maximum** is 10,000 bu.

Producer sold 12,000 but to the marketing contract buyer, as follows:

- unaffected: 1,000 bu
- CDP Quality Adjustment Factor of .655: 500 bu
- CDP Quality Adjustment Factor of .650: 10,500 bu.

\*--Marketing contract production: 10,000 bu with CDP factor of .650.--\*

Noncontract production:

- unaffected 1,000 bu
- CDP factor of .655: 500 bu
- CDP factor of .650: 500 bu.

#### **156** Marketing Contracts (Continued)

#### **H** COC Determinations on Marketing Contracts

COC is responsible for determining whether the:

- marketing contract meets the eligibility criteria in subparagraph D
- purchaser named in the contract meets the eligibility criteria in subparagraph E
- commodity was sold according to the marketing contract according to subparagraph F
- production covered in the contract for multiple-market multiple-price commodities should be considered primary, secondary, or tertiary.

COC has authority to require a participant to provide necessary documentation, which may include but is **not** limited to previous marketing contracts fulfilled, to substantiate and validate:

- quality standards specified in the marketing contract
- the marketing contract price received for the commodity for which crop quality loss assistance is requested.

#### I Calculating Quantity for a Marketing Contract

When the marketing contract specifies acres instead of a specific production quantity, the contract production is calculated by multiplying the contract acres by the applicable unit's historical yield.

**Example:** Contract acres: 15. Unit's historical yield: 500 bu.

| Contract acres | Х | Historical Yield | = | Calculated Contract Production |
|----------------|---|------------------|---|--------------------------------|
| 15             | Х | 500 bu           | = | 7,500 bu.                      |

\*--Note: Historical yield is the higher of the producer's APH or the county average yield.--\*

### **156** Marketing Contracts (Continued)

### J Multiple-Marketing Contract Prices

When 2 or more prices exist for a specified quality in a marketing contract, use the highest price when calculating the weighted average price according to subparagraph K.

### K Calculating the Weighted Average for Marketing Contract Price

When 2 or more marketing contracts exist for a commodity in a unit and the producer chooses to use the applicable marketing contracts, the weighted average contract price will be calculated as follows.

| Step | Action                                                                                |  |  |
|------|---------------------------------------------------------------------------------------|--|--|
| 1    | Multiply the production under marketing contract times the marketing contract         |  |  |
|      | price to determine a value of <b>each</b> of the marketing contracts.                 |  |  |
| 2    | Total the value of the commodity in the unit from step 1 for <b>all</b> marketing     |  |  |
|      | contracts.                                                                            |  |  |
| 3    | Total the production of the commodity for <b>all</b> marketing contracts.             |  |  |
| 4    | Divide the result of step 2 by the result of step 3 to determine the weighted average |  |  |
|      | marketing contract price.                                                             |  |  |

Example: 1,000 bu X \$2/bu = \$2,000 1,000 bu X \$4/bu = \$4,000 Totals: 2,000 bu = \$6,000

6,000/2,000 bu = 3 weighted average marketing contract price for the unit.

## A Overview

A producer applying for a quality loss payment is required to submit verifiable production \*--evidence that includes both the price reduction and/or the quality factors. The producer is responsible for sorting production by unit, crop, type, use, and practice. **Before** the--\* County Offices calculates a quality loss payment, COC shall review each producer's records to determine:

- if the records meet the requirements for verifiable evidence according to paragraph 90
- if production met the minimum 25 percent reduction in quality because an eligible cause of loss
- if production had a reduction in price reflective of the quality factors
- the applicable quality loss level for the affected production.
  - **Note:** Production may be attributed to a quality loss level on a bin-by-bin or load-by-load basis. COC shall divide affected production into 1 or more of 5 established quality loss levels, according to the extent of quality loss.

## **B** Verifiable Production Evidence Retention

Copies of evidence that COC determines to meet verifiable evidence shall be retained by the County Office and clearly marked as "**verifiable**".

## C Nonverifiable Production Evidence Retention

Production evidence that does **not** meet the verifiable evidence is excluded from the 5 quality loss levels and will be considered unaffected. Copies of evidence that COC determines does **not** meet verifiable evidence shall be retained by the County Office and clearly marked as "**not considered verifiable**".

Par. 157
# \*--157 Sorting Production Into Quality Loss Levels (Continued)

# **D** Available Quality Loss Levels

For quality loss purposes, the STC **must** establish a maximum of 5 quality loss levels for each:

- single-market commodity
- multiple-market single-price commodity
- unique price in the pay group for multiple-market multiple-price commodity.

Only the production eligible to use market contract prices according to paragraph 156 can be allocated by COC into quality loss levels based on market contract price. COC shall use the appropriate quality loss levels for **all** other production.

# **E** Unmarketable Production

Unmarketable production shall be allocated to the loss level associated with its value, providing the documentation is verifiable.

**Example:** A producer had 1,000 cwt of unmarketable potatoes. It was sold for 20 percent of the value of unaffected potatoes to a buyer for feed. Under the production loss calculations, the potatoes were **not** included as marketable production and a "salvage" amount was assigned to account for the feed value. The 1,000 cwt of potatoes shall be counted as affected production for quality and assigned to Level IV (losses between 75 percent and 94.9 percent).

# F Allocating Production Between Primary, Secondary, and Tertiary Markets

For multiple-market multiple-price commodities, quality adjustments to production may apply by each unique market. COC will allocate a multiple-market multiple-price commodity's affected production into separate 5 level quality loss tables for each unique market based on price, using the historical marketing percentages to determine the quantity of harvested production allocated to the primary, secondary, and tertiary markets.

**Example:** Common apples in New York have 2 unique prices, 1 for primary (FH) and another for secondary (PR). STC established 80 percent FH and 20 percent PR historical marketing percentages. A producer submits verifiable production evidence for 12,000 lbs of apples. The production is determined using the following calculations:

12,000 lbs X 80 percent = 9,600 lbs of primary (FH) 12,000 lbs X 20 percent = 2,400 lbs of secondary (PR).--\*

# \*--157 Sorting Production Into Quality Loss Levels (Continued)

#### G Eligible Market Losses

A quality loss requires a 25 percent reduction in expected price or quality factors. Verifiable evidence of the price reduction and/or quality factors **must** be provided by the producer.

**Note:** Price may indicate quality; however, price reflects other factors, such as timing and location of sales, competition, and market glut or shortages. Commodities sold on the same day in different locations may have different quality discounts. Quality discounts may also vary from day to day.

Sales price may **not** be the sole determinant of quality losses and can **only** be used along with verifiable evidence substantiating the quality.

**Example 1:** Price-Based Quality Loss Levels

Producer received \$5.12/bu for his apples. The expected primary market price for the year is \$10.24; causing a 50 percent reduction in expected price because of reduction in quality because of a natural disaster. The production evidence showed that the apples were sold in the FH market (primary). The producer is eligible for a quality adjustment.

**Example 2:** Quality Factor-Based Quality Loss Levels

Producer had 1,000 bu of wheat sold for 50 percent of the value of unaffected wheat to an elevator for feed. Using the discounts in 2-LP, the quality factor shown on the verifiable evidence equals a 50 percent quality loss. The 1,000 bu of wheat shall be counted as affected production for quality and assigned to Level II (loss between 35 and 54.9 percent).

**Example 3:** Quality Factor-Based Quality Loss Levels

Producer had 1,000 bu of wheat sold for 80 percent of the value of unaffected wheat to an elevator for feed. Using the discounts in 2-LP, the quality factor shown on the verifiable evidence equals a 50 percent quality loss. The 1,000 bu of wheat shall be counted as unaffected production for quality because it did **not** suffer a 25 percent reduction in both the price and quality factor.--\*

# **157** Sorting Production Into Quality Loss Levels (Continued)

# H Applicability/Using the STC Market Price

- \*--For noncontract commodities using price, the STC market price will be used to determine the appropriate level for quality-affected production. Levels can be established by either of--\* the following methods:
  - quality factors, such as those outlined for loan commodities
  - STC, based on multiple-prices producers receive based on commodity quality.

The CDP crop table price will be the CDP payment rate in the quality payment calculation process.

**Example:** The CDP crop table price is \$7.42/cwt for potatoes. STC determined the market price to be \$9/cwt. Producer submitted settlement sheets that reflect the actual price received based on quality factors was \$5/cwt for 200 cwt of production. To determine the applicable level in which to load the quality-affected production, County Offices should compare the \$5/cwt received to the STC \$9/cwt market price. The 200 cwt will be \* \* \* Level II because the producer suffered a 44 percent loss because of quality. The quality payment calculation will be based on 42 percent of the difference between the CDP \$7.42/cwt price and 55 percent of the CDP \$7.42/cwt price.

Payment calculation:

200 cwt X .65 = 130 cwt X \$7.42 - (7.42 X 55%) = \$3.34 X 42% = \$182.

See Exhibit 21 for additional examples of placing production into loss levels.

# \*--157 Sorting Production Into Quality Loss Levels (Continued)

# I FH/PR Crops With Different Pay Codes

For the following applicable crops:

- RMA insures the intended uses of FH and PR under separate policies
- different pay group codes on the county crop table for FH and PR have been assigned
- each use is considered a different crop
- unlike other multiple-market crops, production under FH, as opposed to PR, will **not** offset each other; FH and PR crops are considered multiple-market single-price
- all marketings **must** be designated on FSA-840 under their original intended use.

The applicable crops include the following:

- apricot
- beans
- bell peppers
- grapefruit (Florida)
- grapes
- oranges (Florida)
- peas
- peaches (California)
- sweet corn
- tomatoes.

These crops are eligible for quality discounts as outlined in multiple-market single-price.--\*

#### A Definition

The <u>maximum affected production</u> for 2005-2007 CDP is the highest amount of **quality** affected production that can be used in determining the quality payment.

# **B** Determining the Maximum Affected Production for Payment

Eligible affected production for payment will be limited to the smaller of:

- actual production of the commodity affected by a quality loss of the commodity on the unit
- expected production for the unit that is determined using the same method as the quantity loss expected production (acres X historical yield X share X historical marketing percentage, if applicable).

**Example:** Producer plants 100 acres of soybeans.

Historical yield: 60 bu/acre Share in the production: 100 percent. Actual production on the unit: 7,000 bu.

The production cap is the smaller of actual or expected production; therefore:

100 X 60 X 100% = 6,000 bu (based on the smaller of actual or expected).--\*

#### \*--159 Single-Market Quality Loss Levels

### A Factors Needed for Single-Market Quality Adjustments

All of the following **must** be available to calculate a quality loss for single-market commodities:

- actual prices received by the producer, separated by crop and use
- STC market price
- STC-established levels for the crop
- verifiable evidence of the quality loss because of an eligible disaster condition.

#### **B** Single-Market Commodities

For single-market price crops, the production will be loaded into the appropriate level for the crop listed on the CDP crop table. The applicable quality loss payment level will be determined by the value received, based on either price or grading factors, for the eligible quality-affected production to the STC-established levels for the crop. The payment level received is always limited based on the difference between the following:

- the price received for the crop
- the value the crop would have had if the crop had been sold at the STC market price.

See the following 2 examples.--\*

# \*--159 Single-Market Quality Loss Levels (Continued)

#### **B** Single-Market Commodities (Continued)

Example 1: CDP Payment Price: \$2.53 STC Market Price for Barley for Malt: \$2.53/bu Quality Loss Levels for Barley at 25 percent or greater loss of price.

| Noncontract  |                 |  |  |  |
|--------------|-----------------|--|--|--|
| Level Prices |                 |  |  |  |
| I            | \$1.90 - \$1.65 |  |  |  |
| II           | \$1.64 - \$1.14 |  |  |  |
| III          | \$1.13 - \$0.63 |  |  |  |
| IV           | \$0.62 - \$0.13 |  |  |  |
| V            | \$0.12 - \$0.00 |  |  |  |

Verifiable Production Evidence: the malting barley crop was graded U.S. #2 feed barley and 3,000 bu were sold for \$1.50/bu. The price was reduced because of a high protein test; the malting barley sold at the feed barley price.

The production would be loaded in the levels as follows for malting barley.

| Noncontract |            |  |  |  |
|-------------|------------|--|--|--|
| Level       | Production |  |  |  |
| Ι           | 0          |  |  |  |
| II          | 3,000 bu   |  |  |  |
| III         | 0          |  |  |  |
| IV          | 0          |  |  |  |
| V           | 0          |  |  |  |
| Unaffected  | 0          |  |  |  |
|             |            |  |  |  |

#### \*--159 Single-Market Quality Loss Levels (Continued)

# **B** Single-Market Commodities (Continued)

**Example 2:** CDP Payment Price: \$2.53

STC Market Price for Barley for Malt: \$2.53/bu Marketing Contract Price for Malt Barley: \$3/bu Quality loss levels for barley at 25 percent or greater loss at marketing contract price are as follow.

| Marketing Contract |                 |  |  |  |
|--------------------|-----------------|--|--|--|
| Level Prices       |                 |  |  |  |
| Ι                  | \$2.25 - \$1.96 |  |  |  |
| II                 | \$1.95 - \$1.36 |  |  |  |
| III                | \$1.35 - \$0.76 |  |  |  |
| IV                 | \$0.75 - \$0.16 |  |  |  |
| V                  | \$0.15 - \$0.00 |  |  |  |

Verifiable Production Evidence: the malting barley crop was graded as quality-reduced malting barley, 9,000 bu were harvested, and the price received was \$2.40/bu. The \$2.40 was a discounted malting barley price, delivered on a malting barley-marketing contract that was entered into at \$3/bu. The price was reduced from \$3/bu to \$2.40/bu because of high levels of protein and vomitoxin.

The 9,000 bu of barley would have met Level I based solely on 2-LP grading factors. However, since the price received was **not** less than 25 percent of the marketing contract price for malt barley, no quality loss payment can be issued.

| Marketing Contract |            |  |  |  |
|--------------------|------------|--|--|--|
| Level              | Production |  |  |  |
| Ι                  | 0          |  |  |  |
| II                 | 0          |  |  |  |
| III                | 0          |  |  |  |
| IV                 | 0          |  |  |  |
| V                  | 0          |  |  |  |
| Unaffected         | 9,000 bu.  |  |  |  |

--\*

### \*--160 Multiple-Market Quality Loss Levels

# A Factors Needed for Multiple-Market Quality Adjustments

All of the following **must** be available to calculate a quality adjustment for multiple-market commodities:

- historical marketing percentages
- actual production broken down by FH, JU, PR, and unmarketable
- actual prices received by the producer, separated by crop and use
- STC market price for each applicable market
- STC-established levels for all applicable markets of the crop (primary, secondary, tertiary)
- verifiable evidence of the quality loss because of an eligible disaster condition.

The production loss calculations along with quality adjustments are built into the payment calculation included on:

- FSA-840A-2 for multiple-market single-price crops
- FSA-840B-2 for multiple-market multiple-price crops.--\*

# 160 Multiple-Market Quality Loss Levels (Continued)

#### **B** Marketing Percentages

Historical marketing percentages:

- will be considered when calculating quality loss adjustments for multiple-market crops
- will be 100 percent for crops with only 1 unique price established within a pay group; these crops are multiple-market single-price crops
- shall be established by STC
- will apply any time a primary, secondary, and, if applicable, tertiary price is established for the crop.

The determination of whether a crop is multi-market multiple-price is made for:

- insured crops, by the number of prices RMA has established for the crop, by use
- NAP crops, by the number of prices established on the national crop table, by use.

The historical marketing percentage used for quality calculation is the historical marketing \*--percentage used for quantity.--\*

# \*--160 Multiple-Market Quality Loss Levels (Continued)

# **B** Marketing Percentages (Continued)

- **Example 1:** RMA established 1 unique price, \$7.42 per hundredweight, for potatoes for **all** crop uses. The producer sold 300 cwt of potatoes for a reduced price because of quality discounts. The loss will be determined using FH intended use **only**, because there is only 1 unique established price for the pay group.
  - **Note:** The quality level production will also be loaded under FH intended use.

# **Example 2:** RMA established 2 unique prices for apples as follow:

- 1 for FH
- 1 for PR that includes PR and JU.

The producer sold **all** of the production as PR. The marketing percentages established are 75 percent FH and 25 percent PR. Therefore, the loss will be determined using 75 percent of the production using FH intended use and 25 percent using PR intended use.--\*

# C Multiple-Market Single-Price Commodities

For multiple-market single-price crops, the production will be loaded into the appropriate level for the crop listed on the CDP crop table. The applicable level will be determined by comparing the following for the crop:

- value received, based on either price or grading factors, for the eligible quality affected production
- the STC established levels.

**Example:** STC market price for FH potatoes is \$8/cwt. Quality loss levels for potatoes are as follow.

| Level | Prices          |
|-------|-----------------|
| Ι     | \$5.20 - \$6    |
| II    | \$3.60 - \$5.19 |
| III   | \$2 - \$3.59    |
| IV    | \$ .40 - \$1.99 |
| V     | \$ .39 & under. |

Verifiable Production Evidence: U.S. #1: 100 cwt at \$8.10/cwt. U.S. #1: 200 cwt at \$4/cwt. \*--U.S. #2: 350 cwt at \$3/cwt.--\* Unmarketable: 500 cwt at \$0/cwt.

The production would be loaded in the levels for potatoes with FH intended use, as follows.

| Level      | Production |
|------------|------------|
| Ι          | 0          |
| II         | 200 cwt    |
| III        | 350 cwt    |
| IV         | 0          |
| V          | 500 cwt    |
| Unaffected | 100 cwt    |

# \*--160 Multiple-Market Quality Loss Levels (Continued)

# D Multiple-Market Multiple-Price Commodities

For multiple-market multiple-price crops, the production will be loaded in multiple loss levels by market in the corresponding level. The historical marketing percentages will be used in calculating the production for multiple-market multiple-price crops. The production for the primary use crop will be capped by the marketing percent that normally is sold in the primary market. The secondary use production will be the amount of production that is normally sold in the secondary market. This amount of production is determined by multiplying the historical marketing percentage by the actual production.

#### Example: Producer harvested production: 4,500 bu.

Producer harvested production for FH-primary apples: 3,600 bu. Producer harvested production for PR-secondary apples: 900 bu.

Harvested acres: 10. Historical yield: 500 bu. Share: 100 percent.

Producer expected production for apples: 5,000 bu. Producer expected production for FH-primary apples: 4,000 bu. Producer expected production for PR-secondary apples: 1,000 bu.

| STC Market Price        |           | Historical Marketing Percentages |              |  |
|-------------------------|-----------|----------------------------------|--------------|--|
| Primary-FH Secondary-PR |           | Primary-FH                       | Secondary-PR |  |
| \$7.55/bu               | \$2.31/bu | 80 percent                       | 20 percent   |  |

| Quality Loss Levels |                 |              |                 |  |
|---------------------|-----------------|--------------|-----------------|--|
| Primary-FH          |                 | Secondary-PR |                 |  |
| Level               | Prices          | Level Prices |                 |  |
| Ι                   | \$4.91 - \$5.66 | Ι            | \$1.50 - \$1.73 |  |
| II                  | \$3.40 - \$4.91 | II           | \$1.04 - \$1.49 |  |
| III                 | \$1.89 - \$3.40 | III          | \$ .58 - \$1.03 |  |
| IV                  | \$ .38 - \$1.89 | IV           | \$ .12 - \$ .57 |  |
| V                   | \$ .37 & below  | V            | \$ .11 & below  |  |

--\*

# \*--160 Multiple-Market Quality Loss Levels (Continued)

# D Multiple-Market Multiple-Price Commodities (Continued)

| Primary-FH |            | Secondary-PR |            |
|------------|------------|--------------|------------|
| Level      | Production | Level        | Production |
| Ι          | 0          | Ι            | 0          |
| II         | 0          | II           | 0          |
| III        | 0          | III          | 900 bu     |
| IV         | 3,600 bu   | IV           | 0          |
| V          | 0          | V            | 0          |
| Unaffected | 0          | Unaffected   | 0          |

Verifiable Production Evidence: sold 4,500 bu in PR market for \$1. The production will be allocated in the levels as follows.

The production was split because of normal marketing percentages. All production was actually sold in PR market; however, the normal marketing percent for FH is 80 percent and PR is 20 percent. The 4,500 bu of production was multiplied by the corresponding marketing percentages to determine the amount of production to load in each loss level:

- 4,500 bu X .80 = 3,600 bu FH
- 4,500 bu X .20 = 900 bu PR

Once the total amount of production for each use was determined, the actual price received was compared to the quality loss levels to determine the correct level to load the quality-affected production.--\*

# Par. 161

# A Overview

Affected production for quality loss payment **cannot** exceed the expected production from the harvested acreage of the commodity for the unit. Affected production in excess of the expected production is considered ineligible affected production for the unit.

When the producer has affected production in more than 1 quality loss level, the ineligible affected production shall be allocated according to this paragraph.

# **B** Calculating Expected Production

Expected production for a unit is calculated by multiplying the unit's harvested acres times the historical yield times the marketing percentage.

# **Example 1:** Single-price:

Unit's harvested acres: 100. Unit's historical yield: 50 bu. Marketing percentage: 100 percent.

| Harvested Acres | Х | Historical Yield | Х | Marketing Percentage | = | <b>Expected Production</b> |
|-----------------|---|------------------|---|----------------------|---|----------------------------|
| 100             | Х | 50 bu            | Х | 100 percent          | = | 5,000 bu.                  |

# **Example 2:** Multiple-market multiple-price:

Unit's harvested acres: 100. Unit's historical yield: 50 bu. Historical Marketing percent:

- 80 percent primary (FH)
- 20 percent secondary (PR).

Primary (FH) market:

Harvested Acres X Historical Yield X Marketing Percentage = Expected Production 80 percent 100 Х 50 bu Х = 4.000 bu. Secondary (PR) market: Harvested Acres X Historical Yield X Marketing Percentage = Expected Production 100 X 50 bu Х 20 percent = 1.000 bu.--\*

# \*--161 Allocating Ineligible Affected Production (Continued)

#### **C** Types of Situations

The method used to allocate ineligible affected production between quality loss levels depends on:

- whether the commodity is either of the following:
  - single-market/multiple-market single-price
  - multiple-market multiple-price
- if production was sold according to a marketing contract.

### **D** Allocating Between Quality Loss Levels

Allocating ineligible affected production within quality loss levels **always** starts with the lowest numerical level of the 5 quality loss levels that has affected production. This provides the highest benefit for a producer.--\*

#### \*--161 Allocating Ineligible Affected Production (Continued)

#### **D** Allocating Between Quality Loss Levels (Continued)

**Example:** Single-market commodity, barley, with **no** marketing contract, has a total of 1,000 bu ineligible affected production.

CDP Payment Price: \$2.53.

STC Market Price for Barley for Malt: \$2.53/bu

Quality Loss Levels for Barley at 25 percent or greater loss of price, as follows.

| Noncontract |                 |  |  |  |
|-------------|-----------------|--|--|--|
| Level       | Prices          |  |  |  |
| Ι           | \$1.90 - \$1.65 |  |  |  |
| II          | \$1.64 - \$1.14 |  |  |  |
| III         | \$1.13 - \$0.63 |  |  |  |
| IV          | \$0.62 - \$0.13 |  |  |  |
| V           | \$0.12 - \$0.00 |  |  |  |

Unit's Harvested Production for barley: 6,000 bu. Unit's Harvested Acres: 100. Historical Yield: 50 Share – 100 percent. Unit's Expected Production for barley: 5,000 bu.

Verifiable Production Evidence: the barley was tested in 2 batches. While both tests showed high protein, 1 batch was worse and; therefore, the malting barley was purchased at 2 different feed barley prices as follows:

- 5,500 bu of the malting barley, graded as U.S. #3 feed barley: \$1.05/bu.
- 500 bu of the malting barley, graded as U.S. #1 feed barley: \$1.68/bu.

| Level      | Total Affected<br>Production | Ineligible Affected<br>Production | Eligible Affected<br>Production |
|------------|------------------------------|-----------------------------------|---------------------------------|
| Ι          | 500                          | 500 bu                            | 0                               |
| II         | 0                            | n/a                               | n/a                             |
| III        | 5,500 bu                     | 500 bu                            | 5,000 bu                        |
| IV         | 0                            | n/a                               | n/a                             |
| V          | 0                            | n/a                               | n/a                             |
| Unaffected | 0                            | n/a                               | n/a                             |
| Total      | 6,000                        | 1,000                             | 5,000                           |

The 500 bu of ineligible affected production assigned to Level I was capped at the amount of affected production. The remaining 500 bu of ineligible production was assigned to Level III. See Exhibit 22 for additional examples.--\*

# \*--161 Allocating Ineligible Affected Production (Continued)

#### E Allocating Between Marketing Contract and Nonmarketing Contract Production

For commodities with production considered sold according to a marketing contract and nonmarketing contract production, the ineligible affected production is **always** taken first from the noncontract production. Ineligible production is assigned to production sold according to a marketing contract, **only** if the total ineligible production is greater than the affected nonmarket affected production.

**Example:** Single-Market Commodity - All Ineligible Production Assigned to Noncontract Production

COC determined verifiable production evidence for 3,000 bu sold according to a marketing contract and 8,500 noncontract bu. Affected production was placed into levels as shown in the following tables. There was **no** unaffected production.

Total Actual Production: 11,500 bu; Total Expected Production: 7,500 bu. 11,500 bu - 7,500 bu = 4,000 bu of ineligible production.

| Production Not Sold According to Marketing Contract |                       |                     |                   |
|-----------------------------------------------------|-----------------------|---------------------|-------------------|
|                                                     | <b>Total Affected</b> | Ineligible Affected | Eligible Affected |
| Level                                               | Production            | Production          | Production        |
| Ι                                                   | 2,000 bu              | 2,000 bu            | 0                 |
| II                                                  | 0                     | n/a                 | 0                 |
| III                                                 | 1,500 bu              | 1,500 bu            | 0                 |
| IV                                                  | 0                     | n/a                 | 0                 |
| V                                                   | 5,000 bu              | 500 bu              | 4,500 bu          |
| Unaffected                                          | 0                     | n/a                 | n/a               |

The ineligible 2,000 bu of affected production assigned to Level I was capped at the amount of affected production. The ineligible 1,500 bu of production was next assigned to Level III and capped at the amount of affected production. The remaining 500 bu of ineligible production was assigned to Level V.

| Production Sold According to Marketing Contract |                |                     |                   |
|-------------------------------------------------|----------------|---------------------|-------------------|
|                                                 | Total Affected | Ineligible Affected | Eligible Affected |
| Level                                           | Production     | Production          | Production        |
| Ι                                               | 0              | n/a                 | 0                 |
| II                                              | 0              | n/a                 | 0                 |
| III                                             | 3,000 bu       | 0                   | 3,000 bu          |
| IV                                              | 0              | n/a                 | 0                 |
| V                                               | 0              | n/a                 | 0                 |
| Unaffected                                      | 0              | n/a                 | n/a               |

The 3,000 bu of production sold according to the marketing contract did **not** have any ineligible affected production assigned. See Exhibit 22 for additional examples.--\*

# 161 Allocating Ineligible Affected Production (Continued)

# F Allocating between Primary, Secondary, and Tertiary Markets

For multiple-market multiple-price commodities, the historical marketing percentages are used to allocate both expected and affected production to primary, secondary, and tertiary markets. As a result, the ineligible affected production is calculated separately for **each** market. Once the expected cap is calculated for a market, the ineligible affected production for that market is allocated between the quality loss levels with affected production, beginning with the lowest numerical level.

Example: Multiple-Market Multiple-Price Commodity - No Marketing Contract

Total Actual Production: 8,000 bu; Total Expected Production: 5,700 bu. **Primary-FH market**: Historical Marketing: 85 percent. Actual Production: 6,800 bu; Expected Production: 4,845 bu. 6,800 bu - 4,845 bu = 1,955 bu of ineligible production.

| Primary-FH Market |                |                     |                   |
|-------------------|----------------|---------------------|-------------------|
| Level             | Total Affected | Ineligible Affected | Eligible Affected |
|                   | Production     | Production          | Production        |
| Ι                 | 0              | n/a                 | 0                 |
| II                | 0              | n/a                 | 0                 |
| III               | 3,000 bu       | 1,955 bu            | 1,045 bu          |
| IV                | 3,300 bu       | 0                   | 3,300 bu          |
| V                 | 0              | n/a                 | 0                 |
| Unaffected        | 500 bu         | n/a                 | n/a               |

\*--The 1,955 bu of ineligible affected production was assigned to Level III.--\* Secondary-PR market: Historical Marketing: 15 percent. Actual Production: 1,200 bu; Expected Production: 855 bu. 1,200 bu - 855 bu = 345 bu of ineligible production.

| Secondary-PR Market |                              |                                   |                                 |
|---------------------|------------------------------|-----------------------------------|---------------------------------|
| Level               | Total Affected<br>Production | Ineligible Affected<br>Production | Eligible Affected<br>Production |
| Ι                   | 0                            | n/a                               | 0                               |
| II                  | 200 bu                       | 200 bu                            | 0                               |
| III                 | 0                            | n/a                               | 0                               |
| IV                  | 0                            | n/a                               | 0                               |
| V                   | 1,000 bu                     | 145 bu                            | 855 bu                          |
| Unaffected          | 0                            | n/a                               | n/a                             |

The 200 bu of ineligible affected production assigned to Level I was capped at the amount of affected production. The 145 bu of remaining ineligible production was assigned to Level V. See Exhibit 22 for additional examples.

#### \*--162 Hay and Forage Provisions

# A Eligibility

Producers of hay or forage may be eligible for quality losses if the quality loss was attributed to an eligible disaster condition. Deterioration of the crop because of storage practices is **not** eligible for a quality adjustment. For example, flood damage to the quality of a hay crop stored in the field would **not** be considered to have been caused by an eligible disaster condition because the damage was caused by the storage practice.

#### **B** Documentation

Producers **must** provide written verifiable evidence indicating both the quality loss and the amount of the affected production. The quality loss verifiable evidence **must** be specific for the affected quantity.

- **Example 1:** The forage consultant provided a hay test taken using the third cutting of hay and actual measurements corresponding to the forage analysis sample. A hay test taken using third cut hay, in this example, will **only** be applicable to the production from the third cut and may **not** be used to document losses from other cuttings.
- **Example 2:** Producer provides a statement from Custom Harvest Company that they baled approximately 400 round bales of hay in 2005 for Clay Farms weighing approximately 700 lbs. per bale. The applicant had 1 forage analysis that was dated June 15, 2005; however, it did **not** indicate the amount of production. There was **no** documentation showing what quantity this analysis was taken from. COC would assign **all** production to unaffected because the applicant could **not** provide acceptable verifiable evidence to substantiate the quantity and quality of the affected production.

See Exhibit 23 for additional examples.

#### **C** Production Documentation

Production documentation is the same for **all** crops. The affected production **must** be documented using verifiable evidence, such as sales receipts or actual measurements. The documentation **must** be dated and contain specific production information related to the quality affected crop (bu, pounds, tons, etc.). COC shall determine whether the documentation provided substantiates the crop, production, and year of the requested quality loss adjustment. Certifications, maximum loss levels, and average quality loss levels are **not** applicable.--\*

# \*--162 Hay and Forage Provisions (Continued)

#### **D** Forage Measurements

Actual measurements to verify production for a particular year **must** have been taken **before** harvesting the next year's crop to document the year of production. Acceptable farm-stored forage measurements are those taken by the following:

- FSA employees, if done as part of an official measurement service
- FSA certified LA's
- Extension Service or USDA employees acting in an official capacity
- feed company consultants approved by COC
- private feed and forage consultants approved by COC
- RMA or reinsured company appraisers.

**Note:** Using sales receipts to document production eliminates the need for an on-farm hay or forage measurement.

#### **E** COC Guidelines for Approval of Forage Measurements

COC's shall review applicants' documents from feed and forage consultants and make approvals based on whether or not the documents meet CDP requirements for hay and forage quality loss determinations. It is evident that feed and forage consultants do **not** necessarily provide the same service to all customers. COC's shall ensure that certification for quantities **not** affected by quality losses are **not** approved. Records submitted shall reflect actual circumstances and **not** be constructed to meet paragraph 90 requirements.

Applicants are required to submit all forage tests for affected quantities. COC's shall:

- refer to paragraph 90 procedure requirements when making forage measurement determinations
- spot check FSA-840's of forage analysis by obtaining originals or data from the university or other commercial lab, if COC is concerned whether or not the analysis meets CDP requirements.--\*

#### \*--163 Special Potato Provisions

# A Definition of Harvested Acres for Potatoes

For CDP potato harvested acres, FSA will use RMA's definition that defines <u>harvested acres</u> as lifting potatoes from within the soil to the soil surface.

# **B** Late Blight

Damage or deterioration of the crop that occurs **after** harvest is **not** an eligible cause of loss under CDP. However, late blight is a weather-related eligible disaster condition that begins in the field, but may not become evident until the crop is in storage. Late blight is caused by the fungus-like oomycete pathogen *Phytophthora infestans*.

Potato production in storage, that is otherwise eligible for the "unmarketable" quality adjustment, **must** be verified through production and sales records.--\*

164-179 (Reserved)

**Note:** Lifting potatoes refers to removing the potatoes from the soil, but does **not** require that the potatoes be removed from the field.

### Part 8 Value Loss Crops and Specialty Crops

#### 180 Value Loss Crops

### A Types of Value Loss Crops

Because of the unique nature of some crops for which disaster assistance is available, special provisions are required to assess losses and calculate assistance. This is necessary because the crops do not lend themselves to yield calculations or production loss situations. A natural disaster must have occurred during the crop year for the crop to be eligible for 2005, 2006, and 2007 CDP. CDP uses the same value loss policy as NAP.

The value loss crops for CDP are:

- Christmas trees
- crustacean
- finfish
- mollusk
- mushrooms
- nursery
- grass with an intended use of SO (sod)
- floriculture

**Exception:** Floriculture with intended use of SD (seed).

• ginseng root

**Exception:** Ginseng with an intended use of SD (seed).

• all crops with an intended use of RS or SE.

# **180** Value Loss Crops (Continued)

# A Types of Value Loss Crops (Continued)

Prevented planting factors are not applicable to value loss crops.

Unharvested factors are applied to all value loss applications.

Maximum average loss levels and production assignment procedures may apply to value loss crops according to Part 6.

The procedure in this part is consistent with procedure in 1-NAP, except for the loss threshold of 35 percent.

**Note:** If a NAP application for payment has been filed for the crops in this subparagraph, provisions of 1-NAP have already been applied and information transferred from the application for payment will be used to complete the CDP claim. A producer who did not file a NAP application for payment will have the following provisions apply to their CDP claim.

# **B** Determining Inventory for Value Loss Crops

Disaster assistance for value loss crops is calculated based on the loss of value at the time of disaster. Determinations concerning the value of the loss for the unit must be made.

- **Example:** A value loss crop suffers damage because of a hurricane. To determine whether the unit suffered an eligible loss at the time of disaster, determine the total value of inventory present on the unit immediately before and after the disaster.
- **Important:** It is important that a loss of value on any portion of the inventory shall be determined only if that portion of the inventory is not marketable in any market, now and in the future, for this inventory because of disaster.

# C Quality Loss Adjustments

Quality loss adjustments do not apply to value loss crops.

# D Determining Inventory When Exact Records Do Not Exist

Because of the nature of certain value loss crops, it may be difficult to determine the inventory before or after the disaster. Examples include:

- ginseng, which is grown underneath the surface of the ground
- tropical fish, which are reared in ponds.

CDP shall use the same standards and procedures as NAP to determine beginning and ending inventory.

In the case of:

- ginseng, a representative sample may need to be dug to accurately determine the extent of the loss if other data is not available
- aquaculture, COC may require additional evidence to substantiate the producer's loss claim. This data may include a comparison of sales figures for the disaster year compared to a nondisaster year. Restocking documentation for the periods before or following the disaster may also help validate the producer's inventory figures.

Providing acceptable inventory documentation to COC is the producer's responsibility under NAP. Producers are required to maintain inventory records throughout the crop year. If the beginning or ending inventory for value loss crops cannot be provided by the producer, an accurate loss calculation cannot be made, and the application shall be disapproved.

#### 181 Aquaculture

#### A Eligible Aquacultural Species

Eligible aquacultural species are:

- any species of aquatic organisms grown as food for human consumption
- fish raised as feed for fish that are consumed by humans
- ornamental fish propagated and reared in an aquatic medium.

To be eligible for disaster assistance, eligible aquacultural species must be raised:

- by a commercial operator on private property
- in water in a controlled environment.

**Note:** These include, but are not limited to, lobsters, crabs, prawns, shrimp, oysters, clams, finfish used as food for either humans or other eligible aquacultural species, and assorted ornamental fish.

### **B** Crop Year

The crop year for all aquacultural species is from October 1 through September 30.

# **C** Private Property

For a producer to be considered eligible for disaster assistance on aquaculture, COC must determine the:

- producer owns or has leased property with readily identifiable boundaries
- owner or lessee:
  - has total control of the waterbed, the ground under the specific type of water
  - does not have control over only a column of water.

# **D** Controlled Environment

Eligible aquacultural species must be:

• placed in the aquacultural facility by the producer and must not be growing naturally in the facility

Note: Species indigenous to the facility are not eligible.

- planted or seeded on property described in subparagraph C
- planted or seeded in containers, wire baskets, net pens, or similar device designed for the protection and containment of the seeded aquacultural species.

All portions of the aquatic environment must be under the control of the producer. Control means the operator of the facility implements the following practices.

- Flood prevention, including, but not limited to:
  - placing the aquacultural facility in an area not prone to flood
  - in the case of raceways, devices, or structures designed for the control of water level.

# **D** Controlled Environment (Continued)

- Growing media providing an aquatic medium that:
  - provides nutrients necessary for the production of the aquacultural species
  - protects the aquacultural species from harmful species or chemicals.
- **Fertilization or feeding** to obtain expected production results. Evidence of this practice must be provided by the producer at the request of COC. COC must be satisfied that the producer has an adequate supply of vitamins, minerals, or chemicals designed for the control of water quality and application equipment.
- **Irrigation and water quality**. Drought shall **not** be an eligible cause of loss as all aquacultural operators shall have systems and practices in place to ensure that the aquacultural species have adequate, quality water or aquatic medium even in the event of a severe drought. This includes having equipment designed to control the chemical balance and oxygenation of water.

The aquacultural operation must have an adequate water system available, as determined by COC, to be eligible for losses because of other eligible perils. When making this determination, COC shall consider the following:

- whether the source of water is adequate to ensure continued growth and survival of the aquacultural species even in the event of severe drought
- whether the aquacultural facility sustained losses in previous years because of water shortages or water supply interruption. If so, list corrective actions that have been taken.
- **Predator control.** Losses of aquacultural species because of pressure from other aquatic or nonaquatic species or man should not be a major factor, if the following good aquacultural practices are followed:
  - the aquacultural species are not placed in an area prone to suffer loss from predators
  - the aquacultural species are placed in an environment designed to prevent loss from predators

### **D** Controlled Environment (Continued)

- the operator of the aquacultural facility has control over the property on which the aquacultural species are located by way of land ownership or lease
- the operator of the aquacultural facility is free to conduct aquacultural operations without interference from persons with no interest in the operation.
- **Disease control.** Disease is not a recognizable cause of loss, unless disease in the aquacultural species can be tied to damaging weather or other adverse natural occurrence. The operator of the aquacultural facility should have implemented an effective disease control program.

# **E** Eligible Operation Determination

If FSA-840 is filed, the producer shall provide records COC requires to determine whether the aquacultural species are produced in an eligible facility. Required records include, but are not limited to:

• a report of crop acreage and photocopy identifying location and boundaries on which the facility resides

**Note:** Only timely filed acreage reports or late-filed acreage reports considered timely filed according to paragraph 70 are acceptable.

- feeding and fertilization
- reproduction
- hatchery operation
- production, inventory, or both
- predator control
- leases
- water quality
- stocking
- onsite specialized equipment
- production site preparation.

#### F Ineligible Disaster Conditions

The loss of eligible aquacultural species must be a **direct** result of natural disaster. Losses because of managerial decisions or losses of aquacultural species normally incurred in the production cycle of the aquacultural species, that is, normal mortality losses, are not eligible. Other ineligible causes of losses include the following:

- brownout
- failure of power supply
- the inability to market aquacultural species as a result of quarantine, boycott, or refusal of a buyer to accept production
- units that are not growing environments completely meeting the requirements of subparagraphs C and D
- collapse or failure of equipment used in the aquacultural facility.
- **Example:** Damaging weather interrupts electrical power service causing an aquacultural facility's aeration equipment to fail. The loss of aquacultural species because of the lack of oxygen because of a failure of the aeration equipment is not eligible because natural disaster did not directly impact the aquacultural species.

It is important to note there are certain instances where disaster conditions affect a specific size or growth stage of species but does not adversely impact all sizes.

**Example:** It has been determined that excessive heat significantly increases loss of fry and fingerling catfish but is considered a preferable growing condition for food fish.

In cases such as this, COC has authority to recognize heat (when supported by scientific opinion or data) as a cause of loss for fry and fingerlings and at the same time consider all food fish as having no loss. COC shall assign full value to food fish even though producers may be claiming loss.

#### **G** Standard Units

STC shall convert aquacultural species or varieties to a standard unit of measure. Apply the following steps for each species, variety, or grouping.

**Note:** All sizes or values of a type or variety of an aquacultural species shall be summarized as 1 crop for unit loss purposes.

| Step | Action             | Example 1                                        | Example 2                                  | Example 3                        |
|------|--------------------|--------------------------------------------------|--------------------------------------------|----------------------------------|
| 1    | Determine the      | 1 gallon of:                                     | 1 pound of:                                | one 9-inch fish = $$2.50$        |
|      | applicable unit    |                                                  |                                            | one 12-inch fish = $4$           |
|      | of measure and     | • fingerlings = \$15                             | • fingerlings = \$5                        | one 15-inch fish = $$5.50$       |
|      | the value of       | • 9-inch fish = $$30$                            | • 9-inch fish = \$7                        |                                  |
|      | each.              | • 12-inch fish = \$45                            | • 12-inch fish = \$10                      |                                  |
|      |                    | • 15-inch fish = \$60                            | • 15-inch fish = \$12                      |                                  |
| 2    | Determine the      | STC determined that the                          | STC determined that the                    | STC determined that the          |
|      | standard unit of   | standard unit is 1 gallon                        | standard unit is 1 pound                   | standard unit is inches          |
|      | measure and        | of fingerlings.                                  | of fingerlings.                            | using the 9-inch fish.           |
|      | notify COC.        |                                                  |                                            |                                  |
| 3    | Convert each       | \$15 divided by \$15 =                           | 5 divided by 5 = 1 unit                    | \$2.50 divided by \$2.50 =       |
|      | unit of measure    | 1 unit                                           |                                            | 1 unit                           |
|      | to a standard unit |                                                  | 7  divided by  =                           |                                  |
|      | by using the ratio | \$30 divided by \$15 =                           | 1.4 units                                  | \$4.00 divided by \$2.50 =       |
|      | of values of each  | 2 units                                          |                                            | 1.6 units                        |
|      | unit of measure.   |                                                  | 10  divided by  =                          |                                  |
|      |                    | \$45 divided by \$15 =                           | 2 units                                    | \$5.50 divided by \$2.50 =       |
|      |                    | 3 units                                          |                                            | 2.2 units                        |
|      |                    |                                                  | 12  divided by  =                          |                                  |
|      |                    | 60  divided by  15 =                             | 2.4 units                                  | The producer harvested           |
|      |                    | 4 units                                          |                                            | ten 9-inch fish $(10 \times 1 =$ |
|      |                    |                                                  | The producer harvested                     | 10 units), five 12-inch fish     |
|      |                    | The producer harvested                           | 2 pounds of fingerlings                    | (5  x  1.6 = 8  units),  and     |
|      |                    | 100 gallons of fingerlings                       | $(2 \ge 1 = 2 \text{ units}),$             | fifteen 15-inch fish (15 x       |
|      |                    | (100  x  1  unit = 100  units),                  | 5 pounds of 9-inch fish                    | 2.2 = 33 units). Therefore,      |
|      |                    | 50 gallons of 9-inch fish                        | $(1.4 \times 5 = 7 \text{ units}),$        | the producer has 51 units.       |
|      |                    | (50  x 2 = 100  units),                          | 10 pounds of 12-inch                       |                                  |
|      |                    | 75 gallons of 12-inch fish                       | $f_{100} = 100$                            |                                  |
|      |                    | $(75 \times 3 = 225 \text{ units}), \text{ and}$ | 100 units), and                            |                                  |
|      |                    | 80 gallons of 15-inch fish                       | 20 pounds of 15-inch                       |                                  |
|      |                    | (80  x 4 = 320  units).                          | $fish (20 \times 2.4 = 48 \text{ units}).$ |                                  |
|      |                    | Therefore, the producer                          | Therefore, the producer                    |                                  |
|      |                    | has 745 units.                                   | has 157 units.                             |                                  |

**Note:** Some common units of measure for aquacultural species include, but are not limited to, the following:

- gallons
- pounds
- inches
- pieces.

# H Calculating Eligible Loss

To calculate the loss for aquaculture, County Offices must complete the following calculations according to this table. The results of these calculations will be dataloaded on FSA-840.

| Step | Calculation                                                                                                    |  |  |
|------|----------------------------------------------------------------------------------------------------|--|--|
| 1    | Determine Field Market Value A.                                                                                                    |  |  |
|      | • Add the number of gallons, pounds, or similar sized aquacultural species (included in the crop definition) present immediately before the disaster.                                  |  |  |
|      | • Multiply the number of gallons, pounds, or similar sized aquacultural species by the approved average market price for these gallons, pounds, or similar sized aquacultural species. |  |  |
|      | Add the total dollar value of all gallons, pounds, or similar sized aquacultural species of the crop (that is, nursery and mature clams). Enter the result in FSA-840, item 23.        |  |  |
| 2    | Determine the dollar value of inventory after disaster.                                                                                                    |  |  |
|      | • Add the number of gallons, pounds, or similar sized aquacultural species (included in the crop definition) present immediately after the disaster.                                   |  |  |
|      | • Multiply the number of gallons, pounds, or similar sized aquacultural species by the approved average market price for these gallons, pounds, or similar sized aquacultural species. |  |  |
|      | Add the total dollar value of all gallons, pounds, or similar sized aquacultural species of the crop (that is, nursery and mature clams). Enter the result in FSA-840, item 24.        |  |  |
| 3    | Identify the dollar value of ineligible causes of loss. Determine a dollar value for losses stemming from ineligible causes of loss. Enter the result in FSA-840, item 25.             |  |  |
| 4    | Determine Field Market Value B.                                                                                                    |  |  |
|      | Add FSA-840, items 24 and 25 and enter the result in FSA-840, item 26.                                                                                                    |  |  |
| 5    | Determine the dollar loss occurrence.                                                                                                    |  |  |
|      | Enter the result of FSA-840, item 23 minus item 26 and enter in FSA-840, item 27.                                                                                                    |  |  |
|      | <b>Note:</b> This is <b>not</b> the calculated eligible dollar amount for benefits. Use FSA-840C to calculate benefits.                                                                |  |  |

# I Applying Unharvested Payment Factors

Unharvested payment factors for each type or variety of aquacultural species shall be established by STC.

The approved unharvested payment factor shall be applied to all aquacultural losses computed for payment, unless the producer can prove that the unit was harvested at the time of disaster or immediately after disaster. If the producer cannot show with documentary evidence that harvest of the unit, or portion of the unit, was performed at the time of disaster or immediately after the disaster, which is the basis for the application, any loss calculated for payment shall be paid at the unharvested rate. In no case shall COC assume that harvest expenses were incurred at or near the time of disaster.

**Note:** Although payroll or access to a seine may be considered evidence, unless COC is satisfied that the payroll or seine was used for harvest of the crop or commodity, that evidence is not relevant to the question of applying the payment factor. The producer must prove to COC's satisfaction that the unit or specific pond, etc. was harvested at the time of disaster or immediately after the disaster.

# 182 Nursery

#### A Eligible Nursery

Eligible nursery includes decorative plants grown in a container or controlled environment for commercial sale.

Eligible nursery crops include, but are not limited to:

- deciduous shrubs, broadleaf evergreens, coniferous evergreens, shade and flowering trees, etc.
- seed stock for use as propagation in a commercial nursery operation.

**Note:** This includes fruit and nut seedlings grown for sale as seed stock for commercial orchard operations growing the fruit or nut.

Eligible nursery crops do **not** include:

- edible varieties
- plants produced for reforestation purposes or for the purpose of producing a crop for which NAP or crop insurance does not provide protection.

# **B** Crop Year

The crop year for all nursery is from October 1 through September 30.

# **C** Controlled Environment

The nursery producer must either own or lease the property upon which the nursery stock is located. Eligible nursery stock must be placed in the nursery facility by the producer and must not be indigenous to the facility. The facility must be managed and cared for using good nursery growing practices.

# **D** Good Nursery Growing Practices

Although definitions of good nursery growing practices may vary from 1 geographical region to another, certain practices are recognized and followed by all nursery operators. These include, but are not limited to, the following.

Flood prevention, including, but not limited to:

- containerized stock placed in a raised area above expected flood level
- drainage facilities provided, such as:
  - drainage ditches or tile
  - gravel, cinder, or sand base.

**Growing media**. Prevention of "root rot" and other media-related problems requires the following practices:

- well drained media with a minimum 20 percent air pore space
- pH adjustment for the type of plant produced.

**Fertilization** to obtain expected production results. Evidence of this practice must be provided by the producer at the request of COC. COC must be satisfied that the producer has an adequate supply of soluble or dry fertilizer and application equipment.

**Irrigation**. Drought shall not be an eligible cause of loss as all good nursery operators shall have irrigation systems and practices in place to ensure adequate water for the entire growing season even in the event of severe drought.

# **D** Good Nursery Growing Practices (Continued)

The nursery must have an adequate water system available, as determined by COC, to be eligible for losses because of other eligible perils. When making this determination, COC's shall consider:

- whether the source of water is adequate to ensure continuation of nursery stock irrigation practices even in the event of severe drought
- whether the nursery operation sustained losses in the past because of water shortages or water supply interruption along with any corrective action
- the type of irrigation system the nursery has in use.

**Insect and disease control**. Insects or disease is not a major contributing factor when determining eligible loss of nursery stock.

**Note:** Nurseries generally adhere to a routine pesticide spraying or dusting schedule whether they perform the application or contract it out. Nurseries that perform their own application, should have supportive records indicating an adequate supply of pesticides, appropriate for the type of plants grown, and availability of spraying or dusting equipment.

**Weed control**. In addition to visual inspection of the nursery facility for adequate weed control, the nursery should have cultivation and/or herbicide application equipment available.

**Rodent and wildlife control**. Damage caused by rodents and wildlife is not an eligible cause of loss because this damage should be minimized by using the following:

- mowing periphery of nursery in autumn
- treating periphery of nursery with rodenticide
- placing mouse bait in storage structures and in areas of straw and hay usage
- fencing nursery periphery, if deer or other wildlife are prevalent in the area.

**Overwinterization storage facilities**. The availability and use of adequate winter protection for containerized nursery stock is a major consideration in assessing the acceptable amount of risk. Recognized good nursery practices will vary depending on the USDA plant hardiness zone for the nursery location and type of nursery stock grown.

Par. 182

Before any disaster applications can be approved for nursery losses, COC must be satisfied that the provisions of subparagraphs C and D are met. Some of the unacceptable causes of loss that disaster will not provide assistance for include, but are not limited to:

- nursery stock grown in a region, USDA hardiness zone, or environment not conducive to successful production or plants for which mandatory or recommended storage requirements are not met
  - **Note:** The FCIC Actuarial Table, which specifies plants eligible for insurance and any mandatory or recommended storage for these plants in each hardiness zone defined by the Department, shall be reviewed.
- nurseries that do not follow recognized good nursery growing practices described in subparagraph D
- lack of:
  - adequate and acceptable winter storage protection for nursery stock plant species in the "MANDATORY" overwinterization category
  - adequate irrigation practice or an insufficient water supply source to ensure the continuation of a good irrigation practice
- loss prevention measures to control probable loss because of insects and disease
- applicants who fail to provide a report of inventory for all nursery stock in a county
- applicants who fail to maintain or refuse to provide production and sales records necessary to determine the amount of value of eligible nursery stock
- applicants who misrepresent any material facts related to any aspect of the nursery operation.
#### **182** Nursery (Continued)

#### **F** Ineligible Disaster Conditions

The loss of eligible nursery stock must be a **direct** result of natural disaster. Disaster does **not** provide protection against:

- brownout
- failure of power supply
- the inability to market nursery stock as a result of quarantine, boycott, or refusal of a buyer to accept production
- fire, if not caused by a primary natural disaster, such as excessive heat
- collapse or failure of buildings or structures.

## **G** Unit Structure

The unit for nursery shall include all eligible plant species and sizes.

#### H Wholesale Market Value

Wholesale market value is the total dollar valuation of all eligible stock in the unit at any time. Values are based on the producer's wholesale price list, if properly supported by records, less the maximum discount, which is stated in dollar terms, granted to any buyer.

COC shall examine each nursery producer's wholesale price list to determine whether prices, for each type, variety, and size of plant, are reasonable. If prices appear unreasonable for any plant within the inventory, STC shall establish the wholesale price for this plant.

Note: Use NAP wholesale prices if previously established.

#### I Insurance Coverage for Nursery

Crop insurance coverage is available for nursery in every State. County Offices must review the "eligible plant list" to determine which crops are insurable and which crops are considered noninsurable. The "eligible plant list" provides the following:

- botanical and common name of insurable plants
- winter protection requirements for container material
- hardiness zone to which field grown material is insurable
- designated hardiness zones for each county
- unit classification for each plant on the list.

Nursery crops that are listed as insured or NAP-covered shall be calculated at the 42 percent payment rate.

#### J Calculating Eligible Loss

To compute the loss for nursery, County Offices must complete the following calculations according to this table. However, use NAP losses if previously established. The results of these calculations will be dataloaded on FSA-840, Part C.

| Step | Calculation                                                                                                    |  |
|------|----------------------------------------------------------------------------------------------------|--|
| 1    | Determine Field Market Value A.                                                                                                    |  |
|      | • Review the unit's verifiable record of inventory present immediately before the disaster.                                                                                                    |  |
|      | • Multiply the smaller of the wholesale market value provided by the producer or the wholesale market value determined by STC for the type, variety, and size of plant times the number of plants of each type, variety, or size.               |  |
|      | • Add the total dollar value of all types, varieties, and sizes of eligible plants, and enter the result in FSA-840, item 23.                                                                                                    |  |
| 2    | Determine the dollar value of inventory after the disaster.                                                                                                    |  |
|      | • Review any acceptable and verifiable record of post disaster inventory.                                                                                                    |  |
|      | • Multiply the appropriate value determined in the instructions in step 1 times the number of plants of each type, variety, or size.                                                                                                    |  |
|      | • Add the dollar value of all types, varieties, and sizes of eligible plants. Enter the result in FSA-840, item 24.                                                                                                    |  |
|      | <b>Note:</b> If any plant identified in step 1 is determined to have any dollar value after disaster, or this plant may reestablish a dollar value for the plant, the plant must be counted as having the full dollar value assigned in step 1. |  |

#### **182** Nursery (Continued)

#### J Calculating Eligible Loss (Continued)

| Step | Calculation                                                                                                    |  |
|------|----------------------------------------------------------------------------------------------------|--|
| 3    | Enter the dollar value of ineligible causes of loss.                                                                         |  |
|      | Determine a dollar value for losses stemming from ineligible causes of loss. Enter the result in FSA-840, item 25.           |  |
| 4    | Determine Field Market Value B by adding FSA-840, items 24 and 25 and enter the result in FSA-840, item 26.                  |  |
| 5    | Determine the dollar loss occurrence by entering the result of FSA-840, item 23 minus item 26 and enter in FSA-840, item 27. |  |

**Note:** Follow the steps in this table to complete:

- FSA-840
- record loss data in the automated system.

#### K Applying Unharvested Payment Factor

STC does not have the authority to establish unharvested payment factors for nursery.

The following are the 2 unharvested payment factors for nursery:

- 100 percent, for container-grown nursery
- 50 percent, for field-grown, or noncontainer-grown, nursery stock.

Because there are 2 unharvested payment factors for nursery, County Offices must enter type codes of "FLD" for field grown nursery and "CON" for container grown nursery in FSA-840, item 20. A separate FSA-840 must be completed to accommodate each type listed. Although loss still will be calculated for the pay crop and pay type of nursery, by entering the information by type the automated system will use the proper unharvested payment factors to calculate the disaster benefits.

## A Eligible Loss

The total value of Christmas trees present on the unit at the time of disaster must be reduced by more than 35 percent to qualify. Consider only trees present on the unit at the time of disaster when determining the unit's predisaster value. For an individual Christmas tree to be considered a loss, the value of the tree must be reduced to zero. A Christmas tree having any value as a Christmas tree, or a damaged Christmas tree that may rejuvenate and reestablish value as a Christmas tree, shall count as full value based on the age of the tree at the time of disaster.

## **B** Unit of Measure

The unit of measure for all Christmas trees is a plant or tree.

## **C** Reporting Acreage

In addition to providing acreage the producer must report:

- the dates of planting of all trees
- the number of trees by date of planting.

**Note:** Only timely filed acreage reports or late-filed acreage reports considered timely filed according to paragraph 70 are acceptable.

## **D** Average Market Price

STC shall:

- establish the average age of mature Christmas trees
- establish a percent of average market price for each year the tree has been planted
- instruct COC to apply a percent of average market price for the years the Christmas tree has been planted.

**Note:** The amount must be greater than zero.

- **Example:** Christmas trees normally considered mature and ready for harvest 5 years from the time of final field planting are worth 80 percent of the approved average market price in the fourth year after planting.
- **Note:** If the average market price has already been established under NAP, the NAP established market price may be used for CDP.

# 183 Christmas Trees (Continued)

# E Calculating Eligible Loss

To calculate the loss for Christmas trees, County Offices must complete the following calculations according to this table. However if the loss for Christmas trees has been previously established under NAP, the NAP established loss for Christmas trees may be used for CDP. The results of these calculations will be dataloaded on FSA-840.

| Step | Calculations                                                                                                    |  |  |
|------|----------------------------------------------------------------------------------------------------|--|--|
| 1    | Determine Field Market Value A.                                                                                                    |  |  |
|      | • For the trees present immediately before the disaster, add the number of trees of each age of maturity and multiply the number of these trees times the appropriate average market price adjusted for the age of the tree.                                                                                                    |  |  |
|      | <b>Examples:</b> STC established 5 years from planting as the average number of years to maturity for Christmas trees. If the approved average price of a mature Christmas tree is \$15, a Christmas tree 2-years-old based on the final field planting would be valued at \$6. A unit with seventy 2-year-old trees would have a field market value A of \$420 (70 x \$6). |  |  |
|      | Different varieties of Christmas trees have different growth rates. Some<br>Christmas trees are grown from seed in a greenhouse container for a certain<br>timeframe, then are transplanted into a final field setting.                                                                                                    |  |  |
|      | <b>Example:</b> A Christmas tree grown from seed for 2 to 3 years, then transplanted into a final field environment for 1 year, is considered a 1-year old Christmas tree.                                                                                                    |  |  |
|      | • Sum the total value of all Christmas trees (all ages) present on the unit immediately before the onset of disaster. Enter the result in FSA-840, item 23.                                                                                                    |  |  |
| 2    | Determine the dollar value of inventory after disaster.                                                                                                    |  |  |
|      | • Determine the post disaster inventory from either a loss adjustment report or acceptable or verifiable record the number of Christmas trees having dollar value.                                                                                                    |  |  |
|      | <b>Note:</b> Any Christmas trees listed in step 1 having any dollar value, or which may rejuvenate or re-establish value, shall be counted as having the assigned full value in step 1.                                                                                                    |  |  |
|      | • Enter the sum of total Christmas tree value in FSA-840, item 24.                                                                                                    |  |  |
| 3    | Enter the dollar value of ineligible causes of loss.                                                                                                    |  |  |
|      | Determine a dollar value for losses stemming from ineligible causes of loss. Enter the result in FSA-840, item 25.                                                                                                    |  |  |
| 4    | Determine Field Market Value B.                                                                                                    |  |  |
|      | Add FSA-840, items 24 and 25 and enter the result in FSA-840, item 26.                                                                                                    |  |  |
| 5    | Determine the dollar loss occurrence.                                                                                                    |  |  |
|      | Enter the result of FSA-840, item 23 minus item 26 and enter on FSA-840, item 27.                                                                                                    |  |  |

## 183 Christmas Trees (Continued)

## F Unharvested Payment Factor

Any disaster payment computed for the loss of Christmas trees on a unit shall have the unharvested payment factor applied.

Because unharvested payment factors can differ by type of Christmas tree, and if a State Office has data to support different unharvested payment factors by type, then different types shall be entered in FSA-840, item 20. This will enable the automated system to recognize and properly calculate payments of Christmas trees. A separate FSA-840 shall be completed for each type of Christmas tree with a different "UH" factor.

#### 184 Turfgrass Sod

#### A Eligible Loss

Turfgrass sod will be eligible for CDP when, according to the producer's reported planting date, the normal time of maturity was during the crop year for which disaster benefits are requested, as applicable, and the producer lost more than 35 percent of the expected production of the crop year's sod because of eligible disaster.

Turfgrass sod is not eligible for prevented planting under CDP.

## **B** Unit of Measure

The unit of measure for all turfgrass sod is a square yard.

## **C** Average Market Price

Unless previously determined for NAP, STC shall establish the average market price for a square yard of mature harvestable turfgrass sod.

#### **184** Turfgrass Sod (Continued)

## **D** Calculating Square Yards of Sod per Acre

An acre of land contains 4,840 square yards.

The total number of square yards of sod per 1 acre of turfgrass shall be according to 1-NAP, paragraph 186.

The average square yards established by STC, according to 1-NAP, paragraph 186, are **not** a yield figure. The number of square yards per acre represents the average amount of sod within an acre of turfgrass.

## **E** Expected Production

Unless previously determined for NAP, COC shall establish a unit's expected production of turfgrass sod is determined according to 1-NAP, paragraph 186.

#### **F** Assigned Production

Turfgrass sod net production and production to count is:

- turfgrass sod having any dollar value
- acreage that may rejuvenate and produce sod before a replanting might be ready for harvest
- sod merely stunted or delayed for harvest.

Quality adjustments do not apply.

#### **G** Unharvested Payment Factor

Any loss of expected production of turfgrass sod calculated for payment shall have the unharvested payment factor applied.

#### 185 Ginseng Root

## A Definition of Ginseng Root

<u>Ginseng root</u> is a value loss crop and ginseng seed is a yield-based crop. All NAP standards and requirements apply to ginseng according to 1-NAP, paragraph 185.

The crop definition for ginseng payment includes both root and seed; therefore, the loss for ginseng must include the loss for seed and root in determining more than a 35 percent loss. As a result, County Offices will use FSA-840, Part C to record the loss of production for the root and use FSA-840, Part D to record the loss of value for the seed. Because both calculations are taken out to dollars, the automated system will be able to calculate the eligible loss for ginseng taking both intended uses into consideration.

Note: Since ginseng seed is a yield-based crop, see paragraph 90 for instruction.

## **B** Eligible Loss

The total value of ginseng root present on the unit at the time of the disaster must be reduced by 35 percent to be considered eligible for a disaster payment. Consider only roots present on the unit at the time of disaster when determining the unit's predisaster value of ginseng root. For an individual ginseng root to be considered a loss, the dollar value of the root must be reduced to zero. A ginseng root having any dollar value that may rejuvenate and re-establish dollar value as a ginseng root, shall count as full value based on the age of the root at the time of disaster.

Note: Ginseng root has been known to lie dormant 1 year and come up the next.

#### **C** Controlled Environment

The ginseng root producer must either own or lease the property upon which the root is located. Eligible ginseng root must be placed in the bed or ground by the producer and must not be indigenous to the planted area. The crop must be managed and cared for using good crop growing practices.

#### **185** Ginseng Root (Continued)

#### **D** Good Ginseng Growing Practices

Although definitions of good growing practices may vary from 1 region to another, certain practices can be considered good for all ginseng producers. Only ginseng that meets the following requirements of cultivated ginseng shall be eligible for benefits:

- grown in raised beds above and away from wet and low areas protected from flooding
- grown under man-made canopies that provide 75 to 80 percent shade cover
- grown in well drained media with a pH adjustment of at least 5.5 and that protects plants from disease
- grown with sufficient fertility and weed control to obtain expected production results.

At the request of COC, evidence of the above ginseng practice requirements must be provided by the producer. Any ginseng that is grown under cultivated practices or simulated wild or woodland conditions that does not meet these requirements is not eligible for disaster assistance.

#### E Unit of Measure

The unit of measure for all ginseng roots will be pounds.

#### F Establishing Average Ginseng Root Value

STC shall:

- use the previously NAP-established average market price for ginseng root
- establish the average production in terms of pounds per acre for unharvested ginseng root according to the age of the root
- instruct COC to calculate "full value" as the average pounds of production by age of the roots multiplied times the average market price.

## **185** Ginseng Root (Continued)

#### **G** Annual Crop History

Because ginseng is a perennial crop, the producer must provide annual crop history to establish when the loss occurred and the extent of such loss. If the producer does not or is unable to provide annual records to establish the beginning inventory before the loss and the ending inventory after the loss, production will be assigned by COC. See paragraph 130 for assigned production.

## H Calculating Eligible Loss

To calculate the loss for ginseng roots, COC must complete the following calculations according to this table. The results of these calculations shall be dataloaded on FSA-840, Part E.

| Step | Calculation                                                                                                    |
|------|----------------------------------------------------------------------------------------------------|
| 1    | Determine Field Market Value A.                                                                                                    |
|      | <ul> <li>For the roots present immediately before the disaster, multiply the average production determined for corresponding age of roots by the acreage of the applicable gardens by the average market price.</li> <li>Example: STC established 7 years from planting as the average number of years to maturity for ginseng root. If the average price of a mature ginseng root is \$20, a root 5 years old would be valued at \$14. A unit with thirty 5-year-old roots would have a field market value A of \$420</li> </ul> |
|      | • Sum the total value of all roots (all ages), if applicable, present on the unit immediately before the onset of disaster. Enter the result in FSA-840, item 23.                                                                                                    |

# H Calculating Eligible Loss (Continued)

| Step | Calculation                                                                                                    |  |
|------|----------------------------------------------------------------------------------------------------|--|
| 2    | Determine the dollar value of inventory after disaster.                                                                                                    |  |
|      | • If any roots remain unharvested after the disaster and may contribute to marketable production in a subsequent year, COC shall establish "full value" as calculated in step 1 to determine after disaster value for this acreage.                                                                                                    |  |
|      | • Determine the post disaster inventory for harvested acreage from either a loss adjustment report or acceptable or verifiable records. Assume the average market price per pound to establish value.                                                                                                    |  |
|      | • If a ginseng garden is abandoned and will no longer be cared for in the customary manner, accept producer certification of the roots available but not harvested. Apply maximum loss levels determined according to subparagraph 130 B for the applicable acreage. If maximum loss levels are stated in pounds per acre, use the average market price to establish value. |  |
|      | <b>Note:</b> COC must verify by spotcheck that the shade cover is removed and the ginseng beds are destroyed before value is determined.                                                                                                    |  |
|      | • Enter the sum of total root value in FSA-840, item 24.                                                                                                    |  |
| 3    | Enter the dollar value of ineligible causes of loss. Determine the dollar value for losses stemming from ineligible causes of loss. Enter the result in FSA-840, item 25.                                                                                                    |  |
| 4    | Determine Field Market Value B. Add FSA-840, items 24 and 25 and enter the result in FSA-840, item 26.                                                                                                    |  |
| 5    | Determine the dollar loss occurrence. Find the result of FSA-840, item 23 minus item 26 and enter in FSA-840, item 27.                                                                                                    |  |

# I Unharvested Payment Factor

Any CDP payment computed for the loss of ginseng roots on a unit shall have the unharvested payment factor applied.

## 186 (Reserved)

•

## 187 Honey

## A Eligible Honey

Eligible honey:

- must have been produced between January 1 and December 31 of the applicable disaster year
- includes table and nontable honey produced commercially for human consumption.

All honey is considered a single crop, regardless of type or variety of floral source or intended use.

## **B** Recording County Office

The recording County Office will be specified in 1-NAP, paragraph 190.

## **C** Reporting Colonies

The producer must have accurately reported the total number of the producer's colonies present in each county according to 1-NAP, paragraph 190. CDP benefits for honey are calculated based on the loss of honey production from all of the producer's colonies.

The producer shall certify the number of colonies from which expected production shall be calculated in the remarks section of the acreage report. The producer's certification must be supported by as many of the following documents as possible, but no less than 2:

- State hives registration
- loan documents
- previous year production records
- beekeeper financial records
- moving permits.

COC must be satisfied that the report of the number of colonies is accurate. The certification is binding for all producers sharing in the colonies or honey.

**Note:** Only timely filed acreage reports or late-filed acreage reports considered timely filed according to paragraph 70 are acceptable.

#### **187** Honey (Continued)

## **D** Calculating Eligible Loss

Calculate unit loss of honey by:

- multiplying the producer's highest number of colonies reported at any time in the crop year times the historical yield
- subtracting the producer's total actual and assigned production of honey from all the producer's colonies.

Note: A producer's loss is calculated based upon all honey production in the United States.

A producer filing an application for honey loss payment must certify whether bees were present at the time of disaster.

#### **E** Ineligible Causes of Loss

Loss of honey production must be the result of an eligible disaster condition. Production losses because of managerial decisions or losses of bees because of circumstances other than natural disaster are not eligible. The following are ineligible losses of honey:

- the loss of colonies or bees causing lower honey production because of:
  - the application of agricultural or nonagricultural chemicals
  - theft, fire, or vandalism
  - movement of bees by the producer or any other person
  - disease or pest infestation of the colonies
- the inability to extract because of the unavailability of equipment
- collapse or failure of equipment or apparatus used in the honey operation
- losses resulting from improper storage of honey
- loss of honey production because of bee feeding.

#### **187** Honey (Continued)

#### **F** Payment Factors

The prevented planting payment factor for honey is zero.

Any loss of expected production for honey calculated for payment shall have the unharvested payment factor applied.

**Example:** If a producer has 150 hives and only harvests honey from 70 of the hives, then the remaining 80 hives will have an unharvested payment factor applied. The 70 hives that have production harvested will have the harvested payment factor (1.000) applied.

#### G Yields and Rates

Because a producer's honey production from all counties is treated as a single unit under CDP, the yield and rate shall be those applicable to the recording county.

See paragraph 130 if a producer carries out a practice that generally results in lower yields than the established historic yield.

#### 188 Maple Sap

## A Eligible Maple Sap

CDP benefits for maple sap are limited to maple sap produced on private property in a controlled environment by a commercial operator for sale as sap or syrup. Eligible maple sap must be produced from trees:

- located on land the producer controls by ownership or lease
- managed for production of maple sap
- that average at least 30 years old and 12 inches in diameter.

An eligible tree may have additional taps added as the tree increases in diameter, up to a maximum of 4 taps per tree.

#### **B** Unit of Measure and Basis for Yield

The unit of measure for maple sap is gallons. The yield for maple sap shall be based on gallons of sap produced per tap.

**Note:** The maximum county-expected yield for maple sap shall be 10 gallons of sap per tap per tapping season, unless STC has documentation to support a higher county-expected yield.

#### **C** Reporting Acreage

Producing tree acreage must have been reported according to 1-NAP, paragraph 306.

## **D** Average Market Price

An approved average market price for maple sap is the price established according to 1-NAP, paragraph 191.

## **E** Expected Production

When establishing a unit's expected amount of production of maple sap, COC's shall:

- consider only the number of taps placed in eligible trees in the tapping season
- multiply the number of taps placed in eligible trees times the producer's approved yield, that is, gallons of sap per tap.

## **F** Payment Factors

Prevented planting does not apply to sap. Therefore, the prevented planting payment factor for maple sap is zero.

Any untapped trees lost with expected production for maple sap shall have the unharvested payment factor applied. Any production harvested from that tree will be considered harvested for CDP payment purposes.

**Example:** If a producer has 150 trees and only taps 70 of the trees for harvest of maple sap, then the remaining 80 trees will have an unharvested payment factor applied. The 70 trees that have taps for harvested production will have the harvested payment factor (1.000) applied.

## A Applicability

Beginning with the 2006 crop year, special provisions under NAP were provided for agricultural producers in tropical regions.

Those provisions allow producers located in tropical regions, where annual crops are planted in a continuous year-round planting and harvesting cycle, to no longer maintain acreage and production by planting period.

NAP assistance for designated tropical regions is based on the acreage that exists at the time of the disaster event.

## **B** Tropical Region Eligibility

Provisions of 1-NAP, Part 4, Section 3 will apply for 2006 and 2007 CDP in defined tropical regions. All other eligibility criteria applicable to CDP will apply according to this handbook.

#### 190-199 (Reserved)

•

## 200 Hybrid Seed Corn and Sorghum

## A Overview

Hybrid seed contracts have various formulas for settlement that make it extremely difficult to set 1 standard for determining dollars received on all agreements or contracts. The following subparagraphs apply to all producers (insured and NAP-covered) applying for CDP benefits.

## **B** Determining Expected Production

Typically hybrid seed is only harvested from the female plant. Normally hybrid seed fields are planted in a pattern or ratio of 3 or 4 rows of female plants to 1 row of male plants. Before harvest, the male rows and buffer rows are typically destroyed. However, there are situations where a producer may harvest the male rows that must be counted as production. County Offices shall use the total crop acreage planted regardless of female to male rows or buffer rows.

To determine expected production, County Offices shall use the historic yield for the grain crop multiplied by the total acreage of the crop.

## **C** Determining Actual Production

Insured hybrid seed producers are required to bring in loss documents from RMA to document production. Because producers enter into an agreement or contract that they receive compensation from the seed company other than delivery of the crop, production must be adjusted upward by the amount of the contract or agreed payment.

Producers growing hybrid seed are required to submit a copy of the agreement or contract and settlement sheets to COC. The producer is required to identify the total amount paid for both the production and the amount received as a result of the agreement or contract. COC shall assign production to the crop equal to the amount of the total payments received.

## 200 Hybrid Seed Corn and Sorghum (Continued)

## **C** Determining Actual Production (Continued)

- **Example:** Producer A grew 40 acres (total female, male, and buffer rows) of hybrid seed corn under contract with ABC Corn Company. The producer received a total \$7,000 for both the production and the amount received as a result of the agreement or contract from the ABC Corn Company. COC shall assign production of 3,333 bushels (\$7,000 divided by \$2.10 (county crop table price) equals 3333.3 rounded to whole bushels). The assigned production of 3,333 bushels will be entered in FSA-840, item 46 with an "O" flag entered in FSA-840, item 47. No production shall be entered in FSA-840, item 41.
  - **Notes:** Producers that harvest male rows must provide total production harvested, and COC must include that production as assigned on FSA-840, item 46.

Producers with no verifiable records shall be assigned, by COC, the greater of certified production or maximum average loss level, and the assigned production entered in FSA-840, item 46.

201-225 (Reserved)

## 226 Crops Having Multiple Harvests With Different Intended Uses

## Par. 226

## A Overview

There are many crops that can be harvested for 2 different intended uses in the same growing season. In most situations, 1 of the intended uses has a higher dollar value per acre than the other.

**Example:** Producer A grows 50 acres of alfalfa. From this alfalfa crop, Producer A harvests 2 cuttings of hay and 1 harvest of seed.

| Alfalfa Seed R | ate and Yield | \$/acre    |
|----------------|---------------|------------|
| \$1.02/lbs     | 131 lbs/acre  | \$134/acre |
|                |               |            |
| Alfalfa Hay Ra | te and Yield  | \$/acre    |
| \$71.00/ton    | 1.5 tons/acre | \$107/acre |

In this example, it shows that the producer intending the crop for seed would receive a higher dollar value per acre than only intending the crop for hay.

## **B** Determining Actual Intended Use Based on Historical Data

To ensure that producers obtain benefits according to the crop intention, it is necessary for COC to obtain historical production and acreage evidence from the producer for the previous 3 years. The evidence obtained will help COC determine the average number of acres historically grown for both intended uses.

If a producer is unable to provide any evidence of the higher-paying intended use, the benefits will be calculated solely on the lower-valued intended use.

**Exception:** If a producer cannot provide historical evidence, but does have actual marketings for both uses in the loss year, COC shall determine the number of acres intended by use based on the evidence provided by the producer for the year of loss.

Normal marketing percentages shall **not** be entered on FSA-840, item 48 for these situations. County Offices shall follow paragraph 240 for completing FSA-840.

## 226 Crops Having Multiple Harvests With Different Intended Uses (Continued)

## C No Marketings Because of the Disaster

Because of the disaster condition, a producer may not have any actual marketings of the crop available to determine the number of acres intended for each use as provided in the exception under subparagraph B.

Based upon the cultural practices implemented by the applicant, COC may determine the number of acres intended for each use.

If the producer cannot provide evidence of cultural practices unique to the higher valued use, COC shall assign the acres to the lowest value use for the crop.

## 227 Fruit and Nut Crops

## **A Producer Responsibilities**

Producers shall be responsible for providing the following information for fruit and nut crops:

- age of trees
- normal spacing of trees and total number of trees on the unit (to determine average number of trees per acre)
- whether the trees are managed or unmanaged.

## **B** COC Responsibilities

In addition, the following guide is provided:

• age (including crops that are in decline or immature because of underage or overage), spacing, tree count, or management are the only conditions that allow COC to reduce yields

**Notes:** For other situations, such as geographical production capability or losses because of ineligible causes, COC's may procedurally assign production according to paragraph 130.

#### **B** COC Responsibilities (Continued)

A tree or vine crop is considered 1 year old the year it is planted or set out. Therefore, Age of Tree/Vine = (Crop Year) minus (Year Set Out/Planted) plus One.

#### **Examples:**

| Crop Year | Year Set Out/Planted | Age of Tree or Vine |
|-----------|----------------------|---------------------|
| 2005      | 2000                 | 6 years old         |
| 2005      | 1995                 | 11 years old        |
| 2006      | 1995                 | 12 years old        |

• COC's are not required to reduce the yield if the spacing/tree count or age does not significantly differ from the standard spacing/tree count or age in the county.

COC must reduce yields, if age or spacing of trees on the unit are not capable of producing the county yield. DAFP has developed these reductions for COC's use as a guide from sources, such as State university research stations, CSREES, RMA Regional Offices, and FSA State Offices.

- **Note:** There may be situations where STC establishes the county average yield loss because of unique situations. COC shall not further reduce the yield if they have knowledge that age or spacing have already been taken into consideration.
- **Example:** In this example, assume the producer had a stand of 10 acres of new, immature orange trees. The new orange trees were 4 years of age. Citrus trees are not considered mature, until they are 8 years of age. Because these are immature trees, they are not covered by an RMA insurance policy. Because these orange trees are a NAP-covered crop, STC should have already established a county average yield. If STC has taken into consideration the age of the immature trees, in establishing the county average yield, or the producer's approved yield established is based on the actual production list of those immature trees, no further action will be necessary by COC to reduce the yield.

COC may adjust the percentages in this paragraph; however, any adjustments must be justified and documented in COC minutes with the concurrence of an STC representative.

If the reductions in subparagraphs C through T do not provide an estimated reduction in yield for older trees, COC may reduce the yield for older trees using all available information.

If APH or an approved yield is present for the crop, do not reduce the historic yield below the APH or approved yield.

#### **C** Peaches and Nectarines

Use this table to reduce the yield for peach and nectarine trees based on the age of the trees.

| Age of Trees      | Estimated Reduction in Yield |
|-------------------|------------------------------|
| less than 3 years | 100 percent reduction        |
| 3 years           | 50 percent reduction         |
| 4 years           | 30 percent reduction         |
| 5 years and over  | 0 percent reduction          |

Normal spacing for peach and nectarine trees is 90 to 120 trees per acre. An additional reduction of 10 percent shall apply for every 7 trees below 90 trees per acre.

#### **D** Limes

Use this table to reduce the yield for lime trees based on the age of the trees.

| Age of Trees                            | Estimated Reduction in Yield |
|-----------------------------------------|------------------------------|
| 4 years and older                       | no reduction                 |
| more than 2 years but less than 4 years | 30 percent reduction         |
| 1 to 2 years                            | 60 percent reduction         |

Normal spacing for lime trees is 100 trees plus per acre. An additional reduction of 10 percent shall apply for every 10 trees below 100 trees per acre.

## E Citrus Except Limes

Use this table to reduce the yield for citrus trees, except for lime trees, based on the age of the trees.

| Age of Trees                            | Estimated Reduction in Yield |
|-----------------------------------------|------------------------------|
| 8 years and older                       | no reduction                 |
| more than 5 years but less than 8 years | 30 percent reduction         |
| 2 to 5 years                            | 45 percent reduction         |

Normal spacing for citrus trees is 100 trees plus per acre. An additional reduction of 10 percent shall apply for every 10 trees below 100 trees per acre.

## **F** Apples

Use this table to reduce the yield for apple trees based on the age of the trees.

| Age of Trees       | Estimated Reduction in Yield                |
|--------------------|---------------------------------------------|
| 12 years and older | no reduction                                |
| less than 12 years | 10 percent reduction for each year below 12 |

Normal spacing for apple trees is 109 trees per acre. An additional reduction of 10 percent shall apply for every 10 trees below 109 trees per acre.

## **G** Apricots

Use this table to reduce the yield for apricot trees based on the age of the trees.

| Age of Trees      | Estimated Reduction in Yield |
|-------------------|------------------------------|
| less than 3 years | 100 percent reduction        |
| 3 years           | 50 percent reduction         |
| 4 years           | 30 percent reduction         |
| 5 years and over  | 0 percent reduction          |

Normal spacing for apricot trees is 120 to 160 trees plus per acre. An additional reduction of 10 percent shall apply for every 12 trees below 120 trees per acre.

## **H** Grapes and Muscadines

Use this table to reduce the yield for grape and muscadine vines based on the age of the vines.

| Age of Trees      | Estimated Reduction in Yield |
|-------------------|------------------------------|
| less than 3 years | 100 percent reduction        |
| 3 years           | 50 percent reduction         |
| 4 years and over  | 0 percent reduction          |

Normal spacing for grape and muscadine vines is 680 vines per acre. An additional reduction of 10 percent shall apply for every 68 vines below 680 vines per acre.

## I Pears

Use this table to reduce the yield for pear trees based on the age of the trees.

| Age of Trees       | Estimated Reduction in Yield |
|--------------------|------------------------------|
| 16 years and older | no reduction                 |
| 15 years           | 10 percent reduction         |
| 14 years           | 20 percent reduction         |
| 13 years           | 30 percent reduction         |
| 12 years           | 40 percent reduction         |
| 11 years           | 50 percent reduction         |
| 10 years           | 60 percent reduction         |
| 9 years            | 70 percent reduction         |
| 8 years            | 80 percent reduction         |
| 7 years            | 90 percent reduction         |

Normal spacing for pear trees is 100 to 110 trees per acre. An additional reduction of 10 percent shall apply for every 10 trees below 100 trees per acre.

## J Cherries (Tart)

Use this table to reduce the yield for cherry trees (tart) based on the age of the trees.

| Age of Trees   | Estimated Reduction in Yield              |
|----------------|-------------------------------------------|
| over 23 years  | 5 percent reduction for each year over 23 |
| 13 to 23 years | no reduction                              |
| 12 years       | 10 percent reduction                      |
| 11 years       | 20 percent reduction                      |
| 10 years       | 30 percent reduction                      |
| 9 years        | 40 percent reduction                      |
| 8 years        | 50 percent reduction                      |
| 7 years        | 60 percent reduction                      |
| 6 years        | 80 percent reduction                      |

Normal spacing for cherry trees (tart) is 100 to 135 trees per acre. An additional reduction of 10 percent shall apply for every 10 trees below 100 trees per acre.

#### K Cherries (Sweet)

Use this table to reduce the yield for cherry trees (sweet) based on the age of the trees.

| Age of Trees      | Estimated Reduction in Yield              |
|-------------------|-------------------------------------------|
| over 20 years old | 5 percent reduction for each year over 20 |
| 10 to 20 years    | no reduction                              |
| 9 years           | 15 percent reduction                      |
| 8 years           | 30 percent reduction                      |
| 7 years           | 45 percent reduction                      |
| 6 years           | 60 percent reduction                      |

Normal spacing for cherry trees (sweet) is 150 trees per acre. An additional reduction of 10 percent shall apply for every 15 trees below 150 trees per acre.

## L Pecans

Use this table to reduce the yield for pecan trees based on the age of the trees.

| Age of Trees       | Estimated Reduction in Yield |
|--------------------|------------------------------|
| 13 years and older | no reduction                 |
| 12 years           | 50 percent reduction         |
| 9 to 11 years      | 75 percent reduction         |

Use this table to take an additional reduction because of trees per acre.

| Age of Trees                   | Trees per Acre | Additional Reduction                 |
|--------------------------------|----------------|--------------------------------------|
| 13 to 18 years                 | 27             | 10 percent for each 3 trees below 27 |
| more than 18 years to 40 years | 14             | 10 percent for each 2 trees below 14 |
| more than 40 years to 60 years | 7              | 15 percent for each tree below 7     |

**Note:** Consider each 15 native pecan trees as 1 acre, regardless of tree age. See subparagraph U for additional reductions.

#### M Almonds

For almonds, use this table to reduce the county average yield based on the age of the trees.

| Age of Trees      | Estimated Reduction in Yield |
|-------------------|------------------------------|
| less than 4 years | 100 percent reduction        |
| 4 years           | 75 percent reduction         |
| 5 years           | 50 percent reduction         |
| 6 years           | 25 percent reduction         |
| 7 years and over  | 0 percent reduction          |

## N Olives

For olives, use this table to reduce the county average yield based on the age of the trees.

| Age of Trees      | Estimated Reduction in Yield |
|-------------------|------------------------------|
| less than 4 years | 100 percent reduction        |
| 4 years           | 80 percent reduction         |
| 5 years           | 60 percent reduction         |
| 6 years           | 40 percent reduction         |
| 7 years           | 20 percent reduction         |
| 8 years and over  | 0 percent reduction          |

# O Plums

For plums, use this table to reduce the county average yield based on the age of the trees.

| Age of Trees      | Estimated Reduction in Yield |
|-------------------|------------------------------|
| less than 3 years | 100 percent reduction        |
| 3 years           | 50 percent reduction         |
| 4 years           | 30 percent reduction         |
| 5 years and over  | 0 percent reduction          |

#### **P** Prunes

For prunes, use this table to reduce the county average yield based on the age of the trees.

| Age of Trees      | Estimated Reduction in Yield |
|-------------------|------------------------------|
| less than 4 years | 100 percent reduction        |
| 4 years           | 75 percent reduction         |
| 5 years           | 50 percent reduction         |
| 6 years           | 25 percent reduction         |
| 7 years and over  | 0 percent reduction          |

## **Q** Walnuts

For walnuts, use this table to reduce the county average yield based on the age of the trees.

| Age of Trees      | Estimated Reduction in Yield |
|-------------------|------------------------------|
| less than 5 years | 100 percent reduction        |
| 5 years           | 90 percent reduction         |
| 6 years           | 75 percent reduction         |
| 7 years           | 50 percent reduction         |
| 8 years           | 25 percent reduction         |
| 9 years and over  | 0 percent reduction          |

## **R** Avocadoes

Use this table to reduce the county average yield based on the age of the avocado trees.

| Age of Trees      | Estimated Reduction in Yield |
|-------------------|------------------------------|
| less than 3 years | 100 percent reduction        |
| 3 years           | 93 percent reduction         |
| 4 years           | 85 percent reduction         |
| 5 years           | 71 percent reduction         |
| 6 years           | 42 percent reduction         |
| 7 years and over  | 0 percent reduction          |

# **S** Pistachios

Use this table to reduce the county average yield based on the age of the pistachio trees.

| Age of Trees      | Estimated Reduction in Yield |
|-------------------|------------------------------|
| less than 5 years | 100 percent reduction        |
| 5 years           | 91 percent reduction         |
| 6 years           | 82 percent reduction         |
| 7 years           | 64 percent reduction         |
| 8 years           | 55 percent reduction         |
| 9 years           | 45 percent reduction         |
| 10 years          | 36 percent reduction         |
| 11 years          | 27 percent reduction         |
| 12 years          | 18 percent reduction         |
| 13 years and over | 0 percent reduction          |

# T Figs

Use this table to reduce the county average yield based on the age of the fig trees.

| Age of Trees      | Estimated Reduction in Yield |
|-------------------|------------------------------|
| less than 3 years | 100 percent reduction        |
| 3 years           | 92 percent reduction         |
| 4 years           | 77 percent reduction         |
| 5 years           | 60 percent reduction         |
| 6 years           | 45 percent reduction         |
| 7 years           | 31 percent reduction         |
| 8 years           | 18 percent reduction         |
| 9 years           | 8 percent reduction          |
| 10 years and over | 0 percent reduction          |

## **U** Unmanaged Orchards

The historic yield (higher of the producer's actual yield or county average yield) for the crop, for that crop year, shall be reduced an additional 35 percent, if the orchard is unmanaged with no set management system, that is, no pruning, no set spray cycle, etc.

**Example:** For this example, assume the producer has a stand of 15 acres of unmanaged apple trees with a historical yield of 456 bushels. The producer harvested 2,000 bushels of apples. The rest of the apples were lost as a result of natural disaster.

| Step 1 - Calculate Deduction for Unmanaged Orchard |                                                                                                    |
|----------------------------------------------------|----------------------------------------------------------------------------------------------------|
| 1                                                  | 456 bu. x 15 acres of apple trees = $6,840$ bu. of expected production                              |
| 2                                                  | 456 bu. x 35% reduction (unmanaged trees) = 160 bu 456 bu. = 296 bu. adjusted tree yield            |
| 3                                                  | 160  bu. x  15.0  acres = 2,400  bu.                                                                |
| 4                                                  | 6,840 bu $2,400$ bu. = $4,440$ bu. adjusted expected production                                     |
| Step 2 - Calculate CDP Payment                     |                                                                                                    |
| 1                                                  | 296 bu. x 35% (loss threshold) = 104 bu. x 15 acres = 1,560 bu. (loss required for CDP eligibility) |
| 2                                                  | 4,440 (adjusted expected production) - 1,560 (loss threshold) = 2,880 bu. differential              |
| 3                                                  | 2,880 (differential) - 2,000 (harvested production) = 880 bu. for CDP payment                       |

6,840 bu. - 2,440 bu. - 1,560 bu. - 2,000 bu. = 880 bu.

Expected Production - Unmanaged Reduction - Loss Threshold - Harvest Production = CDP Bushels for Payment

## V Area Reductions

The yield may be reduced by COC for the entire county or portion of a county if the area cannot produce the crop table yield in a normal year because of topography, soil type, regional climate, or other environmental factors.

#### 228-239 (Reserved)

#### Part 10 Crop Disaster Application

#### 240 Applying for Benefits

#### **A Required Forms**

In addition to FSA-840, the following **must** be filed as indicated:

- FSA-840M, if FSA-840, item 16 is answered "yes"
- FSA-841, according to subparagraph 37 A
- AD-1026, according to 6-CP
- CCC-502, according to 1-PL
- CCC-526, according to 1-PL
  - **Note:** If the producer is an entity or joint operation, CCC-526 is required from every individual and/or entity holding a direct or interest in the producer, as provided in 1-PL.
- FSA-578, if applicable
- production and quality loss documentation, if applicable.
- **Important:** All required forms and production and quality loss documentation must be submitted before the signup deadline for the application to be considered timely filed.
  - \*--All supporting documentation in this subparagraph **must** be received in the County Office **before** COC can approve or disapprove FSA-840. **No** adverse action shall be taken by COC on FSA-840 until 7 CFR Part 760 is published. After signup deadline has passed, COC shall disapprove FSA-840, if documentation is incomplete.--\*

## 240 Applying for Benefits (Continued)

#### **B** FSA-840 Approval or Disapproval

COC is responsible for either approving or disapproving all FSA-840's. In cases involving multiple-cropped acreage FSA-840's, only 1 crop FSA-840 shall be approved, unless the provisions of paragraph 72 have been met for eligible multiple-cropping.

- **Note:** Approve FSA-840 meeting all eligibility criteria in which crop losses resulted because of eligible disaster conditions, even if the 35 percent loss threshold was **not** met. If the producer did **not** suffer a 35 percent loss, the system will compute a zero payment.
- Important: FSA-840 shall be complete and contain all required information before requesting the producer to sign FSA-840. No entries shall be made on FSA-840 by FSA employees (Parts A through F, except entries designated for COC use), after the producer signs FSA-840. Any additions or
  - \*--corrections by the producer shall be initialed and dated by producer. After producer has signed FSA-840 for quantity loss, and producer subsequently brings in verifiable production evidence for establishment of their historical marketing percentage, the producer is **not** required to sign FSA-840.--\*

If COC determines FSA-840 should be disapproved, County Offices shall immediately notify the producer in writing of the disapproval.

The letter to the producer shall include the following:

- notification that FSA-840 was disapproved
- reason or reasons for disapproval
- applicable appeal rights according to 1-APP.

# 240 Applying for Benefits (Continued)

# C Instructions for Completing FSA-840

Complete a separate FSA-840 for each crop based on the crop definition for payment and unit for which a payment for a loss of expected production is requested.

A manual FSA-840 should be completed according to this table when the automated system is unavailable.

| Item | Instructions                                                                  |  |
|------|-------------------------------------------------------------------------------|--|
| 1    | Enter producer name and address.                                              |  |
| 2    | Enter last 4 digits of producer ID number.                                    |  |
| 3    | Enter State and county codes for the unit where administratively located.     |  |
|      | Exceptions: Honey shall be filed in recording county. Physical location State |  |
|      | and State and county codes shall be used for insured applications             |  |
|      | loaded through the "Cmd16" option.                                            |  |
| 4    | Check the crop year for which disaster benefits are being requested.          |  |
| 5    | Enter the crop name, pay crop code, and pay type code.                        |  |
| 6    | Enter the planting period.                                                    |  |
|      |                                                                               |  |
|      | Note: The planting period will always be "1" unless multiple planting         |  |
|      | provisions apply.                                                             |  |
| 7    | Enter the unit number.                                                        |  |
| 8    | Enter the farm serial numbers associated with the unit.                       |  |
|      | Note: This is not a required entry.                                           |  |

.
| Item                               | Instructions                                                                                                    |  |  |  |  |  |  |
|------------------------------------|----------------------------------------------------------------------------------------------------|--|--|--|--|--|--|
|                                    | Part A – Notice of Loss                                                                                                    |  |  |  |  |  |  |
| 9                                  | Check the appropriate box to indicate whether crop insurance or NAP coverage was obtained for the crop year selected in item 4, and the crop in item 5. The producer initials. If the "No" box is selected, assistance is <b>not</b> available under this program.                                                  |  |  |  |  |  |  |
| 10                                 | Check the appropriate box to identify whether the crop in Part C or Part D, was insured, or was NAP-covered.                                                                                                    |  |  |  |  |  |  |
| 11                                 | <ul> <li>A. Enter the weather-related disaster event that caused the loss.</li> <li>B. Enter the date the crop was planted.</li> <li>C. Enter the date the disaster event occurred.</li> <li>D. Enter the date the crop was destroyed or abandoned, if applicable.</li> </ul>                                       |  |  |  |  |  |  |
| 12                                 | Entry is only required when the listed crop is grown on a fruit or nut bearing tree.<br>Enter the number of trees and average age of trees associated with the unit. This<br>information will be used to determine the stand per acre and potential yield.                                                          |  |  |  |  |  |  |
| 13                                 | Check the type of loss being reported, that is, prevented planting, damaged crop/low yield, and/or quality loss.                                                                                                    |  |  |  |  |  |  |
| 14                                 | If item 13 is checked for prevented planted acreage, enter both eligible and ineligible acreage * * *.                                                                                                    |  |  |  |  |  |  |
| 15                                 | Enter the eligible and ineligible acres planted to the crop listed in either Part C or Part D, as applicable, for the unit * * *.                                                                                                    |  |  |  |  |  |  |
| 16                                 | Check the appropriate box to indicate whether any acreage on this FSA-840 was planted to another crop. If the "yes" box is checked, list all crops.                                                                                                    |  |  |  |  |  |  |
|                                    | Part B – Record of Management for This Crop                                                                                                    |  |  |  |  |  |  |
| Items                              | 17 through 19 are not required to be completed if:                                                                                                    |  |  |  |  |  |  |
| <ul> <li>CI</li> <li>an</li> </ul> | DP RMA data for the unit is provided in the RMA download<br>approved CCC-576 on the unit has been filed.                                                                                                    |  |  |  |  |  |  |
| 17                                 | For acreage entered in items 14 and 15, describe the purchase, delivery, or arrangement for seed, chemicals, fertilizer, and land preparation measures taken for this crop.                                                                                                    |  |  |  |  |  |  |
|                                    | <b>Note:</b> For prevented planted acreage only, attach copies of receipts for COC verification of intended prevented planted acreage.                                                                                                    |  |  |  |  |  |  |
| 18                                 | If "Damaged Crop/Low Yield" is checked in item 13, describe cultivation<br>practices for expected crop production, before and after date of damage, on<br>affected crop acreage, such as fertilizer amounts, cultivation, seeding rate and<br>variety, pesticides, and herbicide amounts, irrigation measures, etc. |  |  |  |  |  |  |
| 19                                 | Describe what has been done with the prevented planted or damaged crop<br>acreage. If prevented from planting, include the normal final planting date. If<br>acreage was planted and harvested enter "ALL" or if only partially harvested<br>enter the appropriate acreage according to Part D.                     |  |  |  |  |  |  |

#### Item Instructions **Part C – Value-Loss Crops** 20 Enter the type or variety of crop in the same grouping as indicated on FSA-578 or RMA download. 21 Enter the producer's share of crop type. 22 A. Enter RMA crop code from RMA download. B. Enter RMA crop type code from RMA download. C. Enter RMA practice code from RMA download. 23 Enter the Field Market Value A determined according to Part 8 for value loss crops. Enter the dollar value after the disaster. Determine the dollar value from the loss 24 adjustment report or acceptable and verifiable record of post disaster inventory. Follow the same instructions provided in calculating Field Market Value A to determine value. 25 Enter the dollar value for losses stemming from ineligible causes of loss determined according to Part 8. Determine the Field Market Value B by adding items 24 and 25 and entering the 26 result. 27 Calculate the value loss for the crop by subtracting item 26 from item 23. Enter the result. **Note:** This is **not** the calculated eligible dollar amount for benefits. Complete FSA-840C to calculate benefits. 28 Enter the total dollar value received for crops sold as salvage according to paragraph 97. 29 COC shall enter the assigned value determined according to paragraph 130. 30 Enter the gross crop insurance indemnity payment minus the unsubsidized portion of the premium paid by the producer. If RMA data shows the producer's share that differs from FSA information, as provided in subparagraph 132 D, the RMA net indemnity must be prorated to reflect the producer's corrected share in the crop. **Note:** RMA download will include the net indemnity payment (gross insurance indemnity payment minus the unsubsidized portion of the premium paid by the producer).

| Item | Instructions                                                                       |
|------|------------------------------------------------------------------------------------|
|      | Part D – Yield Based Crops (for Single and Multiple Market Crops)                  |
| 31   | Enter the type or variety of crop as indicated on FSA-578.                         |
| 32   | Entry is only required for California grapes. Enter the applicable crushing        |
|      | district.                                                                          |
| 33   | Enter the intended use.                                                            |
| 34   | Enter either of the following practices:                                           |
|      |                                                                                    |
|      | • "I" for irrigated                                                                |
|      | • "N" for nonirrigated.                                                            |
| 35   | Enter the producer's share.                                                        |
| 36   | Enter RMA crop code from RMA download.                                             |
| 37   | Enter RMA crop type code from RMA download.                                        |
| 38   | Enter RMA practice code from RMA download.                                         |
| 39   | Enter acreage from FSA-578.                                                        |
| 40   | Enter 1 of the following stage abbreviations:                                      |
|      |                                                                                    |
|      | • "H" for harvested                                                                |
|      | • "UH" for unharvested                                                             |
|      | • "PP" for prevented planting.                                                     |
| 41   | For insured and NAP-covered producers, entry is only required when the             |
|      | applicant is applying for an additional quality payment. Enter producer's actual   |
| 10   | harvested production for the primary, secondary, and tertiary markets.             |
| 42   | The RMA production is the RMA-downloaded production to count. For crops            |
|      | that did not nave an RMA loss record, enter the actual, appraised, or certified    |
|      | crops enter the actual appraised or certified production for the unit by stage and |
|      | practice                                                                           |
|      | practice.                                                                          |
|      | <b>Note:</b> RMA production must be provided to calculate the CDP quantity loss.   |
|      | RMA and NAP production should include all harvested production, with the           |
|      | exception that unmarketable production shall not be included.                      |

| Item | Instructions                                                                                                    |
|------|----------------------------------------------------------------------------------------------------|
| 43   | Enter the gross crop insurance indemnity payment minus the premium paid by the producer.                                                                                                    |
|      | If RMA data shows a producer's share that differs from FSA information, as provided in subparagraph 132 D, the RMA net indemnity must be prorated to reflect the producer's corrected share in the crop. |
|      | For malt barley endorsements, include the indemnity amounts provided in <b>both</b> units as provided in subparagraph 132 I.                                                                             |
|      | <b>Note:</b> RMA download will include the net indemnity payment (gross crop insurance indemnity payment minus the premium paid by the producer).                                                        |
| 44   | Enter the producer's historical record of marketing as a percentage by use.                                                                                                    |
|      | <b>Note:</b> If the producer does not have historical records, see item 48.                                                                                                    |
| 45   | Enter the total dollar value received for crops sold as salvage according to                                                                                                    |
|      | paragraph 97.                                                                                                    |
| 46   | COC shall enter adjusted or assigned production, as applicable, by entering                                                                                                    |
|      | assigned production determined according to paragraph 130.                                                                                                    |
| 47   | Enter an:                                                                                                    |
|      | <ul> <li>"A" flag if the assigned production is to be added to actual production</li> <li>"O" flag if the assigned production is to override the actual production.</li> </ul>                           |
| 48   | Enter COC-established normal marketing percentages for the county for those producers who did not provide historical marketings or only certified their normal marketings                                |
| 49   | COC shall enter the assigned salvage value determined according to                                                                                                    |
|      | paragraph 97.                                                                                                    |
| 50   | COC shall enter the adjusted unharvested factor determined according to                                                                                                    |
|      | subparagraph 131 B.                                                                                                    |

| Item                                                                               | Instructions                                                                       |  |  |  |  |
|------------------------------------------------------------------------------------|------------------------------------------------------------------------------------|--|--|--|--|
| Part                                                                               | D – Item 51 is only required when the applicant is applying for an additional      |  |  |  |  |
| qua                                                                                | ity payment on production that is not sold pursuant to a marketing contract        |  |  |  |  |
| 51 A                                                                               | *COC shall enter the eligible harvested production not sold under a*               |  |  |  |  |
|                                                                                    | marketing contract affected by a minimum of a 25 percent quality loss into 1 or    |  |  |  |  |
|                                                                                    | more of 5 quality loss levels, according to the extent of the quality loss and the |  |  |  |  |
|                                                                                    | unaffected production.                                                             |  |  |  |  |
|                                                                                    | Production shall be entered in the same unit of measure listed on the county crop  |  |  |  |  |
|                                                                                    | table.                                                                             |  |  |  |  |
| 51B                                                                                | COC shall enter the ineligible harvested production not sold under a marketing     |  |  |  |  |
|                                                                                    | contract affected by a minimum of a 25 percent quality loss into 1 or more of      |  |  |  |  |
|                                                                                    | 5 quality loss levels, according to the extent of the quality loss.                |  |  |  |  |
| Part D – Item 52 is only required when the applicant is applying for an additional |                                                                                    |  |  |  |  |
| qu                                                                                 | ality payment on production that is sold pursuant to a marketing contract          |  |  |  |  |
| 52A                                                                                | Enter producer's share from marketing contract.                                    |  |  |  |  |
| 52B                                                                                | Enter the marketing contract price.                                                |  |  |  |  |
| 52C                                                                                | Enter the contract production.                                                     |  |  |  |  |
| 52D                                                                                | *COC shall enter the eligible harvested production sold pursuant to a*             |  |  |  |  |
|                                                                                    | marketing contract affected by a minimum of a 25 percent quality loss into 1 or    |  |  |  |  |
|                                                                                    | more of 5 quality loss levels, according to the extent of the quality loss and the |  |  |  |  |
|                                                                                    | unaffected production.                                                             |  |  |  |  |
|                                                                                    |                                                                                    |  |  |  |  |
|                                                                                    | Production shall be entered in the same unit of measure listed on the county crop  |  |  |  |  |
|                                                                                    | table.                                                                             |  |  |  |  |
| 52E                                                                                | COC shall enter the ineligible harvested production sold pursuant to a marketing   |  |  |  |  |
|                                                                                    | contract affected by a minimum of a 25 percent quality loss into 1 or more of      |  |  |  |  |
|                                                                                    | 5 quality loss levels, according to the extent of the quality loss.                |  |  |  |  |
| Part                                                                               | E – Remarks (Include information necessary to document any loss, unusual           |  |  |  |  |
|                                                                                    | practices or uses, or calculation used in documenting production)                  |  |  |  |  |

| Item      | Instructions                                                                  |
|-----------|-------------------------------------------------------------------------------|
|           | Part F – Certifications                                                       |
| 53A, B,   | Producers authorize FSA spot check, and certify all information on this form  |
| C, D, and | and FSA-840M, if applicable, is correct, including losses because of eligible |
| Е         | causes. Producers further acknowledge that any duplicate benefits received    |
|           | under the HDP or HIP, as certified to on FSA-841, shall be offset from CDP.   |
|           | Producers also acknowledge that FSA-840 is an application for both quantity   |
|           | and quality.                                                                  |
| 54A and   | Producer signature and date.                                                  |
| 54B       |                                                                               |
| 55A,      | Signature of COC or Designee and Date, and Determination of                   |
| 55B, and  | Approval/Disapproval for quantity loss.                                       |
| 55C       |                                                                               |
| 56A,      | Signature of COC or Designee and Date, and Determination of                   |
| 56B, and  | Approval/Disapproval for quality loss.                                        |
| 56C       |                                                                               |
| 57A and   | Enter name, address, and telephone number of the County Office where farm     |
| 57B       | with unit is administratively located and application is filed.               |

#### C Instructions for Completing FSA-840 (Continued)

**Notes:** If multiple-cropped acreage applications are on file and only 1 crop can earn payment, COC or designee shall:

- disapprove other crop applications for the same acreage noting the producer's choice as reason for disapproval
- approve the crop designated if all other eligibility criteria has been met.

See paragraph 72.

#### D Processing FSA-840's With Multiple-Cropped Acreage

This subparagraph applies only to multiple-cropped acreage not meeting eligibility criteria according to paragraph 72, and producers must select a crop for payment. Depending on the specific situation, all applicable FSA-840's for multiple-cropped acreage may:

- not need to be processed
- need to be processed but not all entries are required
- need to be processed with all entries completed.

In all cases, process all applicable FSA-840's if needed to enable the producer to make an informed decision. See the following table for guidance.

**Note:** If FSA-840's for nonselected crops are not required to be processed, COC shall take steps to ensure that the nonselected crop is not inadvertently approved.

|                                                                                   | Tab                                                                    | ole 1                                                                                                    |
|-----------------------------------------------------------------------------------|------------------------------------------------------------------------|----------------------------------------------------------------------------------------------------|
| IF FSA-840                                                                        | AND                                                                    | THEN                                                                                                    |
| acreage planted to<br>multiple crops was<br>planted acre for acre<br>to each crop | the owner/operator<br>has 100 percent<br>share of each crop<br>planted | <ul> <li>complete FSA-840 for the crop selected<br/>for payment</li> <li>process FSA-840 for the crop not<br/>selected if the crop has an RMA<br/>download</li> </ul> |
|                                                                                   |                                                                        | <ul> <li>Note: See Table 2.</li> <li>FSA-840 will not be required for the NAP-covered crops that were not selected for payment</li> <li>Note: See Table 2.</li> </ul> |
|                                                                                   |                                                                        | • complete FSA-840M.                                                                                                    |

| Table 2                                                                         |                                                                                        |  |  |  |  |  |
|---------------------------------------------------------------------------------|----------------------------------------------------------------------------------------|--|--|--|--|--|
| IF the                                                                          | THEN                                                                                   |  |  |  |  |  |
| RMA record, for the nonselected<br>crop, was downloaded to the<br>County Office | <ul> <li>process FSA-840 using the RMA data for the nonselected crop</li> </ul>        |  |  |  |  |  |
|                                                                                 | <b>Note:</b> Items 11 through 19 for the nonselected crop do not need to be completed. |  |  |  |  |  |
|                                                                                 | • the producer does not sign FSA-840 for the nonselected crop                          |  |  |  |  |  |
|                                                                                 | • complete FSA-840M according to paragraph 253                                         |  |  |  |  |  |
|                                                                                 | • enter disapproval date into the system.                                              |  |  |  |  |  |
| nonselected crop is NAP-covered                                                 | • do not complete FSA-840 for the nonselected crop                                     |  |  |  |  |  |
|                                                                                 | • complete FSA-840M according to paragraph 253.<br>Item 3L may be left blank.          |  |  |  |  |  |

# D Processing FSA-840's With Multiple-Cropped Acreage (Continued)

|                            | Table 3                                                            |                                                                      |  |  |  |  |  |  |  |
|----------------------------|--------------------------------------------------------------------|----------------------------------------------------------------------|--|--|--|--|--|--|--|
| IF the nonselected crop is | AND                                                                | THEN process each<br>applicable FSA-840<br>according to subparagraph |  |  |  |  |  |  |  |
| insured or<br>NAP-covered  | • the crop has single cropped acres eligible for payment           | • 253 D                                                              |  |  |  |  |  |  |  |
|                            | • more than 1 producer has a share in the multiple-cropped acreage | • 253 A.                                                             |  |  |  |  |  |  |  |

#### D Processing FSA-840's With Multiple-Cropped Acreage (Continued)

**Example 1:** Farm B has 300 acres of cropland. The producer has 100 percent share of all crops on the farm and plants 300 acres of wheat; the wheat failed and the producer planted the 300 acres to cotton. The cotton also failed. Both crops were insured; however, the wheat and cotton are not approved as a multiple-cropping combination. The producer requests a disaster payment for his or her cotton crop.

County Offices shall:

- require the producer to complete FSA-840 for the cotton crop
- require the producer to complete FSA-840M, including the wheat acreage
- process FSA-840 for the wheat crop with the RMA data only

Note: Items 11 through 19 do not need to be completed.

- attach FSA-840M to the cotton FSA-840 and wheat FSA-840
- disapprove FSA-840 for wheat in the system.
- **Example 2:** Farm C has 200 acres of cropland. The producer has 100 percent share of all crops on the farm and plants 200 acres of cotton that failed. The producer planted the 200 acres to sunflowers; the sunflowers also failed. The producer had insurance on his cotton but the sunflowers were NAP-covered crop. Cotton and sunflowers are not approved as a multiple-cropping combination. The producer requests a disaster payment for the cotton crop.

County Offices shall:

- require the producer to complete FSA-840 for the cotton crop
- require the producer to complete FSA-840M, including the sunflower acreage
- not process FSA-840 for sunflowers unless the producer requests that it be processed to assist him or her in making a decision
- attach FSA-840M to the cotton FSA-840.

#### 241 Example of FSA-840 for Yield-Based Crops

Following is a completed example of FSA-840 for yield-based single market crop.

| This forms is susible also the size like                                                                                                    |                                                                                                    |                                                                                            |                                                                                                    |                                                                                                    |                                                                                       |                                                                                                    |                                                                                                    |  |
|----------------------------------------------------------------------------------------------------|----------------------------------------------------------------------------------------------------|--------------------------------------------------------------------------------------------|----------------------------------------------------------------------------------------------------|----------------------------------------------------------------------------------------------------|---------------------------------------------------------------------------------------|----------------------------------------------------------------------------------------------------|----------------------------------------------------------------------------------------------------|--|
|                                                                                                    |                                                                                                    | 1 D                                                                                        | awa N                                                                                                    | nd Addree -                                                                                                    |                                                                                       | Broducer's !                                                                                               | doptification Number                                                                                                    |  |
| (10-09-07) Farm Service Agency                                                                                                    |                                                                                                    | (City, State and Zip Code)<br>Mr. Jones                                                    |                                                                                                    |                                                                                                    |                                                                                       | (Last 4 digits)                                                                                            |                                                                                                    |  |
| 2005, 2006, and 2007                                                                                                    |                                                                                                    |                                                                                            |                                                                                                    | _                                                                                                    |                                                                                       | 1234                                                                                                    |                                                                                                    |  |
| CROP DISASTER PROGRAM APPLIC                                                                                                    | ATION                                                                                                    |                                                                                            |                                                                                                    |                                                                                                    | 3.                                                                                    | 3. State and County Code<br>38-071                                                                         |                                                                                                    |  |
| NOTE: The authority for collecting the following information is Pub.<br>7 CFR Part 760, Subpart I. This authority allows for the coll<br>biogramiting willing in COMB authority allows for the coll                                                                                                    | L. 110-28 and<br>lection of                                                                                     | 4. Crop \                                                                                  | ′ear <i>(Check</i>                                                                                         | ONLY one):                                                                                                    | 2005                                                                                  | 2                                                                                                    | 006 2007                                                                                                    |  |
| by the Paperwork Reduction Act of 1995. The time required                                                                                                    | to complete                                                                                                    | 5. Crop                                                                                    |                                                                                                    | 6. Planting Period                                                                                                    | 7. Unit N                                                                             | umber 8.                                                                                                   | FSN's Associated                                                                                                    |  |
| this information collection is estimated to average 20 minute<br>response, including the time for reviewing instructions, sean<br>data sources, gathering and maintaining the data needed, a<br>and reviewing the collection of information.                                                                                                    | es per<br>ching existing<br>nd completing                                                                       | Wheat                                                                                      |                                                                                                    | 1                                                                                                    | 01                                                                                    | .00                                                                                                    | with Onit (Optional)                                                                                                    |  |
| The following statement is made in accordance with the Privacy Act<br>Katrina Recovery, and Iraq Accountability Appropriations Act, 2007 (<br>benefits. Furnishing the requested information is voluntary. Howeve<br>published routine uses, this information may be provided to other age<br>magistrate or administrative tribunal. All information provided herein<br>and correct information may result in civil suit or criminal prosecution<br><b>COUNTY FSA OFFICE</b> . | of 1974 (5 USC<br>Pub. L. 110-28<br>er, failure to furn<br>encies, IRS, De<br>is subject to ve<br>and the asses | 552a). The<br>and 7 CFR<br>nish the requ<br>epartment of<br>erification by<br>sment of per | e authority for i<br>Part 760, Sub<br>rested informa<br>Justice, or oth<br>the Commodi<br>nalties or pursi | equesting the following<br>part 1). The informatio<br>tion will result in a deter<br>er State and Federal la<br>ty Credit Corporation. A<br>uit of other remedies. | information<br>n will be use<br>mination of<br>w enforcem<br>As provided<br>RETURN TH | is US Troop R<br>d to determine<br>ineligibility. In<br>ent agencies, a<br>in various statu<br>IS COMPLETE | eadiness, Veteran's Care,<br>e eligibility for program<br>addition to the already<br>and in response to a court<br>ites, failure to provide true<br>ED FORM TO YOUR |  |
| <ol> <li>PART A - NOTICE OF LOSS</li> <li>For the year selected in Item 4, was crop insurance or N/<br/>obtained for the crop listed in either Part C or Part D?</li> </ol>                                                                                                    | AP coverage                                                                                                    |                                                                                            | 10. For the                                                                                                | crop listed in either                                                                                                    | Part C or F                                                                           | Part D, was it                                                                                             | ? (Check one):                                                                                                    |  |
| VES NO Initia                                                                                                    | al MJ                                                                                                    |                                                                                            | N In                                                                                                    |                                                                                                    |                                                                                       |                                                                                                    |                                                                                                    |  |
| NOTE: If "NO", you are not eligible for assistance under                                                                                                    | r this progra                                                                                                   | <i>m.</i>                                                                                  |                                                                                                    |                                                                                                    | - covered                                                                             |                                                                                                    |                                                                                                    |  |
| 11B. Date Crop Planted 11C. Disaster Event                                                                                                    | Date                                                                                                    | 11D. Dat                                                                                   | e Crop Dest                                                                                                | royed/Abandoned                                                                                                    | 12. Numt                                                                              | per of trees p                                                                                             | er unit/average age                                                                                                    |  |
| 13. Check type of loss reported. (Check all that apply)                                                                                                    |                                                                                                    |                                                                                            | 14. Pr                                                                                                    | evented Planted Acr                                                                                                    | eage                                                                                  | 15. Planted                                                                                                | Acreage                                                                                                    |  |
| Certification Items 53A, 53B, Certification Items 53A, 53B                                                                                                    | d 🖌 🗸 Qu                                                                                                    | uality Loss<br>Il certificatior                                                            | is in                                                                                                    | idie Ac.                                                                                                    |                                                                                       | Eligible A                                                                                                 | c                                                                                                    |  |
| 53D, 53E, and 53F apply) 53D, 53E, and 53F apply)                                                                                                    | Pa                                                                                                    | rt F apply)                                                                                | Ineli                                                                                                    | gible Ac.                                                                                                    |                                                                                       | Ineligible                                                                                                 | Ac.                                                                                                    |  |
|                                                                                                    |                                                                                                    |                                                                                            |                                                                                                    |                                                                                                    |                                                                                       |                                                                                                    |                                                                                                    |  |
| 16. Was any acreage on this application planted to another                                                                                                    | crop?                                                                                                    | YES (If ")                                                                                 | 'ES", list cro                                                                                             | op(s)):                                                                                                    |                                                                                       |                                                                                                    | NO                                                                                                    |  |
| PART B - RECORD OF MANAGEMENT FOR THIS                                                                                                    | CROP                                                                                                    |                                                                                            |                                                                                                    |                                                                                                    |                                                                                       |                                                                                                    |                                                                                                    |  |
| 17. Purchased/Delivered/Arranged for: YES NO                                                                                                    | If "YES", e                                                                                                    | xplain <i>(for</i> )                                                                       | prevented pl                                                                                               | anting, attach copies                                                                                                    | of receipt                                                                            | s):                                                                                                    |                                                                                                    |  |
| Seed, Chemical and Fertilizer                                                                                                    |                                                                                                    |                                                                                            |                                                                                                    |                                                                                                    |                                                                                       |                                                                                                    |                                                                                                    |  |
| Land Preparation Measures                                                                                                    |                                                                                                    |                                                                                            |                                                                                                    |                                                                                                    |                                                                                       |                                                                                                    |                                                                                                    |  |
| 18. What cultivation practices were employed on damaged                                                                                                    | l/low yield cro                                                                                                 | p acreage′                                                                                 | ?                                                                                                    |                                                                                                    |                                                                                       |                                                                                                    |                                                                                                    |  |
| 19. What was done with prevented planted or damaged cro                                                                                                    | op acreage?                                                                                                    |                                                                                            |                                                                                                    |                                                                                                    |                                                                                       |                                                                                                    |                                                                                                    |  |
| PART C - VALUE LOSS CROPS                                                                                                    |                                                                                                    |                                                                                            |                                                                                                    |                                                                                                    | 21 Produ                                                                              | icer's Share                                                                                               |                                                                                                    |  |
| 20. Type (Example: SCO for Scotch Pine):                                                                                                    |                                                                                                    |                                                                                            |                                                                                                    |                                                                                                    |                                                                                       |                                                                                                    | %                                                                                                    |  |
| 22A. RMA Crop                                                                                                    | 22B. RMA                                                                                                    | Type 22C. RMA Practice                                                                     |                                                                                                    |                                                                                                    |                                                                                       |                                                                                                    |                                                                                                    |  |
| 23. Field Market Value A                                                                                                    |                                                                                                    |                                                                                            |                                                                                                    |                                                                                                    | \$                                                                                    |                                                                                                    |                                                                                                    |  |
| 24. Dollar Value of Inventory After Disaster                                                                                                    |                                                                                                    |                                                                                            |                                                                                                    |                                                                                                    | \$                                                                                    |                                                                                                    |                                                                                                    |  |
| 25. Dollar Value of Ineligible Causes                                                                                                    |                                                                                                    |                                                                                            |                                                                                                    |                                                                                                    | \$                                                                                    |                                                                                                    |                                                                                                    |  |
| 26. Field Market Value B. Add Items 24 and 25, enter the re-                                                                                                    | sult.                                                                                                    |                                                                                            |                                                                                                    |                                                                                                    | \$                                                                                    |                                                                                                    |                                                                                                    |  |
| 27. Crop Value Loss. Enter the Result of Item 23 minus Item<br>amount for benefits. Complete FSA-840C to calculate be                                                                                                    | n 26. ( <b>Note:</b><br>enefits.)                                                                               | This is not                                                                                | the calculate                                                                                              | d eligible dollar                                                                                                    | \$                                                                                    |                                                                                                    |                                                                                                    |  |
| 28. Salvage Value                                                                                                    |                                                                                                    |                                                                                            |                                                                                                    |                                                                                                    | \$                                                                                    |                                                                                                    | 29. COC Use Only<br>\$                                                                                                    |  |
| 30. Net Indemnity                                                                                                    |                                                                                                    |                                                                                            |                                                                                                    |                                                                                                    | \$                                                                                    |                                                                                                    |                                                                                                    |  |
| The U.S. Department of Agriculture (USDA) prohibits discrimination in all its pro-<br>parental status, religion, sexual orientation, genetic information, political beliefs,<br>all programs.) Persons with disabilities who require alternative means for comm<br>and TDD). To file a complaint of discrimination, write to USDA, Director, Office<br>(TDD). USDA is an equal opportunity provider and employer.                                                              | grams and activiti<br>reprisal, or becau<br>nunication of prog.<br>of Civil Rights, 14                          | ies on the basi<br>ise all or part o<br>ram informatio<br>100 Independe                    | s of race, color, i<br>of an individual's<br>n (Braille, large p<br>nce Avenue, S.W                        | national origin, age, disabili<br>income is derived from any<br>rrint, audiotape, etc.) shoul<br>/., Washington, D.C. 20250                                        | y, and where<br>public assista<br>I contact USD<br>-9410, or call                     | applicable, sex, n<br>nce program. (N<br>A's TARGET Cer<br>(800) 795-3272 (\                               | narital status, familial status,<br>lot all prohibited bases apply to<br>nter at (202) 720-2600 (voice<br>voice) or (202) 720-6382                                  |  |

### A Example of FSA-840 for Yield-Based Single Market Crop (Continued)

| Type/<br>Variety C<br>HRW<br>39.<br>Acres<br>90.0<br>46.<br>Assigned/Adjusted<br>Production<br>51. I<br>Level Aff<br>I                                                                                                    | Crushing<br>District In<br>40.<br>Stage Aci<br>F<br>H<br>Non-Contract Qu<br>A.<br>fected Production                                                                                                    | GR<br>41.<br>Harvested<br>roduction<br>1,860<br>47.<br>Flag                                                                                                    | Practice N 42. RMA/INAP Production 1,100 COC US Norma B.                                                                                                    | Producer<br>Share<br>1.00<br>43.<br>Net Indemnity<br>\$4,671<br>EONLY<br>48.<br>al Marketing %                                                                                                    | RMA Crop<br>0011<br>44.<br>Historical<br>Mktg. %<br>49.<br>Salvage<br>52. Cont                                                                                                    | A                                                                                                    | ype RMA Practi<br>2 003<br>45.<br>Salvage<br>Value<br>0<br>50.<br>djusted Unharvested<br>Factor                                                                                                    |
|----------------------------------------------------------------------------------------------------|----------------------------------------------------------------------------------------------------|----------------------------------------------------------------------------------------------------|----------------------------------------------------------------------------------------------------|----------------------------------------------------------------------------------------------------|----------------------------------------------------------------------------------------------------|----------------------------------------------------------------------------------------------------|----------------------------------------------------------------------------------------------------|
| HRW<br>39.<br>Acres<br>90.0<br>46.<br>Assigned/Adjusted<br>Production<br>51. I<br>Level Aff<br>I<br>II                                                                                                    | 40.<br>Stage Ac<br>F<br>H<br>Non-Contract Qu<br>A.<br>fected Production                                                                                                    | GR 41.<br>Harvested<br>roduction<br>1,860<br>47.<br>Flag<br>Hality<br>Ineligible                                                                                                    | N<br>42.<br>RMA/NAP<br>Production<br>1,100<br>COC US<br>Norma                                                                                                    | 1.00<br>43.<br>Net Indemnity<br>\$4,671<br>SE ONLY<br>48.<br>al Marketing %                                                                                                    | 0011<br>44.<br>Historical<br>Mktg. %<br>49.<br>Salvage<br>52. Cont                                                                                                    | A tract Quality                                                                                                    | 2 003<br>45.<br>Salvage<br>Value<br>0<br>50.<br>djusted Unharvested<br>Factor                                                                                                    |
| 39.<br>Acres<br>90.0<br>46.<br>Assigned/Adjusted<br>Production<br>51. I<br>Level Aff<br>I                                                                                                    | 40.<br>Stage Ac<br>F<br>H<br>Non-Contract Qu<br>A.<br>fected Production                                                                                                    | 41.<br>41.<br>roduction<br>1,860<br>47.<br>Flag<br>iality<br>Ineligible                                                                                                    | 42.<br>RMA/NAP<br>Production<br>1,100<br>COC US<br>Norma                                                                                                    | 43.<br>Net Indemnity<br>\$4,671<br><b>SE ONLY</b><br>48.<br>al Marketing %                                                                                                    | 44.<br>Historical<br>Mktg. %<br>49.<br>Salvage<br>52. Cont                                                                                                    | A tract Quality                                                                                                    | 45.<br>Salvage<br>Value<br>0<br>50.<br>djusted Unharvested<br>Factor                                                                                                    |
| 90.0<br>46.<br>Assigned/Adjusted<br>Production<br>51. I<br>Level Aft<br>I                                                                                                    | H<br>Non-Contract Qu<br>A.<br>fected Production                                                                                                    | 1,860<br>47.<br>Flag<br>nality                                                                                                    | 1,100<br>COC US<br>Norma                                                                                                    | \$4,671<br>3E ONLY<br>48.<br>al Marketing %                                                                                                    | 49.<br>Salvage<br>52. Cont                                                                                                    | A<br>tract Quality                                                                                                    | 0<br>50.<br>djusted Unharvested<br>Factor                                                                                                    |
| 46.<br>Assigned/Adjusted<br>Production<br>51. I<br>Level Af                                                                                                    | Non-Contract Qu<br>A.<br>fected Production                                                                                                    | 47.<br>Flag<br>Iality                                                                                                    | B.                                                                                                    | 48.<br>al Marketing %                                                                                                    | 49.<br>Salvage<br>52. Cont                                                                                                    | A<br>tract Quality                                                                                                    | 50.<br>djusted Unharvested<br>Factor                                                                                                    |
| Assigned/Adjusted<br>Production<br>51. I<br>Level Af                                                                                                    | Non-Contract Qu<br>A.<br>fected Production                                                                                                    | Flag Iality Ineligible                                                                                                    | B.                                                                                                    | al Marketing %                                                                                                    | Salvage                                                                                                    | A                                                                                                    | djusted Unharvested<br>Factor                                                                                                    |
| 51.  <br>Level Afi<br> <br>                                                                                                    | A.<br>fected Production                                                                                                    | Ineligible                                                                                                    | B.                                                                                                    |                                                                                                    | 52. Cont                                                                                                    | tract Quality                                                                                                    |                                                                                                    |
| Level Afi                                                                                                    | A.<br>fected Production                                                                                                    | Ineligible                                                                                                    | В.                                                                                                    |                                                                                                    |                                                                                                    |                                                                                                    |                                                                                                    |
| I                                                                                                    |                                                                                                    |                                                                                                    | e Production                                                                                                    | A.<br>Producer Sha                                                                                                    | ire Conti                                                                                                    | B.<br>ract Price                                                                                                    | C.<br>Contract Productio                                                                                                    |
| II                                                                                                    |                                                                                                    |                                                                                                    |                                                                                                    |                                                                                                    |                                                                                                    | -                                                                                                    |                                                                                                    |
|                                                                                                    |                                                                                                    |                                                                                                    |                                                                                                    | Level                                                                                                    | D.<br>Affected Pro                                                                                                    | oduction                                                                                                    | E.<br>Ineligible Productio                                                                                                    |
| 111                                                                                                    |                                                                                                    |                                                                                                    |                                                                                                    | Ι                                                                                                    |                                                                                                    |                                                                                                    |                                                                                                    |
| IV                                                                                                    |                                                                                                    |                                                                                                    |                                                                                                    | II                                                                                                    |                                                                                                    |                                                                                                    |                                                                                                    |
| V                                                                                                    |                                                                                                    |                                                                                                    |                                                                                                    | 111                                                                                                    |                                                                                                    |                                                                                                    |                                                                                                    |
| Unaffected                                                                                                    |                                                                                                    |                                                                                                    |                                                                                                    | IV                                                                                                    |                                                                                                    |                                                                                                    |                                                                                                    |
|                                                                                                    |                                                                                                    |                                                                                                    |                                                                                                    | v                                                                                                    |                                                                                                    |                                                                                                    |                                                                                                    |
|                                                                                                    |                                                                                                    |                                                                                                    |                                                                                                    | Unaffected                                                                                                    |                                                                                                    |                                                                                                    |                                                                                                    |
| B. I certify that all informat                                                                                                    | tion reported on thi                                                                                                    | s application and                                                                                                    | d the FSA-840                                                                                                    | M, if applicable, is i                                                                                                    | true and correct an                                                                                                    | am basing inis<br>id I understand                                                                                                    | that if any informatic                                                                                                    |
| determined to be in error                                                                                                    | r that the applicatio<br>ffered a quality loss                                                                                                    | n may be denied<br>due to an eligib                                                                                                    | ' and may resu<br>le cause of los                                                                                                    | lt in a determination                                                                                                    | n of ineligibility in<br>ich I am applying t                                                                                                    | whole or in par<br>for henefits - I fi                                                                                                    | rt.<br>Aurthor cortify that                                                                                                    |
| all information, includin                                                                                                    | ig marketing contra                                                                                                    | ct(s) if applicabl                                                                                                    | le, provided to                                                                                                    | support the applica                                                                                                    | ation is true and co                                                                                                    | rrect.                                                                                                    | armer cernyy mai                                                                                                    |
| D. I understand that any di<br>on form FSA-841, (to be                                                                                                    | uplicate benefits red<br>e signed by produce                                                                                                    | ceived under the<br>r) shall be offset                                                                                                    | Hurricane Di<br>t from the Cro                                                                                                    | saster Program (HL<br>p Disaster Program                                                                                                    | DP) or the Hurrican<br>(if applicable).                                                                                                    | ne Indemnity Pi                                                                                                    | rogram (HIP), as cert                                                                                                    |
| E. I understand that FSA-8                                                                                                    | 340 is an application<br>lifferent sign-up dat<br>1A and 54B. For a                                                                                                    | n for both quanti<br>e and time perio<br>wantity losses, th<br>ingl rule for the                                                                                                    | ity and/or qua<br>d by which pa<br>e FSA-840 ca<br>2005, 2006, 20                                                                                                    | lity losses that may l<br>yments, if approved,<br>nnot be considered o<br>07 CDP has been p                                                                                                    | have been suffered<br>, can be paid, even<br>complete prior to th<br>published in the Fea                                                                                                    | for the applicate<br>though I may of<br>the later of the<br>deral Register.                                                                                                    | ble crop year and tha<br>only sign and date this<br>sign-up date for quan<br>For quality losses, th                                                                                                    |
| form one time in line 54<br>losses, as announced by<br>FSA-840 cannot be cons<br>2005, 2006, 2007 CDP 1                                                                                                    | FSA, or when the f<br>sidered complete pr<br>has been published                                                                                                    | ior to the later of<br>in the Federal R                                                                                                    | f the sign-up a<br>egister. Befor                                                                                                    | ate for quality losse<br>re the application is                                                                                                    | considered comple                                                                                                    | ete, it may be wi                                                                                                    | ithdrawn at any time.                                                                                                    |
| form one time in line 54<br>losses, as announced by<br>FSA-840 cannot be cons<br>2005, 2006, 2007 CDP I<br>F. <u>I understand that paymen</u><br>TICE: FSA may require additio<br>with 7 CFR Part 760, Su<br>including, but not limiter                                                                                                    | FSA, or when the $f$<br>sidered complete pr<br>has been published<br><u>ints in 2005, 2006, 2</u><br>onal information. This a<br>ubpart I, until the follow<br>d to:                                                                                                    | ior to the later of<br>in the Federal R<br>2007 CDP are su<br>application shall also<br>ing forms and recor                                                                                                    | f the sign-up a<br>egister. Befor<br>bject to the pr<br>o not be conside<br>rds necessary to                                                                                                    | tate for quality losse<br>re the application is<br>rovisions, including i<br>red complete, in additic<br>determine CDP eligibil                                                                                                    | <i>considered comple</i><br><i>considered comple</i><br><i>modifications, in th</i><br>on to the requirements<br>ity are accepted by the                                                                                                    | to the second second se | <i>ithdrawn at any time.</i><br><i>am regulations.</i><br>IF of this Form, in accord<br>se as completed and app                                                                                                    |
| <ul> <li>and the period of the second second se</li></ul> | FSA, or when the f<br>sidered complete pr<br>has been published<br><u>ints in 2005, 2006, 2</u><br>notal information. This is<br>ubpart I, until the follow<br>d to:<br>006, and 2007 Crop Dis<br>rating Plan for Payme<br>Eligibility Average Adju<br>dible Land Conservatir                                                                                                    | in the for the latter of<br>in the Federal R.<br>1007 <u>CDP are su</u><br>pipplication shall also<br>ing forms and recor-<br>easter Program for N<br>nt Eligibility<br>sted Gross Income<br>on (HELC) and Wet                                                 | f the sign-up a<br>egister. Befor<br>bject to the pr<br>o not be conside<br>rds necessary to<br>Multiple Crop - S<br>Certification<br>land Conservatio                                                                                       | tate for quality losse<br>re the application is<br>rovisions, including<br>red complete, in additic<br>determine CDP eligibil<br>ame Acreage Certificat<br>on Certification                                                                                         | considered op<br>considered comple<br><u>modifications, in th</u><br>on to the requirements<br>ity are accepted by the<br>ity are accepted by the                                                                                                    | <i>v roa</i> , or when<br>ete, it may be we<br>be <u>actual progra</u><br>s contained in Part<br>e county committe<br>-840 is answered                                                                                                    | The final rule for the<br>ithdrawn at any time.<br>a <u>m regulations.</u><br>F of this Form, in accord<br>ee as completed and app                                                                                                    |
| <ul> <li>activity of toss thas a a form one time in line 54 losses, as amounced by FSA-840 camot be cons 2005, 2006, 2007 CDP 1</li> <li>F. J understand that payment TICE: FSA may require additio with 7 CFR Part 780, Su including, but not limited (1) FSA-840M, 2005, 20 (2) CCC-502, Farm Ope (3) CCC-526, Payment I (4) AD-1026, Highly Ero (5) FSA-578, Report of 4 (6) FSA-841, 2005, 2005</li> </ul>                                                                                                    | FSA, or when the <sup>4</sup> f<br>sidered complete pr<br>has been published<br><u>nts in 2005, 2006, 2</u><br>anal information. This a<br>ubpart I, until the follow<br>d to:<br>106, and 2007 Crop Dis<br>arating Plan for Paymei<br>Eligibility Average Adju<br>dible Land Conservatio<br>Acreage<br>6, and 2007 Crop Disa                                                      | ion to the latter of<br>ion to the latter of<br>in the Federal Re-<br>coord CDP are su<br>pplication shall also<br>ing forms and recor-<br>easter Program for N<br>tt Eligibility<br>sted Gross Income<br>on (HELC) and Wet<br>ster Program Duplic             | f the sign-up a<br>egister. Befor<br>bject to the pr<br>o not be conside<br>rds necessary to<br>Multiple Crop - S<br>Certification<br>land Conservatio<br>cate Benefit Cert                                                                  | ate for quality losse<br>we the application is<br><u>ovisions, including</u><br>red complete, in additic<br>determine CDP eligibil<br>ame Acreage Certificat<br>on Certification<br>ification ( <i>If applicable</i> ).                                             | considered comple<br>considered comple<br><u>modifications, in th</u><br>on to the requirements<br>ity are accepted by the<br>iton if Item 16 on FSA-                                                                                                    | x r.o.a, or when<br>etc. it may be when<br><u>the actual progra</u><br>contained in Part<br>e county committee<br>-840 is answered                                                                                                    | ine juna rule jor ine<br>ithdrawn at any time.<br><u>am regulations.</u><br>IF of this Form, in accord<br>ee as completed and app<br>"YES"                                                                                                    |
| <ul> <li>a form one time in line 54</li> <li>losses, as announced by<br/>FSA-840 cannot be cons<br/>2005, 2006, 2007 CDP 1</li> <li>7. I understand that paymee</li> <li>TICE: FSA may require additio<br/>with 7 CFR Part 760, Su<br/>including, but not limitee</li> <li>(1) FSA-840M, 2005, 20</li> <li>(2) CCC-502, Farm Ope</li> <li>(3) CCC-526, Payment I</li> <li>(4) AD-1026, Highly Ero</li> <li>(5) FSA-578, Report of A</li> <li>(6) FSA-841, 2005, 2006</li> <li>(A. Applicant's Signature</li> </ul>                                                                                                    | FSA, or when the f<br>sidered complete pr<br>has been published<br><u>ints in 2005, 2006, 2</u><br>onal information. This a<br>ubpart I, until the follow<br>d to:<br>1006, and 2007 Crop Dis<br>reating Plan for Payme<br>Eligibility Average Adju<br>dible Land Conservatio<br>Acreage<br>6, and 2007 Crop Disa                                                                  | ion to the later of<br>in the Federal Ro<br>2007 <u>CDP</u> are su<br>piplication shall also<br>ing forms and recor-<br>saster Program for N<br>te Eligibility<br>sted Gross Income<br>on (HELC) and Wet<br>ster Program Duplic                                | f the sign-up a<br>egister. Befor<br>b <u>ject to the pr</u><br>o not be conside<br>ds necessary to<br>Wultiple Crop - S<br>Certification<br>land Conservatie<br>cate Benefit Cert                                                           | tate for quality losse<br>re the application is<br>rovisions, including,<br>red complete, in additic<br>determine CDP eligibil<br>ame Acreage Certificat<br>on Certification<br>ification (If applicable).                                                          | considered comple<br>considered comple<br><u>modifications, in if</u><br>no to the requirements<br>ity are accepted by the<br>ity are accepted by the<br>lion if Item 16 on FSA-<br>4B. Date (MM-DD-Y                                                         | v r.s.a, or when<br>ite, it may be wh<br><u>ne actual progra</u><br>a contained in Part<br>e county committe<br>-840 is answered <sup>1</sup>                                                                                                    | The final rule for the inharm of the inharm of the inharm |
| form one time in line 54<br>losses, as announced by<br>FSA-840 cannot be cons<br>2005, 2006, 2007 CDP I<br>F. I understand that payment<br>TICE: FSA may require additio<br>with 7 CFR Part 760, Su<br>including, but not limited<br>(1) FSA-840M, 2005, 20<br>(2) CCC-502, Farm Ope<br>(3) CCC-502, Farm Ope<br>(3) CCC-502, Farm Ope<br>(3) CCC-502, Farm Ope<br>(4) AD-1026, Highly Fro<br>(5) FSA-578, Report of A<br>(6) FSA-878, Signature<br>/s/                                                                                                    | FSA, or when the f<br>sidered complete pr<br>has been published<br><u>ints in 2005, 2006, 2</u><br>unal information. This a<br>ubpart I, until the follow<br>d to:<br>006, and 2007 Crop Dis<br>rating Plan for Paymel<br>Eligibility Average Adju<br>dible Land Conservatic<br>Acreage<br>6, and 2007 Crop Disa<br><b>M. Jones</b>                                                | Marker for the later of<br>in the Federal R<br>2007 <u>CDP</u> are su<br>application shall also<br>ing forms and recor-<br>saster Program for N<br>at Eligibility<br>sted Gross Income<br>on (HELC) and Wet                                                    | f the sign-up a<br>egister. Befor<br>bject to the pr<br>o not be conside<br>ds necessary to<br>Multiple Crop - S<br>Certification<br>land Conservatio<br>cate Benefit Cert                                                                   | are for quality losse<br>re the application is<br>rovisions, including -<br>red complete, in additic<br>determine CDP eligibil<br>ame Acreage Certificat<br>on Certification<br>ification (If applicable).                                                          | es, as announced by<br>considered comple<br><u>modifications, in th</u><br>no to the requirements<br>ity are accepted by the<br>tion if Item 16 on FSA-<br>4B. Date ( <i>MM-DD-Y</i><br>7A. County FSA-0                                                      | v r.s.g. or wnen<br>ite, it may be wi<br><u>he actual progra</u><br>s contained in Part<br>e county committe<br>-840 is answered '<br>(YYY)<br>10/<br>ffice Name and                                                                                                    | ine final rule jor ine<br>ithdrawn at any time.<br>am regulations.<br>F of this Form, in accord<br>ac as completed and app<br>"YES"<br>25 / 2007<br>Address (including 2in                                                                                                    |
| form one time in line 54<br>losses, as announced by<br>FSA-840 cannot be cons<br>2005, 2006, 2007 CDP 1<br>F. <u>I understand that paymen</u><br>TICE: FSA may require additio<br>with 7 CFR Part 760, Su<br>including, but not limitee<br>(1) FSA-840M, 2005, 20<br>(2) CCC-502, Farm Ope<br>(3) CCC-526, Payment<br>(4) AD-1026, Highly Ero<br>(5) FSA-578, Report of /<br>(6) FSA-841, 2005, 2007<br>A. Applicant's Signature<br>/s/                                                                                                    | FSA, or when the f<br>sidered complete pr<br>has been published<br><u>ints in 2005, 2006, 2</u><br>onal information. This a<br>ubpart I, until the follow<br>d to:<br>2006, and 2007 Crop Dis<br>rating Plan for Payme<br>Eligibility Average Adju<br>dible Land Conservatic<br>Acreage<br>6, and 2007 Crop Disa<br><b>M. Jones</b><br>signee 55B. Date /<br>10/31                 | Min fue for the later of<br>in the Federal Re-<br>correction shall also<br>ing forms and recor-<br>saster Program for M-<br>nt Eligibility<br>sted Gross Income<br>on (HELC) and Wet<br>ster Program Duplic                                                    | f the sign-up a<br>egister. Befor<br>b <u>ject to the pr</u><br>o not be conside<br>ds necessary to<br>Vultiple Crop - S<br>Certification<br>land Conservatii<br>cate Benefit Cert                                                           | are for quality losse<br>re the application is<br>rovisions, including,<br>red complete, in additic<br>determine CDP eligibil<br>ame Acreage Certificat<br>on Certification<br>ification (If applicable).                                                           | <ul> <li>considered comple<br/>considered comple<br/>modifications, in <i>it</i><br/>in to the requirements<br/>in a to the requirements<br/>ity are accepted by the<br/>ition if Item 16 on FSA-</li> <li>data (MM-DD-Y</li> <li>A. County FSA Or</li> </ul> | v r.s.a, or when       ete, it may be with       ne actual program       s contained in Part       s contained in Part       s contained in Part       s contained in Part       s contained in Sant       s contained in Sant       s contained in Sant       s contained in Part       s contained in Part       s contained in Sant       s contained in Sant       s cont <td>The final rule jor the<br/>inharm at any time.<br/>a<u>m regulations.</u><br/>IF of this Form, in accord<br/>e as completed and appr<br/>"YES"<br/>25 / 2007<br/>Address (Including Zip</td>                                                                                                    | The final rule jor the<br>inharm at any time.<br>a <u>m regulations.</u><br>IF of this Form, in accord<br>e as completed and appr<br>"YES"<br>25 / 2007<br>Address (Including Zip                                                                                                    |
| form one time in line 54<br>losses, as announced by<br>FSA-840 cannot be cons<br>2005, 2006, 2007 CDP I<br>F. <u>I understand that paymen</u><br>TICE: FSA may require additio<br>with 7 CFR Part 760, Su<br>including, but not limited<br>(1) FSA-840M, 2005, 20<br>(2) CCC-502, Farm Ope<br>(3) CCC-502, Farm Ope<br>(3) CCC-502, Farm Ope<br>(3) CCC-502, Farm Ope<br>(3) CCC-502, Farm Ope<br>(3) CCC-502, Farm Ope<br>(4) AD-1026, Highly Ero<br>(5) FSA-578, Report of<br>(6) FSA-841, 2005, 2006<br>A. Applicant's Signature<br>/s/<br>A. Signature of COC or Des                                                                                                    | FSA, or when the f         idered complete pr         has been published         mts in 2005, 2006, 2         nonal information. This is         ubpart I, until the follow         doi:         vdoit         006, and 2007 Crop Dis         reage         6, and 2007 Crop Disa         M. Jones         signee       55B. Date /         10/31         signee       56B. Date / | Min for the latter of<br>in the Federal R<br>2007 <u>CDP are su</u><br>application shall also<br>ing forms and recor-<br>saster Program for N<br>at Eligibility<br>sted Gross Income<br>on (HELC) and Wet<br>ster Program Duplic<br>(MM-DD-YYYY) 550<br>(2007) | f the sign-up a<br>egister. Befor<br>bject to the pr<br>o not be conside<br>on the conside<br>drs necessary to<br>Multiple Crop - S<br>Certification<br>land Conservation<br>cate Benefit Cert<br>C. Determinat<br>Approved<br>C. Determinat | are for quality losse<br>e the application is<br><u>vortisions, including</u> ,<br>red complete, in addition<br>determine CDP eligibil<br>ame Acreage Certificat<br>on Certification<br>ification ( <i>If applicable</i> ).<br><u>Disapproved</u><br>ion: (Quality) | <ul> <li>as amounced by considered complementation of the requirements into the requirements it are accepted by the tion if them 16 on FSA-</li> <li>4B. Date (MM-DD-Y</li> <li>7A. County FSA Or</li> </ul>                                                  | Y YYA, or when         ite, it may be win         ite actual prograv         ice actual of in Part         e county committee         -840 is answered '         'YYY)         10/         ffice Name and                                                                                                    | ine final rule jor ine<br>ithdrawn at any time.<br><u>am regulations.</u><br>F of this Form, in accord<br>ee as completed and appr<br>"YES"<br>25 / 2007<br>Address (Including Zip                                                                                                    |
| RT E - REMARKS (Inclu<br>produ<br>RT F - CERTIFICATION                                                                                                    | ude information ne<br>uction.)<br>IS<br>will be conducting                                                                                                    | cessary to docu                                                                                                    | ument any los<br>this program o                                                                                                    | V<br>Unaffected<br>s, unusual practice                                                                                                    | es or uses, or calc                                                                                                    | ulation used in<br>rds held hv elev                                                                                                    | n documenting<br>valars, processors                                                                                                    |

### B Example of FSA-840 for Yield-Based Multiple Market Crop

Following is a completed example of FSA-840 for yield-based multiple market crop.

| This fame is see that a short on the                                                                                                    |                                                                                                    |                                                                                                    |  |  |  |  |  |  |
|----------------------------------------------------------------------------------------------------|----------------------------------------------------------------------------------------------------|----------------------------------------------------------------------------------------------------|--|--|--|--|--|--|
| THIS FORM IS AVAILABLE ELECTRONICALLY.                                                                                                    | 1 Producer's Name and Address                                                                                                    | 2 Producer's Identification Number                                                                                                    |  |  |  |  |  |  |
| (10-09-07) Farm Service Agency                                                                                                    | (City, State and Zip Code)<br>Mr. Smith                                                                                                    | (Last 4 digits)                                                                                                    |  |  |  |  |  |  |
| 2005, 2006, and 2007                                                                                                    |                                                                                                    | 4321                                                                                                    |  |  |  |  |  |  |
| CROP DISASTER PROGRAM APPLICATION                                                                                                    |                                                                                                    | 3. State and County Code<br>06-077                                                                                                    |  |  |  |  |  |  |
| NOTE: The authority for collecting the following information is Pub. L. 110-28 and<br>7 CFR Part 760, Subpart I. This authority allows for the collection of                                                                                                    | 4. Crop Year (Check ONLY one):                                                                                                    | 2005 2006 2007                                                                                                    |  |  |  |  |  |  |
| information without prior OMB approval as might otherwise be mandated<br>by the Paperwork Reduction Act of 1995. The time required to complete                                                                                                    | 5. Crop 6. Planting Period                                                                                                    | 7. Unit Number 8. FSN's Associated                                                                                                    |  |  |  |  |  |  |
| this information collection is estimated to average 20 minutes per<br>response, including the time for reviewing instructions, searching existing<br>data sources, gathering and maintaining the data needed, and completing<br>and reviewing the collection of information.                                                                                                    | Apples 1                                                                                                    | 0100 with Unit (Optional)                                                                                                    |  |  |  |  |  |  |
| The ionowing statement is made in accordance with the Privacy Act of 1974 to USC 5020. The altimotity for fequesting the following information is US Troop Readiness, Veteran's Care,<br>katina Recovery, and Iraq Accountability Appropriations Act, 2007 (Pub. L. 110-28 and 7 CFR Part 760, Subpart). The information will be used to determine eligibility for program<br>benefits. Furnishing the requested information is voluntary. However, failure to furnish the requested information will result in a determination of ineligibility. In addition to the already<br>sublished routine uses, this information may be provided to other agencies, IRS, Department of Justice, or other State and Federal law enforcement agencies, and in response to a court<br>magistrate or administrative tribunal. All information provided herein is subject to verification by the Commodity Credit Corporation. As provided in verification is subject to verification by the Commodity Credit Corporation. As provided in a failure to provide the already<br>and correct information may result in civil suit or criminal prosecution and the assessment of penalties or pursuit of other remedies. <b>RETURN THIS COMPLETED FORM TO YOUR<br/>COUNTY FSA OFFICE.</b> |                                                                                                    |                                                                                                    |  |  |  |  |  |  |
| <ul> <li>PART A - NOTICE OF LOSS</li> <li>9. For the year selected in Item 4, was crop insurance or NAP coverage obtained for the crop listed in either Part C or Part D?</li> </ul>                                                                                                    | 10. For the crop listed in either f                                                                                                    | Part C or Part D, was it? <i>(Check one)</i> :                                                                                                    |  |  |  |  |  |  |
| VES NO Initial <u>MS</u>                                                                                                    | Insured                                                                                                    | AP covered                                                                                                    |  |  |  |  |  |  |
| NOTE: If "NO", you are not eligible for assistance under this progra                                                                                                    | nm                                                                                                    |                                                                                                    |  |  |  |  |  |  |
| 11A. What disaster event caused the loss?                                                                                                    |                                                                                                    |                                                                                                    |  |  |  |  |  |  |
| 11B. Date Crop Planted 11C. Disaster Event Date                                                                                                    | 11D. Date Crop Destroyed/Abandoned                                                                                                    | 12. Number of trees per unit/average age                                                                                                    |  |  |  |  |  |  |
| 13. Check type of loss reported. (Check all that apply)                                                                                                    | 14. Prevented Planted Acr                                                                                                    | eage 15. Planted Acreage                                                                                                    |  |  |  |  |  |  |
| Prevented Planting<br>(Certification Items 53A, 53B)                                                                                                    | uality Loss Eligible Ac.                                                                                                    | Eligible Ac.                                                                                                    |  |  |  |  |  |  |
| 53D, 53E, and 53F apply) 53D, 53E, and 53F apply) Pa                                                                                                    | art F apply) Ineligible Ac.                                                                                                    | Ineligible Ac.                                                                                                    |  |  |  |  |  |  |
| 16. Was any acreage on this application planted to another crop?                                                                                                    | YES (If "YES", list crop(s)):                                                                                                    |                                                                                                    |  |  |  |  |  |  |
| PART B - RECORD OF MANAGEMENT FOR THIS CROP                                                                                                    |                                                                                                    |                                                                                                    |  |  |  |  |  |  |
| 17. Purchased/Delivered/Arranged for: YES NO If "YES", e                                                                                                    | xplain (for prevented planting, attach copies                                                                                                    | of receipts):                                                                                                    |  |  |  |  |  |  |
| Seed, Chemical and Fertilizer                                                                                                    |                                                                                                    |                                                                                                    |  |  |  |  |  |  |
| Land Preparation Measures                                                                                                    |                                                                                                    |                                                                                                    |  |  |  |  |  |  |
| 18. What cultivation practices were employed on damaged/low yield cro                                                                                                    | p acreage?                                                                                                    |                                                                                                    |  |  |  |  |  |  |
| 19. What was done with prevented planted or damaged crop acreage?                                                                                                    |                                                                                                    |                                                                                                    |  |  |  |  |  |  |
| PART C - VALUE LOSS CROPS                                                                                                    |                                                                                                    |                                                                                                    |  |  |  |  |  |  |
| 20. Type (Example: SCO for Scotch Pine):                                                                                                    |                                                                                                    | 21. Producer's Share %                                                                                                    |  |  |  |  |  |  |
| 22A. RMA Crop 22B. RMA                                                                                                    | Туре                                                                                                    | 22C. RMA Practice                                                                                                    |  |  |  |  |  |  |
| 23. Field Market Value A                                                                                                    |                                                                                                    | \$                                                                                                    |  |  |  |  |  |  |
| 24. Dollar Value of Inventory After Disaster                                                                                                    |                                                                                                    | \$                                                                                                    |  |  |  |  |  |  |
| 25. Dollar Value of Ineligible Causes                                                                                                    |                                                                                                    | \$                                                                                                    |  |  |  |  |  |  |
| 26. Field Market Value B. Add Items 24 and 25, enter the result.                                                                                                    |                                                                                                    | \$                                                                                                    |  |  |  |  |  |  |
| 27. Crop Value Loss. Enter the Result of Item 23 minus Item 26. (Note:<br>amount for benefits. Complete FSA-840C to calculate benefits.)                                                                                                    | This is not the calculated eligible dollar                                                                                                    | \$                                                                                                    |  |  |  |  |  |  |
| 28. Salvage Value                                                                                                    |                                                                                                    | 29. COC Use Only<br>\$                                                                                                    |  |  |  |  |  |  |
| 30. Net Indemnity                                                                                                    |                                                                                                    | \$                                                                                                    |  |  |  |  |  |  |
| The U.S. Department of Agriculture (USDA) prohibits discrimination in all its programs and activit<br>parental status, religion, sexual crientation, genetic information, political beliefs, reprisal, or becau<br>all programs.) Persons with disabilities who require alternative means for communication of prog<br>and TDD). To file a complaint of discrimination, write to USDA, Director, Office of Civil Rights, 14<br>(TDD). USDA is an equal opportunity provider and employer.                                                                                                    | ies on the basis of race, color, national origin, age, disabilit<br>use all or part of an individual's income is derived from any<br>ram information (Braille, large print, audiotape, etc.) should<br>000 Independence Avenue, S.W., Washington, D.C. 20250- | y, and where applicable, sex, marital status, familial status,<br>public assistance program. (Not all prohibited bases apply to<br>i contact USDA's TARGET Center at (202) 720-2600 (voice<br>-9410, or call (800) 795-3272 (voice) or (202) 720-6382 |  |  |  |  |  |  |

### B Example of FSA-840 for Yield-Based Multiple Market Crop (Continued)

| 31.                                                                                                    | 32.                                                                                                    | 33.                                                                                                    |                                                                                               | 34.                                                                            | 35.                                                                                                    |                                                                              | 36.                                                                                                    | 37.                                                                                                    | 38.                                                                                                    |  |
|----------------------------------------------------------------------------------------------------|----------------------------------------------------------------------------------------------------|----------------------------------------------------------------------------------------------------|-----------------------------------------------------------------------------------------------|--------------------------------------------------------------------------------|----------------------------------------------------------------------------------------------------|------------------------------------------------------------------------------|----------------------------------------------------------------------------------------------------|----------------------------------------------------------------------------------------------------|----------------------------------------------------------------------------------------------------|--|
| Type/<br>Variety                                                                                                    | Crushing<br>District                                                                                                    | Intended U                                                                                                    | se Pr                                                                                         | actice                                                                         | Producer<br>Share                                                                                                    | F                                                                            | RMA Crop                                                                                                    | RMA Type                                                                                                    | RMA Practice                                                                                                    |  |
| COM                                                                                                    |                                                                                                    | PR                                                                                                    |                                                                                               | Ν                                                                              | 1.00                                                                                                    |                                                                              | 0054                                                                                                    | 112                                                                                                    | 003                                                                                                    |  |
| 39.<br>Acres                                                                                                    | 40.<br>Stage                                                                                                    | 41.<br>Act. Harvest<br>Productior                                                                                     | ed RM                                                                                         | 42.<br>A/NAP<br>duction                                                        | 43.<br>Net Indemnity                                                                                                    |                                                                              | 44.<br>Historical<br>Mktg. %                                                                                             | 45.<br>Salvage<br>Value                                                                                                |                                                                                                    |  |
| 20.0                                                                                                    | Н                                                                                                    | 6,500                                                                                                    | 1                                                                                             | ,000                                                                           |                                                                                                    |                                                                              | 45                                                                                                    | 0                                                                                                    |                                                                                                    |  |
| 46                                                                                                    |                                                                                                    | 47                                                                                                    |                                                                                               | COC US                                                                         | JE ONLY                                                                                                    |                                                                              | 19                                                                                                    |                                                                                                    | 50                                                                                                    |  |
| Assigned//<br>Produc                                                                                                    | Flag                                                                                                    |                                                                                                    | Norma                                                                                         | al Marketing %                                                                 |                                                                                                    | Salvage                                                                      | Adjuste                                                                                                    | d Unharvested<br>Factor                                                                                                |                                                                                                    |  |
|                                                                                                    |                                                                                                    |                                                                                                    |                                                                                               |                                                                                |                                                                                                    |                                                                              |                                                                                                    |                                                                                                    |                                                                                                    |  |
| 51. Non-Contract Quality 52. Contract Quality                                                                           |                                                                                                    |                                                                                                    |                                                                                               |                                                                                |                                                                                                    |                                                                              |                                                                                                    |                                                                                                    |                                                                                                    |  |
| Level                                                                                                    | A.<br>Affected Produc                                                                                                    | tion li                                                                                                    | B.<br>neligible Pro                                                                           | oduction                                                                       | A.<br>Producer Sh                                                                                                    | nare                                                                         | B.<br>Contract F                                                                                                    | Price Co                                                                                                    | C.<br>ntract Production                                                                                                  |  |
| I I                                                                                                    |                                                                                                    |                                                                                                    |                                                                                               |                                                                                |                                                                                                    |                                                                              |                                                                                                    |                                                                                                    |                                                                                                    |  |
| П                                                                                                    |                                                                                                    |                                                                                                    |                                                                                               |                                                                                | Level                                                                                                    |                                                                              | D.<br>Affected Product                                                                                                   | ion Ine                                                                                                    | E.<br>ligible Production                                                                                                 |  |
| Ш                                                                                                    |                                                                                                    |                                                                                                    |                                                                                               |                                                                                | I                                                                                                    |                                                                              |                                                                                                    |                                                                                                    |                                                                                                    |  |
| IV                                                                                                    |                                                                                                    |                                                                                                    |                                                                                               |                                                                                | П                                                                                                    |                                                                              |                                                                                                    |                                                                                                    |                                                                                                    |  |
| V                                                                                                    |                                                                                                    |                                                                                                    |                                                                                               |                                                                                | Ш                                                                                                    |                                                                              |                                                                                                    |                                                                                                    |                                                                                                    |  |
| Unaffected                                                                                                    |                                                                                                    |                                                                                                    |                                                                                               |                                                                                | IV                                                                                                    |                                                                              |                                                                                                    |                                                                                                    |                                                                                                    |  |
|                                                                                                    |                                                                                                    |                                                                                                    |                                                                                               |                                                                                | v                                                                                                    |                                                                              |                                                                                                    |                                                                                                    |                                                                                                    |  |
|                                                                                                    |                                                                                                    |                                                                                                    |                                                                                               |                                                                                | Unaffected                                                                                                    |                                                                              |                                                                                                    |                                                                                                    |                                                                                                    |  |
| PART E - REMARK                                                                                                    | S (Include informat                                                                                                    | ion necessary                                                                                                    | to docume                                                                                     | nt any los                                                                     | s, unusual practi                                                                                                    | ces or us                                                                    | ses, or calculation                                                                                                    | on used in docu                                                                                                    | imenting                                                                                                    |  |
|                                                                                                    | producations                                                                                                    |                                                                                                    |                                                                                               |                                                                                |                                                                                                    |                                                                              |                                                                                                    |                                                                                                    |                                                                                                    |  |
|                                                                                                    |                                                                                                    |                                                                                                    |                                                                                               |                                                                                |                                                                                                    |                                                                              |                                                                                                    |                                                                                                    |                                                                                                    |  |
| 53A. I understand that<br>contractors, etc.                                                                             | t USDA will be condi<br>or any other agency                                                                                                    | ucting spot-chec<br>or organization                                                                                   | cks for this<br>maintainin                                                                    | program a<br>1g records                                                        | nd I authorize FS.<br>or substantiating                                                                                               | A access<br>evidence                                                         | to any records h<br>for which I am b                                                                                     | eld by elevators,<br>oasing this produ                                                                                 | processors,<br>action certification.                                                                                     |  |
| 53B. I certify that all i<br>determined to be                                                                           | information reported<br>in error that the app                                                                                                    | on this applicat<br>lication may be                                                                                   | tion and the<br>denied and                                                                    | e FSA-840.<br>I may resu                                                       | M, if applicable, is<br>lt in a determinati                                                                                           | s true and<br>on of ine                                                      | d correct and I u<br>ligibility in whol                                                                                  | nderstand that ij<br>e or in part.                                                                                     | any information is                                                                                                    |  |
| 53C. I certify that the all information,                                                                                | crop suffered a quali<br>including marketing                                                                                                    | ty loss due to an<br>contract(s) if ap                                                                                | n eligible ca<br>plicable, p                                                                  | ause of los<br>rovided to                                                      | s in the year for w<br>support the appli                                                                                              | hich I an<br>cation is                                                       | 1 applying for be<br>true and correct.                                                                                   | mefits. I further                                                                                                    | certify that                                                                                                    |  |
| 53D. I understand tha<br>on form FSA-84                                                                                 | at any duplicate bene<br>11, (to be signed by p                                                                                                    | fits received un<br>roducer) shall b                                                                                  | der the Hur<br>ve offset fro                                                                  | ricane Di.<br>m the Croj                                                       | saster Program (H<br>p Disaster Progra                                                                                                | IDP) or t<br>m (if app                                                       | he Hurricane Ind<br>licable).                                                                                            | demnity Program                                                                                                    | n (HIP), as certified                                                                                                    |  |
| 53E. I understand tha<br>each type of loss<br>form one time in<br>losses, as annou<br>FSA-840 cannot<br>2005, 2006, 200 | at FSA-840 is an appl<br>5 has a different sign-<br>1 line 54A and 54B.<br>nced by FSA, or whe<br>be considered comp<br>7 CDP has been pub                | ication for both<br>up date and tim<br>For quantity lo<br>n the final rule j<br>lete prior to the<br>ished in the Fea | a quantity at<br>the period by<br>sses, the FS<br>for the 200.<br>later of the<br>deral Regis | nd/or quai<br>which pa<br>5A-840 car<br>5, 2006, 20<br>sign-up d<br>ter. Befor | lity losses that may<br>yments, if approve<br>ymot be considered<br>007 CDP has been<br>late for quality los.<br>re the application i | v have be<br>ed, can be<br>l complet<br>publishe<br>ses, as ar<br>is conside | en suffered for the<br>paid, even thou<br>e prior to the lat<br>ed in the Federal<br>mounced by FSA<br>ered complete, it | he applicable cro<br>gh I may only sig<br>er of the sign-u<br>Register. For q<br>I, or when the fin<br>may be withdrar | op year and that<br>gn and date this<br>o date for quantity<br>vality losses, the<br>val rule for the<br>wn at any time. |  |
| 53F. I understand that<br>NOTICE: FSA may requi<br>with 7 CFR Par<br>including, but n                                   | t payments in 2005, 2<br>re additional information<br>rt 760, Subpart I, until the<br>not limited to:                                                     | 006, 2007 CDF<br>This application<br>following forms a                                                                | <sup>2</sup> are subjec<br>shall also not<br>and records n                                    | <u>et to the pr</u><br>t be conside<br>ecessary to                             | <i>covisions, including</i><br>red complete, in addi<br>determine CDP eligit                                                          | g <i>modific</i><br>tion to the<br>bility are ad                             | <i>ations, in the act</i><br>requirements conta<br>ccepted by the cour                                                   | t <i>ual program reg</i><br>nined in Part F of th<br>nty committee as co                                               | gulations.<br>is Form, in accordance<br>ompleted and approved,                                                           |  |
| (1) FSA-840M,<br>(2) CCC-502, F<br>(3) CCC-526, F<br>(4) AD-1026, H<br>(5) FSA-578, R<br>(6) FSA-578, R                 | 2005, 2006, and 2007 C<br>Farm Operating Plan for<br>Payment Eligibility Avera<br>lighty Erodible Land Con<br>Report of Acreage<br>005, 2006, and 2007 Cr | rop Disaster Prog<br>Payment Eligibility<br>ge Adjusted Gross<br>servation (HELC)                                     | Iram for Multi<br>Income Cert<br>and Wetland                                                  | ple Crop - S<br>tification<br>Conservatio                                      | ame Acreage Certific                                                                                                    | ation if Iter                                                                | n 16 on FSA-840 is                                                                                                    | s answered "YES"                                                                                                    |                                                                                                    |  |
| 54A. Applicant's Sign                                                                                                   | ature                                                                                                    |                                                                                                    | = apriouto                                                                                    |                                                                                | approable                                                                                                    | 54B. Dat                                                                     | te (MM-DD-YYYY)                                                                                                    | 10/05/0                                                                                                    | 007                                                                                                    |  |
| 55A Signature of CO                                                                                                    | /S/ IVI. SM                                                                                                    |                                                                                                    | (YY) 550 F                                                                                    | )eterminati                                                                    | ion: (Quantity)                                                                                                    | 574 00                                                                       |                                                                                                    |                                                                                                    | SS (Including Zin Code)                                                                                                  |  |
| /s/ COC                                                                                                    |                                                                                                    | L0/31/2007                                                                                                    |                                                                                               |                                                                                |                                                                                                    |                                                                              |                                                                                                    |                                                                                                    | (moldaling Lip Gode)                                                                                                    |  |
| 56A. Signature of CO                                                                                                    | C or Designee 56B.                                                                                                    | Date MM-DD-YY                                                                                                    | (YY) 56C. E                                                                                   | pproved<br>Determinati                                                         | Disapproved                                                                                                    |                                                                              |                                                                                                    |                                                                                                    |                                                                                                    |  |
|                                                                                                    |                                                                                                    |                                                                                                    | A []                                                                                          | pproved                                                                        | Disapproved                                                                                                    | 578 Tele                                                                     | phone No (4ma                                                                                                    | Code):                                                                                                    |                                                                                                    |  |
| L                                                                                                    |                                                                                                    |                                                                                                    |                                                                                               |                                                                                |                                                                                                    |                                                                              | Priorio No. (Alea                                                                                                    | 5000j.                                                                                                    |                                                                                                    |  |

### B Example of FSA-840 for Yield-Based Multiple Market Crop (Continued)

| This form is available electronically                                                                                                    |                                                                                        |                                                                                                    |                                                                                                    |                                                                               |                                                                                                    |                                                                                                    |  |  |
|----------------------------------------------------------------------------------------------------|----------------------------------------------------------------------------------------|----------------------------------------------------------------------------------------------------|----------------------------------------------------------------------------------------------------|-------------------------------------------------------------------------------|----------------------------------------------------------------------------------------------------|----------------------------------------------------------------------------------------------------|--|--|
| THIS TOTH IS AVAILABLE ELECTRONICALLY.                                                                                                    | 1 Produc                                                                               | or's Name or                                                                                                | ad Address                                                                                                    | ŀ                                                                             | 2 Producer's                                                                                                    | Identification Number                                                                                                    |  |  |
| (10-09-07) Farm Service Agency                                                                                                    | <i>(City, S)</i><br>Mr. Sm                                                             | ers warne af<br>tate and Zip<br>Lth                                                                         | Code)                                                                                                    | ,                                                                             | (Last 4 digits)                                                                                                   |                                                                                                    |  |  |
| 2005, 2006, and 2007                                                                                                    |                                                                                        |                                                                                                    |                                                                                                    | 4321                                                                          |                                                                                                    |                                                                                                    |  |  |
| CROP DISASTER PROGRAM APPLICATION                                                                                                    |                                                                                        |                                                                                                    |                                                                                                    | ;                                                                             | 3. State and County Code<br>06-077                                                                                |                                                                                                    |  |  |
| NOTE: The authority for collecting the following information is Pub. L. 110-28 and<br>7 CFR Part 760. Subpart I. This authority allows for the collection of                                                                                                    | 4. Crop Y                                                                              | ear (Check                                                                                                  | ONLY one):                                                                                                    | V 200                                                                         | 15 2                                                                                                    | 2006 2007                                                                                                    |  |  |
| information without prior OMB approval as might otherwise be mandated<br>by the Paperwork Reduction Act of 1095. The time required to complete                                                                                                    | 5. Crop                                                                                |                                                                                                    | 6. Planting Period                                                                                                    | 7. Unit                                                                       | Number 8                                                                                                    | . FSN's Associated                                                                                                    |  |  |
| this information collection is estimated to average 20 minutes per                                                                                                    |                                                                                        |                                                                                                    | 1                                                                                                    |                                                                               | 100                                                                                                    | with Unit (Optional)                                                                                                    |  |  |
| response, including the time for reviewing instructions, searching existing<br>data sources, gathering and maintaining the data needed, and completing<br>and reviewing the collection of information.                                                                                                    | Apples                                                                                 |                                                                                                    | 1                                                                                                    |                                                                               |                                                                                                    |                                                                                                    |  |  |
| The following statement is made in accordance with the Privacy Act of 1974 (5 USC<br>Katrina Recovery, and Iraq Accountability Appropriations Act, 2007 (Pub. L. 110-28<br>benefits. Furnishing the requested information is voluntary. However, failure to furn<br>published routine uses, this information may be provided to other agencies, IRS, Dej<br>magistrate or administrative tribunal. All information provided herein is subject to ver<br>and correct information may result in civil suit or criminal prosecution and the assess<br>COUNTY FSA OFFICE. | 552a). The<br>and 7 CFR i<br>ish the requipartment of<br>rification by<br>sment of per | e authority for r<br>Part 760, Sub<br>ested informat<br>Justice, or oth<br>the Commodit<br>nalties or pursu | equesting the following<br>part 1). The information<br>ion will result in a deter<br>er State and Federal law<br>y Credit Corporation. A<br>vit of other remedies. R | informatic<br>n will be us<br>mination c<br>w enforce<br>s provide<br>ETURN T | n is US Troop F<br>sed to determine<br>of ineligibility. In<br>ment agencies,<br>d in various stat<br>HIS COMPLET | Readiness, Veteran's Care,<br>e eligibility for program<br>a addition to the already<br>and in response to a court<br>utes, failure to provide true<br>ED FORM TO YOUR |  |  |
| 9. For the year selected in Item 4, was crop insurance or NAP coverage                                                                                                    |                                                                                        | 10. For the                                                                                                 | crop listed in either F                                                                                                    | Part C or                                                                     | Part D, was it                                                                                                    | ? (Check one):                                                                                                    |  |  |
| obtained for the crop listed in either Part C or Part D?                                                                                                    |                                                                                        |                                                                                                    | _                                                                                                    |                                                                               |                                                                                                    |                                                                                                    |  |  |
| NOTE: If "NO", you are not eligible for assistance under this program                                                                                                    | m.                                                                                     | l Ins                                                                                                    | sured 🗌 NA                                                                                                    | Pcovere                                                                       | ed                                                                                                    |                                                                                                    |  |  |
| 11A. What disaster event caused the loss?                                                                                                    |                                                                                        |                                                                                                    |                                                                                                    | 1                                                                             |                                                                                                    |                                                                                                    |  |  |
| 11B. Date Crop Planted 11C. Disaster Event Date                                                                                                    | 11D. Dat                                                                               | e Crop Destr                                                                                                | oyed/Abandoned                                                                                                    | 12. Num                                                                       | nber of trees p                                                                                                   | per unit/average age                                                                                                    |  |  |
| 13. Check type of loss reported. (Check all that apply)                                                                                                    |                                                                                        | 14. Pro                                                                                                    | evented Planted Acro                                                                                                    | eage                                                                          | 15. Planted                                                                                                    | d Acreage                                                                                                    |  |  |
| Prevented Planting                                                                                                    | ality Loss                                                                             | Eligi                                                                                                    | ble Ac.                                                                                                    |                                                                               | Eligible A                                                                                                    | \c                                                                                                    |  |  |
| (Certification Items 53A, 53B, Cartification Items 53A, 53B, S3D, 53D, 53E, and 53F apply) S3D, 53E, and 53F apply) Par                                                                                                    | t F apply)                                                                             | is in Ineli                                                                                                 | gible Ac.                                                                                                    |                                                                               | Ineligible Ac                                                                                                    |                                                                                                    |  |  |
| 16. Was any acreage on this application planted to another crop?                                                                                                    | YES (If ")                                                                             | 'ES", list cro                                                                                              | p(s)):                                                                                                    |                                                                               |                                                                                                    | NO                                                                                                    |  |  |
| PART B - RECORD OF MANAGEMENT FOR THIS CROP                                                                                                    |                                                                                        | _                                                                                                    |                                                                                                    |                                                                               |                                                                                                    |                                                                                                    |  |  |
| 17. Purchased/Delivered/Arranged for: YES NO If "YES", ex                                                                                                    | plain <i>(for )</i>                                                                    | prevented pla                                                                                               | anting, attach copies                                                                                                    | of receip                                                                     | ots):                                                                                                    |                                                                                                    |  |  |
| Seed, Chemical and Fertilizer                                                                                                    |                                                                                        |                                                                                                    |                                                                                                    |                                                                               |                                                                                                    |                                                                                                    |  |  |
| Land Preparation Measures                                                                                                    |                                                                                        |                                                                                                    |                                                                                                    |                                                                               |                                                                                                    |                                                                                                    |  |  |
| 18. What cultivation practices were employed on damaged/low yield crop                                                                                                    | o acreage?                                                                             | )                                                                                                    |                                                                                                    |                                                                               |                                                                                                    |                                                                                                    |  |  |
| 19. What was done with prevented planted or damaged crop acreage?                                                                                                    |                                                                                        |                                                                                                    |                                                                                                    |                                                                               |                                                                                                    |                                                                                                    |  |  |
| PART C - VALUE LOSS CROPS                                                                                                    |                                                                                        |                                                                                                    |                                                                                                    | 21. Proc                                                                      | lucer's Share                                                                                                    |                                                                                                    |  |  |
| 20. Type (Example: SCO for Scotch Pine):                                                                                                    | -                                                                                      |                                                                                                    |                                                                                                    | 000 5                                                                         |                                                                                                    | %                                                                                                    |  |  |
| 22A. RMA Crop 22B. RMA 1                                                                                                    | Туре 22                                                                                |                                                                                                    |                                                                                                    |                                                                               | 22C. RMA Practice                                                                                                 |                                                                                                    |  |  |
| 23. Field Market Value A                                                                                                    | \$                                                                                     |                                                                                                    |                                                                                                    |                                                                               |                                                                                                    |                                                                                                    |  |  |
| 24. Dollar Value of Inventory After Disaster                                                                                                    |                                                                                        |                                                                                                    |                                                                                                    | \$                                                                            |                                                                                                    |                                                                                                    |  |  |
| 25. Dollar Value of Ineligible Causes                                                                                                    |                                                                                        |                                                                                                    |                                                                                                    | \$                                                                            |                                                                                                    |                                                                                                    |  |  |
| 26. Field Market Value B. Add Items 24 and 25, enter the result.                                                                                                    |                                                                                        |                                                                                                    |                                                                                                    | \$                                                                            |                                                                                                    |                                                                                                    |  |  |
| <ol> <li>Crop Value Loss. Enter the Result of Item 23 minus Item 26. (Note: 7<br/>amount for benefits. Complete FSA-840C to calculate benefits.)</li> </ol>                                                                                                    | ⊓his is not                                                                            | the calculate                                                                                               | d eligible dollar                                                                                                    | \$                                                                            |                                                                                                    | -                                                                                                    |  |  |
| 28. Salvage Value                                                                                                    | \$                                                                                     |                                                                                                    |                                                                                                    | 29. COC Use Oi<br>\$                                                          |                                                                                                    |                                                                                                    |  |  |
| 30. Net Indemnity                                                                                                    |                                                                                        |                                                                                                    |                                                                                                    | \$                                                                            |                                                                                                    |                                                                                                    |  |  |
| The U.S. Department of Agriculture (USDA) prohibits discrimination in all its programs and activitie<br>parental status, religion, sexual orientation, genetic information, political beliefs, reprisal, or becaus<br>all programs.) Persons with disabilities who require alternative means for communication of progra<br>and TDD). To file a complaint of discrimination, write to USDA, Director, Office of Civil Rights, 140<br>(TDD). USDA is an equal opportunity provider and employer.                                                                       | es on the basi<br>se all or part c<br>am informatio<br>00 Independer                   | s of race, color, n<br>f an individual's i<br>n (Braille, large p<br>nce Avenue, S.W                        | ational origin, age, disabilit<br>income is derived from any<br>irint, audiotape, etc.) should<br>(, Washington, D.C. 20250-                                         | y, and wher<br>public assis<br>contact US<br>9410, or ca                      | e applicable, sex, i<br>tance program. (N<br>SDA's TARGET Ce<br>II (800) 795-3272 (                               | marital status, familial status,<br>Not all prohibited bases apply to<br>Inter at (202) 720-2600 (voice<br>(voice) or (202) 720-6382                                   |  |  |

### B Example of FSA-840 for Yield-Based Multiple Market Crop (Continued)

| 31                                                                                                    | 32                                                                                                    | OR SINGLI                                                                                                    |                                                                                                    | IULTI                                                                                                    | PLE MAF<br>34                                                                                                    | 35                                                                                                    |                                                                                                    | 36                                                                                                    | 37                                                                                                    | 38                                                                                                    |
|----------------------------------------------------------------------------------------------------|----------------------------------------------------------------------------------------------------|----------------------------------------------------------------------------------------------------|----------------------------------------------------------------------------------------------------|----------------------------------------------------------------------------------------------------|----------------------------------------------------------------------------------------------------|----------------------------------------------------------------------------------------------------|----------------------------------------------------------------------------------------------------|----------------------------------------------------------------------------------------------------|----------------------------------------------------------------------------------------------------|----------------------------------------------------------------------------------------------------|
| Type/<br>Variety                                                                                                    | Crushing<br>District                                                                                                    | Intende                                                                                                    | ed Use                                                                                                    | Pra                                                                                                    | actice                                                                                                    | Producer<br>Share                                                                                                    | F                                                                                                    | RMA Crop                                                                                                    | RMA Type                                                                                                    | RMA Practi                                                                                                    |
| COM                                                                                                    | :OM FH                                                                                                    |                                                                                                    | FH N                                                                                                    |                                                                                                    | Ν                                                                                                    | 1.00                                                                                                    | 0054                                                                                                    |                                                                                                    | 111                                                                                                    | 003                                                                                                    |
| 39.<br>Acres                                                                                                    | 40.<br>Stage                                                                                                    |                                                                                                    | 1.<br>rvested<br>iction                                                                                                    | RM.<br>Proc                                                                                                    | 42.<br>A/NAP<br>duction                                                                                                    | 43.<br>Net Indemnity                                                                                                    |                                                                                                    | 44.<br>Historical<br>Mktg. %                                                                                                    | 5                                                                                                    | 45.<br>Salvage<br>Value                                                                                                    |
| 20.0                                                                                                    | Н                                                                                                    | 4,0                                                                                                    | 000                                                                                                    | З,                                                                                                    | ,000                                                                                                    | \$2,00                                                                                                    | 0                                                                                                    | 55                                                                                                    |                                                                                                    | 0                                                                                                    |
| 1                                                                                                    | 6                                                                                                    |                                                                                                    | 47                                                                                                    |                                                                                                    | COC US                                                                                                    | JE ONLY                                                                                                    |                                                                                                    | 19                                                                                                    |                                                                                                    | 50                                                                                                    |
| Assigned<br>Prodi                                                                                                    | l/Adjusted<br>uction                                                                                                    |                                                                                                    | Flag Norn                                                                                                    |                                                                                                    |                                                                                                    | al Marketing %                                                                                                    |                                                                                                    | Salvage                                                                                                    | Adjust                                                                                                    | ed Unharvested<br>Factor                                                                                                    |
|                                                                                                    | 51. Non-Conti                                                                                                    | ract Quality                                                                                                    | v                                                                                                    |                                                                                                    |                                                                                                    |                                                                                                    |                                                                                                    | 52. Contrac                                                                                                    | t Quality                                                                                                    |                                                                                                    |
| Level                                                                                                    | A.<br>Affected Brody                                                                                                    | uction                                                                                                    | Ineliai                                                                                                    | B.                                                                                                    | duction                                                                                                    | A.<br>Broducor Sh                                                                                                    |                                                                                                    | B.<br>Contract                                                                                                    | Price                                                                                                    | C.                                                                                                    |
| 1                                                                                                    | Allected Flour                                                                                                    |                                                                                                    | mengi                                                                                                    |                                                                                                    | Junction                                                                                                    | Floducer Sil                                                                                                    |                                                                                                    | Contract                                                                                                    |                                                                                                    |                                                                                                    |
| 11                                                                                                    |                                                                                                    |                                                                                                    |                                                                                                    |                                                                                                    |                                                                                                    | Level                                                                                                    |                                                                                                    | D.<br>Affected Produc                                                                                                    | tion In                                                                                                    | E.<br>eligible Producti                                                                                                    |
| Ш                                                                                                    |                                                                                                    |                                                                                                    |                                                                                                    |                                                                                                    |                                                                                                    | I                                                                                                    |                                                                                                    |                                                                                                    |                                                                                                    |                                                                                                    |
| IV                                                                                                    |                                                                                                    |                                                                                                    |                                                                                                    |                                                                                                    |                                                                                                    | 11                                                                                                    |                                                                                                    |                                                                                                    |                                                                                                    |                                                                                                    |
| v                                                                                                    |                                                                                                    |                                                                                                    |                                                                                                    |                                                                                                    |                                                                                                    | 111                                                                                                    |                                                                                                    |                                                                                                    |                                                                                                    |                                                                                                    |
| Unaffected                                                                                                    |                                                                                                    |                                                                                                    |                                                                                                    |                                                                                                    |                                                                                                    | IV                                                                                                    |                                                                                                    |                                                                                                    |                                                                                                    |                                                                                                    |
|                                                                                                    |                                                                                                    |                                                                                                    |                                                                                                    |                                                                                                    |                                                                                                    | v                                                                                                    |                                                                                                    |                                                                                                    |                                                                                                    |                                                                                                    |
|                                                                                                    |                                                                                                    |                                                                                                    |                                                                                                    |                                                                                                    |                                                                                                    | Unaffected                                                                                                    |                                                                                                    |                                                                                                    |                                                                                                    |                                                                                                    |
| ART F - CERTIF                                                                                                    | KS (Include Informa<br>production.)<br>ICATIONS<br>at USDA will be cond                                                                                                    | ation necess<br>ducting spot-                                                                                                    | sary to do<br>-checks fo                                                                                                    | ocume<br>or this p                                                                                                    | nt any los<br>program a                                                                                                    | ss, unusual practio<br>md I authorize FSA                                                                                                    | es or us                                                                                                    | ses, or calculat<br>to any records f                                                                                                    | ion used in doo<br>held by elevator                                                                                                    | s, processors,                                                                                                    |
| ART F - CERTIFI<br>A. I understand th<br>contractors, etc<br>B. I cortific that all                                                                                                    | KS (Include informa<br>production.)<br>ICATIONS<br>at USDA will be cont<br>or any other agency                                                                                                    | ation necess<br>ducting spot-<br>or organiza<br>d on this app                                                                                                    | sary to do<br>-checks fo<br>ation main                                                                                                    | ocume<br>or this p<br>ntainin                                                                                                    | nt any los<br>program a<br>g records<br>2 FS4-840                                                                                                    | s, unusual practic<br>md I authorize FSA<br>or substantiating e<br>M if applicable, is                                                                                                    | tes or us                                                                                                    | ses, or calculat<br>to any records f<br>for which I am                                                                                                    | ion used in doo<br>held by elevator<br>basing this proa                                                                                                    | sumenting<br>s, processors,<br>luction certificat                                                                                                    |
| ART F - CERTIF<br>A. I understand th<br>contractors, etc<br>B. I certify that all<br>determined to b                                                                                                    | KS (Include informa<br>production.)<br>ICATIONS<br>at USDA will be come<br>. or any other agency<br>l information reported<br>e in error that the ap                                                                                                    | Ation necess<br>ducting spot-<br>or organize<br>d on this app<br>plication ma                                                                                                    | checks fo<br>checks fo<br>ation main<br>plication a<br>ty be deni                                                                                                    | ocume<br>or this p<br>ntainin<br>and the<br>ied and                                                                                                    | nt any los<br>program a<br>g records<br>: FSA-840,<br>l may resu                                                                                                    | s, unusual practio<br>md I authorize FS;<br>or substantiating e<br>M, if applicable, is<br>It in a determinatio                                                                                                    | true and<br>on of ine                                                                                                    | ses, or calculat<br>to any records I<br>for which I am<br>d correct and I t<br>ligibility in who                                                                                                    | ion used in doo<br>held by elevator<br>basing this proc<br>understand that<br>le or in part.                                                                                                    | sumenting<br>s, processors,<br>luction certifican<br>if any informatio                                                                                                    |
| ART F - CERTIF<br>A. 1 understand th<br>contractors, etc<br>B. 1 certify that all<br>determined to b<br>C. 1 certify that th<br>all information                                                                                                    | KS (Include informa<br>production.)<br>ICATIONS<br>at USDA will be cond<br>. or any other agency<br>l information reported<br>e in error that the ap<br>e crop suffered a quat<br>. including marketing                                                                                                    | ducting spot-<br>or organiza<br>d on this app<br>plication ma<br>lity loss due<br>g contract(s)                                                                                                    | checks fo<br>checks fo<br>ation main<br>blication a<br>ty be deni-<br>to an elig<br>if applica                                                                                                    | ocume<br>or this p<br>ntainin<br>and the<br>ied and<br>zible cc<br>able, p                                                                                                    | nt any los<br>program a<br>g records<br>: FSA-840<br>l may resu<br>ause of los<br>rovided to                                                                                                    | s, unusual practic<br>nd I authorize FS2<br>or substantiating e<br>M, if applicable, is<br>It in a determinatic<br>s in the year for wi<br>support the applic                                                                                                    | es or us<br>l access<br>vidence<br>true and<br>m of ine<br>nich I am<br>ation is                                                                                                    | ses, or calculat<br>to any records l<br>for which I am<br>d correct and I t<br>ligibility in who<br>n applying for b<br>true and correc                                                                                                    | ion used in doo<br>held by elevator<br>basing this proa<br>understand that<br>le or in part.<br>enefits. I furthe<br>t.                                                                                                    | sumenting<br>s, processors,<br>luction certifican<br>if any information<br>r certify that                                                                                                    |
| ART F - CERTIF<br>A. I understand th<br>contractors, etc<br>B. I certify that all<br>determined to b<br>C. I certify that th<br>all information<br>D. I understand th<br>on form FSA-8                                                                                                    | ICATIONS<br>at USDA will be cond<br>or any other agency<br>linformation reported<br>e in error that the ap<br>e crop suffered a qua<br>, including marketing<br>hat any duplicate ben<br>841, (to be signed by<br>bat any duplicate ben                                                                                                    | ducting spot-<br>or organized<br>on this app<br>plication ma<br>lity loss due<br>g contract(s)<br>hefits receive<br>producer) sh                                                                                                    | eary to do<br>-checks fo<br>ttion main<br>blication a<br>blication a<br>blication a<br>blication a<br>blication a<br>blication a<br>blication a<br>to an elig<br>if applica<br>d under the<br>all be off.                                                                                                    | ocume<br>or this p<br>ntainin<br>and the<br>ied and<br>gible ca<br>gible, p<br>able, p<br>he Hur<br>Set from                                                                                                    | nt any los<br>program a<br>g records<br>e FSA-840,<br>l may resu<br>ause of los<br>rovided to<br>ricane Di.<br>m the Croj                                                                                                    | s, unusual praction<br>and I authorize FS/<br>or substantiating e<br>M, if applicable, is<br>It in a determination<br>support the applic<br>saster Program (H<br>p Disaster Program                                                                                                    | es or us<br>l access<br>vidence<br>true and<br>m of ine.<br>nich I an<br>ation is<br>DP) or t<br>n (if app                                                                                                    | ses, or calculat<br>to any records l<br>for which I am<br>d correct and I t<br>ligibility in who<br>n applying for b<br>true and correc<br>he Hurricane In<br>licable).                                                                                                    | ion used in doo<br>held by elevator<br>basing this prod<br>understand that<br>le or in part.<br>enefits. I furthe<br>t.<br>udemnity Progra                                                                                                    | sumenting<br>s, processors,<br>luction certificat<br>if any information<br>r certify that<br>um (HIP), as cert                                                                                                    |
| ART F - CERTIFF<br>Contractors, etc<br>contractors, etc<br>B. I certify that all<br>determined to b<br>C. I certify that the<br>all information<br>D. I understand th<br>each type of los<br>form one time<br>losses, as anno<br>FSA-84 canne<br>2005, 2006, 20                                                                                                    | KS (Include informa<br>production.)<br>ICATIONS<br>at USDA will be cond<br>, or any other agency<br>l information reported<br>e crop suffered a qua<br>, including marketing<br>hat any duplicate ben<br>841, (to be signed by j<br>hat FSA-840 is an app<br>ss has a different sign<br>in line 54A and 54B.<br>unced by FSA, or wh<br>to be considered com<br>07 CDP has been pui                                                                                                    | ducting spot-<br>or organiza<br>d on this app<br>plication ma<br>lity loss due<br>g contract(s)<br>hefits receive<br>producer) sh<br>oblication for<br>-up date and<br>-up date and<br>For quanti<br>en the final to<br>blete prior to<br>blete prior to<br>blets prior to<br>blets prior to<br>blets prior to<br>blets prior to<br>blets prior to<br>blets prior to<br>blets prior to<br>blets prior to<br>blets prior to<br>blets prior to<br>blets prior to<br>blets prior to the final to the final to<br>blets prior to the final to the final to the final to the final to<br>blets prior to the final to the final to the                                                                                                    | checks fo<br>the checks for<br>the checks for<br>the checks for<br>the check for<br>the check for the check for<br>the check for the check for<br>the check for the check for the check for<br>the check for the check for the check for<br>the check for the check for the check for the check for<br>the check for the check for the                                                                                                    | perime<br>printing<br>and the<br>gible ca<br>able, pi<br>he Hur<br>fset from<br>nitity an<br>riod by<br>the FS<br>he 2005<br>r of the<br>l Regist                                                                                                    | nt any los<br>program a<br>g records<br>restant<br>may resu<br>nuse of los<br>rovided to<br>ricane Di.<br>m the Cro,<br>m the Cro,<br>m the Cro,<br>slast, 2006, 20<br>SA-840 car<br>sign-up diato<br>sign-up diato<br>restant<br>sign-up diato<br>restant<br>sign-up diato<br>restant<br>sign-up diato<br>sign-up diato<br>sign-up di<br>sign-up diato<br>sign-up diato<br>sign-up diato<br>sign-up                                                                                                    | s, unusual practic<br>md I authorize FSA<br>or substantiating e<br>M, if applicable, is<br>It in a determinatic<br>is in the year for wi<br>support the applic<br>saster Program (H<br>p Disaster Progra<br>Uiy losses that may<br>wiments, if approve<br>mot be considered<br>07 CDP has been<br>late for quality loss<br>e the application is                                                                                                    | es or us<br>access<br>vidence<br>true and<br>of ine.<br>hich I am<br>ation is<br>DP) or t<br>n (if app<br>have be<br>d, can be<br>complet<br>publishe<br>es, as a<br>conside                                                                                    | to any records l<br>for which I am<br>d correct and I t<br>ligibility in who<br>n applying for b<br>true and correc<br>he Hurricane In<br>licable).<br>en suffered for t<br>paid, even thou<br>te prior to the la<br>d in the Federa<br>mounced by FS.<br>ered complete, is                                                                                                    | ion used in doo<br>held by elevator,<br>basing this proa<br>understand that<br>le or in part.<br>enefits. I furthe<br>t.<br>ademnity Progra<br>the applicable c<br>ugh I may only s<br>ter of the sign-<br>I Register. For<br>t may be withdr                                                                                                    | sumenting<br>s, processors,<br>luction certificat<br>if any information<br>r certify that<br>any (HIP), as cert<br>rop year and that<br>ign and date thi<br>up date for quam<br>quality losses, th<br>inal rule for the<br>awn at any time.                                                                                                    |
| ART F - CERTIF<br>Contractors, etc<br>B. I certify that all<br>determined to b<br>C. I certify that the<br>all information<br>D. I understand th<br>on form FSA-8<br>E. I understand th<br>each type of los<br>form one time<br>losses, as amo<br>FSA-840 canne<br>2005, 2006, 20<br>F. I understand th<br>TICE: FSA may req<br>with T o FR P<br>including, but                                                                                                    | KS (Include information)<br>production.)<br>(CATIONS<br>at USDA will be cond-<br>at USDA will be cond-<br>condition reported<br>information reported<br>in error that the ap-<br>e crop suffered a quat<br>, including marketing<br>that any duplicate ben<br>\$41, (to be signed by<br>that FSA-840 is an ap-<br>s has a different sign<br>in line 54A and 54B,<br>unced by FSA, or who<br>to be considered com<br>07 CDP has been put<br>at payments in 2005,<br>uire additional informatio<br>at 760, Subpart I, until t<br>not limited to:                                                                                                    | ducting spot-<br>or organiza<br>d on this app<br>plication ma<br>lity loss due<br>g contract(s)<br>hefits receive<br>producer) sh<br>oblication for<br>-up date and<br>For quanti<br>For quanti<br>en the final to<br>blete prior to<br>blets prior to<br>blets d in the<br>2006, 2007<br>n. This applica<br>he following fo                                                                                                    | checks for<br>the second second<br>the second second<br>transformation and<br>the second<br>transformation<br>to an elig<br>if applica<br>d under the<br>all be off.<br>both quaid<br>the second<br>the second<br>the s | ocume<br>or this protein<br>ntainin<br>and the<br>ied and<br>gible cc<br>able, pr<br>field and<br>gible cc<br>able, pr<br>the FS<br>from<br>the FS<br>the 2003<br>or of the<br>subjec<br>subjec<br>also not                                                                                                    | nt any los<br>program a<br>g records<br>PFSA-840<br>I may resu<br>nuse of los<br>rovided to<br>ricane Di.<br>m the Cro,<br>and/or quai<br>which pa<br>SA-840 cai<br>5, 2006, 20<br>5, 2006, 20<br>5, 20<br>5, 2006, 20<br>5, 20<br>5, 2 | s, unusual practic<br>mod I authorize FS2<br>or substantiating e<br>M, if applicable, is<br>It in a determinatio<br>s in the year for wi<br>support the applic<br>saster Program (H<br>p Disaster Program<br>(ity losses that may<br>wments, if approve<br>mot be considered<br>mot be considered<br>mot be considered<br>inty losses that may<br>wments, if approve<br>grant and the second<br>tate for quality loss<br>e the application is<br>covisions, including<br>red complete, in addit<br>determine CDP eligib                                                                                                    | es or us<br>access<br>vidence<br>true and<br>on of ine.<br>inich I am<br>ation is<br>DP) or t<br>ation is<br>DP) or t<br>n (if app<br>have be<br>a, can be<br>complet<br>publishe<br>es, as a<br>conside<br><u>modific</u><br>ion to the<br>ility are ad        | to any records l<br>for which I am<br>d correct and I t<br>ligibility in who<br>n applying for b<br>true and correc<br>he Hurricane In<br>licable).<br>en suffered for t<br>e paid, even thou<br>te prior to the la<br>d in the Federa<br>mounced by FS,<br>ered complete, is<br>reations, in the ac<br>requirements cont<br>cocepted by the cou                                                         | ion used in doo<br>held by elevator<br>basing this prod<br>understand that<br>le or in part.<br>enefits. I furthe<br>t.<br>udemnity Progra<br>the applicable c<br>ugh I may only s<br>ter of the sign-<br>l Register. For<br>A, or when the f<br>t may be withdra<br>ctual program re<br>ained in Part F of 1<br>unty committee as a                                                                                                    | sumenting<br>s, processors,<br>luction certificat<br>if any information<br>r certify that<br>an (HIP), as cert<br>rop year and that<br>ign and date thit<br>up date for quan<br>quality losses, th<br>inal rule for the<br>awn at any time.<br>egulations.<br>his Form, in accor<br>completed and app                                                                                                    |
| <ul> <li>ART F - CERTIFF</li> <li>A. I understand th<br/>contractors, etc</li> <li>B. I certify that all<br/>determined to b</li> <li>C. I certify that thu<br/>all information</li> <li>D. I understand th<br/>on form FSA-8</li> <li>E. I understand th<br/>each type of los<br/>form one time<br/>losses, as anno</li> <li>FSA-80 canne<br/>2005, 2006, 20</li> <li>F. I understand th</li> <li>TCE: FSA may require<br/>with 7 CFR P<br/>including, but</li> <li>(1) FSA-840N</li> <li>(2) CC-526,<br/>(4) AD-1026,<br/>(5) FSA-878,<br/>(6) FSA-841,</li> </ul>                                                                                                    | KS (Include informa<br>production.)<br>ICATIONS<br>at USDA will be cone.<br>. or any other agency<br>l information reported<br>e crop suffered a qua<br>, including marketing<br>hat any duplicate ben<br>B41, (to be signed by p<br>int FSA-840 is an ap<br>sis has a different sign<br>in line 54A and 54B,<br>unced by FSA, or wh<br>of be considered comp<br>of CDP has been put<br>at payments in 2005,<br>uire additional informatio<br>rat foo, Subpart I, until t<br>not limited to:<br>A, 2005, 2006, and 2007<br>Farm Operating Plan foo.<br>Payment Eligibility Aver<br>Highly Erodible Land Co<br>Report of Acreage                                                                                                    | ducting spot-<br>or organiza<br>d on this app<br>plication ma<br>lity loss due<br>g contract(s)<br>refits receive<br>producer) sh<br>blication for<br><i>For quanti</i><br><i>en the final to</i><br>plete prior to<br>blished in thh<br><u>2006, 2007</u><br>n. This applica-<br>he following fo<br>Crop Disaster<br>Page Adjusted on<br>servation (Hi<br>top Disaster P                                                                                                    | checks for<br>the second second second<br>tion main<br>oblication and<br>to an elig<br>if applica<br>d under th<br>all be off-<br>both quad<br>ty losses,<br>rule for th<br>o the later<br>e Federal<br><u>CDP are</u><br>ation shall arms and ree<br>Program fu<br>jobility<br>Gross Incor<br>ELC) and W                                                                                                    | or this p<br>ntainin,<br>and the<br>field and<br>gible cc<br>gible cc<br>gible cc<br>gible cc<br>gible cc<br>gible cc<br>gible cc<br>gible cc<br>gible cc<br>salso not<br>re go<br>file<br>salso not<br>re gible<br>salso not<br>re gible<br>salso not<br>re gible cc<br>salso not<br>re gible cc | nt any los<br>program a<br>g records<br>e FSA-840,<br>l may resu<br>ause of los<br>rovided to<br>ricane Di.<br>m the Cro,<br>nd/or qual<br>which pa<br>S. 2006, 20<br>sign-up d<br>ter. Béfor<br>4.840 cas<br>5, 2006, 20<br>sign-up d<br>ter. Béfor<br>be conside<br>ecessary to<br>ple Crop - S<br>fification<br>Conservatic<br>Benefit Cert                                                                                                    | s, unusual practic<br>mid I authorize FS2<br>or substantiating e<br>M, if applicable, is<br>It in a determinatio<br>s in the year for wi<br>support the applic<br>saster Program (H<br>p Disaster Program (H<br>p Disaster Program (H<br>p Disaster Program<br>(ity losses that may<br>yments, if approve<br>not be considered<br>007 CDP has been<br>date for quality loss<br>e the application din<br>determine CDP eligib<br>ame Acreage Certifica<br>on Certification<br>(if applicable)                                                                                                    | Laccess<br>vidence<br>true and<br>m of ine-<br>nich I am<br>ation is<br>DP) or t<br>n (if app<br>have be<br>l, complet<br>publishe<br>es, as an<br>c conside<br><u>modific</u><br>ion to the<br>ility are ad                                                    | to any records h<br>for which I am<br>d correct and I a<br>ligibility in who<br>n applying for b<br>true and correct<br>the Hurricane In<br>licable).<br>en suffered for n<br>paid, even tho<br>a prior to the la<br>ed in the Federa<br>mounced by FS.<br>gred complete, in<br>the attions, in the act<br>attions, in the cou<br>m 16 on FSA-840 i                                                      | ion used in doc<br>held by elevator<br>basing this prod<br>understand that<br>le or in part.<br>enefits. I furthe<br>t.<br>ademnity Progra<br>the applicable c<br>ugh I may only s<br>ter of the sign-<br>l Register. For<br>A, or when the f<br>t may be withdra<br><u>ctual program ra</u><br>ained in Part F of<br>inty committee as a<br>is answered "YES"                                                                                                    | sumenting<br>s, processors,<br>luction certificat<br>if any information<br>r certify that<br>an (HIP), as cert<br>rop year and that<br>ign and fate thi<br>up date for the<br>quality losses, th<br>inal rule for the<br>guality losses, th<br>inal rule for the<br>guality nesses, the<br>inal rule for the<br>guality losses, the<br>inal rule and the<br>guality losses, the<br>inal rule for the<br>guality losses, the<br>inal rule and the<br>guality losses and the<br>ins Form, in accord<br>completed and app                                                                                                    |
| <ul> <li>ART F - CERTIF</li> <li>A. I understand the<br/>contractors, etc</li> <li>B. I certify that all<br/>determined to b</li> <li>C. I certify that the<br/>all information</li> <li>D. I understand the<br/>on form FSA-84</li> <li>E. I understand the<br/>each type of lose<br/>form one time<br/>losses, as anno<br/>FSA-840 canna<br/>2005, 2006, 20</li> <li>F. J understand the<br/>TICE: FSA may require<br/>with 7 CFR P<br/>including, but<br/>(1) FSA-8400,<br/>(2) CCC-520,<br/>(3) CCC-526,<br/>(4) AD-1026,<br/>(5) FSA-578,<br/>(6) FSA-5841,</li> <li>A. Applicant's Sig</li> </ul>                                                                                                    | KS (Include information production.)<br>ICATIONS<br>at USDA will be cond.<br>at USDA will be cond.<br>at USDA will be cond.<br>at USDA will be cond.<br>at or any other agency<br>l information reported<br>e crop suffered a quat<br>, including marketing<br>hat any duplicate ben<br>stal, (to be signed by particular to be<br>in line 54A and 54B,<br>nunced by FSA, or why<br>to be considered compo<br>07 CDP has been put<br>at 760, Subpart I, until t<br>not limited to:<br>A, 2005, 2006, and 2007 C<br>Payment Eligibility Aver<br>Highly Erodicible Land Cc<br>Report of Acreage<br>2005, 2006, and 2007 C<br>pature                                                                                                    | ducting spot-<br>or organiza<br>d on this app<br>plication ma<br>lity loss due<br>g contract(s)<br>hefits receive<br>producer) sh<br>oblication for<br>-up date and<br>For quanti<br>en the final to<br>blished in the<br><u>2006, 2007</u><br>n. This applica<br>he following fo<br>Crop Disaster P<br>age Adjusted on<br>servation (HI<br>rop Disaster P                                                                                                    | erry to do<br>checks for<br>the second second<br>tion main<br>oblication a<br>ty be denia<br>to an elig<br>if applica<br>d under th<br>all be off.<br>both quat<br>d time per<br>ity losses,<br>rity losses,<br>the later<br>e federal<br><u>CDP are</u><br>ation shall a<br>rms and ree<br>Program fu<br>bibility<br>Gross Incor<br>ELC) and W<br>trogram Du                                                                                                    | or this participation of the second second s                                                                                                    | nt any los<br>program a<br>g records<br>FSA-840<br>I may resu<br>tuse of los<br>rovided to<br>ricane Di<br>m the Cro<br>m the Cro<br>m t                                                                                                    | s, unusual practic<br>mod I authorize FS/<br>or substantiating e<br>M, if applicable, is<br>It in a determinatio<br>s in the year for wi<br>support the applic<br>saster Program (H<br>p Disaster Program<br>(Ity losses that may<br>yments, if approved<br>mot be considered<br>por CDP has been<br>late for quality loss<br>te for quality loss<br>te for quality loss<br>te the application is<br><u>rovisions, including</u><br>red complete, in addit<br>determine CDP eligib<br>ame Acreage Certifica-<br>on Certification                                                                                                    | tes or us<br>access<br>vidence<br>true and<br>on of ine-<br>nich I an<br>ation is<br>DP) or t<br>ation is<br>DP) or t<br>ation is<br>DP) or t<br>ation be<br>complet<br>publishes<br>considie<br><u>modific</u><br>ion to the<br>ility are ac<br>ation if Iter  | to any records l<br>for which I am<br>d correct and I a<br>ligibility in who<br>n applying for b<br>true and correc<br>he Hurricane In<br>licable).<br>en suffered for I<br>e paid, even thot<br>te prior to the la<br>d in the Federa<br>mounced by FS.<br>requirements cont<br>scepted by the cou<br>m 16 on FSA-840 i<br>te (MM-DD-YYYY,                                                              | ion used in doo<br>held by elevator<br>basing this prod<br>understand that<br>le or in part.<br>enefits. I furthe<br>t.<br>udemnity Progra<br>the applicable c<br>ugh I may only s<br>iter of the sign-<br>the sign-<br>the si | sumenting<br>s, processors,<br>fuction certificat<br>if any information<br>r certify that<br>im (HIP), as cer<br>rop year and that<br>ing and date that<br>up date for quan<br>quality losses, t<br>inal rule for the<br>aym at any time.<br>egulations.                                                                                                    |
| <ul> <li>ART F - CERTIFF</li> <li>A. I understand the contractors, etc.</li> <li>B. I certify that all determined to b</li> <li>C. I certify that the all information</li> <li>D. I understand the on form FSA-8</li> <li>E. I understand the each type of loc form one time losses, as anno FSA-840 canne 2005, 2006, 20</li> <li>F. I understand the including, but (1) FSA-840M (2) CCC-502, (3) CCC-502, (3) CCC-502, (4) AD-1026, (4) AD-1026, (5) FSA-578, (6) FSA-578, (6) FSA-574, (A. Applicant's Sig</li> </ul>                                                                                                    | KS (Include Information<br>production.)<br>ICATIONS<br>at USDA will be come.<br>. or any other agency<br>l information reported<br>e or prosection of the appendic<br>e or postification and the appendic<br>e or postification and the appendic<br>e or postification and the appendic<br>e or postification and the appendic<br>e or postification and the appendic<br>e or postification and the appendic<br>e or postification and the appendic<br>e or postification and the appendic<br>star FSA-840 is an app<br>ss has a different sign<br>in line 54A and 54B,<br>unced by FSA, or who<br>to be considered comp<br>of CDP has been put<br>at payments in 2005,<br>uire additional informatio<br>and the appendic and the appendic<br>at payments in 2005,<br>appendic a start appendic<br>pay and the appendic appendic<br>pay and the appendic appendic<br>pay and the appendic appendic<br>pay and the appendic appendic<br>pay and the appendic appendic appendic<br>pay appendic appendic appendic appendic<br>pay appendic appendic appendic appendic<br>pay appendic appendic appendic appendic appendic<br>pay appendic appendic appendic appendic appendic appendic<br>pay appendic appendic appendic appendic appendic appendic appendic<br>pay appendic appendic appendi                                                                                                    | ducting spot-<br>or organize<br>d on this app<br>plication ma<br>lity loss due<br>g contract(s)<br>lefits receive<br>producer) sk<br>plication for<br>- Up date and<br>for g anti-<br>en the final in<br>plete prior to<br>blished in the<br>2006, 2007<br>n. This applica<br>he following for<br>Crop Disaster P<br>r Payment Elig<br>age Adjusted on<br>mservation (HE<br>irop Disaster P                                                                                                    | checks for<br>the checks for<br>the checks for<br>the checks for<br>the checks for<br>the checks for<br>the checks for<br>the checks for<br>the check for<br>the check fo                                                                                                    | counnel<br>or this p<br>ntainin,<br>and the<br>ded and<br>gible cc<br>able, pu<br>the Hur<br>set from<br>the FS<br>r of the<br>Regisec<br>cords n<br>subject<br>scores n<br>or Multip<br>me Cert<br>Wetland<br>uppicate te                                                                                                    | nt any los<br>program a<br>g records<br>: FSA-840<br>l may resu<br>suse of los<br>rovided to<br>ricane Di.<br>m the Crop<br>nd/or quai<br>which pa<br>SA-840 cat<br>SA-840 cat<br>SA-8                                                                                                    | s, unusual practic<br>mail authorize FS2<br>or substantiating e<br>M, if applicable, is<br>lt in a determinatio<br>support the applic<br>saster Program (H<br>p Disaster Program<br>(H policaster Program<br>(H policaster Progra | taccess<br>vidence<br>true and<br>m of ine.<br>inch I an<br>ation is<br>DP) or t<br>n (if app<br>have be<br>d, can be<br>complet<br>have be<br>d, can be<br>complet<br>have be<br>an be<br>complet<br>have be<br>s, as an<br>complet<br>ishe<br>ation if Iten   | to any records h<br>for which I am<br>d correct and I a<br>ligibility in who<br>n applying for b<br>true and correct<br>the Hurricane In<br>licable).<br>en suffered for I<br>paid, even thou<br>te prior to the la<br>d in the Federa<br>mounced by FS.<br>ered complete, is<br>attoms, in the ac<br>requirements cont<br>coepted by the cou<br>m 16 on FSA-840 i<br>te (MM-DD-YYYY),                   | ion used in doo<br>held by elevator<br>basing this prod<br>understand that<br>le or in part.<br>enefits. I furthe<br>t.<br>idemnity Progra<br>the applicable c<br>ugh I may only s<br>ter of the sign<br>ter of the sign<br>tray be withdr<br>to may be withdr<br>to may be w                                                                                                    | sumenting<br>s, processors,<br>fuction certifican<br>if any information<br>r certify that<br>m (HIP), as cer<br>rop year and that<br>ign and date thin<br>up date for quan<br>quality losses, to<br>inal rule for the<br>aven at any time.<br>egulations.<br>this Form, in accore<br>completed and app<br>s                                                                                                    |
| ARTF - CERTIF<br>A. I understand the<br>contractors, etc<br>B. I certify that all<br>determined to b<br>C. I certify that the<br>all information<br>D. I understand the<br>inform FSA-84<br>E. I understand the<br>losses, as anno<br>FSA-840 canna<br>2005, 2006, 20<br>F. I understand the<br>including, but<br>(1) FSA-840,<br>(2) CC-526,<br>(4) AD-1026,<br>(5) FSA-578,<br>(6) FSA-5841,<br>A. Applicant's Sig<br>A. Signature of CC                                                                                                    | KS (Include Information<br>production.)<br>ICATIONS<br>at USDA will be cond.<br>at USDA will be cond.<br>at or any other agency<br>l information reported<br>e crop suffered a quat , including marketing hat any duplicate ben<br>stat any duplicate ben<br>stat any duplicate ben<br>stat, including marketing hat any duplicate ben<br>stat any duplicate ben<br>stat, (to be signed by 1<br>hat FSA-840 is an app<br>ss has a different sign in line 54A and 54B.<br>nuced by FSA, or wh or be considered com<br>07 CDP has been put<br>at payments in 2005,<br>uire additional informatio<br>at 760, Subpart I, until t , not limited to:<br>A, 2005, 2006, and 2007 C<br>pature<br>/s/ M. Smith<br>DC or Designee<br>55B                                                                                                    | ducting spot-<br>or organiza<br>d on this app<br>plication ma<br>lity loss due<br>g contract(s)<br>hefits receive<br>producer) sh<br>oblication for<br>-up date and<br>for quanti<br>en the final 1<br>bolication for<br>-up date and<br>for quanti<br>en the final 1<br>bolished in the<br>2006, 2007<br>n. This applica<br>he following fo<br>Crop Disaster P<br>Payment Elig<br>age Adjusted (<br>nnservation (HI<br>trop Disaster P<br>. Date MM-D<br>10/31/200                                                                                                    | checks for<br>the checks for<br>the checks                                                                                                    | or this participation of the second second s                                                                                                    | nt any los<br>program a<br>g records<br>FSA-840<br>I may resu<br>tuse of los<br>rovided to<br>ricane Di<br>m the Cro<br>m dror quai<br>y which pa<br>CA-840 cat<br>5, 2006, 2<br>5, 2006, 2006, 2006, 2006, 2006, 2006, 2006, 2006, 2006, 2006, 2006, 2006, 2006, 2006, 2006, 2006, 2006, 2006, 2006, 2006, 2006, 2006, 2006, 2006, 2006, 2006, 2006, 2006, 2006, 2006, 2006, 2006, 2006, 2006, 2006, 2006, 2006, 2006, 2006, 2006, 2006, 2006, 2006, 2006, 20                                                                                                    | s, unusual practic<br>mod I authorize FS/<br>or substantiating e<br>M, if applicable, is<br>It in a determinatio<br>support the applic<br>support the applic<br>saster Program (H<br>p Disaster Program<br>(Hy losses that may<br>yments, if approved<br>mot be considered<br>provisions, including<br>te for quality loss<br>te for quality loss<br>te the application is<br>covisions, including<br>red complete, in addit<br>determine CDP eligib<br>ame Acreage Certification<br>ification (If applicable)                                                                                                    | taccess<br>vidence<br>true and<br>on of ine-<br>inch I an<br>ation is<br>DP) or t<br>ation is<br>DP) or t<br>ation is<br>DP) or t<br>ation is<br>complet<br>publishe<br>complet<br>publishe<br>is<br>considic<br>into the<br>ility are ad<br>ation if Iter      | to any records l<br>for which I am<br>d correct and I a<br>ligibility in who<br>n applying for b<br>true and correc<br>he Hurricane In<br>licable).<br>en suffered for I<br>e paid, even thot<br>te prior to the la<br>d in the Federa<br>mounced by FS.<br>gred complete, i<br>requirements cont<br>excepted by the cou<br>m 16 on FSA-840 i<br>te (MM-DD-YYYY,<br>unty FSA Office                      | ion used in doo<br>held by elevator<br>basing this prod<br>understand that<br>le or in part.<br>enefits. I furthe<br>t.<br>udemnity Progra<br>the applicable c<br>ugh I may only s<br>der of the sign-<br>the applicable c<br>ugh I may only s<br>der of the sign-<br>the applicable c<br>ugh I may only s<br>der of the sign-<br>the applicable c<br>ugh I may only s<br>der of the sign-<br>the applicable c<br>ugh I may only s<br>der of the sign-<br>the applicable c<br>ugh I may only s<br>der of the sign-<br>the applicable c<br>ugh I may only s<br>der of the sign-<br>the sign-<br>t                                     | sumenting<br>s, processors,<br>luction certificat<br>if any information<br>r certify that<br>and (HIP), as cert<br>rop year and that<br>ign and date thit<br>up date for quan<br>quality losses, th<br>inal rule for the<br>awn at any time.<br>e <u>gulations.</u><br>this Form, in accore<br>completed and app                                                                                                    |
| ARTIF - CERTIF<br>A. I understand th<br>contractors, etc<br>B. I certify that all<br>determined to b<br>C. I certify that the<br>all information<br>D. I understand th<br>each type of los<br>form one time<br>tosses, a sime<br>E. I understand th<br>each type of los<br>form one time<br>tosses, as anno<br>FSA-840 canne<br>2005, 2006, 20<br>F. I understand th<br>each type of los<br>form one time<br>tosses, as anno<br>FSA-840, canne<br>2005, 2006, 20<br>F. I understand th<br>on JOTICE: FSA may req<br>with 7 CFR P<br>including, but<br>(1) FSA-840,<br>(2) CCC-502,<br>(3) CCC-502,<br>(4) AD-1026,<br>(4) AD-1026,<br>(5) FSA-878,<br>(6) FSA-841,<br>A. Applicant's Sig<br>A. Signature of CC<br>A. Signature of CC                                                   | ICATIONS at USDA will be cond. at USDA will be cond. at TSA-840 is an applicate benefit of the signed by provide the considerent signed by provide the considered compliant to the considered compliant to the considered compliant to the considered compliant to the considered compliant to the considered compliant to the considered compliant to the considered compliant to the tothe to the considered compliant to the tothe toth                                                                                                    | ducting spot-<br>or organize<br>d on this app<br>plication ma<br>lity loss due<br>g contract(s)<br>lity loss due<br>g contract(s)<br>lity | -checks for<br>the checks for<br>the checks for<br>the checks for<br>the checks for<br>the checks for<br>the checks for<br>the checks for<br>the check for<br>the check f                                                                                                    | Detunnel<br>por this p<br>ntainin,<br>and the<br>ded and<br>gible cc<br>gible cc<br>gible                                                                                                    | nt any los<br>program a<br>g records<br>: FSA-840<br>I may resu<br>suse of los<br>rovided to<br>ricane Di.<br>m the Crop<br>ad/or quai<br>which pa<br>SA-840 can<br>SA-840 can<br>SA-8                                                                                                    | is, unusual practic<br>mathematical practic<br>or substantiating e<br>M, if applicable, is<br>lt in a determinatio<br>support the applic<br>saster Program (H<br>p Disaster Program<br>(H p Disaster Program<br>(H p Disaster Program<br>(H p Disaster Program<br>(H p Disaster Program<br>(H p Disaster Program<br>(H p Disaster Program<br>(H p Disaster Program<br>(H p Disaster Program<br>(H p Disaster Program<br>(H p Disaster Program<br>(H p Disaster Program<br>(H p Disasproved)<br>(I) (Quality)                                                                                                    | Laccess<br>vidence<br>true and<br>m of ine.<br>inich I an<br>ation is<br>DP) or t<br>n (if app<br>have be<br>l, can be<br>complete<br>publishe<br>es, as an<br>complete<br>publishe<br>es, as an<br>complete<br>state<br>anotific<br>ion to the<br>ility are ad | to any records h<br>for which I am<br>d correct and I a<br>ligibility in who<br>n applying for b<br>true and correct<br>the Hurricane In<br>licable).<br>en suffered for I<br>paid, even thou<br>te prior to the la<br>d in the Federa<br>mounced by FS.<br>ered complete, is<br>attoms, in the ac<br>requirements cont<br>coepted by the cou<br>m 16 on FSA-840 i<br>te (MM-DD-YYYY,<br>unty FSA Office | ion used in doo<br>held by elevator<br>basing this prod<br>understand that<br>le or in part.<br>enefits. I furthe<br>t.<br>idemnity Prograe<br>the applicable c<br>ugh I may only s<br>ter of the sign<br>ter of the sign<br>tray be withdr<br>r ained in Part F of<br>inny committee as<br>is answered "YES"<br>10/25/.<br>Name and Addr                                                                                                    | sumenting<br>s, processors,<br>fuction certificat<br>if any information<br>r certify that<br>in (HIP), as cert<br>rop year and that<br>ign and date thin<br>up date for quan<br>quality losses, th<br>inal rule for the<br>aven at any time.<br>egulations.<br>his Form, in accord<br>completed and app                                                                                                    |
| <ul> <li>ARTF - CERTIF</li> <li>I understand th<br/>contractors, etc</li> <li>I certify that all<br/>determined to b</li> <li>I certify that that<br/>all information</li> <li>I understand th<br/>on form FSA-8</li> <li>I understand th<br/>each type of los<br/>form one time<br/>losses, as anno<br/>FSA-840 canne<br/>2005, 2006, 20</li> <li>I understand th<br/>each type of los<br/>form one time<br/>losses, as anno<br/>FSA-840, canne<br/>2005, 2006, 20</li> <li>I understand th<br/>on TICE: FSA may req<br/>with 7 CFR P<br/>including, but<br/>(1) FSA-840,<br/>(2) CCC-502,<br/>(3) CCC-502,<br/>(3) CCC-502,<br/>(4) AD-1026,<br/>(5) FSA-578,<br/>(6) FSA-578,<br/>(6) FSA-578,<br/>(6) FSA-578,<br/>(6) FSA-578,<br/>(7) COC</li> <li>A. Signature of CC</li> </ul> | ICATIONS<br>at USDA will be cond-<br>at USDA will be cond-<br>c. or any other agency<br>l information reported<br>e in error that the ap-<br>e in error that the ap-<br>sufficient end in the ap-<br>sufficient end in the ap-<br>sufficient end in the ap-<br>solution of the error of the ap-<br>port of the ap-<br>e ap-<br>ap-<br>e ap-<br>e ap-<br>e ap-<br>e ap-<br>e ap-<br>e ap-<br>e ap-<br>e ap-<br>e ap-<br>e ap-<br>e ap-<br>e ap-<br>e ap-<br>e ap-<br>e ap-<br>e ap-<br>e ap-<br>e ap-<br>e ap-<br>e ap-<br>e ap-<br>e ap-<br>e ap-<br>e ap-<br>e ap-<br>e ap-<br>e ap-<br>e ap-<br>e ap-<br>e ap-<br>e ap-<br>e ap-<br>e ap-<br>ap-<br>ap-<br>ap-<br>ap-<br>ap-<br>ap-<br>ap-<br>ap-<br>ap- | ducting spot-<br>or organize<br>d on this app<br>plication ma<br>lity loss due<br>g contract(s)<br>lity loss due<br>g contract(s)<br>lity | -checks for<br>the second second                                                                                                    | Detunnel<br>por this p<br>intainin,<br>and the<br>ded and<br>gible cc<br>able, pu<br>he Hur<br>from<br>the FS<br>r of the<br>Regiser<br>cords nu<br>cords nu<br>cor                                                                                                    | nt any los<br>program a<br>g records<br>: FSA-840<br>I may resu<br>suse of los<br>rovided to<br>ricane Di.<br>m the Crop<br>ad/or quai<br>which pa<br>SA-840 cat<br>SA-840 cat<br>SA-8                                                                                                    | is, unusual practic<br>mathematical practic<br>or substantiating e<br>M, if applicable, is<br>lt in a determinatio<br>support the applic<br>saster Program (H<br>p Disaster Program<br>(H p Disaster Program<br>(H p Disaster Program<br>(H p Disaster Program<br>(H p Disaster Program<br>(H p Disaster Program<br>(H p Disaster Program<br>(H p Disaster Program<br>(H p Disaster Program<br>(H p Disaster Program<br>(H p Disaster Program<br>(H p Disaster Program<br>(H p Disasproved<br>(I) (Quality)<br>(I) Disapproved                                                                                                    | Laccess<br>vidence<br>true and<br>m of ine.<br>inich I an<br>ation is<br>DP) or t<br>n (if app<br>have be<br>l, can be<br>complete<br>publishe<br>es, as an<br>complet<br>publishe<br>es, as an<br>complet<br>in to the<br>ility are ad<br>ation if Iten        | to any records l<br>for which I am<br>d correct and I a<br>ligibility in who<br>n applying for b<br>true and correct<br>the Hurricane In<br>licable).<br>en suffered for I<br>paid, even thon<br>te prior to the la<br>d in the Federa<br>mounced by FS.<br>ered complete, is<br>attoms, in the ac<br>requirements cont<br>scepted by the cou<br>m 16 on FSA-840 i<br>te (MM-DD-YYYY,<br>unty FSA Office | ion used in doo<br>held by elevator<br>basing this prod<br>understand that<br>le or in part.<br>enefits. I furthe<br>t.<br>idemnity Prograe<br>the applicable c<br>ugh I may only s<br>ter of the sign<br>ter of the sign<br>ter of the sign<br>tray be withdr<br>t may be withdr<br>t may be withdr<br>t may be withdr<br>t niny committee as<br>is answered "YES"<br>10/25/.<br>Name and Addr                                                                                                    | sumenting<br>s, processors,<br>fuction certificat<br>if any information<br>r certify that<br>in (HIP), as cert<br>rop year and that<br>ign and date this<br>up date for quan<br>quality losses, th<br>inal rule for the<br>aven at any time.<br>egulations.<br>his Form, in accord<br>completed and appi-<br>the for the second<br>completed and appi-<br>the second second<br>completed and appi-<br>the second second second<br>completed and appi-<br>the second second second<br>completed and second<br>completed and second<br>completed and second<br>completed and second<br>completed and second<br>completed and second<br>completed second second second<br>completed second second second<br>completed second second second<br>completed second second second<br>completed second second second<br>completed second second second second<br>completed second second second second<br>completed second second second second second second<br>completed second second second second second second second<br>completed second second second second second second second<br>completed second second second second second second second<br>completed second second seco |

#### 242 Completing FSA-840A-1

### A Instructions for Completing FSA-840A-1

FSA-840A-1 is a payment calculation worksheet for single market crops. Complete FSA-840A-1 according to the following table.

| Item    | Instructions                                                                            |
|---------|-----------------------------------------------------------------------------------------|
| 1       | Check the crop year for disaster benefits requested.                                    |
| 2 and 3 | Enter the State and county codes for the State and county where the land is             |
|         | administratively located from FSA-840, item 3.                                          |
|         |                                                                                         |
|         | <b>Note:</b> If the crop is insured and the land is located in different counties, then |
|         | separate units must be established based on the land location.                          |
| 4 and 5 | Enter the producer's name and ID number (last 4 digits) from FSA-840, items 1           |
|         | and 2.                                                                                  |
| 6       | Enter the unit number for the producer and crop from FSA-840, item 7.                   |
| 7       | Check the appropriate block that corresponds to the insured status checked from         |
|         | FSA-840, item 10.                                                                       |
| 8       | Enter the 42 percent payment level.                                                     |
| 9       | Enter the name of the crop from FSA-840, item 5.                                        |
| 10      | Enter the crop code corresponding with the crop name in FSA-840, item 5.                |
| 11      | Enter the payment crop code from the disaster crop table for the specified crop,        |
|         | crop type, intended use, and practice. See paragraph 50 for additional                  |
|         | information on payment groupings.                                                       |
| 12      | Enter the payment type code from the disaster crop table for the specified crop,        |
|         | crop type, intended use, and practice. See paragraph 50 for additional                  |
|         | information on payment groupings.                                                       |
| 13      | Enter the planting period for the specified crop from FSA-840, item 6.                  |

| Ite   | Instructions                                                                                                    |
|-------|----------------------------------------------------------------------------------------------------|
| m     |                                                                                                    |
| Parts | A and B - Items 14 through 29 are for harvested and unharvested acreage only                                                                                                    |
| 14    | Enter the crop variety/type name or abbreviation for the specified crop type from FSA-840, item 31.                                                                                                    |
| 15    | Enter Crushing District (California grapes only) from FSA-840, item 32.                                                                                                    |
| 16    | Enter the intended use for the crop from FSA-840, item 33.                                                                                                    |
|       | <b>Reminder:</b> A separate line entry shall be completed for secondary use.                                                                                                    |
| 17    | Enter the practice from FSA-840, item 34 for the specified crop type and intended                                                                                                    |
|       | use.                                                                                                    |
|       | <b>Note:</b> A separate line entry shall be completed, if the producer has both irrigated and nonirrigated acres.                                                                                                    |
| 18    | Enter the producer's share from FSA-840, item 35 for the specified crop type.                                                                                                    |
|       | Enter up to 4 decimal places.                                                                                                    |
| 19A   | Enter the RMA crop code from FSA-840, item 36.                                                                                                    |
| 19B   | Enter the RMA type code from FSA-840, item 37.                                                                                                    |
| 19C   | Enter the RMA practice code from FSA-840, item 38.                                                                                                    |
| 20    | Enter the eligible planted acreage, as applicable, for harvested and unharvested acreage for the specified crop code, crop variety/type, and intended use from FSA-840, item 15.                                                                          |
|       | The acres entered should be the planted acreage in the unit, as applicable. If the producer has a unit relationship where the shares differ by farm, then ensure that the acres entered are only the planted acres corresponding to the share in item 18. |
|       | <b>Example:</b> Producer A and Owner B share in the acreage on 2 farms. On 1 farm, the shares for wheat are 50/50. On the other farm, the shares are 75/25. A separate line entry shall be used for the acres attributable to each share relationship.    |
| 21    | Enter the acreage attributable to the producer determined by multiplying:                                                                                                    |
|       | <ul><li>producer's share recorded in item 18, times</li><li>planted acreage recorded in item 20.</li></ul>                                                                                                    |

| A | <b>Instructions for</b> | <b>Completing FSA-840A-1</b> | (Continued) |
|---|-------------------------|------------------------------|-------------|
|---|-------------------------|------------------------------|-------------|

| Item | Instructions                                                                                                    |                                                                                                    |  |  |  |  |  |  |  |  |
|------|----------------------------------------------------------------------------------------------------|----------------------------------------------------------------------------------------------------|--|--|--|--|--|--|--|--|
| 22   | Enter the producer's historic yield by determining the greater of the following:                                |                                                                                                    |  |  |  |  |  |  |  |  |
|      | • producer's approved yield, irrigated or nonirrigated as applicable, for the crop, crop type, and intended use |                                                                                                    |  |  |  |  |  |  |  |  |
|      | • approved county avera downloaded from AD                                                                      | age yield, irrigated or nonirrigated as applicable, that was C in the disaster crop table.                                                                                                    |  |  |  |  |  |  |  |  |
|      | Note: Enter the manually additional informa                                                                     | y adjusted yield, if applicable. See paragraph 135 for tion on adjusting historic yields.                                                                                                    |  |  |  |  |  |  |  |  |
| 23   | Enter the producer's disas                                                                                      | ter level determined by multiplying:                                                                                                    |  |  |  |  |  |  |  |  |
|      | • result of item 21 time                                                                                        | s                                                                                                    |  |  |  |  |  |  |  |  |
|      | <ul> <li>historical vield determ</li> </ul>                                                                     | nined in item 22. times                                                                                                    |  |  |  |  |  |  |  |  |
|      | • 65 percent.                                                                                                   | ,,                                                                                                    |  |  |  |  |  |  |  |  |
| 24   | Enter the net production f                                                                                      | or the producer determined according to the following                                                                                                    |  |  |  |  |  |  |  |  |
|      | (NAP or RMA).                                                                                                   |                                                                                                    |  |  |  |  |  |  |  |  |
|      | IF COCL                                                                                                    | THEN determine the producer's net production by                                                                                                    |  |  |  |  |  |  |  |  |
|      | IF COC has                                                                                                    | multiplying the following                                                                                                    |  |  |  |  |  |  |  |  |
|      | adjusted the producer's RMA/NAP production                                                                      | • COC-adjusted production for the unit from FSA-840, item 46, times                                                                                                    |  |  |  |  |  |  |  |  |
|      | Note: Adjusted<br>production is<br>indicated with an<br>"O" in FSA-840,<br>item 47.                             | • producer's share in item 18.                                                                                                    |  |  |  |  |  |  |  |  |
|      | assigned production                                                                                             | • COC-assigned production for the unit from FSA-840, item 46, plus                                                                                                    |  |  |  |  |  |  |  |  |
|      | Note: Assigned<br>production is<br>indicated with an<br>"A" in FSA-840,<br>item 47.                             | <ul> <li>for NAP crops, NAP production for the unit from FSA-840, item 42, or for insured crops, RMA production for the unit from FSA-840, item 42, times</li> <li>producer's share in item 18.</li> </ul> |  |  |  |  |  |  |  |  |
|      | not adjusted or assigned                                                                                        | • for NAP crops, NAP production for the unit from                                                                                                    |  |  |  |  |  |  |  |  |
|      | production                                                                                                    | FSA-840, item 42, or for insured crops, RMA                                                                                                    |  |  |  |  |  |  |  |  |
|      |                                                                                                    | production for the unit from FSA-840, item 42, times                                                                                                    |  |  |  |  |  |  |  |  |
|      |                                                                                                    | • producer's share in item 18.                                                                                                    |  |  |  |  |  |  |  |  |

#### **Instructions** Item 25 Enter the net production for payment determined by subtracting the following: disaster level determined in item 23, minus • net production determined in item 24. Enter the payment rate for the specified crop code, crop variety/type, and intended 26 use from the disaster crop table. 27 Enter the payment factor for the applicable crop and harvest stage. AND the result of IF the acreage was... item 24 is... **THEN enter...** "1.000" as the harvested payment factor. harvested unharvested greater than or the approved payment factor for the equal to zero specified crop code, crop variety/type, and intended use from the disaster crop table adjusted unharvested factor approved by STC, if applicable. **Note:** If the net production for payment in item 23 is negative, use "1.000". "1.000". negative 28 Enter the salvage value attributable to the producer determined by multiplying the following: total salvage value for the unit recorded on FSA-840, item 45, as applicable, for the crop type, times

- producer's share in item 18, times
- 42 percent.
- Round the result to whole dollars.

| Ite            | Instructions                                                                                                    |
|----------------|----------------------------------------------------------------------------------------------------|
| <u>m</u><br>20 | Enter the calculated payment for each harvested and unharvested line item                                         |
| 29             | determined by multiplying:                                                                                        |
|                | determined by multiplying.                                                                                        |
|                | • net production for payment determined in item 25, times                                                         |
|                | • payment rate in item 26, times                                                                                  |
|                | • payment factor in item 27, times                                                                                |
|                | • payment level in item 8.                                                                                        |
|                | Round the result to whole dollars and subtract salvage value in item 28.                                          |
|                | <b>Note:</b> If the result is negative, enter a negative dollar amount in this field.                             |
|                | Part C - Items 30 through 44 are for prevented planted acreage only                                               |
| 30             | Enter the crop variety/type name or abbreviation from FSA-840, item 31 for the                                    |
|                | specified crop type.                                                                                              |
| 31             | Enter Crushing District (California grapes only) from FSA-840, item 32.                                           |
| 32             | Enter the intended use for the crop from FSA-840, item 33.                                                        |
| 33             | Enter the practice from FSA-840, item 34 for the specified crop type and intended                                 |
|                | use.                                                                                                    |
|                | <b>Note:</b> A separate line entry shall be completed, if the producer has both irrigated and nonirrigated acres. |
| 34             | Enter the producer's share from FSA-840, item 35 for the specified crop type.                                     |
|                | Enter up to 4 decimal places.                                                                                     |
| 35A            | Enter the RMA crop code from FSA-840, item 36.                                                                    |
| 35B            | Enter the RMA type code from FSA-840, item 37.                                                                    |
| 35C            | Enter the RMA practice code from FSA-840, item 38                                                                 |
| 36             | Enter the eligible prevented planted acreage for the specified crop code and crop                                 |
|                | variety/type from FSA-840, item 14. The acres entered should be the eligible                                      |
|                | prevented acreage in the unit, as applicable. If the producer has a unit relationship                             |
|                | where the shares differ by farm, then ensure that the acres entered are only the                                  |
|                | prevented acres corresponding to the share from FSA-840, item 35.                                                 |
|                | Example: Producer A and Owner B share in the acreage on 2 farms. On 1 farm,                                       |
|                | the shares for wheat are $50/50$ . On the other farm, the shares are $75/25$ .                                    |
|                | A separate line entry shall be completed for the prevented acres                                                  |
|                | attributable to each share relationship.                                                                          |

| Ite | Instructions                                                                                                    |
|-----|----------------------------------------------------------------------------------------------------|
| 37  | Enter the acreage attributable to the producer determined by multiplying:                                                                 |
|     |                                                                                                    |
|     | • producer's share recorded in item 34, times                                                                                             |
|     | • prevented acreage recorded in item 36.                                                                                                  |
| 38  | Enter the producer's historic yield by determining the greater of the following:                                                          |
|     | • producer's approved yield, irrigated or nonirrigated as applicable, for the crop, crop type, and intended use                           |
|     | • approved county average yield, irrigated or nonirrigated as applicable, that was downloaded from <b>ADC</b> in the disaster crop table. |
|     | <b>Note:</b> Enter the manually adjusted yield, if applicable. See paragraph 135 for additional information on adjusting historic yields. |
| 39  | Enter the eligible prevented planting production for payment determined by                                                                |
|     | multiplying:                                                                                                    |
|     |                                                                                                    |
|     | • result in item 37, times                                                                                                    |
|     | • historic yield determined in item 38, times                                                                                             |
| 40  | • 65 percent. $\Gamma$                                                                                                    |
| 40  | Enter the assigned/adjusted production from FSA-840, item 46.                                                                             |
| 41  | Enter the net production for payment determined by subtracting the following:                                                             |
|     | • aligible prevented planting production in item 20 minus                                                                                 |
|     | • engible prevented planting production in item 59, initials                                                                              |
| 12  | • assigned production determined in item 40.                                                                                              |
| 42  | use from the disaster crop table.                                                                                                    |
| 43  | Enter the approved prevented planted payment factor from the disaster crop table                                                          |
|     | for the specified crop and crop type.                                                                                                    |
| 44  | Enter the calculated payment for each prevented planted line item determined by                                                           |
|     | multiplying:                                                                                                    |
|     |                                                                                                    |
|     | • net production for payment determined in item 41, times                                                                                 |
|     | • payment rate in item 42, times                                                                                                    |
|     | • payment factor in item 43, times                                                                                                    |
|     | • payment level in item 8.                                                                                                    |
|     |                                                                                                    |
|     | Kound the result to whole dollars.                                                                                                    |

| Item     | Instructions                                                                           |
|----------|----------------------------------------------------------------------------------------|
| Part D - | Items 45 through 47 are net disaster payment calculations for production loss          |
| 45       | Enter the total of calculated payments for harvested and unharvested acres in item 29. |
| 46       | Enter the total of calculated payments for prevented planted acres in item 44.         |
| 47       | Enter the total quantity unit payment by adding item 45 and item 46.                   |

# **B** Example of FSA-840A-1

### Following is a completed example of FSA-840A-1.

| This fo            | rm is a                                                                                      | vailabl     | e elect  | ronical          | ly.            |             |                |                 |                        |                 |                                                                  |             |                    |                          |                               |        | _              |                   |                                      |
|--------------------|----------------------------------------------------------------------------------------------|-------------|----------|------------------|----------------|-------------|----------------|-----------------|------------------------|-----------------|------------------------------------------------------------------|-------------|--------------------|--------------------------|-------------------------------|--------|----------------|-------------------|--------------------------------------|
| FSA-               | 840A-                                                                                        | 1 ι         | J.S. DE  | EPARTI           |                | F AGR       |                | JRE             |                        | 1. Crop Y       | 1. Crop Year ( <i>Check only one</i> ): 🛛 2005 🗌 2006 📃 2007     |             |                    |                          |                               |        |                |                   |                                      |
| (10-11             |                                                                                              |             |          |                  |                |             |                |                 |                        | 2. Locatio      | . Location State Code 3. Location County Code 4. Producer's Name |             |                    |                          |                               |        |                |                   |                                      |
|                    |                                                                                              |             |          |                  |                |             |                |                 |                        | 38 71           |                                                                  |             |                    |                          | Mr. Jones                     |        |                |                   |                                      |
|                    |                                                                                              |             | 20       | 05, 2            | 006,           | and         | 2007           |                 |                        | 5. Produc       | cer's Identifica                                                 | ation No    | 1<br>. 6. Ünit N   | lumber                   | 7. Insured Statu              | s      | 8. Payment Lev |                   |                                      |
|                    | CROP DISASTER PROGRAM                                                                        |             |          |                  |                |             |                | (Last 4         | digits)                |                 |                                                                  | 0100        | X Insured          |                          | covered                       | il i   | 42 %           |                   |                                      |
| Q                  | JANT                                                                                         |             | Yie Yie  | IEN I<br>eld Bar | CALU<br>sed Si | JULA        | /ION<br>/arket | WUR             | SHEET                  |                 | 1234                                                             |             |                    | 0100                     |                               |        |                |                   | 42 70                                |
|                    |                                                                                              | and         | Mult     | iple Ma          | arket-         | Single      | Price          | Crops           |                        | 9. Crop N       | Vame                                                             |             |                    | 10. Crop Code            | 11. Pymt. Cr                  | op Cd. | 12. Py         | mt. Type Cd.      | 13. Planting Period                  |
|                    |                                                                                              |             |          |                  |                |             |                |                 |                        |                 | VVne                                                             | at.         |                    | 0011                     | 001                           | 11     |                | 011               | 1                                    |
| PART               | A - HA                                                                                       | ARVES       | STED     | ACRES            | 6              |             |                |                 |                        |                 |                                                                  |             |                    |                          |                               |        |                |                   |                                      |
| 90 <sub>1</sub> 4. | 15.<br>Orush                                                                                 | 16.         | 17.      | 18.              | 19A.           | 19B.        | 19C.           | 20.             | 21.<br>Broducor        | 22.             | 23.                                                              |             | 24.                | 25.                      | 26.                           | 27     |                | 28.               | 29.                                  |
| Сгор<br>Туре       | District                                                                                     | Use.        | Prac     | Snare            | Crop           | КМА<br>Туре | Prac.          | Acres           | Acres                  | HIST. YIER      | d Disaster<br>(Item 2                                            | 21 X        | Production         | Payment                  | Rate                          | Fact   | tor            | Value             | (Item 25 X Item 26 X                 |
|                    |                                                                                              |             | ĺ        |                  |                |             |                |                 | (Item 18 X<br>Item 20) |                 | Item 1<br>X 659                                                  | 22<br>%)    |                    | (Item 23 min<br>Item 24) | nus \$                        |        |                | \$                | Item 27 X Item 8<br>(minus Item 28)) |
|                    |                                                                                              |             |          |                  |                |             |                |                 |                        |                 |                                                                  | °,          |                    | ,                        |                               |        |                |                   | \$                                   |
| HRW                |                                                                                              | GR          | N        | 1.00             | 0011           | 012         | 003            | 90.0            | 90.0                   | 35.0            | 2,047                                                            | .50         | 1,100.00           | 947.50                   | 3.50                          | 1.0    | 0              | 0                 | 1,393.00                             |
|                    |                                                                                              |             |          |                  |                |             |                |                 |                        |                 |                                                                  |             |                    |                          |                               |        |                |                   |                                      |
|                    |                                                                                              |             |          |                  |                |             |                |                 |                        |                 |                                                                  |             |                    |                          |                               |        |                |                   |                                      |
|                    |                                                                                              |             |          |                  |                |             |                |                 |                        |                 |                                                                  |             |                    |                          |                               |        |                |                   |                                      |
| PART               | B - UN                                                                                       | HAR         | /ESTI    | ED ACI           | RES            |             |                |                 |                        |                 |                                                                  |             |                    |                          |                               |        | i i            |                   |                                      |
|                    |                                                                                              |             |          |                  |                |             |                |                 |                        |                 |                                                                  |             |                    |                          |                               |        |                |                   |                                      |
|                    |                                                                                              |             | <b> </b> |                  |                |             |                |                 |                        |                 | _                                                                |             |                    |                          |                               |        |                |                   |                                      |
|                    | $\vdash$                                                                                     |             |          | -                |                | <u> </u>    |                |                 |                        |                 |                                                                  |             |                    |                          |                               |        |                |                   |                                      |
| PART               | C - PF                                                                                       | REVEN       | NTED     | PLANT            | ED A           | CRES        |                |                 |                        |                 |                                                                  |             |                    |                          |                               |        |                |                   |                                      |
| 30.                | 31.                                                                                          | 32.         | 33.      | 34.              | 35A.           | 35B         | . 350          | C. 3            | 6. 3                   | 37.             | 38.                                                              |             | 39.                | 40                       | 41.                           | 42     | 2              | 43.               | 44.<br>Calaulated                    |
| Crop<br>Type       | Crush<br>District                                                                            | Int.<br>Use | Prac     | Share            | RMA<br>  Crop  | RM/         | A∣RM<br>e∣Pra  | ,A AC<br>.c. AC | res Proc<br>Ac         | ducer<br>cres   | Hist. Yield                                                      | Elig<br>Pro | ible PP<br>duction | Assigned<br>Production   | Net Production<br>for Payment | Paymen | nt Rate        | Payment<br>Factor | Payment                              |
|                    |                                                                                              |             |          |                  |                |             |                |                 | (Item                  | 1 34 X<br>n 36) |                                                                  | (Ite        | m 37 X<br>em 38    |                          | (Item 39 minus<br>Item 40)    |        |                |                   | (Item 41 X Item 42<br>X Item 43 X    |
|                    |                                                                                              |             |          |                  |                |             |                |                 | iten                   | 1 00)           |                                                                  | X           | 65%)               |                          | item 40)                      |        |                |                   | Item 8)                              |
|                    |                                                                                              |             | -        | <u> </u>         |                | -           | +              |                 |                        |                 |                                                                  |             |                    |                          |                               |        |                |                   | <b>,</b>                             |
|                    |                                                                                              |             | +        | -                |                | 1           | -              |                 |                        |                 |                                                                  |             |                    |                          |                               |        |                | <u> </u>          |                                      |
|                    |                                                                                              |             | -        |                  |                | -           | -              |                 |                        |                 |                                                                  |             |                    |                          |                               |        |                |                   |                                      |
|                    |                                                                                              |             |          |                  | -              | -           | -              |                 |                        |                 |                                                                  |             |                    |                          |                               |        |                | <u> </u>          |                                      |
| PAR                | T D – N                                                                                      | IET DI      | SAST     | ER PA            | YMEN           | T CAL       | CULA           | TION FC         | R PRODUC               | TION LOS        | ss                                                               |             |                    |                          |                               |        |                |                   |                                      |
| 45. To             | tal Calc                                                                                     | ulated      | Payme    | ent on H         | arveste        | d and U     | Jnharve        | sted Acres      | s (Total of Item       | 1 29 for har    | vested and ur                                                    | harves      | ted acres. If      | negative, enter :        | ero.)                         |        | \$             | 1,393.00          |                                      |
| 46. To             | tal Calc                                                                                     | ulated      | Payme    | ent on Pr        | reventee       | d Plante    | ed Acre        | s (Total of     | ltem 44) (If ne        | egative, ent    | er zero).                                                        |             |                    |                          |                               |        | \$             | 0                 |                                      |
| 47. To             | . Total Quantity Unit Payment (Before applying 95% cap) (Sum of Items 45 and 46) \$ 1,393.00 |             |          |                  |                |             |                |                 |                        |                 |                                                                  |             |                    |                          |                               |        |                |                   |                                      |

#### \*--243 Completing FSA-840A-2

FSA-840A-2 is **only** for producers who are applying for an additional quality payment on single-market or multiple-market single-price commodities. Complete FSA-840A-2 according to the following table.

| Item    | Instructions                                                                                                    |
|---------|----------------------------------------------------------------------------------------------------|
| 1       | Check the crop year for which disaster benefits are being requested.                                                                                                    |
| 2 and 3 | Enter FSA-840, item 3.                                                                                                    |
| 4 and 5 | Enter producer's name and ID number (last 4 digits) from FSA-840, items 1 and 2.                                                                                                    |
| 6       | Enter FSA-840, item 7.                                                                                                    |
| 7       | From FSA-840, item 10 check the appropriate block.                                                                                                    |
| 8       | Prefilled, no entry required.                                                                                                    |
| 9       | Enter FSA-840, item 5.                                                                                                    |
| 10      | Enter crop code for item 9 crop specified.                                                                                                    |
| 11      | Enter payment crop code from the disaster crop table for the specified crop, crop type, intended use, and practice. See paragraph 50 for additional information on                    |
|         | payment groupings.                                                                                                    |
| 12      | Enter payment type code from the disaster crop table for the specified crop, crop type, intended use, and practice. See paragraph 50 for additional information on payment groupings. |
| 13      | Enter FSA-840, item 6.                                                                                                    |
|         | Part A – Commodity Line Item Identification                                                                                                    |
| 14      | Enter FSA-840, item 31.                                                                                                    |
| 15      | From FSA-840, item 32 for California grapes only.                                                                                                    |
| 16      | Enter FSA-840, item 33.                                                                                                    |
| 17      | Enter FSA-840, item 34.                                                                                                    |
| 18      | Enter FSA-840, item 35, up to 4 decimal places.                                                                                                    |
| 19      | Enter FSA-840, item 36.                                                                                                    |
| 20      | Enter FSA-840, item 37.                                                                                                    |
| 21      | Enter FSA-840, item 38.                                                                                                    |

--\*

| Item | Instructions                                                                                                    |
|------|----------------------------------------------------------------------------------------------------|
|      | Part B – Expected Production Cap Calculation                                                                             |
| 22   | Enter FSA 840G-1, item 38.                                                                                               |
| 23   | Enter result of multiplying FSA-840A-1, item 21 times item 22.                                                           |
| 24   | Enter result of subtracting item 23 from item 22.                                                                        |
|      | If result is negative, enter zero.                                                                                       |
|      | Note: If commodity:                                                                                                    |
|      | • does <b>not</b> have a marketing contract, the result is the affected ineligible production                            |
|      | <ul> <li>has a marketing contract, the ineligible production is assigned first to<br/>noncontract production.</li> </ul> |
|      | *                                                                                                    |

| Item |                                                                                                    |                                               | Instructions        |                               |  |  |  |  |  |  |
|------|----------------------------------------------------------------------------------------------------|-----------------------------------------------|---------------------|-------------------------------|--|--|--|--|--|--|
|      | P                                                                                                  | art C – Quality Loss Paym                     | ent – Noncontrac    | t Production Calculation      |  |  |  |  |  |  |
| 25   | Prefill                                                                                            | ed, no entry required.                        |                     |                               |  |  |  |  |  |  |
| 26   | From FSA-840G-1, Part C enter:                                                                     |                                               |                     |                               |  |  |  |  |  |  |
|      | • affected production summed by loss lovel                                                         |                                               |                     |                               |  |  |  |  |  |  |
|      | <ul> <li>affected production summed by loss level</li> <li>sum of unaffected production</li> </ul> |                                               |                     |                               |  |  |  |  |  |  |
| 27   | Enter                                                                                              | the unit's ineligible affected                | production for eac  | ch applicable loss level by   |  |  |  |  |  |  |
|      | follow                                                                                             | ving these steps.                             | 1                   | 11 2                          |  |  |  |  |  |  |
| ſ    |                                                                                                    |                                               |                     |                               |  |  |  |  |  |  |
|      | Step                                                                                               | Action                                        |                     | Result                        |  |  |  |  |  |  |
|      | 1                                                                                                  | Beginning with the first                      | IF item 24 is       | THEN                          |  |  |  |  |  |  |
|      |                                                                                                    | level with an amount                          | less than or        | • enter item 24 unallocated   |  |  |  |  |  |  |
|      |                                                                                                    | greater than zero in                          | equal to item 26    | quantity in item 27 for       |  |  |  |  |  |  |
|      |                                                                                                    | item 26, that has the                         |                     | that level                    |  |  |  |  |  |  |
|      |                                                                                                    | lowest quality payment                        |                     |                               |  |  |  |  |  |  |
|      | (unallocated ineligible<br>production) to item 26                                                  |                                               |                     | • continue to step 3.         |  |  |  |  |  |  |
|      |                                                                                                    |                                               | greater than        | • enter amount in item 26     |  |  |  |  |  |  |
|      |                                                                                                    |                                               | item 26             | in item 27                    |  |  |  |  |  |  |
|      |                                                                                                    | (unit's affected<br>production) for the level |                     |                               |  |  |  |  |  |  |
|      |                                                                                                    | production) for the level                     |                     | • continue to step 2.         |  |  |  |  |  |  |
|      | 2                                                                                                  | Subtract amount entered                       | IF the result is    |                               |  |  |  |  |  |  |
|      |                                                                                                    | in item 27 for the loss                       | greater than        | THEN                          |  |  |  |  |  |  |
|      |                                                                                                    | level from item 24                            | zero and            | IREN                          |  |  |  |  |  |  |
|      |                                                                                                    | production                                    | production          | level with an amount greater  |  |  |  |  |  |  |
|      |                                                                                                    | production.                                   | remains             | than zero in item 26 that has |  |  |  |  |  |  |
|      |                                                                                                    | Use the result as the                         | Temams              | the next lowest quality       |  |  |  |  |  |  |
|      |                                                                                                    | item 24 unallocated                           |                     | payment rate                  |  |  |  |  |  |  |
|      |                                                                                                    | ineligible production for                     | <b>no</b> affected  | • remaining production is     |  |  |  |  |  |  |
|      |                                                                                                    | future comparison                             | production          | used as item 24               |  |  |  |  |  |  |
|      | purposes.                                                                                          |                                               | remains             | unallocated ineligible        |  |  |  |  |  |  |
|      |                                                                                                    |                                               |                     | production for marketing      |  |  |  |  |  |  |
|      |                                                                                                    | Note: The amount in                           |                     | contract                      |  |  |  |  |  |  |
|      |                                                                                                    | item 24 does not                              |                     |                               |  |  |  |  |  |  |
|      |                                                                                                    | change.                                       |                     | • continue to step 3.         |  |  |  |  |  |  |
|      |                                                                                                    |                                               | 0                   | continue to step 3.           |  |  |  |  |  |  |
|      | 3                                                                                                  | Enter total of affected ineli                 | gible production al | llocated to loss levels in    |  |  |  |  |  |  |
|      |                                                                                                    | item 27 "Total" block.                        |                     |                               |  |  |  |  |  |  |
|      |                                                                                                    |                                               |                     | *                             |  |  |  |  |  |  |

| Item | Instructions                                                                                                    |
|------|----------------------------------------------------------------------------------------------------|
|      | Part C – Quality Loss Payment – Noncontract Production Calculation                                                                              |
| 28   | Enter result of subtracting item 27 from item 26 for each loss level.                                                                           |
| 29   | Enter FSA-840, item 35.                                                                                                    |
| 30   | Enter the producer's eligible affected production for loss levels 1 through 5 determined by multiplying item 28 times item 29.                  |
| 31   | Enter the net production for payment determined by multiplying item 30 times 65 percent.                                                        |
| 32   | Enter the payment rate from the disaster crop table for the specified crop, crop type, and intended use.                                        |
| 33   | Prefilled, no entry required.                                                                                                    |
| 34   | Enter the quality payment rate determined by multiplying item 32 times item 33 times 42 percent.                                                |
| 35   | Enter the calculated payment for each loss level determined by multiplying item 31 times item 34.                                               |
|      | Note: Round the result to whole dollars.                                                                                                    |
| 36   | Enter the NASS seasonal average, if available.                                                                                                  |
| 37   | Enter the value of production determined by multiplying item 26 times item 29 times the higher of (item 32 or item 36) times (1 minus item 33). |
|      | <b>Note:</b> Calculation is performed for all levels with production, including unaffected production.                                          |
| 38   | Enter the total of calculated payment amounts for all loss levels determined in item 35.                                                        |
|      | *                                                                                                    |

| Item | Instructions                  |                                    |                 |                             |  |  |  |  |  |
|------|-------------------------------|------------------------------------|-----------------|-----------------------------|--|--|--|--|--|
|      | Part I                        | ) – Quality Loss Payment – M       | arket Contrac   | ct Production Calculation   |  |  |  |  |  |
| 39A  | Enter m                       | aximum contract production.        |                 |                             |  |  |  |  |  |
| 39B  | Enter FS                      | SA-840H, item 16.                  |                 |                             |  |  |  |  |  |
| 40   | Prefilled, no entry required. |                                    |                 |                             |  |  |  |  |  |
| 41   | Enter FSA-840G-1, Part D:     |                                    |                 |                             |  |  |  |  |  |
|      |                               |                                    |                 |                             |  |  |  |  |  |
|      | • affec                       | cted production, summed by los     | s level         |                             |  |  |  |  |  |
|      | • sum                         | of unaffected production.          |                 |                             |  |  |  |  |  |
| 42   | Enter th                      | e unit's ineligible affected produ | uction for each | applicable loss level by    |  |  |  |  |  |
|      | followin                      | ng these steps.                    |                 |                             |  |  |  |  |  |
| l r  |                               |                                    | [               |                             |  |  |  |  |  |
|      | Step                          | Action                             |                 | Result                      |  |  |  |  |  |
|      | 1                             | Beginning with the first           | IF item 24      |                             |  |  |  |  |  |
|      |                               | level with an amount greater       | is              | THEN                        |  |  |  |  |  |
|      |                               | than zero in item 41, that has     | less than or    | • enter item 24             |  |  |  |  |  |
|      |                               | rate compare item 24               | equal to        | unallocated quantity in     |  |  |  |  |  |
|      |                               | (unallocated ineligible            | item 41         | item 42 for that level      |  |  |  |  |  |
|      |                               | production) to item 41             |                 | a continue to stop 2        |  |  |  |  |  |
|      |                               | (unit's affected production)       | anastan than    | • continue to step 5.       |  |  |  |  |  |
|      |                               | for the level                      | item 41         | • enter amount in           |  |  |  |  |  |
|      |                               |                                    | Item 41         | item 41 mittem 42           |  |  |  |  |  |
|      |                               |                                    |                 | • continue to step 2        |  |  |  |  |  |
|      | 2                             | Subtract amount entered in         | IF the          |                             |  |  |  |  |  |
|      | _                             | item 42 for the loss level         | result is       | THEN                        |  |  |  |  |  |
|      |                               | from item 24 unallocated           | greater than    | repeat step 1 for the next  |  |  |  |  |  |
|      |                               | ineligible production.             | zero and        | level with an amount        |  |  |  |  |  |
|      |                               |                                    | affected        | greater than zero in        |  |  |  |  |  |
|      |                               | Use the result as the item 24      | production      | item 26 that has the next   |  |  |  |  |  |
|      |                               | unallocated ineligible             | remains         | lowest quality payment      |  |  |  |  |  |
|      |                               | production for <b>future</b>       |                 | rate.                       |  |  |  |  |  |
|      |                               | comparison purposes.               | 0               | continue to step 3.         |  |  |  |  |  |
|      |                               | No.4. The supervision              |                 |                             |  |  |  |  |  |
|      |                               | <b>INOTE:</b> I he amount in       |                 |                             |  |  |  |  |  |
|      |                               | change                             |                 |                             |  |  |  |  |  |
|      | 2                             | Enter total of affacted inclinib   | le production o | llocated to loss lavals in  |  |  |  |  |  |
|      | 5                             | item 42 "Total" block              | re production a | inocated to 1088 levels III |  |  |  |  |  |
|      | <u> </u>                      | nem 42 Total DIOCK.                |                 | *                           |  |  |  |  |  |

| Item | Instructions                                                                     |
|------|----------------------------------------------------------------------------------|
| 43   | Enter result of subtracting item 42 from item 41 for each loss level.            |
| 44   | Enter FSA-840, item 35.                                                          |
| 45   | Enter the producer's eligible affected production for loss levels 1 through 5    |
|      | determined by multiplying item 43 times item 44.                                 |
| 46   | Enter the net production for payment determined by multiplying item 45 times     |
|      | 65 percent.                                                                      |
| 47   | Enter the payment rate from the disaster crop table for the specified crop, crop |
|      | type, and intended use.                                                          |
| 48   | Prefilled, no entry required.                                                    |
| 49   | Enter the quality payment rate determined by multiplying item 47 times item 48   |
|      | times 42 percent.                                                                |
| 50   | Enter the calculated payment for each loss level determined by multiplying       |
|      | item 46 times item 49.                                                           |
|      |                                                                                  |
|      | Note: Round the result to whole dollars.                                         |
| 51   | Enter the NASS seasonal average, if available.                                   |
| 52   | Enter the value of production determined by multiplying item 41 times item 44    |
|      | times the higher of (item 47 or item 51) times (1 minus item 48).                |
|      |                                                                                  |
|      | <b>Note:</b> Calculation is performed for all levels with production, including  |
|      | unaffected production.                                                           |
| 53   | Enter the total of calculated payment amounts for all loss levels determined in  |
|      | item 50.                                                                         |
|      | *                                                                                |

| Item | Instructions                                                                                          |                                                                                                    |                                     |  |  |  |  |  |  |
|------|----------------------------------------------------------------------------------------------------|----------------------------------------------------------------------------------------------------|-------------------------------------|--|--|--|--|--|--|
|      | Part E – Q                                                                                            | uality Amount Included in Productio                                                                                                    | n Loss Payment Calculation          |  |  |  |  |  |  |
| 54   | Enter the pro                                                                                         | duction in each column determined accord                                                                                                    | ding to the following.              |  |  |  |  |  |  |
|      | <b>Note:</b> If the result of item 54A is less than or equal to item 54B, then quality was <b>not</b> |                                                                                                    |                                     |  |  |  |  |  |  |
|      | included in production loss calculation in Part A. Skip to item 58A and enter                         |                                                                                                    |                                     |  |  |  |  |  |  |
|      | zero.                                                                                                 |                                                                                                    |                                     |  |  |  |  |  |  |
|      | FOR<br>Column                                                                                         | IF COC                                                                                                    | THEN from FSA-840                   |  |  |  |  |  |  |
|      | А                                                                                                    | assigned production                                                                                                    | add the following production        |  |  |  |  |  |  |
|      |                                                                                                    |                                                                                                    | together:                           |  |  |  |  |  |  |
|      |                                                                                                    | <b>Note:</b> Assigned production is                                                                                                    |                                     |  |  |  |  |  |  |
|      |                                                                                                    | FSA 840 item 47                                                                                                    | • item 41 actual harvested          |  |  |  |  |  |  |
|      |                                                                                                    | * adjusted production                                                                                                    | • Item 46 COC-assigned.             |  |  |  |  |  |  |
|      |                                                                                                    | adjusted production                                                                                                    | together:                           |  |  |  |  |  |  |
|      |                                                                                                    |                                                                                                    | • item 41 actual harvested          |  |  |  |  |  |  |
|      |                                                                                                    |                                                                                                    | • result of item 46 adjusted        |  |  |  |  |  |  |
|      |                                                                                                    |                                                                                                    | production minus item 42            |  |  |  |  |  |  |
|      |                                                                                                    |                                                                                                    | RMA/NAP production.                 |  |  |  |  |  |  |
|      |                                                                                                    |                                                                                                    | <b>Note:</b> If the result of the   |  |  |  |  |  |  |
|      |                                                                                                    |                                                                                                    | second bullet is                    |  |  |  |  |  |  |
|      |                                                                                                    |                                                                                                    | negative, use zero.                 |  |  |  |  |  |  |
|      |                                                                                                    | did <b>not</b> assign or adjust production*                                                                                                    | item 41.                            |  |  |  |  |  |  |
|      | В                                                                                                    | adjusted the production                                                                                                    | item 46.                            |  |  |  |  |  |  |
|      |                                                                                                    | Note: A divisted production is                                                                                                    |                                     |  |  |  |  |  |  |
|      |                                                                                                    | indicated with an "O" in                                                                                                    |                                     |  |  |  |  |  |  |
|      |                                                                                                    | FSA-840, item 47.                                                                                                    |                                     |  |  |  |  |  |  |
|      |                                                                                                    | assigned production                                                                                                    | add the following production        |  |  |  |  |  |  |
|      |                                                                                                    |                                                                                                    | together:                           |  |  |  |  |  |  |
|      |                                                                                                    | <b>Note:</b> Assigned production is                                                                                                    |                                     |  |  |  |  |  |  |
|      |                                                                                                    | indicated with an "A" in                                                                                                    | •*item 42 RMA/NAP*                  |  |  |  |  |  |  |
|      |                                                                                                    | FSA-840, item 47.                                                                                                    | • item 46 COC-assigned.             |  |  |  |  |  |  |
| 55   | Enter the r                                                                                           | duation attributable to the use here. It                                                                                                    | 1 tem 41.                           |  |  |  |  |  |  |
| 22   | Enter the pro                                                                                         | $\frac{1}{1000}$ attributable to the producer determined by $\frac{54}{1000}$ and $\frac{54}{1000}$ ESA $\frac{240}{100000000000000000000000000000000000$ | item 18                             |  |  |  |  |  |  |
| 56   | Fnter the net                                                                                         | production for payment determined by su                                                                                                    | http://pacting $FSA_8/0A_1$ item 23 |  |  |  |  |  |  |
| 50   | from FSA-84                                                                                           | OA-2, items 55A and 55B.                                                                                                    | 1001 acting 1 5A-040A-1, Itelli 25  |  |  |  |  |  |  |
|      |                                                                                                    | ,                                                                                                    |                                     |  |  |  |  |  |  |
|      | * * *                                                                                                 | * * *                                                                                                    |                                     |  |  |  |  |  |  |

| Item | Instructions                                                                              |
|------|-------------------------------------------------------------------------------------------|
| 57   | Enter the salvage value determined by multiplying FSA-840, item 45 times                  |
|      | FSA-840A-1, item 18 times 42 percent.                                                     |
|      |                                                                                           |
|      | Note: Round the result to whole dollars.                                                  |
| 58   | Enter the calculated payment determined by multiplying FSA-840A-2, items 56A              |
|      | and 56B times FSA-840A-1, item 26 times item 8.                                           |
|      |                                                                                           |
|      | <b>Notes:</b> Round the result to whole dollars.                                          |
|      |                                                                                           |
|      | Subtract salvage value determined in FSA-840A-2, items 57A and 57B.                       |
|      | Part F – Additional Quality Payment & Net Disaster Payment Calculation                    |
| 59   | Enter FSA-840A-1, item 45. Enter zero if negative.                                        |
| 60   | Enter the sum of FSA-840A-2, item 58A for all crop types, intended uses, and              |
|      | practices within the same pay crop grouping <b>that applied for quality</b> for the unit. |
|      | * * *                                                                                     |
| 61   | Enter the sum of FSA-840A-1, item 29 for harvested and unharvested for all crop           |
|      | types, intended uses, and practices within the same pay crop grouping <b>that did</b>     |
|      | not apply for quality for the unit.                                                       |
| 62   | Enter the total revised quantity payment determined by adding items 60 and 61.            |
|      | *Enter zero if negative. If item 62 is greater than item 59, enter item 59*               |
| 63   | Enter the gross quality payment determined by adding items 38 and 53.                     |
| 64   | Enter the total quantity plus quality determined by adding items 62 and 63.               |
| 65   | Enter the actual quantity plus quality payment as the higher of item 59 or 64.            |
| 66   | Enter the quality amount included in the quantity payment by subtracting item 62          |
|      | from item 59.                                                                             |
| 67   | Enter the additional quality payment by subtracting item 59 from item 65.                 |
| 68   | Enter FSA-840A-1, item 46.                                                                |
| 69   | Enter the total payment for the unit determined by adding items 65 and 68.                |

# **B** Example of FSA-840A-2

The following is an example of FSA-840A-2.

\*\_\_

|                                                                                |                                                                                                    | -                                    |                                                                      | -                  |                                                              |                                                        |                  |                       |                                         |                             |                                                                          |                                                      |                                                                                              |
|--------------------------------------------------------------------------------|----------------------------------------------------------------------------------------------------|--------------------------------------|----------------------------------------------------------------------|--------------------|--------------------------------------------------------------|--------------------------------------------------------|------------------|-----------------------|-----------------------------------------|-----------------------------|--------------------------------------------------------------------------|------------------------------------------------------|----------------------------------------------------------------------------------------------|
| FSA-840A-2 U.S. DEPARTMENT OF AGRICULTURE                                      |                                                                                                    |                                      |                                                                      |                    | 1. Crop Year (C                                              | heck only one):                                        | 20               | 05                    | 2006                                    |                             | 2007                                                                     |                                                      |                                                                                              |
| (12-20-00)                                                                     |                                                                                                    | 1 dim our                            | lie Ageney                                                           |                    | ſ                                                            | 2. Location State                                      | e Code           | 3. Locatio<br>C       | n County<br>ode                         | 4. Produc                   | er's Name                                                                |                                                      |                                                                                              |
|                                                                                | 2                                                                                                    | 005 2006                             | and 20                                                               | 07                 |                                                              |                                                        |                  |                       |                                         |                             |                                                                          |                                                      |                                                                                              |
|                                                                                | CRO                                                                                                    | P DISASTI                            | ER PROC                                                              | RAM                |                                                              | <ol> <li>Producer's Id<br/>(Last 4 digits)</li> </ol>  | entification No. | 6. Unit Nu            | mber                                    | 7. Insured                  | Status                                                                   |                                                      | 8. Payment Level                                                                             |
| QUALI                                                                          |                                                                                                    | IENT CALC                            | CULATIO                                                              | N WORKS            | HEET                                                         |                                                        |                  |                       |                                         | Insure-                     | d L                                                                      | NAP covered                                          | 42 %                                                                                         |
|                                                                                | and Mul                                                                                                    | tiple Market                         | -Single Pri                                                          | ce Crops           | 1                                                            | 9. Crop Name                                           |                  | 10.                   | Crop Code                               | 11. Pymt. Ci                | rop Cd.                                                                  | 12. Pymt. Type (                                     | Cd. 13. Planting Period                                                                      |
|                                                                                |                                                                                                    |                                      |                                                                      |                    |                                                              |                                                        |                  |                       |                                         |                             |                                                                          |                                                      |                                                                                              |
| PART A -                                                                       | COMMODI                                                                                                    | TY LINE ITEN                         |                                                                      | CATION (App        | lies to Part                                                 | s B, C, D, E, ar                                       | nd F)            |                       |                                         |                             |                                                                          |                                                      |                                                                                              |
| 14.<br>Typ                                                                     | e                                                                                                    | 15.<br>Crushing D                    | Jistrict                                                             | 16.<br>Intended Ur | se                                                           | 17.<br>Practice                                        | Produce          | 18.<br>er's Share     | 19.<br>RMA 0                            | Crop                        | 2<br>RMA                                                                 | 20.<br>Type                                          | 21.<br>RMA Practice                                                                          |
|                                                                                |                                                                                                    |                                      |                                                                      |                    |                                                              |                                                        |                  |                       |                                         |                             |                                                                          |                                                      |                                                                                              |
| PART B – I                                                                     | EXPECTED                                                                                                    | PRODUCTIO                            | ON CAP CA                                                            | ALCULATION         |                                                              |                                                        |                  |                       |                                         |                             |                                                                          |                                                      |                                                                                              |
| 22. Total Aff                                                                  | ected Produc                                                                                                    | tion (Total of a                     | ffected produ                                                        | iction from FSA    | -840G-1, Item                                                | 1 38.                                                  |                  |                       |                                         |                             | _                                                                        |                                                      | I                                                                                            |
| 23. Total Ex                                                                   | pected Produ                                                                                                    | iction (FSA-840                      | )A-1, Item 20                                                        | harvested acre     | is times item.                                               | 22 historic yielaj.                                    |                  |                       |                                         |                             |                                                                          |                                                      |                                                                                              |
| PART C -                                                                       | OUALITY L                                                                                                    | OSS PAYME                            | INT - NON                                                            | CONTRACT           | PRODUCTI                                                     | ON CALCULAT                                            | TION (Unless o   | therwise spe          | cified. round t                         | o 2 decimal                 | places.)                                                                 |                                                      |                                                                                              |
| 25.<br>Loss                                                                    | 26.<br>Unit                                                                                                    | 27.<br>Unit                          | 28.<br>Unit                                                          | 29.<br>Producer 's | 30.<br>Producer's                                            | 31.<br>Producer's                                      | 32.<br>Payment   | 33.<br>Quality        | 34.<br>Quality                          | Р                           | 35.                                                                      | (Fo                                                  | r 95% Cap Only)                                                                              |
| Level                                                                          | Production                                                                                                    | Affected<br>Ineligible<br>Production | Affected<br>Eligible<br>Production<br>(Item 26<br>minus<br>(Item 27) | Share              | Eligible<br>Affected<br>Production<br>(Item 28 X<br>Item 29) | Net<br>Production<br>for Payment<br>(Item 30 X<br>65%) | Rate             | Payment<br>Percentage | Payment Ra<br>(Item 32 X Iten<br>X 42%) | n 33 Loss L<br>(Item<br>Rou | alated Quality<br>evel Paymen<br>31 X Item 34)<br>nd to whole<br>dollars | 36.<br>NASS<br>Seasonal<br>Average<br>(If available) | 37.<br>Value of Production<br>(Item 26 X Item 29) x<br>Item 32 or 36 X<br>(1 minus Item 33)) |
| L                                                                              |                                                                                                    |                                      |                                                                      |                    |                                                              |                                                        |                  | 30%                   | s                                       | \$                          |                                                                          |                                                      | \$                                                                                           |
| н                                                                              |                                                                                                    |                                      |                                                                      |                    |                                                              |                                                        | 1 [              | 45%                   | s                                       | \$                          |                                                                          |                                                      | \$                                                                                           |
| ш                                                                              |                                                                                                    |                                      |                                                                      |                    |                                                              |                                                        |                  | 65%                   | \$                                      | \$                          |                                                                          |                                                      | \$                                                                                           |
| IV                                                                             |                                                                                                    |                                      |                                                                      |                    |                                                              |                                                        |                  | 85%                   | \$                                      | \$                          |                                                                          |                                                      | \$                                                                                           |
| v                                                                              |                                                                                                    |                                      |                                                                      | 1                  |                                                              |                                                        | ΙL               | 95%                   | \$                                      | \$                          |                                                                          |                                                      | \$                                                                                           |
| Unaffected                                                                     |                                                                                                    |                                      |                                                                      | 1                  |                                                              |                                                        | ΙL               |                       |                                         |                             |                                                                          |                                                      | \$                                                                                           |
| Total:                                                                         |                                                                                                    |                                      |                                                                      |                    |                                                              |                                                        |                  |                       |                                         |                             |                                                                          |                                                      | \$                                                                                           |
|                                                                                |                                                                                                    |                                      |                                                                      |                    |                                                              |                                                        | 38. Producer G   | ross Quality Los      | s Level Payment                         | (Total Item 35              | for all levels)                                                          | ): <b>S</b>                                          |                                                                                              |
| The U.S. Dep<br>status, paren<br>bases apply<br>(202) 720-20<br>(voice) or (2) | The U.S. Department of Agriculture (USDA) prohibits discrimination in all its programs and activities on the basis of race, cotor, national origin, age, disability, and where applicable, sex, marital status, familial status, religion, sexual orientation, genetic information, political beliefs, reprisal, or because all or part of an individual's income is derived from any public assistance program. (Not all prohibited bases apply to all programs). Persons with disabilities with organize means and activities of race, cotor, national origin, age, disability, and where applicable, sex, marital status, familial status, religion, sexual orientation, genetic information, political beliefs, reprisal, or because all or part of an individual's income is derived from any public assistance program. (Not all prohibited bases apply to all programs). Persons with divabilities who require alternative means for communication of program information (Famile, Inger print, auditabut, ecc), should contact USDA's TARGET Center at (202) 720-2802 (17) 270-6382 (17). USDA is an equal coopcutive program and employer. |                                      |                                                                      |                    |                                                              |                                                        |                  |                       |                                         |                             |                                                                          |                                                      |                                                                                              |

--\*

### **B** Example of FSA-840A-2 (Continued)

| * | - | - |
|---|---|---|
|   |   |   |

| A. Marketin                                                                                                | g Contract Qur                         | antity                                           |                                                                                    |                             |                                                                                   |                                                                             |                                              | 39B. Marketing                          | g Contract Price                                               |                                                                                                    | \$                                                           |                                                                                                    |
|----------------------------------------------------------------------------------------------------|----------------------------------------|--------------------------------------------------|------------------------------------------------------------------------------------|-----------------------------|-----------------------------------------------------------------------------------|-----------------------------------------------------------------------------|----------------------------------------------|-----------------------------------------|----------------------------------------------------------------|----------------------------------------------------------------------------------------------------|--------------------------------------------------------------|----------------------------------------------------------------------------------------------------|
| 40.<br>Loss<br>Level                                                                                       | 41.<br>Total<br>Affected<br>Production | 42.<br>Unit Affected<br>Ineligible<br>Production | 43.<br>Unit<br>Affected<br>Eligible<br>Production<br>(Item 41<br>Minus<br>Item 42) | 44.<br>Producer 's<br>Share | 45.<br>Producer's<br>Eligible<br>Affected<br>Production<br>(Item 43 X<br>Item 44) | 46.<br>Producer's<br>Net<br>Production<br>for Payment<br>(Item 45 X<br>65%) | 47.<br>Market<br>Contract<br>Payment<br>Rate | 48.<br>Quality<br>Payment<br>Percentage | 49.<br>Quality<br>Payment Rate<br>(Item 47 X Item 48<br>X 42%) | 50.<br>Producer's<br>Calculated Quality<br>Loss Level Payment<br>(Item 46 X Item 49)<br>Round to whole<br>dollars | (For<br>51.<br>NASS<br>Seasonal<br>Average<br>(If available) | 95% Cap Only)<br>52.<br>Value of Production<br>(Item 41 X Item 44) x<br>(Item 47 or 51 X<br>(1 minus Item 48)) |
| ī.                                                                                                    | ['                                     | ′                                                |                                                                                    |                             |                                                                                   | !                                                                           |                                              | 30%                                     | s                                                              | s                                                                                                    |                                                              | \$                                                                                                    |
| н                                                                                                    | $\square$                              | <u> </u>                                         |                                                                                    |                             |                                                                                   | <u> </u>                                                                    |                                              | 45%                                     | s                                                              | \$                                                                                                    |                                                              | \$                                                                                                    |
| Ш                                                                                                    | $\square$                              |                                                  |                                                                                    |                             |                                                                                   | []                                                                          |                                              | 65%                                     | \$                                                             | \$                                                                                                    |                                                              | \$                                                                                                    |
| IV                                                                                                    | $\square$                              |                                                  |                                                                                    |                             |                                                                                   |                                                                             |                                              | 85%                                     | \$                                                             | \$                                                                                                    |                                                              | \$                                                                                                    |
| v                                                                                                    | $\Box$                                 |                                                  |                                                                                    |                             |                                                                                   | <u> </u>                                                                    |                                              | 95%                                     | s                                                              | s                                                                                                    |                                                              | \$                                                                                                    |
| Unaffected                                                                                                 |                                        |                                                  |                                                                                    |                             |                                                                                   |                                                                             |                                              |                                         |                                                                |                                                                                                    |                                                              | \$                                                                                                    |
| Total:                                                                                                    |                                        |                                                  |                                                                                    |                             |                                                                                   |                                                                             |                                              |                                         |                                                                |                                                                                                    |                                                              | \$                                                                                                    |
|                                                                                                    |                                        |                                                  |                                                                                    |                             |                                                                                   |                                                                             | 53. Producer's                               | Gross Quality Los                       | s Level Payment (Tota                                          | I item 50 for all levels):                                                                                        | \$                                                           |                                                                                                    |
| ART E - 0<br>4. Producti                                                                                   | QUALITY A                              | MOUNT INC                                        | LUDED IN F                                                                         | PRODUCTIO                   | N LOSS PAY                                                                        | MENT CALC                                                                   | ULATION (Se                                  | e Page 3 for ac<br>Actua                | dditional entries)<br>A.<br>al Harvested Product               | ion                                                                                                    | RMA/NAP                                                      | B.<br>Production                                                                                               |
| Note.                                                                                                    | / Item own ia                          | less man or eq                                   | uar to item 3-                                                                     | 1B, men skip to             | Item os and on                                                                    | del zero.                                                                   |                                              | <b> </b>                                |                                                                |                                                                                                    |                                                              |                                                                                                    |
| 5. Product                                                                                                 | on Attributab                          | le to Producer (                                 | (Item 54 times                                                                     | s FSA-840A-1,               | Item 18).                                                                         |                                                                             |                                              | <del> </del>                            |                                                                |                                                                                                    |                                                              |                                                                                                    |
| 7 Saluad                                                                                                   | Value (ESA                             | P40 Itom 45 ti                                   | FOA-1, ROM 2.                                                                      | 3 minus nom o               | 5).                                                                               |                                                                             |                                              |                                         |                                                                |                                                                                                    |                                                              |                                                                                                    |
| 7. Odivayo                                                                                                 | Value (r.or.                           | /lion 56 times                                   | FEA 8404-1                                                                         | Ham 26 times                | 85 4270J.                                                                         | ET Round                                                                    | to Mihola \$                                 | 3 <u>5</u>                              |                                                                |                                                                                                    |                                                              |                                                                                                    |
| 8. Calculated Payment (Item 56 times FSA-840A-1, Item 26 times Item 8) minus Item 57) Round to Whole \$ \$ |                                        |                                                  |                                                                                    |                             |                                                                                   |                                                                             |                                              |                                         |                                                                |                                                                                                    |                                                              |                                                                                                    |

Par. 243

--\*

### **B** Example of FSA-840A-2 (Continued)

| *                                                                                                    |             |
|----------------------------------------------------------------------------------------------------|-------------|
| FSA-840A-2 (12-23-08)                                                                                                    | Page 3 of 3 |
| PART F – ADDITIONAL QUALITY PAYMENT & NET DISASTER PAYMENT CALCULATION – BY PAY GROUP                                                                                                    |             |
| 59. Total Quantity Payment (FSA-840A-1, Item 45). Enter zero if negative.                                                                                                    | \$          |
| 60. Revised Quantity Payment based on actual production (Sum of Item 58A for pay group crops applying for quality).                                                                          | \$          |
| <ol> <li>Total of Harvested and Unharvested Quantity Payments (Sum of FSA-840A-1, Item 29 for harvested and unharvested for pay groups crops that did not<br/>apply for quality).</li> </ol> | \$          |
| 62. Total Revised Quantity Payment (Sum of items 60 and 61 for pay group). Enter zero if negative. If Item 62 is greater than Item 59, enter Item 59.                                        | \$          |
| 63. Total Quality Payment (Sum of Items 38 and 53).                                                                                                    | \$          |
| 64. Total Revised Quantity Plus Quality (Sum of Items 62 and 63).                                                                                                    | \$          |
| 65. Actual Quantity Plus Quality Payment (Higher of Item 59 or 64).                                                                                                    | \$          |
| 66. Total Quality Amount Included in Quantity Payment (Item 59 minus Item 62).                                                                                                    | \$          |
| 67. Additional Quality Payment (Item 65 minus Item 59).                                                                                                    | \$          |
| 68. Prevented Planting Payment (Enter FSA-840A-1, Item 46).                                                                                                    | \$          |
| 69. Total Unit Payment (Sum of Items 65 and 68).                                                                                                    | \$          |
|                                                                                                    |             |

--\*

Par. 243

#### 244 Completing FSA-840B-1

### A Instructions for Completing FSA-840B-1

FSA-840B-1 is a payment calculation worksheet for multiple-market crops. Complete FSA-840B-1 according to the following table.

| Item    | Instructions                                                                                                    |  |  |  |  |  |  |  |
|---------|----------------------------------------------------------------------------------------------------|--|--|--|--|--|--|--|
| 1       | Check the crop year for which disaster benefits are being requested.                                                                                                    |  |  |  |  |  |  |  |
| 2 and 3 | Enter the State and county codes for the State and county where the land is administratively located from FSA-840, item 3.                                                                |  |  |  |  |  |  |  |
|         | <b>Note:</b> If the crop is insured and the land is administratively located in different counties, then separate units must be established based on the land location.                   |  |  |  |  |  |  |  |
| 4 and 5 | Enter the producer's name and ID number (last 4 digits) from FSA-840, items 1 and 2.                                                                                                    |  |  |  |  |  |  |  |
| 6       | Enter the unit number for the producer and crop from FSA-840, item 7.                                                                                                    |  |  |  |  |  |  |  |
| 7       | Check the appropriate block that corresponds to the insured status checked from FSA-840, item 10.                                                                                         |  |  |  |  |  |  |  |
| 8       | Enter the 42 percent payment level.                                                                                                    |  |  |  |  |  |  |  |
| 9       | Enter the name of the crop from FSA-840, item 5.                                                                                                    |  |  |  |  |  |  |  |
| 10      | Enter the crop code corresponding with the crop name in FSA-840, item 5.                                                                                                    |  |  |  |  |  |  |  |
| 11      | Enter the payment crop code from the disaster crop table for the specified crop, crop type, intended use, and practice. See paragraph 50 for additional information on payment groupings. |  |  |  |  |  |  |  |
| 12      | Enter the payment type code from the disaster crop table for the specified crop, crop type, intended use, and practice. See paragraph 50 for additional information on payment groupings. |  |  |  |  |  |  |  |
| 13      | Enter the planting period for the specified crop from FSA-840, item 6.                                                                                                    |  |  |  |  |  |  |  |

| A | <b>Instructions for</b> | Completing | FSA-840B-1 | (Continued) |
|---|-------------------------|------------|------------|-------------|
|---|-------------------------|------------|------------|-------------|

| Ite                                                                              | Instructions                                                                                                    |
|----------------------------------------------------------------------------------|----------------------------------------------------------------------------------------------------|
| m                                                                                |                                                                                                    |
| Parts A and B - Items 14 through 28 are for harvest and unharvested acreage only |                                                                                                    |
| 14                                                                               | Enter the crop variety/type name or abbreviation for the specified crop type from                                                                                                    |
|                                                                                  | FSA-840, item 31.                                                                                                    |
| 15                                                                               | Enter the intended use for the crop from FSA-840, item 33.                                                                                                    |
|                                                                                  | <b>Reminder:</b> A separate line entry shall be completed for each primary,                                                                                                    |
|                                                                                  | secondary, and/or tertiary use specified.                                                                                                    |
| 16                                                                               | Enter the practice from FSA-840, item 34 for the specified crop type and intended                                                                                                    |
|                                                                                  | use.                                                                                                    |
|                                                                                  |                                                                                                    |
|                                                                                  | <b>Note:</b> A separate line entry shall be completed, if the producer has both irrigated                                                                                                    |
|                                                                                  | and nonirrigated acres.                                                                                                    |
| 17A                                                                              | Enter the RMA crop code from FSA-840, item 36.                                                                                                    |
| 17B                                                                              | Enter the RMA type code from FSA-840, item 37.                                                                                                    |
| 17C                                                                              | Enter the RMA practice code from FSA-840, item 38.                                                                                                    |
| 18                                                                               | Enter the planted eligible acreage, as applicable, for the specified crop code, crop                                                                                                    |
|                                                                                  | variety/type, and intended use, and as applicable, total number of taps for maple                                                                                                    |
|                                                                                  | sap, or total number of bee colonies for honey, from FSA-840, item 15.                                                                                                    |
|                                                                                  | The acres entered should be the planted acreage in the unit, as applicable. If the                                                                                                    |
|                                                                                  | producer has a unit relationship where the shares differ by farm, then ensure that                                                                                                    |
|                                                                                  | the acres entered are only the planted acres corresponding to the share in item 20.                                                                                                    |
|                                                                                  | <b>Example:</b> Producer A and Owner B share in the acreage on 2 farms. On 1 farm, the shares for wheat are 50/50. On the other farm, the shares are 75/25. A separate line entry shall be used for the acres attributable to each share relationship. |
| A Instructions for Completing FSA-840B-1 (Continu |
|---------------------------------------------------|
|---------------------------------------------------|

| Ite | Instructions                                                                                                    |
|-----|----------------------------------------------------------------------------------------------------|
| m   |                                                                                                    |
| 19  | Enter the producer's historic yield by determining the greater of the following:                                                                                                    |
|     | • producer's approved yield, irrigated or nonirrigated as applicable, for the crop, crop type, and intended use                                                                                         |
|     | • approved county average yield, irrigated or nonirrigated as applicable, that was downloaded from ADC in the disaster crop table.                                                                      |
|     | <b>Note:</b> Enter the manually adjusted yield, if applicable. See paragraph 135 for additional information on adjusting historic yields.                                                               |
| 20  | Enter the producer's share from FSA-840, item 35 for the specified crop type.<br>Enter up to 4 decimal places.                                                                                          |
| 21  | Enter the marketing percentage for the primary, secondary, and/or tertiary use as specified in FSA-840, item 44 for the specified crop type.                                                            |
| 22  | Enter the producer's disaster level determined by multiplying:                                                                                                    |
|     | <ul> <li>acres of item 18, times</li> <li>historical yield determined in item 19, times</li> <li>share of item 20, times</li> <li>marketing percentage in item 21, times</li> <li>65 percent</li> </ul> |

| Ite |                                                                                               | Instructions                                                                                                    |  |  |  |  |  |  |
|-----|-----------------------------------------------------------------------------------------------|----------------------------------------------------------------------------------------------------|--|--|--|--|--|--|
| 23  | Enter the net production for the producer determined according to the following (NAP or RMA). |                                                                                                    |  |  |  |  |  |  |
|     | THEN determine the producer's netIF COC hasproduction by multiplying the follow               |                                                                                                    |  |  |  |  |  |  |
|     | adjusted the producer's RMA/NAP production                                                    | <ul> <li>COC-adjusted production for the unit from<br/>FSA-840, item 46, times</li> </ul>                                                                                                    |  |  |  |  |  |  |
|     | <b>Note:</b> Adjusted production is indicated with an "O" in FSA-840, item 47.                | • producer share in item 18.                                                                                                    |  |  |  |  |  |  |
|     | assigned production                                                                           | • COC-assigned production for the unit from FSA-840, item 46, plus                                                                                                    |  |  |  |  |  |  |
|     | <b>Note:</b> Assigned production is indicated with an "A" in FSA-840, item 47.                | • for NAP crops, NAP production for the unit<br>from FSA-840, item 42, or for insured crops,<br>RMA production for the unit from FSA-840,<br>item 42, times                                                             |  |  |  |  |  |  |
|     |                                                                                               | • producer share in item 18.                                                                                                    |  |  |  |  |  |  |
|     | not adjusted or assigned production                                                           | • for NAP crops, NAP production for the unit<br>from FSA-840, item 42, or for insured crops,<br>RMA production for the unit from FSA-840,<br>item 42, times                                                             |  |  |  |  |  |  |
|     |                                                                                               | • producer share in item 18.                                                                                                    |  |  |  |  |  |  |
|     |                                                                                               | <b>Note:</b> Actual production is the total amount of harvested, appraised, and/or certified production for the crop type and use for the entire unit. See Part 5 for additional information on determining production. |  |  |  |  |  |  |
| 24  | Enter the net production for payn                                                             | nent determined by subtracting the following:                                                                                                    |  |  |  |  |  |  |
|     | <ul> <li>disaster level determined in it</li> <li>net production determined in</li> </ul>     | tem 22, minus<br>item 23.                                                                                                    |  |  |  |  |  |  |

| Item |                                                                                                    | Instruction                      | 15                                                                                                    |  |  |  |  |
|------|----------------------------------------------------------------------------------------------------|----------------------------------|----------------------------------------------------------------------------------------------------|--|--|--|--|
| 25   | Enter the payment rate for the specified crop code, crop variety/type, and intended use from the disaster crop table. |                                  |                                                                                                    |  |  |  |  |
| 26   | Enter the payment factor for the applicable crop and harvest stage.                                                   |                                  |                                                                                                    |  |  |  |  |
|      | IF the acreage                                                                                                    | AND the result of item 24        |                                                                                                    |  |  |  |  |
|      | was                                                                                                    | is                               | THEN enter                                                                                                    |  |  |  |  |
|      | harvested                                                                                                    |                                  | "1.0000" as the harvested payment factor.                                                                                                    |  |  |  |  |
|      | unharvested                                                                                                    | greater than or equal to zero    | <ul> <li>the approved payment factor<br/>for the specified crop code,<br/>crop variety/type, and<br/>intended use from the disaster<br/>crop table</li> <li>adjusted unharvested factor<br/>approved by STC, if<br/>applicable.</li> <li>Note: If the net production for<br/>payment in item 25 is</li> </ul> |  |  |  |  |
|      |                                                                                                    | nagativa                         | negative, use 1.0000 .                                                                                                    |  |  |  |  |
| 27   | Enter the salvage following:                                                                                          | e value attributable to the proc | lucer determined by multiplying the                                                                                                    |  |  |  |  |
|      | • total salvage type, times                                                                                           | value for the unit recorded on   | FSA-840, item 45, for the crop                                                                                                    |  |  |  |  |
|      | • producer sha                                                                                                    | re in item 20, times             |                                                                                                    |  |  |  |  |
|      | • 42 percent.                                                                                                    |                                  |                                                                                                    |  |  |  |  |
|      | Note: Round th                                                                                                    | e result to whole dollars.       |                                                                                                    |  |  |  |  |

| Ite      | Instructions                                                                                                    |
|----------|----------------------------------------------------------------------------------------------------|
| <u>m</u> |                                                                                                    |
| 28       | Enter the calculated payment for each harvested and unharvested line item                                           |
|          | determined by multiplying:                                                                                          |
|          | • net production for payment determined in item 24 times                                                            |
|          | <ul> <li>net production for payment determined in term 24, times</li> <li>navment rate in item 25, times</li> </ul> |
|          | <ul> <li>payment factor in item 26, times</li> </ul>                                                                |
|          | <ul> <li>payment level in item 8</li> </ul>                                                                         |
|          |                                                                                                    |
|          | Round the result to whole dollars and subtract salvage value in item 27.                                            |
|          | <b>Note:</b> If the result is negative, enter a negative dollar amount in this field.                               |
|          | Part C - Items 29 through 42 are for prevented planted acreage only                                                 |
| 29       | Enter the crop variety/type name or abbreviation from FSA-840, item 31 for the                                      |
|          | specified crop type.                                                                                                |
| 30       | Enter the intended use for the crop from FSA-840, item 33.                                                          |
| 31       | Enter the practice from FSA-840, item 34 for the specified crop type and intended                                   |
|          | use.                                                                                                    |
|          | <b>Note:</b> A separate line entry shall be completed, if the producer has both irrigated and popirrigated acres    |
| 32.A     | Enter the RMA crop code from FSA-840 item 36                                                                        |
| 32B      | Enter the RMA type code from FSA-840, item 37                                                                       |
| 32C      | Enter the RMA practice code from FSA-840, item 38.                                                                  |
| 33       | Enter the producer's share from FSA-840, item 35 for the specified crop type.                                       |
|          | Enter up to 4 decimal places.                                                                                       |
| 34       | Enter the eligible prevented planted acreage for the specified crop code and crop                                   |
|          | variety/type from FSA-840, item 14. The acres entered should be the eligible                                        |
|          | prevented acreage in the unit, as applicable. If the producer has a unit relationship                               |
|          | where the shares differ by farm, then ensure that the acres entered are only the                                    |
|          | prevented acres corresponding to the share from FSA-840, item 35.                                                   |
|          | <b>Example:</b> Producer A and Owner B share in the acreage on 2 farms. On 1 farm,                                  |
|          | the shares for wheat are $50/50$ . On the other farm, the shares are $75/25$ .                                      |
|          | A separate line entry shall be completed for the prevented acres                                                    |
|          | attributable to each share relationship.                                                                            |

| Ite | Instructions                                                                         |
|-----|--------------------------------------------------------------------------------------|
| 35  | Enter the producer's historic yield by determining the greater of the following:     |
|     |                                                                                      |
|     | • producer's approved yield, irrigated or nonirrigated as applicable, for the crop,  |
|     | crop type, and intended use                                                          |
|     | • approved county average yield, irrigated or nonirrigated as applicable, that was   |
|     | downloaded from ADC in the disaster crop table.                                      |
|     | <b>Note:</b> Enter the manually adjusted yield, if applicable. See paragraph 135 for |
|     | additional information on adjusting historic yields.                                 |
| 36  | Enter the marketing percentage for the primary, secondary, and/or tertiary use as    |
|     | specified in FSA-840, item 44 for the specified crop type.                           |
| 37  | Enter the producer's disaster level determined by multiplying:                       |
|     | • producer share recorded in item 33, times                                          |
|     | • prevented acreage recorded in item 34, times                                       |
|     | <ul> <li>historical yield determined in item 35, times</li> </ul>                    |
|     | • historical marketing percentage recorded in item 36, times                         |
|     | • 65 percent.                                                                        |
| 38  | Enter the assigned/adjusted production from FSA-840, item 46.                        |
| 39  | Enter the net production for payment determined by subtracting:                      |
|     |                                                                                      |
|     | • eligible prevented planting production determined in item 37, minus                |
| 10  | • assigned production in item 38.                                                    |
| 40  | Enter the payment rate for the specified crop code, crop variety/type, and intended  |
| 41  | Use from the disaster crop table.                                                    |
| 41  | for the specified crop and crop type                                                 |
| 42  | Enter the calculated payment for each prevented planted line item determined by      |
|     | multiplying:                                                                         |
|     |                                                                                      |
|     | • net production for payment determined in item 39, times                            |
|     | • payment rate in item 40, times                                                     |
|     | • payment factor in item 41, times                                                   |
|     | • payment level in item 8.                                                           |
|     |                                                                                      |
|     | Note: Round the result to whole dollars.                                             |

| Item   | Instructions                                                                    |
|--------|---------------------------------------------------------------------------------|
| Part D | - Items 43 through 45 are net disaster payment calculations for production loss |
| 43     | Enter the total of calculated payments for harvested and unharvested acres in   |
|        | item 28.                                                                        |
| 44     | Enter the total of calculated payments for prevented planted acres in item 42.  |
| 45     | Enter the total quantity unit payment by adding item 43 and item 44.            |

### **B** Example of FSA-840B-1

Following is a completed example of FSA-840B-1.

| This fo                                                                                            | rm is availal                                                                                                    | ole el  | ectror       | nically.                    |                              |                      |              |                       |                                                                   |                  |                                                                            |                        |                            |                        |                                                           |                            |                       |                    |                           |                    |                                                                                         |
|----------------------------------------------------------------------------------------------------|----------------------------------------------------------------------------------------------------|---------|--------------|-----------------------------|------------------------------|----------------------|--------------|-----------------------|-------------------------------------------------------------------|------------------|----------------------------------------------------------------------------|------------------------|----------------------------|------------------------|-----------------------------------------------------------|----------------------------|-----------------------|--------------------|---------------------------|--------------------|-----------------------------------------------------------------------------------------|
| FSA-840B-1         U.S. DEPARTMENT OF AGRICULTURE           (10-11-07)         Farm Service Agency |                                                                                                    |         |              |                             |                              |                      |              | 1. Crop               | I. Crop Year (Check only one): X 2005 2006                        |                  |                                                                            |                        |                            |                        | 2007                                                      |                            |                       |                    |                           |                    |                                                                                         |
|                                                                                                    |                                                                                                    |         |              |                             |                              |                      |              | 2. Locat              | 2. Location State Code 3. Location County Code 4. Producer's Name |                  |                                                                            |                        | е                          |                        |                                                           |                            |                       |                    |                           |                    |                                                                                         |
|                                                                                                    |                                                                                                    |         | 200          | 5 20                        | 06 ar                        | nd 20 <sup>r</sup>   | 07           |                       |                                                                   |                  | 6                                                                          |                        | 77                         |                        |                                                           |                            |                       | Ν                  | /Ir. Smith                |                    |                                                                                         |
|                                                                                                    |                                                                                                    | CR      |              | DISAS                       | STER                         | PRO                  | GRAM         |                       |                                                                   | 5. Produ         | ucer's Identification                                                      | No.                    | 6. Unit Nur                | nber                   | 7. Insured                                                | Status                     | 8.                    |                    |                           | 8. Payment Level   |                                                                                         |
| Q                                                                                                  | JANTITY                                                                                                    | PA      | YME          | NT C                        | ALCU                         | JLATI                | ON WC        | ORKSH                 | IEET                                                              | (Last 4 digits)  |                                                                            |                        |                            |                        |                                                           |                            |                       |                    |                           |                    |                                                                                         |
|                                                                                                    |                                                                                                    |         |              | Yiel                        | d Bas                        | ed                   |              |                       |                                                                   |                  | 4321                                                                       |                        |                            | -                      | Insured                                                   | d                          | NAP covered 42        |                    |                           | 42 %               |                                                                                         |
|                                                                                                    |                                                                                                    | Mult    | iple N       | /larket                     | -Multip                      | ole Pric             | ce Crop      | s                     |                                                                   | 9. Crop          | Name                                                                       |                        |                            | 10. Crop               | Code                                                      | 11. Pyr                    | nt. Crop (            | Cd.  12            | 2. Pymt. Typ              | e Cd.              | 13. Planting Period                                                                     |
|                                                                                                    |                                                                                                    |         |              |                             |                              |                      |              |                       |                                                                   |                  | Apples                                                                     |                        |                            | 0                      | 054                                                       |                            | 0054                  |                    | 011                       |                    | 1                                                                                       |
| PART                                                                                               | A - HARVE                                                                                                    | STE     | D AC         | RES                         |                              |                      |              |                       |                                                                   |                  |                                                                            |                        |                            |                        |                                                           |                            |                       |                    |                           |                    |                                                                                         |
| 14.<br>Crop<br>Type                                                                                | 15.<br>Int.<br>Use                                                                                                    |         | 16.<br>Prac  | 17A.<br>RMA<br>Crop         | 17B.<br>RMA<br>Type          | 17C.<br>RMA<br>Prac. | 18.<br>Acres | 19.<br>Hist.<br>Yield | 20.<br>Share                                                      | 21.<br>Mkt<br>%  | 22.<br>Disaster Level<br>(Item 18 X Item 19<br>Item 20 X Item 21<br>X 65%) | x                      | 23.<br>Net<br>Production   | Net Pro<br>Pa<br>(item | 24.<br>oduction for<br>ayment<br>22 minus<br>em 23)       | 2<br>Payme                 | :5.<br>ent Rate<br>\$ | 26<br>Paym<br>Fact | . 2<br>ient 42<br>ior Sal | 7.<br>% of<br>vage | 28.<br>Calculated Payment<br>(Item 24 X Item 25 X<br>Item 26 X Item 8)<br>minus Item 27 |
|                                                                                                    | a. Primary                                                                                                    | FH      | N            | 0054                        | 111                          | 003                  |              |                       |                                                                   | 55               | 3,575.0                                                                    |                        | 3,000                      | 5                      | 75.0                                                      | 10.                        | .00                   |                    |                           |                    | \$ 2,415.00                                                                             |
| сом                                                                                                | b. Secondary                                                                                                    | PR      | Ν            | 0054                        | 111                          | 003                  | 20.0         | 500                   | 1.00                                                              | 45               | 2,925.0                                                                    |                        | 1,000                      | 19                     | 25.0                                                      | 2                          | .70                   | 1.0                | 00 0                      | )                  | \$ 2,183.00                                                                             |
|                                                                                                    | c. Tertiary                                                                                                    |         |              |                             |                              |                      |              |                       |                                                                   |                  |                                                                            |                        |                            |                        |                                                           |                            |                       |                    |                           |                    | \$                                                                                      |
| PART                                                                                               | B - UNHA                                                                                                    | RVE     | STED         | ACRE                        | s                            |                      |              |                       |                                                                   |                  |                                                                            |                        |                            |                        |                                                           |                            |                       |                    |                           |                    |                                                                                         |
|                                                                                                    | a. Primary                                                                                                    |         |              |                             |                              |                      |              |                       |                                                                   |                  |                                                                            |                        |                            |                        |                                                           |                            |                       |                    |                           |                    | \$                                                                                      |
|                                                                                                    | b. Secondary                                                                                                    |         |              |                             |                              |                      |              |                       |                                                                   |                  |                                                                            |                        |                            |                        |                                                           |                            |                       |                    |                           |                    | \$                                                                                      |
|                                                                                                    | c. Tertiary                                                                                                    |         |              |                             |                              |                      |              |                       |                                                                   |                  |                                                                            |                        |                            |                        |                                                           |                            |                       |                    |                           |                    | \$                                                                                      |
| PART<br>29.<br>Crop<br>Type                                                                        | C - PREVE<br>30.<br>Int.<br>Use                                                                                                    | ENTE    | 31.<br>Prac. | ANTE<br>32A.<br>RMA<br>Crop | D ACR<br>32B.<br>RMA<br>Type | 32C.<br>RMA<br>Prac. | 33.<br>Share | 34.<br>Acres          | 35.<br>Hist.<br>Yield                                             | 36.<br>Mkt.<br>% | 37.<br>Eligible PP Produ<br>(Item 33 X Item<br>Item 35 X Item<br>X 65%)    | uction<br>34 X<br>I 36 | 38.<br>Assigne<br>Producti | ed<br>ion              | 39.<br>Net Produc<br>For Payme<br>(Items 37 m<br>Item 38) | etion<br>ent<br>hinus<br>) | 40<br>Paymer          | ).<br>nt Rate      | 41.<br>Payment F          | actor              | 42.<br>Calculated Payment<br>(Item 39 X Item 40 X<br>Item 41 X Item 8)                  |
|                                                                                                    | a. Primary                                                                                                    |         |              |                             |                              |                      |              |                       |                                                                   |                  |                                                                            |                        |                            |                        |                                                           |                            |                       |                    |                           |                    | \$                                                                                      |
|                                                                                                    | b. Secondary                                                                                                    |         |              |                             |                              |                      |              |                       |                                                                   |                  |                                                                            |                        |                            |                        |                                                           |                            |                       |                    | _                         |                    | \$                                                                                      |
|                                                                                                    | c. Tertiary                                                                                                    |         |              |                             |                              |                      |              |                       |                                                                   |                  |                                                                            |                        |                            |                        |                                                           |                            |                       |                    |                           |                    | \$                                                                                      |
| PAR                                                                                                | D – NET I                                                                                                    | DISA    | STE          | R PAY                       | MENT                         | CALCI                | JLATIO       | N FOR                 | PRODUC                                                            | TION LO          | DSS                                                                        |                        |                            |                        |                                                           |                            |                       |                    |                           |                    |                                                                                         |
| 43. To                                                                                             | 43. Total Calculated Payment on Harvested and Unharvested Acres (Total of Item 28 for harvested and unharvested acres. If negative, enter zero.) \$ 4,598.00 |         |              |                             |                              |                      |              |                       |                                                                   |                  |                                                                            |                        |                            |                        |                                                           |                            |                       |                    |                           |                    |                                                                                         |
| 44. To                                                                                             | 44. Total Calculated Payment on Prevented Planted Acres (Total of Item 42 (If negative, enter zero). \$                                                      |         |              |                             |                              |                      |              |                       |                                                                   |                  |                                                                            |                        |                            |                        |                                                           |                            |                       |                    |                           |                    |                                                                                         |
| 45. To                                                                                             | tal Quantity Ur                                                                                                    | iit Pay | ment (       | Sum of Ite                  | ems 43 á                     | nd Item 4            | 14).         |                       |                                                                   |                  |                                                                            |                        |                            |                        |                                                           |                            | \$ 4                  | 4,598.0            | 0                         |                    |                                                                                         |

--\*

### 245 Completing FSA-840B-2

#### A Instructions for Completing FSA-840B-2

FSA-840B-2 is a payment calculation worksheet for multiple-market crops with 2 unique prices within the pay group. Complete FSA-840B-2 according to the following table.

| Item    | Instructions                                                                                                    |
|---------|----------------------------------------------------------------------------------------------------|
| 1       | Check crop year for disaster benefits requested.                                                                                                    |
| 2 and 3 | Enter FSA-840, item 3.                                                                                                    |
| 4 and 5 | Enter producer's name and ID number (last 4 digits) from FSA-840, items 1 and 2.                                                                                                    |
| 6       | Enter FSA-840, item 7.                                                                                                    |
| 7       | Enter FSA-840, item 10, check the appropriate block.                                                                                                    |
| 8       | Prefilled, no entry required.                                                                                                    |
| 9       | Enter FSA-840, item 5.                                                                                                    |
| 10      | Enter crop code for item 9 crop specified.                                                                                                    |
| 11      | Enter payment crop code from the disaster crop table for the specified crop, crop type, intended use, and practice. See paragraph 50 for additional information on payment groupings. |
| 12      | Enter payment type code from the disaster crop table for the specified crop, crop                                                                                                    |
|         | type, intended use, and practice. See paragraph 50 for additional information on payment groupings.                                                                                   |
| 13      | Enter FSA-840, item 6.                                                                                                    |
|         | Part A – Commodity Line Item Identification                                                                                                    |
| 14      | Enter FSA-840, item 31.                                                                                                    |
| 15      | Enter FSA-840, item 34.                                                                                                    |
| 16      | Enter FSA-840, item 35, up to 4 decimal places.                                                                                                    |
| 17      | Enter FSA-840, item 36.                                                                                                    |
|         | *Reminder: A separate line entry shall be completed for each primary,                                                                                                    |
|         | secondary, and/or tertiary use specified*                                                                                                    |
| 18      | Enter FSA-840, item 37.                                                                                                    |
| 19      | Enter FSA-840, item 38.                                                                                                    |

| Item | Instructions                                                                                                    |
|------|----------------------------------------------------------------------------------------------------|
|      | Part B – Primary Expected Production Cap Calculation                                                                            |
| 20   | From FSA 840G-2, item 42.                                                                                                    |
| 21   | Enter result by multiplying, FSA-840B-1, item 18 times FSA-840B-1, item 19 times FSA-840B-1, item 20 times FSA-840B-1, item 21. |
| 22   | Enter result of subtracting item 21 from item 20. If result is negative, enter zero.                                            |
|      | Note: If commodity:                                                                                                    |
|      | • does <b>not</b> have a marketing contract, the result is the affected ineligible production                                   |
|      | <ul> <li>has a marketing contract, the ineligible production is assigned first to<br/>noncontract production.</li> </ul>        |
|      | *                                                                                                    |

| Item |                              | Instructions                                                                                                    |                                  |                                                                                                    |  |  |  |  |  |  |  |
|------|------------------------------|----------------------------------------------------------------------------------------------------|----------------------------------|----------------------------------------------------------------------------------------------------|--|--|--|--|--|--|--|
|      | Part                         | <b>C</b> – Primary Quality Loss Pag                                                                                                    | yment – Noncontrac               | t Production Calculation                                                                                                  |  |  |  |  |  |  |  |
| 23   | Prefill                      | Prefilled, no entry required.                                                                                                    |                                  |                                                                                                    |  |  |  |  |  |  |  |
| 24   | From <ul> <li>aff</li> </ul> | FSA-840G-2, Part D enter:<br>fected production summed by                                                                                            | loss level                       |                                                                                                    |  |  |  |  |  |  |  |
|      | • su                         | sum of unaffected production.                                                                                                    |                                  |                                                                                                    |  |  |  |  |  |  |  |
| 25   | Enter<br>follow              | the unit's ineligible affected proving these steps.                                                                                                 | roduction for each ap            | pplicable loss level by                                                                                                   |  |  |  |  |  |  |  |
|      | Step                         | Action                                                                                                    |                                  | Result                                                                                                    |  |  |  |  |  |  |  |
|      | 1                            | Beginning with the first                                                                                                    | IF item 22 is                    | THEN                                                                                                    |  |  |  |  |  |  |  |
|      |                              | level with an amount<br>greater than zero in<br>item 24, that has the lowest<br>quality payment rate,<br>compare item 22<br>(unallocated ineligible | less than or equal<br>to item 24 | <ul> <li>enter item 22<br/>unallocated quantity<br/>in item 25 for that<br/>level</li> <li>continue to step 3.</li> </ul> |  |  |  |  |  |  |  |
|      |                              | production) to item 24<br>(unit's affected production)<br>for the level                                                                             | greater than<br>item 24          | <ul> <li>enter amount in<br/>item 24 in item 25</li> <li>continue to step 2</li> </ul>                                    |  |  |  |  |  |  |  |
|      | 2                            | Subtract amount entered in                                                                                                    | IF the result is                 | • continue to step 2.                                                                                                    |  |  |  |  |  |  |  |
|      | 2                            | item 25 for the loss level                                                                                                    | greater than zero                |                                                                                                    |  |  |  |  |  |  |  |
|      |                              | from item 22 unallocated                                                                                                    | and                              | THEN                                                                                                    |  |  |  |  |  |  |  |
|      |                              | ineligible production                                                                                                    | affected                         | repeat step 1 for the next                                                                                                |  |  |  |  |  |  |  |
|      |                              | mengiole production.                                                                                                    | production                       | level with an amount                                                                                                    |  |  |  |  |  |  |  |
|      |                              | Use this result as the                                                                                                    | remains                          | greater than zero in                                                                                                    |  |  |  |  |  |  |  |
|      |                              | item 22 unallocated                                                                                                    | Territarii                       | item 26 that has the next                                                                                                 |  |  |  |  |  |  |  |
|      |                              | ineligible production for                                                                                                    |                                  | lowest quality payment                                                                                                    |  |  |  |  |  |  |  |
|      |                              | future comparison                                                                                                    |                                  | rate.                                                                                                    |  |  |  |  |  |  |  |
|      |                              | purposes.                                                                                                    | no affected                      | • remaining                                                                                                    |  |  |  |  |  |  |  |
|      |                              |                                                                                                    | production                       | production is used as                                                                                                    |  |  |  |  |  |  |  |
|      |                              | Note: The amount in item 22 does not change.                                                                                                    | remains                          | item 24 unallocated<br>ineligible production<br>for marketing<br>contract                                                 |  |  |  |  |  |  |  |
|      |                              |                                                                                                    |                                  | • continue to step 3.                                                                                                    |  |  |  |  |  |  |  |
|      |                              |                                                                                                    | 0                                | continue to step 3.                                                                                                    |  |  |  |  |  |  |  |
|      | 3                            | Enter total of affected ineligi item 25 "Total" block.                                                                                              | ble production alloca            | ated to loss levels in                                                                                                    |  |  |  |  |  |  |  |

| Item | Instructions                                                                         |
|------|--------------------------------------------------------------------------------------|
| 26   | Enter result of subtracting item 25 from item 24 for each loss level.                |
| 27   | Enter FSA-840, item 35.                                                              |
| 28   | Enter the producer's eligible affected production for loss levels 1 through 5        |
|      | determined by multiplying item 26 times item 27.                                     |
| 29   | Enter the net production for payment determined by multiplying item 28 times         |
|      | 65 percent.                                                                          |
| 30   | Enter the payment rate from the disaster crop table for the specified crop, crop     |
|      | type, and intended use.                                                              |
| 31   | Prefilled, no entry required.                                                        |
| 32   | Enter the quality payment rate determined by multiplying item 30 times item 31       |
|      | times 42 percent.                                                                    |
| 33   | Enter the calculated payment for each loss level determined by multiplying           |
|      | item 29 times item 32.                                                               |
|      |                                                                                      |
|      | Note: Round the result to whole dollars.                                             |
| 34   | Enter the NASS seasonal average, if available.                                       |
| 35   | Enter the value of production determined by multiplying item 24 times item 27        |
|      | times the higher of (item 30 or item 34) times (1 minus item 31).                    |
|      |                                                                                      |
|      | <b>Note:</b> Calculation is performed for all levels with production, including      |
| 26   | unaffected production.                                                               |
| 36   | Enter total of calculated payment amounts for all loss levels determined in item 33. |
| 07.1 | Part D – Primary Quality Loss Payment – Market Contract Production Calculation       |
| 37A  | Enter maximum contract production.                                                   |
| 37B  | Enter FSA-840H, item 16.                                                             |
| 38   | Prefilled, no entry required.                                                        |
|      | *                                                                                    |

| Item | Instructions                                                      |                                                                                                    |                                                                                   |                                                                                                    |
|------|-------------------------------------------------------------------|----------------------------------------------------------------------------------------------------|-----------------------------------------------------------------------------------|----------------------------------------------------------------------------------------------------|
| 39   | From FSA-840G-2, Part E enter:                                    |                                                                                                    |                                                                                   |                                                                                                    |
| 40   | <ul> <li>af</li> <li>su</li> <li>Enter</li> <li>follow</li> </ul> | <ul> <li>affected production summed by loss level</li> <li>sum of unaffected production.</li> <li>Enter the unit's ineligible affected production for each applicable loss level by following these steps.</li> </ul> |                                                                                   |                                                                                                    |
|      |                                                                   |                                                                                                    |                                                                                   |                                                                                                    |
|      | Step                                                              | Action                                                                                                    | IF '4                                                                             | Result                                                                                                    |
|      | 1                                                                 | level with an amount<br>greater than zero in<br>item 39, that has the lowest<br>quality payment rate,<br>compare item 22<br>(unallocated ineligible                                                                   | less than or equal<br>to item 39                                                  | <ul> <li>enter item 22<br/>unallocated quantity<br/>in item 40 for that<br/>level</li> <li>continue to step 3.</li> </ul>                                                                            |
|      |                                                                   | production) to item 39<br>(unit's affected production)<br>for the level                                                                                                    | greater than<br>item 39                                                           | • enter amount in<br>item 24 in item 25                                                                                                    |
|      | 2                                                                 | Subtract amount entered in<br>item 40 for the loss level<br>from item 22 unallocated<br>ineligible production.<br>Use this result as the<br>item 22 unallocated<br>ineligible production for                          | IF the result is<br>greater than<br>zero and<br>affected<br>production<br>remains | <ul> <li>Continue to step 2.</li> <li>THEN</li> <li>repeat step 1 for the next<br/>level with an amount<br/>greater than zero in<br/>item 39 that has the next<br/>lowest quality payment</li> </ul> |
|      |                                                                   | <ul> <li>Intelligible production for future comparison purposes.</li> <li>Note: The amount in item 22 does not change.</li> </ul>                                                                                     | <b>no</b> affected production remains                                             | <ul> <li>remaining<br/>production is used as<br/>item 39 unallocated<br/>ineligible production<br/>for marketing<br/>contract</li> <li>continue to step 3.</li> </ul>                                |
|      | 3                                                                 | Enter total of affected ineligities item 40 "Total" block.                                                                                                    | ble production alloc                                                              | ated to loss levels in                                                                                                    |

| Item | Instructions                                                                                                    |
|------|----------------------------------------------------------------------------------------------------|
| 41   | Enter result of subtracting item 40 from item 39 for each loss level.                                                                           |
| 42   | Enter FSA-840, item 35.                                                                                                    |
| 43   | Enter the producer's eligible affected production for loss levels 1 through 5 determined by multiplying item 41 times item 42.                  |
| 44   | Enter the net production for payment determined by multiplying item 43 times 65 percent.                                                        |
| 45   | Enter the payment rate from the disaster crop table for the specified crop, crop type, and intended use.                                        |
| 46   | Prefilled, no entry required.                                                                                                    |
| 47   | Enter the quality payment rate determined by multiplying item 45 times item 46 times 42 percent                                                 |
| 48   | Enter the calculated payment for each loss level determined by multiplying item 44 times item 47.                                               |
| 40   | Note: Round the result to whole dollars.                                                                                                    |
| 49   | Enter the NASS seasonal average, if available.                                                                                                  |
| 50   | Enter the value of production determined by multiplying item 39 times item 42 times the higher of (item 45 or item 49) times (1 minus item 46). |
|      | <b>Note:</b> Calculation is performed for all levels with production, including unaffected production.                                          |
| 51   | Enter total of calculated payment amounts for all loss levels determined in item 48.                                                            |
|      | *                                                                                                    |

| Item | Instructions                                                                                                    |  |  |  |
|------|----------------------------------------------------------------------------------------------------|--|--|--|
|      | Part E – Secondary Expected Production Cap Calculation                                                                   |  |  |  |
| 52   | Enter FSA-840G-2, item 59.                                                                                               |  |  |  |
| 53   | Enter the total expected production determined by multiplying FSA-840B-1,                                                |  |  |  |
|      | item 18 times FSA-840B-1, item 19 times FSA-840B-1, item 20 times                                                        |  |  |  |
|      | FSA-840B-1, item 21.                                                                                                    |  |  |  |
| 54   | Enter the total ineligible production determined by subtracting item 53 from                                             |  |  |  |
|      | item 52. If result is negative, enter zero.                                                                              |  |  |  |
|      | Note: If commodity:                                                                                                    |  |  |  |
|      | • does <b>not</b> have a marketing contract, the above result is the affected ineligible production                      |  |  |  |
|      | <ul> <li>has a marketing contract, the ineligible production is assigned first to<br/>noncontract production.</li> </ul> |  |  |  |
|      | *                                                                                                    |  |  |  |

| Item | Instructions                                                                 |                                                                                                    |                                              |                                                                                                    |
|------|------------------------------------------------------------------------------|----------------------------------------------------------------------------------------------------|----------------------------------------------|----------------------------------------------------------------------------------------------------|
|      | Part F – Secondary Quality Loss Payment – Noncontract Production Calculation |                                                                                                    |                                              |                                                                                                    |
| 55   | Prefil                                                                       | ed, no entry required.                                                                                                    |                                              |                                                                                                    |
| 56   | From FSA-840G-2, Part H enter:                                               |                                                                                                    |                                              |                                                                                                    |
|      | • af                                                                         | fected production summed by                                                                                               | loss level                                   |                                                                                                    |
| 57   | ■ Su<br>Enter                                                                | the unit's ineligible affected n                                                                                          | roduction for each                           | applicable loss level by                                                                                                    |
| 57   | following these steps.                                                       |                                                                                                    |                                              |                                                                                                    |
|      | Step                                                                         | Action                                                                                                    |                                              | Result                                                                                                    |
|      | 1                                                                            | Beginning with the first                                                                                                  | IF item 54 is                                | THEN                                                                                                    |
|      |                                                                              | level with an amount<br>greater than zero in<br>item 56, that has the lowest<br>quality payment rate,<br>compare item 54  | less than or<br>equal to item 56             | <ul> <li>enter item 54<br/>unallocated quantity in<br/>item 57 for that level</li> <li>continue to step 3</li> </ul>                       |
|      |                                                                              | (unallocated ineligible<br>production) to item 56<br>(unit's affected production)<br>for the level                        | greater than<br>item 56                      | <ul> <li>enter amount in<br/>item 56 in item 57</li> <li>continue to step 2.</li> </ul>                                                    |
|      | 2                                                                            | Subtract amount entered in<br>item 57 for the loss level<br>from item 54 unallocated                                      | IF the result is<br>greater than<br>zero and | THEN                                                                                                    |
|      |                                                                              | ineligible production.<br>Use this result as the<br>item 54 unallocated<br>ineligible production for<br>future comparison | affected<br>production<br>remains            | repeat step 1 for the next<br>level with an amount<br>greater than zero in<br>item 39 that has the next<br>lowest quality payment<br>rate. |
|      |                                                                              | purposes.<br><b>Note:</b> The amount in<br>item 54 does <b>not</b><br>change.                                             | <b>no</b> affected production remains        | • remaining production<br>is used as item 39<br>unallocated ineligible<br>production for<br>marketing contract                             |
|      |                                                                              |                                                                                                    |                                              | • continue to step 3.                                                                                                    |
|      |                                                                              |                                                                                                    | 0                                            | continue to step 3.                                                                                                    |
|      | 3                                                                            | Enter total affected ineligible                                                                                           | e production allocat                         | ted to loss levels in item 57.                                                                                                    |

| Item | Instructions                                                                                                    |
|------|----------------------------------------------------------------------------------------------------|
| 58   | Enter result of subtracting item 57 from item 56 for each loss level.                                                                           |
| 59   | Enter FSA-840, item 35.                                                                                                    |
| 60   | Enter the producer's eligible affected production for loss levels 1 through 5 determined by multiplying item 58 times item 59.                  |
| 61   | Enter the net production for payment determined by multiplying item 60 times 65 percent.                                                        |
| 62   | Enter the payment rate from the disaster crop table for the specified crop, crop type, and intended use.                                        |
| 63   | Prefilled, no entry required.                                                                                                    |
| 64   | Enter the quality payment rate determined by multiplying item 62 times item 63 times 42 percent                                                 |
| 65   | Enter the calculated payment for each loss level determined by multiplying item 61 times item 64.                                               |
| 66   | Enter the NASS seasonal average, if available.                                                                                                  |
| 67   | Enter the value of production determined by multiplying item 56 times item 59 times the higher of (item 62 or item 66) times (1 minus item 63). |
|      | <b>Note:</b> Calculation is performed for all levels with production, including unaffected production.                                          |
| 68   | Enter total of calculated payment amounts for all loss levels determined in item 65.                                                            |
|      | *                                                                                                    |

| Item | Instructions                       |                                                               |                 |                           |
|------|------------------------------------|---------------------------------------------------------------|-----------------|---------------------------|
|      | Part                               | G – Secondary Quality Loss Payment –                          | Market Contrac  | ct Production Calculation |
| 69A  | Enter maximum contract production. |                                                               |                 |                           |
| 69B  | Enter                              | FSA-840H, item 16.                                            |                 |                           |
| 70   | Prefil                             | led, no entry required.                                       |                 |                           |
| 71   | From                               | FSA-840G-2, Part I enter:                                     |                 |                           |
|      |                                    |                                                               |                 |                           |
|      | • af                               | fected production summed by loss lev                          | vel             |                           |
|      | • su                               | m of unaffected production.                                   |                 |                           |
| 72   | Enter                              | the unit's ineligible affected production                     | on for each app | blicable loss level by    |
|      | follow                             | ving these steps.                                             |                 |                           |
|      | ~                                  |                                                               |                 |                           |
|      | Step                               | Action                                                        |                 | Result                    |
|      | 1                                  | Beginning with the first level with                           | IF item 54      |                           |
|      |                                    | an amount greater than zero in                                | 1S              | IHEN                      |
|      |                                    | nem /1, that has the lowest                                   | less than or    | • enter item 54           |
|      |                                    | item 54 (uppllocated incligible                               | equal to        | unallocated               |
|      |                                    | nem 54 (unanocated mengible<br>production) to item 71 (unit's | item / I        | quantity in item 72       |
|      |                                    | affected production) for the level                            |                 | for that level            |
|      |                                    | affected production) for the level                            |                 |                           |
|      |                                    |                                                               | graatar than    | • continue to step 5.     |
|      |                                    |                                                               | item 71         | • enter amount in itom 72 |
|      |                                    |                                                               |                 |                           |
|      |                                    |                                                               |                 | • continue to step 2.     |
|      | 2                                  | Subtract amount entered in                                    | IF the          |                           |
|      |                                    | item 72 for the loss level from                               | result is       | THEN                      |
|      |                                    | item 54 unallocated ineligible                                | greater than    | repeat step 1 for the     |
|      |                                    | production.                                                   | zero            | next level with an        |
|      |                                    |                                                               |                 | amount greater than       |
|      |                                    | Use this result as the item 54                                |                 | zero in item 71 that has  |
|      |                                    | unallocated ineligible production                             |                 | the next lowest quality   |
|      |                                    | for future comparison purposes.                               |                 | payment rate.             |
|      |                                    | Note: The amount in item 54                                   | U               | continue to step 3.       |
|      |                                    | does <b>not</b> change                                        |                 |                           |
|      | 3                                  | Enter total of affected ineligible pro                        | duction allocat | ed to loss levels in      |
|      | 5                                  | item 72 "Total" block                                         | uucuon anocal   | Cu to 1055 10 v C15 111   |
|      | L                                  | item /2 item block.                                           |                 | *                         |

| Item | Instructions                                                                                                    |  |
|------|----------------------------------------------------------------------------------------------------|--|
| 73   | Enter result of subtracting item 72 from item 71 for each loss level.                                                                                |  |
| 74   | Enter FSA-840, item 35.                                                                                                    |  |
| 75   | Enter the producer's eligible affected production for loss levels 1 through 5 determined by multiplying item 73 times item 74.                       |  |
| 76   | Enter the net production for payment determined by multiplying item 75 times 65 percent.                                                             |  |
| 77   | Enter the payment rate from the disaster crop table for the specified crop, crop type, and intended use.                                             |  |
| 78   | Prefilled, no entry required.                                                                                                    |  |
| 79   | Enter the quality payment rate determined by multiplying item 77 times item 78 times 42 percent                                                      |  |
| 80   | Enter the calculated payment for each loss level determined by multiplying item 76 times item 80.<br><b>Note:</b> Round the result to whole dollars. |  |
| 81   | Enter the NASS seasonal average, if available.                                                                                                    |  |
| 82   | Enter the value of production determined by multiplying item 71 times item 74 times the higher of (item 77 or item 81) times (1 minus item 78).      |  |
|      | <b>Note:</b> Calculation is performed for all levels with production, including unaffected production.                                               |  |
| 83   | Enter the total of calculated payment amounts for all loss levels determined in item 80.                                                             |  |
|      | *                                                                                                    |  |

| Item | Instructions                                                                                                    |  |  |
|------|----------------------------------------------------------------------------------------------------|--|--|
|      | Part H - Quality Amount Included in Production Loss Payment Calculation                                                                                                    |  |  |
| 84   | Enter FSA-840, item 31.                                                                                                    |  |  |
| 85   | Enter FSA-840, item 33.                                                                                                    |  |  |
|      |                                                                                                    |  |  |
|      | <b>Reminder:</b> A separate line entry shall be completed for each primary,                                                                                                    |  |  |
| 0.6  | secondary, and/or tertiary use specified.                                                                                                    |  |  |
| 86   | Enter FSA-840, item 34                                                                                                    |  |  |
| 87A  | Enter FSA-840, item 36.                                                                                                    |  |  |
| 87B  | Enter FSA-840, item 37.                                                                                                    |  |  |
| 87C  | Enter FSA-840, item 38.                                                                                                    |  |  |
| 88   | Enter FSA-840, item 39.                                                                                                    |  |  |
|      | The acres entered should be the actual harvested acreage in the unit, as applicable. If the producer has a unit relationship where the shares differ by farm, ensure that the acres entered are <b>only</b> the harvested acres corresponding to the share in item 91. |  |  |
|      | <b>Example:</b> Producer A and Owner B share in the acreage on 2 farms. On 1 farm, the shares for wheat are 50/50. On the other farm, the shares are 75/25. A separate line entry shall be used for the acres attributable to <b>each</b> share relationship.          |  |  |
| 89   | Enter the producer's historic yield by determining the greater of the following:                                                                                                    |  |  |
|      | • producer's approved yield, irrigated or nonirrigated as applicable, for the crop, crop type, and intended use                                                                                                    |  |  |
|      | • approved county average yield, irrigated or nonirrigated as applicable, that was downloaded from ADC in the disaster crop table.                                                                                                    |  |  |
|      | <b>Note:</b> Enter the manually adjusted yield, if applicable. See paragraph 135 for additional information on adjusting historic yields.                                                                                                    |  |  |
| 90   | Enter FSA-840, item 35.                                                                                                    |  |  |
| 91   | Enter the actual marketing percentage for the primary, secondary, and/or tertiary                                                                                                    |  |  |
|      | use for the specified crop type. Determine the actual marketing percentage by                                                                                                    |  |  |
|      | dividing the actual production entered for each market on FSA-840, item 41 by the                                                                                                    |  |  |
|      | total actual production entered for all markets on FSA-840, item 41.                                                                                                    |  |  |
| 92   | Enter the producer's disaster level determined by multiplying item 88 times item 89 times item 90 times item 91 times 65 percent.                                                                                                    |  |  |

| Item | Instructions                                                        |                                                                                                    |  |  |
|------|---------------------------------------------------------------------|----------------------------------------------------------------------------------------------------|--|--|
| 93   |                                                                     | THEN enter net actual production                                                                                     |  |  |
|      | IF COC                                                              | calculated by                                                                                                    |  |  |
|      | assigned production                                                 | adding FSA-840, item 46 COC-assigned to                                                                              |  |  |
|      |                                                                     | FSA-840, item 41 actual production and                                                                               |  |  |
|      | Note: Assigned production is                                        | multiplying by FSA-840B-2, item 90.                                                                                  |  |  |
|      | indicated with an "A" in                                            |                                                                                                    |  |  |
|      | FSA-840, item 47.                                                   |                                                                                                    |  |  |
|      | *adjusted production                                                | • adding the following production together:                                                                          |  |  |
|      |                                                                     | • FSA-840, item 41 actual harvested                                                                                  |  |  |
|      |                                                                     | <ul> <li>result of FSA-840, item 46 adjusted<br/>production minus FSA-840, item 42<br/>RMA/NAP production</li> </ul> |  |  |
|      |                                                                     | <b>Note:</b> If the result of the second bullet is negative, use zero.                                               |  |  |
|      |                                                                     | • multiplying the result by FSA-840, item 90.                                                                        |  |  |
|      | did not assign or adjust*                                           | multiplying FSA-840, item 41 times                                                                                   |  |  |
|      | production                                                          | FSA-840B-2, item 90.                                                                                                 |  |  |
| 94   | Enter the net production for paym item 92.                          | ent determined by subtracting item 93 from                                                                           |  |  |
| 95   | Enter the payment rate for the spe<br>from the disaster crop table. | cified crop code, crop type, and intended use                                                                        |  |  |
| 96   | ENTER "1.00".                                                       |                                                                                                    |  |  |
| 97   | Enter the salvage value attributabl                                 | e to the producer determined by multiplying the                                                                      |  |  |
|      | FSA-840, item 45 times FSA-840B-2, item 90 times 42 percent.        |                                                                                                    |  |  |
|      | <b>Note:</b> Round the result to whole                              | dollars.                                                                                                    |  |  |
| 98   | Enter the calculated payment for e                                  | each harvested and unharvested line item                                                                             |  |  |
|      | determined by multiplying item 94 item 97.                          | 4 times item 95 times item 96 times item 8 minus                                                                     |  |  |
|      | Notes: Round the result to whole                                    | dollars.                                                                                                    |  |  |
|      | If the result is negative, en                                       | ter a negative dollar amount in this item.                                                                           |  |  |

| Α | Instructions | for Completing | FSA-840B-2 | (Continued) |
|---|--------------|----------------|------------|-------------|
|---|--------------|----------------|------------|-------------|

| Item | Instructions                                                                                        |  |  |
|------|----------------------------------------------------------------------------------------------------|--|--|
|      | Part I – Additional Quality Payment & Net Disaster Payment Calculation                              |  |  |
| 99   | Enter FSA-840B-1, item 43. Enter as zero if negative.                                               |  |  |
| 100  | Enter the sum of item 98, and FSA-840B-1, item 28 unharvested, for all crop                         |  |  |
|      | types, intended uses, and practices within the same pay crop grouping that                          |  |  |
|      | applied for quality for the unit.                                                                   |  |  |
| 101  | Enter the sum of FSA-840B-1, item 28 harvested and unharvested for all crop                         |  |  |
|      | types, intended uses, and practices within the same payment crop grouping that                      |  |  |
| 100  | did not apply for quality for the unit.                                                             |  |  |
| 102  | Enter the total revised quantity payment determined by adding items 100 and 101.                    |  |  |
| 102  | Enter zero il negative.                                                                             |  |  |
| 103  | and 141.                                                                                            |  |  |
| 104  | Enter the total quantity plus quality by adding items 102 and 103.                                  |  |  |
| 105  | Enter the higher of item 99 or 104.                                                                 |  |  |
| 106  | Enter the quality amount included in the quantity payment by subtracting item 102                   |  |  |
|      | from item 99.                                                                                       |  |  |
| 107  | Enter the additional quality payment determined by subtracting item 99 from                         |  |  |
|      | item 105.                                                                                           |  |  |
| 108  | Enter FSA-840B-1, item 44.                                                                          |  |  |
| 109  | Enter the total payment for the unit determined by adding item 105 and item 108.                    |  |  |
|      | Part J – Tertiary Expected Production Cap Calculation                                               |  |  |
| 110  | Enter the total of the affected production from FSA-840G-2, item 76                                 |  |  |
| 111  | Enter the total expected production determined by multiplying FSA-840B-1,                           |  |  |
|      | item 18 times FSA-840B-1, item 19 times FSA-840B-1, item 20 times                                   |  |  |
| 110  | FSA-840B-1, item 21.                                                                                |  |  |
| 112  | Enter the total ineligible production determined by subtracting item 111 from                       |  |  |
|      | item 110. If result is negative, enter zero                                                         |  |  |
|      | Note: If commodity:                                                                                 |  |  |
|      | • does <b>not</b> have a marketing contract, the above result is the affected ineligible production |  |  |
|      | • has a marketing contract, the ineligible production is assigned first to noncontract production.  |  |  |

| Part K - Tertiary Nonconract Contract Production Calculation           113         Prefilled, no entry required.           114         From FSA-840G-2, Part L enter:           • affected production summed by loss level         • sum of unaffected production.           115         Enter the unit's ineligible affected production for each applicable loss level by following these steps.           115         Enter the unit's ineligible affected production for each applicable loss level by following these steps.           116         Beginning with the first level with an amount greater than zero in item 114, that has the lowest quality payment rate, compare item 112 (unallocated ineligible production) to item 114 (unit's affected production) for the level in item 115 for the level in item 115 for the loss level from item 112 unallocated ineligible production.         • enter amount in item 115 for the loss level this result as the item 112 unallocated ineligible production for future comparison purposes.         If the result is greater than zero in item 114 thas the next lowest qua payment rate.           12         Subtract amount entered in ligible production for future comparison purposes.         If on affected production for future comparison purposes.         repeat step 1 for the next on a payment rate.           Note: The amount in item 112 does not comparison purposes.         • remaining production for mark contract         • remaining production for mark contract       | Item | Instructions                                                                                        |                                                                                                    |                                       |                                                                                                    |  |
|----------------------------------------------------------------------------------------------------|------|----------------------------------------------------------------------------------------------------|----------------------------------------------------------------------------------------------------|---------------------------------------|----------------------------------------------------------------------------------------------------|--|
| 113       Prefilled, no entry required.         114       From FSA-840G-2, Part L enter:         • affected production summed by loss level       • sum of unaffected production.         115       Enter the unit's ineligible affected production for each applicable loss level by following these steps.         116       Enter the unit's ineligible affected production for each applicable loss level by following these steps.         115       Enter the unit's ineligible affected production for each applicable loss level by following these steps.         116       Beginning with the first level with an amount greater than zero in item 114, that has the lowest quality payment rate, compare item 112 (unallocated ineligible production) to item 114 (unit's affected production) for the level       • enter item 112 unallocated ineligible production) for the level         2       Subtract amount entered in item 115 for the loss level from item 112 unallocated ineligible production.       IF the result is greater than zero in item 114 thas the enter in item 115 for the loss level from item 112 unallocated ineligible production for future comparison purposes.       IF the result is greater than zero in item 114 thas the next lowest qua payment rate.         0       affected production for future comparison purposes.       If affected production for mark contract         0       Note: The amount in item 112 does not contract       • remaining production for mark contract                       |      | Part K - Tertiary Nonconract Contract Production Calculation                                        |                                                                                                    |                                       |                                                                                                    |  |
| 114       From FSA-840G-2, Part L enter:         • affected production summed by loss level       • sum of unaffected production.         115       Enter the unit's ineligible affected production for each applicable loss level by following these steps.         Step       Action       Result         115       Enter the unit's ineligible affected production for each applicable loss level by following these steps.         Step       Action       Result         1       Beginning with the first level with an amount greater than zero in item 114, that has the lowest quality payment rate, compare item 112 (unallocated ineligible production) to item 114 (unit's affected production) to item 114 (unit's affected production) for the level       • enter amount in item 115       • enter amount in item 115         2       Subtract amount entered in item 115 for the loss level from item 112 unallocated ineligible production.       IF the result is greater than zero in item 114 thas the next lowest qua production item 112 unallocated ineligible production for future comparison purposes.       IF the result is the item 112 unallocated ineligible production for future comparison purposes.       • remaining production item 114 unallocated ineligible production for mark contract         Note:       The amount in item 112 does not achieve to the set of the mark contract       • remaining production item 114 unallocated ineligible production for mark contract       • remaining production item 114 u | 113  | Prefilled, no entry required.                                                                       |                                                                                                    |                                       |                                                                                                    |  |
| <ul> <li>affected production summed by loss level</li> <li>sum of unaffected production.</li> <li>Enter the unit's ineligible affected production for each applicable loss level by following these steps.</li> <li>Step Action Result</li> <li>I Beginning with the first level with an amount greater than zero in item 114, that has the lowest quality payment rate, compare item 112 (unallocated ineligible production) to item 114 greater than item 114 (unit's affected production) to item 114 (unit's affected production) for the level</li> <li>2 Subtract amount entered in item 115 for the loss level from item 112 unallocated ineligible production.</li> <li>2 Subtract amount entered in item 112 unallocated ineligible production.</li> <li>2 Subtract amount entered in item 112 unallocated ineligible production.</li> <li>2 Subtract amount entered in item 112 unallocated ineligible production for future comparison purposes.</li> <li>Note: The amount in item 112 does not above on the item 112 unallocated ineligible production for mark contract</li> </ul>                                                                                                    | 114  | From                                                                                                | From FSA-840G-2, Part L enter:                                                                                                    |                                       |                                                                                                    |  |
| <ul> <li>sum of unaffected production.</li> <li>Enter the unit's ineligible affected production for each applicable loss level by following these steps.</li> <li>Step Action Result</li> <li>Beginning with the first level with an amount greater than zero in item 114, that has the lowest quality payment rate, compare item 112 (unallocated ineligible production) to item 114 (unit's affected production) to item 114 (unit's affected production) for the level</li> <li>Subtract amount entered in item 115 for the loss level from item 112 unallocated ineligible production.</li> <li>Subtract amount entered in item 115 for the loss level from item 112 unallocated ineligible production.</li> <li>Subtract amount entered in item 112 unallocated ineligible production for future comparison purposes.</li> <li>Note: The amount in item 112 does not comparison purpose</li> </ul>                                                                                                    |      | • af                                                                                                | fected production summed b                                                                                                    | y loss level                          |                                                                                                    |  |
| 115Enter the unit's ineligible affected production for each applicable loss level by following these steps.StepActionResult1Beginning with the first level with an amount greater than zero in item 114, that has the lowest quality payment rate, compare item 112 (unallocated ineligible production) to item 114 (unit's affected production) to item 114 (unit's affected production) for the levelIF item 1122Subtract amount entered in item 115 for the loss level from item 112 unallocated ineligible production.IF the result is greater than item 1152Subtract amount entered in item 112 unallocated ineligible production.IF the result is greater than item 114 the step in time 115 for the loss level from item 1124Use this result as the item 112 unallocated ineligible production for future comparison purposes.no affected production for future comparison purposes.Note:The amount in item 112 does not characterno affected production for mark contract                                                                                                    |      | • su                                                                                                | m of unaffected production.                                                                                                    |                                       |                                                                                                    |  |
| StepActionResult1Beginning with the first<br>level with an amount<br>greater than zero in<br>item 114, that has the<br>lowest quality payment<br>rate, compare item 112<br>(unallocated ineligible<br>production) to item 114<br>(unit's affected<br>production) for the levelIF item 112<br>isTHEN2Subtract amount entered<br>in item 115 for the loss<br>level from item 112<br>unallocated ineligible<br>production.greater than<br>item 114• enter amount in item<br>in item 1152Subtract amount entered<br>in item 115 for the loss<br>level from item 112<br>unallocated ineligible<br>production.IF the result is<br>greater than<br>item 114• continue to step 2.2Subtract amount entered<br>in item 112 unallocated ineligible<br>production.IF the result is<br>greater than<br>zero andTHEN4Use this result as the<br>item 112 unallocated<br>ineligible production for<br>future comparison<br>purposes.mo affected<br>production<br>remains• remaining production<br>used as item 114Note: The amount in<br>item 112 does not<br>observeno affected<br>production for<br>remains• remaining production<br>used as item 114                                                                                                    | 115  | Enter<br>follow                                                                                     | the unit's ineligible affected ving these steps.                                                                                                 | production for eac                    | ch applicable loss level by                                                                                                    |  |
| 1Beginning with the first<br>level with an amount<br>greater than zero in<br>item 114, that has the<br>                                                                                                    | ľ    | Step                                                                                                | Action                                                                                                    |                                       | Result                                                                                                    |  |
| level with an amount<br>greater than zero in<br>item 114, that has the<br>lowest quality payment<br>rate, compare item 112<br>(unallocated ineligible<br>production) to item 114<br>(unit's affected<br>production) for the levelisTHEN<br>less than or<br>equal to<br>item 1142Subtract amount entered<br>in item 115 for the loss<br>level from item 112<br>unallocated ineligible<br>production.isTHEN2Subtract amount entered<br>in item 115 for the loss<br>level from item 112<br>unallocated ineligible<br>production.if the result is<br>greater than<br>item 114• enter amount in item<br>item 1141Use this result as the<br>item 112 unallocated<br>ineligible production for<br>future comparison<br>purposes.IF the result is<br>greater than<br>zero andrepeat step 1 for the nex<br>level with an amount gr<br>than zero in item 114 th<br>has the next lowest qua<br>payment rate.Note:The amount in<br>item 112 does not<br>changeno affected<br>production<br>remains• remaining production<br>used as item 114<br>unallocated ineligible<br>production for mark<br>contract                                                                                                    |      | 1                                                                                                   | Beginning with the first                                                                                                    | IF item 112                           |                                                                                                    |  |
| greater than zero in<br>item 114, that has the<br>lowest quality payment<br>rate, compare item 112<br>(unallocated ineligible<br>production) to item 114<br>(unit's affected<br>production) for the levelless than or<br>equal to<br>item 114• enter item 112<br>unallocated quantity<br>item 115 for that level2Subtract amount entered<br>in item 115 for the loss<br>level from item 112<br>unallocated ineligible<br>production.IF the result is<br>greater than<br>item 114• enter amount in item<br>item 1142Subtract amount entered<br>in item 115 for the loss<br>level from item 112<br>unallocated ineligible<br>production.IF the result is<br>greater than<br>zero and• continue to step 2.1IF the result is<br>greater than<br>zero andrepeat step 1 for the nex<br>level with an amount gr<br>than zero in item 114 th<br>has the next lowest qua<br>payment rate.1Use this result as the<br>item 112 unallocated<br>ineligible production for<br>future comparison<br>purposes.no affected<br>production<br>remains• remaining production<br>used as item 114<br>unallocated ineligible<br>production for mark<br>contract                                                                                                    |      |                                                                                                    | level with an amount                                                                                                    | is                                    | THEN                                                                                                    |  |
| production) to item 114<br>(unit's affected<br>production) for the levelgreater than<br>item 114• enter amount in iter<br>in item 1152Subtract amount entered<br>in item 115 for the loss<br>level from item 112<br>unallocated ineligible<br>production.IF the result is<br>greater than<br>zero and• enter amount in iter<br>in item 1152Subtract amount entered<br>in item 115 for the loss<br>level from item 112<br>unallocated ineligible<br>production.IF the result is<br>greater than<br>zero and• enter amount in iter<br>in item 114Use this result as the<br>item 112 unallocated<br>ineligible production for<br>future comparison<br>purposes.If fected<br>production<br>remainsrepeat step 1 for the nex<br>level with an amount gr<br>than zero in item 114 th<br>has the next lowest qua<br>payment rate.Note:The amount in<br>item 112 does not<br>ohnmono affected<br>production for mark<br>contract• remaining production<br>used as item 114                                                                                                    |      |                                                                                                    | greater than zero in<br>item 114, that has the<br>lowest quality payment<br>rate, compare item 112<br>(unallocated ineligible                    | less than or<br>equal to<br>item 114  | <ul> <li>enter item 112<br/>unallocated quantity in<br/>item 115 for that level</li> <li>continue to step 3</li> </ul>                            |  |
| 2Subtract amount entered<br>in item 115 for the loss<br>level from item 112<br>unallocated ineligible<br>production.IF the result is<br>greater than<br>zero andTHEN2Subtract amount entered<br>in item 112<br>unallocated ineligible<br>production.IF the result is<br>greater than<br>zero andTHEN3Use this result as the<br>item 112 unallocated<br>ineligible production for<br>future comparison<br>purposes.IF the result is<br>greater than<br>zero andTHEN4Note: The amount in<br>item 112 does not<br>changeno affected<br>production<br>remains• remaining production<br>used as item 114<br>unallocated ineligible<br>production for mark<br>                                                                                                    |      |                                                                                                    | production) to item 114<br>(unit's affected<br>production) for the level                                                                         | greater than<br>item 114              | <ul> <li>enter amount in item 114<br/>in item 115</li> </ul>                                                                                      |  |
| 2Subtract amount entered<br>in item 115 for the loss<br>level from item 112<br>unallocated ineligible<br>production.IF the result is<br>greater than<br>zero andTHENunallocated ineligible<br>production.affected<br>productionrepeat step 1 for the nex<br>level with an amount gr<br>remainsUse this result as the<br>item 112 unallocated<br>ineligible production for<br>                                                                                                    |      |                                                                                                    |                                                                                                    |                                       | • continue to step 2.                                                                                                    |  |
| level from item 112<br>unallocated ineligible<br>production.zero andTHENunallocated ineligible<br>production.affected<br>production<br>remainsrepeat step 1 for the nex<br>level with an amount gr<br>than zero in item 114 th<br>has the next lowest qua<br>payment rate.Use this result as the<br>item 112 unallocated<br>ineligible production for<br>future comparison<br>purposes.no affected<br>production<br>remains• remaining production<br>used as item 114<br>unallocated ineligible<br>production<br>remainsNote: The amount in<br>item 112 does not<br>obangeno affected<br>production<br>remains• remaining production<br>used as item 114<br>unallocated ineligib<br>production for mark<br>contract                                                                                                    |      | 2                                                                                                   | Subtract amount entered in item 115 for the loss                                                                                                 | IF the result is greater than         |                                                                                                    |  |
| unallocated ineligible<br>production.affected<br>productionrepeat step 1 for the nex-<br>level with an amount gr<br>than zero in item 114 th<br>has the next lowest qua<br>payment rate.Use this result as the<br>item 112 unallocated<br>ineligible production for<br>future comparison<br>purposes.no affected<br>production<br>remains• remaining production<br>used as item 114<br>unallocated ineligible<br>production<br>remainsNote: The amount in<br>item 112 does not<br>obangono affected<br>production<br>remains• remaining production<br>used as item 114<br>unallocated ineligib<br>production for mark<br>contract                                                                                                    |      |                                                                                                    | level from item 112                                                                                                    | zero and                              | THEN                                                                                                    |  |
| <ul> <li>ineligible production for future comparison purposes.</li> <li>Note: The amount in item 112 does not change</li> </ul>                                                                                                    |      |                                                                                                    | unallocated ineligible<br>production.<br>Use this result as the<br>item 112 unallocated                                                          | affected<br>production<br>remains     | repeat step 1 for the next<br>level with an amount greater<br>than zero in item 114 that<br>has the next lowest quality<br>payment rate.          |  |
| Change. • continue to step 3                                                                                                    |      |                                                                                                    | <ul> <li>ineligible production for<br/>future comparison<br/>purposes.</li> <li>Note: The amount in<br/>item 112 does not<br/>change.</li> </ul> | <b>no</b> affected production remains | <ul> <li>remaining production is used as item 114 unallocated ineligible production for marketing contract</li> <li>continue to step 3</li> </ul> |  |
| 0 continue to step 3                                                                                                    |      |                                                                                                    | Č                                                                                                    | 0                                     | continue to step 3.                                                                                                    |  |
| 3 Enter total of affected ineligible production allocated to loss levels in item 115 "Total" block.                                                                                                    |      | 3 Enter total of affected ineligible production allocated to loss levels in item 115 "Total" block. |                                                                                                    |                                       |                                                                                                    |  |

| Item | Instructions                                                                     |
|------|----------------------------------------------------------------------------------|
| 116  | Enter result of subtracting item 115 from item 114 for each loss level.          |
| 117  | Enter FSA-840, item 35, up to 4 decimal places.                                  |
| 118  | Enter the producer's eligible affected production for loss levels 1 through 5    |
|      | determined by multiplying item 116 times item 117.                               |
| 119  | Enter the net production for payment determined by multiplying item 118 times    |
|      | 65 percent.                                                                      |
| 120  | Enter the payment rate from the disaster crop table for the specified crop, crop |
|      | type, and intended use.                                                          |
| 121  | Prefilled, no entry required.                                                    |
| 122  | Enter the quality payment rate determined by multiplying item 120 times item 121 |
|      | times 42 percent                                                                 |
| 123  | Enter the calculated payment for each loss level determined by multiplying       |
|      | item 119 times item 122.                                                         |
|      |                                                                                  |
|      | Note: Round the result to whole dollars.                                         |
| 124  | Enter the NASS seasonal average, if available.                                   |
| 125  | Enter the value of production determined by multiplying item 114 times item 117, |
|      | times the higher of (item 120 or item 124) times (1 minus item 121).             |
|      |                                                                                  |
|      | <b>Note:</b> Calculation is performed for all levels with production, including  |
|      | unaffected production.                                                           |
| 126  | Enter the total of calculated payment amounts for all loss levels determined in  |
|      | item 123.                                                                        |
|      | *                                                                                |

| Item |         | Instru                               | uctions          |                                              |
|------|---------|--------------------------------------|------------------|----------------------------------------------|
|      |         | Part L - Tertiary – Market Co        | ontract Produ    | ction Calculation                            |
| 127A | Enter   | maximum contract production.         |                  |                                              |
| 127B | Enter   | FSA-840H, item 16.                   |                  |                                              |
| 128  | Prefill | ed, no entry required.               |                  |                                              |
| 129  | From    | FSA-840G-2, Part M enter:            |                  |                                              |
|      |         |                                      |                  |                                              |
|      | • af    | fected production summed by loss     | level            |                                              |
|      | • su    | m of unaffected production.          |                  |                                              |
| 130  | Enter   | the unit's ineligible affected produ | ction for each a | pplicable loss level by                      |
|      | follow  | ing these steps.                     |                  |                                              |
|      |         | A                                    |                  |                                              |
|      | Step    | Action                               | IF '4 112        | Result                                       |
|      | 1       | Beginning with the first level       | is IF Item 112   | THEN                                         |
|      |         | zero in item 129 that has the        | less than or     | • enter total of                             |
|      |         | lowest quality payment rate          | equal to         | • efficient total of<br>item 130 quantity in |
|      |         | compare item 112 (unallocated        | item 129         | item 130 for that                            |
|      |         | ineligible production) to            |                  | level                                        |
|      |         | item 129 (unit's affected            |                  |                                              |
|      |         | production) for the level            |                  | • continue to step 3.                        |
|      |         |                                      | greater than     | • enter amount in                            |
|      |         |                                      | item 129         | item 129 in item 130                         |
|      |         |                                      |                  |                                              |
|      |         |                                      |                  | • continue to step 2.                        |
|      | 2       | Subtract amount entered in           | IF the           |                                              |
|      |         | item 130 for the loss level from     | result is        | THEN                                         |
|      |         | item 112 unallocated ineligible      | greater than     | repeat step 1 for the next                   |
|      |         | production.                          | zero             | level with an amount                         |
|      |         | Use this regult as the item 112      |                  | greater than zero in                         |
|      |         | unallocated ineligible               |                  | nem 129 that has the                         |
|      |         | production for future                |                  | next lowest quality                          |
|      |         | comparison purposes                  | 0                | continue to step 3                           |
|      |         |                                      |                  | continue to step 5.                          |
|      |         | <b>Note:</b> The amount in item 112  |                  |                                              |
|      |         | does <b>not</b> change.              |                  |                                              |
|      | 3       | Enter total affected ineligible pro  | duction allocate | ed to loss levels in                         |
|      |         | item 130 "Total" block.              |                  |                                              |
|      |         |                                      |                  | *                                            |

| Item | Instructions                                                                     |
|------|----------------------------------------------------------------------------------|
| 131  | Enter result of subtracting item 130 from item 129 for each loss level.          |
| 132  | Enter FSA-840, item 35, up to 4 decimal places.                                  |
| 133  | Enter the producer's eligible affected production for loss levels 1 through 5    |
|      | determined by multiplying item 131 times item 132.                               |
| 134  | Enter the net production for payment determined by multiplying item 133 times    |
|      | 65 percent.                                                                      |
| 135  | Enter the payment rate from the disaster crop table for the specified crop, crop |
|      | type, and intended use.                                                          |
| 136  | Prefilled, no entry required.                                                    |
| 137  | Enter the quality payment rate determined by multiplying item 135 times item 136 |
|      | times 42 percent                                                                 |
| 138  | Enter the calculated payment for each loss level determined by multiplying       |
|      | item 134 times item 137.                                                         |
|      |                                                                                  |
|      | Note: Round the result to whole dollars.                                         |
| 139  | Enter the NASS seasonal average, if available.                                   |
| 140  | Enter the value of production determined by multiplying item 129 times item 132  |
|      | times the higher of (item 135 or item 139) times (1 minus item 136).             |
|      |                                                                                  |
|      | <b>Note:</b> Calculation is performed for all levels with production, including  |
|      | unaffected production.                                                           |
| 141  | Enter the total of calculated payment amounts for all loss levels determined in  |
|      | item 138.                                                                        |
|      | *                                                                                |

### **B** Example of Completed FSA-840B-2

The following is an example of FSA-840B-2.

| FSA-840E                                                    | 3-2 U.S.                                                            | DEPARTMEN                                                                 | T OF AGRIC                                                                         | ULTURE                                                                          |                                                                                   | 1. Crop Year (C                                                                      | heck only                                           | one):                                                                              | 2005                                                                              | 2                                             | 006                                                                                                    | 2007                                                                       |                                                                                                    |
|-------------------------------------------------------------|---------------------------------------------------------------------|---------------------------------------------------------------------------|------------------------------------------------------------------------------------|---------------------------------------------------------------------------------|-----------------------------------------------------------------------------------|--------------------------------------------------------------------------------------|-----------------------------------------------------|------------------------------------------------------------------------------------|-----------------------------------------------------------------------------------|-----------------------------------------------|----------------------------------------------------------------------------------------------------|----------------------------------------------------------------------------|----------------------------------------------------------------------------------------------------|
| (12-23-00)                                                  |                                                                     | 1 ann Oer                                                                 | nee Agency                                                                         |                                                                                 | [                                                                                 | <ol><li>Location Stat</li></ol>                                                      | e Code                                              | 3. Loc                                                                             | ation County<br>Code                                                              | 4. F                                          | Producer's Name                                                                                               | 0                                                                          |                                                                                                    |
| QUALI                                                       | 2<br>CRO<br>TY PAYN                                                 | 005, 2006<br>P DISAST<br>IENT CAL                                         | , and 20<br>ER PROC<br>CULATIO                                                     | 07<br>GRAM<br>IN WORKS                                                          | неет                                                                              | <ol> <li>Producer's Id<br/>(Last 4 digits)</li> </ol>                                | entificatio                                         | n No. 6. Unit Number                                                               |                                                                                   |                                               | Insured Status                                                                                                | NAP covered                                                                | 8. Payment Level                                                                                                    |
|                                                             | Multipl                                                             | Yield E<br>e Market-Mi                                                    | Based<br>ultiple Price                                                             | e Crops                                                                         |                                                                                   | 9. Crop Name                                                                         |                                                     |                                                                                    | 10. Crop Code                                                                     | 11. Py                                        | mt. Crop Cd.                                                                                                  | 12. Pymt. Type                                                             | e Cd. 13. Planting Period                                                                                              |
| PART A –                                                    | COMMODI                                                             | TY LINE ITEN                                                              |                                                                                    | CATION (App                                                                     | lies to Part                                                                      | s B through H                                                                        | ).                                                  |                                                                                    |                                                                                   |                                               |                                                                                                    |                                                                            |                                                                                                    |
|                                                             | 14.<br>Type                                                         |                                                                           |                                                                                    | 15.<br>Practice                                                                 |                                                                                   | 16.<br>Producer's Sha                                                                | are                                                 |                                                                                    | 17.<br>RMA Crop                                                                   |                                               | RMA                                                                                                    | 18.<br>Type                                                                | 19.<br>RMA Practice                                                                                                    |
|                                                             |                                                                     |                                                                           |                                                                                    |                                                                                 |                                                                                   |                                                                                      |                                                     | A. Primary                                                                         |                                                                                   |                                               |                                                                                                    |                                                                            |                                                                                                    |
|                                                             |                                                                     |                                                                           |                                                                                    |                                                                                 |                                                                                   |                                                                                      |                                                     | C. Tertiary                                                                        |                                                                                   |                                               |                                                                                                    |                                                                            |                                                                                                    |
| 20. Total Aff<br>21. Total Ex<br>22. Total Ine              | fected Product<br>pected Product                                    | ction (Total of a<br>uction (FSA-84<br>ction (Item 20)                    | affected produ<br>0B-1, Item 18<br>minus Item 2                                    | uction from FSA<br>times Item19 ti<br>1). (If the result                        | -840G-2, Item<br>mes Item 21 i<br>is negative, e                                  | 42).<br>for market.<br>enter zero.)                                                  | TED PRO                                             |                                                                                    |                                                                                   |                                               |                                                                                                    |                                                                            |                                                                                                    |
| PART C –                                                    | PRIMARY                                                             | QUALITY LO                                                                | SS PAYME                                                                           | NT - NON CO                                                                     | NTRACT P                                                                          | RODUCTION                                                                            | CALCUL                                              | ATION (Unles:                                                                      | otherwise spe                                                                     | cified, ro                                    | und to 2 decim                                                                                                | al places.).                                                               |                                                                                                    |
| 23.<br>Loss<br>Level                                        | 24.<br>Unit<br>Production                                           | 25.<br>Unit<br>Affected<br>Ineligible<br>Production                       | 26.<br>Unit<br>Affected<br>Eligible<br>Production<br>(Item 24<br>minus<br>Item 25) | 27.<br>Producer 's<br>Share                                                     | 28.<br>Producer's<br>Eligible<br>Affected<br>Production<br>(Item 26 X<br>Item 27) | 29.<br>Producer's<br>Net<br>Production<br>for Payment<br>(Item 28 X<br>65%)          | 30.<br>Payme<br>Rate                                | 31.<br>Quality<br>Paymen<br>Percenta                                               | 32.<br>Qualit<br>Payment I<br>ge (Item 30 X It<br>X 42%                           | Y<br>Rate<br>Jem 31                           | 33.<br>Producer's<br>Calculated Qualit<br>Loss Level Payme<br>(Item 29 X Item 32<br>Round to whole<br>dollars | (I<br>34.<br>NASS<br>2) Seasonal<br>Average<br>(If availabl                | For 95% Cap Only)<br>35.<br>Value of Production<br>(Item 24 X Item 27) X<br>Item 30 or Item 34 X<br>(1 minus Item 31)) |
| T.                                                          |                                                                     |                                                                           |                                                                                    |                                                                                 |                                                                                   |                                                                                      |                                                     | 30%                                                                                | s                                                                                 |                                               | \$                                                                                                    |                                                                            | \$                                                                                                    |
| н                                                           |                                                                     |                                                                           |                                                                                    |                                                                                 |                                                                                   |                                                                                      | 1                                                   | 45%                                                                                | s                                                                                 |                                               | \$                                                                                                    |                                                                            | \$                                                                                                    |
|                                                             |                                                                     |                                                                           |                                                                                    |                                                                                 |                                                                                   |                                                                                      |                                                     | 65%                                                                                | \$                                                                                |                                               | \$                                                                                                    |                                                                            | s                                                                                                    |
| IV                                                          |                                                                     |                                                                           |                                                                                    |                                                                                 |                                                                                   |                                                                                      |                                                     | 85%                                                                                | \$                                                                                |                                               | \$                                                                                                    |                                                                            | \$                                                                                                    |
| v                                                           |                                                                     |                                                                           |                                                                                    |                                                                                 |                                                                                   |                                                                                      |                                                     | 95%                                                                                | \$                                                                                |                                               | \$                                                                                                    |                                                                            | \$                                                                                                    |
| Unaffected                                                  |                                                                     |                                                                           |                                                                                    |                                                                                 |                                                                                   |                                                                                      |                                                     |                                                                                    |                                                                                   |                                               |                                                                                                    |                                                                            | \$                                                                                                    |
| Total:                                                      |                                                                     |                                                                           |                                                                                    |                                                                                 |                                                                                   |                                                                                      |                                                     |                                                                                    |                                                                                   |                                               |                                                                                                    |                                                                            |                                                                                                    |
|                                                             |                                                                     |                                                                           |                                                                                    |                                                                                 |                                                                                   |                                                                                      | 36. Prod                                            | ucer Gross Quality                                                                 | Loss Level Payme                                                                  | nt (Total I                                   | tem 33 for all levels                                                                                         | s): \$                                                                     |                                                                                                    |
| The U.S. De<br>status, paren<br>bases apply<br>(202) 720-26 | partment of A<br>ntal status, re<br>to all program<br>500 (voice an | Igriculture (USI<br>ligion, sexual o<br>ns.) Persons v<br>d TDD). To file | DA) prohibits<br>rientation, ge<br>with disabilitie<br>a complaint                 | discrimination in<br>netic information<br>s who require al<br>of Discrimination | n all its progra<br>n, political bei<br>Iternative mea<br>n, write to US          | ims and activities<br>liefs, reprisal, or L<br>ans for communic<br>DA, Director, Off | on the ba<br>because a<br>ation of p<br>ice of Civi | isis of race, colo<br>II or part of an in<br>rogram informati<br>I Rights, 1400 In | r, national origin,<br>dividual's income<br>on ( Braille, large<br>dependence Ave | age, dis<br>is derive<br>print, au<br>nue, SW | ability, and when<br>ad from any publ<br>diotape, etc.) sh<br>I, Washington, D                                | e applicable, se:<br>ic assistance pr<br>ould contact US<br>IC 20250-9410, | x, marital status, familial<br>ogram. (Not all prohibited<br>DA's TARGET Center at<br>or call (800) 795-3272           |

--\*

| Marketin                                                                                    | a Contract O                                                                                             | antitur                                                                                                    |                                                                                                    |                                                                                                    |                                                                                                    |                                                                                                    |                                                                                                    | 37B Marketin                                                                                                    | Contract Price                                                                                                    |                                                                                                    |                                                                                                    |                                                                                                    | -,-                                                                                                    |  |  |
|---------------------------------------------------------------------------------------------|----------------------------------------------------------------------------------------------------|----------------------------------------------------------------------------------------------------|----------------------------------------------------------------------------------------------------|----------------------------------------------------------------------------------------------------|----------------------------------------------------------------------------------------------------|----------------------------------------------------------------------------------------------------|----------------------------------------------------------------------------------------------------|----------------------------------------------------------------------------------------------------|----------------------------------------------------------------------------------------------------|----------------------------------------------------------------------------------------------------|----------------------------------------------------------------------------------------------------|----------------------------------------------------------------------------------------------------|----------------------------------------------------------------------------------------------------|--|--|
| 38.                                                                                         | 39.                                                                                                    | 40.                                                                                                    | 41.                                                                                                    | 42.                                                                                                    | 43.                                                                                                    | 44.                                                                                                    | 45.                                                                                                    | 46.                                                                                                    | 47.                                                                                                    | 48                                                                                                    | 3.                                                                                                    | (For 95% Cap Only)                                                                                                    |                                                                                                    |  |  |
| Loss<br>Level                                                                               | Total<br>Affected<br>Production                                                                          | Unit Affected<br>Ineligible<br>Production                                                                                                    | Unit<br>Affected<br>Eligible<br>Production<br>(Item 39<br>minus<br>Item 40)                                                                                                    | Producer's<br>Share                                                                                            | Producer's<br>Eligible Affected<br>Production<br>(Item 41 X<br>Item 42)                                                                                                    | Producer's<br>Net<br>Production<br>for Payment<br>(Item 43 X<br>65%)                                                             | Market<br>Contract<br>Payment<br>Rate                                                                                                    | Quality<br>Payment<br>Percentage                                                                                                    | Quality<br>Payment Rate<br>(Item 45 X Item 46<br>X 42%)                                                                                                    | Produ<br>Calculate<br>Loss Level<br>(Item 44 X<br>Round to<br>doll:                                                                                                    | cer's<br>d Quality<br>Payment<br>( Item 47)<br>o whole<br>ars                                                                                                    | 49.<br>NASS<br>Seasonal<br>Average<br>(If available)                                                                                                    | 50.<br>Value of Productior<br>(Item 39 X Item 42) 2<br>(Item 45 or Item 49 3<br>(1 minus Item 47))                                                                                                    |  |  |
| 1                                                                                           |                                                                                                    |                                                                                                    |                                                                                                    |                                                                                                    |                                                                                                    |                                                                                                    |                                                                                                    | 30%                                                                                                    | s                                                                                                    | \$                                                                                                    |                                                                                                    |                                                                                                    | \$                                                                                                    |  |  |
| н                                                                                           |                                                                                                    |                                                                                                    |                                                                                                    |                                                                                                    |                                                                                                    |                                                                                                    |                                                                                                    | 45%                                                                                                    | \$                                                                                                    | \$                                                                                                    |                                                                                                    |                                                                                                    | \$                                                                                                    |  |  |
|                                                                                             |                                                                                                    |                                                                                                    |                                                                                                    |                                                                                                    |                                                                                                    |                                                                                                    |                                                                                                    | 65%                                                                                                    | \$                                                                                                    | \$                                                                                                    |                                                                                                    |                                                                                                    | \$                                                                                                    |  |  |
| IV                                                                                          |                                                                                                    |                                                                                                    |                                                                                                    |                                                                                                    |                                                                                                    |                                                                                                    |                                                                                                    | 85%                                                                                                    | \$                                                                                                    | \$                                                                                                    |                                                                                                    |                                                                                                    | \$                                                                                                    |  |  |
| v                                                                                           |                                                                                                    |                                                                                                    |                                                                                                    |                                                                                                    |                                                                                                    |                                                                                                    |                                                                                                    | 95%                                                                                                    | \$                                                                                                    | \$                                                                                                    |                                                                                                    |                                                                                                    | \$                                                                                                    |  |  |
| affected                                                                                    |                                                                                                    |                                                                                                    |                                                                                                    |                                                                                                    |                                                                                                    |                                                                                                    |                                                                                                    |                                                                                                    |                                                                                                    |                                                                                                    |                                                                                                    |                                                                                                    | \$                                                                                                    |  |  |
| Total:                                                                                      |                                                                                                    |                                                                                                    |                                                                                                    |                                                                                                    |                                                                                                    |                                                                                                    |                                                                                                    |                                                                                                    |                                                                                                    |                                                                                                    |                                                                                                    |                                                                                                    |                                                                                                    |  |  |
| RTE –<br>Total Aff                                                                          | SECONDAR<br>fected Produc                                                                                | RY EXPECTS<br>ction (Total of a<br>action (FSA-84                                                                                                    | ED PRODU                                                                                                    | CTION CAP<br>action from F-<br>8 times Item 1                                                                  | CALCULATIO<br>SA-840G-2, Item 5<br>9 times Item 21 for                                                                                                    | N<br>59.)<br>r market).                                                                                                    | 51. Producer's                                                                                                    | Gross Quality Los                                                                                                    | is Level Payment (Tota                                                                                                    | I Item 48 for a                                                                                                    | all levels):                                                                                                    | \$<br>JJKLASF;JK<br>J:LKAF:LJK                                                                                                    | LA; JKLASDF<br>AKI:: AJSDFJ                                                                                                    |  |  |
| ART E –<br>Total Aff<br>Total Ex<br>Total Ind<br>ART F –                                    | SECONDAR<br>fected Produc<br>spected Produce<br>eligible Produce<br>SECONDAR                             | RY EXPECTS<br>tion (Total of a<br>action (FSA-84:<br>ction (Item 52)<br>RY QUALITY                                                                                                    | ED PRODU<br>Iffected produ<br>0B-1, Item 18<br>minus Item 5<br>LOSS PA                                                                                                    | CTION CAP<br>uction from F<br>8 times Item1<br>3). (If the res<br>(MENT – N                                    | CALCULATIO<br>SA-840G-2, Item 5<br>9 times Item 21 for<br>will is negative, ent<br>ON CONTRACT                                                                                           | N<br>59.)<br>r market).<br>ter zero.)<br>PRODUCTI(                                                                               | 51. Producer's (                                                                                                    | Gross Quality Los                                                                                                    | s Level Payment (Tota<br>s otherwise specifi                                                                                                    | I Item 48 for a                                                                                                    | all levels):<br>to 2 decim                                                                                                    | \$<br>JJKLASF;JK<br>J;LKAF;LJK<br>Dal places).                                                                                                    | la; jklasdf<br>Akl; Ajsdfj                                                                                                    |  |  |
| ART E – .<br>. Total Aff<br>. Total Ex<br>. Total Ind<br>ART F – 3<br>55.<br>Loss           | SECONDAR<br>fected Produc<br>cpected Produc<br>eligible Produc<br>SECONDAR<br>56.<br>Unit                | RY EXPECTE<br>tion (Total of a<br>inction (FSA-84)<br>ction (Item 52)<br>RY QUALITY<br>57.<br>Unit                                                                                                    | ED PRODU<br>iffected produ<br>0B-1, Item 18<br>minus Item 5<br>LOSS PA<br>58.<br>Unit                                                                                                    | CTION CAR<br>Juction from F<br>8 times Item<br>3). (If the res<br>(MENT – N<br>59.<br>Producer's               | P CALCULATIO<br>SA-840G-2, Item 5<br>9 times Item 21 for<br>sult is negative, ent<br>ON CONTRACT<br>60.<br>Producer's                                                                    | N<br>59.)<br>r market).<br>ter zero.)<br>PRODUCTIO<br>61.<br>Producer's                                                          | 51. Producer's (<br>DN CALCUL/<br>62.<br>Payment                                                                                                    | ATION (Unless<br>Galaction (Unless<br>G3.<br>Quality                                                                                                    | s Level Payment (Tota<br>s otherwise specifi<br>64.<br>Qualty                                                                                                    | ed, round<br>65<br>Produ                                                                                                    | all levels):<br>to 2 decim                                                                                                    | \$<br>JJKLASF; JK<br>J; LKAF; LJK<br>mai places).<br>(For                                                                                                    | LA; JKLASDF<br>AKL; AJSDFJ<br>95% Cap Only)                                                                                                    |  |  |
| RTE –<br>Total Af<br>Total Ex<br>Total Ine<br>RTF –<br>55.<br>Loss<br>Level                 | SECONDAR<br>fected Produc<br>pected Produ<br>eligible Produ<br>SECONDAR<br>56.<br>Unit<br>Production     | tion (Total of a<br>action (FSA-84<br>ction (Item 52<br>Ction (Item 52<br>Ctio | ED PRODU<br>Iffected produ<br>0B-1, Item 18<br>minus Item 5<br>LOSS PAV<br>58.<br>Unit<br>Affected<br>Eligible<br>Production<br>(Item 55)<br>minus<br>Item 57)                              | CTION CAR<br>auction from F-<br>8 times Item1<br>3). (If the res<br>MENT – N<br>59.<br>Producer's<br>Share     | P CALCULATIO<br>SA-840G-2, Item 5<br>9 limes Item 21 for<br>Ut is negative, ent<br>ON CONTRACT<br>60.<br>Producer's<br>Eligible Affected<br>Producer's<br>Reter<br>(tem 58 X<br>Item 59) | N<br>market).<br>ter zero.)<br>PRODUCTIO<br>61.<br>Producer's<br>Net<br>Production<br>for Payment<br>(Item 60 X<br>65%)          | 51. Producer's (<br>DN CALCUL)<br>62.<br>Payment<br>Rate                                                                                                    | ATION (Unless<br>63.<br>Quality<br>Payment<br>Percentage                                                                                                    | s Level Payment (Tota<br>s otherwise specifi<br>64.<br>Quality<br>Payment Rate<br>(Item 63<br>X 42%)                                                                                   | ed, round a<br>65<br>Produ<br>Calculate<br>Loss Level<br>(fiem 61 X<br>Round to<br>doll                                                                                                    | all levels):<br>(0 2 decim<br>),<br>o cer's<br>d Quality<br>Payment<br>1 kem 64)<br>p whole<br>ars                                                                                                    | \$<br>JJKLASF; JK<br>J; LKAF; LJK<br>(For :<br>66.<br>NASS<br>Seasonal<br>Average<br>(If available)                                                                                                    | LA; JKLASDF<br>AKL; AJSDFJ<br>67.<br>Value of Production<br>(Item 56 x Item 56)<br>Item 62 or Item 66 a<br>(1 minus Item 63))                                                                                                    |  |  |
| RT E –<br>Total Afi<br>Total Ex<br>Total Ind<br>RT F –<br>55.<br>Loss<br>Level              | SECONDAR<br>fected Produc<br>spected Produ<br>eligible Produ<br>SECONDAR<br>56.<br>Unit<br>Production    | Cition ( <i>Total</i> of a<br>liction ( <i>FSA-84</i> )<br>ction ( <i>Item</i> 52<br><b>Cition (Item</b> 52<br><b>Cition (Item</b> 52<br>Unit<br>Affected<br>Ineligible<br>Production                                                                                                    | ED PRODU<br>Iffected produ<br>0B-1, Item 18<br>minus Item 58<br>Unit<br>Affected<br>Eligible<br>Production<br>(Item 56<br>minus<br>Item 57)                                                 | CTION CAP<br>Luction from F<br>8 times Item1<br>3). (If the res<br>(MENT – N<br>59.<br>Producer's<br>Share     | 2 CALCULATIO<br>SA-840G-2, Item 5<br>9 times Item 21 for<br>ult is negative, ent<br>ON CONTRACT<br>60.<br>Producer's<br>Eligite Affected<br>Producer's<br>Item 59 X<br>Item 59)          | N<br>ter zero.)<br>PRODUCTIC<br>61.<br>Producer's<br>Net<br>for Payment<br>(Item 60 X<br>65%)                                    | 51. Producer's (<br>DN CALCUL/<br>62.<br>Payment<br>Rate                                                                                                    | ATION (Unless<br>63.<br>Quality<br>Payment<br>Percentage<br>30%                                                                                                   | s Level Payment (Tota<br>s otherwise specifi<br>64.<br>Quality<br>Payment Rate<br>(Item 62.X tem 63<br>X 42%)<br>\$                                                                    | ed, round 1<br>ed, round 6<br>Produ<br>Calculate<br>Loss Level<br>(Item 61 X<br>Round to<br>doll<br>\$                                                                                                    | all levels):<br>(o 2 decim<br>),<br>cer's<br>d Quality<br>Payment<br>i.tem 64)<br>o whole<br>ars                                                                                                    | \$<br>JJKLASP; JK<br>J; LKAP; LJK<br>D; LKAP; LJK<br>D; LKAP; LJK<br>D; LKAP; LJK<br>D; LKAP; LJK<br>D; LKAP; LJK<br>D; LKAP; LJK<br>D; LKAP; LJK<br>D; LKAP; JK<br>D; LKAP; LJK<br>D; LKAP; LJK<br>D; LKAP; LKAP; LJK<br>D; LKAP; LJK<br>D; LKAP; LKAP; L | LA; JKLASDF<br>AKL; AJSDFJ<br>95% Cap Only)<br>67.<br>Value of Production<br>(Item 56 X Item 59)<br>Item 62 or Item 65<br>(1 minus Item 63))<br>\$                                                                                                    |  |  |
| I<br>I<br>I<br>I<br>I<br>I<br>I<br>I<br>I<br>I<br>I<br>I<br>I<br>I<br>I<br>I<br>I<br>I<br>I | SECONDAR<br>fected Produc<br>spected Produ<br>eligible Produ<br>SECONDAR<br>56.<br>Unit<br>Production    | RY EXPECTE<br>tition ( <i>Total of a</i><br>diction ( <i>FSA-84</i><br>ction ( <i>Item 52</i><br><b>37</b><br>QUALITY<br>57.<br>Unit<br>Affected<br>Ineligible<br>Production                                                                                                    | ED PRODU<br>ffected produ<br>08-1, Item 18<br>minus Item 5<br>Unit<br>Affected<br>Eligible<br>Production<br>(Item 56<br>minus<br>Item 57)                                                   | CTION CAR<br>uction from F<br>8 times Item1<br>3). (If the res<br>(MENT – N<br>59.<br>Producer's<br>Share      | P CALCULATIO<br>SA-840G-2, Item 5<br>9 times Item 21 for<br>ult is negative, ent<br>ON CONTRACT<br>60.<br>Producer's<br>Eligible Affected<br>Producer's<br>(Item 56 X<br>Item 59)        | N<br>market).<br>ter zero.)<br>PRODUCTIC<br>61<br>Producer's<br>N Production<br>for Payment<br>(Item 60 X<br>65%)                | 51. Producer's (<br>51. Concerns of the second second                                                                                                    | ATION (Unloss<br>63.<br>Quality Los<br>63.<br>Quality<br>Payment<br>Percentage<br>30%<br>45%                                                                      | s Level Payment (Tota<br>sotherwisesspecifi<br>64.<br>Quality<br>Payment Rate<br>(Item 02 X Ken 63<br>X 42%)<br>\$<br>\$                                                               | Item 48 for a<br>60, round 1<br>62<br>Produ<br>Calculate<br>Loss Level<br>(Item 61 X<br>Round 61<br>X<br>Round 1<br>\$<br>\$                                                                                                    | all levels):<br>(o 2 decim<br>;,<br>cer's<br>cer's<br>cer's<br>d Quality<br>Payment<br>(item 64)<br>o whole<br>ars                                                                                                    | \$<br>JJKLASP; JK<br>J; LKAP; LJK<br>J; LKAP; LJK<br>DI places).<br>(For<br>66,<br>NASS<br>Seasonal<br>Average<br>(If available)                                                                                                    | LA; JKLASDF<br>AKL; AJSDFJ<br>95% Cap Only)<br>67.<br>Value of Production<br>(Item 56 X Item 59)<br>Item 62 or Item 65<br>(1 minus Item 63))<br>\$<br>\$                                                                                                    |  |  |
| ART E –<br>Total Afi<br>Total Ex<br>Total Inv<br>RTF – 2<br>55.<br>Loss<br>Loss<br>Level    | SECONDAR<br>fected Produc<br>eligible Produ<br>SECONDAR<br>56,<br>Unit<br>Production                     | RY EXPECT(8<br>ittion (Total of a<br>ction (FSA-84<br>ction (Item 52<br>X)<br>S7<br>Unit<br>Aucido<br>Ineligible<br>Production                                                                                                    | ED PRODU<br>Iffected produ<br>08-1, Item 18<br>minus Item 5<br>8.<br>Unit LOSS PA<br>58.<br>Unit LOSS PA<br>58.<br>Unit Affected<br>Eligible<br>Production<br>(Item 56<br>minus<br>Item 57) | CTION CAR<br>uction from F<br>8 times Item1<br>3). (If the res<br>3). (If the res<br>9.<br>Producer's<br>Share | P CALCULATIO<br>SA-840G-2, Item 5<br>9 times Item 21 for<br>util is negative, ent<br>ON CONTRACT<br>60<br>Producers<br>Eligibte Affected<br>(tiem 58 X<br>Item 59)                       | N<br>rrarket).<br>ter zero.)<br><b>PRODUCI</b><br>61.<br>Producer's<br>Net<br>Production<br>for Payment<br>(Item 60 X<br>65%)    | 51. Producer's (<br>51. Producer's (<br>7)<br>52.<br>Payment<br>Rate                                                                                                    | Stross Quality Los           Stross Quality Los           63           Guality           Payment           Percentage           30%           45%           65%   | s Level Payment (Tota<br>sotherwiseaspecific<br>64, 9<br>Guality<br>Payment Rate<br>(Item 62 X Item 63<br>X 42%)<br>\$<br>\$<br>\$<br>\$<br>\$                                         | ed, round 1<br>ed, round 1<br>ed, ro | all levels):<br>(0 2 decim<br>;<br>cer's<br>d Quality<br>Payment<br>item 64)<br>o whole<br>ars                                                                                                    | S<br>JJKLASP; JK<br>J; LKAP; LJK<br>J; LKAP; LJK<br>HI places).<br>(For<br>66.<br>NASS<br>Seasonal<br>Average<br>(If available)                                                                                                    | LA; JKLASDF<br>AKL; AJSDFJ<br>95% Cap Only)<br>67.<br>Value of Production<br>(Item 62 V Item 59)<br>Item 62 or Item 69<br>(1 minus Item 53))<br>\$<br>\$<br>\$                                                                                                    |  |  |
| IIIIII                                                                                      | SECONDAR<br>fected Produc<br>gepeted Produ<br>eligible Produ<br>SECONDAR<br>58, Unit<br>Production       | RY EXPECT(8<br>ittion (Total of a<br>texton (FSA-84<br>ction (Item 52<br>Y CUALITY<br>57<br>Unit<br>Affected<br>Ineligible<br>Production                                                                                                    | ED PRODU<br>Iffected produ<br>BB-1, Item 18<br>minus Item 5<br>Froduction<br>(Item 56<br>minus<br>Item 57)                                                                                  | CTION CAB<br>Suction from F-<br>8 times Item1<br>3). (If the res<br>(MENT – N<br>59<br>Producer's<br>Share     | P CALCULATIO<br>SA-840G-2, Item 5<br>9 times Item 21 for<br>ult is negative, ent<br>ON CONTRACT<br>60<br>Producers<br>Eligible Affected<br>Production<br>(tem 58 X<br>Item 59)           | N<br>rrarket).<br>ter zero.)<br>PRODUCTIO<br>61.<br>Producer's<br>Net<br>Production<br>for Payment<br>(tem 60 X<br>65%)          | 51. Producer's (<br>51. Producer's (<br>51. Producer's (<br>51. Producer's (<br>62. Payment<br>Rate                                                                                                    | Arross Quality Los           63         63           Quality         Payment           Percentage         30%           45%         65%           85%         85% | s Level Payment (Tota<br>s otherwise specifi<br>64<br>Guality<br>Payment Rate<br>(Item 62 X tem 63<br>X 42%)<br>\$<br>\$<br>\$<br>\$<br>\$<br>\$<br>\$                                 | ed, round t<br>ed, round t<br>65<br>Produ<br>Calculate<br>Loss Leven 61 X<br>Round t<br>s<br>\$<br>\$<br>\$<br>\$                                                                                                    | all levels):<br>(o 2 decim<br>);<br>cer's<br>ecer's<br>d Cuality<br>Payment<br>( leen 64)<br>o whole<br>ars                                                                                                    | S<br>JJKLASP; JK<br>J; LKAF; LJK<br>J; LKAF; LJK<br>Al places).<br>(For:<br>66,<br>NASS<br>Seasonal<br>Average<br>(If available)                                                                                                    | LA; JKLASDF<br>AKL; AJSDFJ<br>95% Cap Only)<br>67.<br>Value of Production<br>(Item 62 X Item 59)<br>Item 62 or Item 63<br>(1 minus Item 53))<br>\$<br>\$<br>\$<br>\$<br>\$<br>\$                                                                                                    |  |  |
| RT E -<br>Total Af<br>Total Ex<br>Total Inc<br>RT F -<br>55.<br>Loss<br>Level               | SECONDAR<br>fected Produc<br>spected Produ<br>eligible Produ<br>SECONDAR<br>5<br>5<br>Unit<br>Production | RY EXPECT(<br>ittion (Total of a<br>inction (FSA-84<br>ction (Rem 52 /<br>Y CUALITY<br>57<br>Unit<br>Affected<br>Ineligible<br>Production                                                                                                    | ED PRODU<br>Iffected produ<br>08-1, Item 18<br>minus Item 5<br>Unit<br>Affected<br>Eigiptie<br>Production<br>(Item 56<br>minus<br>Item 57)                                                  | CTION CAB<br>Suction from F.<br>8 times Item1<br>3). (If the res<br>(MENT – N<br>59<br>Producer's<br>Share     | P CALCULATIO<br>SA-840G-2, Item 5<br>9 times Item 21 for<br>ult is negative, ent<br>ON CONTRACT<br>60<br>Producers<br>Eligible Affected<br>Production<br>(Item 55 X<br>Item 59)          | N<br>rmarket).<br>ter zero.)<br>PRODUCTI(<br>61.<br>Producer's<br>Net<br>Production<br>for Payment<br>(tem 60 X<br>65%)          | 51. Producer's (<br>51. Producer's (<br>51. Producer | Arrions Quality Los           63.           Guality           Payment           Percentage           30%           45%           65%           85%           95%  | s Level Payment (Tota<br>s otherwise specifi<br>64.<br>Quality<br>Payment Rate<br>(Item 62 X Item 63<br>X 42%)<br>\$<br>\$<br>\$<br>\$<br>\$<br>\$<br>\$<br>\$<br>\$<br>\$<br>\$<br>\$ | Item 48 for a<br>ed, round<br>66<br>Produ<br>Calculate<br>Loss Leve<br>(Item 61 x<br>Round to<br>doll<br>\$<br>\$<br>\$<br>\$<br>\$<br>\$                                                                                                    | all levels):<br>to 2 decim<br>;<br>cer's<br>cer's<br>cer's<br>d Quality<br>Payment<br>i.tem 64)<br>o whole<br>ars                                                                                                    | S<br>JJKLASP; JK<br>J; LKAF; LJK<br>J; LKAF; LJK<br>Mal places).<br>(For:<br>66,<br>NASS<br>Seasonal<br>Average<br>(If available)                                                                                                    | LA; JKLASDF<br>AKL; AJSDFJ<br>95% Cap Only)<br>95% Cap Only)<br>95% Cap Only)<br>10m 62 Kom 65<br>10m 62 Kom 65<br>10m 62 Kom 65<br>10m 63<br>5<br>5<br>5<br>5<br>5<br>5                                                                                                    |  |  |
| RT E -<br>Total Af<br>Total Ex<br>Total Inv<br>RT F -<br>Loss<br>Level                      | SECONDAR<br>fected Produc<br>gected Produ<br>eligible Produ<br>SECONDA<br>56<br>Unit<br>Production       | RY EXPECTS<br>introduction (FSA-84)<br>ction (FSA-84)<br>ction (Rem 52 /<br>Y CUALTY<br>57<br>Unit<br>Affected<br>Ineligible<br>Production                                                                                                    | ED PRODU<br>Iffected produ<br>08-1, Item 18<br>minus Item 5<br>Voit<br>Affected<br>Eigipble<br>Production<br>(Item 56<br>minus<br>Item 57)                                                  | CTION CAB<br>Juction from F.<br>8 times Item1<br>3). (If the res<br>(MENT – N<br>59.<br>Producer's<br>Share    | P CALCULATIO<br>SA-840G-2, Item 5<br>9 times Item 21 for<br>ult is negative, ent<br>ON CONTRACT<br>60.<br>Producers<br>Eligible Affected<br>Production<br>(titem 56 X<br>Item 59)        | N<br>is.j<br>rmarket).<br>ter zero.)<br>PRODUCTIC<br>61.<br>Produceris<br>Net<br>Production<br>for Payment<br>(Item 60 X<br>65%) | 51. Producer's (<br>SN CALCUL)<br>62.<br>Payment<br>Rate                                                                                                    | ATION (Unress           63.           Quality           Payment           Percentage           30%           45%           65%           85%           95%        | s Level Payment (Tota<br>s Otherwise specifi<br>64.<br>Quality<br>Payment Rate<br>(Item 62 X Item 63<br>X 42%)<br>\$<br>\$<br>\$<br>\$<br>\$<br>\$<br>\$<br>\$                         | Item 48 for a<br>ed, round 1<br>66<br>Produ<br>Calculate<br>Loss Leven 61 x<br>doll<br>\$<br>\$<br>\$<br>\$<br>\$<br>\$<br>\$<br>\$                                                                                                    | all levels):<br>(o 2 decim<br>);<br>(o 2 decim<br>);<br>(o 2 decim);<br>(o 2 decim);<br>(o | S<br>JJKLASP; JK<br>J; LKAF; LJK<br>G, GCOS).<br>G, G, G<br>MASS<br>MASS<br>MASS<br>MASS<br>MASS<br>MASS<br>MASS<br>MAS                                                                                                    | LA; JKLASDF<br>AKL; AJSDFJ<br>95% Cap Only)<br>95% Cap Only)<br>95% Cap Only)<br>1tem 62 or tem 65<br>1tem 62 or tem 65<br>1tem 52 or tem 65<br>1tem 52 or tem 65<br>1tem 52 or tem 65<br>1tem 52 or tem 65<br>1tem 52 or tem 65<br>1tem 52 or tem 65<br>1tem 52 or tem 65<br>1tem 52 or tem 65<br>1tem 52 or tem 65<br>1tem 52 or tem 65<br>1tem 52 or tem 65<br>1tem 52 or tem 65<br>1tem 52 or tem 65<br>1tem 55<br>1tem 5 |  |  |

### **B** Example of Completed FSA-840B-2 (Continued)

| <sup>\$</sup>       |                        |                            |                                      |                                                                |                                 |                   |                                                       |              |                                                        |                                                                  |                            |                                  |                                                               |                                                                                        |                                  |                                     |                                                                                             |
|---------------------|------------------------|----------------------------|--------------------------------------|----------------------------------------------------------------|---------------------------------|-------------------|-------------------------------------------------------|--------------|--------------------------------------------------------|------------------------------------------------------------------|----------------------------|----------------------------------|---------------------------------------------------------------|----------------------------------------------------------------------------------------|----------------------------------|-------------------------------------|---------------------------------------------------------------------------------------------|
| FSA-8               | 40-B-2                 | (Proposal                  | 1)                                   |                                                                |                                 |                   |                                                       |              |                                                        |                                                                  |                            | _                                |                                                               |                                                                                        |                                  | _                                   | Page 3 of 4                                                                                 |
| PAR                 | rg–s                   | ECONDA                     | RY QUALIT                            | YLOSS                                                          | PA                              | YMENT - I         | MARKET C                                              | ONTR         | ACT PROD                                               | DUCTION CAL                                                      | LCULAT                     | ION (U                           | Unless otherwis                                               | e specified, ro                                                                        | und to 2 de                      | ecimal                              | places).                                                                                    |
| 69A. N              | Marketing              | Contract Qua               | intity:                              |                                                                |                                 |                   |                                                       |              |                                                        |                                                                  | 69B. Mar                   | rketing (                        | Contract Price:                                               |                                                                                        | \$                               |                                     |                                                                                             |
| LO                  | 0.<br>Iss              | 71.<br>Total               | 72.<br>Unit                          | 73.<br>Unit                                                    |                                 | 74.<br>Producer's | 75.<br>Producer                                       | \$           | 76.<br>Producer's                                      | 77.<br>Market                                                    | 78.<br>Qualit              | y                                | 79.<br>Quality                                                | 80.<br>Producer's                                                                      | 81                               | (For 9                              | 5% Cap Only)<br>82.                                                                         |
| Le                  | vel                    | Affected<br>Production     | Affected<br>Ineligible<br>Production | Affecte<br>Eligible<br>Producti<br>(Item 7<br>minus<br>Item 7; | d<br>e<br>ion<br>'1<br>\$<br>2) | Share             | Eligible Arred<br>Productio<br>(item 73 )<br>Item 74) | n<br>K 1     | Net<br>Production<br>for Payment<br>(Item 75 X<br>65%) | Contract<br>Payment<br>Rate                                      | Paymer<br>Percenta         | nt<br>age                        | Payment Rate<br>(Item 77 X Item 78<br>X 42%)                  | Calculated Quain<br>Loss Level Payme<br>(Item 75 X Item 7<br>Round to whole<br>dollars | ty NAS<br>ant Seaso<br>(If avail | SS<br>onal<br>age<br><i>llable)</i> | Value of Production<br>(Item 71 X Item 74) x<br>(Item 77 or Item 81 X<br>(1 minus Item 78)) |
|                     | I                      |                            |                                      |                                                                |                                 |                   |                                                       |              |                                                        |                                                                  | 30%                        | ,                                | \$                                                            | \$                                                                                     |                                  |                                     | \$                                                                                          |
|                     |                        |                            |                                      |                                                                |                                 |                   |                                                       |              |                                                        | 1 '                                                              | 45%                        | ,                                | \$                                                            | \$                                                                                     |                                  | [                                   | \$                                                                                          |
| 1                   |                        |                            |                                      |                                                                |                                 |                   |                                                       |              |                                                        | 1 '                                                              | 65%                        | ,                                | \$                                                            | \$                                                                                     |                                  |                                     | \$                                                                                          |
| r                   | v                      |                            |                                      |                                                                |                                 |                   |                                                       |              |                                                        | 1 '                                                              | 85%                        | ,                                | \$                                                            | \$                                                                                     |                                  |                                     | \$                                                                                          |
| ,                   | v                      |                            |                                      |                                                                |                                 |                   |                                                       |              |                                                        | 1 '                                                              | 95%                        | ,                                | \$                                                            | \$                                                                                     |                                  |                                     | \$                                                                                          |
| Unaff               | ected                  |                            |                                      |                                                                |                                 |                   |                                                       |              |                                                        | 1 '                                                              |                            |                                  |                                                               |                                                                                        |                                  |                                     | \$                                                                                          |
| То                  | tal:                   |                            |                                      |                                                                |                                 |                   |                                                       |              |                                                        |                                                                  |                            |                                  |                                                               |                                                                                        |                                  |                                     |                                                                                             |
|                     |                        |                            |                                      |                                                                |                                 |                   |                                                       |              |                                                        | 83. Producer's (                                                 | Gross Quali                | ty Loss                          | Level Payment (Total                                          | I Item 80 for all level                                                                | ls): \$                          |                                     |                                                                                             |
| PART                | H –QU                  | ALITY AM                   | OUNT INC                             | LUDED                                                          | IN P                            | RODUCTI           | ON LOSS P                                             | PAYME        | INT CALC                                               | ULATION                                                          |                            |                                  |                                                               |                                                                                        |                                  |                                     |                                                                                             |
| 84.<br>Crop<br>Type | 8<br>U                 | 5. 8<br>se Pri             | 3. 87A.<br>ac. RMA Crop              | 87B.<br>RMA<br>Type                                            | 87C.<br>RMA<br>Prac.            | 88.<br>Acres      | 89.<br>Hist.<br>Yield                                 | 90.<br>Share | 91.<br>Actual<br>Market<br>%                           | 92.<br>Disaster Le<br>(Item 88 X Ite<br>X Item 90<br>Item 91 X 6 | vel<br>m 89<br>X Pr<br>5%) | 93.<br>Actual<br>Net<br>roductio | 94.<br>Net Production<br>Payment<br>(Item 92 minu<br>Item 93) | 95.<br>for Payment Rate<br>s                                                           | 96.<br>Payment<br>Factor         | 97.<br>42% of<br>Salvage            | 98.<br>f Calculated Payment<br>e (Item 94 X Item 95 X<br>Item 96 X Item 8<br>minus Item 97) |
|                     | a. Prima               | ry                         |                                      |                                                                |                                 | <u> </u>          | ++                                                    |              | $\pm$                                                  | <u> </u>                                                         | $\pm$                      |                                  |                                                               |                                                                                        |                                  |                                     | \$                                                                                          |
|                     | b. Secon               | dary                       |                                      |                                                                |                                 | 1                 |                                                       | i i          |                                                        |                                                                  |                            |                                  |                                                               |                                                                                        |                                  | 1                                   | \$                                                                                          |
|                     | c. Tertiar             | y                          |                                      |                                                                |                                 | 1                 |                                                       | L            |                                                        |                                                                  |                            |                                  |                                                               |                                                                                        |                                  |                                     | \$                                                                                          |
| PAR                 | r I – Al               | DDITIONAL                  |                                      | PAYME                                                          | NT a                            | & NET DIS         | ASTER PA                                              | YMEN         | T CALCUL                                               | ATIION – BY                                                      | PAY GR                     | ROUP                             |                                                               |                                                                                        |                                  |                                     |                                                                                             |
| 99. To              | otal Qua               | intity Payme               | nt (FSA-840                          | 3-1, Item                                                      | 43).                            | Enter zero if     | negative.                                             |              |                                                        |                                                                  |                            |                                  |                                                               |                                                                                        | \$                               |                                     |                                                                                             |
| 100. F              | Revised                | Quantity Pa                | yment based                          | I on actua                                                     | al proc                         | duction (Sur      | n of Item 98,                                         | and FS       | A-840B-1, It                                           | em 28 unharve                                                    | sted for p                 | ay gro                           | oup crops applyin                                             | g for quality).                                                                        | \$                               |                                     |                                                                                             |
| 101.                | Total of I<br>apply fo | harvested a<br>r quality). | nd unharvest                         | ed quanti                                                      | ty pay                          | /ments (Sun       | n of FSA-840                                          | )A-1, Ite    | m 28 for har                                           | vested and unh                                                   | arvested f                 | for pay                          | y groups crops th                                             | at did not                                                                             | \$                               |                                     |                                                                                             |
| 102. 1              | Total Re               | vised Quant                | ity payment                          | Sum of It                                                      | ems                             | 100 and 101       | for pay grou                                          | up). Ent     | ler zero if ne                                         | gative.                                                          |                            |                                  |                                                               |                                                                                        | \$                               |                                     |                                                                                             |
| 103.                | Total Qu               | ality Payme                | nt (Sum of Ite                       | 9 <i>ms</i> 36, 5                                              | 1, 68                           | , 83, 126, ar     | od 141).                                              |              |                                                        |                                                                  |                            |                                  |                                                               |                                                                                        | \$                               |                                     |                                                                                             |
| 104. 1              | Total Qu               | antity Plus (              | Quality (Sum                         | of Items                                                       | 102 a                           | nd 103).          |                                                       |              |                                                        |                                                                  |                            |                                  |                                                               |                                                                                        | \$                               |                                     |                                                                                             |
| 105. /              | Actual Q               | uantity Plus               | Quality Payr                         | nent (Higi                                                     | her of                          | f Item 99 or      | 104).                                                 |              |                                                        |                                                                  |                            |                                  |                                                               |                                                                                        | \$                               |                                     |                                                                                             |
| 106.                | Total Qu               | ality Amoun                | t Included in                        | Quantity                                                       | Paym                            | ent (Item 99      | ) minus Item                                          | 102).        |                                                        |                                                                  |                            |                                  |                                                               |                                                                                        | \$                               |                                     |                                                                                             |
| 107. /              | Addition               | al Quality Pa              | ayment (Item                         | 105 minu                                                       | is Iter                         | n 99).            |                                                       |              |                                                        |                                                                  |                            |                                  |                                                               |                                                                                        | \$                               |                                     |                                                                                             |
| 108. F              | Prevente               | ed Planting F              | Payment (En                          | er FSA-8                                                       | 40B-1                           | 1, ltem 44).      |                                                       |              |                                                        |                                                                  |                            |                                  |                                                               |                                                                                        | \$                               |                                     |                                                                                             |

### **B** Example of Completed FSA-840B-2 (Continued)

--\*

### **B** Example of Completed FSA-840B-2 (Continued)

| SA-840-B-2     | 2 (12-23-08)                    |                                              |                                                                                       |                              |                                                                                      |                                                                       |                                       |                                          |                                                                   |                                                                                  |                                                                       |                                                               | Page 4 of 4                                                                                                    |
|----------------|---------------------------------|----------------------------------------------|---------------------------------------------------------------------------------------|------------------------------|--------------------------------------------------------------------------------------|-----------------------------------------------------------------------|---------------------------------------|------------------------------------------|-------------------------------------------------------------------|----------------------------------------------------------------------------------|-----------------------------------------------------------------------|---------------------------------------------------------------|----------------------------------------------------------------------------------------------------|
| PART J – T     | ERTIARY                         | EXPECTED                                     | PRODUC                                                                                | TION CAP (                   | CALCULATION                                                                          |                                                                       |                                       |                                          |                                                                   |                                                                                  |                                                                       |                                                               |                                                                                                    |
| 110. Total At  | ffected Produ                   | ction (Total o                               | f affected pr                                                                         | oduction from                | FSA-840G-2, Iter                                                                     | n 76.)                                                                |                                       |                                          |                                                                   |                                                                                  |                                                                       |                                                               |                                                                                                    |
| 111. Total E   | xpected Prod                    | uction (FSA-                                 | 840B-1, Item                                                                          | 18 times Iten                | n 19 times Item 21                                                                   | for market).                                                          |                                       |                                          |                                                                   |                                                                                  |                                                                       |                                                               |                                                                                                    |
| 112. Total In  | eligible Produ                  | uction (Item 1                               | 10 minus Ite                                                                          | m 111). (If th               | e result is negativ                                                                  | e, enter zero.)                                                       |                                       |                                          |                                                                   |                                                                                  |                                                                       |                                                               |                                                                                                    |
| PART K - 1     | TERTIARY                        | NON CONT                                     | RACT PRO                                                                              | DUCTION                      | CALCULATION                                                                          |                                                                       | 100                                   | 181                                      | 100                                                               | 10                                                                               | _                                                                     |                                                               |                                                                                                    |
| Loss<br>Level  | 114.<br>Unit<br>Production      | Unit<br>Affected<br>Ineligible<br>Production | 116.<br>Unit<br>Affected<br>Eligible<br>Production<br>(Item 114<br>minus<br>Item 115) | 117.<br>Producer 's<br>Share | 118.<br>Producer's<br>Eligible<br>Affected<br>Production<br>(Item 116 X<br>Item 117) | Producer's<br>Net<br>Production<br>for Payment<br>(Item 118 X<br>65%) | 120.<br>Payment<br>Rate               | 121.<br>Quality<br>Payment<br>Percentage | 122.<br>Quality<br>Payment Rate<br>(Item 120 X<br>Item 121 X 42%) | 12<br>Produ<br>Calculate<br>Loss Level<br>(Item 1<br>Item 2<br>Round to<br>dolla | s.<br>cer's<br>d Quality<br>Payment<br>19 X<br>122)<br>o whole<br>ars | (For<br>124.<br>NASS<br>Seasonal<br>Average<br>(If available) | 95% Cap Only)<br>125.<br>Value of Production<br>(Item 114 X Item 117) X<br>Item 120 or Item 124 X<br>(1 minus Item 121)) |
| 3              |                                 |                                              |                                                                                       |                              |                                                                                      |                                                                       |                                       | 30%                                      | \$                                                                | \$                                                                               |                                                                       |                                                               | \$                                                                                                    |
| н              |                                 |                                              |                                                                                       |                              |                                                                                      |                                                                       |                                       | 45%                                      | s                                                                 | s                                                                                |                                                                       |                                                               | \$                                                                                                    |
| ш              |                                 |                                              |                                                                                       |                              |                                                                                      |                                                                       | ]                                     | 65%                                      | \$                                                                | \$                                                                               |                                                                       |                                                               | \$                                                                                                    |
| IV             |                                 |                                              |                                                                                       |                              |                                                                                      |                                                                       |                                       | 85%                                      | \$                                                                | \$                                                                               |                                                                       |                                                               | \$                                                                                                    |
| v              |                                 |                                              |                                                                                       |                              |                                                                                      |                                                                       |                                       | 95%                                      | \$                                                                | \$                                                                               |                                                                       |                                                               | \$                                                                                                    |
| Unaffected     |                                 |                                              |                                                                                       |                              |                                                                                      |                                                                       | ]                                     |                                          |                                                                   |                                                                                  |                                                                       |                                                               | \$                                                                                                    |
| Total:         |                                 |                                              |                                                                                       |                              |                                                                                      |                                                                       |                                       |                                          |                                                                   |                                                                                  |                                                                       |                                                               |                                                                                                    |
|                |                                 |                                              |                                                                                       |                              |                                                                                      |                                                                       | 126. Producer G                       | ross Quality Loss                        | Level Payment (Total                                              | Item 123 for a                                                                   | all levels):                                                          | \$                                                            |                                                                                                    |
| PART L - 1     | FERTIARY -                      | -MARKET                                      | CONTRAC                                                                               | T PRODUC                     | TION CALCUL                                                                          | ATION                                                                 |                                       |                                          |                                                                   |                                                                                  |                                                                       |                                                               |                                                                                                    |
| 127A. Marketin | ng Contract Qu                  | antity:<br>130                               | 131                                                                                   | 132                          | 133                                                                                  | 134                                                                   | 135                                   | 127B. Marketi<br>136                     | ng Contract Price:                                                | 13                                                                               | 2                                                                     | \$                                                            |                                                                                                    |
| Loss<br>Level  | Total<br>Affected<br>Production | Unit<br>Affected<br>Ineligible<br>Production | Unit<br>Affected<br>Eligible<br>Production<br>(Item 129<br>minus<br>Item 130)         | Producer's<br>Share          | Producer's<br>Eligible Affected<br>Production<br>(Item 131 X<br>Item 132)            | Producer's<br>Net<br>Production<br>for Payment<br>(Item 133 X<br>65%) | Market<br>Contract<br>Payment<br>Rate | Quality<br>Payment<br>Percentage         | Quality<br>Payment Rate<br>(Item 135 X<br>Item 136 X 42%)         | Calculate<br>Loss Level<br>(Item 1<br>Item 7<br>Round to<br>dolla                | cer's<br>d Quality<br>Payment<br>34 X<br>137)<br>whole<br>ars         | (For<br>139.<br>NASS<br>Seasonal<br>Average<br>(If available) | 95% Cap Only)<br>140.<br>Value of Production<br>(Item 129 X Item 132) X<br>Item 135 or Item 139 X<br>(1 minus Item 136)) |
| 1              |                                 |                                              |                                                                                       |                              |                                                                                      |                                                                       |                                       | 30%                                      | \$                                                                | \$                                                                               |                                                                       |                                                               | \$                                                                                                    |
|                |                                 |                                              |                                                                                       | [                            |                                                                                      |                                                                       |                                       | 45%                                      | \$                                                                | \$                                                                               |                                                                       |                                                               | \$                                                                                                    |
| ш              |                                 |                                              |                                                                                       |                              |                                                                                      |                                                                       |                                       | 65%                                      | \$                                                                | \$                                                                               |                                                                       |                                                               | \$                                                                                                    |
| IV             |                                 |                                              |                                                                                       |                              |                                                                                      |                                                                       |                                       | 85%                                      | \$                                                                | \$                                                                               |                                                                       |                                                               | \$                                                                                                    |
| v              |                                 |                                              |                                                                                       |                              |                                                                                      |                                                                       |                                       | 95%                                      | \$                                                                | \$                                                                               |                                                                       |                                                               | \$                                                                                                    |
| Unaffected     |                                 |                                              |                                                                                       |                              |                                                                                      |                                                                       |                                       |                                          |                                                                   |                                                                                  |                                                                       |                                                               | s                                                                                                    |
| Total:         |                                 |                                              |                                                                                       |                              |                                                                                      |                                                                       |                                       |                                          |                                                                   |                                                                                  |                                                                       |                                                               |                                                                                                    |
|                |                                 |                                              |                                                                                       |                              |                                                                                      | 1.                                                                    | 41. Producer's G                      | ross Quality Loss                        | Level Payment (Total                                              | Hern 138 for a                                                                   | I louale):                                                            | \$                                                            |                                                                                                    |
|                |                                 |                                              |                                                                                       |                              |                                                                                      | -                                                                     |                                       | 1000 autoriy 2000                        | cover ayment (rotar                                               | item 150 ioi a                                                                   | in levels).                                                           | •                                                             |                                                                                                    |

Par. 245

.

## A Instructions for Completing FSA-840C

FSA-840C is a payment calculation worksheet for value loss crops. Complete FSA-840C according to the following table.

| Item    | Instructions                                                                            |
|---------|-----------------------------------------------------------------------------------------|
| 1       | Check the crop year for which disaster benefits are being requested.                    |
| 2 and 3 | Enter the State and county codes for which the unit is administratively located.        |
| 4       | Enter producer name.                                                                    |
| 5       | Enter last 4 digits of producer's ID number from FSA-840, item 2.                       |
| 6       | Enter the unit number from FSA-840, Item 7.                                             |
| 7       | Enter the name of the crop from FSA-840, item 5.                                        |
| 8A      | 8A. Enter the pay crop code.                                                            |
| through | 8B. Enter the pay type code.                                                            |
| 8C      | 8C. Enter the planting period.                                                          |
| 9       | Pre-filled entry (42 percent payment level).                                            |
| 10      | Enter the crop type or abbreviation from FSA-840, item 20.                              |
| 11      | Enter the intended use.                                                                 |
| 12      | Enter the producer's share from FSA-840, Item 21.                                       |
| 13      | Enter RMA crop code from FSA-840, item 22A, if applicable.                              |
| 14      | Enter RMA type code from FSA-840, item 22B, if applicable.                              |
| 15      | Enter RMA practice code from FSA-840, item 22C, if applicable.                          |
| 16      | Enter the Field Market Value A from FSA-840, item 23.                                   |
| 17      | Compute the disaster level by multiplying:                                              |
|         |                                                                                         |
|         | • Field Market Value A entered in item 16, times                                        |
|         | • 65 percent.                                                                           |
| 18      | Enter the Dollar Value of Inventory After Disaster for the specified crop and           |
|         | crop type from FSA-840, item 24.                                                        |
|         |                                                                                         |
|         | <b>Note:</b> If any portion of the eligible crop identified in item 16 is determined to |
|         | have any dollar value after disaster, or may re-establish a dollar value for            |
|         | the portion of the specified crop and crop type, that portion of the                    |
|         | specified crop and type must be counted as having the dollar value                      |
|         | assigned in item 16.                                                                    |
| 19      | Enter the Dollar Value of Ineligible Causes of Loss from FSA-840, item 25.              |

| Item | Instructions                                                                   |
|------|--------------------------------------------------------------------------------|
| 20   | Determine Field Market Value B by adding:                                      |
|      |                                                                                |
|      | • dollar value of inventory after disaster determined in item 18, plus         |
|      | dollar value of ineligible causes of loss determined in item 19.               |
| 21   | Determine the crop loss by subtracting:                                        |
|      |                                                                                |
|      | • disaster level computed in item 17, minus                                    |
|      | • field Market Value B determined in item 20.                                  |
| 22   | Determine the gross calculated dollar loss by multiplying the following:       |
|      |                                                                                |
|      | • crop loss determined in item 21, times                                       |
|      | • producer share in item 12.                                                   |
| 23   | Enter either of the following:                                                 |
|      |                                                                                |
|      | • the approved unharvested payment factor from the disaster crop table for the |
|      | specified crop and crop type                                                   |
|      |                                                                                |
|      | • approved unharvested factor approved by STC, if applicable.                  |
| 24   | Compute the producer's gross payment by multiplying:                           |
|      |                                                                                |
|      | • gross calculated dollar loss determined in item 22, times                    |
|      | • unharvested payment factor determined in item 23, times                      |
|      | • payment level in item 9.                                                     |
|      |                                                                                |
|      | Round the results to whole dollars.                                            |

| Item | Instructions                                                                                                    |
|------|----------------------------------------------------------------------------------------------------|
| 25   | Enter the salvage value for the specified crop and crop type, according to the following:                                                                             |
|      | <ul> <li>total salvage for the unit recorded in FSA-840, item 28, as applicable, times</li> <li>producer share in item 12, times</li> <li>42 percent.</li> </ul>      |
|      | Round result to whole dollars.                                                                                                    |
|      | <b>Notes:</b> Do <b>not</b> include any value included in Field Market Value B in item 20.                                                                            |
|      | Ensure that the amount entered has been adjusted by 42 percent, according to paragraph 97. Do <b>not</b> enter 100 percent of the salvage value.                      |
| 26   | Determine the calculated payment for the producer by subtracting:                                                                                                    |
|      | <ul> <li>gross payment determined in item 24, minus</li> <li>salvage value entered in item 25.</li> </ul>                                                             |
|      | <b>Note:</b> If the salvage value in item 25 is greater than the producer's calculated payment in item 26, then enter zero. The producer is not eligible for payment. |

#### Item Instructions Determine the total unit payment by adding the result of item 26 for each line item. 27 Note: If a continuation page is needed to accommodate all crops and crop types in the unit, then ensure that this total includes the calculated amounts from item 26 for each line item. IF the result is... THEN enter... negative zero. **Exception:** If the crop is Ginseng, Floriculture, or is a crop with the final use of RS or SE and the calculated payment amount is negative, then enter the negative amount. This amount offsets a calculated payment if the producer also has a vield-based Ginseng, Floriculture, or crop within a pay group that could have the final use of RS or SE. positive result of adding the calculated payment for each line item for item 26.

### **B** Example of FSA-840C

Following is an example of FSA-840C.

| This form is           | available el           | ectron        | ically.                 |                  |                        |                               |                          |                                          |                                            |                                                |                  |                                           |                                          |                                                              |                         |         |                                                     |
|------------------------|------------------------|---------------|-------------------------|------------------|------------------------|-------------------------------|--------------------------|------------------------------------------|--------------------------------------------|------------------------------------------------|------------------|-------------------------------------------|------------------------------------------|--------------------------------------------------------------|-------------------------|---------|-----------------------------------------------------|
| FSA-8400<br>(09-12-07) | U.S. DE                | PARTN         | VIENT OF /<br>Service A | AGRICUL<br>gency | TURE                   |                               | 1. Crop Yea              | ır (Check <b>ON</b><br>] 2005            | ILY one):<br>2006                          | 2007                                           | Location SI      | ate Code                                  | 3.                                       | Location Co                                                  | unty Code<br>7          |         |                                                     |
| DAX                    | 200<br>CROP            | 05, 2<br>DISA | 006, ar<br>ASTER        | nd 2007<br>PROG  | 7<br>FRAM              | 1 in page                     | 4. Producer<br>Brendc    | <b>'s Name</b><br>on Micha∉              | el                                         | ŀ_                                             |                  |                                           | 5. Producer                              | r <b>'s ID No. (Le:</b><br>)0                                | st 4 digits)            |         |                                                     |
| PAT                    | MENTO                  | ALG           | ULATI                   | ON WC            | эккэг                  | IEE I                         | 6. Unit Num              | ber 7. Crop                              | Name                                       |                                                | 8A. Pay C        | rop Code 8B. F                            | ay Type Code                             | 8C. Planting                                                 | Period 9                | Paym    | nent Level                                          |
|                        |                        | Value         | e Loss C                | Crops            |                        |                               | 0001                     | Chri                                     | .stmas Tr                                  | rees                                           | 732              | 21                                        | 001                                      | 01                                                           |                         |         | 42%                                                 |
| VALUELO                | SS CROPS               | - ROI         | UND CAL                 | CULATI           | ONS RE                 | SULTSTO                       | WHOLE DO                 | DLLARS (S                                | See Page 2 f                               | or additiona                                   | l entries.)      |                                           |                                          |                                                              |                         |         |                                                     |
| 10.<br>Стор<br>Туре    | 11.<br>Intended<br>Use | 12.<br>Share  | 13.<br>RMA Crop         | 14.<br>RMA Type  | 15.<br>RMA<br>Practice | 16<br>Field Market<br>Value A | 17.<br>Disaster<br>Level | 18<br>Dollar Value<br>Inventory<br>After | 19.<br>Dollar Value<br>Ineligible<br>Cause | 20<br>Field Market<br>Value B<br>(item 18 plus | 21.<br>Crop Loss | 22.<br>Gross<br>Calculated<br>Dollar Loss | 23.<br>Appr. Unhar.<br>Payment<br>Factor | 24.<br>Gross<br>Payment<br>(Item 22 X. Item<br>33 X. Item 9) | 25.<br>Salvage<br>Value | Cz<br>P | 26<br>alculated<br>'ayment<br>m 24 minus<br>Kom 251 |
| Red                    | <del>_</del>           | 1.00          | 1                       |                  |                        | 11700                         | 7605                     | 150                                      | 01 LOSS<br>4.0                             | 1.90                                           | 0000-201         | (Item 21 % Item 12)                       | .6000                                    | 1868                                                         | 500                     | -       | 15.68                                               |
| Sco                    |                        | 1.00          |                         |                  |                        | 11,00                         | F400                     | 5550                                     | 10                                         | 5560                                           | -68              | -69                                       | . 4500                                   | 12                                                           | 500                     | \$      | 13                                                  |
|                        |                        | 1.00          |                         |                  |                        | 8450                          | 5492                     |                                          | 10                                         | 0000                                           | 00               | -00                                       | . 4000                                   | •13                                                          |                         |         | 10                                                  |
|                        |                        |               |                         |                  |                        | -                             | 1                        |                                          |                                            |                                                |                  |                                           |                                          | +                                                            |                         | •<br>•  |                                                     |
|                        | <del>]</del>           | ,,            |                         |                  |                        |                               |                          |                                          | ·                                          |                                                |                  | 2                                         |                                          | +                                                            | Marri -                 |         |                                                     |
|                        |                        | <u> </u>      |                         |                  |                        |                               |                          |                                          |                                            |                                                |                  |                                           |                                          |                                                              |                         |         |                                                     |
|                        |                        |               | <u>.</u>                |                  |                        |                               |                          |                                          |                                            |                                                |                  | -                                         |                                          | + +                                                          | ,                       | \$      |                                                     |
|                        | 1                      |               |                         |                  |                        |                               |                          |                                          |                                            |                                                |                  | - · ·                                     |                                          | +                                                            |                         | s       |                                                     |
|                        |                        |               |                         |                  |                        | -                             |                          |                                          | herr                                       |                                                |                  |                                           |                                          | + +                                                          | Sarr.                   | \$      |                                                     |
|                        |                        |               |                         |                  |                        |                               |                          |                                          |                                            |                                                | -                |                                           |                                          |                                                              |                         | \$      |                                                     |
| -                      |                        |               |                         |                  |                        |                               |                          |                                          |                                            |                                                |                  | 1                                         |                                          |                                                              |                         | \$      |                                                     |
|                        |                        | <u> </u>      |                         |                  |                        |                               | 1                        |                                          |                                            |                                                |                  |                                           |                                          |                                                              |                         | \$      |                                                     |
|                        |                        | 3             |                         |                  |                        |                               | -                        |                                          |                                            |                                                |                  | 1                                         |                                          |                                                              | 1                       | \$      |                                                     |
|                        |                        |               |                         |                  |                        |                               |                          |                                          |                                            |                                                |                  | -                                         |                                          |                                                              |                         | \$      |                                                     |
|                        |                        |               |                         |                  |                        |                               |                          |                                          |                                            |                                                |                  |                                           |                                          |                                                              |                         | \$      |                                                     |
|                        |                        |               |                         |                  |                        |                               |                          |                                          |                                            |                                                |                  | 1                                         |                                          |                                                              |                         | \$      |                                                     |
|                        |                        |               |                         |                  |                        |                               |                          |                                          |                                            |                                                |                  | 2                                         |                                          |                                                              |                         | \$      |                                                     |
|                        |                        |               |                         |                  |                        |                               |                          |                                          |                                            |                                                |                  |                                           |                                          |                                                              |                         | \$      |                                                     |
|                        |                        |               |                         |                  |                        |                               |                          |                                          |                                            |                                                |                  |                                           |                                          |                                                              |                         | \$      |                                                     |
| 27. Total Ur           | nit Payment            | (Total c      | of Item 26              | (front and :     | Page 2).               | lf negative, e                | nter zero, unl           | less the crop                            | is Ginseng, F                              | Floriculture, i                                | or crop has a    | final use of RS                           | or SE.)                                  |                                                              |                         | \$ 1'   | 555                                                 |

### **B** Example of FSA-840C (Continued)

| SA-840C             | (09-12-07) (F                                  | age 2)       |                 | CIILATI         |                        |                                |                                                 | NLARS //                                              | Continued                                             |                                                            |                                                |                                                                                                    |                                         |                                                            |                         |                                                           |
|---------------------|------------------------------------------------|--------------|-----------------|-----------------|------------------------|--------------------------------|-------------------------------------------------|-------------------------------------------------------|-------------------------------------------------------|------------------------------------------------------------|------------------------------------------------|----------------------------------------------------------------------------------------------------|-----------------------------------------|------------------------------------------------------------|-------------------------|-----------------------------------------------------------|
| 10.<br>Crop<br>Type | 11.<br>Intended<br>Use                         | 12.<br>Share | 13,<br>RMA Crop | 14.<br>RMA Type | 15.<br>RMA<br>Practice | 16.<br>Field Market<br>Value A | 17.<br>Disaster<br>Level<br>(Item 16 X<br>:65%) | 18.<br>Dollar Value<br>Inventory<br>After<br>Disaster | 19.<br>Dollar Value<br>Ineligible<br>Cause<br>of Loss | 20.<br>Field Market<br>Value B<br>(Hem 19.plus<br>Item 19) | 21,<br>Crop Loss<br>(liem 17 minus<br>Item 20) | 22.<br>Gross<br>Calculated<br>Dollar Loss<br>(item 21 × Item 12)                                                                                                    | 23.<br>Appr Unhar.<br>Payment<br>Factor | 24.<br>Gross<br>Payment<br>(Item 22 X Item<br>23 X Item 9) | 25.<br>Salvage<br>Value | 26,<br>Calculated<br>Payment<br>Item 24 minus<br>Item 25) |
|                     |                                                |              |                 |                 |                        |                                |                                                 |                                                       |                                                       |                                                            |                                                |                                                                                                    |                                         |                                                            |                         | \$                                                        |
|                     |                                                |              |                 |                 |                        |                                |                                                 |                                                       |                                                       |                                                            |                                                |                                                                                                    |                                         |                                                            |                         | \$                                                        |
|                     |                                                |              |                 |                 |                        |                                |                                                 |                                                       |                                                       |                                                            |                                                |                                                                                                    |                                         |                                                            |                         | \$                                                        |
|                     |                                                |              |                 |                 |                        |                                |                                                 |                                                       |                                                       |                                                            |                                                |                                                                                                    |                                         |                                                            |                         | \$                                                        |
|                     |                                                |              |                 |                 |                        |                                |                                                 |                                                       |                                                       |                                                            |                                                | -                                                                                                    |                                         |                                                            |                         | \$                                                        |
|                     |                                                |              |                 |                 |                        |                                |                                                 |                                                       |                                                       |                                                            |                                                |                                                                                                    |                                         |                                                            |                         | \$                                                        |
|                     |                                                |              |                 |                 |                        |                                |                                                 |                                                       |                                                       |                                                            |                                                |                                                                                                    |                                         |                                                            |                         | \$                                                        |
|                     |                                                |              |                 |                 |                        |                                |                                                 |                                                       |                                                       |                                                            |                                                |                                                                                                    |                                         |                                                            |                         | \$                                                        |
|                     | -                                              |              |                 |                 |                        |                                |                                                 |                                                       |                                                       |                                                            |                                                |                                                                                                    |                                         |                                                            |                         | \$                                                        |
|                     |                                                |              |                 |                 |                        |                                |                                                 |                                                       |                                                       |                                                            |                                                |                                                                                                    |                                         |                                                            |                         | \$                                                        |
|                     |                                                |              |                 |                 |                        |                                |                                                 |                                                       |                                                       |                                                            |                                                |                                                                                                    |                                         |                                                            |                         | \$                                                        |
|                     | ]<br>                                          |              |                 |                 |                        |                                |                                                 |                                                       | ر<br>این                                              |                                                            |                                                |                                                                                                    |                                         |                                                            | ·                       | \$                                                        |
|                     |                                                |              |                 |                 | ·····                  |                                |                                                 |                                                       |                                                       |                                                            |                                                |                                                                                                    |                                         | · · · · · · · · · · · · · · · · · · ·                      |                         | \$                                                        |
|                     |                                                |              |                 |                 |                        | -                              |                                                 |                                                       | -                                                     |                                                            |                                                |                                                                                                    |                                         |                                                            |                         | \$                                                        |
|                     |                                                |              |                 |                 |                        |                                |                                                 |                                                       |                                                       |                                                            |                                                |                                                                                                    |                                         | ·<br>·                                                     |                         | \$                                                        |
|                     | ;<br>{                                         |              |                 |                 |                        |                                |                                                 |                                                       |                                                       |                                                            |                                                |                                                                                                    |                                         |                                                            |                         | \$                                                        |
|                     |                                                |              |                 |                 |                        |                                |                                                 |                                                       |                                                       |                                                            |                                                |                                                                                                    |                                         |                                                            |                         | \$                                                        |
|                     |                                                |              |                 |                 |                        |                                |                                                 |                                                       |                                                       |                                                            |                                                |                                                                                                    |                                         |                                                            |                         | \$                                                        |
|                     |                                                |              |                 |                 |                        |                                |                                                 |                                                       |                                                       |                                                            |                                                |                                                                                                    |                                         |                                                            |                         | \$                                                        |
|                     | d<br>den en en en en en en en en en en en en e |              |                 |                 | ·                      |                                |                                                 |                                                       |                                                       |                                                            |                                                |                                                                                                    |                                         | ,                                                          |                         | 5                                                         |
|                     |                                                |              |                 |                 |                        |                                |                                                 |                                                       |                                                       |                                                            |                                                |                                                                                                    |                                         |                                                            |                         | 5                                                         |
|                     | 1                                              |              |                 |                 |                        |                                |                                                 |                                                       |                                                       |                                                            |                                                |                                                                                                    |                                         |                                                            |                         | 5                                                         |
|                     |                                                |              |                 |                 |                        |                                |                                                 |                                                       | -                                                     |                                                            |                                                |                                                                                                    |                                         |                                                            |                         | \$<br>*                                                   |
|                     | 1<br>1                                         | <u> </u>     |                 |                 |                        |                                |                                                 |                                                       |                                                       |                                                            | 1                                              | and the second second sec |                                         | ·                                                          |                         | \$                                                        |
|                     |                                                |              |                 |                 |                        |                                |                                                 |                                                       |                                                       |                                                            |                                                |                                                                                                    |                                         |                                                            |                         | \$                                                        |

247-250 (Reserved)
### 247 Completing FSA-840D

### A Instructions for Completing FSA-840D

FSA-840D:

- is manual
- •\*--should only be used when the payment calculation software is not available--\*
- shall be completed by unit for the crop year selected (2005, 2006, 2007).

Complete FSA-840D according to the following.

| Item    | Instructions                                                                      |
|---------|-----------------------------------------------------------------------------------|
| 1       | Check the crop year for which disaster benefits are being requested.              |
| 2 and 3 | Enter FSA-840, item 3.                                                            |
| 4       | Enter producer's name from FSA-840, item 1.                                       |
| 5       | Enter FSA-840, item 2.                                                            |
| 6       | Enter FSA-840, item 7.                                                            |
| 7       | From FSA-840, item 10, check the appropriate box.                                 |
| 8       | Enter FSA-840, item 5.                                                            |
| 9       | Enter payment crop code from the disaster crop table for the specified crop, crop |
|         | type, intended use, and practice. See paragraph 50 for additional information on  |
|         | payment groupings.                                                                |
| 10      | Enter payment type code from the disaster crop table for the specified crop, crop |
|         | type, intended use, and practice. See paragraph 50 for additional information on  |
|         | payment groupings.                                                                |
| 11      | Enter FSA-840, item 6.                                                            |
|         | Part A - Harvested and Unharvested Acres                                          |
|         | Part B - Prevented Planted Acres                                                  |
|         | Notes: Parts A and B, items 12-21 are for the unit.                               |
|         | Marketing contract "MC" shaded boxes shall be left blank.                         |
| 12      | Enter FSA-840, item 31.                                                           |
| 13      | Enter FSA-840, item 32.                                                           |
| 14      | Enter FSA-840, item 33.                                                           |
| 15      | Enter FSA-840, item 34.                                                           |
| 16      | Enter FSA-840, item 35.                                                           |
| 17      | Enter FSA-840, item 36.                                                           |
| 18      | Enter FSA-840, item 37.                                                           |
| 19      | Enter FSA-840, item 38.                                                           |

| Item | Instructions                                                                                                    |
|------|----------------------------------------------------------------------------------------------------|
| 20   | Harvested and unharvested acres are:                                                                                                    |
|      |                                                                                                    |
|      | • combined on FSA-840D, Part A                                                                                                    |
|      | • separated on FSA-840A-1 and FSA-840B-1.                                                                                                    |
|      | Therefore, the harvested and unharvested acres from FSA-840A-1 and FSA-840B-1 <b>must</b> be added together <b>before</b> entering in FSA-840D, item 20 according to the following: |
|      | • for single-market and multiple-market single-priced crops, enter acres from FSA-840A-1, item 21                                                                                   |
|      | • for multiple-market multiple-priced crops, multiply FSA-840B-1, item 33 times FSA-840B-1, item 34.                                                                                |
|      | For prevented planted acres, enter the producer's acres according to the following:                                                                                                 |
|      | • for single-market and multiple-market single-priced crops, enter acres from FSA-840A-1, item 37                                                                                   |
|      | • for multiple-market multiple-priced crops, enter acres from either of the following:                                                                                              |
|      | • FSA-840A-1, item 37                                                                                                    |
|      | • multiply FSA-840B-1, item 33 times FSA-840B-1, item 34.                                                                                                    |
| 21   | Enter the producer's historic yield for:                                                                                                    |
|      |                                                                                                    |
|      | • single-market crops from FSA-840A-1, item 22                                                                                                    |
|      | • multiple-market multiple-price crops from FSA-840B-1, item 19.                                                                                                    |
|      | *                                                                                                    |

| Item |                         | Instructions                                           |
|------|-------------------------|--------------------------------------------------------|
| 22   | Enter the producer's ex | spected production as follows.                         |
|      | IF market contract      |                                                        |
|      | production is for       | THEN enter the lesser of the following                 |
|      | single-market and       | • item 20 times item 21                                |
|      | multiple-market         | • FSA 840A-2, item 39A.                                |
|      | single-price crops      |                                                        |
|      | multiple-market         | • item 20 times item 21 times FSA-840B-1, item 21      |
|      | multiple-price crops    | •*sum of FSA-840B-2, items 37A, 69A, and 127A.         |
|      |                         |                                                        |
|      |                         | Note: Marketing contract <b>must</b> be present. If no |
|      |                         | marketing contract is on file, than marketing          |
|      |                         | contract entry is always zero*                         |
|      | IF noncontract          |                                                        |
|      | production is for       | THEN calculate as follows                              |
|      | single-market and       | item 20 times item 21 minus FSA-840A-2, item 39A.      |
|      | multiple-market         |                                                        |
|      | single-price crops      | * * *                                                  |
|      | multiple-market         | item 20 times item 21 times FSA-840B-1, item 21.       |
|      | multiple-price crops    |                                                        |
|      |                         | Note: Marketing contract <b>must</b> be present. If no |
|      |                         | marketing contract is on file, than marketing          |
|      |                         | contract entry is always zero.                         |

| Item |                                                                                                    | Instructions                                                   |                      |  |  |  |  |  |  |  |
|------|----------------------------------------------------------------------------------------------------|----------------------------------------------------------------|----------------------|--|--|--|--|--|--|--|
| 23   | For:                                                                                                    |                                                                |                      |  |  |  |  |  |  |  |
|      | • nonmarket contract crop                                                                                                    | • nonmarket contract crops, enter the higher of the following: |                      |  |  |  |  |  |  |  |
|      | <ul> <li>price for the specified crop, crop variety/type, and intended use from the disaster<br/>crop table</li> </ul>                                                                                                    |                                                                |                      |  |  |  |  |  |  |  |
|      | NASS seasonal average price                                                                                                    |                                                                |                      |  |  |  |  |  |  |  |
|      | • market contract crops, enter the higher of the NASS seasonal average price or the marketing contract price as follows.                                                                                                    |                                                                |                      |  |  |  |  |  |  |  |
|      | IF for                                                                                                    | THEN enter                                                     |                      |  |  |  |  |  |  |  |
|      | single-market and FSA-840A-2, item 39B.<br>multiple-market<br>single-price crops                                                                                                    |                                                                |                      |  |  |  |  |  |  |  |
|      | multiple-market<br>multiple-price crops                                                                                                    | arket *FSA-840B-2, items 37B, 69B, and 127B*                   |                      |  |  |  |  |  |  |  |
| 24   | Enter the net production for                                                                                                    | the producer according to the fol                              | lowing.              |  |  |  |  |  |  |  |
|      | IF for                                                                                                    |                                                                | THEN enter           |  |  |  |  |  |  |  |
|      | single-market and multiple-                                                                                                    | market single-price crops                                      | FSA-840A-1, item 24. |  |  |  |  |  |  |  |
|      | multiple-market multiple-pr                                                                                                    | rice crops                                                     | FSA-840B-1, item 23. |  |  |  |  |  |  |  |
| 25   | <ul> <li>Enter FSA-840, item 43. Round the result to whole dollars.</li> <li>Note: For malt barley endorsements, include the indemnities for both units according to subparagraph 132 I.</li> </ul>                                                                                                    |                                                                |                      |  |  |  |  |  |  |  |
| 26   | If producer applied for:                                                                                                    |                                                                |                      |  |  |  |  |  |  |  |
|      | <ul> <li>only a quantity loss payment, enter the value of production by multiplying item 23 times item 24; round the result to whole dollars</li> <li>an additional quality loss payment, enter the value of production for each applicable loss level according to either of the following.</li> </ul> |                                                                |                      |  |  |  |  |  |  |  |
|      |                                                                                                    |                                                                |                      |  |  |  |  |  |  |  |
|      | IF for T                                                                                                    | HEN enter the following, as ap                                 | plicable             |  |  |  |  |  |  |  |
|      | single-market and F                                                                                                    | SA-840A-2:                                                     |                      |  |  |  |  |  |  |  |
|      | multiple-market                                                                                                    | item 27 for a compating cont                                   |                      |  |  |  |  |  |  |  |
|      | single-price crops                                                                                                    | item 52 for morketing contract                                 | racts                |  |  |  |  |  |  |  |
|      | •<br>multiple market                                                                                                    | SA 840B 2 the sum of:                                          | 8.                   |  |  |  |  |  |  |  |
|      | multiple-market                                                                                                    | SA-840B-2, the sum of.                                         |                      |  |  |  |  |  |  |  |
|      | crops                                                                                                    | items 35, 67, and 125 for nonn                                 | narketing contracts  |  |  |  |  |  |  |  |
|      | • • • • • • • • • • • • • • • • • • •                                                                                                    | items 50, 82, and 140 for mark                                 | teting contracts.    |  |  |  |  |  |  |  |
| 27   | Enter the 95 percent cap by                                                                                                    | multiplying item 22 times item 2                               | 3 times 95 percent.  |  |  |  |  |  |  |  |

| Item | Instructions                                                                                                   |                                           |  |  |  |  |  |  |
|------|----------------------------------------------------------------------------------------------------|-------------------------------------------|--|--|--|--|--|--|
|      | Part C – Value I                                                                                               | loss Crops                                |  |  |  |  |  |  |
| 28   | For value loss crops only, enter FSA-840                                                                       | C, item 16.                               |  |  |  |  |  |  |
| 29   | For value loss crops only, enter FSA-840, item 30.                                                             |                                           |  |  |  |  |  |  |
|      |                                                                                                    |                                           |  |  |  |  |  |  |
|      | Note: Round the result to whole dollars.                                                                       |                                           |  |  |  |  |  |  |
| 30   | For value loss crops <b>only</b> , enter FSA-840C, item 20.                                                    |                                           |  |  |  |  |  |  |
| 31   | For value loss crops only, enter FSA-840C, item 16 times .95 percent.                                          |                                           |  |  |  |  |  |  |
|      | Part D – Net Disaster Payment for Unit and Pay Grouping                                                        |                                           |  |  |  |  |  |  |
|      | For calculating the 95 percent cap, crops with different pay groupings may <b>not</b> be combined on FSA-840D. |                                           |  |  |  |  |  |  |
|      | <b>Example:</b> Various beans have multiple in                                                                 | ntended uses that result in different pay |  |  |  |  |  |  |
|      | type codes.                                                                                                    |                                           |  |  |  |  |  |  |
| 32   | Enter the Total Unit Payment according to the following.                                                       |                                           |  |  |  |  |  |  |
|      |                                                                                                    |                                           |  |  |  |  |  |  |
|      | IF losses on                                                                                                   | THEN enter                                |  |  |  |  |  |  |
|      | quantity for single-priced crops FSA-840A-1, item 47.                                                          |                                           |  |  |  |  |  |  |
|      | quantity for multiple-priced crops     FSA-840B-1, item 45.                                                    |                                           |  |  |  |  |  |  |
|      | quality for single-priced crops                                                                                | FSA-840A-2, item 69.                      |  |  |  |  |  |  |
|      | quality for multiple-priced crops                                                                              | *FSA-840B-2, item 109*                    |  |  |  |  |  |  |
| 33   | Enter FSA-840C, item 27.                                                                                       |                                           |  |  |  |  |  |  |
| 34   | Enter sum of items 26 and 30.                                                                                  |                                           |  |  |  |  |  |  |
| 35   | Enter sum of items 25 and 29.                                                                                  |                                           |  |  |  |  |  |  |
| 36   | Enter sum of items 27 and 31.                                                                                  |                                           |  |  |  |  |  |  |
| 37   | Enter sum of items 32 through 35.                                                                              |                                           |  |  |  |  |  |  |
| 38   | Enter the amount that exceeds the 95 perc                                                                      | ent cap by subtracting item 37 from       |  |  |  |  |  |  |
|      | item 36.                                                                                                    |                                           |  |  |  |  |  |  |
|      | <b>Note:</b> If the amount is less than zero, ent                                                              | er zero                                   |  |  |  |  |  |  |
| 30   | Enter the Net Unit Payment for the pay of                                                                      | couping by adding items 32 and 33 and     |  |  |  |  |  |  |
| 39   | subtracting item 38                                                                                            | ouping by adding items 52 and 55, and     |  |  |  |  |  |  |
|      | subtracting item 50.                                                                                           |                                           |  |  |  |  |  |  |
|      | <b>Note:</b> If the amount is less than zero, ent                                                              | er zero.                                  |  |  |  |  |  |  |

# \*--247 Completing FSA-840D

#### **B** Sample of FSA-840D

### The following is an example of FSA-840D.

| This fo  | rm is ava                                                            | ailable el                | ectronic   | ally.           |              |                    |                    |                        |                               |                        |                                           |                               |                      |                          |                          |                                       |                                                 |
|----------|----------------------------------------------------------------------|---------------------------|------------|-----------------|--------------|--------------------|--------------------|------------------------|-------------------------------|------------------------|-------------------------------------------|-------------------------------|----------------------|--------------------------|--------------------------|---------------------------------------|-------------------------------------------------|
| FSA      | -840D                                                                |                           | U.S.       | DEPART          | IENT OF      | AGRICU             | LTURE              |                        |                               | -                      | 1. Cro                                    | op Year (Check on             | ly one):             | 2005                     | X 2006                   | 2007                                  |                                                 |
| (03-12   | -08)                                                                 |                           |            | Farm            | 1 Service /  | Agency             |                    |                        |                               |                        | 2. Location State Code 3. Location County |                               | 4. Producer's Name   |                          |                          |                                       |                                                 |
|          |                                                                      |                           |            |                 |              |                    |                    |                        |                               |                        | 06                                        | Code                          | 045                  |                          | Joe E. Brown             |                                       |                                                 |
|          |                                                                      |                           |            |                 |              |                    |                    |                        |                               | 1                      | 5. Pro                                    | ducer's ID                    | 6. Unit Num          | ber                      | 7. Insured Sta           | itus                                  |                                                 |
|          | N                                                                    |                           |            |                 |              |                    |                    |                        | Numb                          | 7890                   |                                           |                               | X Insured            |                          |                          |                                       |                                                 |
|          | 2005, 2006, and 2007                                                 |                           |            |                 |              |                    |                    |                        | -                             | 8. Cro                 | op Name                                   | ame 9. Payment Crop Code 10   |                      | 10. Payment T            | 10. Payment Type Code 1  |                                       |                                                 |
|          | CALCULATION OF 95% CAP AND NET DISASTER PAYMENT                      |                           |            |                 |              |                    |                    |                        | Barley                        | 0                      | 091                                       | 011                           |                      | 01                       |                          |                                       |                                                 |
| PAR      | Г А - НА                                                             | RVEST                     | ED ANI     | D UNHAR         | RVESTE       | ) ACRE             | s                  | _                      |                               |                        |                                           |                               |                      |                          |                          |                                       |                                                 |
|          | 12.<br>Crop<br>Type                                                  | 13.<br>Crush.<br>District | 14.<br>Use | 15.<br>Practice | 16.<br>Share | 17.<br>RMA<br>Crop | 18.<br>RMA<br>Type | 19.<br>RMA<br>Practice | 20.<br>Producer<br>Acres      | 21.<br>Histor<br>Yield | ric<br>d                                  | 22.<br>Expected<br>Production | 23.<br>Price<br>(\$) | 24.<br>Net<br>Production | 25.<br>Indemnity<br>(\$) | 26.<br>Value of<br>Production<br>(\$) | 27.<br>95% Cap<br>(Items 22 x 23 x .95)<br>(\$) |
| NON      | SPR                                                                  |                           | GR         | N               | 1.00         | 0091               | 092                | 003                    | 200.0                         | 50.0                   | D                                         | 5,000                         | 2.85                 | 5,000                    | 2,000                    | 8,550                                 | 13,538                                          |
| MC       |                                                                      |                           |            |                 |              |                    |                    |                        |                               |                        |                                           | 5,000                         | 3.00                 |                          |                          | 5,250                                 | 14,250                                          |
| NON      |                                                                      |                           |            |                 |              |                    |                    |                        |                               |                        |                                           |                               |                      |                          |                          |                                       |                                                 |
| MC       |                                                                      |                           |            |                 |              |                    |                    |                        |                               |                        |                                           |                               |                      |                          |                          |                                       |                                                 |
| PAR      | Г B - PR                                                             | REVENT                    | ED PLA     | NTED A          | CRES         |                    |                    |                        |                               |                        |                                           |                               |                      |                          |                          |                                       |                                                 |
|          |                                                                      |                           |            |                 |              |                    |                    |                        |                               |                        |                                           |                               |                      |                          |                          |                                       |                                                 |
|          |                                                                      |                           |            |                 |              |                    |                    |                        |                               |                        |                                           |                               |                      |                          |                          |                                       |                                                 |
| DAD      |                                                                      |                           |            | OPS             |              |                    |                    |                        |                               |                        |                                           |                               |                      |                          |                          |                                       |                                                 |
| 28. Fie  | 28. Field Market Value A (Expected Production)         29. Indemnity |                           |            |                 |              |                    |                    |                        | 30. Value of Prod<br>Value B) | uction (Field M        | larket                                    | 31.95% Cap (                  | Field Market V       | alue A x .95)            |                          |                                       |                                                 |
| \$       |                                                                      |                           |            |                 |              |                    | \$                 |                        |                               |                        |                                           | \$                            |                      |                          | \$                       |                                       |                                                 |
| ¢        |                                                                      |                           |            |                 |              |                    | ¢                  |                        |                               |                        |                                           | ¢                             |                      |                          | c                        |                                       |                                                 |
| <br>PAR1 | D - NE                                                               | T DISA                    | STER_P     | AYMEN           | Γ FOR Ш      |                    | PAY_G              | ROUPING                |                               | _                      |                                           | φ                             | _                    | _                        | φ                        | _                                     |                                                 |
| 32.      | Total Un                                                             | it Payme                  | nt         |                 |              |                    |                    |                        |                               |                        |                                           |                               | \$ 2.662             |                          |                          |                                       |                                                 |
| 33.      | Total Un                                                             | it Payme                  | nt for Val | ue Loss C       | rops         |                    |                    |                        |                               |                        |                                           |                               | \$                   |                          |                          |                                       |                                                 |
| 34.      | Total Pro                                                            | duction '                 | √alue (Si  | um of Item      | 26 and Ite   | em 30)             |                    |                        |                               |                        |                                           |                               | \$ 13,800            |                          |                          |                                       |                                                 |
| 35.      | Total Ne                                                             | t Indemn                  | ity (Sum   | of Item 25      | and Item     | 29)                |                    |                        |                               |                        |                                           |                               | \$ 2,000             |                          |                          |                                       |                                                 |
| 36.      | 95% Cap                                                              | o (Sum o                  | Item 27    | and Item        | 31)          |                    |                    |                        |                               |                        |                                           |                               | \$ 27,788            |                          |                          |                                       |                                                 |
| 37.      | Total Un                                                             | it Crop V                 | alue (Su   | m of Items      | 32 throug    | h Item 35          | 5)                 |                        |                               |                        |                                           |                               | \$ 18,462            |                          |                          |                                       |                                                 |
| 38.      | Exceeds                                                              | Unit Cap                  | o (Item 3  | 7 minus Ite     | em 36) If I  | ess than           | zero = ze          | ero                    |                               |                        |                                           |                               | \$ 0                 |                          |                          |                                       |                                                 |
| 39.      | Net Unit                                                             | Payment                   | (sum of    | ltem 32 ar      | nd Item 33   | ) minus l          | tem 38 (E          | Exceeds Un             | it Cap) If less               | than zer               | ro = ze                                   | ero                           | \$ 2,662             |                          |                          |                                       |                                                 |

The U.S. Department of Agriculture (USDA) prohibits discrimination in all its programs and activities on the basis of race, color, national origin, age, disability, and where applicable, sex, mantal status, familial status, parental status, religion, sexual orientation, genetic information, political belies, reprisal, or because all or part of an individual's income is derived from any public assistance program. (Not all prohibited bases apply to all programs.) Persons with disabilities who require alternative means for communication of program information (Brandictope, etc.) should contact USDA's TARGET Center at (202) 720-2600 (voice and TDD). To file a complaint of discrimination, write to USDA, Director, Office of Civil Rights, 1400 Independence Avenue, S.W., Washington, D.C. 20250-9410, or call (800) 795-3272 (voice) or (202) 720-26382 (TDD). USDA is an equal opportunity provider and employer.

### \*--248 Completing FSA-840G-1

### A Instructions for Completing FSA-840G-1

FSA-840G-1 is only for producers who are applying for an additional quality payment on single-market or multiple-market single-price commodities. Complete FSA-840G-1 according to the following table.

| Item    | Instructions                                                                      |
|---------|-----------------------------------------------------------------------------------|
| 1       | Check the crop year for which disaster benefits are being requested.              |
| 2 and 3 | Enter FSA-840, item 3.                                                            |
| 4 and 5 | Enter producer's name and ID number (last 4 digits) from FSA-840, items 1         |
|         | and 2.                                                                            |
| 6       | Enter FSA-840, item 7.                                                            |
| 7       | Enter FSA-840, item 10, check the appropriate block.                              |
| 8       | Prefilled, no entry required.                                                     |
| 9       | Enter FSA-840, item 5.                                                            |
| 10      | Enter crop code for item 9 crop specified.                                        |
| 11      | Enter payment crop code from the disaster crop table for the specified crop, crop |
|         | type, intended use, and practice. See paragraph 50 for additional information on  |
|         | payment groupings.                                                                |
| 12      | Enter payment type code from the disaster crop table for the specified crop, crop |
|         | type, intended use, and practice. See paragraph 50 for additional information on  |
|         | payment groupings.                                                                |
| 13      | Enter FSA-840, item 6.                                                            |
|         | Part A – Commodity Line Item Identification                                       |
| 14      | Enter FSA-840, item 31.                                                           |
| 15      | Enter FSA-840, item 32 for California grapes only.                                |
| 16      | Enter FSA-840, item 33.                                                           |
| 17      | Enter FSA-840, item 34.                                                           |
|         |                                                                                   |
|         | Note: A separate line entry shall be completed, if the producer has both          |
|         | irrigated and nonirrigated acres.                                                 |
| 18      | Enter FSA-840, item 35, up to 4 decimal places.                                   |
| 19      | Enter FSA-840, item 36.                                                           |
| 20      | Enter FSA-840, item 37.                                                           |
| 21      | Enter FSA-840, item 38.                                                           |

| Instructions                                                                       |
|------------------------------------------------------------------------------------|
| Part B – Quality Loss Reference Tables                                             |
| Enter STC market price used to determine quality factors.                          |
| Prefilled, no entry required.                                                      |
| Enter the minimum calculated price for the level by multiplying the STC market     |
| price in item 22A by:                                                              |
|                                                                                    |
| • 25 percent for Level I                                                           |
| • 35 percent for Level II                                                          |
| • 55 percent for Level III                                                         |
| • 75 percent for Level IV                                                          |
| • 95 percent for Level V.                                                          |
| Enter the maximum calculated price for the level by multiplying the STC market     |
| price in item 22A by:                                                              |
|                                                                                    |
| • 34.9 percent for Level I                                                         |
| • 54.9 percent for Level II                                                        |
| • 74.9 percent for Level III                                                       |
| • 94.9 percent for Level IV                                                        |
| • 100 percent for Level V                                                          |
| • 24.9 percent for Unaffected.                                                     |
| Prefilled, no entry required.                                                      |
| Prefilled, no entry required. See paragraph 153 for further explanation of quality |
| adjustment factors.                                                                |
| Enter FSA-840H, item 16.                                                           |
| Prefilled, no entry required.                                                      |
| Enter the minimum calculated price for the level by multiplying item 24A by:       |
| • 25 percent for Level I                                                           |
| • 35 percent for Level II                                                          |
| • 55 percent for Level III                                                         |
| • 75 percent for Level IV                                                          |
| • 95 percent for Level V                                                           |
|                                                                                    |

# A Instructions for Completing FSA-840G-1 (Continued)

| Item | Instructions                                                                           |
|------|----------------------------------------------------------------------------------------|
| 24D  | Enter the maximum calculated price for the level by multiplying the marketing          |
|      | contract price in item 24A by:                                                         |
|      |                                                                                        |
|      | • 34.9 percent for Level I                                                             |
|      | • 54.9 percent for Level II                                                            |
|      | • 74.9 percent for Level III                                                           |
|      | • 94.9 percent for Level IV                                                            |
|      | • 100 percent for Level V                                                              |
|      | • 24.9 percent for Unaffected                                                          |
|      | Part C - Noncontract Production Worksheet                                              |
| 25   | Enter receipt number from the verifiable evidence.                                     |
|      |                                                                                        |
|      | Note. This is an optional entry.                                                       |
| 26   | Enter quantity of production from verifiable evidence submitted by producer            |
|      | according to paragraph 154.                                                            |
| 27   | Enter price from verifiable evidence.                                                  |
| 28   | Enter discount from verifiable evidence if commodity is using quality factors.         |
| 29   | Enter quality level from verifiable evidence if commodity is using quality levels.     |
| 30   | Enter loss level assigned by COC according to paragraph 159 for the production.        |
|      | Part D - Marketing Contract Production Worksheet                                       |
|      | <b>Note:</b> See subparagraph 156 G if the producer indicates that more production was |
| - 21 | sold under a marketing contract than the quantity specified in the contract.           |
| 31   | Enter receipt number from the evidence.                                                |
|      | Note This is an optional antry                                                         |
| 32   | Finter quantity of production from avidance submitted by producer according to         |
| 32   | naragraph 154                                                                          |
| 33   | Enter price from verifiable evidence.                                                  |
| 34   | Enter discount from verifiable evidence if commodity is using quality factors.         |
| 35   | Enter quality level from verifiable evidence if commodity is using quality levels.     |
| 36   | Enter loss level assigned by COC according to paragraph 159 for the production.        |
|      | Part E – Total Production Calculation                                                  |
| 37   | Enter the total of unaffected production from items 30 and 36.                         |
| 38   | Enter the total of affected production from items 30 and 36.                           |

# A Instructions for Completing FSA-840G-1 (Continued)

# B Example of FSA-840G-1

| his form is ava                | ilable electronically.         |                             |                                      |                                                                                                    |                        |                  |                     |                                       |                    |                          |  |
|--------------------------------|--------------------------------|-----------------------------|--------------------------------------|----------------------------------------------------------------------------------------------------|------------------------|------------------|---------------------|---------------------------------------|--------------------|--------------------------|--|
| (03-12-08) Farm Service Agency |                                |                             |                                      | . Crop Year (Check                                                                                                   | only one)              | 2005             |                     | 2006                                  | 2007               |                          |  |
|                                |                                | 2                           | Location State Co                    | de 3.                                                                                                    | Location Cour          | nty Code 4.      | Producer's Name     |                                       |                    |                          |  |
|                                |                                |                             |                                      | 06                                                                                                    |                        | 045              | J                   | e E. Brown                            |                    |                          |  |
|                                | 2005 2006                      | 1 2007                      | 5                                    | <ul> <li>Producer's Identifi<br/>(Last 4 digits)</li> </ul>                                                          | ication No.            | 6. Unit Numb     | per 7.              | Insured Status                        | ** f faircallaiste | 8. Payment Leve          |  |
|                                | CROP DISASTER                  | PROGRAM                     |                                      | 7890                                                                                                    |                        | 001              | 00                  | Insured NA                            | P covered          | 42 %                     |  |
| Q                              | JALITY LOSS LEVEL              | S WORKSHEET                 | 9                                    | Crop Name                                                                                                    |                        | 10. Cr           | op Code             | 11. Pymt. Crop Cd.                    | 12. Pymt. Type Cd. | 13. Planting Per         |  |
| Yiel                           | d Based Single Market a        | nd Multiple Market -        |                                      | జూని దూర                                                                                                    |                        |                  | 0091                | 0001                                  | 67.5               | 01                       |  |
|                                |                                | rops                        |                                      | urrel.                                                                                                    |                        |                  | 0031                | 0.037                                 | 011                | .01                      |  |
|                                |                                |                             |                                      | 17                                                                                                    |                        | 10               |                     | 0                                     | 20                 | 21                       |  |
| Туре                           | Crushing Distric               | t Intended Use              |                                      | Practice                                                                                                    | Produ                  | cer Share        | RMA                 | A Crop                                | RMA Type           | RMA Practice             |  |
| pr                             |                                | GR                          | NI                                   | n<br>Antonio antonio antonio antonio antonio antonio antonio antonio antonio antonio antonio antonio antonio antonio | 1                      | .000             | 0091                | 092                                   | 0                  | 0.3                      |  |
| PART B – C                     | UALITY LOSS REFER              | ENCE TABLES                 |                                      |                                                                                                    |                        |                  |                     |                                       |                    |                          |  |
| 22. Non-Co                     | ntract Levels Reference        | e Table                     | 23. 0                                | uality Adjustm                                                                                                    | ent Levels             | •                | 24. Marke           | eting Contract Le                     | vels Reference T   | erence Table             |  |
| A. STC Markel                  | Price \$ 1.85                  | D                           |                                      | elerence rable                                                                                                    | B                      |                  | A. Marketing        | Contract Price                        | \$ 3.00            |                          |  |
| B.<br>Quality Level            | C.<br>Minimum Calculated Price | Maximum Calculated<br>Price | Qu                                   | A.<br>Iality Level                                                                                                   | CDP Quality /<br>Fact  | Adjustment<br>or | B.<br>Quality Lev   | c.<br>Minimum Calcu                   | ulated Price Maxim | D.<br>um Calculated Prio |  |
| _evel I                        | S                              | S                           | Level I                              | í –                                                                                                    | .75 to                 | 651              | Level               | \$                                    | \$                 |                          |  |
| Level 11                       | S                              | S                           | Level I                              | 1                                                                                                    | .65 to                 | 451              | Level II            | ŝ                                     | \$                 |                          |  |
| Level III                      | \$                             | s                           | Level I                              | 0                                                                                                    | .45 to                 | 251              | Level III           | \$                                    | \$                 |                          |  |
| Level IV                       | \$                             | \$                          | Level I                              | V                                                                                                    | .25 to                 | 051              | Level IV            | S                                     | \$                 |                          |  |
| Level V                        | \$                             | \$                          | Level                                | v                                                                                                    | .05 or I               | ower             | Level V             | \$                                    | \$                 |                          |  |
| Unaffected                     | Greater than                   | \$1,3875                    | Unaffe                               | cted                                                                                                    | >.                     | 750              | Unaffected          | Greater than                          | n \$2.2            | 500                      |  |
| PART C - N                     | ON-CONTRACT PROD               | UCTION WORKSHEE             | Γ                                    |                                                                                                    |                        |                  |                     |                                       |                    |                          |  |
|                                | 25.<br>Persint                 | 26.<br>Outpetity            |                                      |                                                                                                    | State C                | ommittee Est     | ablished Qualit     | y Factors                             |                    | 30.                      |  |
|                                | Nevelp                         | Zuanny                      | P                                    |                                                                                                    | e Quality Adjustment F |                  | 8.<br>stment Factor | 29.<br>QL Level                       |                    | LOSS Level               |  |
| .109                           |                                | 3,000                       |                                      | \$ 1.50                                                                                                    | -                      |                  |                     | 3                                     | U*                 |                          |  |
|                                |                                |                             |                                      | s                                                                                                    |                        |                  |                     | -                                     |                    |                          |  |
|                                |                                |                             |                                      |                                                                                                    |                        |                  |                     | -<br>                                 |                    | 11.000000000000111       |  |
|                                |                                |                             |                                      | s                                                                                                    |                        |                  |                     |                                       |                    |                          |  |
|                                |                                |                             | 1011 - 1011   11   100   11  <br>d m | s<br>s                                                                                                    |                        |                  |                     |                                       |                    |                          |  |
|                                |                                |                             |                                      | S<br>S                                                                                                    |                        |                  |                     | · · · · · · · · · · · · · · · · · · · |                    |                          |  |
|                                |                                |                             | 1                                    | \$<br>\$<br>\$                                                                                                    |                        |                  |                     | 1<br>                                 |                    |                          |  |

# B Example of FSA-840G-1 (Continued)

| 31.                 | 32.            | Sta          | ate Committee Established Qualit | y Factors       | 36.        |
|---------------------|----------------|--------------|----------------------------------|-----------------|------------|
| Receipt             | Quantity       | 33.<br>Price | 34.<br>Quality Adjustment Factor | 35.<br>QL Level | Loss Level |
|                     | 2,500          | \$ 1.50      |                                  | 3               | 3          |
|                     | 2,500          | \$ 1.50      |                                  | 3               | 3          |
|                     |                | \$           |                                  |                 |            |
|                     |                | \$           |                                  |                 |            |
| E - TOTAL PRODUCTIO | ON CALCULATION |              |                                  |                 |            |

\*Did not meet economic loss requirement

 $$1.50 \div $1.85 = .8108$ 

The U.S. Department of Agriculture (USDA) prohibits discrimination in all its programs and activities on the basis of race, color, national origin, age, disability, and where applicable, sex, marital status, familial status, parental status, religion, sexual orientation, genetic information, political beliefs, reprisal, or because all or part of an individual's income is derived from any public assistance program. (Not all prohibited bases apply to all programs.) Persons with disabilities who require alternative means for communication of program information (Braille, Iarge print, audiotape, etc.) should contact USDA's TARGET Center at (202) 720-2600 (voice and TDD). To file a complaint of Discrimination, write to USDA, Director, Office of Civil Rights, 1400 Independence Avenue, SW., Washington, DC 20250-9410, or call (800) 795-3272 (voice) or (202) 720-6382 (TDD). USDA is an equal opportunity provider and employer.

# 249 Completing FSA-840G-2

### A Instructions for Completing FSA-840G-2

FSA-840G-2 is only for producers who are applying for an additional quality payment on multiple-market multiple-price. Complete FSA-840G-2 according to the following.

| Item    | Instructions                                                                                                    |  |  |  |  |  |  |  |
|---------|----------------------------------------------------------------------------------------------------|--|--|--|--|--|--|--|
| 1       | Check the crop year for which disaster benefits are being requested.                                                                                                    |  |  |  |  |  |  |  |
| 2 and 3 | Enter FSA-840, item 3.                                                                                                    |  |  |  |  |  |  |  |
| 4 and 5 | Enter producer's name and ID number (last 4 digits) from FSA-840, items 1                                                                                                    |  |  |  |  |  |  |  |
|         | and 2.                                                                                                    |  |  |  |  |  |  |  |
| 6       | Enter FSA-840, item 7.                                                                                                    |  |  |  |  |  |  |  |
| 7       | Enter FSA-840, item 10, check the appropriate box.                                                                                                    |  |  |  |  |  |  |  |
| 8       | Prefilled, no entry required.                                                                                                    |  |  |  |  |  |  |  |
| 9       | Enter FSA-840, item 5.                                                                                                    |  |  |  |  |  |  |  |
| 10      | Enter crop code for item 9 crop specified.                                                                                                    |  |  |  |  |  |  |  |
| 11      | Enter payment crop code from the disaster crop table for the specified crop, crop type, intended use, and practice. See paragraph 50 for additional information on payment groupings. |  |  |  |  |  |  |  |
| 12      | Enter payment type code from the disaster crop table for the specified crop, crop type, intended use, and practice. See paragraph 50 for additional information on payment groupings. |  |  |  |  |  |  |  |
| 13      | Enter FSA-840, item 6.                                                                                                    |  |  |  |  |  |  |  |
|         | Part A – Commodity Line Item Identification                                                                                                    |  |  |  |  |  |  |  |
| 14      | Enter FSA-840, item 31.                                                                                                    |  |  |  |  |  |  |  |
| 15      | Enter FSA-840, item 32 for California grapes only.                                                                                                    |  |  |  |  |  |  |  |
| 16      | Enter FSA-840, item 34.                                                                                                    |  |  |  |  |  |  |  |
|         | <b>Note:</b> A separate line entry shall be completed, if the producer has both                                                                                                    |  |  |  |  |  |  |  |
|         | irrigated and nonirrigated acres.                                                                                                    |  |  |  |  |  |  |  |
| 17      | Enter FSA-840, item 35, up to 4 decimal places.                                                                                                    |  |  |  |  |  |  |  |
|         | Part B – Division of Primary and Secondary Production                                                                                                    |  |  |  |  |  |  |  |
| 18      | *Enter FSA-840, item 41 for all markets.                                                                                                    |  |  |  |  |  |  |  |
| 19      | Prefilled, no entry required.                                                                                                    |  |  |  |  |  |  |  |
| 20      | Enter FSA-840, item 36.                                                                                                    |  |  |  |  |  |  |  |
|         | <b>Reminder:</b> A separate line entry shall be completed for each primary, secondary, and/or tertiary use specified.                                                                 |  |  |  |  |  |  |  |
| 21      | Enter FSA-840, item 37.                                                                                                    |  |  |  |  |  |  |  |
|         | <b>Reminder:</b> A separate line entry shall be completed for each primary, secondary, and/or tertiary use specified*                                                                 |  |  |  |  |  |  |  |
| 22      | Enter FSA-840, item 38.                                                                                                    |  |  |  |  |  |  |  |
| 23      | Enter intended use for applicable markets.                                                                                                    |  |  |  |  |  |  |  |
| 24      | Enter FSA-840, item 44.                                                                                                    |  |  |  |  |  |  |  |
| 25      | Enter the expected production cap by multiplying item 21 times item 24.                                                                                                    |  |  |  |  |  |  |  |

| Item | Instructions                                                                       |  |  |  |  |  |  |
|------|------------------------------------------------------------------------------------|--|--|--|--|--|--|
|      | Part C – Primary Quality Loss Reference Tables                                     |  |  |  |  |  |  |
| 26A  | Enter STC market price used to determine quality factors.                          |  |  |  |  |  |  |
| 26B  | Prefilled, no entry required.                                                      |  |  |  |  |  |  |
| 26C  | Enter the minimum calculated price for the level by multiplying item 26A by:       |  |  |  |  |  |  |
|      | • 25 percent for Level I                                                           |  |  |  |  |  |  |
|      | • 35 percent for Level II                                                          |  |  |  |  |  |  |
|      | • 55 percent for Level III                                                         |  |  |  |  |  |  |
|      | • 75 percent for Level IV                                                          |  |  |  |  |  |  |
|      | • 95 percent for Level V.                                                          |  |  |  |  |  |  |
| 26D  | Enter the maximum calculated price for the level by multiplying item 26A by:       |  |  |  |  |  |  |
|      |                                                                                    |  |  |  |  |  |  |
|      | • 34.9 percent for Level I                                                         |  |  |  |  |  |  |
|      | • 54.9 percent for Level II                                                        |  |  |  |  |  |  |
|      | • 74.9 percent for Level III                                                       |  |  |  |  |  |  |
|      | • 94.9 percent for Level IV                                                        |  |  |  |  |  |  |
|      | • 100 percent for Level V                                                          |  |  |  |  |  |  |
|      | • 24.9 percent for Unaffected.                                                     |  |  |  |  |  |  |
| 27A  | Prefilled, no entry required.                                                      |  |  |  |  |  |  |
| 27B  | Prefilled, no entry required. See paragraph 153 for further explanation of quality |  |  |  |  |  |  |
|      | adjustment factors.                                                                |  |  |  |  |  |  |
| 28A  | Enter FSA-840H, item 16.                                                           |  |  |  |  |  |  |
| 28B  | Prefilled, no entry required.                                                      |  |  |  |  |  |  |
| 28C  | Enter the minimum calculated price for the level by multiplying item 28A by:       |  |  |  |  |  |  |
|      |                                                                                    |  |  |  |  |  |  |
|      | • 25 percent for Level I                                                           |  |  |  |  |  |  |
|      | • 35 percent for Level II                                                          |  |  |  |  |  |  |
|      | • 55 percent for Level III                                                         |  |  |  |  |  |  |
|      | • 75 percent for Level IV                                                          |  |  |  |  |  |  |
|      | • 95 percent for Level V.                                                          |  |  |  |  |  |  |
|      | • 95 percent for Level V.                                                          |  |  |  |  |  |  |

| Item                                                                                                   | Instructions                                                                                                    |  |  |  |  |  |
|----------------------------------------------------------------------------------------------------|----------------------------------------------------------------------------------------------------|--|--|--|--|--|
| 28D                                                                                                    | Enter the maximum calculated price for the level by multiplying item 28A by:                                                                                                    |  |  |  |  |  |
|                                                                                                    | <ul> <li>34.9 percent for Level I</li> <li>54.9 percent for Level II</li> <li>74.9 percent for Level III</li> <li>94.9 percent for Level IV</li> <li>100 percent for Level V</li> <li>24.9 percent for Unaffected.</li> </ul>                                                                                                    |  |  |  |  |  |
| 20                                                                                                    | Part D – Primary Noncontract Production Worksheet                                                                                                    |  |  |  |  |  |
| 29                                                                                                    | Enter receipt number from verifiable evidence.                                                                                                    |  |  |  |  |  |
|                                                                                                    | <b>Note:</b> This is an optional entry.                                                                                                    |  |  |  |  |  |
| 30                                                                                                    | Enter quantity of production from verifiable evidence submitted by producer                                                                                                    |  |  |  |  |  |
|                                                                                                    | according to paragraph 154.                                                                                                    |  |  |  |  |  |
| 31                                                                                                    | Enter price from verifiable evidence.                                                                                                    |  |  |  |  |  |
| 32                                                                                                    | Enter discount from verifiable evidence if commodity is using quality factors.                                                                                                    |  |  |  |  |  |
| 33                                                                                                    | Enter quality level from verifiable evidence if commodity is using quality levels.                                                                                                    |  |  |  |  |  |
| 34                                                                                                    | Enter loss level assigned by COC according to paragraph 160 for the production.                                                                                                    |  |  |  |  |  |
|                                                                                                    | Part E – Primary Marketing Contract Production Worksheet                                                                                                    |  |  |  |  |  |
|                                                                                                    | <b>Note:</b> See subparagraph 156 G if the producer indicates that more production was sold under a marketing contract than the quantity specified in the contract.                                                                                                    |  |  |  |  |  |
| 35                                                                                                    | Enter receipt number from the verifiable evidence.                                                                                                    |  |  |  |  |  |
|                                                                                                    |                                                                                                    |  |  |  |  |  |
|                                                                                                    | Note: This is an optional entry.                                                                                                    |  |  |  |  |  |
| 36                                                                                                    | Enter quantity of production from verifiable evidence submitted by producer                                                                                                    |  |  |  |  |  |
| 27                                                                                                    | according to paragraph 154.                                                                                                    |  |  |  |  |  |
| 3/                                                                                                    | Enter price from verifiable evidence.                                                                                                    |  |  |  |  |  |
| 38                                                                                                    | Enter discount from verifiable evidence if commodity is using quality factors.                                                                                                    |  |  |  |  |  |
| 39                                                                                                    | Enter quality level from verifiable evidence if commodity is using quality levels.                                                                                                    |  |  |  |  |  |
| 40                                                                                                    | Enter loss level assigned by COC according to paragraph 160 for the production.                                                                                                    |  |  |  |  |  |
| 41                                                                                                    | <b>Part F – Frimary Froduction Calculation</b>                                                                                                    |  |  |  |  |  |
| 41                                                                                                    | Enter the total of unaffected production from items 34 and 40.                                                                                                    |  |  |  |  |  |
| $ \begin{array}{c} 29\\ 30\\ 31\\ 32\\ 33\\ 34\\ 35\\ 36\\ 37\\ 38\\ 39\\ 40\\ 41\\ 42\\ \end{array} $ | <ul> <li>Enter receipt number from verifiable evidence.</li> <li>Note: This is an optional entry.</li> <li>Enter quantity of production from verifiable evidence submitted by producer according to paragraph 154.</li> <li>Enter price from verifiable evidence.</li> <li>Enter discount from verifiable evidence if commodity is using quality factors.</li> <li>Enter quality level from verifiable evidence if commodity is using quality level.</li> <li>Enter loss level assigned by COC according to paragraph 160 for the production <b>Part E – Primary Marketing Contract Production Worksheet</b></li> <li>Note: See subparagraph 156 G if the producer indicates that more production sold under a marketing contract than the quantity specified in the contra</li> <li>Enter quantity of production from verifiable evidence.</li> <li>Note: This is an optional entry.</li> <li>Enter quantity of production from verifiable evidence submitted by producer according to paragraph 154.</li> <li>Enter price from verifiable evidence.</li> <li>Enter discount from verifiable evidence if commodity is using quality factors.</li> <li>Enter discount from verifiable evidence if commodity is using quality factors.</li> <li>Enter quality level from verifiable evidence if commodity is using quality level</li> <li>Enter loss level assigned by COC according to paragraph 160 for the production <b>Part F – Primary Production Calculation</b></li> <li>Enter the total of unaffected production from items 34 and 40.</li> <li>Enter the total of affected production from items 34 and 40.</li> </ul> |  |  |  |  |  |

# A Instructions for Completing FSA-840G-2 (Continued)

| Item | Instructions                                                                       |  |  |  |  |  |  |
|------|------------------------------------------------------------------------------------|--|--|--|--|--|--|
|      | Part G – Secondary Quality Loss Reference Tables                                   |  |  |  |  |  |  |
| 43A  | Enter STC market price used to determine quality factors.                          |  |  |  |  |  |  |
| 43B  | Prefilled, no entry required.                                                      |  |  |  |  |  |  |
| 43C  | Enter the minimum calculated price for the level by multiplying item 43A by:       |  |  |  |  |  |  |
|      |                                                                                    |  |  |  |  |  |  |
|      | • 25 percent for Level I                                                           |  |  |  |  |  |  |
|      | • 35 percent for Level II                                                          |  |  |  |  |  |  |
|      | • 55 percent for Level III                                                         |  |  |  |  |  |  |
|      | • 75 percent for Level IV                                                          |  |  |  |  |  |  |
|      | • 95 percent for Level V.                                                          |  |  |  |  |  |  |
| 43D  | Enter the maximum calculated price for the level by multiplying item 43A by:       |  |  |  |  |  |  |
|      |                                                                                    |  |  |  |  |  |  |
|      | • 34.9 percent for Level I                                                         |  |  |  |  |  |  |
|      | • 54.9 percent for Level II                                                        |  |  |  |  |  |  |
|      | • 74.9 percent for Level III                                                       |  |  |  |  |  |  |
|      | • 94.9 percent for Level IV                                                        |  |  |  |  |  |  |
|      | • 100 percent for Level V                                                          |  |  |  |  |  |  |
|      | • 24.9 percent for Unaffected.                                                     |  |  |  |  |  |  |
| 44A  | Prefilled, no entry required.                                                      |  |  |  |  |  |  |
| 44B  | Prefilled, no entry required. See paragraph 153 for further explanation of quality |  |  |  |  |  |  |
|      | adjustment factors.                                                                |  |  |  |  |  |  |
| 45A  | Enter FSA-840H, item 16.                                                           |  |  |  |  |  |  |
| 45B  | Prefilled, no entry required.                                                      |  |  |  |  |  |  |
| 45C  | Enter the minimum calculated price for the level by multiplying item 45A by:       |  |  |  |  |  |  |
|      |                                                                                    |  |  |  |  |  |  |
|      | • 25 percent for Level I                                                           |  |  |  |  |  |  |
|      | • 35 percent for Level II                                                          |  |  |  |  |  |  |
|      | • 55 percent for Level III                                                         |  |  |  |  |  |  |
|      | • 75 percent for Level IV                                                          |  |  |  |  |  |  |
| 450  | • 95 percent for Level V.                                                          |  |  |  |  |  |  |
| 45D  | Enter the maximum calculated price for the level by multiplying item 45A by:       |  |  |  |  |  |  |
|      | 24.0 memory for Level L                                                            |  |  |  |  |  |  |
|      | • 54.9 percent for Level I                                                         |  |  |  |  |  |  |
|      | • 54.9 percent for Level II                                                        |  |  |  |  |  |  |
|      | • 74.9 percent for Level III                                                       |  |  |  |  |  |  |
|      | • 94.9 percent for Level IV                                                        |  |  |  |  |  |  |
|      | • 100 percent for Level V                                                          |  |  |  |  |  |  |
|      | • 24.9 percent for Unaffected.                                                     |  |  |  |  |  |  |
|      | *                                                                                  |  |  |  |  |  |  |

| Item | Instructions                                                                       |  |  |  |  |
|------|------------------------------------------------------------------------------------|--|--|--|--|
|      | Part H– Secondary Noncontract Production Worksheet                                 |  |  |  |  |
| 46   | Enter receipt number from the verifiable evidence.                                 |  |  |  |  |
|      |                                                                                    |  |  |  |  |
|      | Note: This is an optional entry.                                                   |  |  |  |  |
| 47   | Enter quantity of production from verifiable evidence submitted by producer        |  |  |  |  |
|      | according to paragraph 154.                                                        |  |  |  |  |
| 48   | Enter price from verifiable evidence.                                              |  |  |  |  |
| 49   | Enter discount from verifiable evidence if commodity is using quality factors.     |  |  |  |  |
| 50   | Enter quality level from verifiable evidence if commodity is using quality levels. |  |  |  |  |
| 51   | Enter loss level assigned by COC according to paragraph 160 for the production.    |  |  |  |  |
|      | Part I – Secondary Marketing Contract Production Worksheet                         |  |  |  |  |
|      | Note: See subparagraph 156 G if the producer indicates that more production was    |  |  |  |  |
|      | sold under a marketing contract than the quantity specified in the contract.       |  |  |  |  |
| 52   | Enter receipt number from the verifiable evidence.                                 |  |  |  |  |
|      |                                                                                    |  |  |  |  |
|      | Note: This is an optional entry.                                                   |  |  |  |  |
| 53   | Enter quantity of production from verifiable evidence submitted by producer        |  |  |  |  |
|      | according to paragraph 154.                                                        |  |  |  |  |
| 54   | Enter price from verifiable evidence.                                              |  |  |  |  |
| 55   | Enter discount from verifiable evidence if commodity is using quality factors.     |  |  |  |  |
| 56   | Enter quality level from verifiable evidence if commodity is using quality levels. |  |  |  |  |
| 57   | Enter loss level assigned by COC according to paragraph 160 for the production.    |  |  |  |  |
|      | Part J – Secondary Production Calculation                                          |  |  |  |  |
| 58   | Enter the total of unaffected production from items 51 and 57.                     |  |  |  |  |
| 59   | Enter the total of affected production from items 51 and 57.                       |  |  |  |  |
|      |                                                                                    |  |  |  |  |

| Item | Instructions                                                                       |  |  |  |  |  |  |  |
|------|------------------------------------------------------------------------------------|--|--|--|--|--|--|--|
|      | Part K – Tertiary Quality Loss Reference Tables                                    |  |  |  |  |  |  |  |
| 60A  | Enter STC market price used to determine quality factors.                          |  |  |  |  |  |  |  |
| 60B  | Prefilled, no entry required.                                                      |  |  |  |  |  |  |  |
| 60C  | Enter the minimum calculated price for the level by multiplying item 60A by:       |  |  |  |  |  |  |  |
|      |                                                                                    |  |  |  |  |  |  |  |
|      | • 25 percent for Level I                                                           |  |  |  |  |  |  |  |
|      | • 35 percent for Level II                                                          |  |  |  |  |  |  |  |
|      | • 55 percent for Level III                                                         |  |  |  |  |  |  |  |
|      | • 75 percent for Level IV                                                          |  |  |  |  |  |  |  |
|      | • 95 percent for Level V.                                                          |  |  |  |  |  |  |  |
| 60D  | Enter the maximum calculated price for the level by multiplying item 60A by:       |  |  |  |  |  |  |  |
|      |                                                                                    |  |  |  |  |  |  |  |
|      | • 34.9 percent for Level I                                                         |  |  |  |  |  |  |  |
|      | • 54.9 percent for Level II                                                        |  |  |  |  |  |  |  |
|      | • 74.9 percent for Level III                                                       |  |  |  |  |  |  |  |
|      | • 94.9 percent for Level IV                                                        |  |  |  |  |  |  |  |
|      | • 100 percent for Level V                                                          |  |  |  |  |  |  |  |
|      | • 24.9 percent for Unaffected.                                                     |  |  |  |  |  |  |  |
| 61A  | Prefilled, no entry required.                                                      |  |  |  |  |  |  |  |
| 61B  | Prefilled, no entry required. See paragraph 153 for further explanation of quality |  |  |  |  |  |  |  |
|      | adjustment factors.                                                                |  |  |  |  |  |  |  |
| 61A  | Enter FSA-840H, item 16.                                                           |  |  |  |  |  |  |  |
| 62B  | Prefilled, no entry required.                                                      |  |  |  |  |  |  |  |
| 62C  | Enter the minimum calculated price for the level by multiplying item 62A by:       |  |  |  |  |  |  |  |
|      |                                                                                    |  |  |  |  |  |  |  |
|      | • 25 percent for Level I                                                           |  |  |  |  |  |  |  |
|      | • 35 percent for Level II                                                          |  |  |  |  |  |  |  |
|      | • 55 percent for Level III                                                         |  |  |  |  |  |  |  |
|      | • 75 percent for Level IV                                                          |  |  |  |  |  |  |  |
| (0)  | • 95 percent for Level V.                                                          |  |  |  |  |  |  |  |
| 62D  | Enter the maximum calculated price for the level by multiplying item 62A by:       |  |  |  |  |  |  |  |
|      |                                                                                    |  |  |  |  |  |  |  |
|      | • 34.9 percent for Level 1                                                         |  |  |  |  |  |  |  |
|      | • 54.9 percent for Level II                                                        |  |  |  |  |  |  |  |
|      | • 74.9 percent for Level III                                                       |  |  |  |  |  |  |  |
|      | • 94.9 percent for Level IV                                                        |  |  |  |  |  |  |  |
|      | • 100 percent for Level V                                                          |  |  |  |  |  |  |  |
|      | • 24.9 percent for Unaffected.                                                     |  |  |  |  |  |  |  |
|      | *                                                                                  |  |  |  |  |  |  |  |

| Item | Instructions                                                                       |
|------|------------------------------------------------------------------------------------|
|      | Part L– Tertiary Noncontract Production Worksheet                                  |
| 63   | Enter receipt number from the verifiable evidence.                                 |
|      |                                                                                    |
|      | Note: This is an optional entry.                                                   |
| 64   | Enter quantity of production from verifiable evidence submitted by producer        |
|      | according to paragraph 154.                                                        |
| 65   | Enter price from verifiable evidence.                                              |
| 66   | Enter discount from verifiable evidence if commodity is using quality factors.     |
| 67   | Enter quality level from verifiable evidence if commodity is using quality levels. |
| 68   | Enter loss level assigned by COC according to paragraph 160 for the production.    |
|      | Part M – Tertiary Marketing Contract Production Worksheet                          |
|      | Note: See subparagraph 156 G if the producer indicates that more production was    |
|      | sold under a marketing contract than the quantity specified in the contract.       |
| 69   | Enter receipt number from the verifiable evidence.                                 |
|      |                                                                                    |
|      | Note: This is an optional entry.                                                   |
| 70   | Enter quantity of production from verifiable evidence submitted by producer        |
|      | according to paragraph 154.                                                        |
| 71   | Enter price from verifiable evidence.                                              |
| 72   | Enter discount from verifiable evidence if commodity is using quality factors.     |
| 73   | Enter quality level from verifiable evidence if commodity is using quality levels. |
| 74   | Enter loss level assigned by COC according to paragraph 160 for the production.    |

# A Instructions for Completing FSA-840G-2 (Continued)

| Item | Instructions                                                             |  |  |  |  |  |  |
|------|--------------------------------------------------------------------------|--|--|--|--|--|--|
|      | Part N – Tertiary Production Calculation                                 |  |  |  |  |  |  |
| 75   | Enter total unaffected production from items 68 and 74.                  |  |  |  |  |  |  |
| 76   | Enter total affected production from items 68 and 74.                    |  |  |  |  |  |  |
|      | Part O – Total Production Calculation                                    |  |  |  |  |  |  |
| 77   | Enter total unaffected production from items 34, 40, 51, 57, 68, and 74. |  |  |  |  |  |  |
| 78   | Enter total affected production from items 34, 40, 51, 57, 68, and 74.   |  |  |  |  |  |  |
|      | <sup>*</sup>                                                             |  |  |  |  |  |  |

# **B** Example of FSA-840G-2

# \*--The following is an example of FSA-840G-2.

| This form is ava                                | lable electronically.         |          |                                |                                             |                                             |                                  |                     |                                                           |                                               |  |
|-------------------------------------------------|-------------------------------|----------|--------------------------------|---------------------------------------------|---------------------------------------------|----------------------------------|---------------------|-----------------------------------------------------------|-----------------------------------------------|--|
| FSA-840G-2 U.S. DEPARTMENT OF AGRICULTURE       |                               |          |                                | 1. Crop Year                                | (Check only on                              | =) 🗌 2005                        | 200                 | 6 2007                                                    |                                               |  |
| Paritice Agency                                 |                               |          |                                | 2. Location S                               | tate Code                                   | 3. Location Cou                  | inty Code 4. Pro    | oducer's Name                                             |                                               |  |
| 2005, 2006, and 2007                            |                               |          |                                |                                             |                                             |                                  |                     |                                                           |                                               |  |
|                                                 | CROP DISASTE                  | R PROG   | RAM                            | 5. Producer's                               | Identification N                            | o. 6. Unit Num                   | ber 7. Ins          | sured Status                                              | 8. Payment Level                              |  |
| QL                                              | ALITY LOSS LEVE               | ELS WO   | RKSHEET                        | (Last 4 digi                                | ts)                                         |                                  |                     | NAP covered                                               | 12 %                                          |  |
| Yield Based Single Market and Multiple Market – |                               |          |                                | 9 Crop Nam                                  | ē.                                          | 10.0                             | ron Code 11         | L Pymt Cron Cd 12 Pymt 1                                  | vne Cd 13 Planting Perior                     |  |
| Multiple Price Crops                            |                               |          |                                | St. St. Sp. 11-11                           | *                                           | ito, crop couc                   |                     | is i fritt and and                                        | Jesse landing on                              |  |
|                                                 |                               |          |                                |                                             |                                             |                                  |                     |                                                           |                                               |  |
| PARIA-C                                         |                               |          | TIFICATION                     | 15                                          |                                             |                                  | 16                  |                                                           | 47:                                           |  |
|                                                 | Туре                          |          | Crushi                         | g District F                                |                                             |                                  | Practice            |                                                           | oducer Share                                  |  |
|                                                 |                               |          |                                |                                             |                                             | ·····                            |                     |                                                           |                                               |  |
| PART B – D                                      | VISION OF PRIMAR              | Y AND S  | ECONDARY PR                    | ODUCTION                                    | -7                                          |                                  |                     | a (Baladaa) kealadaa                                      |                                               |  |
| (FSA-840, Ite                                   | m 41)                         | 19,      | 20. RMA Crop                   | 21. RMA Type                                | 22. RMA Pr                                  | actice                           | 23. Use 4           | 24. Historical Marketing<br>Percentage (FSA-840, Item 44) | 25. Production Cap<br>(Item 22 times Item 24) |  |
|                                                 | .A. P                         | rimary   |                                |                                             |                                             |                                  |                     |                                                           |                                               |  |
|                                                 | B. S                          | econdary |                                |                                             |                                             |                                  |                     |                                                           |                                               |  |
|                                                 | C. T                          | ertiary  |                                |                                             |                                             |                                  |                     |                                                           |                                               |  |
| PART C - P                                      | RIMARY QUALITY L              | OSS REI  | FERENCE TABL                   | ES                                          |                                             |                                  |                     |                                                           |                                               |  |
| 26. Non-Con                                     | ract Levels Reference         | Table    |                                | 27. Qualif                                  | 27. Quality Adjustment Levels 28. Marketing |                                  |                     | Contract Levels Reference Table                           |                                               |  |
| A. STC Market                                   | Price \$                      |          |                                | Reference Table A. Marketing Contract Price |                                             |                                  |                     |                                                           |                                               |  |
| B.<br>Quality Level                             | C.<br>Minimum Calculated Pric | e Max    | D.<br>imum Calculated<br>Price | A.<br>Quality Level                         | CDP Que                                     | B.<br>ality Adjustment<br>Factor | B.<br>Quality Level | C.<br>Minimum Calculated Price                            | D.<br>Maximum Calculated Price                |  |
| Level I                                         | \$                            | \$       |                                | Level I                                     | .75                                         | 5 to .651                        | Level I             | \$                                                        | \$                                            |  |
| Level II                                        | \$                            | \$       |                                | Level II                                    | .6                                          | 5 to .451                        | Level II            | \$                                                        | \$                                            |  |
| Level III                                       | \$                            | \$       |                                | Level III                                   | .45                                         | 5 to .251                        | Level III           | \$                                                        | \$                                            |  |
| Level IV                                        | \$                            | \$       |                                | Level IV                                    | .25                                         | 5 to .051                        | Level IV            | \$                                                        | \$                                            |  |
| Level V                                         | \$                            | \$       |                                | Level V                                     | .05                                         | or lower                         | Level V             | \$                                                        | \$                                            |  |
| Unaffected                                      | Greater than                  | \$       |                                | Unaffected                                  |                                             | > .750                           | Unaffected          | Greater than                                              | \$                                            |  |
| PART D - P                                      | RIMARY NON-CONT               | RACT PI  | RODUCTION W                    | ORKSHEET                                    |                                             |                                  |                     |                                                           |                                               |  |
| 29. 30.                                         |                               |          | 30.<br>Ouentitu                | State Comn                                  |                                             |                                  | tablished Quality F | actors                                                    | 34.                                           |  |
|                                                 | Receipt                       |          | Quantity                       | 31                                          | . Price                                     | 32. Quality Adj                  | ustment Factor      | 33. QL Level                                              | LUSS Level                                    |  |
|                                                 |                               |          |                                | \$                                          |                                             |                                  |                     |                                                           |                                               |  |
|                                                 |                               |          |                                | \$                                          |                                             |                                  |                     |                                                           | 1                                             |  |
|                                                 |                               |          |                                |                                             |                                             |                                  |                     |                                                           | 2 0 000                                       |  |
|                                                 |                               |          |                                | 1 9.<br>                                    |                                             |                                  |                     | ······                                                    |                                               |  |
|                                                 |                               |          |                                | \$                                          |                                             |                                  |                     |                                                           |                                               |  |
|                                                 |                               |          |                                | \$                                          |                                             |                                  |                     |                                                           |                                               |  |

# B Example of FSA-840G-2 (Continued)

| * |  |
|---|--|
| * |  |

|                                        | 35.                               | 36.                         |                               | :                       | State C        | Committee Esta                | ablished Quality            | Factors     |                                       | 40,                           |  |
|----------------------------------------|-----------------------------------|-----------------------------|-------------------------------|-------------------------|----------------|-------------------------------|-----------------------------|-------------|---------------------------------------|-------------------------------|--|
| Receipt Quantity                       |                                   | 37. Prit                    |                               | rice 38. Quality Adjust |                | stment Factor 39, QL Level    |                             | Loss Level  |                                       |                               |  |
|                                        |                                   |                             |                               | \$                      |                |                               |                             |             | · · · · · · · · · · · · · · · · · · · |                               |  |
|                                        |                                   |                             |                               | 5                       |                |                               |                             |             |                                       |                               |  |
|                                        |                                   |                             |                               | \$                      |                |                               |                             |             |                                       |                               |  |
|                                        |                                   |                             |                               | \$                      |                |                               |                             |             |                                       |                               |  |
| ART F – PR                             | IMARY PRODUCTION C                | ALCULATION                  |                               |                         |                |                               |                             |             |                                       |                               |  |
| 1. Total Unaffei                       | sted Production (Total of unaffe  | cted production from Item   | s 34, an                      | d 40)                   |                |                               |                             |             |                                       |                               |  |
| 2. Total Affecte                       | d Production (Total of affected p | production from Items 34 a  | and 40)                       |                         |                |                               |                             |             |                                       |                               |  |
| ARIG-SE                                | CONDARY QUALITY LO                | DSS REFERENCE I             | ABLE                          | 5                       |                |                               | 45                          |             | - Construct of Lancela                | Defense an Table              |  |
| 43. 1                                  | von-Contract Levels Refer         | ence lable                  | 44. Quality Adjustment Levels |                         |                | 45. Marketing Contract Levels |                             |             | Reference Table                       |                               |  |
| SIG Market P                           | nice \$                           |                             |                               | i toroi                 |                | -                             | A. Marketing Co             | ontract Pri | ce                                    | \$                            |  |
| B.<br>Quality Level                    | C.<br>Minimum Calculated Price    | Maximum Calculated<br>Price | j j                           | A.<br>Quality Level     | CDP Quality A  | B.<br>djustment Factor        | B.<br>Quality Level         | Min         | C.<br>imum Calculated Price           | D.<br>Maximum Calculated Pric |  |
| evel                                   | \$                                | \$                          | Level                         | <u>[]</u>               | .75 t          | o ,651                        | Level1 \$                   |             |                                       | \$                            |  |
| evel II                                | \$                                | \$                          | Level                         | el II .65 to .451       |                | o .451                        | Level 11                    | \$          |                                       | \$                            |  |
|                                        | 5                                 | 3                           | Level                         |                         | .45 to .251    |                               | Level III 5                 |             |                                       | 5<br>6                        |  |
|                                        | 0<br>C                            | l o<br>l o                  | Level                         | E IV:                   | .2010          | 0.001                         | Level IV                    | 0<br>6      |                                       | o<br>C                        |  |
| Inaffected                             | Greater than                      | \$                          | Level                         | affected \$ 750         |                | 750                           | Leverv                      | Gree        | tor than                              | <br>                          |  |
| PART H – SE                            | CONDARY NON CONTR                 |                             | WOR                           |                         |                | .700                          | Unantocida                  | 1.9164      |                                       | (1).¥2                        |  |
| 46. 47.                                |                                   |                             | State Committee Es            |                         |                | ablished Quality F            | actors                      |             | 51.                                   |                               |  |
|                                        | Receipt                           | Quantity                    |                               | 48. Price               |                | 49. Quality Adju              | ustment Factor              |             | 50. QL Level                          | Loss Level                    |  |
|                                        |                                   |                             | \$                            |                         |                |                               | ·                           |             |                                       |                               |  |
|                                        |                                   |                             |                               | \$                      |                |                               |                             |             |                                       |                               |  |
|                                        |                                   |                             | \$                            |                         |                |                               |                             |             |                                       |                               |  |
|                                        |                                   |                             |                               | \$                      |                |                               |                             |             |                                       |                               |  |
| ART I- SEC                             | ONDARY MARKETING                  | CONTRACT PRODU              | JCTIO                         | N WORKSHE               | ET             |                               |                             |             |                                       |                               |  |
| 52. 53.<br>Receipt Quantity            |                                   |                             | State Committe                |                         |                | Committee Esta                | Established Quality Factors |             |                                       | 57.<br>Loss Level             |  |
| ······································ |                                   |                             |                               |                         | ce 55. Quality |                               | stment Factor               |             | 56. QL Level                          |                               |  |
|                                        |                                   |                             |                               | 5                       |                |                               |                             |             |                                       |                               |  |
|                                        |                                   |                             |                               | 5                       | i              |                               |                             |             |                                       |                               |  |
|                                        |                                   |                             |                               | 5                       |                |                               |                             |             |                                       |                               |  |
|                                        |                                   |                             |                               | 5                       |                |                               |                             |             |                                       | 1                             |  |
| ART J – SE                             | CONDARY PRODUCTIC                 | N CALCULATION               |                               | deal cardin             |                |                               |                             |             |                                       |                               |  |
| <ol> <li>Secondary</li> </ol>          | Unaffected Production (Tota       | I of unaffected production  | from Ite                      | ems 51 and 57)          |                |                               |                             |             |                                       |                               |  |

# **B** Example of FSA-840G-2 (Continued)

\*\_\_

| c.<br>C.<br>Calculated Price           | ence Table                                                                                                    | 61. Quali<br>Re<br>A.<br>Quality Level<br>Level II<br>Level II<br>Level IV<br>Level V<br>Unaffected<br>VORKSHEET<br>68<br>\$                                                                                                    | Adjustment Levels<br>ference Table<br>CDP Quelity Adjustment Factor<br>.75 to .651<br>.65 to .451<br>.25 to .051<br>.25 to .051<br>.25 to .051<br>.25 to .051<br>.55 or lower<br>.750<br>.5tate Committee Es<br>.Price 66. Quality Adju                                                                                                    | 62. M<br>A. Marketing Con<br>B.<br>Quality Level<br>Level 1<br>Level 11<br>Level 11<br>Level 11<br>Level 1V<br>Level V<br>Unaffected<br>tablished Quality Fa                                                                                                    | larketing Contract Levels<br>htract Price<br>C.<br>Minimum Calculated Price<br>\$<br>\$<br>\$<br>\$<br>\$<br>\$<br>\$<br>\$<br>\$<br>\$<br>\$<br>\$<br>\$                                                                                                    | Reference Table                                                                                                    |
|----------------------------------------|----------------------------------------------------------------------------------------------------|----------------------------------------------------------------------------------------------------|----------------------------------------------------------------------------------------------------|----------------------------------------------------------------------------------------------------|----------------------------------------------------------------------------------------------------|----------------------------------------------------------------------------------------------------|
| c.<br>Celculated Price                 | D.<br>Maximum Calculated<br>Price<br>\$<br>\$<br>\$<br>\$<br>\$<br>\$<br><b>S</b><br><b>TPRODUCTION W</b><br>64.<br>Quantity   | Ref       A,<br>Quality Level       Level I       Level III       Level IV       Level V       Unaffected       VORKSHEET       66       \$       \$                                                                                                    | ference Table           B.         B.           CDP Quality Adjustment Factor         .75 to .651           .65 to .451         .45 to .251           .25 to .051         .25 to .051           .05 or lower         .750           State Committee Es           .Price           66. Quality Adjust                                                                                                    | A. Marketing Coi<br>B.<br>Quality Level<br>Level 11<br>Level 11<br>Level 11<br>Level 11<br>Level 11<br>Level 11<br>Level 12<br>Unaffected<br>tablished Quality Fa                                                                                                    | Itract Price<br>C.<br>Minimum Calculated Price<br>\$<br>\$<br>\$<br>\$<br>\$<br>Greater than<br>ctors<br>87. QL Level                                                                                                    | \$ Meximum Calculated Pri  \$ S \$ \$ \$ \$ \$ \$ \$ \$ \$ \$ \$ \$ \$ \$ \$ \$ \$                                                                                                    |
| c,<br>Calculated Price                 | D.<br>Maximum Calculated<br>Price<br>\$<br>\$<br>\$<br>\$<br>\$<br>\$<br><b>S</b><br><b>TPRODUCTION W</b><br>64.<br>Quantity   | A.<br>Quality Level<br>Level I<br>Level II<br>Level II<br>Level IV<br>Level V<br>Unaffected<br>VORKSHEET<br>60<br>\$                                                                                                    | B.<br>CDP Quality Adjustment Factor<br>.75 to .651<br>.65 to .451<br>.45 to .251<br>.25 to .051<br>.25 to .051<br>.25 to .051<br>.55 or lower<br>.750<br>.5tate Committee Es<br>.Price 66. Quality Adju                                                                                                    | B:<br>Quality Level<br>Level 1<br>Level 11<br>Level 11<br>Level 1V<br>Level V<br>Unaffected<br>tablished Quality Fa                                                                                                    | C:<br>Minimum Calculated Price                                                                                                    | D.<br>Maximum Calculated Pri<br>\$<br>\$<br>\$<br>\$<br>\$<br>\$<br>\$<br>\$<br>\$<br>\$<br>\$<br>\$<br>\$<br>\$<br>\$<br>\$<br>\$<br>\$<br>\$                                                                                                    |
| than<br>ON CONTRAC                     | \$ \$ \$ \$ \$ \$ \$ \$ \$ \$ \$ \$ \$ \$ \$ \$ \$ \$ \$                                                                       | Level I<br>Level II<br>Level III<br>Level IV<br>Unaffected<br>VORKSHEET<br>68<br>\$                                                                                                    | .75 to .651<br>.65 to .451<br>.45 to .251<br>.25 to .051<br>.05 or lower<br>.750<br>.State Committee Es<br>.Price 66. Quality Adji                                                                                                    | Level I<br>Level II<br>Level II<br>Level IV<br>Level V<br>Unaffected<br>tablished Quality Fa                                                                                                    | \$<br>\$<br>\$<br>Greater than<br>ctors<br>87. QL Level                                                                                                    | \$<br>\$<br>\$<br>\$<br>\$<br>\$<br>\$<br>\$<br>\$<br>\$<br>\$<br>\$<br>\$<br>\$<br>\$<br>\$<br>\$<br>\$<br>\$                                                                                                    |
| than<br>ON CONTRAC                     | \$ \$ \$ \$ \$ \$ \$ \$ \$ \$ \$ \$ \$ \$ \$ \$ \$ \$ \$                                                                       | Level II<br>Level III<br>Level IV<br>Level V<br>Unaffected<br>VORKSHEET<br>68<br>\$<br>\$                                                                                                    |                                                                                                    | Level II<br>Level III<br>Level IV<br>Level V<br>Unaffected<br>tablished Quality Fa                                                                                                    | \$<br>\$<br>\$<br>Greater than<br>ctors<br>67. OL Level                                                                                                    | \$<br>\$<br>\$<br>\$<br>\$<br>Loss Level                                                                                                    |
| than<br>ON CONTRAC                     | \$ \$ \$ \$ \$ TPRODUCTION W 64. Quantity                                                                                      | Level III<br>Level IV<br>Level V<br>Unaffected<br>VORKSHEET<br>68<br>\$<br>\$                                                                                                    | 45 to .251<br>25 to .051<br>05 or lower<br>▶ .750<br>                                                                                                    | Level III<br>Level IV<br>Level V<br>Unaffected<br>tablished Quality Fa                                                                                                    | \$ \$ Greater than ctors 67. OL Level                                                                                                    | \$<br>\$<br>\$<br>\$<br>Loss Level                                                                                                    |
| than<br>DN CONTRAC                     | \$ \$ \$ \$ \$ TPRODUCTION W 64. Quantity                                                                                      | Level IV<br>Level V<br>Unaffected<br>VORKSHEET<br>68<br>\$<br>\$                                                                                                    | .25 to .051<br>.05 or lower<br>.750<br>.State Committee Es<br>.Price 66. Quality Adji                                                                                                    | Level IV<br>Level V<br>Unaffected<br>tablished Quality Fa<br>ustment Factor                                                                                                    | \$ Greater than tors 67. OL Level                                                                                                    | \$<br>\$<br>\$<br>                                                                                                    |
| ihan<br>DN CONTRAC                     | \$<br>\$<br>FRODUCTION W<br>64.<br>Quantity                                                                                    | Level V<br>Unaffected<br>VORKSHEET<br>65<br>\$                                                                                                    | .05 or lower<br>.750<br>.State Committee Es<br>.Price 66. Quality Adji                                                                                                    | Level V<br>Unaffected<br>tablished Quality Fa                                                                                                    | \$<br>Greater than<br>ctors<br>67. QL Level                                                                                                    | \$<br>\$<br>68.<br>68.                                                                                                    |
| Ihan<br>ON CONTRAC                     | \$ 64. Quantity                                                                                                    | Unaffected<br>VORKSHEET<br>65<br>\$<br>\$                                                                                                    | State Committee Es     Price     66. Quality Adji                                                                                                    | Unaffected<br>tablished Quality Fa<br>ustment Factor                                                                                                    | Greater than<br>ctors<br>87. OL Level                                                                                                    | \$<br>68.<br>Loss Level                                                                                                    |
|                                        | CT PRODUCTION W<br>64.<br>Quantity                                                                                             | VORKSHEET<br>65<br>\$<br>\$                                                                                                    | State Committee Es<br>Price 66. Quality Adji                                                                                                    | tablished Quality Fa<br>ustment Factor                                                                                                    | ctors<br>67. QL Level                                                                                                    | 68.<br>Loss Level                                                                                                    |
| ······································ | 64.<br>Quantity                                                                                                    | 5<br>5<br>5                                                                                                    | State Committee Es<br>Price 66. Quality Adji                                                                                                    | tablished Quality Fa                                                                                                    | ctors<br>67. QL Level                                                                                                    | 68.<br>Loss Level                                                                                                    |
| ·······                                |                                                                                                    | 65<br>\$<br>\$                                                                                                    | . Price 66. Quality Adj                                                                                                    | ustment Factor                                                                                                    | 67. QL Level                                                                                                    | LOSS LEVEI                                                                                                    |
| ······································ |                                                                                                    | \$                                                                                                    | 2* 5                                                                                                    |                                                                                                    |                                                                                                    | A                                                                                                    |
|                                        | · · · · · · · · · · · · · · · · · · ·                                                                                          | \$                                                                                                    |                                                                                                    |                                                                                                    |                                                                                                    |                                                                                                    |
|                                        |                                                                                                    | 3                                                                                                    | 1                                                                                                    |                                                                                                    | nd 88mm a constant a manufarma a constant a manual 222888                                                                                                    | <u></u>                                                                                                    |
|                                        |                                                                                                    | <b>*</b>                                                                                                    |                                                                                                    |                                                                                                    |                                                                                                    | 1<br>1<br>1                                                                                                    |
|                                        |                                                                                                    | \$                                                                                                    |                                                                                                    |                                                                                                    |                                                                                                    |                                                                                                    |
|                                        |                                                                                                    | \$                                                                                                    |                                                                                                    |                                                                                                    | · · ·                                                                                                    |                                                                                                    |
| ARKETING (                             | CONTRACT PRODU                                                                                                    | JCTION WORKS                                                                                                    | 1997                                                                                                    | J                                                                                                    |                                                                                                    |                                                                                                    |
| 69. 70.                                |                                                                                                    |                                                                                                    | State Committee Es                                                                                                    | tablished Quality Fa                                                                                                    | rtors                                                                                                    | 74,                                                                                                    |
|                                        | Quantity                                                                                                    | 71 Pizz                                                                                                    |                                                                                                    | intmont Fastor                                                                                                    | Loss Level                                                                                                    |                                                                                                    |
|                                        |                                                                                                    |                                                                                                    | The Tz, addity rep                                                                                                    |                                                                                                    |                                                                                                    |                                                                                                    |
|                                        |                                                                                                    | ( <b>b</b> )                                                                                                    |                                                                                                    |                                                                                                    |                                                                                                    |                                                                                                    |
|                                        |                                                                                                    | \$                                                                                                    |                                                                                                    | and the second second second second second second second second second second second second second second second                                                                                                    |                                                                                                    |                                                                                                    |
|                                        |                                                                                                    | \$                                                                                                    |                                                                                                    |                                                                                                    |                                                                                                    |                                                                                                    |
| ······································ |                                                                                                    | s                                                                                                    |                                                                                                    | -                                                                                                    |                                                                                                    |                                                                                                    |
| ODUCTION                               | CALCUL ATION                                                                                                    |                                                                                                    |                                                                                                    |                                                                                                    |                                                                                                    |                                                                                                    |
| duction (Tetal of                      | GALCOL/ATTOM                                                                                                    | am Itama 60 and 74)                                                                                                    |                                                                                                    |                                                                                                    |                                                                                                    |                                                                                                    |
| duction (rotar or                      | unanected production iro                                                                                                    | om nems 66 and 74)                                                                                                    |                                                                                                    |                                                                                                    |                                                                                                    |                                                                                                    |
| CLION (TOTAL OF AN                     | CUL ATION                                                                                                    | ems 66 and 74)                                                                                                    | 001                                                                                                    |                                                                                                    |                                                                                                    |                                                                                                    |
| JUGTION CAL                            | GOLATION                                                                                                    | 1                                                                                                    | A                                                                                                    |                                                                                                    |                                                                                                    |                                                                                                    |
| iction (rotal of un                    | arrected production from                                                                                                    | nems 34, 40, 51, 57, t                                                                                                    | 8 and 74)                                                                                                    |                                                                                                    |                                                                                                    |                                                                                                    |
| on (Total of affect                    | ed production from Items                                                                                                    | 34, 40, 51, 57, 68 and                                                                                                    | 74)                                                                                                    |                                                                                                    |                                                                                                    | 1                                                                                                    |
|                                        | ODUCTION<br>uction (Total of aff<br>JCTION CAL<br>tion (Total of an<br>(Total of affect<br>e (USDA) prohit<br>entation genetik | DUCTION CALCULATION<br>uction (Total of unaffected production from ite<br>JCTION CALCULATION<br>UCTION CALCULATION<br>USA (Total of unaffected production from<br>n (Total of affected production from<br>the (USBA) prohibits discrimination in all it<br>entation, genetic information, political be | S<br>ODUCTION CALCULATION<br>Luction (Total of unaffected production from Items 68 and 74)<br>IOT (Total of affected production from Items 34, 40, 51, 57, 66<br>In (Total of affected production from Items 34, 40, 51, 57, 68 and<br>C (USDA) prohibits discrimination in all its programs and activitit<br>entation, genetic information, political beliefs, reprisal, or becau<br>abilities who require alternative means for communication of orc<br>abilities who require alternative means for communication of orc<br>abilities who require alternative means for communication of orc<br>abilities who require alternative means for communication of orc<br>abilities who require alternative means for communication of orc<br>abilities who require alternative means for communication of orc<br>abilities who require alternative means for a second second secon | S     CDUCTION CALCULATION     Uction (Total of unaffected production from Items 68 and 74)     tion (Total of affected production from Items 68 and 74)     JOTION CALCULATION     Total of unaffected production from Items 34, 40, 51, 57, 68 and 74)     n (Total of affected production from Items 34, 40, 51, 57, 68 and 74)     n (Total of affected production from Items 34, 40, 51, 57, 68 and 74)     n (Total of affected production from Items 34, 40, 51, 57, 68 and 74)     n (Total of affected production from Items 34, 40, 51, 57, 68 and 74)     n (Total of affected production from Items 34, 40, 51, 57, 68 and 74)     n (Total of affected production from items 34, 40, 51, 57, 68 and 74)     n (Total of affected production from items 34, 40, 51, 57, 68 and 74)     n (Total of affected production from items 34, 40, 51, 57, 68 and 74) | DUCTION CALCULATION Uction (Total of unaffected production from Items 68 and 74) ion (Total of affected production from Items 68 and 74) JOTION CALCULATION ion (Total of unaffected production from Items 34, 40, 51, 57, 68 and 74) in (Total of affected production from Items 34, 40, 51, 57, 68 and 74) in (Total of affected production from Items 34, 40, 51, 57, 68 and 74) in (Total of affected production from Items 34, 40, 51, 57, 68 and 74) in (Total of affected production from Items 34, 40, 51, 57, 68 and 74) in (Total of affected production from Items 34, 40, 51, 57, 68 and 74) in (Total of affected production from Items 34, 40, 51, 57, 68 and 74) in (Total of affected production from Items 34, 40, 51, 57, 68 and 74) in (Total of affected production from Items 34, 40, 51, 57, 68 and 74) in (Total of affected production from Items 34, 40, 51, 57, 68 and 74) in (Total of affected production from Items 34, 40, 51, 57, 68 and 74) in (Total of affected production from Items 34, 40, 51, 57, 68 and 74) in (Total of affected production from Items 34, 40, 51, 57, 68 and 74) in (Total of affected production from Items 34, 40, 51, 57, 68 and 74) in (Use affected production from Items 34, 40, 51, 57, 68 and 74) in (Use affected production from Items 34, 40, 51, 57, 68 and 74) in (Use affected production from Items 34, 40, 51, 57, 68 and 74) in (Use affected production from Items 34, 40, 51, 57, 68 and 74) in (Use affected production from Items 34, 40, 51, 57, 68 and 74) in (Use affected production from Items 34, 40, 51, 57, 68 and 74) in (Use affected production from Items 34, 40, 51, 57, 68 and 74) in (Use affected production from Items 34, 40, 51, 57, 68 and 74) in (Use affected production from Items 34, 40, 51, 57, 68 and 74) in (Use affected production from Items 34, 40, 51, 57, 57, 58 and 74) in (Use affected production from Items 34, 40, 51, 57, 57, 58 and 74) in (Use affected production from Items 34, 40, 51, 57, 57, 58 and 74) in (Use affected production from Items 34, 40, 51, 57, 57, 58 and 74) in (Use affect | S     DOUCTION CALCULATION  Uction (Total of unaffected production from Items 68 and 74)  icon (Total of affected production from Items 68 and 74)  JOTION CALCULATION  icon (Total of unaffected production from Items 34, 40, 51, 57, 68 and 74)  icon (Total of affected production from Items 34, 40, 51, 57, 68 and 74)  (Total of affected production from Items 34, 40, 51, 57, 68 and 74)  (Total of affected production from Items 34, 40, 51, 57, 68 and 74)  (USDA) prohibits discrimination in all its programs and activities on the basis of race, color, national origin, age, disability, and where applicable, se intation, genetic informative means for communication of program information (Braille, large print, audiotape, etc.) should contact USDA's TARE |

# \*--250 Completing FSA-840H

### A Instructions for Completing FSA-840H

A manual FSA-840H is completed when a producer has a marketing contract. Complete FSA-840H according to the following table

| Item    | Instructions                                                                            |                                         |  |  |  |  |  |
|---------|-----------------------------------------------------------------------------------------|-----------------------------------------|--|--|--|--|--|
|         | Part A – Blended Market Contract Price Calculation                                      |                                         |  |  |  |  |  |
| 1       | Check the crop year for which disaster benefits are being requested.                    |                                         |  |  |  |  |  |
| 2 and 3 | Enter producer's name and ID number                                                     | (last 4 digits) from FSA-840, items 1   |  |  |  |  |  |
|         | and 2.                                                                                  |                                         |  |  |  |  |  |
| 4       | Enter FSA-840, item 5.                                                                  |                                         |  |  |  |  |  |
| 5       | Enter FSA-840, item 31.                                                                 |                                         |  |  |  |  |  |
| 6       | Enter FSA-840, item 33.                                                                 |                                         |  |  |  |  |  |
| 7       | Enter marketing contract ID number.                                                     |                                         |  |  |  |  |  |
| 8       | Enter purchaser's name.                                                                 |                                         |  |  |  |  |  |
| 9       | Enter contract acres if contract has acre                                               | s, but <b>not</b> production amount.    |  |  |  |  |  |
| 10      | Enter historical yield if contract acres entered in item 9.                             |                                         |  |  |  |  |  |
| 11      | Enter production under contract as follows.                                             |                                         |  |  |  |  |  |
|         |                                                                                         |                                         |  |  |  |  |  |
|         | IF contract THEN enter                                                                  |                                         |  |  |  |  |  |
|         | acres were entered in item 9 and                                                        | result of multiplying item 9 times      |  |  |  |  |  |
|         | historical yield entered in item 10                                                     | item 10.                                |  |  |  |  |  |
|         | contains production amount     contract production.                                     |                                         |  |  |  |  |  |
| 12      | Enter market contract price for the production listed in item 11.                       |                                         |  |  |  |  |  |
| 13      | Enter the result of multiplying item 11 times item 12; repeat for <b>each</b> contract. |                                         |  |  |  |  |  |
| 14      | Enter total of all entries in item 13.                                                  |                                         |  |  |  |  |  |
| 15      | Enter total of all entries in item 11.                                                  |                                         |  |  |  |  |  |
| 16      | Divide item 14 by item 15; round the result to 4 decimal places.                        |                                         |  |  |  |  |  |
|         | Part B – Net Noncontract Production for Unit Calculation                                |                                         |  |  |  |  |  |
| 17      | Enter unit number.                                                                      |                                         |  |  |  |  |  |
| 18      | Enter FSA-840, item 41.                                                                 |                                         |  |  |  |  |  |
| 19      | Enter marketing contract production for                                                 | the unit. If marketing contract covers  |  |  |  |  |  |
|         | multiple units, use rules applied to com                                                | mingled production to divide the        |  |  |  |  |  |
|         | production.                                                                             |                                         |  |  |  |  |  |
| 20      | Enter net allocated harvested production                                                | n determined by subtracting the item 19 |  |  |  |  |  |
|         | from item 18.                                                                           |                                         |  |  |  |  |  |

### \*--250 Completing FSA-840H (Continued)

# **B** Example of Completed FSA-840H

| SA-840H                                   | U.S. DEPARTMENT OF AGRICULTURE            |                                       |                        | 1. Crop Ye      | ar (Check only one) | t [                                                                            | 2005 🛛 🖾 20                  | JO6 🗌 2007                            |  |
|-------------------------------------------|-------------------------------------------|---------------------------------------|------------------------|-----------------|---------------------|--------------------------------------------------------------------------------|------------------------------|---------------------------------------|--|
| 3-12-08)                                  |                                           | 2. Produce's Name<br>Joe E. Brown     |                        |                 |                     | <ol> <li>Producer's Identification No.<br/>(Last 4 digits)<br/>7890</li> </ol> |                              |                                       |  |
| Yield                                     | CONTRACT WORKSI                           |                                       | 4. Crop Name<br>Barley |                 |                     | 5. Type<br>SPR                                                                 | 6. Intended Use:<br>GR       |                                       |  |
| ART A - BLENDE<br>7,<br>Contract D Number | D MARKET CONTRACT PRIC<br>8:<br>Purchaser | E CALCULATION<br>9.<br>Contract Acres | Histori                | 0.<br>cal Yield | 11.<br>Production # | mount                                                                          | 12.<br>Market Contract Price | 13.<br>Extension                      |  |
| 1                                         | Aggro                                     |                                       |                        | M. ALAN         | 2,800               |                                                                                | \$ 2.90                      | 7,250                                 |  |
| 2                                         | Aggro                                     |                                       |                        |                 | 2,500               |                                                                                | \$3.10                       | 7,750                                 |  |
|                                           |                                           |                                       |                        |                 |                     |                                                                                | \$                           |                                       |  |
|                                           |                                           |                                       |                        |                 |                     |                                                                                | \$                           | ·····                                 |  |
|                                           |                                           |                                       |                        |                 |                     |                                                                                | \$                           |                                       |  |
|                                           | · · · · · · · · · · · · · · · · · · ·     |                                       |                        |                 |                     |                                                                                | \$                           | · · · · · · · · · · · · · · · · · · · |  |
|                                           |                                           |                                       |                        |                 | <u></u>             |                                                                                | \$                           |                                       |  |
|                                           |                                           |                                       |                        |                 |                     |                                                                                | ŝ                            |                                       |  |
|                                           |                                           |                                       |                        |                 |                     |                                                                                | \$                           | i                                     |  |
|                                           |                                           |                                       |                        | ··· .           |                     |                                                                                | \$                           |                                       |  |
| 14. Total Extension (                     | Sum of Item 13 for all entries)           |                                       | å                      |                 | <u>a</u>            | 15,000                                                                         |                              |                                       |  |
| 15. Total Production                      | , (Sum of Item 11 for all entries)        |                                       |                        | 5,000           |                     |                                                                                | QQ                           |                                       |  |
| <ol> <li>Blended Market (</li> </ol>      | Sontract Price (Item 14 divided by Iter   | n 15 rounded to 4 places)             |                        |                 |                     | \$3.0                                                                          | <u>,</u>                     |                                       |  |
| ART B - NET NON                           | I-CONTRACT PRODUCTION                     | FOR UNIT CALCULAT                     | ION                    |                 |                     |                                                                                |                              |                                       |  |
| 7. Unit                                   |                                           | ~                                     |                        |                 |                     |                                                                                |                              | ,                                     |  |
| 3. Actual Harvested H                     | Production for Unit (FSA-840, fiem 41     | <u>0</u>                              |                        |                 |                     |                                                                                |                              |                                       |  |
| <ol> <li>Marketing Contrac</li> </ol>     | t Production for Unit                     | artanat anna talaite                  |                        |                 | . , ,               |                                                                                |                              |                                       |  |

The U.S. Department of Agriculture (USDA) prohibits discrimination in all its programs and activities on the basis of race, color, national origin, age, disability, and where applicable, sex, marital status, familial status, religion, sexual orientation, genetic information, policical beliefs, reprisal, or because all or part of an individual's income is derived from any public assistance program. (Not all programs and programs and the bases apply to all programs.) Persons with disability who require alternative means for communication of program information (Braille, large print, audicape, etc.) should contact USDA's TARGET Center at (202) 720-2600 (voice and TDD). To file a complaint of Discrimination, write to USDA, Director, Office of Civil Rights, 1400 Independence Avenue, SW, Washington, DC 20250-9410, or call (800) 795-3272 (voice) or (202) 720-6382 (TDD). USDA is an equal opportunity provider and employer.

### A Overview

For insured producers, ADC will download to County Offices the CDP RMA Download File. This file is used to prefill data on the CDP application and worksheet files to provide automated support to the CDP application process.

In most cases, County Offices will receive all information necessary to complete FSA-840. There will be some circumstances that will require the County Office to obtain information from the producer. This paragraph will help identify when information will be required.

### **B** Completing FSA-840 for Insureds Receiving an Indemnity Payment

When the CDP RMA data shows a loss record for a crop and all information appears complete, only complete the following entries on FSA-840.

| Item    | Instructions                                                                                     |
|---------|--------------------------------------------------------------------------------------------------|
| 1-15    | Complete according to subparagraph 240 C.                                                        |
| 16      | Check:                                                                                           |
|         | • "yes" if another crop was planted on the acreage on the application and list the crops planted |
|         | • "no" if none of the acreage on the application was planted to another crop.                    |
| 54A and | Producer shall sign and date.                                                                    |
| 54B     |                                                                                                  |
|         | Note: Only 1 member having authority to sign for the partnership is required                     |
|         | to sign, except in cases of dissolved partnerships. In the case of                               |
|         | dissolved partnerships, all members must sign.                                                   |
| 55A,    | CCC representative shall sign and date the worksheet and indicate whether                        |
| 55B,    | approved or disapproved for a quantity loss payment.                                             |
| and 55C |                                                                                                  |
| 56A,    | CCC representative shall sign and date the worksheet and indicate whether                        |
| 56B,    | approved or disapproved for a quality loss payment.                                              |
| and 56C |                                                                                                  |
| 57A and | CCC representative shall enter the County Office's name, address, and                            |
| 57B     | telephone number.                                                                                |

#### 251 Required FSA-840 Entries for Insured Producers (Continued)

#### C Insureds Not Having a Loss Record

The CDP RMA Download Report will provide information for all producers that obtained crop insurance. There will be cases where a loss record will not be included in the download such as:

- the producer not suffering the loss threshold for the level of insurance coverage purchased
- the producer's loss records have not been downloaded on the CDP RMA Download Report.

Entries shall be taken from the producer's claim for indemnity or proof of loss forms from RMA to document production. The following table provides the required entries necessary to complete FSA-840.

**Note:** COC must ensure that the cause of loss is considered an eligible disaster condition under CDP.

| The following   | items are i | in addition to | the items | required in | n subparagraph B.                               |
|-----------------|-------------|----------------|-----------|-------------|-------------------------------------------------|
| 110 10110 11110 |             |                |           | 10900000    | i sucpuingingingingingingingingingingingingingi |

| Item | Instructions                                                                                                    |
|------|----------------------------------------------------------------------------------------------------|
|      | Part B – Record of Management for This Crop                                                                                                    |
| 17   | For acreage entered in items 14 and 15, describe the purchase, delivery, or arrangement for seed, chemicals, fertilizer, and land preparation measures taken for this crop.                                                                                                    |
|      | <b>Note:</b> For prevented planted acreage only, attach copies of receipts for COC verification of intended prevented planted acreage.                                                                                                    |
| 18   | If "Damaged Crop/Low Yield" is checked in item 13, describe cultivation<br>practices for expected crop production, before and after date of damage, on<br>affected crop acreage, such as fertilizer amounts, cultivation, seeding rate and<br>variety, pesticides, and herbicide amounts, irrigation measures, etc. |
| 19   | Describe what has been done with the prevented planted or damaged crop<br>acreage. If prevented from planting, include the normal final planting date. If<br>acreage was planted and harvested enter "ALL" or if only partially harvested<br>enter the appropriate acreage according to Part D.                     |

# 251 Required FSA-840 Entries for Insured Producers (Continued)

# C Insureds Not Having a Loss Record (Continued)

| Item | Instructions                                                                                                    |
|------|----------------------------------------------------------------------------------------------------|
|      | Part C – Value Loss Crops                                                                                                    |
| 23   | Enter the Field Market Value A determined according to Part 8 for value loss                                                                                                    |
|      | crops.                                                                                                    |
| 24   | Enter the dollar value after the disaster. Determine the dollar value from the loss adjustment report or acceptable and verifiable record of post disaster inventory. Follow the same instructions provided in calculating Field Market Value A to determine value.                                                                                |
| 25   | Enter the dollar value for losses stemming from ineligible causes of loss determined according to Part 8.                                                                                                    |
| 26   | Determine the Field Market Value B by adding items 24 and 25 and entering the result.                                                                                                    |
| 27   | Calculate the value loss for the crop by subtracting item 26 from item 23. Enter the result.                                                                                                    |
|      | <b>Note:</b> This is not the calculated eligible dollar amount for benefits. Complete FSA-840C to calculate benefits.                                                                                                    |
| 28   | Enter the total dollar value received for crops sold as salvage according to                                                                                                    |
|      | paragraph 97.                                                                                                    |
| 29   | COC shall enter the assigned value determined according to paragraph 130.                                                                                                    |
|      | Part D – Yield Based Crops (for Single and Multiple Market Crops)                                                                                                    |
| 40   | Enter 1 of the following stage abbreviations:                                                                                                    |
|      | • "H" for harvested                                                                                                    |
|      | • "UH" for unharvested                                                                                                    |
|      | • "PP" for prevented planting.                                                                                                    |
| 41   | For insured or NAP-covered producers, entry is only required when the applicant<br>is applying for an additional quality payment. Enter producer's actual harvested<br>production for the primary, secondary, and tertiary markets.                                                                                                    |
| 42   | The RMA production is the RMA-downloaded production to count. For crops<br>that did not have an RMA loss record, enter the actual, appraised, or certified<br>production for the unit (not by producer share) by stage and practice. For NAP<br>crops, enter the actual, appraised, or certified production for the unit by stage<br>and practice. |
|      | <b>Note:</b> RMA production must be provided to calculate the CDP quantity loss.                                                                                                    |
|      | RMA and NAP production should include all harvested production, with the exception that unmarketable production shall not be included.                                                                                                    |

### 251 Required FSA-840 Entries for Insured Producers (Continued)

### C Insureds Not Having a Loss Record (Continued)

| Item              | Instructions                                                                                                    |
|-------------------|----------------------------------------------------------------------------------------------------|
| 44                | Enter the producer's historical record of marketing as a percentage by use.                                                                         |
|                   |                                                                                                    |
|                   | <b>Note:</b> If the producer does not have historical records, see item 48.                                                                         |
| 45                | Enter the total dollar value received for crops sold as salvage according to                                                                        |
| Dout D            | paragraph 97.                                                                                                    |
| Part D –          | item 51 is only required when the applicant is applying for an additional                                                                           |
| Quality P         | Jayment on production that is not sold pursuant to a marketing contract                                                                             |
| rart D –          | them 52 is only required when the applicant is applying for an additional<br>exposument on production that is sold pursuant to a marketing contract |
| Quality<br>Dort F | Payment on production that is sold pursuant to a marketing contract                                                                                 |
| rart E –          | Remarks (include information necessary to document any loss, unusual practices or uses, or calculation used in documenting production)              |
| <u>l</u>          | Datter Cortifications                                                                                                    |
| 52 A D            | <b>Producers authorize FSA and check and certify all information on this form</b>                                                                   |
| SSA, B,           | and ESA 840M if applicable is correct including losses because of cligible                                                                          |
| C, D and<br>E     | and FSA-840W, it applicable, is correct, including losses because of eligible                                                                       |
| E                 | under the HDP or HIP as certified to on ESA-841 shall be offset from CDP                                                                            |
|                   | Producers also acknowledge that FSA-840 is an application for both quantity                                                                         |
|                   | and quality.                                                                                                    |
| 54A and           | Producer signature and date.                                                                                                    |
| 54B               |                                                                                                    |
| 55A,              | Signature of COC or Designee and Date, and Determination of                                                                                         |
| 55B, and          | Approval/Disapproval for quantity loss.                                                                                                    |
| 55C               |                                                                                                    |
| 56A,              | Signature of COC or Designee and Date, and Determination of                                                                                         |
| 56B, and          | Approval/Disapproval for quality loss.                                                                                                    |
| 56C               |                                                                                                    |
| 57A and           | Enter name, address, and telephone number of the County Office where farm                                                                           |
| 57B               | with unit is administratively located and application is filed.                                                                                     |

- **Notes:** If multiple-cropped acreage applications are on file and only 1 crop can earn payment, COC or designee shall:
  - disapprove other crop applications for the same acreage noting the producer's choice as reason for disapproval
  - approve the crop designated if all other eligibility criteria has been met.

See paragraph 72.

### 252 Completing FSA-840 on GRP, Revenue, or Dollar Insured Crops

### A Overview

The CDP RMA Download Report provides loss information on all producers who purchased insurance on an insurable crop in that county for the applicable year with the exception of AGR, AGR Lite, and Pilot forage policies. It is important to note that certain crops, although listed on the download report, will not provide production data because of the type of insurance plan (GRP, Revenue, or Dollar Crops) for the crop.

These plan codes are:

- Plan Code 12 Group Risk Protection (GRP)
- Plan Code 13 GRP Rainfall Index
- Plan Code 14 GRP Vegetation Index
- Plan Code 43 Pecans Revenue
- Plan Code 43 Aquaculture Dollar
- Plan Code 46 Avocado Revenue
- Plan Code 50 Dollar Crops
- Plan Code 51 Fixed Dollar Plan
- Plan Code 55 Yield Based Dollar Plan
- Plan Code 73 Group Risk Income Protection.

More Information on types of insurance in the applicable State can be found at **http://www.rma.usda.gov/tools/adb.html**.

County Offices must identify those producers having these plans of insurance so that CDP payments can be calculated correctly.

### **B** Completing FSA-840 for Insureds Having "Dollar Amount of Insurance" Coverage With Production to Count of Zero

For producers and crops with these plan codes, the unit structure, acres, and production listed on the CDP RMA Download Report must be corrected to accommodate CDP. As a result, producers with these plan codes will be required to furnish additional information to document their loss. For producers having these plans, complete the following entries on FSA-840.

| Item   | Instruction                                                                         |
|--------|-------------------------------------------------------------------------------------|
| 7      | Enter the unit number.                                                              |
| 15     | Enter the total unit acres for the crop listed in item 5 according to paragraph 73. |
| 21 and | Enter the producer's share.                                                         |
| 35     |                                                                                     |

#### 252 Completing FSA-840 on GRP, Revenue, or Dollar Insured Crops (Continued)

**B** Completing FSA-840 for Insureds Having "Dollar Amount of Insurance" Coverage With Production to Count of Zero (Continued)

| Item    | Instruction                                                                            |
|---------|----------------------------------------------------------------------------------------|
| 39      | For yield-based crops, enter the acres associated with the type/variety, practice, and |
|         | stage. See Part 4 for determining acres.                                               |
| 40      | Enter 1 of the following stage abbreviations:                                          |
|         |                                                                                        |
|         | • "H" for harvested                                                                    |
|         | • "UH" for unharvested                                                                 |
|         | • "PP" for prevented planting.                                                         |
| 42      | For single-market and multiple-market crops, enter the producer's actual harvested     |
|         | production, including unmarketable production. Attach copies of date-stamped sales     |
|         | receipts to FSA-840.                                                                   |
| 54A and | Producer shall sign and date.                                                          |
| 54B     |                                                                                        |
|         | Note: Only 1 member having authority to sign for the partnership is required to sign.  |
| 55A     | COC representative or designee shall sign and date the application and indicate in the |
| through | box provided whether approved or disapproved.                                          |
| 55C     |                                                                                        |
| 56A and | Enter the name, address, and telephone number of the County Office where the farm is   |
| 56B     | administratively located and where the application is filed.                           |

### C Completing FSA-840 for Insureds Having "Dollar Amount of Insurance" or "Revenue" Crops

For producers and crops with plan codes of "46" Avocado, "50" Dollar Crops, and "55" Yield Base Dollar Amount of Insurance, the "production to count" field on the CDP RMA Download Report will be downloaded with a blank entry. Producers having these types of plan codes will be required to provide production evidence documenting their actual loss for CDP. Production evidence may include the following:

- loss adjustment settlement sheets
- copy of official appraisal from certified LA.

County Offices shall ensure that production is summarized at unit level.

**Note:** The forage seeding policy from RMA insures the first year seeding establishment of forage. Dollar loss is based on plant stand not production. CDP covers only the loss of expected production. Therefore, for forage seeding, STC must determine that the particular forage established would normally have been expected to be harvested in 2005, 2006, or 2007, as applicable. Those forage crops not expected to be harvested in 2005, 2006, or 2007 are ineligible for CDP. Ensure that the yield reflects the potential for the first year of seeding.

#### 252 Completing FSA-840 on GRP, Revenue, or Dollar Insured Crops (Continued)

#### C Completing FSA-840 for Insureds Having "Dollar Amount of Insurance" or "Revenue" Crops (Continued)

The following table provides the required entries necessary to complete FSA-840.

| Item    | Instruction                                                                            |
|---------|----------------------------------------------------------------------------------------|
| 42      | Enter the total actual or appraised production for the unit. Attach copies of          |
|         | date-stamped sales receipts to FSA-840.                                                |
| 54A     | Producer shall sign and date and this producer certification signifies that Part F     |
| and     | items are true and correct.                                                            |
| 54B     |                                                                                        |
|         | <b>Note:</b> Only 1 member having authority to sign for the partnership is required to |
|         | sign.                                                                                  |
| 55A     | COC representative or designee shall sign and date the application and indicate in     |
| through | the box provided whether approved or disapproved.                                      |
| 55C     |                                                                                        |
| 56A     | Enter the name, address, and telephone number of the County Office where the           |
| and     | farm is administratively located and where the application is filed.                   |
| 56B     |                                                                                        |

#### 253 Completing FSA-840M

#### A Instructions for Completing FSA-840M

A producer may not receive a 2005, 2006, or 2007 disaster payment for losses on more than one 2005, 2006, or 2007 crop on the same acreage unless the provisions of paragraph 72 are

\*--met. All insured or eligible producers sharing in the multiple-cropped acreage shall--\* designate the crop for payment on FSA-840M. Only one FSA-840M shall be completed by all producers for the specific multiple-cropped acreage. Attach a copy of FSA-840M to all applicable applications.

### A Instructions for Completing FSA-840M (Continued)

This is a manual form and should be completed according to this table. See an example of FSA-840M in subparagraph C.

| Item | Instructions                                                                                                    |
|------|----------------------------------------------------------------------------------------------------|
| 1    | Check the crop year for which disaster benefits are being requested.                                                                                                    |
| 2    | Enter the farm number or numbers associated with the multiple-cropped acreage.<br>Separate FSA-840 certifications must be filed for each multiple-cropped acreage<br>with different or same initial crops/subsequent crops combinations. FSA-840M is<br>required for multiple-cropped practices not approved, according to paragraph 72.<br>For example, the initial crop of cotton followed by grain sorghum, that are not<br>STC approved for multiple-cropped acreage, would require one FSA-840M.<br>Other unapproved multiple-cropped acreages on the unit and in the same<br>combination, such as wheat followed by sunflowers, require a separate<br>FSA-840M. All persons with a share interest in the crop acreage involved must<br>sign this certification and make the same crop choice for all of the acreage.                                                                                                    |
| 3    | <ul> <li>Any of the following documents can be used to complete this item:</li> <li>FSA-840</li> <li>RMA download reports.</li> <li>For each crop planted on the multiple-cropped acreage, enter the following:</li> <li>A. the name or names of other producers who share in the multiple-cropped acreage</li> <li>B. crop planted</li> <li>C. crop status - enter "I" for initial crop and "S" for subsequent crop</li> <li>D. variety or type</li> <li>E. share - the total of all shares for each crop must equal 100 percent</li> <li>F. number of acres planted to the crop</li> <li>G. practice for the multiple crop (use RMA download report, if applicable)</li> <li>H. stage for the multiple crop</li> <li>I. FSN</li> <li>J. unit number</li> <li>K. indicate with "Y" or "N" if the crop is selected for disaster assistance</li> <li>L. COC or designee shall enter production associated with the nonselected crop acreage.</li> </ul> |
|      | <b>Notes:</b> Complete item "L" only if column "K" is "No" for the crop not selected.<br>The multiple crop <b>not</b> selected for disaster assistance shall have the COC-calculated production subtracted from the nonselected multiple crop application provided that the application has other acreage on the application eligible for benefits. See subparagraph D.                                                                                                    |

| Item | Instructions                                                                          |
|------|---------------------------------------------------------------------------------------|
| 4    | Designate the crop, acreage, and farm number for which disaster assistance is         |
| A-C  | requested.                                                                            |
| 4    | *All insured or eligible producers having a share in <b>any</b> eligible crop on the* |
| D-F  | multiple-cropped acreage must sign and date FSA-840M. Last 4 digits of the            |
|      | producers ID's shall be entered by the applicable producer name.                      |
| 5    | COC or designee shall sign and date.                                                  |
| 6    | Enter the name, address, and telephone number for the County Office where the         |
|      | farms in the unit are administratively located, and where FSA-840 and FSA-840M        |
|      | are filed.                                                                            |

#### A Instructions for Completing FSA-840M (Continued)

Notes: Attach FSA-840M to all FSA-840's covering the multiple-cropped acreage.

COC may approve, with DD concurrence, more than 1 crop on the acreage, according to subparagraph 72 E.

#### B FSA-840's That Do Not Require FSA-840M

FSA-840's that **do not** require FSA-840M are FSA-840's filed:

- on acreage with only 1 crop planted
- for multiple crops planted on the same acreage meeting the multiple crop criteria in paragraph 72
- on multiple crops planted on the same acreage **not** meeting the multiple crop criteria; however, 1 crop is **not** insured or NAP-covered.

#### C Example of FSA-840M

Producer has 100 percent share in farm number 101 and planted 200 acres of irrigated cotton. The cotton failed because of a hail storm, and the producer planted 200 acres of irrigated grain sorghum. Both crops were insured and the County Office received a download for both crops. The appraisal for the cotton crop was "0". The producer harvested 3,000 bushels of grain sorghum. The disaster level for grain sorghum is 5,200 bushels.

Cotton and grain sorghum have not been approved as a multiple-cropping combination for the county.

#### C Example of FSA-840M (Continued)

FSA-840's are completed for both the 200 acres of cotton and the 200 acres of grain sorghum.

**Note:** See subparagraph 240 D for items on FSA-840 that do not need to be completed for the nonselected crop.

Based on projected payment information, the producer selects cotton for payment on the multiple-cropped acres. FSA-840M is completed to identify crops planted on the same acreage and the crop selected for payment. FSA-840 for cotton will be approved and an approval date will be entered into the system. The following documents will be filed together in the producer's folder:

- FSA-840 for cotton
- FSA-840 for grain sorghum
- FSA-840M.
- **Note:** The producer will not sign FSA-840 for grain sorghum, the nonselected crop, because the same number of grain sorghum acres were planted on the failed cotton acres, or 200 acres. Therefore, COC shall not act on the application. However, a disapproval date shall be entered in the system for the nonselected grain sorghum application.

# C Example of FSA-840M (Continued)

Following is an example of FSA-840M.

|                                                                                                    |                                                                                                    | ·                                                                              |                                                                                                    | بيردوني ديناد                                                                                                 |                                                                                                    |                                                                                                    | ÷                                                                                                    |                                                                                                    |                                                                                                    | NAT                                                                                                    |                                                            |                                                                                                    |
|----------------------------------------------------------------------------------------------------|----------------------------------------------------------------------------------------------------|--------------------------------------------------------------------------------|----------------------------------------------------------------------------------------------------|----------------------------------------------------------------------------------------------------|----------------------------------------------------------------------------------------------------|----------------------------------------------------------------------------------------------------|----------------------------------------------------------------------------------------------------|----------------------------------------------------------------------------------------------------|----------------------------------------------------------------------------------------------------|----------------------------------------------------------------------------------------------------|------------------------------------------------------------|----------------------------------------------------------------------------------------------------|
| SA-840M<br>10-11-07)                                                                                                    | U.S.                                                                                                    | DEPAN<br>Fi                                                                    | RTMENT OF<br>arm Service A                                                                                                    | AGRICULT                                                                                                    | JRE                                                                                                    |                                                                                                    |                                                                                                    | The authorit                                                                                                    | y for collections of the second second second second second second second second second second second second se | NU1<br>ig the folion<br>heart t1 Ti                                                                                            | E:<br>Ning inform                                          | ation is Pub. L. 110-                                                                                                    |
| 12.0 m                                                                                                    |                                                                                                    | 2005                                                                           | 5 2006. ar                                                                                                    | nd 2007                                                                                                    |                                                                                                    |                                                                                                    |                                                                                                    | collection of<br>Paperwork F                                                                                                    | Information<br>Reduction Ac                                                                                     | without pric<br>t of 1995                                                                                                    | r QMB ap<br>The time r                                     | proval mandated by ti<br>equited to complete                                                                                      |
| FORMU                                                                                                    |                                                                                                    |                                                                                | ISASTER                                                                                                    | PROGR                                                                                                    |                                                                                                    |                                                                                                    | N                                                                                                    | this informat<br>response. In<br>existing data                                                                                                    | ion collection<br>cluding the t<br>i sources, ga                                                                | n is estimat<br>ime for revi<br>athening and                                                                                   | ed to aver<br>lewing inst<br>d maintaini                   | age 20 minutes per<br>ructions, searching<br>ng the data needed,                                                                  |
|                                                                                                    |                                                                                                    |                                                                                |                                                                                                    |                                                                                                    |                                                                                                    |                                                                                                    |                                                                                                    | SHE SHERE                                                                                                    | 109:809-1499                                                                                                    | awing me c                                                                                                    | SUBLICH O                                                  | Furthermetuen.                                                                                                    |
| e following statement is<br>re, Katrina Recovery, a<br>xgram benefits. Furnis,<br>a lready published rou<br>sponse to a court magi.<br>stutes. failure to provide                                                                                       | s made in account<br>and Iraq Account<br>hing the reques<br>tine uses, this i<br>strate or admini<br>a true and corre                                                                                                    | rdance w<br>ntability A<br>ted infon<br>nformatik<br>istrative t<br>oct inform | vith the Privacy<br>Appropriations A<br>mation is volunt<br>on may be prov<br>ribunal All info<br>nation may resu                                                                                                    | Act of 1974 (5<br>Act, 2007 (Pub<br>tary: However<br>ided to other a<br>simation provid<br>if in civil suit o | USC 552a).<br>. L. 110-28 and<br>failure to furr<br>gencies, IRS,<br>led herein is si<br>r criminal prosi | The autnority i<br>d 7 CFR Part<br>nish the reque<br>Department c<br>ubject to verifi<br>ecution and th                            | for requesting<br>760, Subpart<br>sted informat<br>f Justice, or c<br>cation by the<br>e assessmen                                | the tonown<br>1). The info<br>ion will resu<br>other State a<br>Commodity<br>it of penaltie                                                                                                    | ng intorna<br>ormation w<br>It in a dete<br>and Federa<br>' Credit Co<br>as or pursu                            | tion is used<br>ill be used<br>imination<br>il law enfo<br>rporation.<br>it of other                                           | Troop n<br>i to deter<br>of ineligi<br>prcement<br>As prov | eadiness, vereran<br>mine eligibility for<br>bility. In addition t<br>agencies, and in<br>ided in various<br>s <b>RETURN THIS</b> |
| MPLETED FORM TO                                                                                                    | YOUR COUN                                                                                                    | TY FSA                                                                         | OFFICE.                                                                                                    | - Number(s)                                                                                                   | that have the                                                                                             | Multiple Ci                                                                                                    | onned Acre                                                                                                    | aue                                                                                                    |                                                                                                    |                                                                                                    |                                                            |                                                                                                    |
| 2005 X ?                                                                                                    | 2006                                                                                                    | 2007                                                                           | 10                                                                                                    | 1                                                                                                    | 17 Mar. 17 Apr. 1, 201 (1)                                                                                | a primeral                                                                                                    | adada a series de la                                                                                                    |                                                                                                    |                                                                                                    |                                                                                                    |                                                            |                                                                                                    |
| Provide the inform                                                                                                    | ation requeste                                                                                                    | d below                                                                        | v for the multi                                                                                                    | ble cropped                                                                                                   | acreage for a                                                                                             | all producers                                                                                                    | with an int                                                                                                    | erest in th                                                                                                    | e crop co                                                                                                    | mbinatio                                                                                                    | n <i>(all pr</i>                                           | oducers must fi                                                                                                    |
| a joint certification)<br>crop must equal 10                                                                                                    | Refer to the                                                                                                    | applica                                                                        | ble FSA-840                                                                                                    | and/or RMA                                                                                                    | download re                                                                                               | eport when o                                                                                                    | completing I                                                                                                    | tems A thr                                                                                                    | ough J.                                                                                                    | The total                                                                                                    | of all s                                                   | nares of each                                                                                                    |
| A.                                                                                                    | B.                                                                                                    | C.                                                                             | D.                                                                                                    | E,                                                                                                    | F.                                                                                                    | G.                                                                                                    | H.                                                                                                    | L.                                                                                                    | J                                                                                                    | Cron S                                                                                                    | C.                                                         | COC Use Onl                                                                                                    |
| Producer Name                                                                                                    | Crop                                                                                                    | Status                                                                         | Variety or<br>Type                                                                                                    | Share<br>(%)                                                                                                  | Acres                                                                                                    | Practice                                                                                                    | Stage                                                                                                    | FSN                                                                                                    | Unit<br>No.                                                                                                    | for Pa                                                                                                    | NO                                                         | Production<br>(Complete only<br>Item K is "NO":                                                                                   |
| John Smith                                                                                                    | Cotton                                                                                                    | I                                                                              |                                                                                                    | 100%                                                                                                    | 200                                                                                                    | I                                                                                                    | UH                                                                                                    | 101                                                                                                    | 1                                                                                                    | X                                                                                                    |                                                            |                                                                                                    |
| John Smith                                                                                                    | Grain<br>Sorghum                                                                                                    | S                                                                              | GRS                                                                                                    | 100%                                                                                                    | 200                                                                                                    | I                                                                                                    | Н                                                                                                    | 101                                                                                                    | 1                                                                                                    |                                                                                                    | X                                                          | 300bu                                                                                                    |
|                                                                                                    |                                                                                                    |                                                                                |                                                                                                    |                                                                                                    | -                                                                                                    |                                                                                                    |                                                                                                    |                                                                                                    |                                                                                                    |                                                                                                    |                                                            |                                                                                                    |
|                                                                                                    |                                                                                                    |                                                                                |                                                                                                    |                                                                                                    |                                                                                                    |                                                                                                    |                                                                                                    |                                                                                                    |                                                                                                    |                                                                                                    |                                                            |                                                                                                    |
|                                                                                                    | T                                                                                                    | l                                                                              | 1 I                                                                                                    |                                                                                                    |                                                                                                    | Lee, a                                                                                                    |                                                                                                    |                                                                                                    |                                                                                                    | 1                                                                                                    | 1                                                          |                                                                                                    |
| nderstand that disa                                                                                                    | ster benefits                                                                                                    | will not                                                                       | be paid on n                                                                                                    | niltiple crop                                                                                                 | s produced o                                                                                              | on the same                                                                                                    | acreage un                                                                                                    | less the S                                                                                                    | tate FSA<br>* ≈40M i                                                                                            | Čommit                                                                                                    | tee appi                                                   | oves the                                                                                                    |
| nderstand that disa<br>pping practice and<br>derstand that if any<br>ole or in part.<br>Designate the crop<br>much make the sam                                                                                                    | ister benefits<br>I the farm has<br>information<br>(s) in the crop                                                                                                    | will not<br>s a mult<br>is deter                                               | be paid on n<br>iple cropping<br>mined to be i<br>nation for whit                                                                                                    | miltiple crop<br>; history. I ci<br>in error that<br>ch assistanc                                             | s produced a<br>ertify that all<br>the applicat<br>e is requeste                                          | on the same<br>l informatio<br>ton may be<br>ed and suppl                                                                          | acreage in<br>n reported<br>denied or n<br>y the additi                                                                           | oless the S.<br>on the FS.<br>nay result<br>onal inform                                                                                                    | tate FSA<br>1-840M i<br>in a deter<br>nation rec                                                                | Commit<br>s true ar<br>minatio<br>juested t                                                                                    | tee appr<br>ul corre<br>n of ine<br>pelow (a               | oves the<br>ct and<br>ligibility in<br>Il producers                                                                               |
| nderstand that disa<br>pping practice and<br>lerstand that if any<br>ole or in part.<br>Designate the crop<br>must make the sam                                                                                                    | I the farm has<br>information<br>(s) in the crop<br>re designation                                                                                                    | will not<br>s a mult<br>is deter<br>combir<br>1).                              | be paid on n<br>tiple cropping<br>mined to be i<br>nation for whit                                                                                                    | miltiple crop<br>z history. I c<br>in error that<br>ch assistanc                                              | s produced o<br>ertify that all<br>the applicat<br>e is requeste<br>B. Act                                | on the same<br>I informatio<br>ton may be<br>ed and suppl                                                                          | acreage un<br>n reported<br>denied or n<br>y the additi                                                                           | oless the S.<br>on the FS.<br>nay result                                                                                                    | tate FSA<br>1-840M i<br>in a deter<br>nation rec                                                                | Commit<br>s brue an<br>minatio<br>puested t                                                                                    | tee appr<br>id corre<br>n of ine<br>pelow (a               | oves the<br>ct and<br>ligibility in<br>Il producers                                                                               |
| nderstand that disa<br>pping practice and<br>derstand that if any<br>ole or in part.<br>Designate the crop<br>must make the sam                                                                                                    | Ister benefits<br>I the farm has<br>information<br>(s) in the crop<br>ne designation<br>A. Crops                                                                                                    | will not<br>s a muli<br>is deter<br>s combir<br>n).                            | be paid on n<br>iple cropping<br>mined to be i<br>nation for whit                                                                                                    | miltiple crop<br>2 history. I c<br>in error that<br>ch assistanc                                              | s produced of ertify that all the applicat the applicat e is requested B. Act                             | on the same<br>I informatio<br>ton may be<br>ed and suppl                                                                          | acreage in<br>n reported<br>denied or n<br>y the additi                                                                           | aless the S.<br>on the FS.<br>nay result                                                                                                    | tate FSA<br>4-840M i<br>in a deter<br>nation rec                                                                | Commit<br>s true ar<br>minatio<br>juested t                                                                                    | tee appr<br>id corre<br>n of the<br>pelow (a<br>Number     | oves the<br>ct and<br>ligibility in<br>Il producers<br>(s)                                                                        |
| nderstand that disa<br>opping practice and<br>derstand that if any<br>ole or in part.<br>Designate the crop<br>must make the san<br>Cotton                                                                                                    | Ister benefits<br>I the farm has<br>information<br>(s) in the crop<br>designation<br>A. Crops                                                                                                    | will not<br>s a mult<br>is deter<br>s combir<br>n).                            | t be paid on n<br>iple cropping<br>mined to be i<br>nation for whit                                                                                                    | miltiple crop<br>2 history. I c<br>in error that<br>ch assistanc                                              | s produced o<br>ertify that all<br>the applicat<br>e is requeste<br>B. Act<br>200                         | on the same<br>I informatio<br>ion may be<br>ed and suppl<br>reage                                                                 | acreage in<br>n reported<br>denied or n<br>y the additi                                                                           | aless the S<br>on the FS<br>nay result                                                                                                    | tate F.SA<br>4-840M t<br>in a deter<br>nation rec                                                               | Commit<br>s true ar<br>minatio<br>guested t<br>2. Farm                                                                         | tee appr<br>ad corre<br>n of ine<br>pelow (a<br>Number     | oves the<br>ct and<br>ligibility in<br>Il producers<br>(s)                                                                        |
| nderstand that disc<br>opping practice and<br>derstand that if any<br>ole or in part.<br>Designate the crop<br>must make the san<br>Cotton                                                                                                    | ister benefits<br>I the farm has<br>information<br>(s) in the crop<br>re designation<br>A. Crops                                                                                                    | will not<br>s a muli<br>is deter<br>) combir<br>n).                            | t be paid on n<br>iple cropping<br>mined to be i<br>nation for whic                                                                                                    | multiple crop<br>z history. I ci<br>in error that<br>ch assistanc                                             | s produced o<br>ertify that also<br>the applicat<br>e is requeste<br>B. Acr<br>200                        | on the same<br>I informatio<br>ion may be<br>ad and suppl<br>reage                                                                 | acreage un<br>n reported<br>denied or n<br>y the additi                                                                           | aless the S.<br>on the FS<br>nay result<br>onal inform                                                                                                    | tate FSA<br>4-840M i<br>in a detei<br>nation rec                                                                | Commit<br>s true ar<br>minatio<br>uested t                                                                                     | lee appr<br>ad corre<br>n of ine<br>pelow (a<br>Number     | oves the<br>ct and<br>ligibility in<br>Il producers<br>(S)                                                                        |
| nderstand that disa<br>pping practice and<br>derstand that if any<br>ole or in part.<br>Designate the crop<br>must make the san<br>Cotton                                                                                                    | Ister benefits<br>I the farm has<br>information<br>(5) in the crop<br>ne designation<br>A. Crops                                                                                                    | will not<br>s a muli<br>is deter<br>x combir<br>n).                            | t be paid on n<br>tiple cropping<br>mined to be i<br>nation for whi                                                                                                    | miltiple crop<br>g history. I ci<br>in error that<br>ch assistanc                                             | s produced of<br>ertify that all<br>the applicat<br>e is requeste<br>B. Act<br>200                        | on the same<br>I informatio<br>ion may be<br>ed and suppl<br>reage                                                                 | acreage in<br>n reported<br>denied or n<br>y the additi                                                                           | aless the S<br>on the FS<br>nay result<br>onal inform                                                                                                    | tate FSA<br>4-840/1 ti<br>in a deter<br>nation rec                                                              | Commit<br>s true ar<br>minatio<br>juested t<br>). Farm<br>1                                                                    | tee appr<br>ad corre<br>n of ine<br>pelow (a<br>Number     | oves the<br>cct and<br>ligibility in<br>Il producers<br>(s)                                                                       |
| nderstand that disa<br>ppping practice and<br>derstand that if any<br>ole or in part.<br>Designate the crop<br>must make the san<br>Cotton                                                                                                    | Ister benefits<br>I the farm ha:<br>Information<br>(s) in the crop<br>ne designation<br>A. Crops                                                                                                    | will not<br>s a muli<br>is deter<br>o combir<br>n).                            | t be paid on n<br>tiple cropping<br>mined to be t<br>nation for whit                                                                                                    | miltiple crop<br>2 history. I c<br>in error that<br>ch assistanc                                              | s produced o<br>ertify that al.<br>the applicat<br>e is requeste<br>B. Act<br>200                         | on the same<br>I informatio<br>ion may be<br>ed and suppl<br>reage                                                                 | acreage un<br>n reported<br>denied or n<br>y the additi                                                                           | aless the S.<br>on the FS.<br>nay result<br>onal inform                                                                                                    | tate FS4<br>4-840M i<br>in a deter<br>nation rec                                                                | Commit<br>s true ar<br>minatio<br>juested t<br>2. Farm<br>1                                                                    | nee appr<br>ad corre<br>n of ine<br>pelow (a<br>Number     | oves the<br>ct and<br>ligibility in<br>ill producers<br>(s)                                                                       |
| nderstand that disa<br>opping practice and<br>derstand that if any<br>ole or in part.<br>Designate the crop<br>must make the san<br>Cotton<br>Producer's Signatu<br>(s/ John Smi                                                                        | Inster benefits<br>I the farm ha:<br>Information<br>(s) in the crop<br>re designation<br>A. Crops<br>Internet<br>Internet<br>Interne | weill not<br>s a mult<br>is deter<br>o combir<br>n).                           | r be paid on n<br>tiple cropping<br>mined to be i<br>nation for whi                                                                                                    | multiple crop<br>z history. I ci<br>in error that<br>ch assistanc                                             | e is requeste<br>B. Act<br>200<br>E. Producer                                                             | on the same<br>I informatio<br>ton may be<br>ad and suppl<br>reage                                                                 | acreage un<br>n reported<br>denied or n<br>y the additi                                                                           | aless the S.<br>on the F.S.<br>nay result<br>onal inform                                                                                                    | tate FSA<br>4-840M t<br>in a deter<br>nation rec<br>C                                                           | Commit<br>s true ar<br>minatio<br>uuested t<br>). Farm<br>1<br>Date Sig                                                        | nee appr<br>ad corre<br>n of ine<br>pelow (a<br>Number     | oves the<br>ct and<br>ligibility in<br>II producers<br>(s)<br><i>A-DD-YYYY</i> )                                                  |
| nderstand that disa<br>pping practice and<br>lerstand that if any<br>ole or in part.<br>Designate the crop<br>must make the san<br>Cotton<br>Producer's Signatu<br>/s/ John Smi                                                                         | ister benefits<br>I the farm ha:<br>information<br>(s) in the crop<br>ne designation<br>A. Crops                                                                                                    | will not<br>s a mult<br>is deter<br>) combir<br>n).                            | t be paid on n<br>tiple cropping<br>mined to be n<br>nation for whit                                                                                                    | multiple crop<br>z history. I c<br>in error that<br>ch assistanc                                              | e is requeste<br>B. Act<br>200<br>E. Producer                                                             | on the same<br>I informatio<br>ton may be<br>ad and suppl<br>reage                                                                 | acreage un<br>n reported<br>denied or n<br>y the additi                                                                           | aless the S.<br>on the F.S.<br>nay result<br>on al inform                                                                                                    | tate FS4<br>4-840M i<br>in a deter<br>nation rec<br>C                                                           | Commit<br>s true ar<br>minatio<br>puested t<br>2. Farm<br>1<br>Date Sig<br>12-                                                 | ned (MM                                                    | oves the<br>ct and<br>ligibility in<br>Il producers<br>(s)<br>//-DD-YYYY)<br>007                                                  |
| nderstand that disa<br>pping practice and<br>lerstand that if any<br>ole or in part.<br>Designate the crop<br>must make the san<br>Cotton<br>Producer's Signatu<br>/s/ John Smi                                                                         | Ister benefits<br>I the farm ha:<br>Information<br>(s) in the crop<br>be designation<br>A. Crops                                                                                                    | will not<br>s a mult<br>is deter<br>combir<br>n).                              | t be paid on n<br>tiple cropping<br>mined to be t<br>nation for whit                                                                                                    | multiple crop<br>g history. I c<br>in error that<br>ch assistanc                                              | e is requeste B. Acr 200 E. Producer                                                                      | on the same<br>I informatio<br>ion may be<br>ed and suppl<br>reage<br>0<br>reage<br>0<br>reage<br>1111                             | acreage un<br>n reported<br>denied or n<br>y the additi                                                                           | aless the S.<br>on the FS.<br>iay result<br>onal inform                                                                                                    | F. 1                                                                                                    | Commit<br>s true ar<br>minatio<br>puested t<br>2. Farm<br>1<br>Date Sign<br>12-                                                | ned (MA                                                    | oves the<br>cct and<br>ligibility in<br>ill producers<br>(s)<br>(s)<br><i>A-DD-YYYY</i> )<br>007                                  |
| nderstand that disa<br>opping practice and<br>derstand that if any<br>ole or in part.<br>Designate the crop<br>must make the san<br>Cotton<br>Producer's Signatu<br>/s/ John Smi                                                                        | Inster benefits<br>I the farm have<br>information<br>(s) in the crops<br>A. Crops<br>Ire<br>th                                                                                                    | will not<br>s a muli<br>is deter<br>o combir<br>n).                            | r be paid on n<br>tiple cropping<br>mined to be in<br>nation for white<br>the second second | multiple crop<br>2 history. I c-<br>in error that<br>ch assistanc                                             | e is requeste B. Acr 200 E. Producer                                                                      | on the same<br>I informatio<br>ion may be<br>ad and suppl<br>reage                                                                 | acreage un<br>n reported<br>denied or n<br>y the additi                                                                           | aless the S.<br>on the F.S.<br>nay result<br>onal inform                                                                                                    | tate FS4<br>4-840M t<br>in a deter<br>nation rec<br>C                                                           | Commit<br>s true ar<br>minatio<br>juested t<br>). Farm<br>1<br>Date Sig<br>12-                                                 | ned (MM                                                    | oves the<br>ct and<br>ligibility in<br>II producers<br>(s)<br>(s)<br><i>M-DD-YYYY</i><br>007                                      |
| nderstand that disa<br>opping practice and<br>derstand that if any<br>ole or in part.<br>Designate the crop<br>must make the san<br>Cotton<br>Producer's Signatu<br>/s/ John Smi                                                                        | Inster benefits<br>I the farm ha:<br>Information<br>(s) in the crop<br>re designation<br>A. Crops<br>Ire<br>th                                                                                                    | will not<br>s a muli<br>is deter<br>o combir<br>n).                            | t be paid on n<br>tiple cropping<br>mined to be i<br>nation for white                                                                                                    | multiple crop<br>g history. I c<br>in error that<br>ch assistanc                                              | e is requeste B. Acr 200 E. Producer                                                                      | on the same<br>I informatio<br>ion may be<br>ad and suppl<br>reage                                                                 | acreage un<br>n reported<br>denied or n<br>y the additi                                                                           | aless the S.<br>on the FS.<br>nay result<br>onal inform                                                                                                    | tate FSA<br>4-840M t<br>in a deter<br>nation rec<br>C                                                           | Commit<br>s true ar<br>minatio<br>uested t<br>2. Farm<br>1<br>Date Sig<br>12-                                                  | ned (MM-21-21                                              | oves the<br>ct and<br>ligibility in<br>Il producers<br>(s)<br>//-DD-YYYY)<br>007                                                  |
| nderstand that disa<br>opping practice and<br>derstand that if any<br>tole or in part.<br>Designate the crop<br>must make the san<br>Cotton<br>Producer's Signatu<br>/s/ John Smi                                                                       | ister benefits<br>I the farm ha:<br>information<br>(s) in the crops<br>designation<br>A. Crops<br>Ire<br>th                                                                                                    | will not<br>s a muli<br>is deter<br>o combir<br>n).                            | t be paid on n<br>tiple cropping<br>mined to be n<br>nation for whit                                                                                                    | multiple crop<br>g history. I c<br>in error that<br>ch assistanc                                              | E. Produced                                                                                               | on the same<br>I informatio<br>ion may be<br>ad and suppl<br>reage                                                                 | acreage un<br>n reported<br>denied or n<br>y the additi<br>ligits)                                                                | aless the S.<br>on the F.S.<br>idy result<br>onal inform                                                                                                    | F. 1                                                                                                    | Commit<br>s true ar<br>minatio<br>juested t<br>2. Farm<br>1<br>Date Sig<br>12-                                                 | n of the<br>pelow (a<br>Number<br>101                      | vers the<br>cct and<br>ligitility in<br>Il producers<br>(s)<br>//-DD-YYYY)<br>007                                                 |
| inderstand that disa<br>opping practice and<br>derstand that if any<br>tole or in part.<br>Designate the crop<br>must make the san<br>. Cotton<br>Producer's Signatu<br>/s/ John Smi                                                                    | Inster benefits<br>I the farm have<br>information<br>(s) in the crop-<br>ne designation<br>A. Crops<br>Irre-<br>th<br>: or Designee                                                                                                    | will not<br>s a muli<br>is deter<br>o combir<br>n).                            | t be paid on n<br>tiple cropping<br>mined to be in<br>nation for white<br>the second second | multiple crop<br>g history. I c<br>in error that<br>ch assistanc                                              | e is requeste<br>B. Act<br>200<br>E. Producer                                                             | on the same<br>I informatio<br>ion may be<br>ed and suppl<br>reage<br>0<br>rID (Last 4 o<br>1111                                   | dereage un<br>n reported<br>denied or n<br>y the additi-                                                                          | aless the S.<br>on the F.S.<br>idy result<br>onal inform                                                                                                    | E. 1                                                                                                    | Commit<br>s true ar<br>minatio<br>puested t<br>2. Farm<br>1<br>Date Sign<br>12-                                                | n of ine<br>pelow (a<br>Number<br>101<br>-21-2             | ip Code)                                                                                                    |
| inderstand that disa<br>opping practice and<br>iderstand that if any<br>hole or in part.<br>Designate the crop<br>must make the san<br>. Cotton<br>Producer's Signatu<br>/s/ John Smi                                                                   | Inster benefits<br>I the farm have<br>information<br>(s) in the crop<br>re designation<br>A. Crops<br>Ire<br>th<br>: or Designee                                                                                                    | will not<br>s a muli<br>is deter<br>o combir<br>n).                            | r be paid on n<br>tiple cropping<br>mined to be a<br>nation for white<br>                                                                                                    | multiple crop<br>g history. I c<br>in error that<br>ch assistanc                                              | E. Produced                                                                                               | on the same<br>I informatio<br>ion may be<br>ed and suppl<br>reage<br>0<br>rID (Last 4 of<br>1111                                  | acreage un<br>n reported<br>denied or n<br>y the additi<br>jigits)                                                                | fice Name                                                                                                    | and Addr                                                                                                    | Commit<br>s true ar<br>minatio<br>juested t<br>2. Farm<br>1<br>Date Sig<br>12-                                                 | ned (MA<br>-21-2                                           | ioves the<br>ct and<br>ligibility in<br>ill producers<br>(s)<br>//-DD-YYYY)<br>007                                                |
| Inderstand that disa<br>opping practice and<br>derstand that if any<br>hole or in part.<br>Designate the crop<br>must make the san<br><br>Cotton<br>Producer's Signatu<br>/s/ John Smi<br><br>Signature of COC<br>/s/ Mary Jo<br><br>Date (MM-DD-YY     | ister benefits<br>I the farm ha:<br>information<br>(s) in the crop<br>re designation<br>A. Crops<br>A. Crops<br>th<br>th<br>th                                                                                                    | xwill not<br>s a muli<br>is deter<br>o combir<br>n).                           | t be paid on n<br>tiple cropping<br>mined to be i<br>nation for white<br>                                                                                                    | multiple crop<br>g history. I c<br>in error that<br>ch assistanc                                              | E. Produced                                                                                               | on the same<br>l informatio<br>ton may be<br>ed and suppl<br>reage<br>0<br>r ID (Last 4 of<br>1111<br>6A. Cou<br>Sta<br>200<br>5ta | acreage un<br>n reported<br>denied or n<br>y the additi<br>sigits)                                                                | less the S.<br>on the FS:<br>nay result<br>onal inform                                                                                                    | F. 1                                                                                                    | Commit<br>s true ar<br>minatio<br>puested t<br>2. Farm<br>1<br>Date Sig<br>12-<br>12-<br>ess (Inc<br>Efice                     | n of ine<br>pelow (a<br>Number<br>101<br>-21-2             | ioves the<br>ct and<br>ligibility in<br>ill producers<br>(s)<br>//-DD-YYYY)<br>007                                                |
| Inderstand that dise.<br>opping practice and<br>iderstand that if any<br>hole or in part.<br>Designate the crop<br>must make the san<br>Cotton<br>Producer's Signatu<br>/s/ John Smi<br>Signature of COC<br>/s/ Mary Jo<br>Date (MM-DD-YY<br>12-21-2007 | Inster benefits<br>I the farm have<br>information<br>(s) in the crop<br>ne designation<br>A. Crops<br>Internet<br>th<br>th<br>or Designee<br>ones, CEI<br>YY)<br>1                                                                                                    | xwill nor<br>s a muli<br>is deter<br>o combir<br>n).                           | t be paid on n<br>tiple cropping<br>mined to be i<br>nation for white                                                                                                    | multiple crop<br>g history. I c<br>in error that<br>ch assistanc                                              | E. Produced                                                                                               | on the same<br>l informatio<br>ion may be<br>ad and suppl<br>reage<br>0<br>rID (Last 4 o<br>1111<br>6A. Cou<br>Sta<br>200<br>Sta   | acreage un<br>n reported<br>denied or n<br>y the additi<br>ligits)<br>inty FSA Off<br>afford (<br>) Front<br>afford,<br>phone No. | Interface state in the second state of the second state is a second state of the second state of the secon | F. 1                                                                                                    | Commit<br>s brue ar<br>minatio<br>puested t<br>2. Farm<br>1<br>Date Sign<br>12-<br>12-<br>Ess (Inc<br>Effice<br>2000<br>): 123 | ned (MA<br>-21-2<br>Juding Z                               | ioves the<br>ct and<br>ligibility in<br>il producers<br>(s)<br>//-DD-YYYY)<br>007<br>iip Code)                                    |

### D Example of Adjusting Acreage and Production for Nonselected Crop Using FSA-840M

All producers sharing in the crops planted on the acreage must select the crop to receive payment on the multiple-cropped acreage. Once the crop is selected, acreage from the nonselected crop must be reduced if some acreage of the nonselected crop is single cropped. Complete the following steps to:

- assist the producer in making his or her selection
- reduce the acres eligible for the nonselected crop.

| Step | Action                                                                             |                                            |
|------|------------------------------------------------------------------------------------|--------------------------------------------|
| 1    | Complete FSA-840's for each crop.                                                  |                                            |
| 2    | *The insured or eligible producer with a valid ownership share interest shall*     |                                            |
|      | identify the specific acres on FSA-840M that were multiple cropped. If the crop is |                                            |
|      | insured, the RMA download may assist in identifying acres and production           |                                            |
|      | associated with multiple-cropped acres.                                            |                                            |
| 3    | COC, or designee, determines production associated with the nonselected crop's     |                                            |
|      | acres.                                                                             |                                            |
| 4    | IF                                                                                 | THEN                                       |
|      | specific production can be tied to                                                 | production shall be entered on FSA-840M,   |
|      | those acres being reduced through                                                  | item 3L.                                   |
|      | an RMA download or FSA-840                                                         |                                            |
|      | production cannot be tied to the                                                   | production must be prorated from overall   |
|      | specific acres being reduced                                                       | production associated with the crop, type, |
|      |                                                                                    | practice, and intended use in the unit.    |
|      |                                                                                    | Production shall be entered on FSA-840M,   |
|      |                                                                                    | item 3L.                                   |
| 5    | Subtract the nonselected crop's acres and production (taken from FSA-840M,         |                                            |
|      | items 3F and 3L) from FSA-840.                                                     |                                            |
| 6    | Obtain producer's signature on revised FSA-840.                                    |                                            |
| 7    | File a copy of FSA-840M with each producer's FSA-840 application having a share    |                                            |
|      | in the multiple-cropped acres.                                                     |                                            |

See subparagraph A for completing FSA-840M when selecting multiple-cropped acres for payment.

**Example:** Farm A has 400 acres of cropland. The producer plants 300 acres of wheat and 200 acres of soybeans. 100 acres of the soybeans were planted following wheat:

- 50 acres of the soybeans are planted following unharvested wheat
- 50 acres of the soybeans are planted following harvested wheat.
#### 253 Completing FSA-840M (Continued)

# D Example of Adjusting Acreage and Production for Nonselected Crop Using FSA-840M (Continued)

Wheat and soybeans have not been approved as a multiple-cropping combination.

FSA-840's are completed for both the 300 acres of wheat and the 200 acres of soybeans. The projected payment amounts appear as follows.

| Wheat:  |       |        |      |       |       |       |          |             |          |
|---------|-------|--------|------|-------|-------|-------|----------|-------------|----------|
|         |       | Int.   |      |       |       |       | Disaster | Net Prod    |          |
| Туре    | Stage | Use    | Prac | Share | Acres | Prod  | Level    | for Payment | Payment  |
| HRS     | Н     | GR     | Ν    | 1.000 | 250   | 5,000 | 6,500    | 1,500       | \$4,056  |
| HRS     | UH    | GR     | Ν    | 1.000 | 50    | 100   | 1,300    | 1,200       | \$1,622  |
|         |       |        |      |       |       |       |          | Total       | \$5,678  |
|         |       |        |      |       |       |       |          |             |          |
| Soybean | s:    |        |      |       |       |       |          |             |          |
|         |       | Int.   |      |       |       |       | Disaster | Net Prod    |          |
| Туре    | Stag  | ge Use | Prac | Share | Acres | Prod  | Level    | for Payment | Payment  |
| OTH     | Η     | Ν      | Ν    | 1.000 | 200   | 4,500 | 7,800    | 3,300       | \$12,870 |
|         |       |        |      |       |       |       |          | Total       | \$12,870 |

Based on the projected payment information, the producer selects soybeans for payment on the multiple-cropped acres. The wheat FSA-840 is adjusted to:

- remove 50 acres of unharvested wheat along with the corresponding 100 bushels of production
- reduce the acres of harvested wheat to 200 acres
- reduce production associated with the 50 acres of harvested wheat. The production is apportioned on FSA-840M as follows.

| Step | Action                                                   |
|------|----------------------------------------------------------|
| 1    | Divide the 5,000 bushels of net production by 250 acres. |
| 2    | Multiply the result by 50 acres.                         |
| 3    | Enter the new net production in FSA-840M, item 3L.       |

No changes are needed on the soybean FSA-840. See subparagraph A for completing FSA-840M for designating acres for payment.

# A Instructions for Completing FSA-841

\*--Producers applying for CDP benefits in counties that were eligible for 2005 and 2006 HDP, HIP, and Sugarcane benefits **must** certify whether they received payments under any of those programs. Any payments received under those programs will be reduced from any CDP payment that corresponds to the year for which HDP, HIP, or sugarcane payment was received.

| Item      | Instructions                                                                       |
|-----------|------------------------------------------------------------------------------------|
| 1         | Item 1 is informational. It identifies the columns for the 2005 and 2006 crop      |
|           | years. No action is necessary.                                                     |
| 2         | Item 2 is informational. It identifies the columns for HDP, HIP, and sugarcane.    |
|           | No action is necessary.                                                            |
| 3         | Producers certify with "X" in either the "Yes" or "No" column whether or not       |
|           | they received payments from HDP, HIP, or Sugarcane Hurricane Program in            |
|           | the 2005 and/or 2006 crop year.                                                    |
| 4         | If the producer answered "Yes" in item 3, COC shall research the producer's        |
|           | file and enter the dollar amount received from HDP, HIP, and/or sugarcane for      |
|           | the 2005 and 2006 crop year.                                                       |
| 5         | Enter the total dollar amount the producer received in 2005 from HDP, HIP,         |
|           | and sugarcane.                                                                     |
| 6         | Enter the total dollar amount the producer received in 2006 from HDP, HIP,         |
|           | and sugarcane.                                                                     |
| 7A        | Enter the producer's name and address.                                             |
| 7B        | The producer shall sign.                                                           |
| 7C        | Enter the last 4 digits of the producer's ID number. If an entity, enter the last  |
|           | 4 digits of tax ID number.                                                         |
| 7D        | Enter the date FSA-841 was signed by the producer.                                 |
| 8A        | Enter name and address of the County Office where the farm with unit is            |
|           | administratively located and application is filled.                                |
| 8B and 8C | Enter the State and county codes for the unit where administratively located.      |
|           |                                                                                    |
|           | <b>Exceptions:</b> Honey shall be filed in the recording county. Physical location |
|           | State and county codes shall be used for insured applications                      |
|           | loaded through the "Cmd16" option.                                                 |
| 9A and 9B | COC or designee shall sign and date.                                               |

--\*

# **B** Example of FSA-841

Following is an example of FSA-841.

| his form is av                                                                                                    | vailable electronically.                                                                                                    | U.S. I                                                                                                    | CEPARTMENT OF                                                                                                    |                                                                                                    | *****                                                                                                    |                                                                                                    |
|----------------------------------------------------------------------------------------------------|----------------------------------------------------------------------------------------------------|----------------------------------------------------------------------------------------------------|----------------------------------------------------------------------------------------------------|----------------------------------------------------------------------------------------------------|----------------------------------------------------------------------------------------------------|----------------------------------------------------------------------------------------------------|
| 02-08-08)                                                                                                    |                                                                                                    | 0.0.0                                                                                                    | Farm Service Ac                                                                                                    | jency                                                                                                    |                                                                                                    |                                                                                                    |
|                                                                                                    |                                                                                                    | 200                                                                                                    | 5, 2006, and 1                                                                                                    | 2007 CDP                                                                                                    |                                                                                                    |                                                                                                    |
| CE                                                                                                    | RTIFICATION OF                                                                                                    | DUPLICATE BEN                                                                                                    | EFITS UNDER                                                                                                    | KHIP, HDP, AM                                                                                                    | ID SUGARCANE PR                                                                                                    | OGRAMS                                                                                                    |
| IOTE: The authoring to the<br>might oth<br>response<br>of inform                                                                           | ority for collecting the followin<br>rerwise be mandated by the l<br>e, including the time for review<br>retion.                                                                                   | ng information is Pub. L 110-2<br>Paperwork Reduction Act of 15<br>wing instructions, searching ex                                                                                                    | 28 and 7 CFR Part 760)<br>995. The time required<br>xisting data sources, ga                                                                                 | This authority allows to complete this inform thering and maintaining                                                                                              | for the collection of information wi<br>lation collection is estimated to av<br>the data needed, and completing                                                                                                    | thout prior OMB approval as<br>erage 10 minutes per<br>g and reviewing the collectio                                                                                        |
| he following state<br>atrina Recovery,<br>urnishing the req<br>outine uses, this<br>r administrative t<br>orrect informatio<br>'SA OFFICE. | ement is made in accordance<br>and trag Accountability App<br>yuested information is volunts<br>information may be provided<br>tribunal. All information prov-<br>m may result in civil suit or cr | with the Privacy Act of 1974,<br>ropriations Act, 2007 (Pub. L.<br>ary. However, failure to furnis)<br>to other agencies, IRS, Depa,<br>ided herein is subject to verific<br>inminal prosecution and the as; | (5 USC 552a). The aut<br>110-28 and 7 CFR Part<br>h the requested informa<br>timent of Justice, or oth<br>action by the Commodity<br>sessment of penalties o | hority for requesting the<br>760). The information<br>tion will result in a dete<br>er State and Federal la<br>y Credit Corporation. A<br>r pursuit of other remec | t following information is US Troo<br>n will be used to determine eligibility.<br>In information of ineligibility. In additic<br>wenforcement agencies, and in r<br>is provided in various statutes, fai<br>ties. RETURN THIS COMPLETE | p Readiness, Veteran's Care<br>lly for program benefits.<br>on to the already published<br>esponse to a court magistra<br>Jure to provide true and<br>20 FORM TO YOUR COUN. |
| ection 9004<br>2007 (Pub. I<br>Programs sh                                                                                                 | 4(a) of the US Troop<br>110-28) and 7 CF<br>will be reduced from                                                                                                    | Readiness, Veteran's<br>R Part 760 require the<br>any CDP payment re                                                                                                    | s Care, Katrina F<br>at the amount of<br>recived for a year                                                                                                  | tecovery, and lra<br>any payment rea<br>r that correspond                                                                                                    | iq Accountability Appro-<br>ceived from HIP, HDP,<br>ls to a vear for which H                                                                                                    | opriations Act,<br>or Sugarcane<br>IP, HDP, or                                                                                                    |
| Sugarcane Pi<br>ndemnity P<br>Jouisiana Si                                                                                                 | rogram payments wa<br>rogram (HIP), Hurri<br>ugarcane Hurricane                                                                                                    | as received. Accordin<br>cane Disaster Progra<br>Disaster Assistance F                                                                                                    | ngly, I certify to<br>m (HDP), 2005 I<br>rogram payment                                                                                                    | the following co<br>Florida Sugarcan<br>ts:                                                                                                    | incerning 2005 and/or 2<br>ie Disaster Program, and                                                                                                    | .006 Hurricane<br>d/or 2005                                                                                                    |
|                                                                                                    |                                                                                                    | 1                                                                                                    | 3. Pavmer                                                                                                    | nt received?                                                                                                    | 1                                                                                                    | $\neg$                                                                                                    |
|                                                                                                    | 1.<br>Crop Year                                                                                                    | 2.<br>Program                                                                                                    | YES                                                                                                    | NO                                                                                                    | COC Use Only<br>(Payment Amount)                                                                                                    |                                                                                                    |
|                                                                                                    | 2005                                                                                                    | HIP                                                                                                    |                                                                                                    |                                                                                                    | \$                                                                                                    |                                                                                                    |
|                                                                                                    | 2006                                                                                                    | HIP                                                                                                    |                                                                                                    |                                                                                                    | \$                                                                                                    |                                                                                                    |
|                                                                                                    | 2005                                                                                                    | HDP                                                                                                    |                                                                                                    |                                                                                                    | S                                                                                                    |                                                                                                    |
|                                                                                                    | 2006                                                                                                    | HDP                                                                                                    |                                                                                                    | 11, 11, 11, 11, 11, 11, 11, 11, 11, 11,                                                                                                    | \$                                                                                                    |                                                                                                    |
|                                                                                                    | 2005                                                                                                    | SUGARCANE                                                                                                    |                                                                                                    | 4                                                                                                    | \$                                                                                                    |                                                                                                    |
|                                                                                                    | 2006                                                                                                    | SUGARCANE                                                                                                    |                                                                                                    |                                                                                                    | s                                                                                                    |                                                                                                    |
|                                                                                                    | 5. Totals for 20                                                                                                    | 05 HIP, HDP, and Su                                                                                                    | garcane (COC l                                                                                                    | ise Only);                                                                                                    | \$                                                                                                    |                                                                                                    |
|                                                                                                    | a. Tatala far 20                                                                                                    | a lup upp and St                                                                                                    | garcano (COC)                                                                                                    | Se onlyn                                                                                                    |                                                                                                    | _                                                                                                    |
|                                                                                                    | 6. 10tais 101 200                                                                                                    | J6 MIP, MDP, and Su                                                                                                    | garcane (coco                                                                                                    | se Only):                                                                                                    | S                                                                                                    |                                                                                                    |
| understand<br>ertification<br>lenied and n<br>7A. Produce                                                                                  | that USDA will be d<br>is true and correct ar<br>nay result in a deterr<br>er's Name and Addre                                                                                                    | conducting spot-check<br>nd I understand that it<br>nination of ineligibili<br>ess (Including Zip Code                                                                                                    | ks for this progra<br>f any information<br>ity in whole or in<br>3)                                                                                          | im, I certify that<br>n is determined f<br>r part.                                                                                                    | t all information reports<br>to be in error that my ar                                                                                                    | d on this plication may be                                                                                                    |
| 7B. Produce                                                                                                    | er's Signature                                                                                                    |                                                                                                    |                                                                                                    |                                                                                                    | 7C; Producer's ID                                                                                                    | 7D. Date                                                                                                    |
|                                                                                                    |                                                                                                    |                                                                                                    |                                                                                                    |                                                                                                    | (last 4 digits of SSN/TIN)                                                                                                    |                                                                                                    |
| IA. County                                                                                                    | Name and Address                                                                                                    | (Including Zip Code)                                                                                                    |                                                                                                    |                                                                                                    | 8B. State Code                                                                                                    | 8C. County Code                                                                                                    |
| A. COC Si                                                                                                    | ignature                                                                                                    |                                                                                                    |                                                                                                    |                                                                                                    | 9B. Date                                                                                                    |                                                                                                    |
|                                                                                                    |                                                                                                    |                                                                                                    |                                                                                                    |                                                                                                    |                                                                                                    |                                                                                                    |

#### A Certifying FSA-840 Information

The producer **must** certify all of the data is correct on the computer-generated or manual FSA-840. Certifying incorrect information may result in a denial of program benefits.

#### **B** Correcting FSA-840 Information

If the data on an originally signed FSA-840 **must** be corrected for any reason, the County Office shall do either of the following:

- generate a new corrected FSA-840 and:
  - mark the new FSA-840 as a revision
  - have the producer sign and date the revision
  - include both the original and revised FSA-840's in the producer's CDP folder
- line through the incorrect entry on the original FSA-840 and enter the revised data. Ensure that both the:
  - producer and a County Office employee initial and date the revised entry
  - original and revised entries are legible.

Note: Manual FSA-840's should only be accepted if the automated system is down.--\*

#### 256-275 (Reserved)

#### 276 CDP Reviews

#### A Overview

Internal reviews and OIG audits have found numerous errors in processing FSA-840's. To document compliance with CDP provisions, County Offices shall initiate the following reviews:

- DD or designee shall use FSA-770 CDP (see paragraph 11)
- second party reviews shall use FSA-472 (see subparagraph B)
- employee reviews shall use both FSA-770 CDP and FSA-472
- producer reviews.

Note: Procedure for producer reviews will be provided in a future amendment.

#### **B** Performing Second Party Reviews

Second party reviews are performed by County Office employees not involved in FSA-840 being reviewed.

Second party reviews are required before issuing CDP payments on all:

• administrative county FSA-840's for producers who exceed the payment limitation amount

Note: Review all units involved.

- FSA-840 worksheets with assigned production
- FSA-840 worksheets where "Cmd16", "Cmd17", or "Cmd18" was used to load, override, or change insured data
- FSA-840's where RMA data is not downloaded under an APH plan of insurance, such as
   \*--but not limited to AGR, AGR Lite, Dollar Plans, GRIP, GRP, Revenue Insurance, or--\*
  written agreements
- manual FSA-840's.

Note: DD shall conduct second party reviews for all manually submitted FSA-840's.

See subparagraph C for an example of FSA-472.

# \*--276 CDP Reviews (Continued)

# C Example of FSA-472

The following is an example of FSA-472.

| (12-28-07) U.S. DEPARTMENT OF AGRICULTURE<br>Farm Service Agency                                                                                                    |                                                                                                    |                                                                                                    | 1                                                                                                    | 1. County Office Name                                       |                                                                                   |                                                                                                    |                                                                           |                                                 |
|----------------------------------------------------------------------------------------------------|----------------------------------------------------------------------------------------------------|----------------------------------------------------------------------------------------------------|----------------------------------------------------------------------------------------------------|-------------------------------------------------------------|-----------------------------------------------------------------------------------|----------------------------------------------------------------------------------------------------|---------------------------------------------------------------------------|-------------------------------------------------|
| s                                                                                                    | CROP DIS                                                                                                    | SASTER PROGRAM                                                                                                    | 2                                                                                                    | 2. Crop                                                     | Year                                                                              |                                                                                                    |                                                                           |                                                 |
| <ol> <li>Name of Reviewer</li> </ol>                                                                                                    |                                                                                                    | 4. Producer Name                                                                                                    | 5. Producer I<br>(Last 4 dig<br>SSN/Tax I                                                                                   | D No.<br>its<br>D)                                          | 6. Crop                                                                           |                                                                                                    | 7. Unit                                                                   |                                                 |
| 8. Determine unit :                                                                                                    | structure is correct                                                                                                    | , if applicable for AGR, AGR-lite, Pf                                                                                                    | RF.                                                                                                    |                                                             |                                                                                   | YES                                                                                                 | NO <u>1/</u>                                                              | N/A                                             |
| 9. Determine assig<br>according to 5-D                                                                                                    | gned production wa<br>DAP (Rev. 2) parag                                                                                                    | as accurately documented, if applic<br>graph 130 or 134.                                                                                                    | able, and produc                                                                                                    | er was                                                      | notified                                                                          |                                                                                                    |                                                                           |                                                 |
| 10. Determine dat                                                                                                    | a load is correct.                                                                                                    |                                                                                                    |                                                                                                    |                                                             |                                                                                   |                                                                                                    |                                                                           |                                                 |
| 11. Determine pro                                                                                                    | duction matches p                                                                                                    | roduction documentation.                                                                                                    |                                                                                                    |                                                             |                                                                                   |                                                                                                    |                                                                           |                                                 |
| 12. Determine sha                                                                                                    | re(s) correct.                                                                                                    |                                                                                                    |                                                                                                    |                                                             |                                                                                   |                                                                                                    |                                                                           | 1                                               |
|                                                                                                    |                                                                                                    |                                                                                                    |                                                                                                    |                                                             |                                                                                   |                                                                                                    |                                                                           |                                                 |
|                                                                                                    |                                                                                                    |                                                                                                    |                                                                                                    |                                                             |                                                                                   |                                                                                                    |                                                                           |                                                 |
|                                                                                                    |                                                                                                    |                                                                                                    |                                                                                                    |                                                             |                                                                                   |                                                                                                    |                                                                           |                                                 |
|                                                                                                    |                                                                                                    |                                                                                                    |                                                                                                    |                                                             |                                                                                   |                                                                                                    |                                                                           |                                                 |
|                                                                                                    |                                                                                                    |                                                                                                    |                                                                                                    |                                                             |                                                                                   |                                                                                                    |                                                                           |                                                 |
|                                                                                                    |                                                                                                    |                                                                                                    |                                                                                                    |                                                             |                                                                                   |                                                                                                    |                                                                           |                                                 |
|                                                                                                    |                                                                                                    |                                                                                                    |                                                                                                    |                                                             |                                                                                   |                                                                                                    |                                                                           |                                                 |
| 14A. Signature of                                                                                                    | Reviewer                                                                                                    | 14B.                                                                                                    | Title                                                                                                    |                                                             |                                                                                   | 14C. D                                                                                              | ate (MM-DI                                                                | D-YYYY)                                         |
| 14A. Signature of<br>The U.S. Department of Agn<br>status, parental status, religi<br>bases apply to all programs.<br>(202) 720-2000 (vice) and 1<br>(voice) or (202) 720-6382 (T | Reviewer<br>culture (USDA) prohibits di<br>on, sexual orientation, gene<br>) Persons with disabilities<br>DD). To file a complaint of<br>DD). USDA is an equal op) | 14B.<br>scrimination in all its programs and activities on the b<br>for information, political beliefs, reprisa, or because of<br>tho require alternative means for communication of p<br>discrimination, unite to USDA, Director, Office of Civin<br>ordunity provider and employer. | Title<br>asis of race, color, nation<br>is or part of an individual<br>rogram information (Brai<br>I Rights, 1400 Independe | ial origin, a<br>16 ingome is<br>18. Jarge pr<br>Ince Avenu | ye, disability, and<br>derived from any<br>in audictape, etc<br>e, S.W., Washingt | 14C. D<br>vhere applicable, sc<br>public passistance p<br>) should contact US<br>on, D.C. 20250-941 | ate (MM-DI<br>ex. marital statuation<br>DDA's TARGET<br>10. or call (800) | D-YYYY)<br>s, familiał<br>center at<br>195-3272 |

#### Part 12 County Office Operations Software

#### Section 1 CDP Crop Table

#### **300-305** (Reserved)

#### 306 CDP Applications Needing Updates Because of Crop Table Changes

#### A CDP Crop Table Report

CDP Applications Needing Update Because of Crop Table Changes Report MHAD03-R001 will print a list of producers with CDP applications associated with a crop table record with a change to 1 or more of the following fields after the application was processed:

- county average yield
- pay crop
- pay type
- unit of measure
- calculated price
- unharvested payment factor
- •\*--STC market price.--\*

#### **Note:** Report MHAD03-R001:

- will **only** print during start-of-day processing on the day the crop table is downloaded
- **cannot** be reprinted.

#### **B** Report Instructions

This table lists the information that will display on Report MHAD03-R001 when a change is made to the CDP crop table.

| * | - | - |
|---|---|---|
|   |   |   |

| IF changes in the crop table |                                                             |
|------------------------------|-------------------------------------------------------------|
| for a crop are made to       | THEN County Offices shall                                   |
| county average yield, pay    | access quantity and, if applicable, quality application and |
| crop, or pay type            | PRESS "Cmd5" to update.                                     |
| unit of measure              | access quantity and, if applicable, quality application,    |
|                              | convert any production amounts to the corrected unit of     |
|                              | measure, and PRESS "Cmd5" to update.                        |
| calculated price and         | rerun the CDP payment and overpayment process to            |
| unharvested payment factor   | determine whether the crop table change caused an           |
|                              | overpayment or underpayment to occur for producers          |
|                              | reporting a loss for the applicable crop.                   |
| STC market price             | access quality application and PRESS "Cmd5" to update.      |

--\*

# 306 CDP Applications Needing Updates Because of Crop Table Changes (Continued)

# C Example of Report MHAD03-R001

# Following is an example of Report MHAD03-R001.

| *                                  |               |                  |                                |               |              |                 |                      |                  |                    |           |
|------------------------------------|---------------|------------------|--------------------------------|---------------|--------------|-----------------|----------------------|------------------|--------------------|-----------|
| State                              |               |                  | U.S. Department of Agriculture |               |              |                 |                      |                  | Prepared: mr       | n/dd/ccyy |
| County                             |               |                  |                                |               | Farm Ser     | vice Agency     |                      |                  |                    |           |
| Report ID: MHAD0                   | 3-R001        |                  | CDP A                          | pplication N  | Needing Up   | date Due to C   | Crop Table Change    | s                |                    | Page : ## |
| The following Appli                | ications may  | v need to be up  | odated using                   | the Msg Co    | ode field ba | used on corresp | ponding message b    | elow:            |                    |           |
| <ol> <li>access quantit</li> </ol> | y and, if app | olicable, qualit | y application                  | n and press   | CMD5 to u    | pdate applica   | tion will be update  | d to correct an  | y change in the o  | county    |
| average yield,                     | pay crop, o   | r pay type       |                                |               |              |                 |                      |                  |                    |           |
| 2) access quantit                  | y and, if app | plicable, qualit | y application                  | n, convert a  | ny producti  | ion amounts to  | o corrected unit of  | measure and p    | ress CMD5 to up    | odate.    |
| 3) re-run CDP pa                   | ayments to c  | letermine if the | e changes ca                   | used an ove   | er or under  | payment to oc   | cur for producers    | reporting a loss | s for the applicat | ole crop. |
| 4) access quality                  | application   | and press CM     | D5 to updat                    | e; quality ca | alculations  | will be rerun t | to account for the c | change in STC    | market price.      |           |
| Last 4 Digits of                   | State         | County           | Unit                           | Cron          | Cron         | Planting        | Intended Use         | Unit Of          | Coverage           | Mso       |
| Producer ID                        | State         | county           | Oint                           | crop          | Type         | Period          | Intellaca Ose        | Measure          | Level              | Code      |
| i ioducei ib                       |               |                  |                                |               | rype         | renou           |                      | measure          | Lever              | coue      |
| (700.0                             | <b>F</b> 1    | 1.17             | 00401                          | 0011          | CDW          | 01              | <u>CD</u>            | DU               |                    | 2         |
| 6789 S                             | 51            | 147              | 00401                          | 0011          | SRW          | 01              | GR                   | RÜ               | U                  | 2         |
|                                    |               |                  |                                |               |              |                 |                      |                  |                    | -1        |

#### **307 Deleted Crop Table Records**

#### A Overview

The Intranet web-based process for updating crop table records for 2005 through 2007 CDP will allow for deleting crop table records.

A process will delete worksheet records that have been loaded in the system if the crop table record is deleted. This process will occur automatically during start-of-day when the crop table download is received. CDP Crop Table Delete Report MHAD04-R001 will be generated that will identify the crop table record and the worksheet records that were deleted.

**Note:** If no worksheet records have been loaded that correspond to the deleted crop table record, only the crop table record that was deleted will be printed on Report MHAD04-R001.

#### **B** COC Action

COC:

- shall review Report MHAD04-R001 to identify the worksheet records that were deleted
- may want to keep Report MHAD04-R001 for future reference.

# **307** Deleted Crop Table Records (Continued)

# C Example of Report MHAD04-R001

# Following is an example of Report MHAD04-R001.

|                    |                             |           | U.S.     | Depart<br>Farm Se | ment of A<br>ervice Age | gricultur<br>ency | re      | Prepared: 10/30/2007      |
|--------------------|-----------------------------|-----------|----------|-------------------|-------------------------|-------------------|---------|---------------------------|
| Report             | ID: MHAD04-RC               | 001       | CDP C    | rop Ta            | ble Delet               | e Report          |         | Page: 1                   |
| The fol<br>Workshe | llowing Crops<br>eet Files. | and Work  | sheets   | (if an            | y were lo               | aded) hav         | ve been | deleted from the Crop and |
| CROP TA            | ABLE RECORDS                |           |          |                   |                         |                   |         |                           |
| Locatio            | n                           |           | Plnt     |                   | Tnt                     | RMA               | RMA     | RMA                       |
| St/Cty             | Crop                        | Туре      | Per      | Prac              | use Use                 | Crop              | Туре    | Prac                      |
| 18/111             | 7505                        | PUS       | 01       | N                 |                         |                   |         |                           |
| 18/111             | 7505                        | PUS       | 01       | Ν                 |                         |                   |         |                           |
| 18/111             | 7505                        | PUS       | 01       | Ν                 |                         |                   |         |                           |
| 18/111             | 7505                        | PUS       | 01       | Ν                 |                         |                   |         |                           |
| 18/111             | 7505                        | PUS       | 01       | Ν                 |                         |                   |         |                           |
| 18/111             | 7505                        | PUS       | 01       | Ν                 |                         |                   |         |                           |
| 36/053             | 0047                        | CRA       | 01       | Ν                 | FH                      |                   |         |                           |
| 36/053             | 0047                        | CRA       | 01       | Ν                 | FH                      |                   |         |                           |
| 36/053             | 0047                        | CRA       | 01       | Ν                 | FH                      |                   |         |                           |
| 36/053             | 0047                        | CRA       | 01       | Ν                 | FH                      |                   |         |                           |
| 36/053             | 0047                        | CRA       | 01       | Ν                 | FH                      |                   |         |                           |
| 48/325             | 0011                        | SRW       | 01       | N                 | GR                      |                   |         |                           |
|                    | PRODUCER                    | WORKSHEE  | TS FOR   | ABOVE             | CROP                    |                   |         |                           |
|                    | Last 4 Digit                | s of ID N | Jumber/7 | [ype:             | 3297 S                  | Unit:             | 00100   |                           |
|                    | Last 4 Digit                | s of ID N | Jumber/7 | Type:             | 3297 S                  | Unit:             | 00200   |                           |
|                    | Last 4 Digit                | s of ID N | Number/2 | Type:             | 8550 S                  | Unit:             | 00200   |                           |
| 48/029             | 0078                        | OTH       | 01       | I                 | SD                      |                   |         |                           |
| 48/029             | 0078                        | OTH       | 01       | N                 | SD                      |                   |         |                           |
| 48/399             | 0078                        | OTH       | 01       | I                 | SD                      |                   |         |                           |

#### **308-315** (Reserved)

# **316** Accessing Disaster Application Software

# A Accessing Application Software

From Menu FAX250, access CDP application software for crop losses according to the following table.

| Step | Menu     | Action                                                          |
|------|----------|-----------------------------------------------------------------|
| 1    | FAX250   | ENTER "3" or "4", "Application Processing", as applicable, and  |
|      |          | PRESS "Enter".                                                  |
| 2    | FAX09002 | Enter the appropriate county, if applicable, and PRESS "Enter". |
| 3    | FAX07001 | ENTER "11", "PFC/DCP/Compliance", and PRESS "Enter".            |
| 4    | M00000   | ENTER "1", "NAP and Disaster", and PRESS "Enter".               |
| 5    | MH0000   | ENTER "15", "2005-2007 Disaster Programs", and PRESS "Enter".   |
| 6    | MHO000   | ENTER "7", "Crop Disaster Program – Application Processing",    |
|      |          | and PRESS "Enter".                                              |
| 7    | MHODYR   | Select the applicable FY for processing and PRESS "Enter". Crop |
|      |          | Disaster Program Main Menu MHAD00 will be displayed.            |

#### **B** Example of Menu MHAD00

Following is an example of Menu MHAD00.

| COMMAND           | MENU: MHADOO                                                                   | )                                | H2 |  |  |  |  |
|-------------------|--------------------------------------------------------------------------------|----------------------------------|----|--|--|--|--|
| Crop Disaste      | r Program Main Menu                                                            |                                  |    |  |  |  |  |
| 1.<br>2.          | Notice of Loss/Production Appli<br>Reports                                     | cation                           |    |  |  |  |  |
| 21.<br>23.<br>24. | Return to Application Selectior<br>Return to Primary Selection Mer<br>Sign Off | า Menu<br>าน                     |    |  |  |  |  |
| Cmd3=Previou      | s Menu                                                                         | *=Option currently not available | e. |  |  |  |  |
| Enter option      | Enter option and press "Enter".                                                |                                  |    |  |  |  |  |

# 316 Accessing Disaster Application Software (Continued)

# C Options on Menu MHAD00

The following table lists the options that are available on Menu MHAD00.

| Action                  | Result                        | <b>Option Is Used For</b>                 |
|-------------------------|-------------------------------|-------------------------------------------|
| ENTER "1", "Notice of   | Notice of Loss/Production     | Entering loss data for:                   |
| Loss/Production         | Application Selection Menu    |                                           |
| Application", and PRESS | MHADW0 will be displayed.     | <ul> <li>NAP-covered losses</li> </ul>    |
| "Enter".                | See paragraph 318.            | • insured losses.                         |
|                         |                               |                                           |
|                         |                               | Entering signature, approval, and         |
|                         |                               | disapproval dates.                        |
|                         |                               | Loading additional quality loss data.     |
| ENTER "2", "Reports",   | Crop Disaster Program Reports | Printing the following:                   |
| and PRESS "Enter".      | Menu MHADRM will be           |                                           |
|                         | displayed. See Section 5.     | • crop loss disaster crop table           |
|                         |                               | <ul> <li>reconciliation report</li> </ul> |
|                         |                               | CDP RMA Download Report                   |
|                         |                               | <ul> <li>producer FSA-840's</li> </ul>    |
|                         |                               | CDP RMA Deleted Download Reports          |
|                         |                               | • CDP Production Discrepancy Reports.     |

#### 317 Producer Selection Screen MHADWA01

#### **A** Selecting Producer

Access to the disaster software screens requires entry of 1 of the following on Screen MHADWA01:

- producer's ID number and type
- last 4 digits of producer's ID
- producer's last name.

#### **B** Producer Not Active in SCIMS

If the selected producer is not active in SCIMS, the County Office shall add the producer to SCIMS according to 1-CM.

#### C Producer Not Active on a 2005/2006/2007 Farm

If the selected producer is not active on the applicable year farm in the farm producer file, the County Office shall, after ensuring that the producer is filing a claim in the correct County Office, add the producer's farm according to 3-CM.

#### A Accessing FSA-840

Notice of Loss/Production Application Selection Menu MHADW0 will be displayed when option 1, "Notice of Loss/Production Application", is selected on Menu MHAD00 according to paragraph 316.

Following is an example of Menu MHADW0.

| COMMAND<br>Notice of Loss/Produc | MENU: MHADWO H2<br>tion Application Selection Menu                                                                                                    |   |
|----------------------------------|----------------------------------------------------------------------------------------------------|---|
| 1.<br>2.<br>3.<br>4.<br>5.<br>6. | NAP Covered Losses<br>Insured Losses<br>Update Signature/Approval Dates<br>Quality Losses<br>Blend Marketing Contract Prices<br>Update Quality Approval Dates |   |
| 20.<br>21.<br>23.<br>24.         | Return to Application Primary Menu<br>Return to Application Selection Menu<br>Return to Primary Selection Screen<br>Sign Off                                  |   |
| Cmd3=Previous Menu               | *=Option currently not available.                                                                                                    |   |
| Enter option and pres            | s "Enter".                                                                                                    |   |
|                                  |                                                                                                    | * |

#### **B** Options on Menu MHADW0

The following table lists the options that are available on Menu MHADW0.  $\ast\_$ 

| Action                      | Result                | Option Is Used For               |
|-----------------------------|-----------------------|----------------------------------|
| ENTER "1", "NAP             | Unit Selection Screen | Recording crop loss data for     |
| Covered Losses", and        | MHADWC01 will be      | NAP-covered crops.               |
| PRESS "Enter".              | displayed.            |                                  |
| ENTER "2", "Insured         | Unit Selection Screen | Recording crop loss data for     |
| Losses", and PRESS          | MHADIC01 will be      | producers from insured crops.    |
| "Enter".                    | displayed.            | This is from RMA-provided data.  |
| ENTER "3", "Update          | Signature/Approval    | Updating quantity signature/     |
| Signature/Approval Dates",  | Screen MHADAC01       | approval/disapproval dates.      |
| and PRESS "Enter".          | will be displayed.    |                                  |
| ENTER "4", "Quality         | Producer Selection    | Recording quality loss data for  |
| Losses", and PRESS          | Screen MHADAA01       | producers.                       |
| "Enter".                    | will be displayed.    |                                  |
| ENTER "5", "Blend           | Producer Selection    | Calculating a blended marketing  |
| Marketing Contract Prices", | Screen MHADAA01       | contract price that will be used |
| and PRESS "Enter".          | will be displayed.    | for quality purposes.            |
| ENTER "6", "Update          | Producer Selection    | Updating quality                 |
| Quality Approval Dates,"    | Screen MHADAA01       | approval/disapproval dates.      |
| and PRESS "Enter"           | will be displayed.    |                                  |
|                             |                       | *                                |

#### A Action

To process FSA-840's for NAP-covered crops, select option 1, "NAP Covered Losses", on Menu MHADW0 according to paragraph 318. Screen MHADWA01 will be displayed according to paragraph 317.

**Note:** If units have not been established for the selected producer, the message, "No Units found - must be added through Unit Maintenance", will be displayed. The unit relationship, according to 1-NAP, must be established before proceeding.

#### 320 Other Compensation Screen MHADAR1A

#### A Screen MHADAR1A

If the selected county was eligible for the 2005 hurricane programs, Screen MHADAR1A will be displayed. Screen MHADAR1A provides for the entry of prior disaster payments that the producer received.

Note: Screen MHADAR1A will only display in 2005 and 2006.

Following is an example of Screen MHADAR1A.

|                              | Soloction MUADWA01                     |
|------------------------------|----------------------------------------|
|                              |                                        |
| Producer Selection Screen    | Version: AF64 10/24/2007 07:19 Term H2 |
|                              |                                        |
|                              |                                        |
|                              |                                        |
|                              |                                        |
| Othen Componenti on Conson   | MUADAD1A                               |
| Uther Compensation Screen    | MHADAKTA                               |
|                              |                                        |
|                              |                                        |
| Droducor C & C EADMS INC     | Veer 200E                              |
| Producer & & G FARMS INC     | rear 2005                              |
| If applicable optor the amo  | unt of other componention              |
| this producer received in th | is applicable year for any             |
| crop for which this producer | is making a CDP claim                  |
|                              | IS MAKING A COP CLAIM.                 |
| ¢                            | 100                                    |
| Ψ                            | 100                                    |
|                              |                                        |
|                              |                                        |
| Enter=Continue Cmd4=Previou  | s Screen                               |
|                              | 3 361 6611                             |
|                              |                                        |
| Enter=Continue Cmd7=End      |                                        |
|                              |                                        |

#### **B** Action

Enter the amount provided in FSA-841, item:

- 5 for a 2005 application
- 6 for a 2006 application.

See paragraph 254 for additional information on FSA-841.

#### 321 Unit Selection Screen MHADWC01

#### A Screen MHADWC01

If the selected producer has multiple units, Screen MHADWC01 will be displayed. Screen MHADWC01 shows the units associated with the selected producer. If other producers share in the unit, up to 3 producers' names will be displayed in the "Other Producer" field to identify the unit. If there are more than 3 other producers sharing in the unit, the message, "more producers", will be displayed.

Following is an example of Screen MHADWC01.

```
      2005 CDP
      107A-TULANE
      MHADWC01

      Unit Selection Screen
      Version: AE72 10/07/2007 11:27
      Term F6

      -------
      Producer
      JOE VARGAS

      Place an 'X' before desired Unit for crop selection
      Unit Other Producer

      .. 266
      JOE VARGAS

      ALBERT HODSON & SONS
      .. 527

      RAY VARGAS
      JOE VARGAS

      JOE VARGAS
      JOE VARGAS
```

#### **B** Action

Select the unit by placing "X" in front of the applicable record and pressing "Enter" to continue. Either of the following screens will be displayed:

- NAP Loss Selection Screen MHADWN01 if the selected producer/unit has NAP applications for payment on file for the applicable year for an eligible CDP crop
- Crop Selection Screen MHADWD01 if the selected producer/unit does not have any NAP applications for payment on file.

#### 322 NAP Loss Selection Screen MHADWN01

#### A Screen MHADWN01

Screen MHADWN01 will be displayed if the selected producer/unit has a NAP application for payment on file for a crop that is eligible for CDP. County Offices shall select the applicable crop from Screen MHADWN01 and the acreage and production data loaded on the NAP application for payment will be pre-filled on Load Acres/Production Screen MHADWH01.

Following is an example of Screen MHADWN01.

| 2005 CDP  |           | 107-TUI     | ANE            |             |         |            | MHADWN0 | 1    |     |
|-----------|-----------|-------------|----------------|-------------|---------|------------|---------|------|-----|
| NAP Loss  | Selection | Screen      |                | Version:    | AE72    | 10/07/2007 | 7 11:34 | Term | F5  |
|           |           |             |                |             |         |            |         |      |     |
|           |           |             |                |             |         |            |         |      |     |
| Producer  | JOE VAR   | GAS         |                |             |         |            |         | Unit | 266 |
|           |           |             |                |             |         |            |         |      |     |
|           |           | Place an 'X | ' before desir | ed NAP loss | s for r | rocessing  |         |      |     |
|           |           |             |                |             | I       | j          |         |      |     |
|           |           |             |                |             |         | Plnt       | Int     | Irr  |     |
|           |           |             | Crop           |             | Туре    | Pd         | Use     | Prac |     |
|           |           |             | ALFALFA        |             |         | 01         | FG      | I    |     |
|           |           |             | ALMONDS        |             |         | 01         |         | I    |     |
|           |           |             | APPLES         |             | COM     | 01         | FH      | I    |     |
|           |           |             | APPLES         |             | COM     | 01         | PR      | I    |     |
|           |           |             |                |             |         |            |         |      |     |
| Enter=Cor | ntinue    | Cmd2=Select | From Crop Tab  | le Cmd4=1   | Previou | ıs Screen  | Cmd7=En | d    |     |

#### **B** Action

Select the applicable NAP loss by placing "X" in front of the applicable record and pressing "Enter" to continue. Screen MHADWH01 will be displayed.

"Cmd2" shall be used if additional crops need to be loaded and are not on the NAP application for payment file. Crop Selection Screen MHADWD01 will be displayed.

**Note:** If the crop is displayed on Screen MHADWN01, the crop must be selected from Screen MHADWN01.

#### 323 Crop Selection Screen MHADWD01

#### A Example of Screen MHADWD01

Following is an example of Screen MHADWD01.

| 2005 CDP       | 107-TULANE                                                                                                    | Ч                                                                                                    | MHADWD01      |
|----------------|----------------------------------------------------------------------------------------------------|----------------------------------------------------------------------------------------------------|---------------|
| CROP Selection | Screen                                                                                                    | Version: AE72 10/07/2007                                                                                                    | 11:46 Term F6 |
|                |                                                                                                    |                                                                                                    |               |
| Producer JOE   | VARGAS                                                                                                    |                                                                                                    | Unit 266      |
|                | Place an `X' before                                                                                                    | desired crop for processing                                                                                                    |               |
|                | Crop<br>. ALFALFA<br>. APPLES<br>. ASPARAGUS<br>. BARLEY<br>. BEANS<br>. BEETS<br>. BROCCOLI<br>. CABBAGE<br>. CANOLA<br>. CANTALOUPES | Crop<br>. CARROTS<br>. CAULIFLOWER<br>. CELERY<br>. CHRISTMAS TREES<br>. CORN<br>. COTTON<br>. CRUSTACEAN<br>. CUCUMBERS<br>. FINFISH<br>. FLOWERS |               |
| Enter=Continue | Cmd4=Previous Screen C                                                                                                    | nd7=End Roll=Page                                                                                                    |               |

#### **B** Action

Select the crop the producer is requesting CDP benefits for by placing "X" in front of the applicable crop record. Only 1 crop can be selected at a time. PRESS "Enter" to continue. Crop Type Selection Screen MHADWE01 will be displayed.

**Notes:** If the crop selected does not have multiple types, Screen MHADWE01 will be suppressed and the type will default to blank or the only type on the CDP Crop Table File. See paragraph 324.

If a value loss crop was selected on Screen MHADWD01, see paragraph 331.

#### 324 Crop Type Selection Screen MHADWE01

#### A Screen MHADWE01

Screen MHADWE01 will be displayed with all crop types for the selected crop. The crop types are pulled from the CDP Crop Table File. The planting period for each crop type will also be displayed.

- **Note:** If the crop selected does not have multiple types, Screen MHADWE01 will be suppressed. Either of the following screens will be displayed:
  - Crop Intended Use Selection Screen MHADWF01 if the crop selected has multiple intended uses
  - Load Acres/Production Screen MHADWH01.

Following is an example of Screen MHADWE01.

```
2005 CDP
                    107-TULANE
                                                                 MHADWE01
                                            Version: AE72 10/07/2007 12:00 Term F5
Crop Type Selection Screen
Producer JOE VARGAS
                                                                        Unit 266
Crop SQASH
                 Place an 'X' before desired crop type for processing
                              Plnt
                     Crop
                  .. Type
                               Pd
                  .. CAN
                               01
                  .. BTT
                               01
                  .. CHY
                               01
                  .. CRK
                               01
                  .. SUM
                               01
                  .. ZUC
                               01
Enter=Continue Cmd4=Previous Screen Cmd7=End
```

#### **B** Action

Select the crop type by placing "X" in front of the crop type and pressing "Enter" to continue. Only 1 crop type can be selected at a time. Screen MHADWF01 will be displayed.

**Note:** If the crop selected does not have multiple intended uses, Screen MHADWF01 will be suppressed and the intended use will default to the only use on the CDP Crop Table File. See paragraph 325.

#### 325 Crop Intended Use Selection Screen MHADWF01

#### A Screen MHADWF01

Screen MHADWF01 will be displayed with all crop type intended uses for the selected crop. The crop type intended uses are pulled from the CDP Crop Table File. The pay crop and pay type codes will also be displayed.

**Note:** If the crop selected does not have multiple intended uses, Screen MHADWF01 will be suppressed. Load Acres/Production Screen MHADWH01 will be displayed.

Following is an example of Screen MHADWF01.

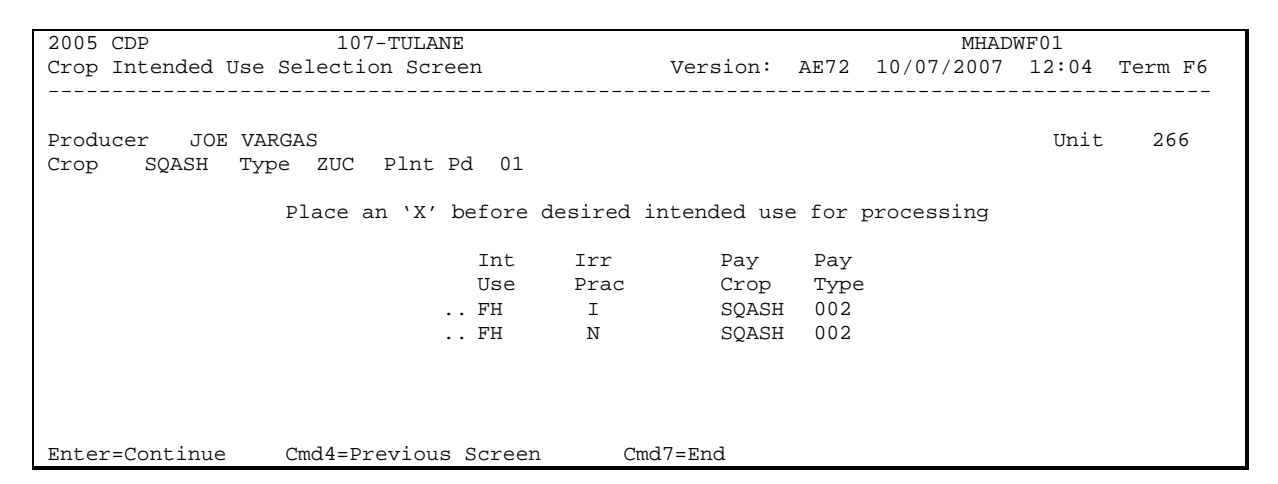

#### **B** Action

Select the crop intended use by placing "X" in front of the intended use and pressing "Enter" to continue. Only 1 intended use can be selected at a time. Screen MHADWH01 will be displayed.

#### 326 Insurance Question Screen MHADWF1A

#### A Screen MHADWF1A

Screen MHADWF1A will be displayed once a crop intended use is selected. The insurance question will be used to determine whether the crop is NAP-covered or uninsured.

Following is an example of Screen MHADWF1A.

```
107-A TULARE
2005 CDP
                                  Selection MHADWF01
                                 Version: AF64 09/10/2007 11:34 Term H2
Crop Intended Use Selection Screen
    _____
Producer JOE VARGAS
                                                         Unit
                                                                266
Crop BLUBR Type LWB Plnt Pd 01
        Insurance Question Screen
                                                    MHADWF1A
                  Was NAP coverage purchased
                  for the selected crop in
                  the selected disaster year? .. ({\rm Y}/{\rm N})
        Enter=Continue Cmd4=Previous Screen Cmd7=End
Enter=Continue Cmd4=Previous Screen Cmd7=End
```

#### **B** Action

ENTER "Y" or "N" for the question.

**Notes:** If "Y" is entered, the NAP application for coverage file will be checked to determine whether the crop was covered by NAP in the applicable year. If an application for coverage is found for the crop, the Load Acres/Production Screen will be displayed. If there is no application for coverage on file, an informational message will be provided that a NAP application for coverage was not found. The application process can be continued; however, the application will be marked so that it can be identified for future spot check.

If "N" is entered, the application process can be continued; however, the application will be marked as uninsured and the application will be unable to be approved for payment.

#### 327 Check Type of Loss Reported Screen MHADAL1A

#### A Screen MHADAL1A

Screen MHADAL1A will be displayed:

- after a crop is selected from NAP Loss Selection Screen MHADWN01 according to paragraph 322
- after the insurance question has been answered on Insurance Question Screen MHADWF1A according to paragraph 326.

Following is an example of Screen MHADAL1A.

```
107-A TULARE
2006 CDP
                                          Selection
                                                      MHADWF01
Crop Intended Use Selection Screen Version: AF65 09/20/2007 04:34 Term H2
 _____
Producer JAMES A ATWELL
                                                          Unit
                                                                 702
Crop BRCLI Type Plnt Pd 01
       Check Type of Loss Reported Screen
                                                    MHADAL1A
       Producer JAMES A ATWELL
                                         NAP Covered
        Unit 702 Pay Crop BRCLI Pay Type 001 Plnt Pd 01
           Check the type of loss reported for the selected
           application pay grouping. (Check all that apply)
        .. Prevented Planting (Cert Items 53A and 53B apply)
        .. Damaged Crop/Low Yield (Cert Items 53A and 53B apply)
        .. Quality Loss (All certifications in Item 53 apply)
       Enter=Continue Cmd4=Previous Screen Cmd7=End
Enter=Continue Cmd4=Previous Screen Cmd7=End
```

#### **B** Action

ENTER "X" next to each applicable type of loss and PRESS "Enter".

**Note:** More than 1 type of loss can be selected.

#### 328 Load Acres/Production Screen MHADWH01

#### A Screen MHADWH01

Screen MHADWH01 is a data entry screen that will be used to determine a producer's loss.

2006 CDP 107-A TULARE MHADWH01 Entry Version: AF65 10/18/2007 11:20 Term H2 Load Acres/Production Screen Producer JAMES A ATWELL Unit 702 Plant Pd 01 Share 0.7500 Crop SQASH Int Use FH Type ZUC Irr Prac I Type ZUC Coverage NAP Covered NAP Adjusted or Assigned Actual Production Flag (CWT) (0 or A) Acres Production Production (CWT) Stage Irrigated (CWT) Н . . . . . . . . . . . . . . . . . . . . . . . . . . . . . . . . UH . . . . . . . . . . . . . . . . . PP . . . . . . . . . . . . . . . Yield ..... 90.00 (CWT) Unharvested Payment Factor 0.3500 (ex. 0.7500) Producer County Established Salvage Value \$ ..... Producer County Established Salvage Value Marketing Percentage Marketing Percentage . . . . % \$ . . . . % . . . . . . . . . . . . Cmd4=Previous Screen Cmd5=Update Cmd7=End Cmd24=Delete

#### **B** Field Descriptions

The following table describes the fields on Screen MHADWH01.

**Note:** For crops selected from NAP Loss Selection Screen MHADWN01, the data on Screen MHADWH01 will be pre-filled with the data that was loaded on the NAP application for payment file.

| Field    | Description                                                                    | Action                                                                                                    |
|----------|--------------------------------------------------------------------------------|----------------------------------------------------------------------------------------------------|
| Producer | Producer who was selected on the Producer                                      |                                                                                                    |
|          | Selection Screen will be displayed.                                            |                                                                                                    |
| Share    | Manual entry field or pre-filled if crop was<br>selected from Screen MHADWN01. | If the crop was selected from<br>Screen MHADWN01, the share will be<br>pre-filled with the share used on the<br>NAP application for payment file.<br>For crops not selected from<br>Screen MHADWN01, enter the<br>producer's share for the unit selected.<br><b>Note:</b> If the producer has multiple<br>shares for the same unit, enter |
|          |                                                                                | each share separately.                                                                                                    |
| Unit     | Unit number that was selected on Unit                                          |                                                                                                    |
|          | Selection Screen MHADWC01 will be                                              |                                                                                                    |
|          | displayed.                                                                     |                                                                                                    |

# **B** Field Descriptions (Continued)

| Field                 | Description                                                                                                    |                                          | Action                                                                                                    |
|-----------------------|----------------------------------------------------------------------------------------------------|------------------------------------------|----------------------------------------------------------------------------------------------------|
| Plnt Pd               | Planting period associated with the crop<br>type that was selected on Crop Type                                                                              |                                          |                                                                                                    |
|                       | Selection Screen MHADWE01 will be displayed.                                                                                                    |                                          |                                                                                                    |
| Crop                  | Crop that was selected on Crop<br>Selection Screen MHADWD01 will be<br>displayed.                                                                            |                                          |                                                                                                    |
| Int Use               | Intended use that was selected on Crop<br>Intended Use Selection Screen<br>MHADWF01 will be displayed.                                                       |                                          |                                                                                                    |
| Туре                  | Crop type that was selected on Crop<br>Type Selection Screen MHADWE01<br>will be displayed.                                                                  |                                          |                                                                                                    |
| Irrigated<br>Practice | Irrigated practice of the crop that was<br>selected on Crop Selection Screen<br>MHADWD01 will be displayed.                                                  |                                          |                                                                                                    |
| Coverage              | Coverage type that was selected on<br>Notice of Loss/Production Application<br>Selection Menu MHADW0 will be<br>displayed.                                   |                                          |                                                                                                    |
| Stage                 | Harvested, unharvested, and prevented stages will be displayed.                                                                                              |                                          |                                                                                                    |
| Acres                 | Manual entry field, by stage, for                                                                                                    | IF for                                   | THEN                                                                                                    |
|                       | irrigated, nonirrigated, and prevented<br>planted acres <b>for the unit</b> .<br>This field will be pre-filled with the<br>data from the NAP application for | yield-based<br>crops                     | enter the acres associated<br>with the type/variety and<br>practice by stage. See<br>Part 4 for determining<br>acres |
|                       | payment file if the crop was selected<br>from Screen MHADWN01.                                                                                               | maple sap                                | enter the total number of taps.                                                                                      |
|                       |                                                                                                    | honey                                    | enter the total number of colonies.                                                                                  |
|                       |                                                                                                    | crop selected<br>from Screen<br>MHADWN01 | the acres will be pre-filled<br>with the acres entered on<br>the NAP application for<br>payment file.                |

# **B** Field Descriptions (Continued)

| Field       | Description                    | Action                                           |  |  |
|-------------|--------------------------------|--------------------------------------------------|--|--|
| NAP         | Manual entry field for         | The production will be pre-filled with the       |  |  |
| Production  | production of harvested and    | production entered on the NAP application for    |  |  |
|             | unharvested acres.             | payment file if the crop is selected from        |  |  |
|             |                                | Screen MHADWN01.                                 |  |  |
|             | Note: Actual production        |                                                  |  |  |
|             | must be used if the            | Enter the actual, appraised, or certified        |  |  |
|             | producer is                    | production for the unit (not by producer share)  |  |  |
|             | requesting additional          | by harvested and unharvested acres. If the       |  |  |
|             | quality benefits.              | "Harvested Acre" field is greater than zero, an  |  |  |
|             |                                | entry greater than zero is required in the       |  |  |
|             | This field will be pre-filled  | "Production" field.                              |  |  |
|             | with the data from the NAP     |                                                  |  |  |
|             | application for payment file   | <b>Exception:</b> Crops with an intended use of  |  |  |
|             | if the crop was selected from  | fresh or processed, an entry of                  |  |  |
|             | Screen MHADWN01.               | zero or greater is required.                     |  |  |
| Actual      | Manual entry field.            | Enter actual production provided by the          |  |  |
| Production  | This field is only used if the | producer. This field is not a required entry;    |  |  |
|             | rins field is only used if the | if the producer is requesting additional quality |  |  |
|             | additional quality benefits    | henefits. Only enter actual production in this   |  |  |
|             | additional quanty benefits.    | field. If the producer does not provide actual   |  |  |
|             |                                | production this field <b>shall</b> remain blank  |  |  |
|             |                                | production, this nete shan remain blank.         |  |  |
|             |                                | *Note: Actual production <b>must</b> be entered  |  |  |
|             |                                | in whole numbers <b>except</b> for crops         |  |  |
|             |                                | with unit of measure of "ton" or                 |  |  |
|             |                                | "cwt". If receipt production is in               |  |  |
|             |                                | decimals for crops with unit of                  |  |  |
|             |                                | measures other than "ton" or                     |  |  |
|             |                                | "cwt", round production at the                   |  |  |
|             |                                | receipt level and add rounded                    |  |  |
|             |                                | receipt totals to calculate actual               |  |  |
|             |                                | production*                                      |  |  |
| Adjusted or | Manual entry field for         | The adjusted or assigned production, if          |  |  |
| Assigned    | adjustments made by COC.       | applicable, will be pre-filled with the adjusted |  |  |
| Production  |                                | or assigned production entered on the NAP        |  |  |
|             | This field will be pre-filled  | application for payment file if the crop is      |  |  |
|             | with the data from the NAP     | selected from Screen MHADWN01.                   |  |  |
|             | application for payment file   |                                                  |  |  |
|             | If the crop was selected from  | Enter COC-adjusted or -assigned production,      |  |  |
|             | Screen MHADWN01.               | as applicable, according to Part 6.              |  |  |

# **B** Field Descriptions (Continued)

| Field                                           | Description                                                                                                    | Action                                                                                                    |
|-------------------------------------------------|----------------------------------------------------------------------------------------------------|----------------------------------------------------------------------------------------------------|
| Adjusted or<br>Assigned<br>Flag ("O" or<br>"A") | Manual entry field identifying the type<br>of adjustment made by COC.<br>This field will be pre-filled with the data<br>from the NAP application for payment<br>file if the crop was selected from<br>Screen MHADWN01.                                                                                                    | <ul> <li>The adjusted or assigned flag, if applicable, will be pre-filled with the adjusted or assigned flag entered on the NAP application for payment file if the crop is selected from Screen MHADWN01.</li> <li>Enter an:</li> <li>"A" flag if the assigned production is to be added to actual production according to paragraph 130</li> </ul> |
|                                                 |                                                                                                    | • "O" flag if the assigned production is<br>to override the production certified<br>by the producer or adjusted for<br>quality according to paragraph 130.                                                                                                    |
| Yield                                           | The higher of the producer's approved<br>yield or the county average yield will be<br>displayed.<br>Notes: If the selected producer does not<br>have a NAP application for payment on<br>file but does have an approved yield, the<br>system will display the higher of the<br>producer's approved yield or the county<br>average yield. | If applicable, COC can adjust the yield.<br>See paragraphs 134 and 227.<br>For crops selected from<br>Screen MHADWN01, the higher of the<br>producer's APH or county average yield<br>will be used.                                                                                                    |
| Unharvested<br>Payment<br>Factor                | The unharvested payment factor from the crop table.                                                                                                    | Adjust the payment factor, if applicable, according to paragraph 131. The factor can only be adjusted downward.                                                                                                    |
| Producer<br>Salvage<br>Value                    | Manual entry field identifying the crop's<br>salvage value.<br>This field will be pre-filled with the data<br>from the NAP application for payment<br>file if the crop was selected from<br>Screen MHADWN01.                                                                                                    | The producer salvage value, if<br>applicable, will be pre-filled with the<br>producer salvage value entered on the<br>NAP application for payment file if the<br>crop is selected from<br>Screen MHADWN01.<br>Enter the full dollar amount as described<br>in paragraph 97.                                                                          |

| Field         | Description                              | Action                                     |
|---------------|------------------------------------------|--------------------------------------------|
| Producer      | Manual entry field for crops that are    | Enter the producer's historical record of  |
| Marketing     | marketed as fresh, processed, and juice. | marketing as a percentage by use. This     |
| Percentage    |                                          | is a required entry if the intended use is |
|               | This field will be suppressed if the     | fresh, processed, or juice. An entry of    |
|               | crop's intended use is something other   | zero or greater is required.               |
|               | than fresh, processed, or juice.         |                                            |
|               |                                          | Ensure that an automated application is    |
|               |                                          | completed for fresh, processed, and        |
|               |                                          | juice intended uses, if applicable.        |
| County        | Manual entry field.                      | The county-established salvage value, if   |
| Established   |                                          | applicable, will be pre-filled with the    |
| Salvage Value | This field will be pre-filled with the   | county-established salvage value           |
|               | data from the NAP application for        | entered on the NAP application for         |
|               | payment file if the crop was selected    | payment file if the crop is selected from  |
|               | from Screen MHADWN01.                    | Screen MHADWN01.                           |
|               |                                          | Enter the value, as determined by COC,     |
|               |                                          | if the producer did not provide            |
|               |                                          | documentation of the actual dollar         |
|               |                                          | value received for crops sold for which    |
|               |                                          | an established market is not available     |
|               |                                          | according to paragraph 97.                 |
| County        | Manual entry field for COC adjustment.   | Enter the COC-established normal           |
| Established   |                                          | marketing percentages for the county, if   |
| Marketing     | This field will be suppressed if the     | the producer did not provide historical    |
| Percentage    | crop's intended use is something other   | marketings or only certified their         |
|               | than fresh, processed, or juice.         | normal marketings.                         |

# **B** Field Descriptions (Continued)

#### C Action

Enter data according to subparagraph B. PRESS:

- "Cmd5" to update the record
- "Cmd24" to delete a record that has been previously updated.

Record More Data Questions Screen MHADWH1A will be displayed.

#### 329 Record More Data Questions Screen MHADWH1A

#### A Overview

Screen MHADWH1A is a tool to help County Offices when entering additional data for the selected producer. The software process requires that each crop, crop type, and intended use be loaded separately to ensure that accurate records are created. Users shall ensure that all applications are completed according to program policy, such as all crops with the same pay crop and pay type being grouped together to determine a producer's loss.

**Example:** Producer A has unit 1 and grows Hard Amber Durum Wheat with intended uses of grain (GR) and seed (SD). Both crops have been assigned the pay type of "011", which means that both crops have been grouped together for loss eligibility and payment purposes. Producer A had a complete loss on Hard Amber Durum for SD, but did yield a normal return on Hard Amber Durum for GR. Producer A wants to apply for disaster benefits for Hard Amber Durum for SD. Both crops, Hard Amber Durum for SD and Hard Amber Durum for GR, must be loaded in the system since the total unit production of both crops is used for loss eligibility purposes.

#### **B** Example of Screen MHADWH1A

| 2005 CDP   | 107-TULANE                     |             |        |          | М      | HADWH01 |             |
|------------|--------------------------------|-------------|--------|----------|--------|---------|-------------|
| Load Acres | /Production Screen             | Version:    | AE72   | 10/07/20 | 07 12: | 28 Terr | n F6        |
|            |                                |             |        |          |        |         |             |
|            |                                |             |        |          |        |         |             |
| Producer   | JOE VARGAS                     | Share       | 2      |          |        | Unit    | 266         |
| Crop SQ    | ASH Type ZUC Plnt Pd 01        | Int Use     | FH     | Irr Prac | I C    | overage | NAP covered |
|            | Record More Data Questions Scr | reen        |        |          | М      | HADWH1A |             |
|            |                                |             |        |          |        |         |             |
| Stage      | Do you want to record da       | ta on anot  | her:   |          |        |         |             |
|            |                                |             |        | (Y/N)    | )      |         |             |
| Н          |                                |             |        |          |        |         |             |
| UH         | share for this crop/ty         | pe/use/pr   | actice | ? N      |        |         |             |
| PP         | intended use/practice          | for this    | crop/t | ype? N   |        |         |             |
|            | type/planting period i         | for this c  | rop?   | N        |        |         |             |
|            | crop for this unit?            |             |        | N        |        |         |             |
|            | NAP loss for this proc         | ducer/unit  |        | N        |        |         |             |
| Pro        | unit for this produce          | r           |        | N        |        |         | olished     |
| Salva      |                                |             |        |          |        |         | rcentage    |
|            | Enter=Continue Cmd4=Previous   | Screen      |        |          |        |         |             |
| \$         | IM: Previous share data has be | een recorde | ed.    |          |        |         | 80          |
| Cmd4=Prev: | ous Screen Cmd5=Update Cmd7=   | =End Cmd2   | 4=Dele | te       |        |         |             |

Following is an example of Screen MHADWH1A.

# 329 Record More Data Questions Screen MHADWH1A (Continued)

# **C Question Description**

The following table provides an explanation of Screen MHADWH1A. Only 1 question at a time may be answered with "Y".

| IF          |                                 | THEN select "Y" for                                    | Result                 |
|-------------|---------------------------------|--------------------------------------------------------|------------------------|
| the produce | er has multiple shares for the  | "Do you want to record data                            | Load Acres/ Production |
| same crop/  | type/use for this unit.         | on another share for this                              | Screen MHADWH01        |
|             |                                 | crop/type/use/practice?"                               | will be displayed.     |
| Example:    | Producers A and B share on      |                                                        |                        |
|             | 2 farms that make up unit 1.    |                                                        |                        |
|             | Hard Amber Durum Wheat          |                                                        |                        |
|             | for grain is grown on both      |                                                        |                        |
|             | farms. The producers share      |                                                        |                        |
|             | 50/50 on the first farm and     |                                                        |                        |
|             | 75/25 on the second farm.       |                                                        |                        |
|             | Since shares are different on   |                                                        |                        |
|             | MUADWII01 peads to be           |                                                        |                        |
|             | completed for each share for    |                                                        |                        |
|             | the unit                        |                                                        |                        |
| several use | s need to be recorded for this  | "Do you want to record data                            | Crop Intended Use      |
| crop type   |                                 | on another intended                                    | Selection Screen       |
| crop type.  |                                 | use/practice for this                                  | MHADWF01 will be       |
|             |                                 | crop/type?"                                            | displayed.             |
| several typ | es or planting numbers need to  | "Do you want to record data                            | Crop Type Selection    |
| be recorded | l for this crop.                | on another type/planting                               | Screen MHADWE01        |
|             | -                               | period for this crop?"                                 | will be displayed.     |
| the produce | er is applying for benefits on  | "Do you want to record data                            | Crop Selection Screen  |
| several cro | ps.                             | on another crop for this                               | MHADWD01 will be       |
|             |                                 | unit?"                                                 | displayed.             |
| Note: As    | a new crop is selected,         |                                                        |                        |
| FS          | A-840, for the previous crop    |                                                        |                        |
| dat         | a that was entered, will print. |                                                        |                        |
| the produce | er has other crops to be loaded | "Do you want to record data                            | NAP Loss Selection     |
| trom Scree  | n MHADWN01.                     | on another NAP loss for                                | Screen MHADWN01        |
| Neter EC    | A 940                           | this producer/unit?"                                   | will be displayed.     |
| INOLE: FS   | A-840 Will print.               | "De more mont ( - more 1 1 )                           | Unit Calastic - Caraa  |
| the produce | er nas mutuple units.           | Do you want to record data<br>on another unit for this | MHADWC01 will be       |
|             |                                 | producer?"                                             | displayed              |

#### **D** Action

Complete all applications according to subparagraph C. Record Signature Date Screen MHADWH1B will be displayed according to paragraph 330.

#### 330 Record Signature Date Screen MHADWH1B

#### A Overview

Screen MHADWH1B will be displayed when the producer's NAP-covered loss records are updated. The producer's signature date can be entered on Screen MHADWH1B or by accessing option 3, "Update Signature/Approval Dates", on Menu MHADW0.

#### **B** Example of Screen MHADWH1B

Following is an example of Screen MHADWH1B.

| 2005 CDP 107-TULANE MHADWH01                                                                                                    |  |  |  |
|----------------------------------------------------------------------------------------------------|--|--|--|
| Load Acres/Production Screen Version: AE72 10/07/2007 12:28 Term F6                                                                                                    |  |  |  |
|                                                                                                    |  |  |  |
|                                                                                                    |  |  |  |
| Producer JOE VARGAS Share Unit 266                                                                                                    |  |  |  |
| Crop SQASH Type ZUC Plnt Pd 01 Int Use FH Irr Prac I Coverage NAP covered                                                                                                    |  |  |  |
| Record Signature Date Screen MHADWH1B                                                                                                    |  |  |  |
|                                                                                                    |  |  |  |
| Stage                                                                                                    |  |  |  |
|                                                                                                    |  |  |  |
| н                                                                                                    |  |  |  |
| UH                                                                                                    |  |  |  |
|                                                                                                    |  |  |  |
| Signature Date: 00/00/0000 (MM/DD/CCYY)                                                                                                    |  |  |  |
|                                                                                                    |  |  |  |
| Dura                                                                                                    |  |  |  |
| Solución Solución Sol |  |  |  |
| Salva                                                                                                    |  |  |  |
| \$ Enter=Continue Cmd4=Previous Screen Cmd5=Update %                                                                                                    |  |  |  |
| Cmd4=Previous Screen Cmd5=Update Cmd7=End Cmd24=Delete                                                                                                    |  |  |  |

#### C Action

PRESS:

- "Enter" to continue without entering or updating an signature date
- "Cmd4" to return to Screen MHADWH1A
- "Cmd5" to update the signature date.

**Note:** "Cmd5" must be pressed to update the signature date. Pressing "Enter" will advance to Printer Selection Screen MHADPS01. No dates will be updated.

Screen MHADPS01 will be displayed and FSA-840 will print.

Note: FSA-840 shall be printed on a laser printer because of form design.

#### A Overview

Screen MHADWG01 is used to determine the total loss for a crop that is dollar rather than yield based.

If a crop identified as a value loss crop was selected on Screen MHADWD01:

- Screen MHADWE01 will be displayed according to paragraph 324
- Screen MHADWF01 will be displayed according to paragraph 325
- Screen MHADWF1A will be displayed according to paragraph 326
- Screen MHADWG01 will be displayed according to this paragraph.

The dollar value for ginseng, finfish, mollusk, crustacean, and Christmas trees will be calculated in the automated system based on the producer's actual inventory and the graduated price codes that are present on the County Office crop table. Nursery, mushrooms, floriculture, tropical finfish, crops with an intended use of RS or SE, and grass with the intended use of SO do not have graduated prices; therefore, the dollar value of these crops must be calculated outside the system and the total dollar value will be entered in the system, as applicable.

# **B** Example of Screen MHADWG01

Following is an example of Screen MHADWG01, applicable to crops with graduated price codes.

```
2006 CDP
                    107-A TULARE
                                             Entry
                                                          MHADWG01
                                    Version: AF65 09/18/2007 11:49 Term H2
Value Loss Screen
Producer JAMES A ATWELL
                                       Share ..... Disa Begin .....
     Unit 702 Crop CHRUT Type BAL
                                                    Loss Appar .....
                                                    Coverage NAP Covered
Price Beginning
Code
SED
001
       . . . . . . . . . .
                      . . . . . . . . .
 002
 004
       . . . . . . . . .
                       . . . . . . . . .
                                        . . . . . . . . .
 005
                                        ..... --- Unharv Pymt Fctr ---
        . . . . . . . . .
                       . . . . . . . . .
                                                    0.5000 (ex. 0.7500)
                                                 ---- Salvage Values ----
                                                              County
                                                   Producer Established
                                                 $ ..... $ .....
Cmd4=Previous Screen Cmd5=Update Cmd7=End Cmd24=Delete
```

#### **B** Example of Screen MHADWG01 (Continued)

Following is an example of Screen MHADWG01, applicable to crops without graduated price codes.

107-A TULARE Entry 2006 CDP MHADWG01 Value Loss Screen Version: AF65 09/18/2007 11:53 Term H2 \_\_\_\_\_ Producer JAMES A ATWELL Share ..... Disa Begin ..... 702 Crop MUSHR Type COM Int Use FH Loss Appar ..... Unit Coverage NAP Covered Field MarketValue ofInventoryDollar Value ofValue AAfter DisasterIneligible Causes\$\$\$\$ --- Unharv Pymt Fctr ---0.7300 (ex. 0.7500) ---- Salvage Values ----County Producer Established \$ .....\$ ..... Cmd4=Previous Screen Cmd5=Update Cmd7=End Cmd24=Delete

# **C** Field Descriptions

The following table describes the fields on Screen MHADWG01.

**Note:** For crops selected from NAP Loss Selection Screen MHADWN01, the data on Screen MHADWG01 will be pre-filled with the data that was loaded on the NAP application for payment file.

| Field         | Description                                  | Action                                    |
|---------------|----------------------------------------------|-------------------------------------------|
| Producer      | Producer who was selected on the producer    |                                           |
|               | selection screen will be displayed.          |                                           |
| Unit          | Unit number that was selected on Unit        |                                           |
|               | Selection Screen MHADWC01 will be            |                                           |
|               | displayed.                                   |                                           |
| Crop          | Crop that was selected on Crop Selection     |                                           |
|               | Screen MHADWD01.                             |                                           |
| Туре          | Crop type that was selected on Crop Type     |                                           |
|               | displayed                                    |                                           |
| Int Use       | Intended use that was selected on Crop       |                                           |
| Int Ose       | Intended Use Selection Screen                |                                           |
|               | MHADWF01 will be displayed.                  |                                           |
| Share         | Manual entry field or pre-filled if crop was | If the crop was selected from Screen      |
|               | selected from Screen MHADWN01.               | MHADWN01, the share will be pre-filled    |
|               |                                              | with the share used on the NAP            |
|               |                                              | application for payment file.             |
|               |                                              |                                           |
|               |                                              | Enter the producer's share for the unit   |
|               |                                              | selected.                                 |
|               |                                              | <b>Note:</b> If the producer has multiple |
|               |                                              | shares for the same unit, enter           |
|               |                                              | each share separately.                    |
| Disaster      | Date is used to keep records separate in the | Enter the date the disaster began.        |
| Begin Date    | event that there were multiple losses for    | C C                                       |
|               | the same crop during the crop year.          |                                           |
| Loss          | Date is used to keep records separate in the | Enter the date the loss became apparent.  |
| Apparent      | event that there were multiple losses for    |                                           |
| Date          | the same crop during the crop year.          |                                           |
| Unharvested   | The unharvested payment factor from the      | Adjust the payment factor, if applicable, |
| Payment       | crop table.                                  | according to paragraph 131. The factor    |
| Factor        |                                              | can only be adjusted downward.            |
| Salvage Value | Manual entry field.                          | Enter the appropriate dollar amount as    |
| County        | Manual antry field                           | Enter the value, as determined by COC if  |
| Established   | Manual entry field.                          | the producer did not provide              |
| Salvage Value |                                              | documentation of the actual dollar value  |
| Salvage Value |                                              | received for crops sold for which an      |
|               |                                              | established market is not available       |
|               |                                              | according to paragraph 97.                |

# **C** Field Descriptions (Continued)

| Field                          | Description                                                                                                    | Action                                                                                                    |  |  |  |
|--------------------------------|----------------------------------------------------------------------------------------------------|----------------------------------------------------------------------------------------------------|--|--|--|
| The following                  | The following fields are applicable to ginseng, finfish, mollusk, crustacean, and Christmas trees.                                                                                                    |                                                                                                    |  |  |  |
| Price Code                     | Graduated price codes applicable<br>to the selected crop. All price<br>codes that are on the County<br>Office crop table will be<br>displayed.                                                                                                    |                                                                                                    |  |  |  |
| Beginning<br>Inventory         | Manual entry field. The actual<br>ending inventory rather than the<br>total dollar amount shall be<br>entered. The system will<br>calculate the value of beginning<br>inventory based on the actual<br>inventory amounts that are<br>entered.<br>This field will be pre-filled if the<br>crop was selected from | If the crop was selected from Screen MHADWN01,<br>the beginning inventory will be pre-filled with the<br>beginning inventory used on the NAP application for<br>payment file.<br>Enter the <b>actual beginning inventory</b> of the crop<br>applicable to each graduated price code.<br><b>Example:</b> Before the disaster, Producer A has<br>10,000 large crabs (LAR/CRB) on<br>hand. 10,000 would be entered in the |  |  |  |
|                                | Screen MHADWN01.                                                                                                    | "LAR" price code field in the<br>"Beginning Inventory" field                                                                                                    |  |  |  |
| Ending<br>Inventory            | Manual entry field. The actual<br>ending inventory rather than the<br>total dollar amount shall be<br>entered. The system will<br>calculate the value of the ending<br>inventory based on the actual                                                                                                    | If the crop was selected from Screen MHADWN01,<br>the ending inventory will be pre-filled with the<br>ending inventory used on the NAP application for<br>payment file.                                                                                                    |  |  |  |
|                                | inventory based on the actual<br>inventory amounts that are                                                                                                    | applicable to each graduated price codes.                                                                                                    |  |  |  |
|                                | This field will be pre-filled if the<br>crop was selected from<br>Screen MHADWN01.                                                                                                    | <b>Example:</b> After the disaster occurred, Producer A has 2,245 LAR/CRB on hand. 2,245 would be entered in the "LAR" price code field in the "Ending Inventory" field.                                                                                                    |  |  |  |
| Ineligible<br>Cause of<br>Loss | Manual entry field. The actual<br>inventory rather than the total<br>dollar amount shall be entered.<br>The system will calculate the<br>value of ineligible cause of loss<br>based on the actual inventory<br>amounts that are entered.<br>This field will be pre-filled if the                                | If the crop was selected from Screen MHADWN01,<br>the ineligible cause of loss will be pre-filled with the<br>ineligible cause of loss used on the NAP application<br>for payment file.                                                                                                    |  |  |  |
|                                |                                                                                                    | Enter the actual inventory of the crop applicable to<br>each graduated price code that perished because of<br>an ineligible cause of loss.                                                                                                    |  |  |  |
|                                | crop was selected from<br>Screen MHADWN01.                                                                                                    | <b>Example:</b> Producer A lost 56 LAR/CRB because<br>of a non-disaster related condition. 56<br>would be entered in the "LAR" price<br>code field in the "Ineligible Cause of<br>Loss" field.                                                                                                    |  |  |  |

# **C** Field Descriptions (Continued)

| Field                                                                                                    | Description                          | Action                                               |  |  |
|----------------------------------------------------------------------------------------------------|--------------------------------------|------------------------------------------------------|--|--|
| The following fields are applicable to nursery, mushrooms, tropical finfish, floriculture, grass and mixed |                                      |                                                      |  |  |
| forage with an intended use of SO, and crops with an intended use of RS or SE.                             |                                      |                                                      |  |  |
| Field Market                                                                                               | Manual entry field.                  | If the crop was selected from Screen                 |  |  |
| Value A                                                                                                    |                                      | MHADWN01, Field Market Value A will be               |  |  |
|                                                                                                    | This field will be pre-filled if the | pre-filled with the Field Market Value A used on     |  |  |
|                                                                                                    | crop was selected from               | the NAP application for payment file.                |  |  |
|                                                                                                    | Screen MHADWN01.                     |                                                      |  |  |
|                                                                                                    |                                      | Enter the Field Market Value A as determined         |  |  |
|                                                                                                    |                                      | according to Part 8 for value loss crops.            |  |  |
| Value of                                                                                                   | Manual entry field.                  | If the crop was selected from Screen                 |  |  |
| Inventory                                                                                                  |                                      | MHADWN01, dollar value of inventory after            |  |  |
| After                                                                                                    | This field will be pre-filled if the | disaster will be pre-filled with the dollar value of |  |  |
| Disaster                                                                                                   | crop was selected from               | inventory after disaster used on the NAP             |  |  |
|                                                                                                    | Screen MHADWN01.                     | application file.                                    |  |  |
|                                                                                                    |                                      |                                                      |  |  |
|                                                                                                    |                                      | Enter the dollar value after disaster. Determine     |  |  |
|                                                                                                    |                                      | the dollar value according to Part 8. Follow the     |  |  |
|                                                                                                    |                                      | same instructions provided in calculating Field      |  |  |
|                                                                                                    |                                      | Market Value A to determine value.                   |  |  |
| Dollar Value                                                                                               | Manual entry field.                  | If the crop was selected from Screen                 |  |  |
| of Ineligible                                                                                              |                                      | MHADWN01, dollar value of ineligible causes          |  |  |
| Causes                                                                                                    | This field will be pre-filled if the | will be pre-filled with the dollar value of          |  |  |
|                                                                                                    | crop was selected from               | ineligible causes used on the NAP application        |  |  |
|                                                                                                    | Screen MHADWN01.                     | for payment file.                                    |  |  |
|                                                                                                    |                                      |                                                      |  |  |
|                                                                                                    |                                      | Enter the dollar value for losses stemming from      |  |  |
|                                                                                                    |                                      | ineligible cause of loss.                            |  |  |

#### **D** Action

Enter data according to subparagraph C. PRESS:

- "Cmd5" to update the record
- "Cmd24" to delete the record that has been previously updated.

Screen MHADWH1A will be displayed. See paragraph 329.

#### **332-339** (Reserved)
#### 340 Insured FSA-840

#### A Action

To process applications for insured crops, select option 2, "Insured Losses", on Notice of Loss/Production Application Selection Menu MHADW0 according to paragraph 318.

The CDP RMA File is used to prefill data on FSA-840 to provide automated support to the CDP application process. County Offices shall refer to the CDP RMA Producer Report, according to paragraph 418, when inputting data into the system for insured crops, if additional data must be entered into FSA-840.

After selecting option 2 on Menu MHADW0, the Producer Selection Screen will be displayed according to paragraph 317.

#### **B RMA-Downloaded Data**

County Offices shall take the following items into consideration when working with the CDP RMA Download Report:

• producers' records are downloaded to the County Office where the land is physically located

\* \* \*

• a single unit may have multiple acreage records, \* \* \* but only 1 loss record may be provided

\* \* \*

• when accessing Load Acres/Production Screen MHADIH01, the data from the first \*--share is pre-filled on Screen MHADIH01

Note: Each subsequent share will be displayed after updating the previous share.--\*

• once an insured record is accessed, even if the accessed record is not updated, the software will **never** read the download file again; therefore, if subsequent changes are made by RMA and downloaded, County Offices must manually update the application

Note: This may require the producer to sign a new FSA-840.

- records insured by written agreements will be identified on the RMA Download Report
  - **Note:** Special rules apply. See paragraph 351 for special information about written agreements.

#### 341 Unit Selection Screen MHADIC01

#### A Overview

If the selected producer has multiple units or subunits on the CDP RMA Download Report, Screen MHADIC01 will be displayed with units and subunits associated with the selected producer.

**Note:** If the selected producer has only 1 unit or subunit, Screen MHADIC01 will be suppressed and Crop Selection Screen MHADIM01 will be displayed. See paragraph 342.

Following is an example of Screen MHADIC01.

```
2005 CDP
                                107-A Tulare
                                                                   Selection MHADIC01
Unit Selection Screen
                                                   Version: AE72 10/08/2007 09:22 Term F5
                              _ _ _ _ _ _ _ _ _ _ _ _ _
Producer WILMA B JOB
           Place an `X' before desired Unit for crop selection
                           Unit
                              1.01
                              1.02
                              1.03
                              1.04
                              1.05
                              1.06
                              1.07
                              2.01
                              2.02
                              2.03
Enter=Continue Cmd4=Previous Screen Cmd7=End
```

### **B** Action

Select the unit or subunit by placing "X" in front of the applicable record and pressing "Enter" to continue. Crop Selection Screen MHADID01 or MHADIM01 will be displayed.

### 342 Crop Selection Screens MHADID01 and MHADIM01

## A Overview

Screen MHADID01 will be displayed with the crops that correspond with the selected unit. The crops displayed are based on the information provided on the CDP RMA Download Report compared to the CDP Crop Table. If a match is not found, the message, "No matching records found on the Disaster Crop Table for this RMA crop", will be displayed. Crop table data must be downloaded to County Offices before the loss data can be loaded in the disaster application file. Screen MHADID01 will be suppressed if the unit has only 1 crop.

Screen MHADIM01 will be displayed with the crop types and crop uses from the CDP Crop Table. Screen MHADIM01 will be suppressed if the crop selected does not have multiple types or intended uses. The type and intended use will be defaulted to blank or the only type on the CDP Crop Table File.

#### 342 Crop Selection Screens MHADID01 and MHADIM01 (Continued)

### **B** Examples of Screens MHADID01 and MHADIM01

Following is an example of Screen MHADID01.

| 2005 CDP  | 023-E DIVIDE                       |             | Selection       | MHADID01 | -       |
|-----------|------------------------------------|-------------|-----------------|----------|---------|
| Crop Sele | ction Screen                       | Version:    | AE72 10/08/2007 | 09:50    | Term F6 |
|           |                                    |             |                 |          |         |
|           |                                    |             |                 |          |         |
|           |                                    |             |                 |          |         |
| Producer  | CARMEN GLASS                       |             |                 | Unit     | 1.02    |
|           |                                    |             |                 |          |         |
|           | Place an `X' before desired        | crop for pr | ocessing        |          |         |
|           |                                    |             |                 |          |         |
| Crop      | Type                               | Practice    |                 |          |         |
| FLAX      | No Type Specified                  | No Practi   | ce Specified    |          |         |
|           | No type opecified                  | No rracer   | lee             |          |         |
| WHEAT     | Durum                              | Summerial   | TOM             |          |         |
|           |                                    |             |                 |          |         |
|           |                                    |             |                 |          |         |
| Enter=Con | inue Cmd4=Previous Screen Cmd7=End |             |                 |          |         |

Following is an example of Screen MHADIM01.

| 2005 CDP 023-E DI<br>Crop Selection Screen | VIDE                  | Version:  | AE72    | Selecti<br>10/08/2 | on MH.<br>2007 | ADIM01<br>10:18 | Term F6 |
|--------------------------------------------|-----------------------|-----------|---------|--------------------|----------------|-----------------|---------|
|                                            |                       |           |         |                    |                |                 |         |
| Producer D & L RAAUM INC                   | <b>G</b> and <b>G</b> |           |         | D                  | Unit           | 1.0             | 8       |
| RMA Crop WHEAT Type                        | Spring                |           |         | Prac Su            | Immeri         | allow           |         |
| Place an `X' bef                           | fore desired c        | rop for p | rocessi | ing                |                |                 |         |
|                                            | Plnt                  | Int I     | Irr     | Pay                | Pay            |                 |         |
| Crop I                                     | Type Pd               | Use F     | Prac    | Crop               | Туре           |                 |         |
| WHEAT H                                    | HRS 01                | GR N      | N       | WHEAT              | 011            |                 |         |
| WHEAT H                                    | HWS 01                | GR N      | N       | WHEAT              | 011            |                 |         |
|                                            |                       |           |         |                    |                |                 |         |
| Enter=Continue Cmd4=Previous Scree         | en Cmd7=End           |           |         |                    |                |                 |         |

#### C Action

On Screen MHADID01, select the crop the producer is applying for by placing "X" in front of the applicable crop record. Only 1 crop can be selected at a time. PRESS "Enter" to continue.

On Screen MHADIM01, select the crop type and crop intended use by placing "X" in front of the applicable record. Only 1 crop type/intended use can be selected at a time. PRESS "Enter" to continue. Load Acres/Production Screen MHADIH01 will be displayed.

**Note:** If the crop selected is insured by written agreement and no match is found between the RMA Download Report and CDP Crop Table, Screen MHADIN01 will be displayed. See paragraph 351.

## 343 Check Type of Loss Reported Screen MHADAL1A

## A Screen MHADAL1A

Screen MHADAL1A will be displayed after a crop is selected from the Crop Selection Screen according to paragraph 342.

Following is an example of Screen MHADAL1A.

| 2006 CD  | P              | 107-A TULARE       |               | Selec       | tion MH2     | ADIM01  |         |
|----------|----------------|--------------------|---------------|-------------|--------------|---------|---------|
| Crop Se  | lection Screer | 1                  | Version:      | AF65        | 09/20/2007   | 04:34   | Term H2 |
|          |                |                    |               |             |              |         |         |
|          |                |                    |               |             |              |         |         |
| Produce  | r JAMES A ATWE | CLL .              |               |             |              | Uni     | c 4     |
| Crop WH  | EAT            | Type Wi            | nter          |             | Prac No      | on-Irr: | igated  |
|          |                |                    |               |             |              | - 1 -   |         |
|          | Check Type of  | t Loss Reported So | reen          |             | MHADA        | LIA     |         |
|          | Producer JAM   | רפ א איזעדיד.      |               | NZ          | D. Covered   |         |         |
|          | Init 4         | Day Crop           | Pay Type (    | -101<br>101 | nt Dd 01     |         |         |
|          | 01110 1        | idy crop           | iay iype o    | 01 11       |              |         |         |
|          | Check th       | he type of loss re | eported for   | the s       | selected     |         |         |
|          | applica        | tion pay grouping. | (Check al     | l that      | apply)       |         |         |
|          |                |                    |               |             |              |         |         |
|          | Prevente       | d Planting (Cert ] | Items 53A a   | nd 53E      | 3 apply)     |         |         |
|          | Damaged        | Crop/Low Yield (Ce | ert Items 5   | 3A and      | l 53B apply) |         |         |
|          | Quality        | Loss (All certific | cations in    | Item 5      | 3 apply)     |         |         |
|          |                | ~ 14 - 1           |               |             |              |         |         |
|          | Enter=Contin   | ue Cmd4=Previous   | Screen Cm     | id'/=Enc    | 1            |         |         |
|          |                |                    |               |             |              |         |         |
|          |                |                    |               |             |              |         |         |
| Enter=C  | ontinue Cmd4-  | Previous Screen    | Cmd7=End      |             |              |         |         |
| BIICET-C | onernae cilla- | -TICATORS DELEGH   | ciiia / -Ella |             |              |         |         |

### **B** Action

ENTER "X" next to each applicable type of loss and PRESS "Enter".

**Note:** More than 1 type of loss can be selected.

#### 344 Load Acres/Production Screen MHADIH01

#### A Overview

Screen MHADIH01 will be:

- used to determine a producer's loss
- either of the following:
  - entirely pre-filled, if the loss record for the selected producer, unit, and crop was downloaded from RMA
  - partially pre-filled, if no loss data was downloaded from RMA.

Note: See paragraph 91 if RMA loss data is not downloaded.

#### **B** Example of Screen MHADIH01

Following is an example of Screen MHADIH01. This example has a loss record downloaded from RMA.

| 2006 CDP                                            | 107-A TULARE                         |                            | Entry                     | MHA                                     | ADIH01                 |                      |           |
|-----------------------------------------------------|--------------------------------------|----------------------------|---------------------------|-----------------------------------------|------------------------|----------------------|-----------|
| Load Acres/Production                               | Screen                               | Version:                   | AF65                      | 09/18/2007                              | 13:46                  | Term                 | Н2        |
|                                                     |                                      |                            |                           |                                         |                        |                      |           |
| Producer ROBERT H SMI                               | TH                                   | Share                      | 1.0000                    | 1                                       |                        |                      |           |
| Unit 1 Plant                                        | Pd 01                                | RMA Crop                   | 0215                      |                                         |                        |                      |           |
| Crop ORANG Int Us                                   | e FH                                 | RMA Type                   | 997                       |                                         |                        |                      |           |
| Type NAV Irr Pr                                     | ac I                                 | RMA Prac                   | 002                       | Coverage                                | Insure                 | ed                   |           |
| Acres<br>Irrigated P<br>Stage (002)<br>H47.00<br>UH | RMA A<br>roduction Pro<br>(CTN) (    | Actual Adoduction<br>(CTN) | djusted<br>Produc<br>(CTN | l or Assigne<br>tion Flag<br>I) (O or A | ed<br>Inde<br>\$<br>\$ | RMA<br>emnit:<br>    | У<br><br> |
| Yield550                                            | (CTN) Unhary                         | vested Paym                | ent Fac                   | tor 0.6700                              | (ex. (                 | 0.750                | 0)        |
| Producer<br>Salvage Value Mark<br>\$                | Producer<br>eting Percentage<br>%    | County Es<br>Salvago<br>\$ | tablish<br>e Value<br>    | ed County<br>Market:                    | y Estal<br>ing Per     | olish<br>rcenta<br>% | ed<br>age |
| Cmd4=Previous Screen<br>IM: Associated RMA da       | Cmd5=Update Cmd<br>ta has been retri | 17=End Cmd<br>leved - sel  | 24=Dele<br>ect Cmd        | te<br>5 to update                       | е.                     |                      |           |

## 344 Load Acres/Production Screen MHADIH01 (Continued)

# **C** Field Descriptions

The following table describes the fields on Screen MHADIH01.

| Field              | Description                                     | Action                           |
|--------------------|-------------------------------------------------|----------------------------------|
| Producer           | Producer who was selected on the Producer       |                                  |
|                    | Selection Screen will be displayed.             |                                  |
| Unit               | Unit number that was selected on Unit           |                                  |
|                    | Selection Screen MHADIC01 will be               |                                  |
|                    | displayed.                                      |                                  |
| Crop               | Crop that was selected on Crop Selection        |                                  |
|                    | Screen MHADID01 will be displayed.              |                                  |
| Туре               | Crop type will be displayed.                    |                                  |
| Plnt Pd            | Planting period will be displayed.              |                                  |
| Int Use            | Intended use will be displayed.                 |                                  |
| "Insurance" Status | "Insured" will be displayed.                    |                                  |
| Share              | Producer's share associated with the            |                                  |
|                    | selected unit will be displayed.                |                                  |
| RMA Crop           | RMA crop code will be displayed.                |                                  |
| RMA Type           | RMA crop type will be displayed.                |                                  |
| RMA Practice       | RMA practice will be displayed.                 |                                  |
| Stage              | Harvested, unharvested, and prevented           |                                  |
|                    | stages will be displayed.                       |                                  |
|                    |                                                 |                                  |
|                    | <b>Note:</b> Stage codes 1 through 4 are always |                                  |
|                    | pre-filled as "unharvested".                    |                                  |
|                    | County Office shall move acres to               |                                  |
|                    | "harvested" if the producer                     |                                  |
|                    | harvested the crop.                             |                                  |
| Acres              | Pre-filled field, by stage and practice for     | Producer must certify to the     |
|                    | the selected unit. The lesser of the            | acreage amounts that were        |
|                    | reported acres or the determined acres will     | provided by RMA. See             |
|                    | be pre-filled in the Harvested field. See       | paragraph 132.                   |
| DMA Droduction     | Dra filled with production to count if on       | Duoducon must contify to the     |
| RMA Production     | Pre-filled with production to count, if an      | production amounts that were     |
|                    | KWIA loss lecolu was lecelved.                  | provided by PMA See Part 5       |
|                    | The following types of insurance coverage       | provided by RWA. See 1 art 5.    |
|                    | will be pre-filled with "0" production:         | For crops that did not have an   |
|                    | will be pre-filled with o production.           | RMA loss record enter the        |
|                    | • crops having GRP or GRIP coverage             | actual, appraised, or certified  |
|                    | erops having order of order coverage            | production for the unit (not by  |
|                    | • crops having dollar amount of                 | producer share) by stage and     |
|                    | insurance                                       | practice. See paragraph 91.      |
|                    |                                                 |                                  |
|                    | • revenue insurance products.                   | RMA production must be           |
|                    | r i i i i i i i i i i i i i i i i i i i         | loaded to calculate the quantity |
|                    |                                                 | loss.                            |

## 344 Load Acres/Production Screen MHADIH01 (Continued)

# **C** Field Descriptions (Continued)

| Field                                           | Description                                                                                                    | Action                                                                                                    |
|-------------------------------------------------|----------------------------------------------------------------------------------------------------|----------------------------------------------------------------------------------------------------|
| Actual<br>Production                            | Manual entry field.<br>This field is only used if the producer is<br>applying for additional quality benefits.                                                                                                    | Enter actual production provided by the<br>producer. This field is not a required entry;<br>however, actual production must be provided if<br>the producer is requesting additional quality<br>benefits. Only enter actual production in this<br>field. If the producer does not provide actual<br>production, this field <b>shall</b> remain blank.<br>*Note: Actual production <b>must</b> be entered in<br>whole numbers <b>except</b> for crops with<br>unit of measure of "ton" or "cwt". If<br>receipt production is in decimals for<br>crops with unit of measures other than<br>"ton" or "cwt", round production at the<br>receipt level and add rounded receipt<br>totals to calculate actual production* |
| Adjusted or<br>Assigned<br>Production           | Manual entry field for adjustments made by COC.                                                                                                    | Enter COC-adjusted or -assigned production, as applicable, according to Part 6.                                                                                                    |
| Adjusted or<br>Assigned<br>Flag ("O" or<br>"A") | Manual entry field identifying the type of adjustment made by COC.                                                                                                    | <ul> <li>Enter an:</li> <li>"A" flag if the assigned production is to be added to actual production according to paragraph 130</li> <li>"O" flag if the assigned production is to override the production according to paragraph 130.</li> </ul>                                                                                                    |
| RMA<br>Indemnity                                | <ul> <li>Pre-filled if RMA provided a loss record.<br/>RMA indemnity can be manually loaded<br/>if RMA did not provide it on the<br/>download.</li> <li>Notes: If RMA indemnity amount is<br/>negative, the negative amount<br/>is used to determine the total<br/>crop value.</li> <li>RMA indemnity is specific to<br/>the producer's share. RMA<br/>downloads the actual net<br/>indemnity the specific producer<br/>received. If adjustments are<br/>required because of share<br/>differences, the indemnity shall<br/>be specific to the share the<br/>producer received or would<br/>have received if insurance was<br/>purchased based on actual<br/>shares.</li> </ul> | If applicable, load <b>net</b> RMA indemnity for the<br>producer. The field shall be left blank if RMA<br>did not pay an indemnity on the crop.<br><b>Note:</b> For malting barley units, see<br>subparagraph 132 I. The net indemnity<br>for these records shall be the sum of the<br>nonmalting record and the malting<br>record.                                                                                                    |

## 344 Load Acres/Production Screen MHADIH01 (Continued)

## **C** Field Descriptions (Continued)

| Field        | Description                               | Action                                       |
|--------------|-------------------------------------------|----------------------------------------------|
| Payment      | The unharvested payment factor from the   | Adjust the unharvested payment factor, if    |
| Factor       | crop table.                               | applicable, according to paragraph 131.      |
| (unharvested |                                           | The unharvested payment factor can only      |
| stage only)  |                                           | be adjusted downward.                        |
| Yield        | Displays the higher of the producer's     | Yield may be adjusted if paragraph 135 or    |
|              | approved yield or the county average      | 227 applies.                                 |
|              | yield.                                    |                                              |
| Producer     | Manual entry field identifying the crop's | Enter the producer's actual dollar value for |
| Salvage      | salvage value provided by the producer.   | crops sold for which an established market   |
| Value        |                                           | is not available according to paragraph 97.  |
| County       | Manual entry field identifying the crop's | Enter the value, as determined by COC, if    |
| Established  | salvage value provided by COC.            | the producer did not provide                 |
| Salvage      |                                           | documentation of the actual dollar value for |
| Value        |                                           | crops sold for which an established market   |
|              |                                           | is not available according to paragraph 97.  |
| Producer     | Manual entry field for crops that are     | Enter the producer's historical record of    |
| Marketing    | marketed as fresh and processed.          | marketing as a percentage by use. This is a  |
| Percentage   |                                           | required entry if the intended use is fresh, |
|              | This field is suppressed if the crop's    | processed, or juice. An entry of zero or     |
|              | intended use is something other than      | greater is required.                         |
|              | fresh, processed, or juice.               |                                              |
|              |                                           | Ensure that an automated application is      |
|              |                                           | completed for fresh, processed, and juice    |
|              |                                           | intended uses, if the marketing percentage   |
|              |                                           | is not 100 percent of the primary use.       |
| County       | Manual entry field for COC adjustment.    | Enter the COC-established normal             |
| Established  |                                           | marketing percentages for the county if the  |
| Marketing    | This field is suppressed if the crop's    | producer did not provide historical          |
| Percentage   | intended use is something other than      | marketings or only certified their normal    |
|              | fresh, processed, or juice.               | marketings.                                  |

### **D** Action

Enter data according to subparagraph C. PRESS:

- "Cmd5" to update the record
- "Cmd24" to delete a record that has been previously updated.

Record More Data Questions Screen MHADIH1A will be displayed.

### A Overview

Screen MHADIH1A has been designed as a tool for entering additional data for the selected producer. The software process requires that each crop, crop type, and intended use be loaded separately to ensure accurate records. Users shall ensure that all applications are completed according to program policy, such as all crops with the same pay type being grouped together to determine a producer's loss.

**Example:** Producer A has unit 1 and grows Hard Amber Durum Wheat with intended uses of grain (GR) and seed (SD). Both crops have been assigned the pay type of "011", which means that both crops have been grouped together for loss eligibility and payment purposes. Producer A had a complete loss on Hard Amber Durum for SD, but did yield a normal return on Hard Amber Durum for GR. Producer A wants to apply for disaster benefits for Hard Amber Durum for SD. Both crops, Hard Amber Durum for SD and Hard Amber Durum for GR, must be loaded in the system since the total unit production of both crops is used for loss eligibility purposes.

Following is an example of Screen MHADIH1A.

| 2005 CDP                                               | 023-E DIVIDE Entry MHADIH01                        |         |  |  |
|--------------------------------------------------------|----------------------------------------------------|---------|--|--|
| Load Acres/                                            | Production Screen Version: AE72 10/08/2007 10:42   | Term F6 |  |  |
|                                                        |                                                    |         |  |  |
|                                                        |                                                    |         |  |  |
| Producer I                                             | 0 & L RAAUM INC Share 1.0000 Unit 1.01             |         |  |  |
| Crop APPLE                                             | Type COM Plnt Rd 01 Int Use FH Irr Prac I Coverage | Insured |  |  |
|                                                        | Record More Data Questions Screen MHADIHIA         |         |  |  |
| Stage                                                  |                                                    |         |  |  |
|                                                        | Do you want to record data on another:             | RMA     |  |  |
| U                                                      |                                                    | mnity   |  |  |
| UH                                                     | (Y/N)                                              |         |  |  |
|                                                        | share for this crop/type/use/practice? N           | 6895    |  |  |
| Y                                                      | intended use/practice for this crop/type? N        |         |  |  |
| _                                                      | type/planting number for this unit? N              |         |  |  |
| Prod                                                   | crop for this unit? N                              | lished  |  |  |
| Salvag                                                 | unit for this producer? N                          | centage |  |  |
|                                                        |                                                    |         |  |  |
|                                                        | Enter=Continue Cmd4=Previous Screen                | i i     |  |  |
| \$ IM: Previous share record has been updated.         |                                                    |         |  |  |
|                                                        |                                                    |         |  |  |
| Cmd4=Previous Screen Cmd5=Update Cmd7=End Cmd24=Delete |                                                    |         |  |  |

## 345 Record More Data Questions Screen MHADIH1A (Continued)

## **B** Question Description

The following table provides an explanation of Screen MHADIH1A. Only 1 question at a time may be answered with "Y".

| IF                                      | THEN select "Y" for         | Result                |
|-----------------------------------------|-----------------------------|-----------------------|
| the producer has multiple shares        | "Do you want to record data | Load Acres/Production |
| for the same                            | on another share for this   | Screen MHADIH01       |
| crop/type/use/practice for this unit.   | crop/type/use/practice?"    | will be displayed.    |
| several uses or multiple practices      | "Do you want to record data | Crop Intended Use     |
| need to be recorded for this crop       | on another intended         | Selection Screen      |
| type.                                   | use/practice for this       | MHADWF01 will be      |
|                                         | crop/type?"                 | displayed.            |
| <b>Note:</b> For insured crops, the     |                             |                       |
| same acreage data will be               |                             |                       |
| pre-filled for all intended             |                             |                       |
| uses. The acreage data                  |                             |                       |
| must be adjusted to reflect             |                             |                       |
| the correct data.                       |                             |                       |
| several types or multiple planting      | "Do you want to record data | Crop Type Selection   |
| numbers need to be recorded for         | on another type/planting    | Screen MHADWE01       |
| this crop.                              | number for this unit?"      | will be displayed.    |
| the producer is applying for            | "Do you want to record data | Crop Selection Screen |
| benefits on several crops.              | on another crop for this    | MHADID01 will be      |
|                                         | unit?"                      | displayed.            |
| <b>Note:</b> As a new crop is selected, |                             |                       |
| FSA-840, for the previous               |                             |                       |
| crop data that was entered,             |                             |                       |
| will print.                             |                             |                       |
| the producer has multiple units.        | "Do you want to record data | Unit Selection Screen |
|                                         | on another unit for this    | MHADIC01 will be      |
| <b>Note:</b> As a new unit is selected, | producer?"                  | displayed.            |
| FSA-840, for the previous               |                             |                       |
| crop data that was entered,             |                             |                       |
| will print.                             |                             |                       |

## C Action

Complete all applications according to subparagraph B. Record Signature Date Screen MHADIH1B will be displayed according to paragraph 346.

#### **346** Record Signature Date Screen MHADIH1B

#### A Overview

Screen MHADIH1B will be displayed when the producer's insured loss record is updated. The producer's signature date can be entered on Screen MHADIH1B or by accessing option 3, "Update Signature/Approval Dates", on Menu MHADW0.

Following is an example of Screen MHADIH1B.

| 2005 CDP    | 023-E DIVIDE                     | Er            | ntry MHA        | DIH01            |
|-------------|----------------------------------|---------------|-----------------|------------------|
| Load Acres/ | Production Screen                | Version:      | AE72 10/08/2007 | 10:42 Term F6    |
|             |                                  |               |                 |                  |
|             |                                  |               |                 |                  |
| Drodugor D  | C I DANIM INC. Share             | 1 0000        | Unit 1 01       |                  |
| PIOUUCEI D  | a L RAAUM INC SHALE              | 1.0000        | 01110 1.01      |                  |
| Crop APPLE  | Type COM Plnt Rd 01              | Int Use FH    | Irr Prac I      | Coverage Insured |
| Ĩ           | Record Signature Date Screen     |               | MH              | ADIH1B           |
| Stage       |                                  |               |                 |                  |
| -           |                                  |               |                 | RMA              |
| TT          |                                  |               |                 | mnity            |
|             |                                  |               |                 | nuii cy          |
| UH          |                                  |               |                 | 6005             |
|             | Signature Date: 0                | 0/00/0000 (MN | 1/DD/CCYY)      | 6895             |
| Y           |                                  |               |                 |                  |
|             |                                  |               |                 |                  |
| Prod        |                                  |               |                 | lished           |
| Solwog      |                                  |               |                 | contago          |
| Salvay      |                                  |               |                 | Centage          |
|             |                                  |               |                 |                  |
| Ş           | Enter=Continue Cmd4=Previous Sc: | reen Dmc5=Upd | late            | olo              |
| Cmd4=Previo | us Screen Cmd5=Update Cmd7=End   | Cmd24=Delete  |                 |                  |

#### **B** Action

PRESS:

- "Enter" to continue without entering or updating a signature date
- "Cmd4" to return to Screen MHADIH1A
- "Cmd5" to update the signature date.

**Note:** "Cmd5" must be pressed to update the signature date. Pressing "Enter" will advance to Printer Selection Screen MHADPS01. No dates will be updated.

Screen MHADPS01 will be displayed. FSA-840 will print.

Note: FSA-840 shall be printed on a laser printer because of form design.

### 347 Value Loss Screen MHADIG01

#### A Overview

Screen MHADIG01 is used to determine the total loss for a crop that is dollar rather than yield based.

If a crop identified as a value loss crop was selected on Screen MHADID01, Screen MHADIG01 will be displayed.

Following is an example of Screen MHADIG01.

2006 CDP 107-A TULARE MHADIG01 Entry Value Loss Screen Version: AF65 09/19/2007 12:32 Term H2 \_\_\_\_\_ Producer JAMES A ATWELL Share ..... Disa Begin ..... Unit 1 Crop NRSRY Type CON Loss Appar ..... RMA Crop 0073 RMA Type 997 RMA Prac 008 Coverage Insured Loss Appar ..... 

 Field Market
 Value of Inventory Dollar Value of

 Value A
 After Disaster

 S
 S

 S
 S

 \$ ..... ---- RMA Indemnity -----\$ ..... --- Unharv Pymt Fctr ---1.0000 (ex. 0.7500) ---- Salvage Values ----County Producer Established \$ ..... \$ ..... Cmd4=Previous Screen Cmd5=Update Cmd7=End Cmd24=Delete

Note: Graduated price codes will not be read for insured crops.

#### **B** Field Descriptions

The following table describes the fields on Screen MHADIG01.

| Field               | Description                                             | Action                      |
|---------------------|---------------------------------------------------------|-----------------------------|
| Producer            | Producer who was selected on the Producer Selection     |                             |
|                     | Screen will be displayed.                               |                             |
| Unit                | Unit number that was selected on Unit Selection         |                             |
|                     | Screen MHADIC01 will be displayed.                      |                             |
| Crop                | Crop that was selected on Crop Selection                |                             |
|                     | Screen MHADID01 will be displayed.                      |                             |
| "Insurance"         | "Insured" will be displayed.                            |                             |
| Status              |                                                         |                             |
| Share               | Producer's share will be displayed.                     |                             |
| RMA Crop            | RMA crop code will be displayed.                        |                             |
| RMA Type            | RMA crop type will be displayed.                        |                             |
| <b>RMA</b> Practice | RMA practice will be displayed.                         |                             |
| Disaster Begin      | Date is used to keep records separate in the event that | Enter the date the disaster |
| Date                | there were multiple losses for the same crop during     | began.                      |
|                     | the crop year.                                          |                             |

## 347 Value Loss Screen MHADIG01 (Continued)

## **B** Field Descriptions (Continued)

The following table describes the fields on Screen MHADIG01.

| Field                                          | Description                                                                                                    | Action                                                                                                    |
|------------------------------------------------|----------------------------------------------------------------------------------------------------|----------------------------------------------------------------------------------------------------|
| Loss Apparent<br>Date                          | Date is used to keep records separate<br>in the event that there were multiple<br>losses for the same crop during the<br>crop year.                                                                                                    | Enter the date the loss became apparent.                                                                                                    |
| Field Market<br>Value A                        | Manual entry field.                                                                                                    | Enter the Field Market Value A, as<br>determined according to Part 8, for value<br>loss crops.                                                                                                    |
| Dollar Value<br>of Inventory<br>After Disaster | Manual entry field.                                                                                                    | Enter the dollar value after disaster,<br>according to Part 8, for the value loss<br>crops.                                                                                                    |
| Dollar Value<br>of Ineligible<br>Causes        | Manual entry field.                                                                                                    | Enter the dollar value for losses stemming from ineligible cause of loss.                                                                                                    |
| RMA<br>Indemnity                               | <ul> <li>Pre-filled if provided by RMA.</li> <li>Manual entry if RMA paid an indemnity and did not provide the net indemnity on the RMA download.</li> <li>Note: If RMA indemnity amount is negative, the negative amount is used to determine the total crop value.</li> </ul> | If applicable, load <b>net</b> RMA indemnity.<br>The field shall be left blank if RMA did not<br>pay an indemnity on the crop.                                                                                    |
| Unharvested<br>Payment<br>Factor               | The unharvested payment factor from the crop table.                                                                                                    | Adjust the unharvested payment factor, if<br>applicable, according to paragraph 131.<br>The unharvested payment factor can only<br>be adjusted downward.                                                          |
| Producer<br>Salvage Value                      | Manual entry field.                                                                                                    | Enter actual dollar value for crops for<br>which an established market is not<br>available according to paragraph 97.                                                                                             |
| County<br>Established<br>Salvage Value         | Manual entry field.                                                                                                    | Enter the value, as determined by COC, if<br>the producer did not provide<br>documentation of the actual dollar value for<br>crops for which an established market is<br>not available according to paragraph 97. |

## C Action

Enter data according to subparagraph B. PRESS:

- "Cmd5" to update the record
- "Cmd24" to delete a record that has been previously updated.

Screen MHADIH1A will be displayed. See paragraph 345.

### 348 Adding Records for Insured Producers Using "Cmd16"

#### A Introduction

Data for insured producers is provided by RMA through a download process developed on the mainframe in ADC. There are a variety of situations where it is known that the RMA data:

- was downloaded to the wrong County Office
- does not match the county name and address file
- may be revised under specific limited situations as described in subparagraph B.

Note: "Cmd16", "Cmd17", and "Cmd18" shall not be used for any other adjustments.

"Cmd16":

- shall be used for all crop records that meet the criteria in this paragraph
- are **not** written agreements.

#### "Cmd17":

- shall be used for all crop records that meet the criteria in this paragraph
- are insured under an AGR or AGR Lite policy.

"Cmd18":

- shall be used for all crop records that meet the criteria in this paragraph
- are written agreements.

#### **B** Authority to Add RMA Data for Insured Producers

An option has been developed for insured FSA-840 applications that provides County Offices with the capability to add data for insured producers under limited situations. The following table describes the situations that have been identified and provides specific examples. However, the option to add data for insured producers **shall only** be used for the situations described in the following table.

## **B** Authority to Add RMA Data for Insured Producers (Continued)

| Situation | Description                                                                                         | Example                              |
|-----------|----------------------------------------------------------------------------------------------------|--------------------------------------|
| 1         | The ADC mainframe process that determines                                                           | Producer A has FSN 100 that was      |
|           | where RMA data should be sent is based on                                                           | administered in County X in 2004.    |
|           | several variables. In most cases, the data will be                                                  | In 2005, FSN 100 was transferred     |
|           | downloaded to the County Office where the land                                                      | to County Y and Producer A no        |
|           | is physically located. However, in some                                                             | longer has a farming interest in     |
|           | instances, the County Office where the land is                                                      | County X, but is still active on the |
|           | physically located is not the administrative                                                        | name and address file.               |
|           | County Office for the producer's unit. In this                                                      |                                      |
|           | case, RMA data for these producers may be sent                                                      | The RMA download is                  |
|           | to a County Office that does not administer the                                                     | subsequently transmitted to          |
|           | producer's unit.                                                                                    | County X, because the producer is    |
|           |                                                                                                    | still active on County X's name      |
|           | If it is determined that the RMA insurance data                                                     | and address file.                    |
|           | was downloaded to the wrong County Office, the                                                      | Country V is the administrative      |
|           | affected County Offices shall carefully coordinate                                                  | County Y is the administrative       |
|           | administrative County Office. Failure to do so                                                      | insurance data must be data loaded   |
|           | will result in duplicate applications being                                                         | in County V's system using the       |
|           | accepted and approved for the producer                                                              | "Cmd16" option because the RMA       |
|           | accepted and approved for the producer.                                                             | download was not sent to             |
|           | In cases where the RMA download was                                                                 | County Y                             |
|           | transmitted to a County Office other than the                                                       |                                      |
|           | administrative County Office, the administrative                                                    |                                      |
|           | County Office shall:                                                                                |                                      |
|           | -                                                                                                   |                                      |
|           | • obtain a copy of the CDP RMA Download                                                             |                                      |
|           | Report from the County Office where the                                                             |                                      |
|           | land is physically located                                                                          |                                      |
|           |                                                                                                    |                                      |
|           | • dataload the information from the CDP RMA                                                         |                                      |
|           | Download Report according to                                                                        |                                      |
|           | subparagraph C.                                                                                     |                                      |
| 2         | The producer ID number provided by RMA does                                                         | The RMA-downloaded data is           |
|           | not match the ID number on file in the FSA                                                          | downloaded to the correct County     |
|           | County Office. In this case, County Offices shall:                                                  | Office because of the land           |
|           |                                                                                                    | location; however, the last 4 digits |
|           | • verify the FSA ID number is correct                                                               | of the ID number listed on the       |
|           |                                                                                                    | CDP KWA Dowilload Report is          |
|           | • If the FSA ID number is correct, use the "Crudif" article to dataland the DMA data                | 0789.                                |
|           | Cind 16 option to dataload the RMA data                                                             | This producer is listed on the       |
|           | using the correct producer ID number                                                                | County Office's records with the     |
|           | • dotaload the information from the ODD DMA                                                         | last 4 digits of the ID number       |
|           | <ul> <li>uataload the information from the CDP RMA</li> <li>Download Report according to</li> </ul> | 6879.                                |
|           | subpergraph C                                                                                       |                                      |
|           | subparagraph C.                                                                                     |                                      |

| Situation | Description                                                                                                    | Example                                                                                                    |
|-----------|----------------------------------------------------------------------------------------------------|----------------------------------------------------------------------------------------------------|
| 3         | Insurance information provided<br>by RMA is 100 percent under<br>1 name and ID number. COC has<br>determined that shares should be<br>changed                                 | The RMA-downloaded data shows Fred Smith<br>receiving 100 percent share for the unit. FSA records<br>show the farming operation is:                                                                                                    |
|           |                                                                                                    | <ul> <li>50 percent under Wilma Smith.</li> </ul>                                                                                                    |
|           |                                                                                                    | To correct Fred Smith's application data, the County<br>Office shall:                                                                                                    |
|           |                                                                                                    | • access the information downloaded for Fred Smith<br>and PRESS "Cmd24" to delete the record<br>reflecting 100 percent of the acreage and loss<br>records                                                                                                    |
|           |                                                                                                    | • answer the question, "Do you have another share for this producer", with "Y" and PRESS "Enter"                                                                                                    |
|           |                                                                                                    | • load the data for Fred Smith to reflect his 50 percent share of the operation.                                                                                                    |
|           |                                                                                                    | For Wilma Smith, the County Office shall add the producer data using the "Cmd16" option according to subparagraph C to reflect her share of the acreage and loss records.                                                                                                    |
| 4         | In certain situations, RMA only<br>provides a record with the<br>intended use of FH for some<br>insurable crops. To apply quality,<br>a PR or JU record needs to be<br>added. | In the Pacific Northwest, RMA only provides an<br>insured record for apples with the intended use of FH.<br>To apply quality, and in some cases quantity, a PR or<br>JU record must be added. The crop tables in these<br>areas have apple records with an intended use of PR or<br>JU with the RMA established PR and/or JU price so<br>that quality and quantity can be accounted for<br>correctly. |
|           |                                                                                                    | County Offices shall load the apple record with the FH intended use in the system. Then the county shall load a record using the "Cmd16" option for either the PR or JU intended uses.                                                                                                    |
| *5        | 2007 PRF policy information is<br>not included in the RMA<br>download. The producer must<br>provide evidence to the FSA<br>office that they had a 2007 PRF<br>policy.         | A producer has obtained a 2007 PRF policy on native grass. The producer provides the FSA office with the documentation showing they have a 2007 PRF policy. The County Office shall use "Cmd16" to load the producer's loss information in the system*                                                                                                    |

## **B** Authority to Add RMA Data for Insured Producers (Continued)

#### C Adding RMA Data When a Download Was Not Received

Follow the steps in this table to add CDP data for a producer if it is determined that the RMA data was downloaded to a County Office other than the producer's administrative county.

|      | Menu or  |                                                            |                    |
|------|----------|------------------------------------------------------------|--------------------|
| Step | Screen   | Action                                                     | Result             |
| 1    |          | Access Crop Disaster Program Main Menu MHAD00              | Menu MHAD00 will   |
|      |          | according to paragraph 316.                                | be displayed.      |
| 2    | MHAD00   | ENTER "1", "Notice of Loss/Production Application",        | Menu MHADW0        |
|      |          | and PRESS "Enter".                                         | will be displayed. |
| 3    | MHADW0   | ENTER "2", "Insured Losses", and PRESS "Enter".            | Screen MHADIA01    |
|      |          |                                                            | will be displayed. |
| 4    | MHADIA01 | • Enter any of the following to identify the appropriate   | Screen MHADIK01    |
|      |          | producer:                                                  | will be displayed. |
|      |          |                                                            |                    |
|      |          | • ID number and ID type                                    |                    |
|      |          | <ul> <li>last 4 digits of the ID number</li> </ul>         |                    |
|      |          | <ul> <li>producer's last name</li> </ul>                   |                    |
|      |          |                                                            |                    |
|      |          | • PRESS "Cmd16".                                           |                    |
| 5    | MHADIK01 | Screen MHADIK01 will be displayed with all the State       | Screen MHADIL01    |
|      |          | and county codes found on the disaster crop table.         | will be displayed. |
|      |          |                                                            |                    |
|      |          | • ENTER "X" next to the State and county code where        |                    |
|      |          | the land is physically located.                            |                    |
|      |          |                                                            |                    |
|      |          | Note: It is imperative that the correct State and          |                    |
|      |          | county be selected where the land is physically            |                    |
|      |          | located. Failure to select the correct State and           |                    |
|      |          | county could result in the wrong yield and/or              |                    |
|      |          | price being used in the payment calculations.              |                    |
|      |          | PRESS "Enter"                                              |                    |
|      |          |                                                            |                    |
|      |          | <b>Note:</b> Screen MHADIK01 is only applicable to insured |                    |
|      |          | applications loaded using the "Cmd16" options.             |                    |
|      |          | All other applications use the administrative              |                    |
|      |          | county crop table.                                         |                    |

| С | <b>Adding RMA Data</b> | When a Download | Was Not Received (Continued) |  |
|---|------------------------|-----------------|------------------------------|--|
|---|------------------------|-----------------|------------------------------|--|

|      | Menu or  |                                                                                                    |                                       |
|------|----------|----------------------------------------------------------------------------------------------------|---------------------------------------|
| Step | Screen   | Action                                                                                                    | Result                                |
| 6    | MHADIL01 | Screen MHADIL01 will be displayed with all the crops on the disaster crop table for the selected State and county code.                                  | Screen MHADIH01<br>will be displayed. |
|      |          | • Enter the producer's unit and subunit listed on the RMA Download Report for the corresponding crop.                                                    |                                       |
|      |          | <b>Example:</b> RMA unit 00101 should be entered as 1.01.                                                                                                |                                       |
|      |          | • ENTER "X" next to the crop name on Screen<br>MHADIL01 that corresponds to the crop name on<br>the RMA Download Report for the insured data.            |                                       |
|      |          | • PRESS "Enter".                                                                                                    |                                       |
| 7    | MHADIH01 | Screen MHADIH01 will be displayed without any<br>pre-filled data, since the RMA Download Report is not<br>available in the administrative County Office. | Screen MHADIH1A will be displayed.    |
|      |          | • Enter the following from the RMA Download Report:                                                                                                    |                                       |
|      |          | • producer share                                                                                                    |                                       |
|      |          | <ul> <li>harvested, unharvested, and/or prevented acres</li> </ul>                                                                                       |                                       |
|      |          | <b>Note:</b> Enter lesser of determined acres, if provided, or reported acres.                                                                           |                                       |
|      |          | RMA production                                                                                                    |                                       |
|      |          | • if applicable, enter actual production if producer is applying for additional quality benefits                                                         |                                       |
|      |          | • producer's APH if larger than the county average yield.                                                                                                |                                       |
|      |          | • If applicable, enter COC-assigned or -adjusted production.                                                                                             |                                       |

|             | Menu or  |                                                                                                    |                                    |
|-------------|----------|----------------------------------------------------------------------------------------------------|------------------------------------|
| Step        | Screen   | Action                                                                                                    | Result                             |
| 7<br>(Cntd) | MHADIH01 | • If applicable, enter RMA net indemnity.                                                                     | Screen MHADIH1A will be displayed. |
|             |          | • If the crop is harvested with a fresh or processed intended use, enter the historical marketing percentage. |                                    |
|             |          | • If applicable, enter salvage value.                                                                         |                                    |
|             |          | • When all data has been dataloaded, PRESS "Cmd5" to update the record.                                       |                                    |
| 8           | MHADIH1A | Screen MHADIH1A allows users to enter another:                                                                | Screen MHADIH1B will be displayed. |
|             |          | • share for the selected crop/type/use                                                                        |                                    |
|             |          | • intended use for this crop/type                                                                             |                                    |
|             |          | • type/planting period for the crop                                                                           |                                    |
|             |          | • crop for this unit                                                                                          |                                    |
|             |          | • unit for this producer.                                                                                     |                                    |
|             |          | Enter the appropriate response and PRESS "Enter".                                                             |                                    |
| 9           | MHADIH1B | Do either of the following:                                                                                   | When all records                   |
|             |          |                                                                                                    | have been processed                |
|             |          | • enter the signature date and PRESS "Cmd5" to                                                                | and there is no                    |
|             |          | update                                                                                                    | additional data to                 |
|             |          |                                                                                                    | add, Screen                        |
|             |          | • PRESS "Enter" to bypass entering the signature                                                              | MHADPS01 will be                   |
|             |          | date.                                                                                                    | displayed.                         |
| 10          | MHADPS01 | Enter the appropriate printer ID and PRESS "Enter".                                                           | FSA-840 will be sent               |
|             |          |                                                                                                    | to the selected                    |
|             |          |                                                                                                    | printer and Menu<br>MHADW0 will be |
|             |          |                                                                                                    | redisplayed.                       |

## C Adding RMA Data When a Download Was Not Received (Continued)

**Note:** Applications entered through the "Cmd16" option shall be modified or deleted through regular processing.

### **349** Crops Insured With AGR or AGR Lite Policy

#### A Overview

"Cmd17" has been added to the insured Producer Selection Screen MHADIA01 to load AGR and AGR Lite policy records into the system. "Cmd17" is being used in place of "Cmd16" and "Cmd18" for crops covered by AGR and AGR Lite policies. AGR and AGR Lite policies will not be included on the RMA download report. See paragraphs 348 and 350.

#### **B** Loading AGR and AGR Lite Records Into the Automated System

Users shall select to load an insured record for producers covered by AGR and AGR Lite policies. After entering the producer's ID, PRESS "Cmd17" to load the application.

Screen MHADIT01 will be displayed for AGR and AGR Lite policies. Screen MHADIT01 displays all the insurable and NAP crop table records from the CDP crop table. The following is an example of Screen MHADIT01.

| 2006 CDP 107-A              | TULARE              | Selection     | MHADIT01           |
|-----------------------------|---------------------|---------------|--------------------|
| Crop Selection Screen       | Version:            | AF65 09/19/   | 2007 13:24 Term H2 |
|                             | AGR/AGR Lite Policy |               |                    |
| Producer JAMES A ATWELL     | -                   |               | Unit 1             |
|                             |                     |               |                    |
| Place an 'X'                | before desired crop | for processin | g                  |
| Crop                        | Crop                |               |                    |
| ALFALFA                     | BARL                | EY            |                    |
| ALMONDS                     | BEAN                | S             |                    |
| ALOE VERA                   | BEET                | S             |                    |
| AMARANTH GRAIN              | BIRD                | SFOOT FORAGE  |                    |
| APRICOTS                    | BLUE                | BERRIES       |                    |
| ARTICHOKES                  | BREA                | DFRUIT        |                    |
| ASPARAGUS                   | BROC                | COFLOWER      |                    |
| ATEMOYA                     | BROC                | COLI          |                    |
| AVOCADOS                    | BRUS                | SEL SPROUTS   |                    |
| BANANAS                     | BUCK                | WHEAT         |                    |
|                             |                     |               |                    |
| Enter=Continue Cmd4=Previou | ıs Screen Cmd7=End  | Roll=Page     |                    |

## 350 Adding Records for Insured Producers Using "Cmd17"

#### A Overview

The authority to add records using "Cmd17" is provided in paragraph 349. "Cmd17" shall be used for all crop records that meet the criteria in paragraph 349 and **are** AGR or AGR Lite policies.

### B Adding RMA Data Using "Cmd17"

Add CDP data for a producer according to the following if it is determined that the criteria in paragraph 349 is met and it is an AGR or AGR Lite policy.

|      | Menu or  |                                                                                                    |                                       |
|------|----------|----------------------------------------------------------------------------------------------------|---------------------------------------|
| Step | Screen   | Action                                                                                                    | Result                                |
| 1    |          | Access Crop Disaster Program Main Menu MHAD00                                                                                                    | Menu MHAD00                           |
|      |          | according to paragraph 316.                                                                                                    | will be displayed.                    |
| 2    | MHAD00   | ENTER "1", "Notice of Loss/Production Application",                                                                                                    | Menu MHADW0                           |
|      |          | and PRESS "Enter".                                                                                                    | will be displayed.                    |
| 3    | MHADW0   | ENTER "2", "Insured Losses", and PRESS "Enter".                                                                                                    | Screen MHADIA01 will be displayed.    |
| 4    | MHADIA01 | Enter any of the following to identify the appropriate producer:                                                                                                    | Screen MHADIS01 will be displayed.    |
|      |          | • ID number and ID type                                                                                                    |                                       |
|      |          | • last 4-digits of the ID number                                                                                                    |                                       |
|      |          | • producer's last or business name.                                                                                                    |                                       |
|      |          | PRESS "Cmd17".                                                                                                    |                                       |
| 5    | MHADIS01 | <ul> <li>Screen MHADIS01 will be displayed with all the State and county codes found on the disaster crop table.</li> <li>ENTER "X" next to the State and county code where the land is physically located.</li> <li>Note: It is imperative that the correct State and county be selected where the land is</li> </ul> | Screen MHADIT01<br>will be displayed. |
|      |          | physically located. Failure to select the<br>correct State and county could result in the<br>wrong yield and/or price being used in the<br>payment calculations.                                                                                                    |                                       |
|      |          | • PRESS "Enter".                                                                                                    |                                       |
|      |          | <b>Note:</b> Screen MHADIS01 is only applicable to insured applications loaded using the "Cmd17" option. All other applications use the administrative county crop table.                                                                                                    |                                       |

|      | Menu or  |                                   |                                                 |            |
|------|----------|-----------------------------------|-------------------------------------------------|------------|
| Step | Screen   |                                   | Action                                          | Result     |
| 6    | MHADIT01 | Screen MHADIT0                    | 1 will be displayed with all the                | Screen     |
|      |          | insurable and NAP                 | crops on the CDP crop table for                 | MHADIH01   |
|      |          | the selected State a              | nd county code.                                 | will be    |
|      |          |                                   |                                                 | displayed. |
|      |          | ENTER "X" next t                  | o the crop name on Screen                       |            |
|      |          | MHADITOI that co                  | prresponds to the crop name of the              |            |
|      |          | crop covered by an PRESS "Enter". | AGR or AGR Lite policy and                      |            |
| 7    | MHADIU01 | Screen MHADIU0                    | 1 will be displayed with the crop               | Screen     |
|      |          | types of the crop se              | elected on Screen MHADIT01.                     | MHADIV01   |
|      |          |                                   |                                                 | will be    |
|      |          | ENTER "X" next t                  | o the crop type and PRESS                       | displayed. |
|      |          | "Enter".                          |                                                 |            |
| 8    | MHADIV01 | Screen MHADIV0                    | 1 will be displayed with the crop               | Screen     |
|      |          | intended uses of the              | e crop selected on Screen                       | MHADIV1A   |
|      |          | MHADIT01.                         | will be                                         |            |
|      |          |                                   |                                                 | displayed. |
|      |          | ENTER "X" next t                  | o the intended use and PRESS                    |            |
| 0    |          | Screen MHADIV1                    | A will be displayed                             | Screen     |
| 7    |          | *IF the crop is                   |                                                 |            |
|      |          | covered by an                     | will be                                         |            |
|      |          | AGR policy                        | • crop code ENTER "0063"                        | displayed  |
|      |          | More policy                       | <ul> <li>crop type code, ENTER "997"</li> </ul> | ansprayeau |
|      |          |                                   | • practice code, ENTER "997"                    |            |
|      |          |                                   |                                                 |            |
|      |          | AGR-Lite policy                   |                                                 |            |
|      |          |                                   |                                                 |            |
|      |          |                                   |                                                 |            |
|      | ļ        |                                   | • PRESS "Enter*                                 |            |
| 10   | MHADAL01 | Screen MHADAL(                    | )1 will be displayed.                           | Screen     |
|      |          |                                   |                                                 | MHADIH01   |
|      |          | ENTER "X" next t                  | o type of loss reported and PRESS               | will be    |
|      |          | "Enter".                          |                                                 | displayed. |

# B Adding RMA Data Using "Cmd17" (Continued)

|      | Menu or  |                                                                                                    |                                            |
|------|----------|----------------------------------------------------------------------------------------------------|--------------------------------------------|
| Step | Screen   | Action                                                                                                    | Result                                     |
| 11   | MHADIH01 | Screen MHADIH01 will be displayed without any pre-filled data since the RMA Download Report is not available. | Screen<br>MHADIH1A<br>will be<br>displayed |
|      |          | Enter the following data:                                                                                     | aispiayeai                                 |
|      |          | • producer share                                                                                              |                                            |
|      |          | • harvested, unharvested, and/or prevented acres                                                              |                                            |
|      |          | <b>Note:</b> Enter the lesser of determined acres, if provided, or reported acres.                            |                                            |
|      |          | RMA production                                                                                                |                                            |
|      |          | • actual production if producer is applying for additional quality benefits, if applicable                    |                                            |
|      |          | • producer's APH if it is larger than the county average yield.                                               |                                            |
|      |          | • RMA net indemnity, if applicable                                                                            |                                            |
|      |          | • COC-assigned or adjusted production, if applicable                                                          |                                            |
|      |          | • the historical marketing percentage, if the crop is harvested with a fresh, process, or juice intended use  |                                            |
|      |          | • salvage value, if applicable.                                                                               |                                            |
|      |          | When all data has been data loaded, PRESS "Cmd5" to update the record.                                        |                                            |

# B Adding RMA Data Using "Cmd17" (Continued)

|      | Menu or  |                                                     |                      |
|------|----------|-----------------------------------------------------|----------------------|
| Step | Screen   | Action                                              | Result               |
| 12   | MHADIH1A | Screen MHADIH1A allows users to enter another:      | Screen MHADIH1B      |
|      |          |                                                     | will be displayed.   |
|      |          | • share for the selected crop/type/use              |                      |
|      |          | • intended use for this crop/type                   |                      |
|      |          | • type/planting period for the crop                 |                      |
|      |          | • crop for this unit                                |                      |
|      |          | • unit for this producer.                           |                      |
|      |          |                                                     |                      |
|      |          | Enter the appropriate response and PRESS "Enter".   |                      |
| 13   | MHADIH1B | Do either of the following:                         | When all records     |
|      |          |                                                     | have been processed  |
|      |          | • enter signature date and PRESS "Cmd5" to update   | and there is no      |
|      |          |                                                     | additional data to   |
|      |          | • PRESS "Enter" to bypass entering the signature    | add, Screen          |
|      |          | date.                                               | MHADPS01 will be     |
|      |          |                                                     | displayed.           |
| 14   | MHADPS01 | Enter the appropriate printer ID and PRESS "Enter". | FSA-840 will be      |
|      |          |                                                     | sent to the selected |
|      |          |                                                     | printer.             |
|      |          |                                                     |                      |
|      |          |                                                     | Menu MHADW0          |
|      |          |                                                     | will be redisplayed. |

## B Adding RMA Data Using "Cmd17" (Continued)

**Note:** Applications entered through "Cmd17" option shall be modified or deleted through the regular process. After the unit is selected, the user will be required to select the applicable crop as selected in step 6.

### 351 Crops Insured by Written Agreement

#### A Overview

Software recognizes when a crop is insured by written agreement. All insured crops shall be loaded through the insured software option. When a crop is selected from Crop Selection Screen MHADIN01, the CDP crop table will be read. If there is a crop table record on the CDP crop table file that matches the RMA download file, that crop table record will be read and the application can be updated as a normal insured crop. If an exact match between the RMA download file and CDP crop table is not found, users will be prompted to select the applicable crop through a selection process.

"Cmd18" has been added to the insured Producer Selection Screen MHADIA01 to load written agreement records into the system. "Cmd18" is being used in place of "Cmd16" for crops covered by written agreement. See paragraphs 348 and 352.

#### **B** Loading Written Agreement Records Into the Automated System

Users shall follow the normal process for loading insured records for producers covered by written agreements. The automated system will recognize that the crop is a written agreement and will determine how the record shall be loaded.

Screen MHADIN01 will be displayed if an exact match between the RMA download and CDP crop table is not found. Screen MHADIN01 displays all the NAP crop table records from the CDP crop table. The following is an example of Screen MHADIN01.

| 2005 CDP              | 107-A TULARE        |            | Selea  | ction          | MH      | IADIN01        |
|-----------------------|---------------------|------------|--------|----------------|---------|----------------|
| Crop Selection Screen | 1                   | Version:   | AF14   | 10/            | 12/2007 | 08:52 Term F6  |
|                       | ·                   |            |        |                |         |                |
|                       |                     |            |        |                |         |                |
| Producer SARJIT MALLI | -                   |            |        |                |         | Unit 1         |
| RMA Crop TABLE GRAPES | Type Aut            | umn Royal  |        | Prac Irrigated |         |                |
|                       |                     |            |        |                | Wri     | tten Agreement |
| This RMA crop/type/   | practice was not f  | found on t | he CDI | ero?           | p table | ••             |
| Select the associat   | ed NAP crop for th. | ne loss to | be pi  | roces          | sed.    |                |
|                       |                     |            | Plnt   | Int            | Irr     | Crush          |
| Crop                  |                     | Type       | Pd     | Use            | Prac    | Dist           |
| 0318 EGGPLANT         |                     | ORN        | 01     | FH             | I       |                |
| 0030 GRAPEFRUIT       | 1                   | SRJ        | 01     | FH             | I       |                |
| 0053 GRAPES           |                     | CAL        | 01     | PR             | I       |                |
| 0053 GRAPES           |                     | MUA        | 01     | PR             | I       |                |
| 0053 GRAPES           |                     | RIE        | 01     | PR             | I       |                |
| 0053 GRAPES           |                     | RRS        | 01     | FH             | I       |                |
| 0053 GRAPES           |                     | TGA        | 01     | FH             | I       |                |
| 0053 GRAPES           |                     | TGB        | 01     | FH             | I       |                |
| 0102 GRASS            |                     | SUD        | 01     | ΗY             | I       |                |
| 1190 HONEY            |                     |            | 01     | TB             | I       |                |
|                       |                     |            |        |                |         |                |
| Enter=Continue Cmd4=  | Previous Screen C   | Cmd7=End   | Roll=F | Page           |         |                |
|                       |                     |            |        |                |         |                |

## 351 Crops Insured by Written Agreement (Continued)

### C Action

Select the applicable NAP crop record to process. Load Acres Production Screen MHADIH01 will be displayed. The data will be pre-filled with the data from the RMA download.

Records updated through this process will have to be accessed the exact same way if a correction to the application data needs to be made.

## 352 Adding Records for Insured Producers Using "Cmd18"

#### A Overview

The authority to add records using "Cmd18" is provided in subparagraph 348 B. "Cmd18" shall be used for all crop records that meet the criteria in subparagraph 348 B and **are** written agreements.

### B Adding RMA Data Using "Cmd18"

Add CDP data for a producer according to the following if it is determined that the criteria in subparagraph 348 B is met and the record is not identified on the RMA Download Report.

|      | Menu or  |                                                                                                    |                                       |
|------|----------|----------------------------------------------------------------------------------------------------|---------------------------------------|
| Step | Screen   | Action                                                                                                    | Result                                |
| 1    |          | Access Crop Disaster Program Main Menu MHAD00                                                                                                    | Menu MHAD00                           |
|      |          | according to paragraph 316.                                                                                                    | will be displayed.                    |
| 2    | MHAD00   | ENTER "1", "Notice of Loss/Production Application",                                                                                                    | Menu MHADW0                           |
|      |          | and PRESS "Enter".                                                                                                    | will be displayed.                    |
| 3    | MHADW0   | ENTER "2", "Insured Losses", and PRESS "Enter".                                                                                                    | Screen MHADIA01 will be displayed.    |
| 4    | MHADIA01 | Enter any of the following to identify the appropriate producer:                                                                                                    | Screen MHADIO01 will be displayed.    |
|      |          | • ID number and ID type                                                                                                    |                                       |
|      |          | • last 4-digits of the ID number                                                                                                    |                                       |
|      |          | • producer's last or business name.                                                                                                    |                                       |
|      |          | PRESS "Cmd18".                                                                                                    |                                       |
| 5    | MHADIO01 | Screen MHADIO01 will be displayed with all the State<br>and county codes found on the disaster crop table.                                                                                                    | Screen MHADIP01<br>will be displayed. |
|      |          | • ENTER "X" next to the State and county code where the land is physically located.                                                                                                    |                                       |
|      |          | <b>Note:</b> It is imperative that the correct State and county be selected where the land is physically located. Failure to select the correct State and county could result in the wrong yield and/or price being used in the payment calculations. |                                       |
|      |          | • PRESS "Enter".                                                                                                    |                                       |
|      |          | <b>Note:</b> Screen MHADIO01 is only applicable to insured applications loaded using the "Cmd18" option. All other applications use the administrative county crop table.                                                                             |                                       |

|      | Menu or            |                                                                                                    |                                       |
|------|--------------------|----------------------------------------------------------------------------------------------------|---------------------------------------|
| Step | Step Screen Action |                                                                                                    | Result                                |
| 6    | MHADIP01           | Screen MHDIP01 will be displayed with all the NAP-covered crops on the CDP crop table for the selected State and county code.                 | Screen MHADIH01 will be displayed.    |
|      |                    | • Enter the producer's unit and subunit listed on the RMA Download Report for the corresponding crop.                                         |                                       |
|      |                    | <b>Example:</b> RMA unit 00101 should be entered as "1.01".                                                                                   |                                       |
|      |                    | • Enter the RMA crop code listed on the RMA Download Report for the corresponding crop.                                                       |                                       |
|      |                    | • Enter the RMA crop type code listed on the RMA Download Report for the corresponding crop.                                                  |                                       |
|      |                    | • Enter the RMA practice code listed on the RMA Download Report for the corresponding crop.                                                   |                                       |
|      |                    | • ENTER "X" next to the crop name on Screen<br>MHADIP01 that corresponds to the crop name on<br>the RMA Download Report for the insured data. |                                       |
|      |                    | PRESS "Enter".                                                                                                    |                                       |
| 7    | MHADIH01           | Screen MHADIH01 will be displayed without any pre-filled data since the RMA Download Report is not available.                                 | Screen MHADIH1A<br>will be displayed. |
|      |                    | Enter the following data from the RMA Download Report:                                                                                        |                                       |
|      |                    | • producer share                                                                                                    |                                       |
|      |                    | • harvested, unharvested, and/or prevented acres                                                                                              |                                       |
|      |                    | <b>Note:</b> Enter the lesser of determined acres, if provided, or reported acres.                                                            |                                       |
|      |                    | RMA production                                                                                                    |                                       |
|      |                    | • if applicable, enter actual production if producer is applying for additional quality benefits                                              |                                       |
|      |                    | • producer's APH if it is larger than the county average yield.                                                                               |                                       |

## B Adding RMA Data Using "Cmd18" (Continued)

DF.

|        | Menu or  |                                                                                                    |                                       |
|--------|----------|----------------------------------------------------------------------------------------------------|---------------------------------------|
| Step   | Screen   | Action                                                                                                    | Result                                |
| 7      | MHADIH01 | If applicable, enter RMA net indemnity.                                                                           | Screen MHADIH1A                       |
| (Cntd) |          | If applicable, enter COC-assigned or adjusted production                                                          | will be displayed.                    |
|        |          | If the crop is harvested with a fresh, process, or juice intended use, enter the historical marketing percentage. |                                       |
|        |          | If applicable, enter salvage value.                                                                               |                                       |
|        |          | When all data has been data loaded, PRESS "Cmd5" to update the record.                                            |                                       |
| 8      | MHADIH1A | Screen MHADIH1A allows users to enter another:                                                                    | Screen MHADIH1B<br>will be displayed. |
|        |          | • share for the selected crop/type/use                                                                            |                                       |
|        |          | • intended use for this crop/type                                                                                 |                                       |
|        |          | • type/planting period for the crop                                                                               |                                       |
|        |          | • crop for this unit                                                                                              |                                       |
|        |          | • unit for this producer.                                                                                         |                                       |
|        |          | Enter the appropriate response and PRESS "Enter".                                                                 |                                       |
| 9      | MHADIH1B | Do either of the following:                                                                                       | When all records                      |
|        |          |                                                                                                    | have been processed                   |
|        |          | • enter signature date and PRESS "Cmd5" to                                                                        | and there is no                       |
|        |          | update                                                                                                    | additional data to                    |
|        |          |                                                                                                    | add, Screen                           |
|        |          | • PRESS "Enter" to bypass entering the signature date.                                                            | MHADPS01 will be displayed.           |
| 10     | MHADPS01 | Enter the appropriate printer ID and PRESS "Enter".                                                               | FSA-840 will be                       |
|        |          |                                                                                                    | sent to the selected printer.         |
|        |          |                                                                                                    |                                       |
|        |          |                                                                                                    | Menu MHADW0                           |
|        |          |                                                                                                    | will be redisplayed.                  |

# B Adding RMA Data Using "Cmd18" (Continued)

**Note:** Applications entered through "Cmd18" option shall be modified or deleted through the regular process. After the unit is selected, the user will be required to select the applicable crop as selected in step 6.

353-400 (Reserved)

### Section 4 Updating Signature and FSA-840 Approval/Disapproval

#### 401 Printing FSA-840's

#### A Automatic Print

FSA-840 will print when a producer's loss data has been entered into the system. An automatic print will be generated from Record More Data Questions Screen MHADWH1A or MHADIH1A based on the way the questions are answered on that screen. See paragraphs 329 and 345. The prints will be grouped according to unit, crop, crop payment type, and planting period.

**Example:** Hard Red Winter Wheat intended for grain and Hard Red Winter Wheat intended for seed have been grouped as pay type of "1". Hard Red Winter Wheat intended for forage is pay type of "2". User enters loss data for Hard Red Winter Wheat for grain and then answers "Y" to the question, "Do you want to record data on another intended use for this crop?", on Screen MHADWH1A. User then enters the loss data for the Hard Red Winter Wheat for seed and repeats the process again for Hard Red Winter Wheat for forage. User has no other wheat losses to record, but does have additional crops for this unit, so "Y" is entered for the question, "Do you want to record data on another crop for this unit?", on Screen MHADWH1A. At this point, two FSA-840's will print, the first one containing the loss data for the Hard Red Winter Wheat for forage.

Note: FSA-840 shall be printed on a laser printer because of form design.

### **B** Print Explanation and Required Entries

The following table explains the automated print of FSA-840 after loss data has been entered in the system. Some entries on FSA-840 still require manual entries.

| Item | Description                                                                      |
|------|----------------------------------------------------------------------------------|
| 1A   | Pre-filled with the selected producer's name and address.                        |
| 2    | Pre-filled with the last 4 digits of the selected producer's ID number.          |
| 3    | Pre-filled with the selected producer's State and county codes.                  |
| 4    | Applicable year will be marked (2005, 2006, or 2007) based on the year selected. |
| 5    | Pre-filled with the selected crop and payment type code.                         |
| 6    | Pre-filled with the planting period.                                             |
| 7    | Pre-filled with the selected unit number.                                        |
| 8    | Field is left blank.                                                             |

## 401 Printing FSA-840's (Continued)

| Item                 | Description                                                                                                    |  |  |
|----------------------|----------------------------------------------------------------------------------------------------|--|--|
| 9                    | Field is left blank. The producer must manually complete this information.                                                                                                    |  |  |
| 10                   | Pre-filled with the coverage level.                                                                                                    |  |  |
| 11 through<br>12     | Fields are left blank. The producer must manually provide this information.                                                                                                    |  |  |
| 13                   | Pre-filled with the selected type(s) of loss reported.                                                                                                    |  |  |
| 14 through<br>19     | Fields are left blank. The producer must manually provide this information.                                                                                                    |  |  |
| 20 through<br>30     | Pre-filled according to the data that was entered on Value Loss Screens MHADWG01 and MHADIG01, according to paragraphs 331 and 347.                                                                                                    |  |  |
| 31 through           | These fields are for yield based grons only. Pre filled according to loss data as entered on                                                                                                    |  |  |
| 45                   | Load Acres/Production Screens MHADWH01 and MHADIH01, according to paragraphs 328 and 344. Crops will be summarized on FSA-840 by unit number, payment crop, payment type, and planting period.                                                                                                  |  |  |
|                      | These fields will be suppressed if the selected crop is a value loss crop.                                                                                                    |  |  |
| 46 through<br>50     | Pre-filled if information has been entered in the system before printing. If COC approves after FSA-840 has been printed, data shall be manually entered on FSA-840 by COC and then entered into the system by the County Office. FSA-840 can be reprinted with COC data                        |  |  |
| 51 and 52            | These fields are for quality purposes only.                                                                                                    |  |  |
| 54A and<br>54B       | The producer shall sign and date each FSA-840. Only 1 member having authority to sign for the partnership is required to sign.                                                                                                    |  |  |
|                      | <b>Note:</b> If the producer has signed a manual application before the data is loaded in the system, the producer is not required to sign the computer-generated FSA-840 unless data, such as acreage or production, has changed. Attach the manual FSA-840 to the computer-generated FSA-840. |  |  |
| 55A, 55B,<br>and 55C | The COC representative shall sign and date the application and indicate in the box provided whether approved or disapproved.                                                                                                    |  |  |
|                      | <b>Note:</b> If the COC representative has signed, dated, and approved or disapproved a manual application, a signature is not required on the system-generated FSA-840 unless data, such as acreage or production, has changed. Attach the manual FSA-840 to the computer-generated FSA-840.   |  |  |
| 56A and<br>56B       | Pre-filled with the County Office's name, address, and telephone number.                                                                                                    |  |  |

## **B** Print Explanation and Required Entries (Continued)

### 402 Updating Signature/Approval/Disapproval Dates

#### A Overview

Applications for CDP will be enrolled and approved or disapproved for program benefits by crop year, unit number, pay crop, pay type, and planting number. This will provide COC's with the flexibility to approve applications on a pay crop/pay type basis by unit.

To update signature/approval/disapproval dates, select option 3, "Update Signature/Approval Dates", on Notice of Loss/Production Application Selection Menu MHADW0 according to paragraph 318. Signature/Approval Screen MHADAC01 will be displayed.

Following is an example of Screen MHADAC01.

| 2006 CDP                                                         |                                                               | 107-A T                    | ULARE                                                           | Entry                           | MHAD                                   | AC01                                  |  |
|------------------------------------------------------------------|---------------------------------------------------------------|----------------------------|-----------------------------------------------------------------|---------------------------------|----------------------------------------|---------------------------------------|--|
| Signatur                                                         | e/Approval                                                    | Screen                     | Ve                                                              | rsion: AF65                     | 09/19/2007 1                           | 9:27 Term H2                          |  |
|                                                                  |                                                               |                            |                                                                 |                                 |                                        |                                       |  |
| Producer JAMES A ATWELL ID/Type 6477 S                           |                                                               |                            |                                                                 |                                 |                                        |                                       |  |
| Unit                                                             | Pay<br>Crop/Type                                              | Planting<br>Period         | Coverage                                                        | Signature<br>Date<br>(MMDDCCYY) | Approval<br>Date<br>(MMDDCCYY)         | Disapproval<br>Date<br>(MMDDCCYY)     |  |
| 701<br>701<br>702<br>702<br>702                                  | BEETS/001<br>WHEAT/001<br>BEANS/002<br>BARLY/001<br>CHRUT/001 | 01<br>01<br>01<br>01<br>01 | Insured<br>Insured<br>NAP Covered<br>NAP Covered<br>NAP Covered | ·······<br>·······              | ······································ | · · · · · · · · · · · · · · · · · · · |  |
| Cmd4=Prev Screen Cmd5=Update Cmd7=End Cmd12=Print Payment Report |                                                               |                            |                                                                 |                                 |                                        |                                       |  |

## 402 Updating Signature/Approval/Disapproval Dates (Continued)

### **B** Action

County Offices shall:

- enter the signature date, if not previously entered on Record Signature Date Screen MHADWG1B, MHADWH1B, or MHADIH1B
- enter the approval date, if COC approved the application
- enter the disapproval date, if COC disapproved the application
- PRESS "Cmd4" to return to the Producer Selection Screen
- PRESS "Cmd5" to update dates
  - **Notes:** "Cmd5" must be pressed to update records before the "roll-page" option is selected. Any data entered and not updated before using the "roll-page" option will not be kept in the system.

To remove a date previously updated, "Field Exit" through the date and PRESS "Cmd5". The record will be updated without a date.

• PRESS "Cmd7" to end

Note: Records will not be updated.

- PRESS "Cmd12" to print the Summary Estimated Calculated Payment Report
- "roll-page" to view additional unit/pay crop/pay type records.

## C Updating or Adding Applications After Approval Date Is Entered

Since applications are being approved on a unit/pay crop/pay type/planting number basis, the approval date will be removed from all records in the unit/pay crop/pay type/planting number if any record in that unit/pay crop/pay type/planting number is modified or added.

Upon COC approval, County Offices shall enter the revised COC approval date into the system.

### **D FSA-840M**

If a producer declines an entire crop on FSA-840M, enter the date the producer signed FSA-840M in the "Disapproval Date" field.

### 403-415 (Reserved)

10-12-07

Page 12-204 (through 12-222)

## 416 Crop Disaster Program Reports Menu MHADRM

#### A Overview

This section provides procedure for printing various reports relating to CDP. Menu MHADRM will be displayed when option 2, "Reports", is selected on Crop Disaster Program Main Menu MHAD00 according to paragraph 316.

### **B** Example of Menu MHADRM

Following is an example of Menu MHADRM.

| COMMAND                                                                        | MENU: MHADRM                                                                                                    | H2           |  |  |  |
|--------------------------------------------------------------------------------|----------------------------------------------------------------------------------------------------|--------------|--|--|--|
| Crop Disaster Program                                                          | Reports Menu                                                                                                    |              |  |  |  |
|                                                                                |                                                                                                    |              |  |  |  |
| 1.<br>2.<br>3.<br>4<br>5.<br>6<br>7.<br>8.<br>* 9.<br>10.<br>21.<br>23.<br>24. | Crop Loss Disaster Table<br>Reconciliation Report<br>RMA Download Reports<br>RMA Dollar Value Crops Report<br>Producer FSA-840(s)<br>Preliminary Sign-up Report<br>RMA Deleted Download Reports<br>Production Discrepancy Report<br>Linkage Noncompliance Report<br>Quantity Producers Flagged for Quality Lo<br>Return to Application Selection Menu<br>Return to Primary Selection Screen<br>Sign Off | osses        |  |  |  |
| Cmd3=Previous Menu                                                             | *=Option currently not                                                                                                    | avai l abl e |  |  |  |
| <b>-</b>                                                                       |                                                                                                    |              |  |  |  |
| Enter option and pres                                                          | S"Enter".                                                                                                    |              |  |  |  |
|                                                                                |                                                                                                    |              |  |  |  |

--\*

### 417 Reconciliation Report

## **A Printing the Reconciliation Report**

|      | Menu or  |                                      |                      |
|------|----------|--------------------------------------|----------------------|
| Step | Screen   | Action                               | Result               |
| 1    |          | Access Menu MHAD00 according to      | Menu MHAD00 will be  |
|      |          | subparagraph 316 A.                  | displayed.           |
| 2    | MHAD00   | ENTER "2", "Reports", and PRESS      | Menu MHADRM will be  |
|      |          | "Enter".                             | displayed.           |
| 3    | MHADRM   | ENTER "2", "Reconciliation Report",  | Screen MHADPS01 will |
|      |          | and PRESS "Enter".                   | be displayed.        |
| 4    | MHADPS01 | Enter the appropriate printer ID and | Menu MHADRM will be  |
|      |          | PRESS "Enter".                       | redisplayed.         |

Follow this table to print the reconciliation report from Menu MHADRM.

#### **B** Reconciliation Report Messages

Use the messages on the reconciliation report to identify corrective action that needs to be taken. The following table identifies the error messages on the reconciliation report.

| Message                                                                   | Reason for Message                                                                 | County Office Action                                                                 |
|---------------------------------------------------------------------------|------------------------------------------------------------------------------------|--------------------------------------------------------------------------------------|
| "No Eligibility Record on File                                            |                                                                                    | Access the producers SCIMS record                                                    |
| for Producer"                                                             |                                                                                    | and PRESS "Submit".                                                                  |
| "Producer is not eligible due to<br>person determination status"          | The producer does not meet<br>person determination<br>provisions.                  | Update the producer eligibility<br>according to COC<br>determinations/certifications |
| "Producer is not eligible due to<br>AD-1026 certification status"         | The producer is not eligible<br>because of AD-1026<br>certification status.        | according to 3-PL. Note: Print Report MABDIG from                                    |
| "Producer is not eligible due to<br>conservation compliance<br>violation" | The producer is not eligible<br>because of a conservation<br>compliance violation. | the System 36 or the<br>web-based Subsidiary Print<br>to determine producer          |
| "Producer is not eligible due to<br>controlled substance violation"       | The producer is not eligible<br>because of controlled<br>substance violation.      | eligibility flag settings.                                                           |
| "Producer is not eligible due to<br>Fraud, including FCIC,<br>violation"  | The producer is not eligible<br>because of fraud, including<br>FCIC, violation.    |                                                                                      |
| "FSA-840 Has Not Been<br>Signed" * * *                                    | FSA-840 has not been signed<br>* * * according to<br>paragraph 402.                | Enter the FSA-840 signature date according to paragraph 402, if applicable.          |
| "Member Does Not Meet AGI<br>Provisions"                                  | Member of a joint operation does not meet AGI provisions.                          | Ensure that determination is correct<br>and update if necessary.                     |
| "Producer Does Not Meet AGI<br>Provisions"                                | Producer does not meet AGI provisions.                                             | Ensure that determination is correct<br>and update if necessary.                     |
# 417 Reconciliation Report (Continued)

| Message                    | Reason for Message                                                      | County Office Action               |
|----------------------------|-------------------------------------------------------------------------|------------------------------------|
| *"FSA-840 Quantity Has     | FSA-840 signature date has been entered                                 | Approve/disapprove quantity        |
| Not Been                   | according to paragraph 402, but a COC                                   | FSA-840 according to               |
| Approved/Disapproved"      | quantity approval/disapproval date has<br>not been entered according to | paragraph 402, if applicable.      |
|                            | paragraph 402.                                                          | <b>Note:</b> The quantity approval |
|                            |                                                                         | date shall not be entered          |
|                            |                                                                         | until COC approval has             |
|                            |                                                                         | been obtained.                     |
| "FSA-840 Quality Has       | A COC quality approval/disapproval date                                 | Approve/disapprove quality         |
| Not Been Approved"         | has not been entered according to                                       | FSA-840 according to               |
|                            | paragraph 441.                                                          | paragraph 441, if applicable.      |
|                            |                                                                         | <b>Note:</b> The quality approval  |
|                            |                                                                         | date shall not be entered          |
|                            |                                                                         | until COC approval has             |
|                            |                                                                         | been obtained*                     |
| "Unharvested Payment       | The County Office has manually adjusted                                 | Ensure that the correct            |
| Factor Has Been Manually   | the unharvested payment factor that was                                 | unharvested payment factor has     |
| Adjusted for (crop)"       | provided on the disaster crop table.                                    | been used and updated, if          |
|                            |                                                                         | necessary.                         |
| "Unharvested Payment       | The adjusted, unharvested payment factor                                | Access and update FSA-840 with     |
| Factor is Greater Than     | is greater than the STC-established                                     | the applicable unharvested         |
| SIC Established Payment    | payment factor on the disaster crop table.                              | payment factor.                    |
| Factor for (crop)          | Note: This will only occur if the                                       |                                    |
|                            | STC established unharvested                                             |                                    |
|                            | navment factor on the disaster                                          |                                    |
|                            | crop table is changed to a value                                        |                                    |
|                            | lower than the adjusted.                                                |                                    |
|                            | unharvested payment factor that                                         |                                    |
|                            | was entered on FSA-840.                                                 |                                    |
| "Unit of Measure Does      | The County Office has adjusted the unit                                 | Access and update FSA-840 with     |
| Not Match the Unit of      | of measure that was provided on the CDP                                 | the unit of measure from the CDP   |
| Measure on the Crop        | crop table.                                                             | crop table.                        |
| Table for (crop)"          |                                                                         |                                    |
| "County Assigned           | County-assigned marketing percentages                                   | Ensure that the marketing          |
| Marketing Percentages Do   | were entered into the system for a crop                                 | percentages have been entered      |
| Not Equal 100 Percent"     | with the intended use of "FH", "PR", or                                 | correctly according to             |
|                            | "JU", and the total marketing percentages                               | paragraphs 328 and 344.            |
|                            | for the use do not equal 100 percent.                                   |                                    |
| Producers Historical       | Producer's historical marketing                                         | Ensure that the marketing          |
| Not Equal 100 Dereast"     | for a grop with the intended use of "FU"                                | percentages have been entered      |
| Not Equal 100 Percent      | "DP" or "III" and the total marketing                                   | paragraphs 328 and 344             |
|                            | percentages for the use do not equal 100                                | paragraphis 526 and 544.           |
|                            | percent.                                                                |                                    |
| "Acres for Primarv.        | The acres entered on FSA-840 for "FH".                                  | Ensure that the acres for "FH".    |
| Secondary, and/or Tertiary | "PR", and/or "JU" intended uses do not                                  | "PR", and/or "JU" have been        |
| Uses Do Not Match"         | match. The acres entered for all uses                                   | entered correctly.                 |
|                            | shall be the same.                                                      |                                    |

# **B** Reconciliation Report Messages (Continued)

# 417 Reconciliation Report (Continued)

# **B** Reconciliation Report Messages (Continued)

| Message                                                                                                | Reason for Message                                                                                                    | County Office Action                                                                                                    |
|----------------------------------------------------------------------------------------------------|----------------------------------------------------------------------------------------------------|----------------------------------------------------------------------------------------------------|
| "Yield has been<br>Manually Adjusted for<br>(crop)"                                                    | The County Office has adjusted the historical yield that was provided.                                                                                                    | Situations in which yields can be<br>adjusted are very limited. Ensure<br>that the correct policy was followed<br>for adjusting the yield. If the yield<br>was not adjusted according to<br>policy, correct the yield to reflect<br>the higher of the producer's APH or<br>the county average yield. |
| "Selected Producer Not<br>Loaded on the Joint<br>Operation File"                                       | The producer is loaded as an "02" or<br>"03" in the name and address file,<br>but is not active in the applicable<br>year entity file.                                                                  | The joint operation shall be loaded<br>in the applicable year entity file<br>according to 2-PL.                                                                                                    |
| "Historical Yield Does<br>Not Match County<br>Average Yield on the<br>Crop Table for (crop)"           | FSA-840 is on file for an uninsured<br>crop. A yield, other than the county<br>average yield, was used and should<br>not have been used.                                                                | Access and update FSA-840 with<br>the county average yield from the<br>CDP crop table.                                                                                                    |
| "Historical Yield is Not<br>the Greater of County<br>Average/Producer APH<br>for (crop)"               | The yield being used on the<br>producer's record does not match the<br>greater of the county average yield<br>or the producer's APH. This will<br>only occur if the producer's APH<br>has been updated. | Access and update FSA-840 for the<br>crop.<br><b>Note:</b> If current policy provides<br>for yield adjustment, no<br>action is necessary.                                                                                                    |
| "Producer has<br>Temporary ID Number,<br>CDP Payments Cannot<br>be Issued"                             | The producer is loaded in AS/400 with a temporary ID number.                                                                                                    | The producer must have a permanent ID number to receive CDP payments.                                                                                                    |
| "A FSA-840 Record<br>Has Been Deleted"                                                                 | The County Office has deleted FSA-840 after the record was updated.                                                                                                    | Determine whether FSA-840 was<br>deleted in error, if so, update the<br>record. If FSA-840 should have<br>been deleted, no action is<br>necessary.                                                                                                    |
| "Pay Crop/Pay Type<br>Does Not Match the Pay<br>Crop/Pay Type on the<br>Crop Table for (crop<br>name)" | The pay crop/pay type has changed since the producer's FSA-840 was updated.                                                                                                    | Access and update FSA-840 to<br>ensure that the correct pay crop/pay<br>type is used.                                                                                                    |
| "FSA-840 Has Been<br>Disapproved"                                                                      | FSA-840 has been disapproved according to paragraph 402.                                                                                                    | Determine whether FSA-840 was<br>disapproved in error, if so, update<br>the record. If FSA-840 should have<br>been disapproved, no action is<br>necessary.                                                                                                    |
| *"FSA-840 is<br>uninsured or not covered<br>by NAP"                                                    | FSA-840 was entered as an uninsured application.                                                                                                    | Determine whether FSA-840 was<br>entered as uninsured in error, if so,<br>update the record. If FSA-840<br>should have been entered as<br>uninsured, no action is<br>necessary*                                                                                                    |

## A Overview

FSA and RMA, to assist County Offices with the administration of CDP, are providing eligible producer download files to County Offices that will administer CDP for applicable producers.

## **B** CDP RMA File

County Offices received a CDP RMA file containing all producers who purchased insurance on a 2005/2006/2007 insurable crop in that county.

The CDP RMA file:

- is used to prefill data on FSA-840 to provide automated support to the CDP application process
- will be supplemented weekly because RMA will be continually providing updates of producers' loss records to ADC for mainframe processing and download to County Offices.

## **C** Types of CDP RMA Reports

County Offices may receive up to 3 types of CDP RMA reports. Each report will list producers who purchased insurance on a 2005/2006/2007 insurable crop. Separate reports will be printed for each year for the following producers.

- Producers who are active in the County Office name and address and the applicable year farm producer files.
- The County Office has a record of the producer in the name and address file, but the producer is not on the applicable year farm in the county. The County Office must add the producer to a farm in the applicable year farm files, if the producer applies for CDP benefits in the county.

### C Types of CDP RMA Reports (Continued)

- The County Office has no record of the producer on file. The County Office must add the producer to the County Office's files, if the producer applies for CDP benefits in the county.
  - **Exception:** Producers, who suffered a loss on land in this county but whose farm records are administered in an adjacent county, may appear on the report. If the producer applies for CDP benefits in this county, the County Office where the land is physically located must send the producer, as well as a copy of the report about the producer, to the County Office that administers the farm records.

When the producer applies for benefits in the administrative County Office, that County Office must manually add the producer's CDP RMA data to the worksheet application.

### **D** Printing CDP RMA Reports

CDP RMA reports will print:

- during start-of-day processing after a RMA download file has been received
- when option 3, "CDP RMA Download Reports", is selected on Menu MHADRM.
  - **Note:** From Printer Selection Screen MHADDR01, the CDP RMA Download Report can be printed:
    - •\*--by last 4 digits of the producer's ID number
      - **Note:** Printing the RMA Download Report by last 4 digits of the producer's ID number will print a report that contains RMA download data for all producers with the same last 4 digits.
    - for "all producers" by leaving the "Last 4 Digits of Producer ID Number"--\* field blank.

### E Understanding the CDP RMA Report

All producers who purchased insurance on a 2005/2006/2007 insurable crop in the county will be printed on the CDP RMA report. All downloaded records contain the following information provided by RMA:

- last 4 digits of the ID number and type
- producer's name
- unit number
- farm number
- crop name
- plan code
- crop type
- practice
- producer's share
- crop yield
- reported acres
- written agreement indicator.

A producer receiving an indemnity payment on a 2005/2006/2007 insurable crop will have additional information printed on the CDP RMA report. The producer's records with a loss amount will also show the following:

- stage
- production to count
- determined acres (loss acres)
- net indemnity.

All information on the CDP RMA report is for informational purposes only. When the producer's insured unit and crop are accessed, data from the downloaded files will be automatically loaded into the FSA-840 software.

Any producer covered under GRP, GRIP, dollar, or revenue insurance will have a production to count of "0".

## F Malting Barley

The RMA download provides 2 units for producers that have malt barley endorsements. The original unit provides the production loss data and the "duplicate" unit has data for the malt endorsement. In this case, CDP payments shall only be issued on the original unit. The indemnities for both units shall be used in the net indemnity. COC shall correct the net indemnity for the original unit to include the net indemnity for the duplicate unit.

## **G** Stage Code Definitions

The following table provides the stage code definitions displayed on the CDP RMA

\*--Download Report and how they are converted in the CDP application software. The stage codes designated as not eligible appear on the report, but the loss record does not prefill and shall not be added by the user.

|       |                                                                           | FSA           |
|-------|---------------------------------------------------------------------------|---------------|
| Stage | Definition                                                                | Conversion    |
| 00    | Stage code not applicable                                                 | Harvested     |
| 1     | Stage 1 or I                                                              | Unharvested   |
| 2     | Stage 2 or II                                                             | Unharvested   |
| 2G    | Stage that acreage was gleaned                                            | Unharvested   |
| 3     | Stage 3 or III                                                            | Unharvested   |
| 3G    | Stage that acreage was gleaned                                            | Unharvested   |
| 4     | Stage 4 or IV                                                             | Unharvested   |
| 4G    | Stage that acreage was gleaned                                            | Unharvested   |
| С     | Certified for seed                                                        | Harvested     |
| FL    | Final loss – GRP/GRIP crops only                                          | Unharvested   |
| Н     | Harvested                                                                 | Harvested     |
| HD    | Harvested dry                                                             | Harvested     |
| HG    | Harvested gleaned acreage                                                 | Harvested     |
| Ι     | Immature                                                                  | Unharvested   |
| М     | Mature                                                                    | Unharvested   |
| NC    | Not certified because of insured causes                                   | Unharvested   |
| NR    | Not replanted                                                             | Not eligible  |
| Р     | Uninsured loss                                                            | Not eligible  |
| P2    | Prevented planting – unplanted acreage                                    | Prevented     |
| PB    | Bypassed because of uninsured cause of loss                               | Not eligible  |
| PF    | Prevented planting – unplanted acreage with 5 percent buy up option       | Prevented     |
| PT    | Prevented planting – unplanted acreage with 10 percent buy up option      | Prevented     |
| R     | Replanted                                                                 | Not eligible  |
| RR    | Raisin reconditioning payment                                             | Harvested     |
| RS    | Replanted seed                                                            | Not eligible  |
| RT    | Replanted transplants                                                     | Not eligible  |
| S     | Spring-seeded acreage with 56 to 74 percent stand                         | Harvested     |
| UB    | Bypassed because of insured cause of loss                                 | Unharvested   |
| UG    | Unharvested gleaned acreage (gleaning does not apply to tree crops)       | Unharvested   |
| UH    | Unharvested                                                               | Unharvested   |
| US    | Unharvested but swathed                                                   | Unharvested   |
| W1    | Acreage to be paid under Winter Coverage Option (not available for CAT)   | Unharvested   |
| blank | No stage                                                                  | Not prefilled |
|       |                                                                           |               |
|       | <b>Note:</b> The applicant must provide documentation of the actual stage |               |
|       | before the loss record can be loaded.                                     |               |

#### H RMA Plan Codes

RMA plan codes are displayed on the download reports to provide information on the type of insurance plan the producer purchased for the crop. For certain plan codes, production evidence is not provided in the download report. As a result, producers are required to provide additional production evidence to support the loss claim. A list of plan codes where additional production evidence may be required is shown in the following table.

**Note:** See paragraph 252 for further information on types of insurance requiring additional production evidence.

| Plan Code | Policy Type            | Crop Code(s)                                    |
|-----------|------------------------|-------------------------------------------------|
| 12        | GRP                    | 0011, 0021, 0033, 0041, 0048, 0051, 0075, 0081, |
|           |                        | 0091                                            |
| 40        | Tree Based Dollar      | 0207, 0208, 0209, 0210, 0211, 0212, 0213, 0214  |
|           | Amount of Insurance    |                                                 |
| 41        | Pecans                 | 0020                                            |
| 43        | Aquaculture Dollar     | 0116                                            |
| 46        | Avocados               | 0019                                            |
| 50        | Dollar Crops           | 0024, 0032, 0044, 0057, 0065, 0073, 0083, 0086, |
|           |                        | 0105, 0240, 0241, 0242, 0243, 0244, 0245, 0246, |
|           |                        | 0247, 0248, 0249, 0250, 0251                    |
| 51        | Fixed Dollar Amount of | 0128, 0132                                      |
|           | Insurance              |                                                 |
| 55        | Yield-Based Dollar     | 0050, 0062                                      |
|           | Amount of Insurance    |                                                 |
| 73        | GRIP                   | 0041,0081                                       |

## 419 RMA Identified/Probable Data (Download) Deficiencies for CDP

#### A Reports of Probable and Determined Program Deficiencies and Policyholder Alerts

RMA may provide States with Reports of Probable and Determined Program Deficiencies and Policyholder Alerts identifying producers and associated counties with coding to identify RMA areas of deficiency and/or policyholder alert concerns.

Although the wording "sections" and "parts" may be used interchangeably when referring to codes, the following are code definitions with required County Office action.

| Code | Description                                      | Action                             |
|------|--------------------------------------------------|------------------------------------|
| 1    | Provides details on policies with final          | FSA shall carefully review and     |
|      | determinations by RMA but without corrections    | compare policy information with    |
|      | to the database.                                 | producer information. To ensure    |
|      |                                                  | the CDP payment is correct,        |
|      | There is still an opportunity for appeal and     | additional producer information    |
|      | further review although RMA Compliance has       | may be required.                   |
|      | determined with some certainty that there is a   |                                    |
|      | problem with the policy.                         |                                    |
| 2    | Contains information on RMA programs that        | Counties shall review producer     |
|      | RMA Compliance has identified as having          | applications and request           |
|      | potential problems that could cause              | supporting documentation as        |
|      | downloaded data to be in questions.              | deemed necessary.                  |
| 3    | Lists producers for whom preliminary             | When notified of a deficiency,     |
|      | information at face value for these producers    | State Offices shall inform         |
|      | and shall verify the accuracy of each producer's | County Office of the following:    |
|      | application and certification.                   |                                    |
|      |                                                  | RMA program deficiency             |
|      |                                                  | <ul> <li>program impact</li> </ul> |
|      |                                                  | • corrective action required.      |

**Note:** County Offices shall ensure corrective action is carried out.

#### 420 CDP RMA Deleted Download

#### A CDP RMA Deleted Download Reports

The CDP RMA Deleted Download Report lists producers whose RMA insurance policies have been deleted by RMA because of an incorrect:

- ID number on the policy
- unit structure on the policy.

County Offices shall use the CDP RMA Deleted Download Report to assist in determining whether a producer should be removed from an application.

The CDP RMA Deleted Download Report:

- will print during start-of-day when the download file is received
- can be printed using option 7, "CDP RMA Deleted Download Reports", on Menu MHADRM according to paragraph 416.
  - **Note:** From Printer Selection Screen MHADDR01, CDP RMA Deleted Download Reports can be printed:
    - by specific producer ID number and type
    - for "all producers" by leaving the "Producer ID Number and Type" field blank.

## 421 Crop Disaster Program Production Discrepancy Report MHADR8-R001

### A Overview

2005/2006/2007 Report MHADR8-R001 identifies insured applications where production downloaded from RMA does not match the production loaded on the CDP application. All insured applications with an signature date will be included for comparison, except those where production was assigned using "A" or "O".

**Note:** Production only applies to harvested and unharvested production. Prevented planting does not have production associated to that acreage.

To compensate for possible rounding errors, a tolerance:

- equal to or less than .10 will be followed for crops measured in hundredweight or tons
- of 1 will be followed for all other units of measure.

### **B** Printing Report MHADR8-R001

2005/2006/2007 Report MHADR8-R001 will print when option 8, "CDP Production Discrepancy Report", is selected on Menu MHADRM. See paragraph 416 for additional information.

#### 421 Crop Disaster Program Production Discrepancy Report MHADR8-R001 (Continued)

#### C Example of Report MHADR8-R001

Following is an example of Report MHADR8-R001.

| TEXAS      |                |          | U        | SDA-FSA   |          | Pre                | pared:  | 10-19-2007  |
|------------|----------------|----------|----------|-----------|----------|--------------------|---------|-------------|
| I. MEDINA  | (COMPL)        | 200      | )5 Crop  | Disaster  | Progra   | ım                 |         |             |
| Report ID: | MHADR8-R001    | Prod     | uction I | Discrepa  | ncy Rep  | ort                |         | Page: 1     |
| This repor | t identifies t | he produ | cers who | ose produ | action ( | on their CDP appli | cation  | does not    |
| match the  | production tha | t was do | wnloaded | d from RI | MA. Co   | unty Offices shall | ensure  | the correct |
| production | has been used  | on the   | producei | s CDP ap  | pplicat  | ion.               |         |             |
|            |                |          |          |           |          |                    |         |             |
| Producer I | D Name         |          |          |           |          | RMA D              | ownload | d Date      |
|            |                | RMA      | RMA      |           |          |                    |         |             |
| Unit       | RMA Crop       | Type     | Prac     | Stage     | Meas     | CDP Production     | RMA     | Production  |
| 6789 S No  | download data  | for thi  | s produc | cer.      |          | 0                  | 0-00-00 | 000         |
| 1          | 0033           | 351      | 002      | н         | TON      | 200.00             |         |             |
| 1          | 0215           | 997      | 002      | н         | CON      | 50                 |         |             |
| 1          | WHEAT          | 011      | 002      | н         | BU       | 100                |         |             |
| 1.01       | WHEAT          | 997      | 005      | U         | BU       | 30                 |         |             |
| 1.03       | WHEAT          | 997      | 005      | Н         | BU       | 5                  |         |             |
|            |                |          |          |           |          |                    |         |             |
|            |                | En       | d of Rep | port      |          |                    |         |             |

## **D** Handling Discrepancies

This subparagraph identifies discrepancies that may be listed on Report MHADR8-R001 and how County Offices shall handle the discrepancies. This subparagraph may not be all inclusive.

**Note:** Producers must sign a new FSA-840 if changes are made to data for which the producer is responsible for certifying as being true and correct.

| Situation         | Explanation                | Action                                     |
|-------------------|----------------------------|--------------------------------------------|
| No loss record is | The "RMA Production" field | The production data provided by the        |
| provided by RMA.  | will be blank on Report    | producer must be used to determine the     |
|                   | MHADR8-R001 because        | loss because it is the only data available |
|                   | RMA did not download any   | to FSA. If the CDP application has been    |
|                   | production data.           | approved by COC, no further action is      |
|                   |                            | required by the County Office.             |

# 421 Crop Disaster Program Production Discrepancy Report MHADR8-R001 (Continued)

| Situation                                                                                                    | Explanation                                                                                                    | Action                                                                                                    |
|----------------------------------------------------------------------------------------------------|----------------------------------------------------------------------------------------------------|----------------------------------------------------------------------------------------------------|
| A loss record was not<br>available when the<br>application was<br>taken.                                                                             | RMA had not processed a producer's<br>claim before the producer applied for<br>CDP and, as a result, a loss record<br>was not provided on the CDP RMA<br>Download Report. Subparagraph 91<br>A instructs County Offices to accept<br>production evidence from FCIC or<br>reinsured companies when loss<br>records are not downloaded. County<br>Offices may have subsequently<br>received the loss record by using an<br>RMA download. The data received<br>by using the RMA download may<br>differ from the data received from | <ul> <li>Use the production from<br/>the loss record, provided<br/>on the CDP RMA<br/>Download Report or, if<br/>applicable, assign<br/>production according to<br/>paragraph 130.</li> <li>Access the application and<br/>manually update the<br/>production to reflect what<br/>is displayed in the "RMA<br/>Production" field on<br/>Report MHADR8-R001.</li> </ul> |
| "Cmd16", "Cmd17",<br>or "Cmd18" is used<br>to load an<br>application.<br><b>Note:</b> "Cmd16"<br>should only<br>be used in<br>very limited<br>cases. | FCIC or the reinsured company.<br>There will be no associated RMA<br>download record to match the<br>application record. The "Producer<br>Name" field on Report<br>MHADR8-R001 will display "No<br>download data for this producer."                                                                                                    | <ul> <li>Review the source<br/>documents used when<br/>loading the application to<br/>ensure that the data was<br/>loaded correctly.</li> <li>Notate on Report<br/>MHADR8-R001 that the<br/>producer's record is not in<br/>error if the data was loaded<br/>correctly.</li> <li>Manually correct the data<br/>in the system to match the</li> </ul>                   |
|                                                                                                    |                                                                                                    | source document if the data<br>loaded in the application<br>software was entered in<br>error                                                                                                    |

# **D** Handling Discrepancies (Continued)

--\*

## \*--422 Quantity Producers Flagged for Quality Losses Report MHADRQ-R001

### A Overview

The Quantity Producers Flagged for Quality Losses Report lists producers who checked "Quality Loss" in FSA-840, item 13.

County Offices shall use the Quantity Producers Flagged for Quality Losses Report as a tool to identify producers who may be applying for quality losses.

## **B** Example Report MHADRQ-R001

Following is an example of Report MHADRQ-R001.

| CALIFORNIA<br>A TULARE<br>Report ID: MHADRQ-R001 | USDA-FSA<br>2005 Crop Disaster Program<br>Quantity Producers Flagged<br>for Quality Losses | Prepared:<br>Page:<br>Rpt Count: | 05-15-2008<br>1<br>76 |
|--------------------------------------------------|--------------------------------------------------------------------------------------------|----------------------------------|-----------------------|
| Producer<br>Last Name / Busines                  | Producer<br>s First Name                                                                   | Producer<br>ID _                 |                       |
| SMITH<br>JONES<br>BERRY FARMS                    | JOHN<br>DAVY                                                                               | 1234 S<br>0001 S<br>1111 E       |                       |

#### 423, 424 (Reserved)

.

### \*--Section 6 Quality Losses

#### 425 General Overview

#### A State Office Action

Before implementing the quality loss program, State Offices shall:

- establish STC market prices
- update STC market prices in the CDP crop table
- publish documentation that provides, by crop, the criteria that will be used to determine the quality level to which a piece of verifiable documentation is assigned.

#### **B** County Office Action

Before accepting quality applications, County Offices shall:

• run the CDP Reconciliation Report and correct all error conditions

**Note:** Unresolved quantity error conditions may result in incorrect calculations in the quality loss software.

- ensure that quantity applications for producers applying for quality are updated with **actual** production.
  - **Note:** Quality loss applications **cannot** be taken in the automated system unless the quantity application contains actual production.

## C Resetting Quality Data

Quality receipt data **must** be reset back to receipt level when:

- a crop table change occurs that will affect the quality level calculations
- the blended price software is accessed and updated (see paragraph 436).

If a change has occurred that required a reset back to receipt level, County Offices shall:

- access the quality application
- ensure that quality receipts are correct
- PRESS "Cmd5" to update the quality application and recalculate loss levels.--\*

## \*--425 General Overview (Continued)

#### **D** Automatic Quality Data Deletion

Quality applications will be automatically deleted when a crop changes from single-price to multiple-price or from multiple-price to single-price because of either of the following:

• intended use added to/or removed from quantity application

**Note:** Only quality applications associated with the changed quantity application will be deleted.

• a change is made to a crop table price.

**Note:** All quality applications that are affected by the crop table price change will be deleted.

If a quality application is deleted:

- all receipt data **must** be reloaded
- there is **no** way to recover deleted quality applications.--\*

<sup>426, 427 (</sup>Reserved)

### \*--428 Loading Quality Loss Information

## A Overview

To load quality loss information, on Notice of Loss/Production Application Selection Menu MHADW0, ENTER "4", "Quality Losses". The Producer Selection Screen will be displayed according to paragraph 317.

## **B** Producer Selection

The selected producer **must**:

- be active in name and address in the selected year
- be active on the farm producer file in the selected year
- have a CDP quantity loss application on file with actual production loaded.

Once an eligible producer is selected on the Producer Selection Screen, Worksheet Selection Screen MHADLC01 will be displayed.

**Note:** If the selected producer has only 1 eligible CDP quantity loss application on file, Screen MHADLC01 will be suppressed and the Load QL Marketing Contract Data Screen MHADLM01 will be displayed.--\*

### A Screen MHADLC01

If the selected producer has more than 1 eligible CDP quantity loss application, Screen MHADLC01 will be displayed. Screen MHADLC01 lists the eligible CDP quantity loss applications associated with the selected producer.

Following is an example of Worksheet Selection Screen MHADLC01.

2005 CDP 107-A TULARE Selection MHADLC01 Worksheet Selection Screen Version: AF69 03/19/2008 08:06 Term H2 Producer RAY BERRY ID/Type 0123 S Place an 'X' before desired Worksheet Plnt Irr Int ----- RMA ----- Pay Pay Unit Crop Type Pd Prc Use Crop Type Prac Cvrg Share Crop Type . 1.00 WHEAT SRW 01 N GR 0011 997 003 INS 1.0000 0011 001 . 1.01 CORN YEL 02 I GR 0041 016 002 INS 1.0000 0041 001

## **B** Action

To select applicable quantity loss, ENTER "X" in front of the applicable record and PRESS "Enter" to continue. Load QL Marketing Contract Data Screen MHADLM01 will be displayed.--\*

#### \*--430 Load QL Marketing Contract Data Screen MHADLM01

#### A Screen MHADLM01

Screen MHADLM01 is a data entry screen for loading marketing contract receipt information that will be used to determine a producer's quality loss levels.

**Note:** Although Screen MHADLM01 displays for all producers, entry of marketing contract receipt data is **not** required. If the producer did **not** provide marketing contract receipt data, PRESS "Enter" to continue to noncontract without entering receipt data.

Following is an example of Load QL Marketing Contract Data Screen MHADLM01.

2005 CDP 107-A TULARE Entrv MHADLM01 Load QL Marketing Contract Data Screen Version: AF69 03/19/2008 07:51 Term H2 \_\_\_\_\_ Share 1.0000 Disa Begin Producer RAY BERRY Unit 1.01 Plant Pd 01 Pay Crop 0054 RMA Crop 0054 Loss Appar Crop APPLES Int Use FH Pay Type 011 RMA Type 111 Crushing District Type COM Irr Prac I Unit Meas BU RMA Prac 002 Coverage Insured Actual Primary Market Marketing Marketing Unaffected Production Actual Production Contract Max Contract Price Production 1000 Receipt Receipt Receipt Quality OL Count Number Receipt Production Price Adj Fctr Level . . 2 ..... ..... . . 3 ..... ..... ...... ..... . . . . 5 ..... ..... ..... ..... . . . . Enter=Continue Cmd4=Previous Cmd5=Update Cmd7=End Cmd24=Delete Roll=Page \_\_\*

# **B** Field Descriptions

The following describes the fields on Screen MHADLM01.

| Field    | Description                                                         | Action |
|----------|---------------------------------------------------------------------|--------|
| Producer | Producer who was selected on the Producer Selection Screen will     |        |
|          | be displayed.                                                       |        |
| Share    | Producer's share from the quantity application that was selected    |        |
|          | on Worksheet Selection Screen MHADLC01 will be displayed.           |        |
| Unit     | Unit number from the quantity application that was selected on      |        |
|          | Worksheet Selection Screen MHADLC01 will be displayed.              |        |
| Crop     | Crop from the quantity application that was selected on             |        |
|          | Worksheet Selection Screen MHADLC01 will be displayed.              |        |
| Туре     | Crop type from the quantity application that was selected on        |        |
|          | Worksheet Selection Screen MHADLC01 will be displayed.              |        |
| Plant Pd | Planting period from the quantity application that was selected on  |        |
|          | Worksheet Selection Screen MHADLC01 will be displayed.              |        |
| Int Use  | Intended use from the quantity application that was selected on     |        |
|          | Worksheet Selection Screen MHADLC01 will be displayed.              |        |
| Irr Prac | Irrigation practice from the quantity application that was selected |        |
|          | on Worksheet Selection Screen MHADLC01 will be displayed.           |        |
| Pay Crop | Pay crop from the quantity application that was selected on         |        |
|          | Worksheet Selection Screen MHADLC01 will be displayed.              |        |
| Pay Type | Pay type from the quantity application that was selected on         |        |
|          | Worksheet Selection Screen MHADLC01 will be displayed.              |        |
| Unit     | Unit of measure from the quantity application that was selected on  |        |
| Meas     | Worksheet Selection Screen MHADLC01 will be displayed.              |        |
| RMA      | RMA crop from the quantity application that was selected on         |        |
| Crop     | Worksheet Selection Screen MHADLC01 will be displayed.              |        |
|          |                                                                     |        |
|          | <b>Note:</b> Only applicable to crops with an insured quantity      |        |
|          | application.                                                        |        |
| RMA      | RMA type from the quantity application that was selected on         |        |
| Туре     | Worksheet Selection Screen MHADLC01 will be displayed.              |        |
|          |                                                                     |        |
|          | <b>Note:</b> Only applicable to crops with an insured quantity      |        |
|          | application.                                                        |        |

# **B** Field Descriptions (Continued)

| Field      | Description                                                                                                    | Action |
|------------|----------------------------------------------------------------------------------------------------|--------|
| RMA Prac   | RMA practice from the quantity application that was selected on                                                                                                    |        |
|            | Worksheet Selection Screen MHADLC01 will be displayed.                                                                                                    |        |
|            |                                                                                                    |        |
|            | <b>Note:</b> Only applicable to crops with an insured quantity                                                                                                    |        |
|            | application.                                                                                                    |        |
| Disa Begin | Disaster begin date from the quantity application that was selected                                                                                                    |        |
|            | on Worksheet Selection Screen MHADLC01 will be displayed.                                                                                                    |        |
|            |                                                                                                    |        |
|            | Note: Only applicable to tropical regions.                                                                                                    |        |
| Loss Appar | Loss apparent date from the quantity application that was selected                                                                                                    |        |
|            | on Worksheet Selection Screen MHADLC01 will be displayed.                                                                                                    |        |
|            |                                                                                                    |        |
| <u> </u>   | Note: Only applicable to tropical regions.                                                                                                    |        |
| Crusning   | Crushing district from the quantity application that was selected on<br>Workshoot Solootion Sonoon MUADI CO1 will be displayed                                                                                                    |        |
| District   | worksheet Selection Screen MHADLCOT will be displayed.                                                                                                    |        |
|            | <b>Note:</b> Only applicable to California processed grapes.                                                                                                    |        |
| Coverage   | Coverage type from the quantity application that was selected on                                                                                                    |        |
| _          | Worksheet Selection Screen MHADLC01 will be displayed.                                                                                                    |        |
| Actual     | Actual production from the quantity application that was selected                                                                                                    |        |
| Production | on Worksheet Selection Screen MHADLC01 will be displayed.                                                                                                    |        |
|            |                                                                                                    |        |
|            | <b>Note:</b> For multiple-price crops, actual production is the total of                                                                                                    |        |
|            | the actual production for all markets.                                                                                                    |        |
| Market     | For multiple-price crops, actual production for the applicable                                                                                                    |        |
| Actual     | market from the quantity application that was selected on                                                                                                    |        |
| Production | worksneet Selection Screen MHADLC01 will be displayed.                                                                                                    |        |
|            | Note: For multiple-price crops a separate Load OL Marketing                                                                                                    |        |
|            | Contract Data Screen MHADI M01 will be provided for                                                                                                    |        |
|            | each applicable market.                                                                                                    |        |
|            | The second second secon |        |

# **B** Field Descriptions (Continued)

| Field         | Description        | Action                                                  |
|---------------|--------------------|---------------------------------------------------------|
| Marketing     | Manual entry       | For single-price crops, enter the total production      |
| Contract Max  | field.             | covered by a marketing contract.                        |
|               |                    |                                                         |
|               |                    | For multiple-price crops, enter the total production    |
|               |                    | for the market covered by a marketing contract.         |
| Marketing     | Manual entry       | The marketing contract price will be prefilled with     |
| Contract      | field or prefilled | the blended price calculated according to               |
| Price         | if a blended price | paragraph 438 if there are multiple marketing           |
|               | was calculated     | contracts.                                              |
|               | according to       |                                                         |
|               | paragraph 438.     | If there is only I marketing contract, enter the price  |
|               |                    | from the marketing contract.                            |
| Unaffected    | Manual entry       | For single-price crops, enter the total amount of       |
| Production    | field.             | unaffected marketing contract production.               |
|               |                    | For multiple price evens, outer the total encount of    |
|               |                    | For multiple-price crops, enter the total amount of     |
|               |                    | unaffected marketing contract production for the        |
| Dessint       | System assigned    |                                                         |
| Count         | system assigned    |                                                         |
| Count         | receipt entry      |                                                         |
| Receipt       | Manual entry       | Enter the receipt number from the producer provided     |
| Number        | field              | receipt Entry is <b>not</b> required                    |
| Receipt       | Manual entry       | Enter the amount of production attributable to the      |
| Production    | field.             | applicable receipt. Receipt production <b>must</b> be   |
|               |                    | entered in whole numbers except for crops with          |
|               |                    | "ton" or "cwt" unit of measure. If necessary, round     |
|               |                    | the receipt production according to normal rounding     |
|               |                    | rules. Receipt production is a required entry.          |
| Receipt Price | Manual entry       | Enter the price received for the production. Price is a |
|               | field.             | required entry.                                         |
| Loan/Quality  | Manual entry       | If STC determined that the quality loss levels for the  |
| Adjustment    | field.             | crop will be calculated based on loan factors, enter    |
| Factor        |                    | the loan/quality adjustment factor applicable to the    |
|               |                    | receipt. Entry is <b>not</b> required. Loan/quality     |
|               |                    | adjustment factor can only be entered if a quality loss |
|               |                    | level is <b>not</b> entered. See paragraph 153 for      |
|               |                    | additional information.                                 |

# **B** Field Descriptions (Continued)

| Field                                | Description         | Action                                                                                                    |  |
|--------------------------------------|---------------------|----------------------------------------------------------------------------------------------------|--|
| Loan/Quality<br>Adjustment<br>Factor | Manual entry field. | If STC determined that the quality loss levels for the crop will be calculated based on loan factors, enter the loan/quality adjustment factor applicable to the receipt. Entry is <b>not</b> required. Loan/quality adjustment factor can only be entered if a quality loss level is <b>not</b> entered. See paragraph 153 for additional information.                                                                                                    |  |
| QL Level                             | Manual entry field. | If STC determined that the quality loss levels for the crop will be calculated based on a STC-established chart, enter the quality level applicable to the receipt. Entry is <b>not</b> required. Quality loss level can <b>only</b> be entered if a loan/quality adjustment factor is <b>not</b> entered. See paragraph 153 for additional information.                                                                                                    |  |
| Enter                                |                     | <ul> <li>Information.</li> <li>For single-price crops, PRESS "Enter" to continue to noncontract receipt entry after all applicable marketing contract receipts have been entered.</li> <li>For multiple-price crops, PRESS "Enter" to continue to the next market after all applicable marketing contract receipts have been entered for the market. After receipts have been entered for all applicable markets, PRESS "Enter" to continue to noncontract receipt entry.</li> <li>Note: Receipt data must be updated with "Cmd5" before users PRESS "Enter" to continue</li> </ul> |  |

# **B** Field Descriptions (Continued)

| Field | Description | Action                                                                |                                   |  |
|-------|-------------|-----------------------------------------------------------------------|-----------------------------------|--|
| Cmd4  |             | PRESS "Cmd4" to go back to the previous screen.                       |                                   |  |
|       |             | IF the selected producer                                              |                                   |  |
|       |             | has                                                                   | THEN                              |  |
|       |             | multiple eligible quantity                                            | Worksheet Selection Screen        |  |
|       |             | applications                                                          | MHADLC01 will be displayed.       |  |
|       |             | only 1 eligible quantity                                              | Producer Selection Screen         |  |
|       |             | application                                                           | MHADAA01 will be displayed.       |  |
| Cmd5  |             | PRESS "Cmd5" to update ent                                            | ries made on the screen, before   |  |
|       |             | users press either of the follow                                      | wing:                             |  |
|       |             |                                                                       |                                   |  |
|       |             | • "Enter" to continue                                                 |                                   |  |
|       |             | • "Roll" to roll page.                                                |                                   |  |
| Cmd7  |             | PRESS "Cmd7" to end entry of marketing contract receipt               |                                   |  |
|       |             | production. Any data entered on the current screen will <b>not</b> be |                                   |  |
|       |             | saved unless users PRESS "Cmd5". Notice of Loss/Production            |                                   |  |
|       |             | Application Selection Menu N                                          | MHADW0 will be displayed.         |  |
| Cmd24 |             | Delete Receipt Data Questions Screen MHADLM1A will be                 |                                   |  |
|       |             | displayed. ENTER "Y" or "N" for either of the following               |                                   |  |
|       |             | questions.                                                            |                                   |  |
|       |             | IF "Y" is entered for                                                 | THEN all marketing contract       |  |
|       |             | "Do you want to delete all                                            | receipts entered for the selected |  |
|       |             | marketing contract                                                    | application will be deleted.      |  |
|       |             | receipts?"                                                            |                                   |  |
|       |             | "Do you want to delete all                                            | and noncontract receipts entered  |  |
|       |             | marketing contract receipts                                           | for the selected application will |  |
|       |             | and all non-contract                                                  | be deleted.                       |  |
|       |             | receipts?"                                                            |                                   |  |
| Roll  |             | Roll page to enter additional receipt data. Before users PRESS        |                                   |  |
|       |             | "Roll", PRESS "Cmd5" to update receipt data already entered.          |                                   |  |

### C Marketing Contract Production cap

For single-price crops, the marketing contract production cap is equal to the marketing contract maximum entered according to subparagraph B.

For multiple-price crops, the marketing contract production cap is the smaller of:

• actual production maximum

**Note:** The actual production maximum is calculated by multiplying:

- total actual production for all markets from the quantity application, times
- historical marketing percentage from the quantity application.
- the marketing contract maximum for the market entered according to subparagraph B.

When users PRESS "Enter" to continue, production entered in excess of the marketing contract production cap is moved to noncontract. Marketing contract production that suffered the least amount of quality loss will be moved to noncontract. For additional information, see subparagraph 156 G.--\*

#### \*--431 Load QL Non-Contract Data Screen MHADLN01

#### A Screen MHADLN01

Screen MHADLN01 is a data entry screen for loading noncontract receipt information that will be used to determine a producer's quality loss levels.

**Note:** Although Screen MHADLN01 displays for all producers, entry of noncontract receipt data is not required. If the producer did not provide noncontract receipt data, PRESS "Enter" to continue to the review process without entering any noncontract receipt data.

Following is an example of Load QL Non-Contract Data Screen MHADLN01.

Entry MHADLN01 2005 CDP107-A TULAREEntryMHADLN01Load QL Non-Contract Data ScreenVersion: AF6903/19/200807:51Term H2 \_\_\_\_\_ Producer RAY BERRY Share 1.0000 Disa Begin Unit 1.01 Plant Pd 01 Pay Crop 0054 RMA Crop 0054 Loss Appar Crop APPLESInt UseFHPay Type 011RMA Type 111Crushing DistrictType COMIrr Prac IUnit Meas BURMA Prac 002Coverage Insured Actual Intended Use Production - Market STC Excess Mktg Cntrct Unaffected Production- MarketMarket PriceUnaff ProductionProduction1000FH - Primary\$7.55............RemainingPR - Secondary\$2.45..........500JU - Tertiary\$1.05......... ..... Receipt Quality QL Price Adj Fctr Level Receipt Receipt Count Number Receipt Production Price 1 ..... • • . . . . . . . . . . . . . . . . 2 . . . . . . . . . . . . . . . . . . . . . . . . . . . . . . . . . . . . . . . . . . . . . . . . 3 ..... . . . . . . . . . . . . . . . . . . 4 . . . . . . . . . . . . . . . . . . . . . . . . . . . . . . . . . . . . . . . . . . . . Enter=Continue Cmd4=Previous Cmd5=Update Cmd7=End Cmd24=Delete Roll=Page

# **B** Field Descriptions

The following describes the fields on Screen MHADLN01.

| Field    | Description                                                                                                    | Action |
|----------|----------------------------------------------------------------------------------------------------|--------|
| Producer | Producer who was selected on the Producer Selection Screen                                                                    |        |
|          | will be displayed                                                                                                    |        |
| Share    | Producer's share from the quantity application that was selected<br>on Worksheet Selection Screen MHADLC01 will be displayed. |        |
| Unit     | Unit number from the quantity application that was selected on<br>Worksheet Selection Screen MHADLC01 will be displayed.      |        |
| Crop     | Crop from the quantity application that was selected on<br>Worksheet Selection Screen MHADLC01 will be displayed.             |        |
| Туре     | Crop type from the quantity application that was selected on<br>Worksheet Selection Screen MHADLC01 will be displayed.        |        |
| Plant Pd | Planting period from the quantity application that was selected<br>on Worksheet Selection Screen MHADLC01 will be displayed.  | ·      |
| Int Use  | Intended use from the quantity application that was selected on<br>Worksheet Selection Screen MHADLC01 will be displayed.     |        |
| Irr Prac | Irrigation practice from the quantity application that was<br>selected on Worksheet Selection Screen MHADLC01 will be         |        |
|          | displayed.                                                                                                    |        |
| Pay Crop | Pay crop from the quantity application that was selected on<br>Worksheet Selection Screen MHADLC01 will be displayed          |        |
| Pay Type | Pay type from the quantity application that was selected on<br>Worksheet Selection Screen MHADLC01 will be displayed.         |        |
| Unit     | Unit of measure from the quantity application that was selected                                                               |        |
| Meas     | on Worksheet Selection Screen MHADLC01 will be displayed.                                                                     |        |
| RMA      | RMA crop from the quantity application that was selected on                                                                   |        |
| Crop     | Worksheet Selection Screen MHADLC01 will be displayed.                                                                        |        |
|          | <b>Note:</b> Only applicable to crops with an insured quantity application.                                                   |        |
| RMA      | RMA type from the quantity application that was selected on                                                                   |        |
| Туре     | Worksheet Selection Screen MHADLC01 will be displayed.                                                                        |        |
|          | <b>Note:</b> Only applicable to crops with an insured quantity application.                                                   |        |

# **B** Field Descriptions (Continued)

| Field      | Description                                                           | Action |  |  |
|------------|-----------------------------------------------------------------------|--------|--|--|
| RMA Prac   | RMA practice from the quantity application that was selected          |        |  |  |
|            | on Worksheet Selection Screen MHADLC01 will be displayed.             |        |  |  |
|            | <b>Note:</b> Only applicable to crops with an insured quantity        |        |  |  |
|            | application.                                                          |        |  |  |
| Disa       | Disaster begin date from the quantity application that was            |        |  |  |
| Begin      | selected on Worksheet Selection Screen MHADLC01 will be displayed.    |        |  |  |
|            |                                                                       |        |  |  |
|            | <b>Note:</b> Only applicable to tropical regions.                     |        |  |  |
| Loss       | Loss apparent date from the quantity application that was             |        |  |  |
| Appar      | selected on Worksheet Selection Screen MHADLC01 will be               |        |  |  |
|            | displayed.                                                            |        |  |  |
|            | <b>Note:</b> Only applicable to tropical regions.                     |        |  |  |
| Crushing   | Crushing district from the quantity application that was              |        |  |  |
| District   | selected on Worksheet Selection Screen MHADLC01 will be               |        |  |  |
|            | displayed.                                                            |        |  |  |
|            |                                                                       |        |  |  |
|            | <b>Note:</b> Only applicable to California processed grapes.          |        |  |  |
| Coverage   | Coverage type from the quantity application that was selected         |        |  |  |
|            | on Worksheet Selection Screen MHADLC01 will be displayed.             |        |  |  |
| Actual     | Actual production from the quantity application that was              |        |  |  |
| Production | selected on Worksheet Selection Screen MHADLC01 will be               |        |  |  |
|            | displayed.                                                            |        |  |  |
|            | <b>Note:</b> For multiple-price crops, actual production is the total |        |  |  |
|            | of the actual production for all markets                              |        |  |  |
|            |                                                                       |        |  |  |

# **B** Field Descriptions (Continued)

| Field                 | Description                                  | Action                           |
|-----------------------|----------------------------------------------|----------------------------------|
| Remaining             | System calculated by subtracting:            |                                  |
| Actual                |                                              |                                  |
| Production            | • actual production, minus                   |                                  |
|                       |                                              |                                  |
|                       | • marketing contract receipt data, minus     |                                  |
|                       | any noncentration intidate that has          |                                  |
|                       | • any noncontract receipt data that has      |                                  |
| <b>T</b> , <b>1</b> 1 | aiready been entered.                        |                                  |
| Intended              | Only applicable to multiple-price crops.     |                                  |
| Use –                 | Prefilled with the intended uses available   |                                  |
| Market                | on the CDP crop table. The system            |                                  |
|                       | automatically calculates which intended use  |                                  |
|                       | is primary, secondary, and/or tertiary based |                                  |
|                       | on the price on the CDP crop table.          |                                  |
| STC                   | Prefilled with the STC market price from     |                                  |
| Market                | the CDP crop table.                          |                                  |
| Price                 |                                              |                                  |
| Excess                | Unaffected production that was moved         |                                  |
| Mktg                  | from marketing contract due to entered       |                                  |
| Cntrct                | marketing contract production exceeding      |                                  |
| Unaff                 | the marketing contract production cap. See   |                                  |
| Production            | subparagraph 430 C for additional            |                                  |
|                       | information.                                 |                                  |
| Unaffected            | Manual entry field.                          | Enter the total amount of        |
| Production            |                                              | unaffected noncontract           |
|                       |                                              | production. For multiple-price   |
|                       |                                              | crops, enter the total amount of |
|                       |                                              | unaffected noncontract           |
|                       |                                              | production for all markets.      |
| Receipt               | System assigned number for each receipt      | <b>T</b>                         |
| Count                 | entry.                                       |                                  |

# **B** Field Descriptions (Continued)

| Field                 | Description                    | Action                                                                                                    |
|-----------------------|--------------------------------|----------------------------------------------------------------------------------------------------|
| Receipt               | Display/manual                 | Enter the receipt number from the producer provided                                                                                                    |
| Number                | entry field.                   | noncontract receipt. Entry is <b>not</b> required.                                                                                                    |
|                       |                                | <b>Note:</b> Receipts moved from marketing contract because<br>entered marketing contract production exceeded the<br>marketing contract production cap will be<br>displayed. Receipt numbers <b>cannot</b> be modified.<br>See subparagraph 430 C for additional information<br>on the marketing contract production cap.            |
| Receipt<br>Production | Display/manual<br>entry field. | Enter the amount of production attributable to the<br>applicable receipt. Receipt production <b>must</b> be entered in<br>whole numbers except for crops with "ton" or "cwt" unit<br>of measure. If necessary, round the receipt production<br>according to normal rounding rules. Receipt production is<br>a <b>required</b> entry. |
|                       |                                | <b>Note:</b> Receipts moved from marketing contract because<br>entered marketing contract production exceeded the<br>marketing contract production cap will be<br>displayed. Receipt production <b>cannot</b> be modified.<br>See subparagraph 430 C for additional information<br>on the marketing contract production cap.         |
| Receipt               | Display/manual                 | Enter the price received for the production. Receipt price                                                                                                    |
| Price                 | entry field.                   | is a <b>required</b> entry.                                                                                                    |
|                       |                                | <b>Note:</b> Receipts moved from marketing contract because<br>entered marketing contract production exceeded the<br>marketing contract production cap will be<br>displayed. Receipt price <b>cannot</b> be modified. See<br>subparagraph 430 C for additional information on<br>the marketing contract production cap.              |

# **B** Field Descriptions (Continued)

| Field        | Description    | Action                                                                    |  |
|--------------|----------------|---------------------------------------------------------------------------|--|
| Loan/Quality | Display/manual | If STC determined that the quality loss levels for the                    |  |
| Adjustment   | entry field.   | crop will be calculated based on loan factors, enter the                  |  |
| Factor       |                | loan/quality adjustment factor applicable to the receipt.                 |  |
|              |                | Entry is not required. Loan/quality adjustment factor                     |  |
|              |                | can <b>only</b> be entered if a quality loss level is <b>not</b> entered. |  |
|              |                | See paragraph 153 for additional information.                             |  |
|              |                | <b>Note:</b> Receipts moved from the marketing contract                   |  |
|              |                | because entered marketing contract production                             |  |
|              |                | exceeded the marketing contract production cap                            |  |
|              |                | will be displayed. Quality adjustment factors can                         |  |
|              |                | be modified. See subparagraph 430 C for                                   |  |
|              |                | additional information on the marketing contract                          |  |
|              |                | production cap.                                                           |  |
| QL Level     | Manual entry   | If STC determined that the quality loss levels for the                    |  |
|              | field.         | crop will be calculated based on a STC established chart,                 |  |
|              |                | enter the quality level applicable to the receipt. Entry is               |  |
|              |                | not required. QL Level can only be entered if a                           |  |
|              |                | Loan/Quality Adjustment Factor is not entered. See                        |  |
|              |                | paragraph 133 for additional information.                                 |  |
|              |                | <b>Note:</b> Receipts moved from the marketing contract                   |  |
|              |                | because entered marketing contract production                             |  |
|              |                | exceeded the marketing contract production cap                            |  |
|              |                | will be displayed. Quality loss level can be                              |  |
|              |                | modified. See subparagraph 430 C for additional                           |  |
|              |                | information on the marketing contract                                     |  |
|              |                | production cap.                                                           |  |
|              |                | *                                                                         |  |

# **B** Field Descriptions (Continued)

| Field | Description | A                                                                      | Action                                                |  |
|-------|-------------|------------------------------------------------------------------------|-------------------------------------------------------|--|
| Enter |             | After all applicable noncontrac                                        | ct receipts have been entered,                        |  |
|       |             | PRESS "Enter" to continue to the Review Marketing Contract             |                                                       |  |
|       |             | Loss Levels Screen MHADLR                                              | .01.                                                  |  |
|       |             |                                                                        |                                                       |  |
|       |             | Note: Receipt data must be u<br>PRESS "Enter" to cont                  | pdated with " <b>Cmd5</b> " <b>before</b> users inue. |  |
| Cmd4  |             | PRESS "Cmd4" to go back to                                             | the previous screen. Load QL                          |  |
|       |             | Marketing Contract Data Scree                                          | en MHADLM01 will be displayed.                        |  |
| Cmd5  |             | PRESS "Cmd5" to update entr                                            | ies, before users PRESS either of                     |  |
|       |             | the following:                                                         |                                                       |  |
|       |             |                                                                        |                                                       |  |
|       |             | • "Enter" to continue                                                  |                                                       |  |
|       |             | • "Roll" to roll page.                                                 |                                                       |  |
| Cmd7  |             | PRESS "Cmd7" to end entry o                                            | f noncontract receipt production.                     |  |
|       |             | Any data entered on the current screen will <b>not</b> be saved unless |                                                       |  |
|       |             | users PRESS "Cmd5". Notice of Loss/Production Application              |                                                       |  |
| G 104 |             | Selection Menu MHADW0 will be displayed.                               |                                                       |  |
| Cmd24 |             | Delete Receipt Data Questions                                          | Screen MHADLMIA will be                               |  |
|       |             | displayed. ENTER "Y" or "N" for either of the questions then           |                                                       |  |
|       |             | PRESS Enter .                                                          |                                                       |  |
|       |             |                                                                        | THEN all marketing contract                           |  |
|       |             | IF "Y" is entered for                                                  | receipts                                              |  |
|       |             | "Do you want to delete all                                             | entered for the selected                              |  |
|       |             | marketing contract receipts?                                           | application will be deleted.                          |  |
|       |             | Do you want to delete all                                              | and noncontract receipts entered                      |  |
|       |             | marketing contract receipts                                            | for the selected application will                     |  |
|       |             | and all non-contract                                                   | be deleted.                                           |  |
| Dol1  |             |                                                                        |                                                       |  |
| KOII  |             | "Roll", PRESS "Cmd5" to update receipt data already entered.           |                                                       |  |

## C Multiple-Price Non-Contract Production Cap

The multiple-price noncontract production cap is calculated by subtracting:

• actual production maximum, minus

**Note:** The actual production maximum is calculated by multiplying:

- total actual production for all markets from the quantity application, times
- historical marketing percentage from the quantity application.
- production entered for the market through the Load QL Marketing Contract Data Screen MHADLM01 according to paragraph 430.

## **D** Assigning Multiple-Price Production to Markets

Noncontract multiple-price production is **not** entered by market. All multiple-price noncontract production is entered generically.

When all multiple-price noncontract production has been entered and users PRESS "Enter" to continue, the production is assigned to markets, starting with the primary market. Multiple-price noncontract production that suffered the least amount of quality loss will be moved first. When the production assigned to the primary market reaches the multiple-price noncontract production cap calculated according to subparagraph C, the system will start assigning the remaining production to the secondary market. If the tertiary market is applicable and there is remaining production to be assigned, the system will assign all remaining production to the tertiary market.

For additional information, see subparagraph 160 D.--\*

### \*--432 Review Marketing Contract Loss Levels Screen MHADLR01

#### A Screen MHADLR01

Screen MHADLR01:

- displays entered marketing contract receipt data and system calculated loss levels
- allows users to modify the system calculated loss level to a "U" if the producer provided receipt does **not** meet verifiable production evidence rules.
- **Note:** Although Screen MHADLR01 displays for all producers, if there was no marketing contract data entered, PRESS "Enter" to continue to the noncontract review process.

Following is an example of Review Marketing Contract Loss Levels Screen MHADLR01.

# \*--432 Review Marketing Contract Loss Levels Screen MHADLR01 (Continued)

# **B** Field Descriptions

| Field        | Description                                                                                                    | Action |
|--------------|----------------------------------------------------------------------------------------------------|--------|
| Producer     | Producer who was selected on the Producer Selection Screen will<br>be displayed                                                                                                  |        |
| Share        | Producer's share from the quantity application that was selected on<br>Worksheet Selection Screen MHADLC01 will be displayed.                                                    |        |
| Unit         | Unit number from the quantity application that was selected on<br>Worksheet Selection Screen MHADLC01 will be displayed.                                                         |        |
| Crop         | Crop from the quantity application that was selected on Worksheet<br>Selection Screen MHADLC01 will be displayed.                                                                |        |
| Туре         | Crop type from the quantity application that was selected on<br>Worksheet Selection Screen MHADLC01 will be displayed.                                                           |        |
| Plant Pd     | Planting period from the quantity application that was selected on<br>Worksheet Selection Screen MHADLC01 will be displayed.                                                     |        |
| Int Use      | Intended use from the quantity application that was selected on<br>Worksheet Selection Screen MHADLC01 will be displayed.<br><b>Note:</b> Only applicable to single-price crops. |        |
| Irr Prac     | Irrigation practice from the quantity application that was selected<br>on Worksheet Selection Screen MHADLC01 will be displayed.                                                 |        |
| Pay Crop     | Pay crop from the quantity application that was selected on<br>Worksheet Selection Screen MHADLC01 will be displayed.                                                            |        |
| Pay Type     | Pay type from the quantity application that was selected on<br>Worksheet Selection Screen MHADLC01 will be displayed.                                                            |        |
| Unit<br>Meas | Unit of measure from the quantity application that was selected on<br>Worksheet Selection Screen MHADLC01 will be displayed.                                                     |        |

The following describes the fields on Screen MHADLR01.

# \*--432 Review Marketing Contract Loss Levels Screen MHADLR01 (Continued)

# **B** Field Descriptions (Continued)

| Field    | Description                                                          | Action |
|----------|----------------------------------------------------------------------|--------|
| RMA      | RMA crop from the quantity application that was selected on          |        |
| Crop     | Worksheet Selection Screen MHADLC01 will be displayed.               |        |
|          |                                                                      |        |
|          | <b>Note:</b> Only applicable to crops with an insured quantity       |        |
|          | application.                                                         |        |
| RMA      | RMA type from the quantity application that was selected on          |        |
| Туре     | Worksheet Selection Screen MHADLC01 will be displayed.               |        |
|          |                                                                      |        |
|          | <b>Note:</b> Only applicable to crops with an insured quantity       |        |
|          | application.                                                         |        |
| RMA      | RMA practice from the quantity application that was selected on      |        |
| Prac     | Worksheet Selection Screen MHADLC01 will be displayed.               |        |
|          |                                                                      |        |
|          | <b>Note:</b> Only applicable to crops with an insured quantity       |        |
|          | application.                                                         |        |
| Disa     | Disaster begin date from the quantity application that was selected  |        |
| Begin    | on Worksheet Selection Screen MHADLC01 will be displayed.            |        |
|          |                                                                      |        |
|          | <b>Note:</b> Only applicable to tropical regions.                    |        |
| Loss     | Loss apparent date from the quantity application that was selected   |        |
| Appar    | on Worksheet Selection Screen MHADLC01 will be displayed.            |        |
|          |                                                                      |        |
|          | Note: Only applicable to tropical regions.                           |        |
| Crushing | Crushing district from the quantity application that was selected on |        |
| District | Worksheet Selection Screen MHADLC01 will be displayed.               |        |
|          |                                                                      |        |
|          | Note: Only applicable to California processed grapes.                |        |
| Coverage | Coverage type from the quantity application that was selected on     |        |
|          | Worksheet Selection Screen MHADLC01 will be displayed.               |        |
## \*--432 Review Marketing Contract Loss Levels Screen MHADLR01 (Continued)

# **B** Field Descriptions (Continued)

| Field          | Description                                               | Action |  |  |
|----------------|-----------------------------------------------------------|--------|--|--|
| Adjusted       | Displays the adjusted unaffected marketing contract       |        |  |  |
| Unaffected     | production calculated by subtracting:                     |        |  |  |
| Production     |                                                           |        |  |  |
|                | • entered unaffected marketing contract production, minus |        |  |  |
|                | • unaffected marketing contract production moved to       |        |  |  |
|                | noncontract after applying the marketing contract         |        |  |  |
|                | production cap according to subparagraph 430 C.           |        |  |  |
| Receipt Count  | Receipt count from Load QL Marketing Contract Data        |        |  |  |
| _              | Screen MHADLM01.                                          |        |  |  |
| Receipt Number | Receipt number from Load QL Marketing Contract Data       |        |  |  |
|                | Screen MHADLM01.                                          |        |  |  |
| Receipt        | Receipt production from Load QL Marketing Contract Data   |        |  |  |
| Production     | Screen MHADLM01.                                          |        |  |  |
| Receipt Price  | Receipt price from Load QL Marketing Contract Data        |        |  |  |
|                | Screen MHADLM01.                                          |        |  |  |
| Loan/Quality   | Loan/Quality Adjustment Factor from Load QL Marketing     |        |  |  |
| Adjustment     | Contract Data Screen MHADLM01.                            |        |  |  |
| Factor         |                                                           |        |  |  |
| QL Level       | QL Level from Load QL Marketing Contract Data             |        |  |  |
|                | Screen MHADLM01.                                          |        |  |  |
|                |                                                           | *      |  |  |

## \*--432 Review Marketing Contract Loss Levels Screen MHADLR01 (Continued)

| Field | Description | Action                                                               |
|-------|-------------|----------------------------------------------------------------------|
| Loss  | System      | If the producer provided receipt does <b>not</b> meet verifiable     |
| Level | calculated  | production evidence rules, update the system calculated loss level   |
|       | loss level. | to a "U" to mark the receipt as unaffected.                          |
|       |             |                                                                      |
|       |             | If all receipts meet verifiable production evidence rules, no action |
|       |             | is necessary.                                                        |
| Enter |             | PRESS "Enter" to continue to the Review Non-Contract Loss            |
|       |             | Levels Screen.                                                       |
|       |             |                                                                      |
|       |             | Note: Modified loss levels must be updated with "Cmd5"               |
|       |             | before users PRESS "Enter" to continue.                              |
| Cmd4  |             | PRESS "Cmd4" to go back to the previous screen. Load QL              |
|       |             | Non-Contract Data Screen MHADLN01 will be displayed.                 |
| Cmd5  |             | PRESS "Cmd5" to update loss level changes. PRESS "Cmd5"              |
|       |             | before users press either of the following:                          |
|       |             |                                                                      |
|       |             | • "Enter" to continue                                                |
|       |             | • "Roll" to roll page.                                               |
| Cmd7  |             | PRESS "Cmd7" to end entry of the quality application. Any data       |
|       |             | entered on the current screen will <b>not</b> be saved unless users  |
|       |             | PRESS "Cmd5". Notice of Loss/Production Application Selection        |
|       |             | Menu MHADW0 will be displayed.                                       |
| Roll  |             | Roll page to review/modify additional receipt data. Before users     |
|       |             | PRESS "Roll", PRESS "Cmd5" to update modified loss levels            |
|       |             | already entered.                                                     |
|       |             |                                                                      |

# **B** Field Descriptions (Continued)

#### \*--433 Review Non-Contract Loss Levels Screen MHADLS01

#### A Screen MHADLS01

Screen MHADLS01 displays entered noncontract receipt data and system calculated loss levels. Screen MHADLS01 allows users to modify the system calculated loss level to a "U" if the producer provided receipt does **not** meet verifiable production evidence rules.

**Note:** Although Screen MHADLS01 displays for all producers, if there was no noncontract data entered, PRESS "Enter" to calculate final loss levels and print the CDP application.

Following is an example of Review Non-Contract Loss Levels Screen MHADLS01.

## **B** Field Descriptions

The following table describes the fields on Screen MHADLS01.

| Field     | Description                                                         | Action |
|-----------|---------------------------------------------------------------------|--------|
| Producer  | Producer who was selected on the Producer Selection Screen will     |        |
|           | be displayed                                                        |        |
| Share     | Producer's share from the quantity application that was selected    |        |
|           | on Worksheet Selection Screen MHADLC01 will be displayed.           |        |
| Unit      | Unit number from the quantity application that was selected on      |        |
|           | Worksheet Selection Screen MHADLC01 will be displayed.              |        |
| Crop      | Crop from the quantity application that was selected on Worksheet   |        |
|           | Selection Screen MHADLC01 will be displayed.                        |        |
| Туре      | Crop type from the quantity application that was selected on        |        |
|           | Worksheet Selection Screen MHADLC01 will be displayed.              |        |
| Plant Pd  | Planting period from the quantity application that was selected on  |        |
|           | Worksheet Selection Screen MHADLC01 will be displayed.              |        |
| Int Use   | Intended use from the quantity application that was selected on     |        |
|           | Worksheet Selection Screen MHADLC01 will be displayed.              |        |
|           |                                                                     |        |
|           | <b>Note:</b> Only applicable to single-price crops.                 |        |
| Irr Prac  | Irrigation practice from the quantity application that was selected |        |
|           | on Worksheet Selection Screen MHADLC01 will be displayed.           |        |
| Pay Crop  | Pay crop from the quantity application that was selected on         |        |
|           | Worksheet Selection Screen MHADLC01 will be displayed.              |        |
| Pay Type  | Pay type from the quantity application that was selected on         |        |
|           | Worksheet Selection Screen MHADLC01 will be displayed.              |        |
| Unit Meas | Unit of measure from the quantity application that was selected on  |        |
|           | Worksheet Selection Screen MHADLC01 will be displayed.              |        |

# **B** Field Descriptions (Continued)

| Field      | Description                                                                 | Action |
|------------|-----------------------------------------------------------------------------|--------|
| RMA Crop   | RMA crop from the quantity application that was selected on                 |        |
|            | Worksheet Selection Screen MHADLC01 will be displayed.                      |        |
|            |                                                                             |        |
|            | <b>Note:</b> Only applicable to crops with an insured quantity application. |        |
| RMA Type   | RMA type from the quantity application that was selected on                 |        |
|            | Worksheet Selection Screen MHADLC01 will be displayed.                      |        |
|            | <b>Note:</b> Only applicable to crops with an insured quantity application. |        |
| RMA Prac   | RMA practice from the quantity application that was selected on             |        |
|            | Worksheet Selection Screen MHADLC01 will be displayed.                      |        |
|            | <b>Note:</b> Only applicable to crops with an insured quantity application. |        |
| Disa Begin | Disaster begin date from the quantity application that was                  |        |
|            | selected on Worksheet Selection Screen MHADLC01 will be                     |        |
|            | displayed.                                                                  |        |
|            | Note: Only applicable to tropical regions                                   |        |
| Loss Appar | Loss apparent date from the quantity application that was selected          |        |
| LOSS Appar | on Worksheet Selection Screen MHADLC01 will be displayed                    |        |
|            | on worksheet beleeton bereen win be displayed.                              |        |
|            | <b>Note:</b> Only applicable to tropical regions.                           |        |
| Crushing   | Crushing district from the quantity application that was selected           |        |
| District   | on Worksheet Selection Screen MHADLC01 will be displayed.                   |        |
|            |                                                                             |        |
|            | <b>Note:</b> Only applicable to California processed grapes.                |        |

| Field        | Description                                                      | Action |
|--------------|------------------------------------------------------------------|--------|
| Coverage     | Coverage type from the quantity application that was selected on |        |
|              | Worksheet Selection Screen MHADLC01 will be displayed.           |        |
| Adjusted     | Displays the adjusted unaffected marketing contract production   |        |
| Unaffected   | calculated by adding:                                            |        |
| Production   |                                                                  |        |
|              | entered unaffected noncontract production, plus                  |        |
|              | • unaffected marketing contract production moved to              |        |
|              | noncontract after applying the marketing contract production     |        |
|              | cap according to subparagraph 430 C.                             |        |
| Receipt      | Receipt count from Load QL Non-Contract Data                     |        |
| Count        | Screen MHADLN01.                                                 |        |
| Receipt      | Receipt number from Load QL Non-Contract Data                    |        |
| Number       | Screen MHADLN01.                                                 |        |
| Receipt      | Receipt production from Load QL Non-Contract Data                |        |
| Production   | Screen MHADLN01.                                                 |        |
| Receipt      | Receipt price from Load QL Non-Contract Data                     |        |
| Price        | Screen MHADLN01.                                                 |        |
| Loan/Quality | Loan/Quality Adjustment Factor from Load QL Non-Contract         |        |
| Adjustment   | Data Screen MHADLN01.                                            |        |
| Factor       |                                                                  |        |
| QL Level     | QL Level from Load QL Non-Contract Data                          |        |
|              | Screen MHADLN01.                                                 |        |
|              |                                                                  | *      |

## **B** Field Descriptions (Continued)

# **B** Field Descriptions (Continued)

| Field      | Description | Action                                                                |
|------------|-------------|-----------------------------------------------------------------------|
| Loss Level | System      | If the producer provided receipt does <b>not</b> meet verifiable      |
|            | calculated  | production evidence rules, update the system calculated loss          |
|            | loss level. | level to a "U" to mark the receipt as unaffected.                     |
|            |             |                                                                       |
|            |             | If all receipts meet verifiable production evidence rules, no         |
|            |             | action is necessary.                                                  |
| Enter      |             | PRESS "Enter" to calculate final loss levels and print a              |
|            |             | CDP application.                                                      |
|            |             |                                                                       |
|            |             | Modified loss levels <b>must</b> be updated with "Cmd5" <b>before</b> |
|            |             | users PRESS "Enter" to continue.                                      |
| Cmd4       |             | PRESS "Cmd4" to go back to the previous screen. Load                  |
|            |             | QL Marketing Contract Data Screen MHADLM01 will be                    |
|            |             | displayed.                                                            |
| Cmd5       |             | PRESS "Cmd5" to update loss level changes before users                |
|            |             | press either of the following:                                        |
|            |             |                                                                       |
|            |             | • "Enter" to continue                                                 |
|            |             | • "Roll" to roll page.                                                |
| Cmd7       |             | PRESS "Cmd7" to end entry of the quality application.                 |
|            |             | Any data entered on the current screen will not be saved              |
|            |             | unless users PRESS "Cmd5". Notice of Loss/Production                  |
|            |             | Application Selection Menu MHADW0 will be displayed.                  |
| Roll       |             | Roll page to review/modify additional receipt data. Before            |
|            |             | users PRESS "Roll", PRESS "Cmd5" to update modified                   |
|            |             | loss levels already entered.                                          |
|            |             |                                                                       |

434, 435 (Reserved)

.

## A Overview

When 2 or more marketing contracts exist for a commodity in a unit and the producer chooses to use the applicable marketing contracts, a blended price **must** be calculated. This blended price is used as the Marketing Contract Price when loading receipt data for marketing contract quality losses.

To calculate a blended price, on Notice of Loss/Production Application Selection Menu MHADWO, ENTER "5", "Blend Marketing Contract Prices". The Producer Selection Screen will be displayed according to paragraph 317.

## **B** Producer Selection

The selected producer **must**:

- be active in name and address in the selected year
- be active on the farm producer file in the selected year
- have a CDP quantity loss application on file with actual production loaded.

Once an eligible producer is selected on the Producer Selection Screen, Crop Selection Screen MHADLX01 will be displayed.

**Note:** If the selected producer has only 1 eligible CDP application on file, Screen MHADLX01 will be suppressed and Blend Marketing Contract Prices Screen MHADLY01 will be displayed.--\*

## A Screen MHADLC01

If the selected producer has more than 1 eligible quantity loss application, Screen MHADLX01 will be displayed. Screen MHADLX01 lists the crops that have eligible quantity loss applications.

Following is an example of Crop Selection Screen MHADLX01.

```
2005 CDP
           107-A TULARE
                                  Selection MHADLX01
                            Version: AF69 03/20/2008 08:04 Term H2
Crop Selection Screen
_____
                                              ID/Type 0123 S
Producer RAY BERRY
          Place an 'X' before desired Crop/Type/Intended Use
                               Int
                     Crop Type Use
                   .. CORN YEL
                               GR
                  .. ORANG NAV
                               FH
                  .. ORANG NAV PR
                  .. WHEAT SRW GR
Enter=Continue Cmd4=Previous Screen Cmd7=End
```

## **B** Action

To select the applicable crop, ENTER "X" in front of the applicable record and PRESS "Enter" to continue. Blend Marketing Contract Prices Screen MHADLY01 will be displayed.--\*

## \*--438 Blend Marketing Contract Prices Screen MHADLY01

### A Screen MHADLY01

Screen MHADLY01 is a data entry screen for loading marketing contract information that will be used to determine a blended marketing contract price. See subparagraphs 156 I and J for additional information on when this option will be used.

Following is an example of Load Marketing Contract Screen MHADLY01.

| 2005 CDP 107-A 7<br>Blend Marketing Contract Pric     | TULARE<br>ces Screen Version      | Entry<br>: AF69 03/20/ | MHADLY01<br>2008 08:09 Term H2 |
|-------------------------------------------------------|-----------------------------------|------------------------|--------------------------------|
| Producer RAY BERRY<br>Crop CORN Type YEL Int Use      | e GR                              |                        | Unit of Measure<br>BU          |
| Contract ID Num<br>Contract Historical<br>Acres Yield | Purchaser<br>Production<br>Amount | Contract<br>Price      | Extension                      |
| Contract ID Num<br>Contract Historical<br>Acres Yield | Purchaser<br>Production<br>Amount | Contract<br>Price      | Extension                      |
| Contract ID Num<br>Contract Historical<br>Acres Yield | Purchaser<br>Production<br>Amount | Contract<br>Price      | Extension                      |
| Cmd4=Prev Cmd5=Update Cmd7=                           | End Cmd12=Print                   | Cmd24=Delete C         | ontracts Roll=Page             |

## \*--438 Blend Marketing Contract Prices Screen MHADLY01 (Continued)

## **B** Field Descriptions

| Field              | Description                                                                                              | Action                                                                                                    |
|--------------------|----------------------------------------------------------------------------------------------------|----------------------------------------------------------------------------------------------------|
| Producer           | Producer who was selected on the Producer<br>Selection Screen will be displayed.                         |                                                                                                    |
| Crop               | Crop that was selected on Crop Selection<br>Screen MHADLX01 will be displayed.                           |                                                                                                    |
| Туре               | Crop type of the crop that was selected on<br>Crop Selection Screen MHADLX01 will be<br>displayed.       |                                                                                                    |
| Int Use            | Intended use of the crop that was selected<br>on Crop Selection Screen MHADLX01 will<br>be displayed.    |                                                                                                    |
| Unit Meas          | Unit of measure of the crop that was<br>selected on Crop Selection Screen<br>MHADLX01 will be displayed. |                                                                                                    |
| Contract<br>ID Num | Manual entry.                                                                                            | Enter the ID number of the marketing contract. Entry is <b>not</b> required.                                                                                        |
| Purchaser          | Manual entry.                                                                                            | Enter the purchaser of the marketing contract. Entry is <b>required</b> .                                                                                           |
| Contract<br>Acres  | Manual entry.                                                                                            | Enter the acres covered by the<br>marketing contract.<br><b>Note:</b> Entry of contract acres<br>is <b>only</b> allowed if a<br>production amount is<br>not entered |
| L                  |                                                                                                    | not ontorod.                                                                                                    |

The following describes the fields on Screen MHADLY01.

## \*--438 Blend Marketing Contract Prices Screen MHADLY01 (Continued)

# **B** Field Descriptions (Continued)

| Field      | Description        | Action                                                     |                                                                      |  |  |  |
|------------|--------------------|------------------------------------------------------------|----------------------------------------------------------------------|--|--|--|
| Historical | Manual entry.      | Enter the historical yield of the crop for which a blended |                                                                      |  |  |  |
| Yield      |                    | price is being calculated.                                 |                                                                      |  |  |  |
|            |                    |                                                            |                                                                      |  |  |  |
|            |                    | note: Entering contra<br>production amo                    | unt is not entered                                                   |  |  |  |
| Production | Manual entry or    | Enter the amount of pro                                    | oduction covered by the marketing                                    |  |  |  |
| Amount     | calculated if      | contract.                                                  | search of the of the marketing                                       |  |  |  |
|            | contract acres     |                                                            |                                                                      |  |  |  |
|            | and historical     | Note: Entering produc                                      | ction amount is <b>only</b> allowed if                               |  |  |  |
|            | yield are entered. | contract acres a                                           | nd historical yield are not entered.                                 |  |  |  |
| Contract   | Manual entry.      | Enter the marketing con                                    | ntract price.                                                        |  |  |  |
| Price      |                    |                                                            |                                                                      |  |  |  |
| Cmd4       |                    | PRESS "Cmd4" to go l                                       | back to the previous screen.                                         |  |  |  |
|            |                    | IF the selected                                            |                                                                      |  |  |  |
|            |                    | producer has                                               | THEN                                                                 |  |  |  |
|            |                    | multiple quantity                                          | Crop Selection Screen                                                |  |  |  |
|            |                    | applications                                               | MHADLA01 will be displayed.                                          |  |  |  |
|            |                    | auantity application                                       | MHADA A01 will be displayed                                          |  |  |  |
| Cmd5       |                    | PRESS "Cmd5" to upd                                        | ate the data entered                                                 |  |  |  |
| Cmd7       |                    | PRESS "Cmd7" to stor                                       | entering noncontract receipt                                         |  |  |  |
| ema /      |                    | production. Any data e                                     | entered on the current screen will                                   |  |  |  |
|            |                    | <b>not</b> be saved unless use                             | ers PRESS "Cmd5". Notice of                                          |  |  |  |
|            |                    | Loss/Production Applic                                     | cation Selection Menu MHADW0                                         |  |  |  |
|            |                    | will be displayed.                                         |                                                                      |  |  |  |
| Cmd12      |                    | PRESS "Cmd12" to pri                                       | int FSA-840H. See paragraph 250                                      |  |  |  |
|            |                    | for additional information                                 | ion on FSA-840H.                                                     |  |  |  |
| Cmd24      |                    | Delete Contract Data Question Screen MHADLY1A will         |                                                                      |  |  |  |
|            |                    | be displayed. ENTER "Y" or "N" for "Do you want to         |                                                                      |  |  |  |
|            |                    | delete ALL marketing contract entries?" and PRESS          |                                                                      |  |  |  |
| Doll       |                    | "Enter".                                                   |                                                                      |  |  |  |
| KUII       |                    | Users must PRESS "C                                        | nonai marketing contract data.<br>md5" to undate <b>before</b> users |  |  |  |
|            |                    | PRESS "Roll"                                               |                                                                      |  |  |  |
| <u> </u>   |                    |                                                            |                                                                      |  |  |  |

## 439, 440 (Reserved)

.

### Par. 441

### A Overview

Applications for CDP quality will be approved or disapproved for program benefits by crop year, unit number, pay crop, pay type, and planting period. This will provide COC's with the flexibility to approve applications on a pay crop/pay type basis by unit.

To update approval/disapproval dates, on Notice of Loss/Production Application Selection Menu MHADW0, ENTER "6", "Update Quality Approval Dates", according to paragraph 316. Quality Loss Approval Screen MHADAE01 will be displayed.

Following is an example of Screen MHADAE01.

 2005 CDP
 107-A TULARE
 Entry
 MHADAE01

 Quality Loss Approval Screen
 Version: AF74
 05/14/2008 22:16 Term H2

 Producer RAY BERRY
 ID/Type 0123 S

 Pay
 Plnt
 Sign
 Approval
 Date
 Date

 Unit
 Crop/Type
 Pd
 Covg
 Date
 Date
 Date
 MMDDCCYY)

 1
 WHEAT/011
 01
 Insrd
 10282007
 10302007
 ......
 ......

 300
 PEAS /013
 01
 Insrd
 0282007
 10302007
 .....
 .....

## \*--441 Updating Quality Approval Dates (Continued)

### **B** Action

County Offices shall:

- enter the quality approval date, if COC approved the quality application
- enter the quality disapproval date, if COC disapproved the quality application
- PRESS "Cmd4" to return to the Producer Selection Screen
- PRESS "Cmd5" to update dates

To remove a date previously updated, PRESS "Field Exit" through the date and PRESS "Cmd5". The record will be updated **without** a date.

• PRESS "Cmd7" to end

Note: Records will not be updated.

- PRESS "Cmd12" to print the Estimated Calculated Payment Report
- PRESS "Roll" to view additional unit/pay crop/pay type records.

#### C Updating or Adding Applications After Approval Date Is Entered

Since quality applications are being approved on a unit/pay crop/pay type/planting period basis, the approval date will be removed from all records in the unit/pay crop/pay type/planting period if any record in that unit/pay crop/pay type/planting period is modified or added.

Upon COC approval, County Offices shall enter the revised COC approval date into the system.

#### 442-450 (Reserved)

**Notes:** "Cmd5" **must** be pressed to update records **before** users PRESS "Roll". Any data entered and **not** updated before users PRESS "Roll" will **not** be kept in the system.

#### Part 13 Payment Processing

## Section 1 Disaster Payment Provisions

#### 451 General Provisions

#### **A** Introduction

This part contains CDP provisions for:

- issuing and canceling payments
- computing and transferring overpayments to CRS
- canceling overpayments
- printing the following:
  - pending payment register
  - nonpayment register
  - overpayment register
  - PPH report
  - •\*--FSA-840E, FSA-840E-1, FSA-840E-2, FSA-840E-3, and FSA-840E-4--\*
  - NASS Season Average Crop Table.

#### **B** Issuing Payments

Funding is not limited for 2005-2007 CDP. Therefore, 100 percent of the payment for the most beneficial crop year shall be issued as soon as all of the following conditions exist:

- producer has provided all required program documentation
- COC approves the producer's FSA-840
- program regulations are published.

Even though funding is not limited, the funds control process will be used to allocate funds to each County Office through State Offices. Initial amounts will be set for each State and County Office by the National Office.

#### C CDP Payment Factor

Funding has been provided for emergency financial assistance for producers who incurred losses in the 2005, 2006, and 2007 crop years because of a disaster. Because a specific funding allocation has not been provided, a National payment factor will **not** be applied to final CDP payments.

### 451 General Provisions (Continued)

#### **D** Determining Most Beneficial Year

The U.S. Troop Readiness, Veterans' Care, Katrina Recovery and Iraq Accountability Appropriations Act, 2007 provides that assistance be provided to producers that have incurred qualifying crop or quality losses for the 2005, 2006, or 2007 crop (as elected by the producer), but limited to **only** 1 of the crop years listed.

For producers who apply for the 2005, 2006, and/or 2007 crop losses, the regular payment process compares the net payment amounts computed for each year and issues the payment for the most beneficial year if all eligibility requirements have been met. To ensure that the system computes the most beneficial payment for the producer, County Offices shall ensure that:

- all application data is recorded accurately in the system according to Part 12
- eligibility determinations are updated properly in the system according to 3-PL, Part 3
- combined producer information is updated properly in the system for each applicable year
- joint operation information is updated properly in the system for each applicable year.

**Note:** Failure to update the system properly may result in producers being overpaid or underpaid.

## **E CDP** Payment Levels

CDP payments are calculated at 42 percent of the county payment rate for insured and NAP-covered commodities.

## F Obtaining FSA-325

FSA-325 shall be completed, according to 1-CM, by individuals or entities requesting payments **earned** by a producer who has died, disappeared, or been declared incompetent subsequent to applying for disaster benefit. Payments shall be issued to the individuals or entities requesting payment using the deceased, incompetent, or disappeared producer's ID number.

**Note:** If FSA-840 has been filed by the producer, a revised FSA-840 is not required when payments are issued under the deceased, incompetent, or disappeared producer's ID number.

### G Administrative Offset

2005, 2006, and 2007 CDP payments are subject to administrative offsets.

### **H** Assignments

A producer entitled to a 2005, 2006, or 2007 CDP payment may assign payments according to 63-FI.

## I Bankruptcy

Bankruptcy status does **not** exclude a producer from requesting a 2005, 2006, or 2007 CDP program benefit.

Contact the OGC Regional Attorney for guidance on issuing 2005-2007 CDP payments on all bankruptcy cases.

### J Payments Less Than \$1

The 2005-2007 CDP payment processes will:

- issue payments that round to at least \$1
- **not** issue payments less than 50 cents.

## **K Prompt Payment Due Dates**

2005-2007 CDP payments are subject to the Prompt Payment Act. A prompt payment interest penalty payment is due if the payment is not issued within 60 calendar days from date the producer provides a properly completed application and all supporting documentation required to issue the payment.

See 61-FI for additional information on handling prompt payment interest penalties.

## L Funds Control for 2005-2007 CDP Payments

Allotments will be provided to each applicable County Office through the funds control process. Initial allotments will be determined by the National Office, based upon the application data uploaded from local offices.

State Office shall contact the National Office to request additional allotments by sending an e-mail to **all** of the following:

- sandy.bryant@wdc.usda.gov
- tina.nemec@wdc.usda.gov
- steve.peterson@wdc.usda.gov
- lenior.simmons@wdc.usda.gov.

#### 451 General Provisions (Continued)

#### M Determining Payment Eligibility

The payment process reads the eligibility and multi-county files, **for the year associated with FSA-840**, to determine whether a producer or member of a joint operation is eligible to be paid for that year.

If the producer or member is ineligible to be paid, the individual or entity will be listed on the nonpayment register with the applicable message. County Offices shall ensure that eligibility flags are updated properly to ensure that the producer receives the most beneficial payment.

**Reminder:** Eligibility flags should accurately reflect COC determinations.

The following table identifies:

- eligibility provisions applicable to 2005, 2006, and 2007 CDP
- which flags are used to determine producer eligibility
- flags that reflect producer or member eligibility or ineligibility.

| Eligibility Field     | Fligible Flage | Incligible Flags | Flags Requiring      |
|-----------------------|----------------|------------------|----------------------|
| Eligibility Fleta     | Eligible Flags | mengible riags   | Other Determinations |
| Person Determination  | Y              | N, P, Blank      |                      |
| Controlled Substance  | Y              | Ν                |                      |
| 6-CP                  | Y              | Ν                | В                    |
| AD-1026               | Y              | N, A, F          |                      |
| Fraud, Including FCIC | Y              | Ν                |                      |

**Notes:** A "B" flag in the 6-CP field indicates that the producer is associated with a farm that is in violation of HEL, but has been determined to meet the landlord/tenant exception established in 6-CP.

To ensure that the eligibility file is updated correctly, County Offices shall complete CCC-770 Eligibility according to 3-PL, paragraph 3.

### 451 General Provisions (Continued)

### N Determining AGI Eligibility

For programs affected by AGI provisions, the percentage of the payment that can be issued is determined by reading the AGI determination for:

- individual producers
- members of joint operations
- entities and all members of the entity to the individual member level.

For joint operations and entities, payments are reduced by the percentage of the interest of an ineligible member based on the member's actual share in the entity file. See 3-PL, subparagraph 31 H for additional information on determining AGI payment shares.

452, 453 (Reserved)

.

### **A** Introduction

To identify the crop definition for payment purposes, 3 variables are included in the disaster crop table for each crop that is downloaded from ADC. All payment processes use these variables to "group" all the calculated loss data by producer and unit to determine the disaster payment for the unit. These variables are described in greater detail in the remainder of this paragraph.

## **B** Planting Period

For those crops that have multiple plantings within the same crop year, the planting period identifies these plantings as separate crops.

**Example:** Lettuce has 4 plantings during the crop year. A separate record is loaded in the disaster crop table for each planting, which will ensure that the production from the different plantings will not be grouped together.

Crops with the same planting period will be grouped together unless they have different pay crop and pay type codes.

## C Payment Crop Code

The payment crop code is the code that identifies the "crop" for the specified crop, crop type, and/or intended use for payment purposes. In most cases, the payment crop code is the same as the 2-CP crop code.

**Example:** The 2-CP crop code for timothy hay is "0266". For CDP payment purposes, timothy hay will actually be paid as grass with a payment crop code of "0102".

### 454 CDP Payment Groupings (Continued)

### **D** Payment Type Code

The payment type code is the code that identifies how the types and intended uses for a specified crop will be grouped.

**Example:** White and yellow corn have a payment type code of "011". However, sweet corn has a payment crop type code of "013" and is treated as a separate crop. The data on the disaster crop table is downloaded as follows.

| Crop Tupo | Planting | Payment Crop | Payment Type |
|-----------|----------|--------------|--------------|
| Crop Type | Nulliber | Coue         | Coue         |
| SWT       | 01       | 0041         | 013          |
| WHE       | 01       | 0041         | 011          |
| YEL       | 01       | 0041         | 011          |

In this example, white and yellow corn are treated as a same crop for payment purposes because the planting number, payment crop code, and payment type code are all the same. Sweet corn is treated as a separate crop because the payment type code is "013".

## E Example 1

Producer A has the following loss data.

|      |         |      | Pay  | Pay  |          |     |          |            | Net         |            |
|------|---------|------|------|------|----------|-----|----------|------------|-------------|------------|
|      |         |      | Crop | Type | Planting | Int | Disaster |            | Production  | Calculated |
| Unit | Crop    | Туре | Code | Code | Period   | Use | Level    | Production | for Payment | Payment    |
| 1.00 | Lettuce | Bos  | 0140 | 002  | 01       | FH  | 13,000   | 20,000     | -7,000      | (\$819)    |
|      | (0140)  |      | 0140 | 002  | 02       | FH  | 1,222    | 0          | 1,222       | \$7,339    |

In this example, there are 2 different planting periods for Boston Lettuce. This means that there are 2 different pay groupings for lettuce and having 2 different pay groupings means that offset will not apply between the 2 calculated payment amounts.

Producer A is:

- not eligible for a CDP payment on the first planting because the calculated payment amount is negative
- eligible for a \$7,339 CDP payment on the second planting.

#### 454 CDP Payment Groupings (Continued)

### F Example 2

Producer B has the following loss data.

| Unit | Сгор              | Туре | Pay<br>Crop<br>Code | Pay<br>Type<br>Code | Planting<br>Period | Int<br>Use | Disaster<br>Level | Production | Net<br>Production<br>for Payment | Calculated<br>Payment |
|------|-------------------|------|---------------------|---------------------|--------------------|------------|-------------------|------------|----------------------------------|-----------------------|
| 1.00 | Lentils<br>(0401) |      | 0067                | 011                 | 01                 | DE         | 8209.50           | 10,000.00  | -1,790.50                        | (\$191)               |
|      | Peas<br>(0067)    | SNA  | 0067                | 011                 | 01                 | DE         | 16.80             | 0          | 16.80                            | \$7,310               |

In this example:

- Lentils has a "0401" 2-CP crop code
- Snap Peas has a "0067" 2-CP crop code.

For CDP payment purposes, both crops have a "0067" payment crop code. As a result, Producer B's loss on Snap Peas will be reduced by \$191 because of the high yield on Lentils.

#### G Example 3

Producer C has the following loss data.

|      |        |      | Pay  | Pay  |          |     |          |            | Net         |            |
|------|--------|------|------|------|----------|-----|----------|------------|-------------|------------|
|      |        |      | Crop | Type | Planting | Int | Disaster |            | Production  | Calculated |
| Unit | Crop   | Туре | Code | Code | Period   | Use | Level    | Production | for Payment | Payment    |
| 1.00 | Wheat  | HRS  | 0011 | 011  | 01       | GR  | 40.76    | 100.0      | -59.24      | (\$106)    |
|      | (0011) | HAD  | 0011 | 011  | 01       | GR  | 904.80   | 880.0      | 24.8        | \$889      |

In this example, the Hard Red Spring and Hard Amber Durum Wheat have the same pay crop (0011) and pay type (011) on the disaster crop table. As a result, Producer C's Hard Amber Durum Wheat loss will be reduced by \$106 because of the high yield on the Hard Red Spring Wheat.

## H Example 4

Same as example 3, except that the intended use for Hard Red Spring Wheat is loaded as "HY". As a result, the payment type codes are established as follows:

- Hard Red Spring for Forage is "002"
- Hard Amber Durum for Grain is "011".

The calculated payment amounts will not be added together for payment purposes because the pay type is different. As a result, Producer C is:

- not eligible for a CDP payment on Hard Red Spring Wheat because the calculated payment amount is negative
- eligible for an \$889 CDP payment on Hard Amber Durum Wheat.

## 455 Manual Payment Calculations

#### A Introduction

County Offices shall use the following table for applicable policy and procedure for calculating manual disaster payments.

| IF calculating a     |                    | THEN use the following related policy |
|----------------------|--------------------|---------------------------------------|
| payment for a        | I HEN USE          | references                            |
| single-market crop   | FSA-840A-1         | • Part 5                              |
|                      | according to       | • Part 6                              |
|                      | paragraph 242      | • paragraph 184 for turfgrass         |
|                      |                    | • paragraph 185 for ginseng root      |
|                      |                    | • paragraph 187 for honey             |
|                      |                    | • paragraph 188 for maple sap         |
|                      |                    | • Part 10.                            |
| multiple-market crop | FSA-840B-1         | • Part 5                              |
|                      | according to       | • Part 6                              |
|                      | paragraph 244      | • Part 10.                            |
| value loss crop      | FSA-840C according | • paragraph 181 for aquaculture       |
|                      | to paragraph 246   | • paragraph 182 for nursery           |
|                      |                    | • paragraph 183 for Christmas trees   |
|                      |                    | • paragraph 185 for ginseng root.     |

#### 455 Manual Payment Calculations (Continued)

#### **B** When to Manually Calculate Payments

County Offices are **not** required to manually calculate payments for each producer who applies for disaster benefits. However, it is recommended that at least some payments are verified before:

- CCC-184's are issued to producers
- EFT's are transmitted to the producer's financial instructions.

Manual payment calculation worksheets are provided to assist County Offices in reconciling system-calculated payment amounts. County Offices shall use the applicable manual payment calculation form, as described in subparagraph A, to manually calculate disaster payments, as needed.

456-470 (Reserved)

.

#### Section 2 Issuing CDP Payments

#### 471 Overview

#### A Supporting Files for Integrated Payment Processing

The CDP payment process is an integrated process that reads a wide range of files to determine whether a payment should be issued and how much should be issued. For payments to be calculated correctly, all supporting files must be updated correctly, including:

- FSA-840 file containing the producer's application data for all units and crops filed in the county
- disaster crop table to determine the CDP payment rate and unharvested and prevented payment factors, as applicable
- 2005, 2006, and 2007 eligibility files to determine whether the producer is eligible for payment for the year in which an application was filed
- SCIMS file to determine:
  - producer's name and address
  - whether a producer has a receivable, claim, or other agency claim
  - whether the producer has refused program payments
  - whether a producer is in bankruptcy status
- financial services to determine:
  - whether a producer has elected to receive payment via direct deposit
  - whether a producer has an assignment or joint payee
- 2005, 2006, and 2007 entity files for joint operations to determine the members of the joint operation and each member's share of the joint operation for the year in which an application was filed
- 2005, 2006, and 2007 combined entity files for members of a combination
- 2007 payment limitation file for multi-county and combined producers to determine the effective payment limitation amount for the producer in the county issuing the payment.

## 472 Prerequisites for Issuing Payments

## **A** Introduction

Before issuing any 2005-2007 CDP payments, certain actions must be completed to ensure that the producer is eligible for payment.

### **B** Action To Be Completed Before Issuing Payments

This table contains actions that must be completed **before** issuing 2005-2007 CDP payments. COC, CED, or designee shall ensure that the action is completed.

| Step | Action                                                                               |
|------|--------------------------------------------------------------------------------------|
| 1    | Run the CDP reconciliation report and rectify errors according to paragraph 417.     |
| 2    | Ensure that FSA-840 has been approved by COC and that the approval date has          |
|      | been recorded in the system according to paragraph 402.                              |
| 3    | Ensure that AD-1026 is on file for the applicable year for producers seeking         |
|      | benefits.                                                                            |
| 4    | *Ensure that the "person" determination is completed according to 1-PL for*          |
|      | the applicable year for producers seeking benefits.                                  |
| 5    | Ensure that all eligibility determinations have been updated according to the        |
|      | determinations made by COC. See 3-PL.                                                |
| 6    | Ensure that a 2007 CDP payment limitation allocation has been received from the      |
|      | producer's control county for multi-county producers.                                |
| 7    | Ensure that the joint operation files are updated correctly for the applicable year. |
|      | See 2-PL.                                                                            |
| 8    | Ensure that the system has been updated properly for producers with direct deposit.  |
|      | See 1-FI.                                                                            |
| 9    | Ensure that the receivable, claim, or other agency claim flag is set to "Y" in the   |
|      | name and address file for producers with outstanding debts.                          |
| 10   | Ensure that all assignments and joint payees have been updated in the system if      |
|      | CCC-36, CCC-37, or both were filed for CDP.                                          |
| 11   | Ensure that the bankruptcy flag is set to "Y" in the name and address file for       |
|      | producers in bankruptcy status. See 58-FI.                                           |

## A Rule

The payment limitation for 2005-2007 CDP benefits is \$80,000 per "person". For additional information on payment limitation provisions, see paragraph 34.

## **B** Initial Payment Limitation Download

The \$80,000 payment limitation amount for multi-county and multi-county combined producers will be divided equally among all counties where the producer is active.

**Reminder:** The producer's control county is the only county that can revise PLM allocations. County Offices shall follow procedures in 2-PL, paragraph 107 for requesting updates to the PLM set.

The 2007 payment limitation file will be used for maintaining the 2005/2006/2007 CDP payment limitation amount.

## C Applying the \$80,000 Payment Limitation

CDP payment limitation allocation amounts will be downloaded for the 2007 crop year only. CDP payment process will read the 2007 payment limitation file to determine the "person's" available allocations regardless of whether the payment is issued for 2005, 2006, or 2007. See 2-PL, Part 4 for additional information.

Payments issued to multi-county producers shall be limited to the amount allocated to each County Office for counties in which the producer has filed FSA-840. The payment process will limit the payment to effective limitation in the payment limitation file. See 2-PL for additional information on payment limitation allocations.

Control County Offices shall refer to 2-PL, paragraph 180 for additional information on updating payment limitation allocations.

#### **D** Calculating the Effective Payment Limitation

The effective payment limitation shall be calculated for 2005-2007 CDP according to the following.

| Step | Action                                                                                                    |  |
|------|----------------------------------------------------------------------------------------------------|--|
| 1    | Determine the effective payment limitation by multiplying:                                                                      |  |
|      | <ul> <li>producer's available payment limitation for 2005-2007 CDP, times</li> <li>AGI share for producer or member.</li> </ul> |  |
| 2    | Round the result to whole dollars.                                                                                              |  |

#### **E** When Payment Limitation Is Reached

When the sum of payments in the payment history file or pending payment file exceeds the effective payment limitation for the "person", the following messages will be printed on the nonpayment register:

- "Producer Has Reached Payment Limitation"
- "Payment Limitation Has Been Exceeded".

See paragraph 534 for additional information on nonpayment register messages.

#### F Problems Affecting the 2005-2007 CDP

For 2005-2007 CDP, producers are considered multi-county if they participated in more than 1 county for **any** of the 3 years. Further, producers are eligible to apply for program benefits in multiple counties for all years, however:

- the System 36 CDP payment software makes a determination as to which year is most beneficial for the producer on a county-by-county basis
- only one \$80,000 limitation is applicable per "person".

Based on these provisions, the payment limitation allocation was created in the 2007 PLM file only and the CDP payment software is programmed to read this file regardless of the year for which the producer is receiving payment.

#### **F** Problems Affecting the 2005-2007 CDP (Continued)

In some cases, producers were multi-county for 2005 and/or 2006, but not 2007. As a result, the producer is not considered "active" in more than 1 county for 2007 and a PLM set:

- has not been created for the producer in the 2007 payment limitation files
- exists but does not include all counties where the producer participated for 2005, 2006, and/or 2007.

This condition is causing producers to be listed on nonpayment and overpayment registers with the message, "Payment Limitation Allocated to Zero". To rectify the problem, a PLM set must be created that includes all counties where the producer:

- is active for 2007
- was active for 2005 and/or 2006.

**Note:** This provision could also apply to other programs being implemented after-the-fact, but the primary effect is on 2005-2007 CDP.

#### G Procedure for Changing a Producer From "Inactive" to "Active"

If a situation is found that matches the situations addressed in this paragraph, County Offices shall take the following action to change the producer's status from "inactive" to "active".

- **Note:** In situations where County Offices are attempting to create a PLM set that includes a county where the producer no longer participates, **the county that has been dropped is the county that must make the update**.
  - **Example:** Producer participates in County A and County B in 2005 and 2006. In 2007, the producer drops all farming interest in County B. The producer applies for 2005 and 2006 program benefits in both counties. County B must update their files to change the producer from "inactive" to "active" for 2007 to create the PLM set for the producer.

| Step | Action                                                            | Result |
|------|-------------------------------------------------------------------|--------|
| 1    | Access the name and address file on the System 36                 |        |
|      | according to 1-CM, paragraph 142.                                 |        |
|      |                                                                   |        |
|      | <b>Note:</b> The producer must be linked to the applicable County |        |
|      | Office in SCIMS before the name and address record                |        |
|      | is updated. If the producer is not linked, access                 |        |
|      | SCIMS and link the producer.                                      |        |

| Step | Action                                                                                                    | Result              |
|------|----------------------------------------------------------------------------------------------------|---------------------|
| 2    | On Menu MAC100, ENTER "1", "Change or View".                                                                                                    | Screen MACI1001     |
|      |                                                                                                    | will be displayed.  |
| 3    | On Screen MACI1001, select the applicable producer.                                                                                                 | Screen MACI2001     |
|      |                                                                                                    | will be displayed.  |
| 4    | PRESS "Enter" 3 times until Screen MACI3501 is displayed.                                                                                           |                     |
| 5    | Screen MACI3501 includes fields that indicate whether the                                                                                           | Screen MACI6001     |
|      | producer is "active" or "inactive" for:                                                                                                    | will be displayed   |
|      |                                                                                                    | indicating the name |
|      | • current year (2008)                                                                                                    | and address record  |
|      | • previous year (2007)                                                                                                    | has been updated.   |
|      | • current year - 2 (2006).                                                                                                    |                     |
|      | The cursor on this screen is defaulted to the "Assigned<br>Payment" field. However, if the user needs to change the                                 |                     |
|      | active producer flag from "N" to "Y":                                                                                                    |                     |
|      | <ul><li>move the cursor to the applicable field</li><li>ENTER "Y".</li></ul>                                                                        |                     |
|      | Once "Y" is entered for each applicable active producer flag,<br>move the cursor to the "Update" field, ENTER "U", and<br>PRESS "Enter".            |                     |
|      | <b>Note:</b> The 2005-2007 CDP is controlled in the "Previous Year" field (2007). For CDP purposes, this should be the year that should be updated. |                     |
| 6    | Unlink the producer in SCIMS if the producer was linked in step 1.                                                                                  |                     |

## G Procedure for Changing a Producer From "Inactive" to "Active" (Continued)

#### H Restrictions for Changing Producers From "Inactive" to "Active"

This process was developed in the System 36 name and address process that allows users to change a producer from "inactive" to "active". However, the following restrictions apply to using this process.

- County Offices **shall never** use this process to change a producer from "Active" to "Inactive". If a producer is truly inactive in the county, County Offices shall ensure that the producer is either of the following:
  - removed from all farms
  - deleted from the joint operation or entity file.
- County Offices **shall not** use this process to circumvent the proper constitution of a farm.
- County Offices shall continue to follow all the provisions of 3-CM and 2-PL. This option is strictly for limited use based on the situations specifically identified in this handbook.

#### 474 Accessing the 2005-2007 Payment Processing Software

#### A Accessing Payment Processing Main Menu

All options for 2005-2007 regular CDP payment processing are available on 2005-2007 CDP Payment Processing Main Menu. Access the CDP Payment Processing Main Menu according to the following table.

**Reminder:** The 2005-2007 CDP payment process determines the most beneficial year based on all applications filed and approved for payment for 2005, 2006, and 2007 crop losses. As a result, all CDP payments are issued through the same process regardless of the year being paid.

| Step | Menu                                                              | Action                                                     |
|------|-------------------------------------------------------------------|------------------------------------------------------------|
| 1    | FAX250                                                            | ENTER "3" or "4", "Application Processing", as applicable. |
| 2    | FAX09002 If option 4 was selected on Menu FAX250, then select the |                                                            |
|      |                                                                   | appropriate county.                                        |
| 3    | FAX07001                                                          | ENTER "11", "PFC/DCP/Compliance".                          |
| 4    | M00000                                                            | ENTER "1", "NAP and Disaster".                             |
| 5    | MH0000                                                            | ENTER "15", "2005-2007 Disaster Programs".                 |
| 6    | MHAO00                                                            | ENTER "8", "Crop Disaster Program - Payment Processing".   |

## 475 Regular Payment Processing

### **A** Computing Payments

The automated 2005-2007 CDP payment process is an integrated process that reads a wide range of files to:

- determine whether a payment should be issued
- determine which year is the most beneficial for the producer in the county
- calculate the amount that should be issued.

This table describes the system processing sequence to calculate a CDP payment for producers through the regular payment process.

| Step | Action Performed by the System                                                                        |
|------|----------------------------------------------------------------------------------------------------|
| 1    | Reads the CDP application file to determine:                                                          |
|      |                                                                                                    |
|      | • whether the producer has filed an application, and if so, the year associated with each             |
|      | аррисаноп                                                                                             |
|      | • which application(s) have been approved for payment by COC.                                         |
| 2    | Reads the disaster crop table to determine the payment rate and the unharvested and prevented         |
|      | payment factors for each crop for the selected producer.                                              |
| 3    | Calculates the insured and NAP-covered loss amounts for each crop for the selected producer. The      |
|      | loss amounts are "totaled" for all units and crops by the payment crop grouping and by year. The      |
|      | following forms can be used to verify gross payment amounts:                                          |
|      | • $FSA_840A_{-1}$ according to paragraph $242$                                                        |
|      | • FSA 840B 1 according to paragraph 244                                                               |
|      | • FSA-840D-1 according to paragraph 244                                                               |
| 4    | • FSA-640C according to paragraph 240.                                                                |
| 4    | For joint operations and entities, determines the following from the 2005, 2006, and/or 2007 joint    |
|      | operation and entity me.                                                                              |
|      | • members of the joint operation or entity                                                            |
|      | <ul> <li>each member's actual share of the joint operation or entity</li> </ul>                       |
| 5    | Reads the eligibility file for 2005, 2006, and/or 2007 for the selected producer and members of joint |
| 5    | operations, if applicable, to determine whether the producer and members are eligible for payment.    |
| 6    | Computes the earned payment amount for the producer based on eligibility for the producer and/or      |
|      | members of joint operations for each year in which applications were filed.                           |
|      |                                                                                                    |
|      | <b>Example:</b> Producer files an application for both 2005 and 2006. The producer is eligible for    |
|      | payment in 2005, but not 2006. The calculated payment for 2006 is reduced to zero                     |
|      | because of ineligibility and 2005 is the producer's most beneficial year.                             |
## 475 Regular Payment Processing (Continued)

## A Computing Payments (Continued)

| Step | Action Performed by the System                                                                        |  |
|------|----------------------------------------------------------------------------------------------------|--|
| 7    | Reads the name and address file to obtain:                                                            |  |
|      |                                                                                                    |  |
|      | • name and address for the producer                                                                   |  |
|      | • refuse payment flag                                                                                 |  |
|      | • receivable, claim, and other agency claim flags                                                     |  |
|      | • assignment and joint payee flags                                                                    |  |
|      | • bankruptcy flag                                                                                     |  |
| 0    | nonresident alien flag.                                                                               |  |
| 8    | Reads the combined entity file for 2005, 2006, and 2007 to determine whether the producer was         |  |
|      | combination are determined                                                                            |  |
| 9    | Reads the 2007 payment limitation file to determine the effective payment limitation for multi-county |  |
|      | producers and producers that are considered multi-county because of a combination with other          |  |
|      | producers and producers that are considered main county because of a combination with other           |  |
| 10   | Determines prior payments issued to the producer and any producer combined with the producer for      |  |
|      | 2005, 2006, and/or 2007 according to the following:                                                   |  |
|      |                                                                                                    |  |
|      | • payments issued, minus                                                                              |  |
|      | receivables established.                                                                              |  |
| 11   | Computes the total payment to be issued to the producer by subtracting:                               |  |
|      |                                                                                                    |  |
|      | • earned payment for the most beneficial year determined in step 6, minus                             |  |
|      | • prior payments determined in step 10.                                                               |  |
|      | If the earned payment amount for the most beneficial year is greater than payments already issued     |  |
|      | the system will then determine whether the producer can be paid because of payments limitation. If    |  |
|      | the producer has not reached payment limitation, the earned payment amount can be issued to the       |  |
|      | producer up to the effective payment limitation.                                                      |  |
| 12   | Accumulates the earned payment amount computed in step 10 and sends the net payment to the            |  |
|      | accounting system through the applicable payment batch.                                               |  |

476-480 (Reserved)

.

## 481 Issuing Payments

## A Processing 2005-2007 CDP Payments

County Offices shall follow the steps in this table to issue 2005-2007 CDP payments.

| Step |                                                                                                    | Action                                                                                                    | Result                                                                                                    |
|------|----------------------------------------------------------------------------------------------------|----------------------------------------------------------------------------------------------------|----------------------------------------------------------------------------------------------------|
| 1    | Access the Payment Processing Main Menu                                                                                                    |                                                                                                    |                                                                                                    |
|      | according to pa                                                                                                    | ragraph 474.                                                                                                    |                                                                                                    |
| 2    | ENTER "1", "I                                                                                                    | ssue Payments", and PRESS "Enter".                                                                                                    | The Printer Selection Screen will be displayed.                                                                                                    |
| 3    | The Printer Selection Screen allows the user to select<br>the printer where the pending and nonpayment<br>registers should be sent after payments have been<br>computed. |                                                                                                    | The Producer Selection Screen will be displayed.                                                                                                    |
| 4    | The Producer S<br>the option to pr<br>or all producers                                                                                                    | election Screen provides users with<br>ocess payments for a specific producer<br>according to the following.                                                                                                    |                                                                                                    |
|      | Selection                                                                                                    | Action                                                                                                    |                                                                                                    |
|      | payments for <b>all</b> producers.                                                                                                    | Producer ID Number" field and<br>PRESS "Enter".                                                                                                    | <ul> <li>payments will be computed for the selected producer or all producers with an approved CDP application</li> </ul>                                                                                                    |
|      | Process<br>payments for<br>a selected<br>producer.                                                                                                    | <ul> <li>Enter 1 of the following and PRESS<br/>"Enter":</li> <li>last 4 digits of the producer's ID<br/>number in the "Producer Last<br/>Four Digits of ID" field</li> <li>producer's last name in the<br/>"Producer Last Name" field.</li> <li>Note: If more than 1 producer is<br/>found on the name and address<br/>file matching the criteria<br/>entered, Screen MACR04-01<br/>will be displayed, allowing the<br/>user to select the desired<br/>producer</li> </ul> | <ul> <li>the nonpayment and pending payment registers, as applicable, will be sent to the printer selected in step 3</li> <li>if payments are calculated that can be issued, Screen MHADNN01, "Batch Check and Printing Control", will be displayed</li> <li>if there are no payments that can be processed: <ul> <li>a nonpayment register will be printed</li> <li>Payment Processing Main Menu will be redicplayed</li> </ul> </li> </ul> |

## 481 Issuing Payments (Continued)

# A Processing 2005-2007 CDP Payments (Continued) Step Action

| Step |                      | Action                                | Result                                  |
|------|----------------------|---------------------------------------|-----------------------------------------|
| 5    | Batch Check and Pr   | rinting Control Screen will be        |                                         |
|      | displayed when all j | payables for eligible producers have  |                                         |
|      | been calculated. Pa  | yables are sorted into the "B", "A",  |                                         |
|      | and "O" payment ba   | atches.                               |                                         |
|      |                      |                                       |                                         |
|      | On the Batch Check   | and Printing Control Screen,          |                                         |
|      | ENTER "Y" next to    | the applicable payment batch and      |                                         |
|      | PRESS "Enter" to c   | continue the batch payment process.   |                                         |
|      | IF the user          |                                       |                                         |
|      | wants to             | THEN ENTER                            |                                         |
|      | process any of the   | "Y" next to the payment batch to      | The payables are passed through the     |
|      | payment batches      | be processed.                         | accounting interface for processing.    |
|      |                      |                                       | Complete the payment process and print  |
|      |                      | <b>Note:</b> The entire batch must be | the transaction statements according to |
|      |                      | completed before the                  | 6-FI.                                   |
|      |                      | next payment batch can                |                                         |
|      |                      | be processed.                         |                                         |
|      | suspend the          | "N" next to any of the payment        | Payment Processing Main Menu will be    |
|      | payment batch for    | batches.                              | redisplayed.                            |
|      | later processing     |                                       |                                         |

#### A Example of Producer Selection Screen

2005-2007 CDP payments can only be processed by producer. Payments cannot be processed by unit number or crop. However, a variety of options have been developed that provide flexibility in payment processing. Payments can be processed for:

- all producers
- a specific producer by entering the last 4 digits of the producer's ID number or the producer's last name.

The following is an example of the Producer Selection Screen.

## 482 **Producer Selection Screen (Continued)**

## **B** Error Messages on Producer Selection Screen

The following describes the error messages that may be displayed on the Producer Selection Screen.

| IF the following message                                                                                                    |                                                                                                    |                                                                                                    |
|----------------------------------------------------------------------------------------------------|----------------------------------------------------------------------------------------------------|----------------------------------------------------------------------------------------------------|
| is displayed                                                                                                    | THEN                                                                                                    | Action                                                                                                    |
| "Producer Does Not have a<br>CDP Application on file."                                                                                   | A valid producer was<br>selected, but the producer<br>does not have an approved<br>application on file for the<br>applicable program. | Ensure that the producer has<br>application on file with a<br>valid approval date.                                       |
| "Producer is not on the CDP<br>Application File."                                                                                        | an ID number was entered,<br>but a match was not found on<br>the application file.                                                    | Ensure that the correct ID<br>number is entered or select<br>the producer by entering the<br>producer's last name.       |
| "Selected Producer ID or<br>range of Producer ID's<br>conflicts with the Producer<br>ID or range of Producer<br>ID's on Workstation XX." | payment for the producer is<br>being processed on another<br>workstation.                                                             | PRESS "Enter" to terminate the request.                                                                                  |
| "Must enter Last Name or<br>Last 4."                                                                                                    | "Enter" was pressed without<br>selecting a producer on the<br>Producer Selection Screen.                                              | Select a specific producer, or all producers.                                                                            |
| "Invalid ID Number -<br>Please Try Again."                                                                                               | the last 4 digits of the<br>producer ID number does not<br>match any active ID number<br>on the name and address file.                | Ensure that the correct last<br>4 digits are entered or, select<br>the producer by entering the<br>producer's last name. |
| "More Than 1 Method Used<br>for Producer Selection<br>Field."                                                                            | an entry was recorded in more<br>than 1 producer selection<br>field.                                                                  | Enter producer selection data in only 1 field.                                                                           |

#### 483 Batch Check and Printing Control Screen

#### A Example of Batch Check and Printing Control Screen

After all payment records for selected producers have been processed and the payment amounts have been calculated, the Batch Check and Printing Control Screen will be displayed if payments can be issued to at least 1 producer that was selected on the Producer Selection Screen.

The Batch Check and Printing Control Screen will be displayed with the number of work records:

- to be processed
- that have been processed
- remaining to be processed.
- **Note:** The number of work records listed **does not** always match the number of CCC-184's to be printed or the number of EFT's to be processed.
- **Example:** If the producer has an assignment and part of the payment is being used to fulfill the assignment, then two CCC-184's will be printed, but only 1 work record will be displayed for processing.

The following is an example of the Batch Check and Printing Control Screen.

MHADNN 000-County ENTRY MHADNN01 2005-2007 CDP Payments Version: AF66 10-12-2007 16:21 Term E0 \_\_\_\_\_ BATCH CHECK and PRINTING CONTROL Warning Record count does not accurately reflect check count especially when 'A' or 'O' batches are processed. 28 Check records to be processed 0 Have been processed 28 Records remain to be processed Enter (Y)es to start a Batch Print Processing. Only one "Y" entry will be accepted. 17 "B" (regular payments) work records to be processed 3 "A" (assignments) work records to be processed 8 "O" (claims/receivables) work records to be processed Enter-Continue

10-12-07

## 483 Batch Check and Printing Control Screen (Continued)

#### **B** Sorting Payable Records

For 2005-2007 CDP payments, payables are sorted into the following 3 categories.

- "B" batch payments have no special circumstances. These records are sent in batches of 200 or less.
- "A" assignment payments marked in the name and address file as having an assignment or joint payee form on file. These records are sent in batches of 100 or less.
- "O" online payments marked in the name and address file as having 1 of the following flags set to "Y":
  - receivable
  - claim
  - other agency claim
  - bankruptcy
  - deceased
  - missing
  - incompetent.

Notes: These records are sent in batches of 50 or less.

The "O" batch of payments requires user intervention. See 6-FI.

#### **C** Selecting Batches to Print or Suspend

Batches of payments may be selected for processing in several different ways. The following provisions apply to batch payment processing.

- When a batch of payments is selected, that entire batch must be completed before selecting another batch to be printed.
- Batches may be selected in any order.
- After a batch of payments completes printing, the option to select that batch is no longer available.

## 483 Batch Check and Printing Control Screen (Continued)

## **D** Batch Print Capability

The following lists the options available on the Batch Check and Printing Control Screen.

| Selection          | Action           | Result                                                                                                    |
|--------------------|------------------|----------------------------------------------------------------------------------------------------|
| Start batch print  | ENTER "Y" in     | Accounting-Checkwriting Screen ANK00201 will                                                                                                    |
| processing on      | the field before | be displayed to enter CCC-184 information. See                                                                                                    |
| either of the      | either of the    | 6-FI.                                                                                                    |
| following batches: | following        |                                                                                                    |
|                    | batches:         |                                                                                                    |
| • "B"              |                  |                                                                                                    |
| • "A".             | • "B"            |                                                                                                    |
|                    | • "A".           |                                                                                                    |
| Start batch print  | ENTER "Y" in     | Screen ABK10001 will be displayed. See 6-FI.                                                                                                    |
| processing on      | the field before |                                                                                                    |
| batch "O".         | batch "O".       | <ul> <li>Notes: Screen ABK10001 allows the user to enter amounts in the "Other Payees" field. This field can be used to process payments for producers with name and address flags set to "Y" for:</li> <li>receivable</li> <li>claim</li> <li>other agency claim</li> <li>bankruptcy</li> <li>deceased</li> </ul> |
|                    |                  | • missing                                                                                                    |
|                    |                  | • incompetent                                                                                                    |
|                    |                  | <ul> <li>nonresident alien</li> </ul>                                                                                                    |
|                    |                  | The amount of the setoff and the payee<br>should be known <b>before</b> accessing this<br>batch                                                                                                    |

## 484 2005-2007 CDP Funds Control Verification

## A Funds Control Verification

2005-2007 CDP payments use the e-Funds accounting process which controls funding allotments, monitors program spending, and halts program disbursements when the funding allocation has been exhausted. The payment process will function in the normal manner up to the point of sorting the payables into the applicable payment batches.

A check will be performed to ensure that adequate funds are available to process all pending payments in the county.

If the accumulated net payment amount for all pending payments:

- exceeds the funding allotment for the County Office, then:
  - the payment process will be aborted without being issued
  - a Funds Control Exception Report from the Accounting Process will be printed
  - the County Office can process payments individually, or in smaller batches, by producer unless or until an increased funding allotment is obtained
- does not exceed the funding allotment for the County Office, then the payables will be processed in the normal manner. See 6-FI.

## 484 2005-2007 CDP Funds Control Verification (Continued)

## **B** Payment Informational Screen

The following is an example of the Payment Informational Screen that will be displayed when the funds control verification process fails on the Accounting side.

Note: When the user presses "Enter", the CDP Payment Process Menu will be displayed.

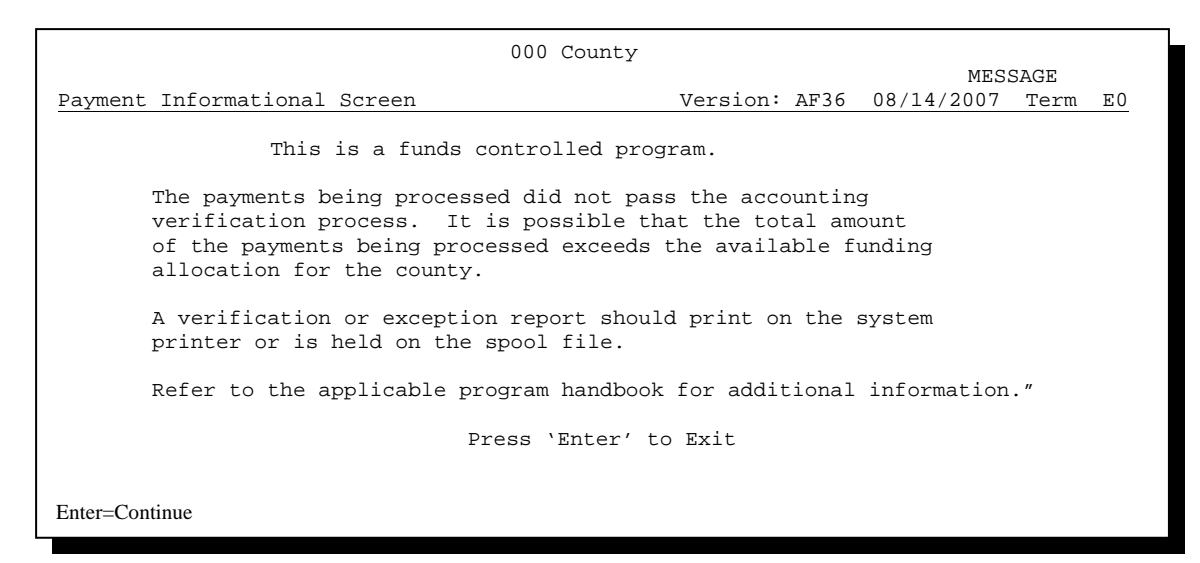

## 485-490 (Reserved)

.

#### 491 Canceling Erroneous 2005-2007 CDP Payments

#### A Overview

After payment processing has been completed, County Offices shall review transaction statements to ensure that the correct disbursements have been generated. If an error is determined, the payable **shall** be canceled. To cancel the payment, on the Payment Processing Main Menu, ENTER "2", "Cancel Payables".

#### **B** When to Cancel Payables

Payables **shall be** canceled using the 2005-2007 CDP payment software, as applicable, **only** when original payable amounts are incorrect and the following apply:

- CCC-184 is available (County Office has physical possession of CCC-184)
- direct deposit records have not been queued or transmitted.

#### **C** When to Correct Payable Through the Accounting Application

In some situations, data in the accounting application needs to be corrected and a substitute CCC-184 issued. Use the accounting cancel/issue substitute option according to 1-FI when any of these situations apply:

- payee on an original CCC-184 is incorrect but payable amount is correct
- 1 or more CCC-184's in a printed batch needs to be reprinted
- CCC-184 is lost, stolen, or destroyed
- CCC-184 is expired.

**Note:** If the computer-generated CCC-184 numbers on CCC-184's do **not** match the preprinted CCC-184 numbers, see 1-FI, paragraph 233.

## **D** When Not to Cancel Payables Through the CDP Application Software

Payables shall **not** be canceled from the 2005-2007 CDP application software when either of the following situations applies:

- CCC-184 is **not** available (County Office does **not** have physical possession of CCC-184)
- direct deposit record has been queued or transmitted.

Once CCC-184 has been issued to the producer or the direct deposit record queued or transmitted, an overpayment or underpayment situation exists if the payable was incorrect.

If an overpayment or underpayment situation exists, then complete either of the following:

- compute the overpayment according to paragraph 506
- issue additional payment amounts if the producer was underpaid according to paragraph 475.

## **E** Examples of Payable Cancellation Situations

The following provides examples of when payables shall be canceled and which application should be used for the cancellation.

| Situation                                                                                                    |                                                         | Action                                                                                    |  |
|----------------------------------------------------------------------------------------------------|---------------------------------------------------------|-------------------------------------------------------------------------------------------|--|
| Something on FSA-840 was entered                                                                                                    | Cancel the payable through the 2005-2007 CDP            |                                                                                           |  |
| in the system incorrectly. CCC-184:                                                                                                    | application by:                                         |                                                                                           |  |
| • was generated for the incorrect amount                                                                                                    | • canceling all payables associated with CCC-184        |                                                                                           |  |
| • has <b>not been</b> issued to the producer.                                                                                                    | • correcting the situat payment to be issue             | ion that caused the incorrect d                                                           |  |
|                                                                                                    | <ul> <li>reissuing the payme<br/>processing.</li> </ul> | nt through payment                                                                        |  |
| Something on FSA-840 was entered Do <b>not</b> cancel the payable. Correct the situe in the system incorrectly CCC-184: that caused the payment to be calculated in |                                                         | ble. Correct the situation<br>t to be calculated incorrectly.                             |  |
|                                                                                                    | IF the original                                         |                                                                                           |  |
| • was generated for the incorrect                                                                                                    | CCC-184 resulted in                                     |                                                                                           |  |
| amount                                                                                                    | the producer being                                      | THEN                                                                                      |  |
| • has been issued and mailed to                                                                                                    | underpaid                                               | issue an additional payment to the producer.                                              |  |
| the producer.                                                                                                    | overpaid                                                | compute and transfer the<br>overpayment to CRS<br>according to paragraphs 506<br>and 507. |  |
| CCC-184 was lost, stolen, or<br>destroyed and notification has been<br>received from ADC that CCC-184<br>has not been negotiated.<br>CCC-184 has expired, but the   | Issue a substitute CCC-<br>cancel/issue substitute o    | 184 using the accounting option according to 1-FI.                                        |  |
| statute of limitations has not elapsed.                                                                                                    |                                                         |                                                                                           |  |

## **F** Instructions for Canceling Payments

Extra caution **shall** be observed when canceling payables to ensure that:

- correct payables are being canceled
- only payables for which CCC-184 is in the County Office or the direct deposit records have not been queued or transmitted to the producer's financial institution are being canceled
- payables are being canceled through the proper application.

| Step |                                                                                                    | Action                                                                                                    | Result                                                                                          |
|------|----------------------------------------------------------------------------------------------------|----------------------------------------------------------------------------------------------------|-------------------------------------------------------------------------------------------------|
| 1    | Access the Payment Processing Main Menu                                                                                                 |                                                                                                    |                                                                                                 |
|      | according to para                                                                                                    | graph 474.                                                                                                    |                                                                                                 |
| 2    | On the Payment H                                                                                                    | Processing Main Menu,                                                                                                    | The Cancel Screen warning                                                                       |
|      | ENTER "2", "Ca<br>"Enter".                                                                                                    | ncel Payables", and PRESS                                                                                                    | message will be displayed.                                                                      |
| 3    | <ul> <li>The Cancel Scree reminding the use</li> <li>CCC-184 has County Office</li> <li>EFT has been</li> <li>IF the payable</li> </ul> | n warning message is an informa<br>or that the payable <b>shall not</b> be car<br>been mailed to the producer and<br>transmitted to the producer's fir | ational warning screen<br>anceled if:<br>is <b>not</b> available in the<br>nancial institution. |
|      | is                                                                                                    | THEN                                                                                                    |                                                                                                 |
|      | available                                                                                                    | PRESS "Enter" to continue                                                                                                    | The Producer Selection                                                                          |
|      |                                                                                                    | the cancellation process.                                                                                                    | Screen will be displayed.                                                                       |
|      | -                                                                                                    |                                                                                                    | Go to step 4.                                                                                   |
|      | not available                                                                                                    | PRESS "Cmd7".                                                                                                    | The Payment Processing                                                                          |
|      |                                                                                                    |                                                                                                    | Main Menu will be                                                                               |
|      |                                                                                                    |                                                                                                    | displayed.                                                                                      |

| Step | Action                                                                           |                                | Result                             |
|------|----------------------------------------------------------------------------------|--------------------------------|------------------------------------|
| 4    | The Producer Selection Screen requires the user to enter specific data about the |                                |                                    |
|      | payable to be cance                                                              | eled. See subparagraph 493 A   | for additional information on the  |
|      | Cancel Screen for a                                                              | canceling a payable.           |                                    |
|      | IF the user                                                                      | THEN on the Producer           |                                    |
|      | wants to                                                                         | Selection Screen               |                                    |
|      | continue with the                                                                | • enter <b>all</b> of the      | If there is an active payable on   |
|      | payable                                                                          | following data:                | the payment history file that      |
|      | cancellation                                                                     |                                | matches the criteria entered, then |
|      |                                                                                  | • last 4 digits of the         | the Cancel Payable Selection       |
|      |                                                                                  | producer's ID                  | Screen win be displayed.           |
|      |                                                                                  | number, or partial             | Note: If more than 1 producer      |
|      |                                                                                  | name to do an                  | is found on the name and           |
|      |                                                                                  | inquiry                        | address file matching the          |
|      |                                                                                  | • transaction number           | criteria entered.                  |
|      |                                                                                  | for the payable to             | Screen MACRO4-01 will              |
|      |                                                                                  | be canceled                    | be displayed, allowing             |
|      |                                                                                  |                                | the user to select the             |
|      |                                                                                  | • PRESS "Enter".               | desired producer.                  |
|      | end processing                                                                   | PRESS "Cmd3".                  | The Payment Processing Main        |
|      | without canceling                                                                |                                | Menu will be displayed.            |
|      | a payable                                                                        |                                |                                    |
| 5    | The Cancel Payable                                                               | e Selection Screen provides th | ne user with information about the |
|      | payable being canc                                                               | eled, including the following: |                                    |
|      |                                                                                  |                                |                                    |
|      | • producer name                                                                  | and ID number and type         |                                    |
|      | • transaction nun                                                                | nber for the payable being can | iceled                             |
|      | • date the payable                                                               | e was issued                   |                                    |
|      | • applicable prog                                                                | ram                            |                                    |
|      | • net payment an                                                                 | nount.                         |                                    |

## F Instructions for Canceling Payments (Continued)

| Step   |                                                   | Action                                                                                                    | Result                                                                                                    |
|--------|---------------------------------------------------|----------------------------------------------------------------------------------------------------|----------------------------------------------------------------------------------------------------|
| 5      | IF the user                                       | THEN on the Cancel Payable                                                                                 |                                                                                                    |
| (Cntd) | wants to                                          | Selection Screen                                                                                           |                                                                                                    |
|        | cancel a<br>payable<br>associated<br>with CCC-184 | • ENTER "X" in the "SEL"<br>field next to the payable for<br>cancellation                                  | A verification message will be<br>displayed on the Cancel Payable<br>Selection Screen.                                                                                                    |
|        |                                                   | • ENTER "N" to the question, "Has the payment been mailed or transmitted to the producer?"                 | PRESS "Cmd5" again and<br>Screen ANK52010 will be displayed.                                                                                                    |
|        |                                                   | <ul> <li>PRESS "Cmd5" to cancel<br/>the payable.</li> </ul>                                                | pressed again, users will<br>not have another<br>opportunity to end<br>processing without                                                                                                    |
|        |                                                   | <b>Not</b> be canceled if<br>the check is not<br>available in the<br>County Office.                        | canceling the payable.                                                                                                    |
|        | cancel an EFT<br>payable                          | • ENTER "X" in the "SEL" field next to the payable for cancellation                                        | A verification message will be<br>displayed on Cancel Payable<br>Selection Screen.                                                                                                    |
|        |                                                   | • ENTER "N" to the question, "Has the payment been mailed or transmitted to the producer?"                 | If the selection is correct, PRESS<br>"Cmd5" again and Screen<br>ANK52040 will be displayed<br>confirming that the payable has been<br>deleted from the direct deposit file.                                             |
|        |                                                   | • PRESS "Cmd5" to cancel the payable.                                                                      | On Screen ABK53005, PRESS<br>"Enter" to print the producer<br>transaction statement.                                                                                                    |
|        |                                                   | <b>Reminder:</b> The payable shall<br><b>not</b> be canceled if<br>the EFT record has<br>been transmitted. | Warning: When "Cmd5" is<br>pressed again, users will<br>not have another<br>opportunity to end<br>processing without<br>canceling the payable.                                                                           |
|        |                                                   |                                                                                                    | <b>Note:</b> Screen ANK52020 will be<br>displayed if the selected<br>payable has already been<br>transmitted to the producer's<br>financial institution. See<br>6-FI for instructions on<br>establishing the receivable. |

## **F** Instructions for Canceling Payments (Continued)

| Step   | Action                                |                                                | Result                                |
|--------|---------------------------------------|------------------------------------------------|---------------------------------------|
| 5      | IF the user wants                     | THEN on the Cancel Payable                     |                                       |
| (Cntd) | to                                    | Selection Screen                               |                                       |
|        | end without                           | PRESS "Cmd7".                                  | Payment Processing Main Menu          |
|        | canceling                             |                                                | will be displayed.                    |
| 6      | Screen ANK52010 re                    | equires the user to specify whether or n       | not CCC-184 is available. How         |
|        | this question is answe                | ered will determine whether receivable         | es are or are not created. For fiscal |
|        | tracking purposes, it                 | is very <b>important</b> that this question be | e answered accurately.                |
|        | IF CCC-184 is THEN on Screen ANK52010 |                                                |                                       |
|        | available in the                      | • ENTER "Y" to the question,                   | Screen ANK53005 will be               |
|        | County Office and                     | "Is the check to be canceled                   | displayed. See 6-FI to complete       |
|        | has <b>not</b> been                   | available?"                                    | the cancellation process.             |
|        | cashed by the                         |                                                |                                       |
|        | producer                              | • PRESS "Enter".                               |                                       |
|        | not available                         | • ENTER "N" to the question,                   | Screen ANK52020 will be               |
|        |                                       | "Is the check to be canceled                   | displayed. See 6-FI to properly       |
|        |                                       | available?"                                    | establish the receivable.             |
|        |                                       |                                                |                                       |
|        |                                       | • PRESS "Enter".                               |                                       |

## **F** Instructions for Canceling Payments (Continued)

#### 492 Cancel Screen for Canceling a Payable

#### A Example of Cancel Screen for Canceling a Payable

2005-2007 CDP payments can only be canceled if both of the following are entered on the Producer Selection Screen:

- producer identification, by entering the last 4 digits of the producer's ID number
- transaction number associated with the payable issued to the selected producer.

The payment cancellation process has been developed to restrict the number of payables displayed on the Cancel Screen for canceling a payable. This:

- ensures that the correct payables are displayed for a requested producer
- reduces the possibility that the wrong payable will be canceled accidentally.

The following is an example of the Cancel Screen for canceling a payable.

| MHADNA<br>2005-2007 CDP Canc | 000-COUNTY<br>el Screen                         | Version: AF66 | SELECTION MHADNA02<br>10-12-2007 16:45 Term E0 |
|------------------------------|-------------------------------------------------|---------------|------------------------------------------------|
|                              | Producer Last Four Digits                       | of ID:        |                                                |
| OR                           | Producer Last Name<br>(Enter Partial Name To Do | An Inquiry)   |                                                |
| and                          | Transaction Number                              |               |                                                |
| Cmd3=Previous Menu           |                                                 |               | Enter=Continue                                 |

## 492 Cancel Screen for Canceling a Payable (Continued)

## **B** Error Messages

The following describes error messages that may be displayed on the Cancel Screen for canceling a payable.

**Recommendation:** The PPH Report includes all payables issued to the producer with the transaction number for each payable. It is recommended that the County Office use the PPH Report to verify the payable to be canceled.

| IF the following                                                  |                                                                                                    |                                                                                                    |
|-------------------------------------------------------------------|----------------------------------------------------------------------------------------------------|----------------------------------------------------------------------------------------------------|
| message is displayed                                              | THEN                                                                                                    | Action                                                                                                    |
| "Enter Last 4 of ID or<br>Last Name and<br>Transaction Num."      | "Enter" was pressed without<br>selecting both a producer and<br>transaction number on the<br>Producer Selection Screen.                                                                                                    | Select a specific producer and<br>enter the associated<br>transaction number for the<br>payable to be canceled.                                                                                                    |
| "Invalid ID number -<br>Please Try Again."                        | <ul> <li>either of the following were<br/>entered:</li> <li>an ID number and ID type that<br/>is not on the name and address<br/>file</li> </ul>                                                                                                    | Ensure that the correct ID<br>number and type, or last<br>4 digits are entered or, select<br>the producer by entering the<br>producer's last name.                                                                                                    |
|                                                                   | • last 4 digits of the producer ID<br>number do not match any<br>active ID number on the name<br>and address file.                                                                                                    |                                                                                                    |
| "Entry must be Blank<br>when entering a<br>Producer ID and Type." | an entry was recorded in more<br>than 1 producer selection field.                                                                                                    | Enter producer selection data in only 1 field.                                                                                                    |
| "Invalid Transaction<br>Number. Please<br>Reenter."               | a valid producer was selected and<br>there are records on the payment<br>history file associated with the<br>producer, but the transaction<br>number entered does not match the<br>transaction number for any<br>payable associated with the<br>producer. | Enter the transaction number<br>associated with the record for<br>the total payable. See the PPH<br>Report to determine<br>transaction numbers.<br><b>Note:</b> See paragraph 522 for<br>additional information<br>on the data printed on<br>PPH Report. |

## 492 Cancel Screen for Canceling a Payable (Continued)

## **B** Error Messages (Continued)

| IF the following                                                                      |                                                                                                    |                                                                                                    |  |
|---------------------------------------------------------------------------------------|----------------------------------------------------------------------------------------------------|----------------------------------------------------------------------------------------------------|--|
| message is displayed                                                                  | THEN                                                                                                    | Action                                                                                                    |  |
| "Total Record NOT<br>Found on Payment<br>History for Selected<br>Transaction Number." | a valid transaction number was<br>entered for a payable associated<br>with the producer, however, the<br>transaction number entered is not<br>for the "total" record. | Enter the transaction number<br>associated with the record for<br>the payable to be canceled.<br>See the PPH Report to<br>determine transaction<br>numbers. |  |
|                                                                                       |                                                                                                    | Note: See paragraph 522 for<br>additional<br>information on the<br>data printed on the<br>PPH Report.                                                       |  |
| "Producer Does Not<br>Have an Active Record<br>on the Payment History<br>File."       | a valid producer was selected, but<br>there are no records on the<br>payment history file associated<br>with the selected producer.                                   | Ensure that the correct ID<br>number is entered or select<br>the producer by entering the<br>producer's last name.                                          |  |
| "Selected Producer ID<br>conflicts with the<br>Producer ID on<br>Workstation XX."     | a cancellation for the producer is<br>being processed on another<br>workstation.                                                                                      | PRESS "Enter" to terminate the request.                                                                                                    |  |

## 493 Cancel Screen for Selecting a Payable for Cancellation

## A Example of Cancel Screen for Selecting a Payable for Cancellation

After a payable has been selected on the Cancel Screen for canceling a payable, the Cancel Screen for selecting a payable for cancellation will be displayed with data from the payment history file to allow the user to verify the correct payable has been selected.

The following information will be displayed on the Cancel Screen for selecting a payable for cancellation:

- producer name, 4 digit ID number, and ID type
- transaction number for the "total" record
- payment issue date
- net payment amount.
- **Note:** Since the payable was selected by entering the transaction number on the Cancel Screen for canceling a payable, only 1 payable will be displayed on the Cancel Screen for selecting a payable for cancellation.

The following is an example of the Cancel Screen for selecting a payable for cancellation.

| MHADNS<br>2005-2007   | CDP Cancel Screen                     | 107-Tulare<br>Version | : AF66   | SELE<br>10-12-2007 | CT<br>12:51 | MHADNS01<br>Term E0 |
|-----------------------|---------------------------------------|-----------------------|----------|--------------------|-------------|---------------------|
|                       | SELECT                                | PAYABLE FOR CANCEL    | LATION   |                    |             |                     |
| Enter 'X'             | in the SEL column                     | to select a payabl    | e for ca | ncellation         |             |                     |
| Producer<br>Transacti | Name: John Doe<br>on Number: W1234567 | 89                    | Produce  | er ID: 678         | 9 S         |                     |
| SEL                   | Issue Date                            | Net Payment           |          |                    |             |                     |
|                       | 10-12-2007                            | \$18,235              |          |                    |             |                     |
|                       |                                       |                       |          |                    |             |                     |
| Has t                 | he payment been mai                   | led or transmitted    | to the   | producer?          |             |                     |
| Cmd5=Updat            | e Cmd7=End                            |                       |          |                    |             |                     |

## 493 Cancel Screen for Selecting a Payable for Cancellation (Continued)

## **B** Required Fields on the Cancel Screen for Selecting a Payable for Cancellation

The following fields require entry on the Cancel Screen for selecting a payable for cancellation.

|             | Field                   | Description/Action                                    |                                               |                             |  |  |
|-------------|-------------------------|-------------------------------------------------------|-----------------------------------------------|-----------------------------|--|--|
| SEL         |                         | Allows the user to select the payable to be canceled. |                                               |                             |  |  |
|             |                         | ENTE                                                  | ENTER "X" next to the payable to be canceled. |                             |  |  |
| "Has the p  | payment been mailed or  | ENTE                                                  | R "Y" or "N".                                 |                             |  |  |
| transmittee | d to the producer?"     | IF                                                    |                                               | THEN the                    |  |  |
|             |                         | "N" wa                                                | as entered                                    | message, "If selection is   |  |  |
| Note: An    | nswering this question  |                                                       |                                               | correct, PRESS 'CMD5' to    |  |  |
| ma          | ay not affect whether   | Note:                                                 | This indicates the                            | verify", will be displayed. |  |  |
| rec         | ceivables are created   |                                                       | payment is in the                             |                             |  |  |
| wh          | nen the cancellation is |                                                       | County Office or                              |                             |  |  |
| cor         | mplete.                 |                                                       | EFT has not been                              |                             |  |  |
|             |                         |                                                       | transmitted.                                  |                             |  |  |
|             |                         | "Y" wa                                                | as entered                                    | informational message,      |  |  |
|             |                         |                                                       |                                               | "Receivables may be         |  |  |
|             |                         | Note:                                                 | This indicates the                            | created if the user presses |  |  |
|             |                         |                                                       | payment has been                              | 'Cmd5' to continue", will   |  |  |
|             |                         |                                                       | issued to the                                 | be displayed. This is the   |  |  |
|             |                         |                                                       | producer.                                     | last opportunity to exit    |  |  |
|             |                         |                                                       |                                               | without canceling.          |  |  |

## 493 Cancel Screen for Selecting a Payable for Cancellation (Continued)

## C Error Messages on the Cancel Screen for Selecting a Payable for Cancellation

The following describes the error messages that may be displayed on the Cancel Screen for selecting a payable for cancellation and the action that shall be taken.

| IF the following          |                                     |                                                                                                    |
|---------------------------|-------------------------------------|----------------------------------------------------------------------------------------------------|
| message is displayed      | THEN                                | Action                                                                                                    |
| "Invalid Response"        | something other than "X" was        | ENTER "X" to select the payable                                                                                                    |
|                           | entered in the "SEL" field.         | for cancellation.                                                                                                    |
|                           | something other than "Y" or         | ENTER "Y" or "N".                                                                                                    |
|                           | "N" was entered in the "Has         |                                                                                                    |
|                           | the payment been mailed or          |                                                                                                    |
|                           | transmitted to the producer?"       |                                                                                                    |
|                           | field.                              |                                                                                                    |
| "If Selection is correct, | the payable was selected for        | Do either of the following:                                                                                                    |
| PRESS 'Cmd5' to           | cancellation and required           |                                                                                                    |
| verify"                   | field entries have been<br>entered. | • if the selected payable is correct,<br>PRESS "Cmd5" again to<br>complete the cancellation                                           |
|                           |                                     | • if the selected payable is <b>not</b> correct, PRESS "Cmd7" to end processing.                                                      |
|                           |                                     | Warning: After "Cmd5" is pressed,<br>user will not have<br>another opportunity to<br>end processing without<br>canceling the payable. |

## 494 Canceling 2005/2006/2007 CDP Payment Process

## A When Not to Cancel a Payable During Batch Processing

Paragraph 475 provides procedures for the CDP payment process and steps to be taken during system processing. A problem will result if a user cancels the payment process from the system console. The payment process should **not** be canceled once processing has begun. As a result of canceling the payment process:

- the payment data for all "B", "A", and "O" batches is left behind on the system in such a way that the data can no longer go through the accounting process
- there is no way to complete issuing payments to producers in those payment batches as the system is designed to continue processing a properly suspended payment batch only
- producers will **not** be issued a 2005-2007 CDP payment
- County Offices will require assistance from the National Help Desk if a 2005-2007 CDP payment process has been erroneously canceled.

## **B** Identifying an Erroneously Canceled Payment Process

County Offices can recognize the problem in 1 of 2 ways.

- A single producer is selected for processing on the Producer Selection Screen. If that producer was involved in a previously canceled payment batch, then the payment screens will display as if a payment is being calculated, but will return the user to Payment Processing Main Menu without displaying the Batch Check and Printing Control Screen.
- After running a payment batch, any producer involved in the previously canceled payment batch will not be listed on either the pending or nonpayment register.

The National Help Desk should be contacted if a 2005-2007 CDP payment batch has been erroneously canceled.

495-500 (Reserved)

10-12-07

#### 501 General Overpayment Provisions

#### A Introduction

The automated CDP overpayment process is an integrated process that reads a wide range of files to determine whether payments issued to a producer were earned in full or in part.

The process for determining overpayments is similar to that used for computing payments. See paragraph 472 for additional information on the process for computing payment amounts.

#### **B** Running the Overpayment Process

Overpayments may be calculated at any time by 1 of the following methods:

- specific producer
- all producers.

However, the system will force an "ALL" process to be run every 60 calendar days. If it has been 60 calendar days since the last "ALL" overpayment batch has been run, the following message will be displayed, "The Overpayment File is more than 60 calendar days old. All overpayments must be run, do you want to run an "ALL" overpayment cycle at this time? ENTER "Y" to run the all cycle or "N" to end this process."

**Note:** An "ALL" overpayment batch will automatically be executed the first time option 1, "Compute Overpayments", on Menu MHADO2 is accessed.

If this message is received, overpayments may not be processed for a specific producer until this "ALL" batch has been completed.

**Note:** Each time the overpayment process is run, the previous overpayment file will be deleted.

#### C Required Processing

Overpayments shall be calculated for **all** producers at least once every 60 calendar days to ensure that:

- producers are timely notified of overpayments
- the finality rule will not apply.

## 501 General Overpayment Provisions (Continued)

## **D** Collecting Overpayments

County Offices shall take necessary action to collect overpayments **immediately** upon determining that a legitimate overpayment exists. Before an overpayment is transferred to CRS, County Offices shall:

- verify that the debt is actually owed to CCC
- correct the condition causing the overpayment if the overpayment is not legitimate.

## E Overpayment Less Than \$100

See 58-FI for small balance write-offs or debts of \$25 to \$100.

## F DD Review

DD's shall review the overpayment register to ensure that County Offices are:

- running the overpayment process in a timely manner
- collecting overpayments in a timely manner
- correcting information in the system that creates an erroneous overpayment condition.

## **G** Register Retention

County Offices shall retain copies of 2005-2007 CDP overpayment registers for 1 year from the date the overpayment register is prepared.

## 502 Charging Interest

#### A Introduction

Program interest shall be charged on all 2005-2007 CDP overpayments to producers when the:

- producer becomes ineligible after payments have been issued
- COC has determined fraud, scheme, or device for the producer.

#### **B** When Program Interest Applies

A producer will be charged program interest if COC determines that the producer is ineligible for payment. Reasons for ineligibility include, but are not limited to, the following:

- erroneously or fraudulently represented any fact affecting a determination
- knowingly adopted a scheme or device that tends to defeat the purposes of 2005-2007 CDP
- misrepresented their interest and subsequently received a 2005-2007 CDP payment
- did **not** meet commensurate contribution requirements for "person"
- does **not** meet AGI requirements
- does **not** meet conservation compliance provisions
- does **not** meet controlled substance provisions.

Program interest for ineligible producers shall be charged from the date of disbursement. The system will compute this interest when the overpayment is transferred to CRS.

#### **C** When Not to Charge Interest

Interest shall **not** be charged if the producer:

- is not determined to be ineligible as defined in subparagraph B
- returns CCC-184 without being cashed
- refunds the payment voluntarily.

## **A** Introduction

The debt basis code is the code transferred to CRS that identifies the reason for the debt. The system will default to the appropriate code coinciding with the message printed on the overpayment register. Under certain conditions, the displayed debt basis code may be changed. However, it is important that the debt basis code transferred to CRS is correct to track all overpayments.

## **B** Overpayments Found as Result of Audits

If an overpayment is discovered as the result of an audit, the first 2 digits of the debt basis code **must** be changed to "19". The system will then require that the audit number that identified the overpayment be entered in the "Audit No." field.

## 503 Debt Basis Codes (Continued)

## C Allowable Basis Codes

The appropriate debt basis code will be displayed based on the condition that caused the overpayment, however, in some cases the code displayed should be changed to:

- "10-421" if the producer did not comply with program requirements
- "10-423" for fraud, scheme, or device.

The following identifies the system-displayed debt basis codes and specifies whether the code can be changed.

| IF the overpayment message       | THEN the system will      | And the debt basis      |
|----------------------------------|---------------------------|-------------------------|
| is                               | default the basis code to | code                    |
| "Producer has exceeded effective | "10-426"                  | cannot be changed.      |
| payment limitation."             |                           |                         |
| "Producer is not eligible due to | "10-427"                  | can be changed to:      |
| person determination status."    |                           |                         |
| "Producer is not eligible due to |                           | • "10-421" or "19-421"  |
| AD-1026 certification status."   |                           | • "19-423" or "19-423"  |
| "Producer is not eligible due to |                           | • "10-428" or "19-428"  |
| conservation compliance          |                           | • "10-429" or "19-429". |
| violation."                      |                           |                         |
| "Producer is not eligible due to |                           |                         |
| controlled substance violation." |                           |                         |
| "Producer is not eligible due to |                           |                         |
| Fraud, including FCIC,           |                           |                         |
| violation."                      |                           |                         |
| "Producer does not meet AGI      |                           |                         |
| provisions."                     |                           |                         |
| "Total payments issued to the    | "10-428"                  | can be changed to:      |
| producer or member exceeds the   |                           |                         |
| earned payment amount on the     |                           | • "10-421" or "19-421"  |
| application."                    |                           | • "10-423" or "19-423"  |
|                                  |                           | • "10-428" or "19-428"  |
|                                  |                           | • "10-429" or "19-429". |

## 503 Debt Basis Codes (Continued)

## C Allowable Basis Codes (Continued)

|                                                                                                    | THEN the system will      | and the debt basis |
|----------------------------------------------------------------------------------------------------|---------------------------|--------------------|
| IF the overpayment message is                                                                                        | default the basis code to | code               |
| any of the following:                                                                                                | "10-429"                  | cannot be changed. |
| • "Application is not approved for payment."                                                                         |                           |                    |
| • "Producer is a federal entity and not eligible for program benefits."                                              |                           |                    |
| • "Member information not found for the joint operation."                                                            |                           |                    |
| • "Application is approved, but<br>producer ID number and/or<br>business type is not valid for<br>payment purposes." |                           |                    |

## **D** Interest Information

The following interest information must be recorded if the debt basis code is "10-421", "10-423", "10-427", "19-421", "19-423", or "19-427":

- interest start date should be the date of the original 2005/2006/2007
- CDP disbursement, as applicable
- interest rate:
  - must be greater than 0 and less than 25
  - should be the applicable late payment interest rate in effect on the date the original payment was disbursed. See 50-FI for interest rates.

## 504 (Reserved)

#### 505 Accessing the Overpayment Software

#### A Accessing Overpayment Processing Menu

2005-2007 CDP overpayment processing options are accessed from the Payment Processing Main Menu. Access each of the overpayment processes according to paragraph 474.

**Reminder:** The 2005-2007 CDP overpayment process determines the most beneficial year based on all applications filed and approved for payment for 2005, 2006, and 2007 crop losses. As a result, all CDP overpayments are computed through the same process regardless of the year of the overpayment.

#### **B** Example of Overpayment Processing Menu

The following is an example of the Overpayment Processing Menu.

```
Command
                               MHAXXX
                                                                       ΕO
2005 CDP Overpayment Processing Menu
_____
         1. Compute Overpayments
         2. Reprint Overpayment Register
         3. Transfer Overpayments to CRS
         4. Cancel Overpayments
        20. Return to Application Primary Menu
        21. Return to Application Selection Menu
        22. Return to Office Selection Screen
        23. Return to Primary Selection Menu
        24. Sign off
Cmd3=Previous Menu
Enter option and press "Enter".
```

## 506 Computing Overpayments

## A Processing Overpayments

County Offices shall compute 2005-2007 CDP overpayments according to the following.

| Step | Action                                                                     |                                      | Result                                  |  |  |
|------|----------------------------------------------------------------------------|--------------------------------------|-----------------------------------------|--|--|
| 1    | Access the Overpayment Processing Menu                                     |                                      |                                         |  |  |
|      | according to subp                                                          | aragraph 505 A.                      |                                         |  |  |
| 2    | ENTER "1", "Compute Overpayments", and PRESS                               |                                      | The Printer Selection Screen will       |  |  |
|      | "Enter".                                                                   |                                      | be displayed.                           |  |  |
| 3    | The Printer Selection                                                      | on Screen allows the user the select | The producer overpayment                |  |  |
|      | the printer where th                                                       | e overpayment register should be     | Selection Screen will be displayed.     |  |  |
|      | sent after overpaym                                                        | ents have been computed.             |                                         |  |  |
|      | • Enter the printe                                                         | r ID number                          |                                         |  |  |
|      | <ul> <li>PRESS "Enter"</li> </ul>                                          |                                      |                                         |  |  |
| 4    | The producer overp                                                         | ayment Selection Screen provides u   | sers with several options for           |  |  |
|      | processing overpay                                                         | ments. Select either a specific prod | ucer or all producers according to      |  |  |
|      | the following.                                                             | 1                                    |                                         |  |  |
|      | Selection                                                                  | Action                               | Result                                  |  |  |
|      | Process                                                                    | ENTER "ALL" in the "Enter all        | The overpayment process will run        |  |  |
|      | overpayments for                                                           | for all Producers" field, and        | for all producers on the payment        |  |  |
|      | all producers.                                                             | PRESS "Enter".                       | history file to determine which         |  |  |
|      | Drogogg                                                                    | Enter 1 of the following and         | If the selected producer is on the      |  |  |
|      | overnayments for                                                           | PRESS "Enter".                       | n the selected producer is on the       |  |  |
|      | a selected                                                                 | TRESS Liner .                        | overpayment process will run for        |  |  |
|      | producer.                                                                  | • last 4 digits of the producer's    | the selected producer to determine      |  |  |
|      | <b>F</b>                                                                   | ID number in the "Producer           | whether the producer is overpaid.       |  |  |
|      |                                                                            | Last Four Digits of ID" field        |                                         |  |  |
|      |                                                                            |                                      | <b>Note:</b> If more than 1 producer is |  |  |
|      |                                                                            | • producer's last name in the        | found on the name and                   |  |  |
|      |                                                                            | "Producer Last Name" field.          | address file matching the               |  |  |
|      |                                                                            |                                      | criteria entered,                       |  |  |
|      |                                                                            |                                      | Screen MACR04-01 will                   |  |  |
|      |                                                                            |                                      | be displayed to allow the               |  |  |
|      |                                                                            |                                      | nroducer                                |  |  |
| 5    | After the overnavm                                                         | ent computation process has comple   | producer                                |  |  |
| 5    |                                                                            | ent computation process has comple   |                                         |  |  |
|      | • the Overnayment Processing Menu will be redisplayed                      |                                      |                                         |  |  |
|      | • the overpayment register will be sent to the printer selected in step 3. |                                      |                                         |  |  |

## 506 Computing Overpayments (Continued)

## **B** Error Messages

The following provides messages that may be displayed while computing overpayments.

| Message                    | Reason for Message     | County                    | Office Action             |
|----------------------------|------------------------|---------------------------|---------------------------|
| "Invalid ID Number -       | The producer           | IF the                    | THEN                      |
| Please Try Again."         | selected is not on the | correct producer          | no action is necessary    |
|                            | payment history file.  | was selected              | because the producer:     |
|                            |                        |                           |                           |
|                            |                        |                           | • has <b>not</b> been     |
|                            |                        |                           | issued a payment          |
|                            |                        |                           |                           |
|                            |                        |                           | • is <b>not</b> overpaid. |
|                            |                        | incorrect                 | re-enter the correct      |
|                            |                        | producer was              | producer selection        |
|                            |                        | selected                  | criteria.                 |
| "More Than 1 Method        | An entry was           | Enter producer se         | lection data in only      |
| Used for Producer          | recorded in more       | 1 field.                  |                           |
| Selection."                | than 1 producer        |                           |                           |
|                            | selection field.       |                           |                           |
| "Must enter Last 4 of      | "Enter" was pressed    | Select a specific p       | producer or all           |
| Producer ID or Name."      | without selecting a    | producers.                |                           |
|                            | producer on the        |                           |                           |
|                            | producer               |                           |                           |
|                            | overpayment            |                           |                           |
|                            | Selection Screen.      |                           | . 1 . 1 1                 |
| "The Overpayment File is   | An "ALL"               | An "ALL" overpa           | iyment batch must be      |
| more than 60 calendar      | overpayment batch      | completed before          | overpayments can be       |
| days old. All              | has not been run in    | processed for a sp        | ecific producer or        |
| overpayments must be       | the last 60 calendar   | selected producer         | S.                        |
| run; do you want to run    | days, and the user is  |                           |                           |
| an an overpayment cycle    | rying to process a     |                           |                           |
| to run the evels or 'N' to | producer of selected   |                           |                           |
| and this process "         | producers.             |                           |                           |
| "The overpayment           | The overnavment        | $\Delta ccess$ the overne | wment process after the   |
| process is currently being | process can only be    | current overpaym          | ent job is completed      |
| processed on another       | accessed from 1        | from the other ter        | minal                     |
| workstation. Please try    | workstation at a       | from the other ter        |                           |
| again after the process    | time.                  |                           |                           |
| has completed. PRESS       |                        |                           |                           |
| "Enter" to terminate this  |                        |                           |                           |
| request."                  |                        |                           |                           |

#### 507 Transferring Overpayment Amounts to CRS

#### A Action Required Before Establishing Receivables

Before any overpayment is transferred to CRS, County Offices shall verify that the overpayment amount listed on the overpayment register is actually a debt due by the producer. If it is determined that the overpayment is **not** a legitimate overpayment, County Offices shall correct conditions causing the producer to be erroneously listed on the overpayment register to ensure that the overpayment is not inadvertently transferred to CRS.

#### **B** Transferring Amounts to CRS

Once it has been determined that the producer is actually overpaid and that a receivable should be established, County Offices shall transfer the overpayment to CRS according to the following.

| Step | Action                                 | Result                                |
|------|----------------------------------------|---------------------------------------|
| 1    | Access the Overpayment Processing Menu |                                       |
|      | according to subparagraph 505 A.       |                                       |
| 2    | ENTER "3", "Transfer Overpayments to   | The Producer Selection Screen will be |
|      | CRS", and PRESS "Enter".               | displayed.                            |
|      |                                        |                                       |
|      |                                        | Note: The message, "No                |
|      |                                        | Overpayments To Be Selected",         |
|      |                                        | will be displayed if there are        |
|      |                                        | not any calculated                    |
|      |                                        | overpayments on the                   |
|      |                                        | overpayment file.                     |
| Step |                    | Action                              | Result                               |
|------|--------------------|-------------------------------------|--------------------------------------|
| 3    | The Producer Sele  | ction Screen provides users with    | several options for selecting        |
|      | which overpayment  | nt amounts listed on the overpayn   | nent register should be transferred  |
|      | to CRS. Select eit | her a specific producer or all prod | ducers according to the following.   |
|      | Selection          | Action                              |                                      |
|      | Display all        | ENTER "ALL" in the "Enter           | All producers listed on the most     |
|      | producers listed   | "ALL" for all producers" field,     | recently computed overpayment        |
|      | on the             | and PRESS "Enter".                  | register will be displayed on the    |
|      | overpayment        |                                     | Overpayments Selection Screen.       |
|      | register.          |                                     |                                      |
|      | Display a          | Enter 1 of the following, and       | The Overpayments Selection           |
|      | selected producer  | PRESS "Enter":                      | Screen will be displayed with        |
|      | listed on the      |                                     | general information about all        |
|      | overpayment        | • last 4 digits of the              | overpayments for the selected        |
|      | register.          | producer's ID number in             | producer.                            |
|      |                    | the "Producer Last Four             |                                      |
|      |                    | Digits of ID" field                 | <b>Note:</b> If more than 1 producer |
|      |                    |                                     | is found on the name and             |
|      |                    | • producer's last name in the       | address file matching the            |
|      |                    | "Producer Last Name"                | criteria entered,                    |
|      |                    | field.                              | Screen MACR04-01 will                |
|      |                    |                                     | be displayed to allow the            |
|      |                    | PRESS "Enter".                      | user to select the desired           |
|      |                    |                                     | producer.                            |

| Step | A                                                     | Result                                                                                                 |                                                                                                    |
|------|-------------------------------------------------------|----------------------------------------------------------------------------------------------------|----------------------------------------------------------------------------------------------------|
| 4    | The Overpayments Select<br>should be transferred to C | tion Screen allows users to sel CRS.                                                                   | ect which overpayments                                                                                                    |
|      | IF the user wants to                                  | THEN                                                                                                   |                                                                                                    |
|      | continue with the<br>transfer process                 | • ENTER "X" in the<br>"Sel" column next to<br>each overpayment that<br>should be transferred to<br>CRS | The Overpayments Transfer<br>Confirmation Screen will be<br>displayed for each<br>overpayment amount<br>selected for transfer to CRS. |
|      |                                                       | • PRESS "Cmd5".                                                                                        | <b>Note:</b> If the producer is a joint operation, the                                                                                |
|      |                                                       | Note: If more than<br>9 overpayment<br>records exist for the<br>producers selected<br>on the           | Overpayments<br>Transfer<br>Confirmation Screen<br>will be displayed for:                                                             |
|      |                                                       | Overpayments<br>Selection Screen,<br>the roll keys should<br>be used to scroll                         | • each member of<br>the joint<br>operation that has<br>an overpayment                                                                 |
|      |                                                       | through the list until<br>all overpayment<br>amounts are                                               | <ul><li>condition</li><li>the joint</li></ul>                                                                                         |
|      |                                                       | selected.                                                                                              | operation.                                                                                                    |
|      | end the process without                               | PRESS "Cmd7".                                                                                          | The Overpayments                                                                                                    |
|      | transferring the overpayment to CRS                   |                                                                                                    | Processing Menu will be redisplayed.                                                                                                  |

| Step | Act           | ion                                                                      | Result                     |                                   |  |
|------|---------------|--------------------------------------------------------------------------|----------------------------|-----------------------------------|--|
| 5    | The Overpay   | The Overpayments Transfer Confirmation Screen will be displayed for each |                            |                                   |  |
|      | selected over | selected overpayment. Users have the option of:                          |                            |                                   |  |
|      |               |                                                                          |                            |                                   |  |
|      | • skipping    | the overpayment                                                          | nt without transferring it | to CRS                            |  |
|      |               |                                                                          |                            |                                   |  |
|      | • transferri  | ng the calculate                                                         | ed data to CRS as is       |                                   |  |
|      | • adjusting   | the data diamle                                                          | und for the overneyment    | hafara the data is transformed to |  |
|      |               | the data displa                                                          | yed for the overpayment    | before the data is transferred to |  |
|      | CRD.          |                                                                          |                            |                                   |  |
|      | Note: Deper   | nding on the ty                                                          | pe of overpayment, Cour    | nty Offices can adjust some of    |  |
|      | the da        | ta displayed or                                                          | the Overpayments Tran      | sfer Confirmation Screen          |  |
|      | accore        | ding to subpara                                                          | graph 510 B.               |                                   |  |
|      | IF the user   |                                                                          |                            |                                   |  |
|      | wants to      | THEN                                                                     |                            |                                   |  |
|      | transfer the  | PRESS                                                                    | IF                         | THEN                              |  |
|      | data to CRS   | "Enter" to                                                               | there are additional       | the Overpayments Transfer         |  |
|      | as it is      | display the                                                              | overpayment records        | Confirmation Screen will be       |  |
|      | displayed     | next                                                                     | that were selected on      | redisplayed each time "Enter"     |  |
|      |               | overpayment                                                              | the Overpayments           | is pressed.                       |  |
|      |               | record.                                                                  | Selection Screen           |                                   |  |
|      |               |                                                                          | all overpayment            | • PRESS "Cmd5" to transfer        |  |
|      |               |                                                                          | records have been          | the overpayment to CRS            |  |
|      |               |                                                                          | processed                  | • The Overnovments Server         |  |
|      |               |                                                                          |                            | • The Overpayments Screen         |  |
|      |               |                                                                          |                            | printing control will be          |  |
|      |               |                                                                          |                            | displayed.                        |  |

| Step   | Action                                                                   |                                                                                                    | Result                                                                                                    |                                                                                                    |  |
|--------|--------------------------------------------------------------------------|----------------------------------------------------------------------------------------------------|----------------------------------------------------------------------------------------------------|----------------------------------------------------------------------------------------------------|--|
| 5      | IF the user                                                              |                                                                                                    |                                                                                                    |                                                                                                    |  |
| (Cntd) | wants to                                                                 | THEN                                                                                                    | IF                                                                                                    | THEN                                                                                                    |  |
|        | adjust the data<br>before<br>transferring the<br>overpayment to<br>CRS   | <ul> <li>adjust the data<br/>according to<br/>subparagraph 510 B</li> <li>PRESS "Enter" to<br/>display the next<br/>overpayment record.</li> </ul> | there are<br>additional<br>overpayment<br>records that were<br>selected on the<br>Overpayments<br>Selection Screen<br>all overpayment<br>records have<br>been processed | <ul> <li>the Overpayments<br/>Transfer<br/>Confirmation<br/>Screen will be<br/>redisplayed each<br/>time "Enter" is<br/>pressed.</li> <li>PRESS<br/>"Cmd5" to<br/>transfer the<br/>overpayment to<br/>CRS</li> <li>the<br/>Overpayments<br/>Screen for<br/>batch<br/>overpayment<br/>printing control<br/>will be<br/>displayed</li> </ul> |  |
|        | skip the<br>displayed<br>overpayment<br>record                           | PRESS "Cmd2".                                                                                                    | The Overpayment<br>Confirmation Scre<br>redisplayed with coverpayment reco                                                                                              | s Transfer<br>en will be<br>lata for the next                                                                                                    |  |
|        | end the process<br>without<br>transferring any<br>overpayments to<br>CRS | PRESS "Cmd7".                                                                                                    | The Overpayment<br>will be redisplaye                                                                                                    | s Processing Menu<br>d.                                                                                                    |  |

| Step | A                                                                         | Action                             | Result                   |  |  |
|------|---------------------------------------------------------------------------|------------------------------------|--------------------------|--|--|
| 6    | The Overpayments Screen                                                   | for batch overpayment printing c   | ontrol will be displayed |  |  |
|      | for the overpayments processed on Transfer Overpayments Selection Screen. |                                    |                          |  |  |
|      | Overpayments are sorted in                                                | to the "B" and "O" overpayment     | batches. See             |  |  |
|      | paragraph 511 for a comple                                                | ete description of the payment ba  | tcnes.                   |  |  |
|      | On the Overnavments Scree                                                 | en for batch overpayment printin   | g control do either of   |  |  |
|      | the following.                                                            | en for outen overpayment printin   | g control, do childr of  |  |  |
|      | IF the user wants to                                                      | THEN ENTER                         |                          |  |  |
|      | complete the overpayment                                                  | "Y" next to the overpayment        | The payables are         |  |  |
|      | transfer process for either                                               | batch to be processed.             | passed through the       |  |  |
|      | of the payment batches                                                    |                                    | accounting interface     |  |  |
|      |                                                                           | <b>Note:</b> The entire batch must | for processing.          |  |  |
|      |                                                                           | be completed before                | Complete the             |  |  |
|      |                                                                           | the next payment batch             | overpayment process      |  |  |
|      |                                                                           | can be processed.                  | and print the            |  |  |
|      |                                                                           |                                    | notification letter      |  |  |
|      |                                                                           |                                    | according to 67-FI.      |  |  |
|      | suspend the overpayment                                                   | "N" next to any of the             | The Overpayments         |  |  |
|      | batch for later processing                                                | overpayment batches.               | Processing Menu will     |  |  |
|      |                                                                           |                                    | be redisplayed.          |  |  |

#### 508 Producer Selection Screen for Overpayments

#### A Example of Producer Selection Screen for Overpayments

The following is an example of the Producer Selection Screen for overpayments. Overpayments can only be processed by producer. However, a variety of options have been developed to provide flexibility in overpayment processing. Overpayments can be processed for:

- all producers
- a specific producer by entering the producer's last name or the last 4 digits of the producer's ID number.

**Note:** The Producer Selection Screen for overpayments is used in processing the following:

- compute overpayments
- transfer overpayments to CRS.

| MHADXX<br>2005-2007 CD | P Sele | 000<br>ction Scre       | -County<br>en           | Version:    | AF66     | SELECTION<br>10-12-2007 | MHAD<br>14:56 | XXXX<br>Term I | EO |
|------------------------|--------|-------------------------|-------------------------|-------------|----------|-------------------------|---------------|----------------|----|
|                        |        |                         |                         |             |          |                         |               |                |    |
|                        | Enter  | "ALL" for               | all Produ               | lcers       |          |                         |               |                |    |
|                        | OR     | Producer                | Last Four               | Digits of 3 | ID:      |                         |               |                |    |
|                        | OR     | Producer (<br>(Enter Pa | Last Name<br>rtial Name | To Do An    | Inquiry) |                         |               |                |    |
| Enter=Contin           | ue Cm  | d3=Previou              | s Menu                  |             |          |                         |               |                |    |

### 508 Producer Selection Screen for Overpayments (Continued)

### **B** Error Messages on Producer Selection Screen for Overpayments

The following describes the error messages that may be displayed on the Producer Selection Screen for overpayments.

| Error Message               | Explanation                 | Action                        |
|-----------------------------|-----------------------------|-------------------------------|
| "Must Enter Producer's Last | "Enter" was pressed without | Select a specific producer or |
| Name, or Last 4 digit ID."  | selecting a producer on the | all producers.                |
|                             | Producer Selection Screen   |                               |
|                             | for overpayments.           |                               |
| "Invalid ID number - Please | An ID number was entered    | Ensure the correct ID         |
| Try Again."                 | that is not on the name and | number is entered or select   |
|                             | address file.               | the producer by entering the  |
|                             |                             | producer's last name.         |
| "No Producer Selected -     | The last 4 digits of an ID  | Ensure that the correct last  |
| Please Try Again."          | number were entered, but a  | 4 digits of the ID number     |
|                             | match was not found on the  | are entered or select the     |
|                             | name and address file.      | producer by entering the      |
|                             |                             | producer's last name.         |
| • "Entry Must Be Blank      | An entry was recorded in    | Enter producer selection      |
| When Entering Last 4 of     | more than 1 producer        | data in only 1 field.         |
| Producer ID."               | selection field.            |                               |
|                             |                             |                               |
| • "Entry Must Be Blank      |                             |                               |
| When Entering a             |                             |                               |
| Producer Last Name."        |                             |                               |

### A Example of Overpayments Selection Screen

After producers with overpayments have been selected on the Producer Selection Screen for overpayments, all overpayment records for the selected producers will be displayed on the Overpayments Selection Screen. General data applicable to the overpayment will be displayed, including:

- producers name, ID number, and ID type
- net overpayment amount.
- **Note:** If a member of a joint operation is listed on the overpayment register, then the joint operation will be listed on the Overpayments Selection Screen. The overpayment data for the member will not be displayed until the Overpayments Transfer Confirmation Screen is displayed.

```
      MHADXX
      107-XXXXX
      CONTROL
      MHADXXXX

      2005-2007 CDP Overpayments
      Version: AF66 10-12-2007 14:59 TERM E0

      Enter an 'X' in the SEL column to select producer for overpayment processing

      SEL Producer name
      Producer ID
      Overpayment

      A JOHNSON
      6789 S
      $750

      Cmd5=Update
      Cmd7=End
```

### **B** Selecting Overpayments To Be Transferred to CRS

Overpayment amounts computed for selected producers will be displayed on Overpayments Selection Screen. Select each overpayment record that should be transferred to CRS by entering "X" in the "SEL" field.

**Note:** Only select overpayment records that have been verified as a true debt. Do **not** select any overpayment record that should not be sent to CRS.

If there are more than 9 overpayment records for producers selected on the Overpayments Selection Screen, use the roll keys to scroll through the producers displayed on the screen to "indicate" the records that should be transferred. ENTER "X" in the "SEL" field next to each overpayment that should be transferred to CRS.

When all overpayments have been "indicated", PRESS "Cmd5" to continue the CRS transfer process.

Note: None of the data displayed on the Overpayments Selection Screen can be modified.

### 509 Overpayments Selection Screen (Continued)

### C Error Messages

The following describes the error messages that may be displayed on the Overpayments Selection Screen.

| Error Message       | Explanation     | Ac                    | tion               |
|---------------------|-----------------|-----------------------|--------------------|
| "Invalid Response - | Something other | IF all overpayment    |                    |
| Only Cmd5 and Cmd/  | than "Cmd5" or  | records               | THEN               |
| are allowed."       | "Cmd7" was      | have been "marked"    | PRESS "Cmd5" to    |
|                     | pressed.        | for transfer          | continue with the  |
|                     |                 |                       | transfer process.  |
|                     |                 | have <b>not</b> been  | • place "X" in the |
|                     |                 | "marked" for transfer | "SEL" field next   |
|                     |                 |                       | to each            |
|                     |                 |                       | overpayment that   |
|                     |                 |                       | should be          |
|                     |                 |                       | transferred to CRS |
|                     |                 |                       | • PRESS "Cmd5" to  |
|                     |                 |                       | continue with the  |
|                     |                 |                       | transfer process.  |
| "Invalid Response - | Something other |                       |                    |
| Enter 'X' to Select | than "X" was    |                       |                    |
| Overpayment."       | entered in the  |                       |                    |
|                     | "SEL" field.    |                       |                    |

#### 510 Overpayments Transfer Confirmation Screen

### A Example of Overpayments Transfer Confirmation Screen

After overpayments have been selected for transfer, the Overpayments Transfer Confirmation Screen will be displayed for:

- each selected overpayment record
- members of joint operations.

County Offices are allowed to adjust overpayment data on the Overpayments Transfer Confirmation Screen before transferring the overpayment to CRS. See subparagraph B for additional information on which fields can be adjusted.

**Important:** Adjust overpayment data on the Overpayments Transfer Confirmation Screen before transferring the overpayment to CRS. The data cannot be adjusted after it is updated in CRS.

The following is an example of the Overpayments Transfer Confirmation Screen.

| MHADXX<br>2005-2007 CDP Overpayr            | 107-TULARE<br>ments          | Version: | Se<br>AF66 | lection<br>10-12-2007 | MHADXXXX<br>16:02 TERM | EO |
|---------------------------------------------|------------------------------|----------|------------|-----------------------|------------------------|----|
| Producer ID/Name<br>Member ID/Name          | 6789 S SAM JOHN              | SON      |            |                       |                        |    |
| Basis Code 10427                            |                              |          |            |                       |                        |    |
| Overpayment Amount:                         | \$750                        |          |            |                       |                        |    |
| Interest Start Date                         | e Interest Rate              | 2        |            |                       |                        |    |
|                                             |                              |          |            |                       |                        |    |
| Cmd7=End Cmd5=Trans<br>Cmd2=Skip this Payme | sfer Selected Records<br>ent |          |            | Enter=Contin          | nue                    |    |

### **B** Fields on Overpayments Transfer Confirmation Screen

The following describes the fields on the Overpayments Transfer Confirmation Screen and provides an explanation of the information displayed. County Offices are allowed to adjust or modify certain data depending on the type of overpayment that exists.

| Field        | Information Displayed       | What Can Be Changed                               |
|--------------|-----------------------------|---------------------------------------------------|
| Last 4 of    | The producer's or entity's: |                                                   |
| Producer ID/ |                             |                                                   |
| Name         | • last 4 of ID number and   |                                                   |
|              | type                        |                                                   |
|              | • name.                     |                                                   |
| Member ID/   | If the entity is a joint    |                                                   |
| Name         | operation, the member's:    |                                                   |
|              |                             |                                                   |
|              | • ID number and type        |                                                   |
|              | • name.                     |                                                   |
| Basis Code   | The basis code associated   | The basis code will be displayed based            |
|              | with the overpayment.       | on the reason for the overpayment.                |
|              |                             | Only certain debt basis codes can be              |
|              |                             | changed. See paragraph 503 for                    |
|              |                             | additional information on debt basis              |
|              |                             | coues.                                            |
|              |                             | <b>Note:</b> The debt basis code <b>cannot</b> be |
|              |                             | changed for members of joint                      |
|              |                             | operations. If the debt basis                     |
|              |                             | code should be changed, change                    |
|              |                             | the debt basis code displayed on                  |
|              |                             | the joint operation record.                       |
| Audit No.    |                             | If the debt basis code is changed to one          |
|              |                             | that begins with "19", the "Audit No."            |
|              |                             | field will be displayed so the audit              |
|              |                             | number that identified the overpayment            |
|              |                             | can be entered.                                   |

| Field                  | Information Displayed                                                                                                    | What Can Be Changed                                                                                                    |
|------------------------|----------------------------------------------------------------------------------------------------|----------------------------------------------------------------------------------------------------|
| Overpayment            | The amount of the                                                                                                    | The overpayment amount may be reduced or                                                                                                    |
| Amount                 | overpayment.                                                                                                    | increased. If the overpayment is changed, a                                                                                                    |
| Pay Limit              |                                                                                                    | reason code must be entered.                                                                                                    |
| Amount                 | All amounts will be<br>displayed in the<br>"Overpayment Amount"<br>field except those resulting<br>from a payment limitation<br>overpayment. | <b>Note:</b> The amount <b>cannot</b> be adjusted if the record displayed is for a joint operation. If the overpayment amount should be adjusted, adjust the applicable member's record. |
|                        | Note: Only the applicable field will be displayed.                                                                                           |                                                                                                    |
| Interest Start<br>Date |                                                                                                    | An entry is required in this field if the debt<br>basis code is any of the following:                                                                                                    |
|                        |                                                                                                    | • "10-421" or "19-421"                                                                                                    |
|                        |                                                                                                    | • "10-427" or "19-427".                                                                                                    |
|                        |                                                                                                    | <b>Note:</b> The interest start date should be the date of the original 2005/2006/2007 CDP disbursement.                                                                                 |
| Interest Rate          |                                                                                                    | An entry is required in this field if the debt<br>basis code is any of the following:                                                                                                    |
|                        |                                                                                                    | • "10 421" or "19 421"                                                                                                    |
|                        |                                                                                                    | • "10-427" or "19-427".                                                                                                    |
|                        |                                                                                                    | <b>Note:</b> The interest rate:                                                                                                    |
|                        |                                                                                                    | • must be greater than 0 and less than 25                                                                                                    |
|                        |                                                                                                    | • should be the applicable late payment interest rate in effect on the date the original payment was disbursed. See 50-FI for interest rates.                                            |

### **B** Fields on Overpayments Transfer Confirmation Screen (Continued)

### C Error Messages

The following describes the error messages that may be displayed on the Overpayments Transfer Confirmation Screen.

| Error Message             | Explanation                 | Action                                |
|---------------------------|-----------------------------|---------------------------------------|
| "Invalid Entry - Basis    | The displayed debt basis    | Enter a valid debt basis code. See    |
| Code Must be Entered."    | code was removed and a      | paragraph 503 for additional          |
|                           | valid debt basis code was   | information on valid debt basis       |
|                           | not entered.                | codes.                                |
| "Invalid Basis Code -     | The displayed debt basis    |                                       |
| Please Re-enter."         | code was changed to an      |                                       |
|                           | invalid debt basis code.    |                                       |
| "Interest Start Date &    | An interest start date      | Enter the following:                  |
| Interest Rate Required    | and/or interest rate were   |                                       |
| for This Debt Basis       | not entered.                | • date the payment was originally     |
| Code."                    |                             | issued                                |
|                           |                             |                                       |
|                           |                             | • interest rate in effect on the date |
|                           |                             | the payment was issued.               |
| "Interest Rate Required   | An interest start date was  | Enter interest rate in effect on the  |
| for This Debt Basis       | entered, but an interest    | date the payment was issued.          |
| Code."                    | rate was not entered.       |                                       |
| "Invalid Date - Please    | The interest start date     | Enter the date the payment was        |
| Re-enter."                | entered is a date before    | issued. Print PPH Report to           |
|                           | the payment was issued.     | determine the payment issue date.     |
| "Interest Start Date      | The interest start date     |                                       |
| Cannot be Greater than    | entered is greater than the |                                       |
| Current Date."            | system date.                |                                       |
| "Invalid Entry - Interest | An invalid interest rate    | See 50-FI for interest rates.         |
| Rate Cannot Exceed        | was entered.                |                                       |
| 25.00."                   |                             |                                       |

### **C** Error Messages (Continued)

| Error Message          | Explanation            | Actio                                    | on                 |
|------------------------|------------------------|------------------------------------------|--------------------|
| "Reason Code           | The overpayment        | Enter 1 of the following reason codes to |                    |
| Required If            | amount displayed was   | justify the adjustment                   | :                  |
| Overpayment Amount     | either increased or    |                                          |                    |
| is Adjusted."          | decreased.             | • "1" - Eligibility is                   | Incorrect          |
| "Invalid Entry - Press | An invalid reason code | • "2" - Payment Lir                      | nitation           |
| Cmd13 for List of      | was entered.           | • "3" - Finality Rule                    | e                  |
| Valid Reason Codes."   |                        | • "9" - Other                            |                    |
|                        |                        |                                          |                    |
|                        |                        | Note: "Cmd13" can                        | also be pressed to |
|                        |                        | display a pop-                           | up screen with the |
|                        |                        | applicable reas                          | son codes.         |
| "Invalid Response -    | Something other than   | IF the displayed                         |                    |
| Only Cmd2, Cmd7,       | "Cmd2", "Cmd7", or     | overpayment                              |                    |
| and ENTER are          | "Enter" was pressed on | record should be                         | THEN               |
| allowed."              | a screen displaying an | transferred to CRS                       | PRESS "Enter"      |
|                        | overpayment for a      |                                          | to continue the    |
|                        | member of a joint      |                                          | transfer process.  |
|                        | operation.             | skipped                                  | PRESS "Cmd2".      |

#### 511 Overpayments Screen for Batch Overpayment Printing Control

#### A Example of Overpayments Screen for Batch Overpayment Printing Control

After overpayments have been confirmed for transfer to CRS, the Overpayments Screen for batch overpayment printing control will be displayed with the number of overpayment work records:

- to be processed
- that have been processed
- remaining to be processed.

The following is an example of the Overpayments Screen for batch overpayment printing control.

```
MHADXX 000 County ENTRY MHADXXXX
2005-2007 CDP Overpayments Version: AF66 10-12-2007 16:05 Term E0
BATCH OVERPAYMENT PRINTING CONTROL
5 Records to be processed
0 Have been processed
5 Records remain to be processed
Enter (Y)es to start or continue a Batch Print Processing.
Only one "Y" entry will be accepted.
5 "B" (regular overpayment) work records to be processed
0 "0" (Joint Operation) work records to be processed
Enter-Continue
```

#### **B** Sorting Overpayment Records

Overpayments are sorted into the following 2 categories for 2005-2007 CDP payments.

- "B"atch regular overpayments that have no special circumstances. These records are sent in batches of 75 or less.
- "O"nline overpayments records for producers with the following entities types are sent in batches of 10 or less:
  - General Partnership
  - Joint Venture
  - Limited Partnership
  - Trust Revocable.

### 511 Overpayments Screen for Batch Overpayment Printing Control (Continued)

### **C** Selecting Batches to Print

Batches of overpayments may be selected to complete the CRS transfer process and print the initial notification letter. The following provisions apply to the batch overpayment processing.

- When an overpayment batch is selected, that entire batch must be completed before selecting the other batch.
- Batches may be selected in either order.
- After an overpayment batch completes printing, the option to select that batch is no longer available.

### 512 Canceling Overpayments

#### A Overview

If it is discovered that an overpayment has been transferred to CRS erroneously, then the overpayment **cannot** be canceled until subsequent transactions, such as collections applied to the receivable, have been canceled in CRS.

Note: See 67-FI for additional information about deleting receivable collections.

If an error is determined, then the overpayment shall be canceled by accessing option 4, "Cancel Overpayments" on the Overpayments Processing Menu.

### **B** Steps to Cancel Overpayments

The overpayment cancellation process has been developed to restrict the number of overpayments displayed on the overpayments Cancel Screen. This:

- ensures the correct overpayment is displayed for a requested producer
- reduces the possibility that the wrong overpayment is accidentally canceled.

County Offices shall take extra caution to ensure that the correct overpayment is selected for cancellation by printing PPH Report according to paragraph 522.

Cancel erroneous overpayments according to the following.

| Step | Action                                                                           | Result                         |  |
|------|----------------------------------------------------------------------------------|--------------------------------|--|
| 1    | Access the Overpayments Processing Menu                                          |                                |  |
|      | according to paragraph 505.                                                      |                                |  |
| 2    | ENTER "4", "Cancel Overpayments", and                                            | The Cancel Screen to select an |  |
|      | PRESS "Enter".                                                                   | overpaid producer will be      |  |
|      |                                                                                  | displayed.                     |  |
| 3    | The Cancel Screen for selecting a producer to cancel an overpayment requires the |                                |  |
|      | user to enter specific data about the payable to be canceled. See                |                                |  |
|      | subparagraph 513 A for additional information on the producer selection Cancel   |                                |  |
|      | Screen.                                                                          |                                |  |

#### 512 Canceling Overpayments (Continued)

#### Step Action Result 3 IF the user wants (Cntd) THEN... to... continue with the If there is a receivable record enter the following data: ٠ overpayment on the payment history file cancellation that matches the criteria last 4 digits of the producer's entered, the Overpayments ID number, or the producer's Cancellation Screen will be last name displayed. transaction number for the **Note:** If more than overpayment to be canceled 1 producer is found on the name and Notes: These are identified on the address file matching PPH Report with "RECV" the criteria entered. as the payment type. Screen MACR04-01 will be displayed If the overpayment was allowing the user to established for a joint select the desired operation, the transaction producer. number for the joint operation must be entered. PRESS "Enter". • PRESS "Cmd7". end processing The Overpayments without accessing Processing Menu will be the overpayment redisplayed. 4 The Cancel Screen for selecting overpayment for cancellation provides users with information about the overpayment being canceled, including: producer name, last 4 digits of the ID number, and type • • transaction number for the overpayment being canceled date the receivable was established • net overpayment amount. • THEN, on the Cancel Screen for IF the user wants selecting overpayment for cancellation... Result to... ENTER "X" in the "SEL" field next A verification message will cancel a displayed to the overpayment for cancellation. be displayed. overpayment PRESS "Cmd7". end without The Overpayments Processing Menu will be processing redisplayed.

#### **B** Steps to Cancel Overpayments (Continued)

#### 513 Cancel Screen for Selecting a Producer to Cancel an Overpayment

#### A Example of Cancel Screen for Selecting a Producer to Cancel an Overpayment

Overpayments can only be canceled if both of the following are entered on the Cancel Screen for selecting a producer to cancel an overpayment:

- producer identification by entering last 4 digits of the producer's ID number
- transaction number associated with the overpayment for the identified producer.

The following is an example of the Cancel Screen for selecting a producer to cancel an overpayment.

| MHADXX<br>2005-2007 CDP Canc | 107-TULARE<br>el Screen Version: AF66                       | SELECTION<br>10-12-2007 16:20 | MHADXXXX<br>Term E0 |
|------------------------------|-------------------------------------------------------------|-------------------------------|---------------------|
| Enter                        | "ALL" for all Producers                                     |                               |                     |
| OR                           | Producer Last Four Digits of ID:                            |                               |                     |
| OR                           | Producer Last Name<br>(Enter Partial Name To Do An Inquiry) |                               |                     |
| and                          | Transaction Number                                          |                               |                     |
| Cmd3=Previous Menu           | L                                                           | Enter=Continue                |                     |

### 513 Cancel Screen for Selecting a Producer to Cancel an Overpayment (Continued)

#### **B** Error Messages

This following describes the error messages that may be displayed on the Cancel Screen for selecting a producer to cancel an overpayment.

**Recommendation:** The PPH Report includes all transactions associated with the producer along with the transaction number for each transaction. It is recommended that County Offices use the PPH Report to verify the overpayment to be canceled.

| IF the following message is |                                   |                              |
|-----------------------------|-----------------------------------|------------------------------|
| displayed                   | THEN                              | Action                       |
| "Must Enter a Producer and  | "Enter" was pressed without       | Select a specific producer   |
| Transaction Number."        | selecting both a producer and     | and enter the associated     |
|                             | transaction number on the         | transaction number for       |
|                             | Cancel Screen for selecting a     | the overpayment to be        |
|                             | producer to cancel an             | canceled.                    |
|                             | overpayment.                      |                              |
| "Invalid ID number - Please | the last 4 digits of the producer | Ensure that the correct      |
| Try Again."                 | ID number does not match any      | last 4 digits are entered or |
|                             | active ID number on the Name      | select the producer by       |
|                             | and Address file.                 | entering the last name.      |
| "More Than 1 Method Used    | an entry was recorded in more     | Enter producer selection     |
| for Producer Selection."    | than 1 producer selection field.  | data in only 1 field.        |

### 513 Cancel Screen for Selecting a Producer to Cancel an Overpayment (Continued)

### **B** Error Messages (Continued)

| IF the following message    |                                  |                                |
|-----------------------------|----------------------------------|--------------------------------|
| is displayed                | THEN                             | Action                         |
| "Invalid Transaction        | a valid producer was selected    | Enter the transaction          |
| Number. Please Reenter."    | and there are records on the     | number associated with the     |
|                             | payment history file associated  | record for the total payable.  |
|                             | with the producer, but the       | Refer to the PPH Report to     |
|                             | transaction number entered       | determine transaction          |
|                             | does not match the transaction   | numbers.                       |
|                             | associated with the producer     | Note: See paragraph 522        |
|                             | ussociated with the producer.    | for additional                 |
|                             |                                  | information on the             |
|                             |                                  | data printed on the            |
|                             |                                  | PPH Report.                    |
|                             | a valid transaction number was   | Cancel the overpayment         |
|                             | entered for an overpayment       | using the joint operation's    |
|                             | associated with the producer;    | ID number and transaction      |
|                             | however, the transaction         | number. See PPH Report to      |
|                             | number entered is for a member   | determine the transaction      |
|                             | of a joint operation.            | number.                        |
|                             |                                  | <b>Note:</b> See paragraph 522 |
|                             |                                  | for additional                 |
|                             |                                  | information on the             |
|                             |                                  | data printed on the            |
|                             |                                  | PPH Report.                    |
| "Selected Producer ID       | cancellation for the producer is | PRESS "Enter" to terminate     |
| conflicts with the Producer | being processed on another       | the request.                   |
| ID or Range of Producer's   | workstation.                     |                                |
| ID on Workstation XX."      |                                  |                                |

### 514 Cancel Screen for Selecting Overpayment for Cancellation

### A Example of Cancel Screen for Selecting Overpayment for Cancellation

After an overpayment has been selected for cancellation on the Producer Selection Screen for Canceling an Overpayment, the Overpayment Cancellation Screen will be displayed with data from the payment history file to allow the user to verify that the correct overpayment has been selected. The following information will be displayed:

- producer name, last 4 digits of the ID number, and ID type
- transaction number for the overpayment record
- date the receivable was established
- net overpayment amount.
- **Note:** Since the transaction number is a required entry on the Cancel Screen for selecting a producer to cancel an overpayment, only 1 overpayment will be displayed for cancellation on the Cancel Screen for selecting overpayment for cancellation.

To continue with the cancellation process, ENTER "X" next to the overpayment record displayed, and PRESS "Cmd5".

The following is an example of the Cancel Screen for selecting overpayment for cancellation.

107 -TULARE MHADXX SELECT MHADXXXX 2005-2007 CDP Cancel Screen Version: AF66 10-12-2007 16:25 Term E0 \_\_\_\_\_ SELECT OVERPAYMENT FOR CANCELLATION Enter 'X' in the SEL column to select an overpayment for cancellation Producer Name: SAM JOHNSON Producer ID: 6789 S Transaction Number: E009300001 Transfer Date Overpayment Amount SEL 08-14-2007 \$750 Cmd5=Update Cmd7=End

### 514 Cancel Screen for Selecting Overpayment for Cancellation (Continued)

### **B** Error Messages

The following describes the error messages displayed on the Cancel Screen for selecting overpayment for cancellation, and the action that shall be taken.

| Error Message       | Explanation                      | Action                                                                                                    |
|---------------------|----------------------------------|----------------------------------------------------------------------------------------------------|
| "Invalid Response." | Something other than "X" was     | ENTER "X" to select the                                                                                    |
|                     | entered in the "SEL" field.      | payable for cancellation.                                                                                  |
| "If Selection is    | The overpayment was selected for | Do either of the following:                                                                                |
| correct, PRESS      | cancellation.                    |                                                                                                    |
| 'Cmd5' to verify."  |                                  | • if the selected overpayment<br>should be canceled, PRESS<br>"Cmd5" again to complete<br>the cancellation |
|                     |                                  | • if the selected overpayment<br>should not be canceled,<br>PRESS "Cmd7" to end<br>processing.             |

#### 515 Overpayment Registers

#### A About the Overpayment Register

When overpayments are computed, an overpayment register will be printed that includes information for each selected producer that is overpaid. This register informs County Offices of the reason the overpayment has been calculated and the amount of the overpayment.

**Note:** An overpayment register will be printed even if none of the producers in the selected batch are overpaid. The message, "No Exceptions for Selected Producers", will be printed on the overpayment register.

#### **B** Reviewing the Overpayment Register

The overpayment register is automatically printed after all selected overpayments have been computed. County Offices shall review the overpayment register to ensure that:

- producers are timely notified of overpayments
- the finality rule will not apply.

### C DD Review

DD's shall review the overpayment register to ensure that County Offices are:

- running the overpayment process in a timely manner
- collecting overpayments in a timely manner
- correcting information in the system that creates an erroneous overpayment condition.

#### **D** Register Retention

County Offices shall retain copies of 2005-2007 CDP overpayment registers for 1 year from the date the overpayment register is prepared.

#### **E** Reprinting the Overpayment Register

The overpayment register for the most recent computations can be reprinted by accessing option "2", "Reprint Overpayment Register", on the Overpayments Processing Menu.

### 515 Overpayment Registers (Continued)

### **F** Exception Messages on the Overpayment Register

The following provides messages that may be displayed on the overpayment register.

**Note:** The overpayment register will list information for joint operations, as well as, the members of the joint operation. If the overpayment reason is because of the joint operation or member instead of the producer, then the message will print with "Joint Operation" or "Member" in place of "Producer".

| Message                                       | Reason for Message                          |
|-----------------------------------------------|---------------------------------------------|
| "Application is not approved for payment."    | The application not approved for payment.   |
| "Application is approved, but producer ID     | Invalid ID number and/or business type.     |
| number and/or business type is not valid for  |                                             |
| payment purposes."                            |                                             |
| "Member information not found for the joint   | Joint operation member information is not   |
| operation."                                   | found on the permitted entity file.         |
| "Total payments issued to the producer or     | The total payments issued to the producer   |
| member exceeds the earned payment amount      | exceed the earned payment amount.           |
| on the application."                          |                                             |
| "Payment limitation allocation is zero."      | Payment limitation is allocated to zero.    |
| "Producer has exceeded effective payment      | The producer's payments exceed the          |
| limitation."                                  | effective payment limitation.               |
| "Producer has refused ALL payments."          | The refuse payment flag in the name and     |
|                                               | address file is set to "Y" for the selected |
|                                               | producer.                                   |
| "Producer is not eligible due to person       | The producer does not meet person           |
| determination status."                        | determination provisions.                   |
| "Producer is not eligible due to AD-1026      | The producer is not eligible because of     |
| certification status."                        | AD-1026 certification status.               |
| "Producer is not eligible due to conservation | The producer is not eligible because of     |
| compliance violation."                        | conservation compliance violation.          |
| "Producer is not eligible due to controlled   | The producer is not eligible because of     |
| substance violation."                         | controlled substance violation.             |
| "Producer is not eligible due to Fraud,       | The producer is not eligible because of     |
| including FCIC, violation."                   | fraud, including FCIC, violation.           |

### 515 Overpayment Registers (Continued)

| Message                                     | Reason for Message                         |  |
|---------------------------------------------|--------------------------------------------|--|
| "Producer does not meet AGI provisions."    | The producer does not meet AGI             |  |
|                                             | provisions.                                |  |
| "Producer is a Member of joint operation    | The producer is a member of a joint        |  |
| 9999 X."                                    | operation. The joint operation ID number   |  |
|                                             | is identified in the message.              |  |
| "AGI share has been determined to be        | AGI determination was greater than         |  |
| greater than 100%."                         | 100 percent.                               |  |
| "Producer is not recorded on entity file."  | The producer is a joint operation or an    |  |
|                                             | entity, but there is not a matching ID     |  |
|                                             | number and type on the entity file.        |  |
| "One or more members of joint operation are | Joint operation has 1 or more members that |  |
| not eligible for payment."                  | are not eligible for payment.              |  |
| "Producer is a joint operation."            | The producer has "General Partnership" or  |  |
|                                             | "Joint Venture" entity type.               |  |

## **F** Exception Messages on the Overpayment Register (Continued)

### 516-520 (Reserved)

### 521 Overview

#### **A** Introduction

There are a variety of reports and registers that have been developed to assist County Offices with processing payments. These include the following:

- pending payment registers for the "B", "A", and "O" payment batches
- nonpayment register for producers who cannot be paid
- PPH print
- FSA-840E
- FSA-840E-1
- FSA-840E-2
- FSA-840E-3
- •\*--FSA-840E-4--\*
- NASS Season Average Crop Table.

This section describes all reports that have been developed.

#### B Accessing 2005-2007 CDP Reports Menu MHAD01

The following reports for CDP payment processing can be generated from Menu MHAD01:

- Print Producer Payment History Report
- Print Detailed Estimated Calculated Payment Report
- Print Producer Summary Estimated Calculated Payment Report
- Print NASS Season Average Crop Table Report.

**Note:** The pending and nonpayment registers are automatically generated after a payment batch has completed processing. These reports cannot be regenerated.

### 521 Overview (Continued)

### B Accessing 2005-2007 CDP Reports Menu MHAD01 (Continued)

| Step | Menu     | Action                                                               |
|------|----------|----------------------------------------------------------------------|
| 1    | FAX250   | ENTER "3" or "4", "Application Processing", as applicable.           |
| 2    | FAX09002 | If option 4 was selected on Menu FAX250, then select the appropriate |
|      |          | county.                                                              |
| 3    | FAX07001 | ENTER "11", "PFC/DCP/Compliance".                                    |
| 4    | M00000   | ENTER "1", "NAP and Disaster".                                       |
| 5    | MH0000   | ENTER "15", "2005-2007 Disaster Programs".                           |
| 6    | MHO000   | ENTER "8", "Crop Disaster Program – Payment Processing".             |
| 7    | MHADN0   | ENTER "5", "Reports".                                                |

Access Menu MHAD01 according to the following table.

### 522 PPH Print

### A Introduction

PPH is one of the most important reports generated from the payment system. This report identifies all records that have been written to the payment history file, including:

- all payments issued to producers
- payment amounts attributed to members of joint operations
- all payables that have been canceled
- receivable amounts transferred to CRS
- canceled receivables.

County Offices shall use PPH to verify and ensure that CDP payments are issued properly.

### **B** How the Payment History File Is Updated

There are 2 types of records written to the payment history file that will be printed on PPH.

- producer-level records for payments issued to producers and joint operations
- member-level records for amounts attributable to members of joint operations.

The 2005-2007 payment history file is not updated with specific unit and crop data like previous disaster payment processes. The payment calculation process accumulates the net payment amount for all FSA-840's filed by the producer and approved for payment by COC. The total amount for the most beneficial year is written to the payment history file when the payment is issued.

If the producer is a joint operation, a record is also written to the payment history file for each member sharing in the payment.

### 522 PPH Print (Continued)

### **C** Information on PPH

Depending on the type of record printed, data for certain fields will not be printed. This table describes the information on PPH.

| Item/Field                                                   | Description                                                                           |                                                                                                    |  |
|--------------------------------------------------------------|---------------------------------------------------------------------------------------|----------------------------------------------------------------------------------------------------|--|
| Producer Name,<br>Address, and last 4<br>digits of ID Number |                                                                                       |                                                                                                    |  |
| Payment Date                                                 | Date of the last trans                                                                | action for the record.                                                                                                    |  |
| Joint Op/Member ID                                           | Data will only be prin                                                                | nted in this field if PPH is for a joint operation or a member of a                                                              |  |
| Number                                                       | joint operation.                                                                      |                                                                                                    |  |
|                                                              | IF PPH is for                                                                         | THEN                                                                                                    |  |
|                                                              | joint operation                                                                       | • a record will be printed on PPH for each member of the joint operation that was eligible for a payment                         |  |
|                                                              |                                                                                       | • the member's ID number will be printed in this field.                                                                          |  |
|                                                              | member                                                                                | the joint operation's ID number will be printed in this field.                                                                   |  |
| Disaster Year                                                | Disaster year applicable to the payment.                                              |                                                                                                    |  |
| Payment Type                                                 | Identifies the status or type of transaction that has been recorded.                  |                                                                                                    |  |
|                                                              | IF the payment                                                                        |                                                                                                    |  |
|                                                              | type is THEN the record                                                               |                                                                                                    |  |
|                                                              | CHK/EFT is for a payment issued to the producer. The record with this                 |                                                                                                    |  |
|                                                              | indicator represents the total combined payment issued to the                         |                                                                                                    |  |
|                                                              | producer for the most beneficial year.                                                |                                                                                                    |  |
|                                                              | CANCEL has been canceled through the CDP payment cancellation process.                |                                                                                                    |  |
|                                                              | RECV is for an overpayment amount that has been transferred to CRS.                   |                                                                                                    |  |
|                                                              | C/RECV                                                                                | is for an overpayment amount that was sent to CRS, but has<br>been canceled through the CDP overpayment cancellation<br>process. |  |
|                                                              | blank                                                                                 | is for a member of the joint operation. These records cannot                                                                     |  |
|                                                              | be selected during the payable cancellation process.                                  |                                                                                                    |  |
| Debt Basis Code                                              | The debt basis code is the code transferred to CRS that identifies the reason for the |                                                                                                    |  |
|                                                              | debt. The system will default to the appropriate code coinciding with the message     |                                                                                                    |  |
|                                                              | printed on the overpayment register. See paragraph 503 for additional information     |                                                                                                    |  |
|                                                              | on the debt basis code.                                                               |                                                                                                    |  |

### 522 PPH Print (Continued)

# C Information on PPH (Continued)

| Item/Field     | Description                                                                                                    |  |  |
|----------------|----------------------------------------------------------------------------------------------------|--|--|
| Transaction    | A system-assigned number used to uniquely identify each payable generated through the                                                                                                    |  |  |
| Number         | CDP payment process. The transaction number is also sent to the accounting system and                                                                                                    |  |  |
|                | printed on the producer transaction statement.                                                                                                    |  |  |
|                | The transaction number is very important for payables that need to be canceled. To alleviate potential erroneously canceled payables, the transaction number must be entered on Screen MHADNA02, along with the producer ID number or name. Since the record with "CHK/EFT" is the only record sent to the accounting system, the transaction number for the "CHK/EFT" is the only transaction number that can be used on                                                                                                    |  |  |
| Gross Payment  | Amount of the calculated payment for all units and crops for the most beneficial year                                                                                                    |  |  |
| Grobb Fuyinent | before payment limitation has been applied.                                                                                                    |  |  |
| Payment        | Amount that cannot be issued to the producer because:                                                                                                    |  |  |
| Reduction      |                                                                                                    |  |  |
|                | • payment limitation was reached                                                                                                    |  |  |
|                | <ul> <li>Notes: Amounts listed in the payment limitation reduction field represent the amount of the reduction at the time the payment was computed. A "total" payment limitation reduction is not printed on the PPH Report.</li> <li>Records are only written to the payment history file if a payment was issued. If the entire payable was not issued because of payment limitation reductions, then the record is not printed on the PPH Report. County Offices shall use the nonpayment register to determine which payments are not issued and the exact reason the payment was not issued.</li> </ul> |  |  |
|                | • payment is subject to an AGI reduction.                                                                                                    |  |  |
| RNS            | The reason code for the payment reduction is either of the following:                                                                                                    |  |  |
|                | A - Payment Limitation                                                                                                    |  |  |
|                | • B - AGI.                                                                                                    |  |  |
| Net Payment    | Amount of the calculated payment after all reductions have been applied.                                                                                                    |  |  |
|                | <b>Note:</b> This amount reflects all reductions to the payment including payment limitation and AGI.                                                                                                    |  |  |

### 522 **PPH Print (Continued)**

### **D** Printing the PPH Report

The PPH Report can be printed for a producer or for members of joint operations according to the following.

| Step | Action                                              |                                                                                                    | Result                                                                                                    |
|------|-----------------------------------------------------|----------------------------------------------------------------------------------------------------|----------------------------------------------------------------------------------------------------|
| 1    | Access Menu MHAD01 according to subparagraph 521 B. |                                                                                                    |                                                                                                    |
| 2    | On the Reports Main<br>Producer Payment H           | n Menu, ENTER "1", "Print<br>listory", and PRESS "Enter".                                                                                                    | The Printer Selection<br>Screen will be displayed.                                                                                                    |
| 3    | On the Printer Selec<br>printer ID and PRES         | tion Screen, enter the appropriate SS "Enter".                                                                                                    | The Producer Selection<br>Screen will be displayed.                                                                                                    |
| 4    | The Producer Select PPH Reports.                    | ion Screen provides users with seve                                                                                                    | eral options for printing                                                                                                    |
|      | IF the user wants<br>to print the PPH<br>Report for | THEN                                                                                                    |                                                                                                    |
|      | all producers                                       | ENTER "ALL" in the "Enter<br>Producer ID Number and Type"<br>field.                                                                                                    | The PPH Report will be<br>printed for all producers<br>and members of joint<br>operations that are found<br>on the payment history<br>file.<br>The Producer Selection<br>Screen will be<br>redisplayed. |
|      | a selected producer                                 | <ul> <li>enter either of the following and<br/>PRESS "Enter":</li> <li>last 4 digits of the producer's<br/>ID number in the "Producers<br/>Last Four Digits of ID" field</li> <li>producer's last name in the<br/>"Producer Last Name" field.</li> </ul> | The PPH Report will be<br>printed for the selected<br>producer if any records<br>are found on the<br>payment history file.<br>The Producer Selection<br>Screen will be<br>redisplayed.                  |

### 523-532 (Reserved)

### 533 Pending Payment Registers

#### A About the Pending Payment Registers

When 2005-2007 CDP payments are processed, pending payment registers will be printed for each selected producer that is eligible for payment. This register informs County Offices of the following:

- amounts of the payment that has been computed
- the specific payment batch the payment will be processed through.

### **B** Payment Batches

The payment batches are as follows.

- "B" batch payments that have no special circumstances. These payments require no user intervention.
- "A" assignment payments marked in the name and address file as having an assignment or joint payee form on file. These payments require no user intervention, but may require more time to print because they will read the assignment/joint payee file.
- "O" online payments marked in the name and address file as having a flag set for any of the following:
  - receivable
  - claim
  - other agency claim
  - bankruptcy
  - deceased
  - missing
  - incompetent
  - nonresident alien.

Notes: These records require user intervention.

Pending payment registers will only be printed for the payment batches being processed.

#### 533 Pending Payment Registers (Continued)

#### **C** Reviewing the Pending Payment Registers

The pending payment register is automatically printed after all selected payments have been computed. County Offices shall review the registers to ensure that payments have been computed properly.

**Recommendation:** It is recommended that the County Office print the producer's FSA-840 according to paragraph 541 to verify payment amounts.

If a payable is not computed properly, County Offices shall:

- cancel CCC-184 or EFT immediately after it is processed
- correct the condition that caused the payable to be computed improperly
- reprocess the payment.

### **D** Information on the 2005-2007 CDP Pending Payment Registers

The following information is printed on the pending payment register.

| Field                      | Contents of Field                                                                                                    |  |  |
|----------------------------|----------------------------------------------------------------------------------------------------|--|--|
| Last 4 Digit ID Number and | Last 4 digits of a Producer's ID number and ID type.                                                                                                    |  |  |
| Туре                       |                                                                                                    |  |  |
|                            | <b>Note:</b> If the payment is for a joint operation, the joint operation will be                                                                                                    |  |  |
|                            | printed. Members will not be printed.                                                                                                    |  |  |
| Producer Entity Type       | Producer entity type.                                                                                                    |  |  |
| Producer/Member Name       | Name of producer.                                                                                                    |  |  |
|                            | <b>Notes:</b> If the producer or entity is a joint operation, the name of the joint operation appears first followed by the names of all the members eligible for payment.                                                                           |  |  |
|                            | The Register will print in Producer Name order.                                                                                                    |  |  |
| Payment Year               | Disaster year payment was issued for.                                                                                                    |  |  |
| Gross Payment              | Calculated payment amount before AGI or payment limitation reductions have been applied.                                                                                                    |  |  |
| Reduction Amount           | Amount the payable is being reduced because of an AGI or payment limitation reduction.                                                                                                    |  |  |
|                            | <b>Note:</b> An amount will only be printed in this field for the commodity on which the producer reaches payment limitation. If a payable is reduced to zero because of payment limitation, the payable will be printed on the nonpayment register. |  |  |
| RSN                        | Reason code of "A" indicating a payment limitation reduction or "B"                                                                                                    |  |  |
|                            | indicating an AGI payment reduction.                                                                                                    |  |  |
| Net Payment                | Calculated payment amount after AGI or payment limitation reductions have been applied.                                                                                                    |  |  |

#### 534 Nonpayment Registers

When payments are processed, a nonpayment register will be printed for each selected producer that is not eligible for payment. This register informs County Offices of the reason the payment is not being issued.

**Note:** A nonpayment register will be printed even if all the producers in the selected batch are being paid. The message, "No Exceptions for Selected Producers", will be printed on the nonpayment register.

#### **B** Reviewing the Nonpayment Registers

The nonpayment register is automatically printed after all selected payments have been computed. County Offices shall review the nonpayment register to identify conditions that are preventing payments from being issued and take the appropriate action.

#### **C** Using the Reconciliation Report

Since 2005-2007 CDP payments are issued through 1 payment process, some messages that have printed on the nonpayment register for past disaster programs will not be printed on the 2005-2007 nonpayment register. However, these messages are printed on the reconciliation report for the applicable year.

County Offices shall print the reconciliation report regularly to ensure that the maximum payment is issued to the producer. See paragraph 417 for additional information on the reconciliation report.

### 534 Nonpayment Registers (Continued)

## **D** Nonpayment Register Exception Messages

County Offices shall resolve exception messages printed on the nonpayment register according to this table.

| Message                                                        | Reason for Message                                                                                  | County Office Action                                                                                                    |
|----------------------------------------------------------------|----------------------------------------------------------------------------------------------------|----------------------------------------------------------------------------------------------------|
| "Payment computed                                              | The payment for the producer                                                                        | Ensure that the application data is                                                                                                    |
| to zero."                                                      | calculated to zero.                                                                                 | loaded correctly in the system.                                                                                                    |
| "Payment calculated<br>to less than \$1.00."                   | The accumulated payment for the producer does not round to at least \$1.                            | Ensure that the application data is loaded correctly in the system.                                                                                                    |
| "Producer has<br>refused ALL<br>payments."                     | The refuse payment flag in the Name<br>and Address file is set to "Y" for the<br>selected producer. | <ul><li>If the producer has:</li><li>refused program payments, then disregard the message</li></ul>                                                                                                    |
|                                                                |                                                                                                    | • not refused program payments,<br>then change the refuse payment<br>flag to "N" in the name and<br>address file.                                                                                                    |
| "AGI share has been<br>determined to be<br>greater than 100%." | AGI share is not correct in the system.                                                             | Re-update the producer/member<br>AGI share in the system.                                                                                                    |
| "Invalid ID number                                             | Application is approved, but the                                                                    | Correct the producer ID type,                                                                                                    |
| and/or business type."                                         | producer ID and/or business type is<br>not valid for payment purposes.                              | business type, or both if they are not loaded correctly in SCIMS.                                                                                                    |
| "Payment limitation<br>allocated to zero."                     | Payment limitation allocation has not<br>been received from the control<br>County Office.           | Contact the control County Office<br>to request a payment limitation<br>allocation. If an allocation cannot<br>be provided, then the producer is<br>not eligible to receive a payment.                                     |
| "Producer has<br>reached payment<br>limitation."               | Payments issued to the producer<br>exceed the CDP PLM or the effective<br>PLM.                      | Contact the control County Office<br>to request an increase in the<br>payment limitation allocation. If<br>the limitation cannot be increased,<br>then the producer is not eligible to<br>receive any additional payments. |
# 534 Nonpayment Registers (Continued)

| Message                                                                     | Reason for Message                                                                                                    | County Office Action                                                                                                    |
|-----------------------------------------------------------------------------|----------------------------------------------------------------------------------------------------|----------------------------------------------------------------------------------------------------|
| "One or more members of<br>joint operation are not<br>eligible for payment" | Joint operation has 1 or more members that are not eligible for payment.                                                                        | This is an informational message.                                                                                                    |
| "Producer is a member of<br>joint operation 9999 X."                        | Member of joint operation is eligible<br>for payment, but joint operation is not<br>eligible                                                    | This is an informational<br>message to tie the member<br>back to the joint operation.                                                                           |
| "Producer is a Joint<br>Operation."                                         | The producer has an entity code of "02" or "03".                                                                                                | This is an informational message and no action is required.                                                                                                    |
| "Member information not<br>found for the joint<br>operation."               | Joint operation member information is<br>not found on the permitted entity file                                                                 | Update the joint operation<br>member information in the<br>permitted entity file.                                                                               |
| "Producer is not recorded<br>on entity file."                               | The producer is a joint operation or<br>entity and is not loaded in the joint<br>operation or entity file according to<br>2-PL.                 | Ensure that the joint<br>operation or entity<br>information is loaded<br>correctly in the joint<br>operation or entity file<br>according to 2-PL.               |
| "Producer has a temporary<br>ID number."                                    | The ID number for the selected<br>producer has an ID type on the name<br>and address file of "T" and the<br>producer's entity type is not "15". | Producers with temporary ID<br>numbers are not eligible for<br>payment. Obtain the<br>producer's ID number and<br>record the information on the<br>application. |
| "Producer is a federal<br>entity and not eligible for<br>program benefits." | Producer has a Federal tax ID number.                                                                                                    | Do <b>not</b> issue a payment to a Federal entity.                                                                                                    |

## **D** Nonpayment Register Exception Messages (Continued)

## 534 Nonpayment Registers (Continued)

| Message                     | <b>Reason for Message</b>       | County Office Action     |
|-----------------------------|---------------------------------|--------------------------|
| "Producer is not eligible   | The producer does not meet      | Update the producer      |
| due to person               | person determination            | eligibility according to |
| determination status."      | provisions.                     | COC determinations       |
| "Producer is not eligible   | The producer is not eligible    | according to 3-PL.       |
| due to AD-1026              | because of AD-1026              |                          |
| certification status."      | certification status.           | Note: Print Report       |
| "Producer is not eligible   | The producer is not eligible    | MABDIG from the          |
| due to conservation         | because of conservation         | System 36 or the         |
| compliance violation."      | compliance violation.           | web-based Subsidiary     |
| "Producer is not eligible   | The producer is not eligible    | Print to determine       |
| due to controlled substance | because of controlled substance | producer eligibility     |
| violation."                 | violation.                      | flag settings.           |
| "Producer is not eligible   | The producer is not eligible    |                          |
| due to Fraud, including     | because of fraud, including     |                          |
| FCIC, violation."           | FCIC, violation.                |                          |
| "Producer does not meet     | The producer does not meet      |                          |
| AGI provisions."            | AGI provisions.                 |                          |

# **D** Nonpayment Register Exception Messages (Continued)

## 535-539 (Reserved)

#### A Introduction

For 2005-2007 CDP, the loss level payment calculations and the 95 percent cap calculations have been incorporated into the detailed calculated payment reports. As a result, the number of pages required to print the detailed calculated payment reports could be numerous.

FSA-840E is a computer-generated document that summarizes the net payment amounts for each unit and crop for each applicable crop year.

#### **B** Information on FSA-840E

FSA-840E:

- summarizes the payment data by unit and payment crop groupings
- computes a projected payment for each FSA-840 that has been enrolled and/or approved for payment.

This table describes all the information printed on FSA-840E.

| Field             | Description                                                            |
|-------------------|------------------------------------------------------------------------|
| Producer Name and | Producer name and mailing address. FSA-840E is producer specific;      |
| Address           | therefore, only one FSA-840E will be generated for each producer.      |
| Location St-Cty   | State and county codes where the land in the unit is physically        |
|                   | located.                                                               |
| Unit              | The unit number for the crop that was either of the following:         |
|                   |                                                                        |
|                   | <ul> <li>downloaded by RMA for insured crops</li> </ul>                |
|                   | • obtained from the NAP unit file for NAP-covered crops.               |
| Insured Status    | Indicator to designate if the unit and crop is insured or              |
|                   | NAP-covered.                                                           |
| Crop Name         | Crop name corresponding to the payment crop code for the unit.         |
| Pay Type          | Payment crop type code assigned for the specified crop, crop type,     |
|                   | and intended use.                                                      |
| Planting Period   | The applicable planting period for the specified crop.                 |
| 2005 Calculated   | The net-calculated payment amount for the applicable year for all      |
| Payment           | crop type, intended use, practice, and share records for the specified |
| 2006 Calculated   | unit and payment grouping.                                             |
| Payment           |                                                                        |
| 2007 Calculated   |                                                                        |
| Payment           |                                                                        |

### 540 FSA-840E, Estimated Calculated Payment Report - Producer Summary Report (Continued)

| Field             | Description                                                        |
|-------------------|--------------------------------------------------------------------|
| Total Calculated  | Total calculated payment for all pay groups for the year of the    |
| Payment by Year   | application when a signature date is present in the system.        |
| for Enrolled      |                                                                    |
| Applications      |                                                                    |
| Total Calculated  | Total calculated payment for all pay groups for the year of the    |
| Payment by Year   | application when an approval date is present in the system.        |
| for Approved      |                                                                    |
| Applications      |                                                                    |
| Prior Disaster    | Amount issued to the producer for a previous HIP or HDP payment.   |
| Program Reduction |                                                                    |
| Total Calculated  | Total calculated payment for the year of the application after the |
| Payment by Year   | Prior Disaster Program Reduction has been applied.                 |

#### **B** Information on FSA-840E (Continued)

### 541 Printing FSA-840E

### A Printing FSA-840E From Menu MHAD01

FSA-840E can be printed for a specific producer or for all producers. Follow this table to print FSA-840E from Menu **MHAD01**.

|      | Menu or  |                                                                                                    |                                     |
|------|----------|----------------------------------------------------------------------------------------------------|-------------------------------------|
| Step | Screen   | Action                                                                                                    | Result                              |
| 1    |          | Access Menu MHAD01 according to subparagraph 521 B.                                                                                                    |                                     |
| 2    | MHAD01   | ENTER "3", "Print Producer Summary Estimated<br>Calculated Payment Report", and PRESS "Enter".                                                                                                    | Screen MHADRT2 will be displayed.   |
| 3    | MHADPRT2 | Enter the appropriate printer ID and PRESS "Enter".                                                                                                    | Screen MHADN701 will be displayed.  |
| 4    | MHADN701 | <ul> <li>Enter either of the following and PRESS "Enter":</li> <li>"ALL" in the "Enter Producer ID Number and Type" field to print FSA-840E for all producers</li> <li>select a specific producer by entering any of the following:</li> <li>last 4 digits of the producer's ID number in the "Producer Last Four Digits of ID" field</li> <li>producer's last name in the "Producer Last Name" field.</li> </ul> | Menu MHAD01 will be<br>redisplayed. |

#### 541 Printing FSA-840E (Continued)

#### **B** Printing FSA-840E From the Application Process

FSA-840E can also be printed from the application worksheet process by pressing "Cmd12" on the Application Approval Screen. When this option is selected, FSA-840E will be printed with the accumulated payment amounts for 2005, 2006, and 2007.

#### C Distributing FSA-840E

County Offices shall provide producers with a copy of FSA-840E.

#### \*--542 FSA-840E-1, Detailed Statement of Calculated Payment Amounts for Single-Market or Multiple Market - Single Price Crops

#### **A** Introduction

FSA-840E-1 is a computer-generated document that prints the calculated payment amount for single-market or multiple market - single price crops based on the data currently loaded in the CDP application file. FSA-840E-1 includes the detailed payment calculations for production losses.--\*

**Reminder:** Crops are grouped for payment purposes by unit, planting period, payment crop code, and payment type code. All matching payment crop codes and payment type codes are considered 1 crop for payment purposes.

#### **B** Information on the Report

FSA-840E-1:

- •\*--contains information for all single-market or multiple market single price crop types,--\* intended uses, and practices for the payment grouping
  - **Note:** A separate report is printed for each unit and payment crop.

#### **B** Information on the Report (Continued)

- is organized according to the following:
  - Part A includes detailed payment calculation data production losses including COC adjustments
  - •\*--Part B includes detailed payment calculation data for the additional quality payment for quality losses.--\*

\* \* \*

This table describes all the information printed on FSA-840E-1.

|                                                                                   |                                                                                                    | Reference                                                 |
|-----------------------------------------------------------------------------------|----------------------------------------------------------------------------------------------------|-----------------------------------------------------------|
| Field                                                                             | Description                                                                                                    | FSA-840                                                   |
| Producer Name,                                                                    | Producer name, mailing address, and last 4 digits of the ID                                                                                                    | Items 1A                                                  |
| Address, and ID                                                                   | number.                                                                                                    | and 2                                                     |
| Number                                                                            |                                                                                                    |                                                           |
| Crop Name                                                                         | Crop name for the unit.                                                                                                    | Item 5                                                    |
| Planting Period                                                                   | The applicable planting period for the specified crop.                                                                                                    | Item 6                                                    |
| Unit Number                                                                       | The unit number for the crop.                                                                                                    | Item 7                                                    |
| Location State                                                                    | State and county code where the crop is located.                                                                                                    | Item 3                                                    |
| Location County                                                                   |                                                                                                    |                                                           |
| Insured Status                                                                    | Insured status for the crop and payment level of 42 percent.                                                                                                    | Item 10                                                   |
| Part A - Production Lo                                                            | oss Payment Calculation                                                                                                    |                                                           |
| multiple market - single<br>amount in this part may<br>information is printed for | price crops that have been loaded in CDP application file. The cal<br>also include quality, if production was adjusted by RMA or COC.<br>or each crop type, intended use, and practice for the specified unit a | culated payment*<br>The following<br>and crop definition. |
| Сгор Туре                                                                         | Crop variety/type abbreviation for the specified crop.                                                                                                    | Item 31                                                   |
| Stage                                                                             | Harvest stage for the specified crop type.                                                                                                    | Item 40                                                   |
| Int Use                                                                           | Intended or actual use for the specified crop and crop type.                                                                                                    | Item 33                                                   |
| Prac                                                                              | Practice for the specified crop and crop type. For insured data, the RMA practice will be converted when the application is loaded to either:                                                                   | Item 34                                                   |
|                                                                                   | <ul><li>"I" for irrigated acreage</li><li>"N" for nonirrigated acreage.</li></ul>                                                                                                    |                                                           |
|                                                                                   | <b>Note:</b> A separate line entry will be printed if the producer has both irrigated and nonirrigated acres.                                                                                                   |                                                           |

| B | Information | on the | Report | (Continued)     |
|---|-------------|--------|--------|-----------------|
| _ |             |        |        | (0000000000000) |

|                    |                                                                                                    | Reference |
|--------------------|----------------------------------------------------------------------------------------------------|-----------|
| Field              | Description                                                                                                    | FSA-840   |
| Share              | Producer's share for the specified crop and crop type.                                                                                                    | Item 35   |
| *Crushing District | Crushing district for the crop and crop type.                                                                                                    | Item 32*  |
| RMA Crop Code      | RMA crop code for the specified crop and crop type.                                                                                                    | Item 36   |
| RMA Type Code      | RMA crop type code for the specified crop and crop type.                                                                                                    | Item 37   |
| RMA Practice Code  | RMA practice code for the specified crop and crop type.                                                                                                    | Item 38   |
| Producer Acres     | <ul> <li>Calculated acreage attributable to the producer is the result of multiplying the following:</li> <li>acreage, as applicable, for harvested, unharvested, or prevented planted acreage for the specified crop code, crop variety/type, and intended use for the unit, times</li> </ul>                                                                                                    |           |
|                    | • producer's share.                                                                                                    |           |
| Historic Yield     | <ul> <li>Historical yield is the greater of the following:</li> <li>producer's approved yield, irrigated or nonirrigated as applicable, for the crop, crop type, and intended use</li> <li>approved county average yield, irrigated or nonirrigated as applicable, that was downloaded from ADC in the disaster crop table.</li> <li>Note: If COC adjusted the historic yield, the adjusted yield will be printed.</li> </ul> |           |
| Disaster Level     | <ul> <li>Calculated disaster level for the producer is the result of multiplying the following:</li> <li>producer acres, times</li> <li>historic yield, times</li> <li>65 percent.</li> </ul>                                                                                                    |           |

| Field         Description         FSA-840           Net<br>Production         Net production for the specified crop, crop type, intended use, and<br>harvest stage is determined according to the following.         FEA-840           IF COC has         ITHEN the producer's net production<br>is the result of         FHEN the producer's net production for the<br>unit from FSA-840, item 46 times           Adjusted the producer's<br>production is<br>indicated with an<br>"O" in FSA-840,<br>item 47         • COC-adjusted production for the<br>unit from FSA-840, item 46, plus           Note:         Assigned<br>production is<br>indicated with an<br>"A" in FSA-840,<br>item 47.         • COC-assigned production for the<br>unit from, FSA-840, item 46, plus           Note:         Assigned<br>production is<br>indicated with an<br>"A" in FSA-840,<br>item 47.         • RMA or NAP-covered production<br>for the unit from FSA-840, item 46,<br>times           Note:         Assigned<br>production         • producer's share in the unit.           Note:         Nate rasigned<br>production         • RMA or NAP-covered production<br>for the unit from FSA-840, item 42,<br>times           Net         • optoducer's share in the unit.         • producer's share in the unit.           Net         • disaster level, minus         • producer's share in the unit.           • net production.         • disaster crop table for the specified<br>crop, crop type, intended use, and planting number.           Payment<br>Factor         • the approved payment factor from the disaster crop table for the<br>specified crop and for the crop's |                 |                                           | Reference                                                         |                                       |
|----------------------------------------------------------------------------------------------------|-----------------|-------------------------------------------|-------------------------------------------------------------------|---------------------------------------|
| Net<br>Production         Net production for the specified crop, crop type, intended use, and<br>harvest stage is determined according to the following.           IF COC has         THEN the producer's net production<br>is the result of<br>adjusted the producer's<br>production is<br>indicated with an<br>"O" in FSA-840,<br>item 47         • COC-adjusted production for the<br>unit from FSA-840, item 46 times           Note:         Adjusted<br>production is<br>indicated with an<br>"O" in FSA-840,<br>item 47         • producer's share in the unit.           Note:         Assigned<br>production is<br>indicated with an<br>"A" in FSA-840,<br>item 47.         • COC-assigned production for the<br>unit from FSA-840, item 46, plus           Note:         Assigned<br>production is<br>indicated with an<br>"A" in FSA-840,<br>item 47.         • RMA or NAP-covered production<br>for the unit from FSA-840, item 46,<br>times           Note:         Assigned<br>production         • RMA or NAP-covered production<br>for the unit from FSA-840, item 42,<br>times           Net         Net production for payment is determined by subtracting the following:<br>• producer's share in the unit.           Net         Net production for payment rate from the disaster crop table for the specified<br>crop, crop type, intended use, and planting number.           Payment<br>Factor         • the approved payment factor from the disaster crop table for the<br>specified crop and for the crop's harvest stage           • adjusted, unharvested payment factor approved by STC, if<br>applicable.         • adjusted and the producer's net    | Field           |                                           | FSA-840                                                           |                                       |
| Production       Introvest stage is determined according to the following:         IF COC has       is the result of         adjusted the producer's production       is the result of         adjusted the producer's production is indicated with an "O" in FSA-840, item 46 times       • COC-adjusted production for the unit from FSA-840, item 46 times         Note:       Adjusted       • production for the unit from FSA-840, item 46, plus         Note:       Assigned production is indicated with an "O" in FSA-840, item 47       • COC-assigned production for the unit from FSA-840, item 46, plus         Note:       Assigned production is indicated with an "A" in FSA-840, item 47.       • Producer's share in the unit.         not adjusted or assigned production       • RMA or NAP-covered production for the unit from FSA-840, item 46, times         Net       Production for payment is determined by subtracting the following:         Production       • producer's share in the unit.         Net production for payment is determined by subtracting the following:       • producer's share in the unit.         Net production       • ent production.       • producer's share in the unit.         Net production       • the approved payment rate from the disaster crop table for the specified crop, crop type, intended use, and planting number.         Payment       The approved payment factor from the disaster crop table for the specified crop and for the crop's harvest stage                                                                                                    | Net             | Net production for the specific           |                                                                   |                                       |
| IF COC has       If the producer's net production<br>is the result of         adjusted the producer's<br>production <ul> <li>COC-adjusted production for the<br/>unit from FSA-840, item 46 times</li> <li>producer's share in the unit.</li> </ul> Note:       Adjusted<br>production is<br>indicated with an<br>"O" in FSA-840,<br>item 47 <ul> <li>COC-assigned production for the<br/>unit from, FSA-840, item 46, plus</li> <li>RMA or NAP-covered production<br/>for the unit from FSA-840, item 46,<br/>times</li> <li>RMA or NAP-covered production<br/>for the unit from FSA-840, item 42,<br/>times</li> <li>Producer's share in the unit.</li> </ul> Note       Assigned<br>production is<br>indicated with an<br>"A" in FSA-840,<br>item 47. <ul> <li>RMA or NAP-covered production<br/>for the unit from FSA-840, item 42,<br/>times</li> <li>producer's share in the unit.</li> </ul> Net       Net production for payment is determined by subtracting the following:<br>Production<br>for Payment <ul> <li>disaster level, minus</li> <li>net production.</li> <li>the approved payment rate from the disaster crop table for the specified<br/>atter crop, crop type, intended use, and planting number.</li> </ul> Payment<br>Factor <ul> <li>the approved payment factor from the disaster crop table for the<br/>specified crop and for the crop's harvest stage</li> <li>adjusted, unharvested payment factor approved by STC, if<br/>applicable.</li> </ul>                                                                                                    | Production      | harvest stage is determined ac            |                                                                   |                                       |
| If the result of       Is the result of         adjusted the producer's production       • COC-adjusted production for the unit from FSA-840, item 46 times         Note:       Adjusted distance         production is indicated with an "O" in FSA-840, item 47       • producer's share in the unit.         assigned production       • COC-assigned production for the unit from FSA-840, item 46, plus         Note:       Assigned production is indicated with an "A" in FSA-840, item 47.         assigned production is indicated with an "A" in FSA-840, item 47.       • RMA or NAP-covered production for the unit from FSA-840, item 46, times         not adjusted or assigned production       • RMA or NAP-covered production for the unit for the unit from FSA-840, item 42, times         not adjusted or assigned production       • RMA or NAP-covered production for the unit for the unit from FSA-840, item 42, times         Net       production for payment is determined by subtracting the following:         • producer's share in the unit.       • producer's share in the unit.         Net       net production.         Payment       • the approved payment rate from the disaster crop table for the specified crop, crop type, intended use, and planting number.         Payment       • the approved payment factor from the disaster crop table for the specified crop and for the crop's harvest stage         • adjusted, unharvested payment factor approved by STC, if applicable.       • adjusted and the producer's                                                                                                    |                 | IE COC has                                |                                                                   |                                       |
| Note:       Adjusted the production is<br>production is<br>indicated with an<br>"O" in FSA-840,<br>item 47       •       •       •       •       •       •       •       •       •       •       •       •       •       •       •       •       •       •       •       •       •       •       •       •       •       •       •       •       •       •       •       •       •       •       •       •       •       •       •       •       •       •       •       •       •       •       •       •       •       •       •       •       •       •       •       •       •       •       •       •       •       •       •       •       •       •       •       •       •       •       •       •       •       •       •       •       •       •       •       •       •       •       •       •       •       •       •       •       •       •       •       •       •       •       •       •       •       •       •       •       •       •       •       •       •       •       •       •       •       •       •       •                                                                                                    |                 | IF COC has                                | is the result of                                                  |                                       |
| Note:       Adjusted<br>production is<br>indicated with an<br>"O" in FSA-840,<br>item 47       •       producer's share in the unit.         assigned production       •       COC-assigned production for the<br>unit from, FSA-840, item 46, plus         Note:       Assigned<br>production is<br>indicated with an<br>"A" in FSA-840,<br>item 47.       •       COC-assigned production for the<br>unit from, FSA-840, item 46, plus         not adjusted or assigned<br>production       •       RMA or NAP-covered production<br>for the unit from FSA-840, item 46,<br>times         not adjusted or assigned<br>production       •       producer's share in the unit.         not adjusted or assigned<br>production       •       RMA or NAP-covered production<br>for the unit from FSA-840, item 42,<br>times         Net       not adjusted or assigned<br>production       •       producer's share in the unit.         Net       not adjusted or assigned<br>production       •       RMA or NAP-covered production<br>for the unit from FSA-840, item 42,<br>times         Net       producer's share in the unit.       •       Removed payment is determined by subtracting the following:         •       •       producer's share in the unit.       •         Net       net production.       •       •         Payment       •       the approved payment factor from the disaster crop table for the specified<br>crop, crop type, intended use, and planting number.       •         Payment       • <td></td> <td>production</td> <td>• COC-adjusted production for the unit from ESA 840 item 46 times</td> <td></td>                                       |                 | production                                | • COC-adjusted production for the unit from ESA 840 item 46 times |                                       |
| Note:       Adjusted<br>production is<br>indicated with an<br>"O" in FSA-840,<br>item 47       • producer's share in the unit.         assigned production       • COC-assigned production for the<br>unit from, FSA-840, item 46, plus         Note:       Assigned<br>production is<br>indicated with an<br>"A" in FSA-840,<br>item 47.       • COC-assigned production<br>for the unit from, FSA-840, item 46, plus         Note:       Assigned<br>production is<br>indicated with an<br>"A" in FSA-840,<br>item 47.       • RMA or NAP-covered production<br>for the unit from FSA-840, item 46,<br>times         Not adjusted or assigned<br>production       • RMA or NAP-covered production<br>for the unit from FSA-840, item 42,<br>times       • producer's share in the unit.         Net       Net production for payment is determined by subtracting the following:         Production       • net production.         Payment       The approved payment rate from the disaster crop table for the specified<br>crop, crop type, intended use, and planting number.         Payment       Either of the following:         • the approved payment factor from the disaster crop table for the<br>specified crop and for the crop's harvest stage         • adjusted, unharvested payment factor approved by STC, if<br>applicable.         Note:       If the crop acreage is unharvested and the producer's net                                                                                                    |                 | production                                | unit from 15A-640, field 40 times                                 |                                       |
| production is<br>indicated with an<br>"O" in FSA-840,<br>item 47       • COC-assigned production for the<br>unit from, FSA-840, item 46, plus         Note:       Assigned<br>production is<br>indicated with an<br>"A" in FSA-840,<br>item 47.       • COC-assigned production for the<br>unit from, FSA-840, item 46, plus         not adjusted or assigned<br>production       • RMA or NAP-covered production<br>for the unit from FSA-840, item 46,<br>times       • Producer's share in the unit.         Net       • production for payment is determined by subtracting the following:       • producer's share in the unit.         Net       • production.       • producer's share in the unit.         Net       • producer's share in the unit.         Production       • disaster level, minus<br>• net production.         • approved payment rate from the disaster crop table for the specified<br>crop, crop type, intended use, and planting number.         Payment<br>Factor       • the approved payment factor from the disaster crop table for the<br>specified crop and for the crop's harvest stage         • adjusted, unharvested payment factor approved by STC, if<br>applicable.       • adjusted or acreage is unharvested and the producer's net                                                                                                    |                 | Note: Adjusted                            | • producer's share in the unit.                                   |                                       |
| indicated with an<br>"O" in FSA-840,<br>item 47       • COC-assigned production for the<br>unit from, FSA-840, item 46, plus         Note:       Assigned<br>production is<br>indicated with an<br>"A" in FSA-840,<br>item 47.       • COC-assigned production for the<br>unit from, FSA-840, item 46, plus         not adjusted or assigned<br>production       • RMA or NAP-covered production<br>for the unit from FSA-840, item 42,<br>times       • Producer's share in the unit.         Net       not adjusted or assigned<br>production       • RMA or NAP-covered production<br>for the unit from FSA-840, item 42,<br>times         Net       not adjusted or assigned<br>production       • producer's share in the unit.         Net       Net production for payment is determined by subtracting the following:<br>• producer's share in the unit.         Payment       • the approved payment rate from the disaster crop table for the specified<br>crop, crop type, intended use, and planting number.         Payment       Either of the following:         • the approved payment factor from the disaster crop table for the<br>specified crop and for the crop's harvest stage         • adjusted, unharvested payment factor approved by STC, if<br>applicable.         Note:       If the crop acreage is unharvested and the producer's net                                                                                                    |                 | production is                             | 1                                                                 |                                       |
| "O" in FSA-840,<br>item 47         assigned production         Note:       Assigned<br>production is<br>indicated with an<br>"A" in FSA-840,<br>item 47.         not adjusted or assigned<br>production       • RMA or NAP-covered production<br>for the unit from FSA-840, item 46,<br>times         not adjusted or assigned<br>production       • Producer's share in the unit.         not adjusted or assigned<br>production       • RMA or NAP-covered production<br>for the unit from FSA-840, item 42,<br>times         Net       Production for payment is determined by subtracting the following:         Production       • groducer's share in the unit.         Net       Net production for payment is determined by subtracting the following:         Payment       • the approved payment rate from the disaster crop table for the specified<br>crop, crop type, intended use, and planting number.         Payment       Either of the following:         • the approved payment factor from the disaster crop table for the<br>specified crop and for the crop's harvest stage         • adjusted, unharvested payment factor approved by STC, if<br>applicable.         Note:       If the crop acreage is unharvested and the producer's net                                                                                                    |                 | indicated with an                         |                                                                   |                                       |
| Item 47       assigned production         assigned production       • COC-assigned production for the unit from, FSA-840, item 46, plus         Note:       Assigned production is indicated with an "A" in FSA-840, item 47.         • RMA or NAP-covered production for the unit from FSA-840, item 46, times         • not adjusted or assigned production         • not adjusted or assigned production for the unit from FSA-840, item 42, times         • producer's share in the unit.         Net         • Production for payment is determined by subtracting the following:         • production.         Payment         • Rate         • Payment         Factor         • the approved payment factor from the disaster crop table for the specified crop, crop type, intended use, and planting number.         Payment         Factor         • the approved payment factor from the disaster crop table for the specified crop and for the crop's harvest stage         • adjusted, unharvested payment factor approved by STC, if applicable.         Note:       If the crop acreage is unharvested and the producer's net                                                                                                    |                 | "O" in FSA-840,                           |                                                                   |                                       |
| <ul> <li>Assigned production</li> <li>Note: Assigned production is indicated with an "A" in FSA-840, item 47.</li> <li>RMA or NAP-covered production for the unit from FSA-840, item 46, times</li> <li>RMA or NAP-covered production for the unit from FSA-840, item 46, times</li> <li>producer's share in the unit.</li> <li>Not adjusted or assigned production for the unit from FSA-840, item 42, times</li> <li>Production</li> <li>RMA or NAP-covered production for the unit from FSA-840, item 42, times</li> <li>producer's share in the unit.</li> <li>Net production for payment is determined by subtracting the following:</li> <li>or producer's share in the unit.</li> <li>Net production.</li> <li>Payment</li> <li>Payment Factor</li> <li>the approved payment factor from the disaster crop table for the specified crop and for the crop's harvest stage</li> <li>adjusted, unharvested payment factor approved by STC, if applicable.</li> <li>Note: If the crop acreage is unharvested and the producer's net</li> </ul>                                                                                                    |                 | item 47                                   |                                                                   |                                       |
| Note:       Assigned<br>production is<br>indicated with an<br>"A" in FSA-840,<br>item 47.       • RMA or NAP-covered production<br>for the unit from FSA-840, item 46,<br>times         not adjusted or assigned<br>production       • RMA or NAP-covered production<br>for the unit from FSA-840, item 42,<br>times         Net       • producer's share in the unit.         Net       • production for payment is determined by subtracting the following:         • or producer's share in the unit.       • producer's share in the unit.         Net       • net production for payment is determined by subtracting the following:         • net production.       • net production.         Payment       • net production.         Payment       Either of the following:         • the approved payment factor from the disaster crop table for the<br>specified crop and for the crop's harvest stage         • adjusted, unharvested payment factor approved by STC, if<br>applicable.         Note:       If the crop acreage is unharvested and the producer's net                                                                                                    |                 | assigned production                       | • COC-assigned production for the                                 |                                       |
| <ul> <li>Net production is<br/>indicated with an<br/>"A" in FSA-840,<br/>item 47.</li> <li>Producer's share in the unit.</li> <li>RMA or NAP-covered production<br/>for the unit from FSA-840, item 46,<br/>times</li> <li>Producer's share in the unit.</li> <li>RMA or NAP-covered production<br/>for the unit from FSA-840, item 42,<br/>times</li> <li>Production</li> <li>RMA or NAP-covered production<br/>for the unit from FSA-840, item 42,<br/>times</li> <li>Production</li> <li>RMA or NAP-covered production<br/>for the unit from FSA-840, item 42,<br/>times</li> <li>Production</li> <li>Met production for payment is determined by subtracting the following:</li> <li>net production.</li> <li>net production.</li> <li>Payment</li> <li>Rate crop, crop type, intended use, and planting number.</li> <li>Payment</li> <li>Either of the following:</li> <li>the approved payment factor from the disaster crop table for the<br/>specified crop and for the crop's harvest stage</li> <li>adjusted, unharvested payment factor approved by STC, if<br/>applicable.</li> <li>Note: If the crop acreage is unharvested and the producer's net</li> </ul>                                                                                                    |                 | Note: Assigned                            | unit from, FSA-840, ftem 40, plus                                 |                                       |
| indicated with an<br>"A" in FSA-840,<br>item 47.       for the unit from FSA-840, item 46,<br>times         not adjusted or assigned<br>production       • producer's share in the unit.         not adjusted or assigned<br>production       • RMA or NAP-covered production<br>for the unit from FSA-840, item 42,<br>times         Net<br>Production<br>for Payment       • producer's share in the unit.         Net<br>Production<br>for Payment       • producer's share in the unit.         Net<br>Production<br>for Payment       • producer's share in the unit.         Payment<br>Factor       • the approved payment factor from the disaster crop table for the specified<br>crop, crop type, intended use, and planting number.         Payment<br>Factor       • the approved payment factor from the disaster crop table for the<br>specified crop and for the crop's harvest stage         • adjusted, unharvested payment factor approved by STC, if<br>applicable.       • Mote:         Note:       If the crop acreage is unharvested and the producer's net                                                                                                    |                 | production is                             | RMA or NAP-covered production                                     |                                       |
| "A" in FSA-840,<br>item 47.       times         not adjusted or assigned<br>production       • producer's share in the unit.         not adjusted or assigned<br>production       • RMA or NAP-covered production<br>for the unit from FSA-840, item 42,<br>times         Net       • producer's share in the unit.         Net       • production for payment is determined by subtracting the following:         • disaster level, minus       • net production.         Payment       The approved payment rate from the disaster crop table for the specified<br>crop, crop type, intended use, and planting number.         Payment       Either of the following:         Factor       • the approved payment factor from the disaster crop table for the<br>specified crop and for the crop's harvest stage         • adjusted, unharvested payment factor approved by STC, if<br>applicable.       • adjusted, unharvested payment factor approved by STC, if                                                                                                    |                 | indicated with an                         | for the unit from FSA-840, item 46,                               |                                       |
| item 47.       • producer's share in the unit.         not adjusted or assigned production       • RMA or NAP-covered production for the unit from FSA-840, item 42, times         Net       • producer's share in the unit.         Net production for payment is determined by subtracting the following:         • net production.         Payment         Rate         Payment Factor         • the approved payment factor from the disaster crop table for the specified crop, crop type, intended use, and planting number.         Payment Factor         • the approved payment factor from the disaster crop table for the specified crop and for the crop's harvest stage         • adjusted, unharvested payment factor approved by STC, if applicable.         Note:       If the crop acreage is unharvested and the producer's net                                                                                                    |                 | "A" in FSA-840,                           | times                                                             |                                       |
| • producer's share in the unit.         not adjusted or assigned production         not adjusted or assigned production         Production         • RMA or NAP-covered production for the unit from FSA-840, item 42, times         • producer's share in the unit.         Net         Production         for Payment         • disaster level, minus         • net production.         Payment         Rate         crop, crop type, intended use, and planting number.         Payment         Factor         • the approved payment factor from the disaster crop table for the specified crop and for the crop's harvest stage         • adjusted, unharvested payment factor approved by STC, if applicable.         Note:       If the crop acreage is unharvested and the producer's net                                                                                                    |                 | item 47.                                  |                                                                   |                                       |
| not adjusted or assigned<br>production• RMA or NAP-covered production<br>for the unit from FSA-840, item 42,<br>timesNet<br>Production<br>for Payment• producer's share in the unit.Net<br>Production<br>for Payment• disaster level, minus<br>• net production.Payment<br>Rate• met production.Payment<br>FactorEither of the following:<br>• the approved payment factor from the disaster crop table for the specified<br>crop, crop type, intended use, and planting number.Payment<br>Factor• the approved payment factor from the disaster crop table for the<br>specified crop and for the crop's harvest stage<br>• adjusted, unharvested payment factor approved by STC, if<br>applicable.Note:If the crop acreage is unharvested and the producer's net                                                                                                    |                 |                                           | • producer's share in the unit.                                   |                                       |
| production       for the unit from FSA-840, item 42, times         • producer's share in the unit.         Net         Production         for Payment         • disaster level, minus         • net production.         Payment         Rate         crop, crop type, intended use, and planting number.         Payment         Factor         • the approved payment factor from the disaster crop table for the specified crop and for the crop's harvest stage         • adjusted, unharvested payment factor approved by STC, if applicable.         Note:       If the crop acreage is unharvested and the producer's net                                                                                                    |                 | not adjusted or assigned                  | RMA or NAP-covered production                                     | · · · · · · · · · · · · · · · · · · · |
| Immes       • producer's share in the unit.         Net       Net production for payment is determined by subtracting the following:         Production       • disaster level, minus         • net production.       • net production.         Payment       The approved payment rate from the disaster crop table for the specified crop, crop type, intended use, and planting number.         Payment       Either of the following:         Factor       • the approved payment factor from the disaster crop table for the specified crop and for the crop's harvest stage         • adjusted, unharvested payment factor approved by STC, if applicable.       • Note: If the crop acreage is unharvested and the producer's net                                                                                                    |                 | production                                | for the unit from FSA-840, item 42,                               |                                       |
| Net       Net production for payment is determined by subtracting the following:         Production       - disaster level, minus         for Payment       - disaster level, minus         Payment       The approved payment rate from the disaster crop table for the specified crop, crop type, intended use, and planting number.         Payment       Either of the following:         Factor       - the approved payment factor from the disaster crop table for the specified crop and for the crop's harvest stage         - adjusted, unharvested payment factor approved by STC, if applicable.       - adjusted, unharvested and the producer's net                                                                                                    |                 |                                           | times                                                             |                                       |
| Net       Net production for payment is determined by subtracting the following:         Production       • disaster level, minus         for Payment       • net production.         Payment       The approved payment rate from the disaster crop table for the specified crop, crop type, intended use, and planting number.         Payment       Either of the following:         Factor       • the approved payment factor from the disaster crop table for the specified crop and for the crop's harvest stage         • adjusted, unharvested payment factor approved by STC, if applicable.       Note: If the crop acreage is unharvested and the producer's net                                                                                                    |                 |                                           | • producer's share in the unit.                                   |                                       |
| Production       • disaster level, minus         for Payment       • net production.         Payment       The approved payment rate from the disaster crop table for the specified         Rate       crop, crop type, intended use, and planting number.         Payment       Either of the following:         Factor       • the approved payment factor from the disaster crop table for the specified crop and for the crop's harvest stage         • adjusted, unharvested payment factor approved by STC, if applicable.       Note: If the crop acreage is unharvested and the producer's net                                                                                                    | Net             | Net production for payment is             | determined by subtracting the following:                          |                                       |
| for Payment       • disaster level, minus         • net production.       •         Payment       The approved payment rate from the disaster crop table for the specified crop, crop type, intended use, and planting number.         Payment       Either of the following:         Factor       •         •       the approved payment factor from the disaster crop table for the specified crop and for the crop's harvest stage         •       adjusted, unharvested payment factor approved by STC, if applicable.         Note:       If the crop acreage is unharvested and the producer's net                                                                                                    | Production      |                                           |                                                                   |                                       |
| • net production.         Payment         Rate       crop, crop type, intended use, and planting number.         Payment       Either of the following:         Factor       • the approved payment factor from the disaster crop table for the specified crop and for the crop's harvest stage         • adjusted, unharvested payment factor approved by STC, if applicable.         Note:       If the crop acreage is unharvested and the producer's net                                                                                                    | for Payment     | • disaster level, minus                   |                                                                   |                                       |
| Payment       The approved payment rate from the disaster crop table for the specified         Rate       crop, crop type, intended use, and planting number.         Payment       Either of the following:         Factor       • the approved payment factor from the disaster crop table for the specified crop and for the crop's harvest stage         • adjusted, unharvested payment factor approved by STC, if applicable.         Note:       If the crop acreage is unharvested and the producer's net                                                                                                    | D               | • net production.                         |                                                                   |                                       |
| Payment       Either of the following:         Factor       • the approved payment factor from the disaster crop table for the specified crop and for the crop's harvest stage         • adjusted, unharvested payment factor approved by STC, if applicable.         Note:       If the crop acreage is unharvested and the producer's net                                                                                                    | Payment<br>Rate | r ne approved payment rate fr             | and planting number                                               |                                       |
| <ul> <li>Factor</li> <li>the approved payment factor from the disaster crop table for the specified crop and for the crop's harvest stage</li> <li>adjusted, unharvested payment factor approved by STC, if applicable.</li> <li>Note: If the crop acreage is unharvested and the producer's net</li> </ul>                                                                                                    | Payment         | Either of the following.                  |                                                                   |                                       |
| <ul> <li>the approved payment factor from the disaster crop table for the specified crop and for the crop's harvest stage</li> <li>adjusted, unharvested payment factor approved by STC, if applicable.</li> <li>Note: If the crop acreage is unharvested and the producer's net</li> </ul>                                                                                                    | Factor          | Liner of the following.                   |                                                                   |                                       |
| <ul> <li>specified crop and for the crop's harvest stage</li> <li>adjusted, unharvested payment factor approved by STC, if applicable.</li> <li>Note: If the crop acreage is unharvested and the producer's net</li> </ul>                                                                                                    |                 | • the approved payment fac                | ctor from the disaster crop table for the                         |                                       |
| <ul> <li>adjusted, unharvested payment factor approved by STC, if applicable.</li> <li>Note: If the crop acreage is unharvested and the producer's net</li> </ul>                                                                                                    |                 | specified crop and for the                |                                                                   |                                       |
| applicable. Note: If the crop acreage is unharvested and the producer's net                                                                                                    |                 | • adjusted, unharvested pay               |                                                                   |                                       |
| <b>Note:</b> If the crop acreage is unharvested and the producer's net                                                                                                    |                 | applicable.                               |                                                                   |                                       |
|                                                                                                    |                 | <b>Note:</b> If the crop acreage is       |                                                                   |                                       |
| production is greater than the disaster level, then the payment factor is 1,0000.                                                                                                    |                 | production is greater<br>factor is 1.0000 | than the disaster level, then the payment                         |                                       |

|                                                                                                    |                                                                                                    | Reference         |  |
|----------------------------------------------------------------------------------------------------|----------------------------------------------------------------------------------------------------|-------------------|--|
| Field                                                                                                    | Description                                                                                                    | FSA-840           |  |
| Salvage Value                                                                                                    | Salvage value attributable to the producer is determined by multiplying the following:                                                                                         | Item 45           |  |
|                                                                                                    | <ul> <li>total salvage value for the unit for the crop type, times</li> <li>producer's share in the unit, times</li> <li>42 percent.</li> </ul>                                |                   |  |
| Calculated<br>Payment                                                                                                    | Calculated payment for each line item is computed by multiplying the following:                                                                                                |                   |  |
|                                                                                                    | <ul><li>net production for payment, times</li><li>payment rate, times</li></ul>                                                                                                |                   |  |
|                                                                                                    | <ul><li> payment factor, times</li><li> payment level.</li></ul>                                                                                                    |                   |  |
|                                                                                                    | The result is rounded to whole dollars and the salvage value is<br>subtracted. If the result is negative, the negative will be used in the<br>calculated payment for the unit. |                   |  |
| Calculated<br>Disaster<br>Payment for                                                                                                    | Calculated disaster payment for the unit is computed according to the following:                                                                                               |                   |  |
| Unit                                                                                                    | • accumulated calculated payment for harvested and unharvested acreage, plus                                                                                                   |                   |  |
|                                                                                                    | <b>Note:</b> If the result is negative, then zero is used.                                                                                                    |                   |  |
|                                                                                                    | • accumulated calculated payment for prevented planted acreage.                                                                                                    |                   |  |
| *Part B - Addi                                                                                                    | tional Quality Payment Calculation                                                                                                    |                   |  |
| Part B contains the detailed payment calculation data for quality losses for yield-based single-market or multiple market - single price crops that have been loaded in the CDP application file. The calculated payment amount in this part includes the gross quality calculation based on the production recorded in each applicable loss level and the computations for the amount of quality computed in Part A. The following information is printed for each crop type, intended use, practice, and share for the specified unit and crop definition. |                                                                                                    |                   |  |
| Notes: Part B w payment                                                                                                    | ill be repeated for each harvested crop type, practice, intended use, and s grouping that has loss level data recorded on FSA-840.                                             | share in the      |  |
| If the pro-<br>additiona                                                                                                    | oducer did not apply for additional quality, the message, "Producer has n al quality payment", will be printed in this part.                                                   | ot applied for an |  |
| Сгор Туре                                                                                                    | Crop type abbreviation for the specified crop.                                                                                                    | Item 31           |  |
| Share                                                                                                    | Producer's share for the specified crop and crop type.                                                                                                    | Item 35           |  |
| Intended Use                                                                                                    | Intended or actual use for the specified crop and crop type.                                                                                                    | Item 33*          |  |

|                        |                                                               | Reference |
|------------------------|---------------------------------------------------------------|-----------|
| Field                  | Description                                                   | FSA-840   |
| Practice               | Practice for the specified crop and crop type.                | Item 34   |
| Non-Contract           | The approved payment rate from the disaster crop table for    |           |
| Payment Rate           | the specified crop, crop type, intended use, and planting     |           |
|                        | period.                                                       |           |
| Market Contract        | The market contract payment rate for the specified crop and   | Item 52 B |
| Payment Rate           | crop type.                                                    |           |
| Crushing District      | Crushing district for the crop and crop type.                 | Item 32   |
| RMA Crop Code          | RMA crop code for the specified crop and crop type.           | Item 36   |
| RMA Type Code          | RMA crop type code for the specified crop and crop type.      | Item 37   |
| RMA Practice Code      | RMA practice code for the specified crop and crop type.       | Item 38   |
| Unit Affected Eligible | Affected production for the unit based on whether production  |           |
| Production             | is noncontract or marketing contract and the applicable       |           |
|                        | loss level.                                                   |           |
| Unit Unaffected        | The total unit unaffected nonmarket or marketing contract     |           |
| Eligible Production    | production for the crop and crop type.                        |           |
| Producer's Affected    | Producer's affected noncontract or marketing contract         |           |
| Eligible Production    | production for loss levels 1 through 5 is computed by         |           |
|                        | multiplying the following:                                    |           |
|                        |                                                               |           |
|                        | • unit affected eligible production for the loss level, times |           |
|                        | • producer's share.                                           |           |
| Producer's Unaffected  | Producer's unaffected noncontract or marketing contract       |           |
| Eligible Production    | production is determined by multiplying the following:        |           |
|                        |                                                               |           |
|                        | • unit unaffected production, times                           |           |
|                        | producer's share                                              |           |
| Net Production for     | Net production for payment is computed by multiplying the     |           |
| Payment                | following:                                                    |           |
|                        |                                                               |           |
|                        | • producer's affected eligible production, times              |           |
|                        | • 65 percent.                                                 |           |
| Quality Payment        | The following is the established payment percentage for each  |           |
| Percent                | loss level:                                                   |           |
|                        | L 11 200/                                                     |           |
|                        | • Level $I = 30\%$                                            |           |
|                        | • Level II = $45\%$                                           |           |
|                        | • Level III = $65\%$                                          |           |
|                        | • Level $IV = 85\%$                                           |           |
|                        | • Level $V = 95\%$ .                                          |           |

| B | Information or | the Rep | port (Continued) |  |
|---|----------------|---------|------------------|--|
|---|----------------|---------|------------------|--|

|                                        |                                                                                      | Reference   |
|----------------------------------------|--------------------------------------------------------------------------------------|-------------|
| Field                                  | Description                                                                          | FSA-840     |
| Quality Payment Rate                   | Quality payment rate is computed by multiplying the following:                       |             |
|                                        | • CDP payment rate, times                                                            |             |
|                                        | • quality payment percentage for the applicable loss level, times                    |             |
|                                        | • 42 percent.                                                                        |             |
|                                        | The result is rounded to 4 decimal places.                                           |             |
| Non-Contract<br>Calculated Payment     | Calculated payment for each loss level computed by multiplying the following:        |             |
|                                        | • noncontract net production for payment for the applicable loss level, times        |             |
|                                        | • quality payment rate for the applicable loss level.                                |             |
|                                        | The result is rounded to whole dollars.                                              |             |
| Market Contract<br>Calculated Payment  | Calculated payment for each loss level computed by multiplying the following:        |             |
|                                        | • marketing contract net production for payment for the applicable loss level, times |             |
|                                        | • quality payment rate for the applicable loss level.                                |             |
|                                        | The result is rounded to whole dollars.                                              |             |
| Non-Contract - Gross                   | Accumulated calculated payment amounts for all loss levels                           |             |
| Quality Payment for<br>All Loss Levels | for noncontract production.                                                          |             |
| Market Contract -                      | Accumulated calculated payment amounts for all loss levels                           |             |
| Gross Quality                          | for market contract production.                                                      |             |
| Payment for All Loss                   |                                                                                      |             |
| This section of Dort D .               | will consist of 2 ports and is used to determine the amount of t                     | the quality |
| navment that is alread                 | v computed in Part A.                                                                | ine quanty  |

The first part of the calculation for computing the amount of the quality payment that is included in Part A is completed by line item based on the pay group and crop type as follows:

- Including Quality this calculation determines the production loss payment amount with quality adjustments
- Excluding Quality this calculation determines the production loss payment amount using actual harvested production only.

|                |                                                                                               |                                                                                                    | Reference |
|----------------|-----------------------------------------------------------------------------------------------|----------------------------------------------------------------------------------------------------|-----------|
| Field          |                                                                                               | Description                                                                                        | FSA-840   |
| Producer Acres | Calculated acreage attribu multiplying the following:                                         | table to the producer is the result of                                                             |           |
|                | <ul> <li>acreage, as applicable,<br/>crop code, crop type/v<br/>times</li> </ul>              | , for harvested acreage for the specified rariety, and intended use for the unit,                  |           |
|                | • producer's share.                                                                           |                                                                                                    |           |
| Historic Yield | Historical yield is the grea                                                                  | ter of the following:                                                                              |           |
|                | • producer's approved y applicable, for the cro                                               | vield, irrigated or nonirrigated as p, crop type, and intended use                                 |           |
|                | • approved county avera applicable, that was do crop table.                                   | age yield, irrigated or nonirrigated as ownloaded from ADC in the disaster                         |           |
|                | Note: If COC adjusted t be printed.                                                           | he historic yield, the adjusted yield will                                                         |           |
| Disaster Level | Calculated disaster level for<br>multiplying the following:                                   | or the producer is the result of                                                                   |           |
|                | <ul> <li>producer acres, times</li> <li>historic yield, times</li> <li>65 percent.</li> </ul> |                                                                                                    |           |
| Net Production | Net production for the spe<br>harvested stage is determine                                    |                                                                                                    |           |
|                | FOR                                                                                           | THEN the production is                                                                             |           |
|                | including quality                                                                             | production downloaded by RMA or<br>NAP production including any COC<br>adjustments or assignments. |           |
|                | excluding quality <b>not</b><br>having adjusted                                               | result of completing the following:                                                                |           |
|                | production                                                                                    | • actual production, plus                                                                          |           |
|                |                                                                                               | • assigned production, times                                                                       |           |
|                | excluding quality                                                                             | • producer's share.                                                                                |           |
|                | having adjusted                                                                               | result of completing the following.                                                                |           |
|                | production                                                                                    | • <b>actual</b> production for the producer                                                        |           |
|                |                                                                                               | from the application file, plus                                                                    |           |
|                |                                                                                               | • result of adjusted production minus RMA/NAP production, times                                    |           |
|                |                                                                                               | <b>Note:</b> If the result is negative, then zero is used.                                         |           |
|                |                                                                                               | • producer's share.                                                                                |           |

|                                                  |                                                                                                    | Reference           |
|--------------------------------------------------|----------------------------------------------------------------------------------------------------|---------------------|
| Field                                            | Description                                                                                                    | FSA-840             |
| Net Production for<br>Payment                    | Net production for payment is determined by subtracting the following:                                                                         |                     |
|                                                  | <ul><li>disaster level, minus</li><li>net production.</li></ul>                                                                                |                     |
| Payment Rate                                     | Approved payment rate from the disaster crop table for the specified crop, crop type, intended use, and planting period.                       |                     |
| Payment Factor                                   | Approved payment factor from the disaster crop table for the specified crop and for the crop's harvest stage.                                  |                     |
| Salvage Value                                    | Salvage value attributable to the producer is determined by multiplying the following:                                                         |                     |
|                                                  | <ul> <li>total salvage value for the unit for the crop type, times</li> <li>producer's share in the unit, times</li> <li>42 percent</li> </ul> |                     |
| Calculated Payment                               | Calculated payment for each line item is computed by                                                                                           |                     |
|                                                  | multiplying the following:                                                                                                    |                     |
|                                                  | • net production for payment, times                                                                                                    |                     |
|                                                  | • payment rate, times                                                                                                    |                     |
|                                                  | • payment factor, times                                                                                                    |                     |
|                                                  | • payment level of 42 percent.                                                                                                    |                     |
|                                                  | The result is rounded to whole dollars and the salvage value is subtracted.                                                                    |                     |
|                                                  | If the result is negative, the negative will be used in the calculated payment for the unit.                                                   |                     |
| The second part of the<br>Part A is completed fo | calculation for computing the amount of the quality payment<br>r the unit and pay group.                                                       | that is included in |
| Total Quantity                                   | Accumulated total of the quantity calculated payment                                                                                           |                     |
| Payment                                          | amounts for all crop types with stages of harvested and                                                                                        |                     |
| 5                                                | unharvested.                                                                                                    |                     |
|                                                  | <b>Note:</b> If the result is negative, then zero is used.                                                                                     |                     |
| Revised Quantity                                 | Accumulated total of the excluding quality adjustment                                                                                          |                     |
| Payment                                          | calculated payment amounts determined for all crop types.                                                                                      |                     |
| Total Harvested/                                 | Accumulated total of quantity calculated payment amounts                                                                                       |                     |
| Unharvested Quantity                             | for all crop types, crop stages, intended uses, practices, and                                                                                 |                     |
| Payments                                         | crushing districts with stages of harvested and unharvested<br>for those crop types that <b>did not</b> apply for quality.                     |                     |

| B | Information | on the | Report | (Continued) |
|---|-------------|--------|--------|-------------|
|---|-------------|--------|--------|-------------|

| Field       Description       FSA-840         Total Revised<br>Quantity Payment       Total revised quantity payment amount is computed by<br>adding the following: <ul> <li>revised quantity payment, plus</li> <li>total harvested/unharvested quantity payments.</li> <li>Notes: If the result is negative, then zero is used.</li> <li>If the total revised quantity payment is greater than<br/>the total quantity payment, then the total revised<br/>quantity payment.</li> </ul> <li>Total Quality Payment</li> <li>Total quality payment for all loss levels for noncontract<br/>production, plus</li> <li>total quantity payment for all loss levels for marketing<br/>contract production.</li> <li>Total Quantity and<br/>Quality</li>                                                                                                    |
|----------------------------------------------------------------------------------------------------|
| Total Revised<br>Quantity Payment       Total revised quantity payment amount is computed by<br>adding the following:         • revised quantity payment, plus       • total harvested/unharvested quantity payments.         • Notes:       If the result is negative, then zero is used.         If the total revised quantity payment, then the total revised<br>quantity payment, then the total revised<br>quantity payment will be changed to equal the total<br>quantity payment.         Total Quality Payment       Total quality payment for all loss levels for noncontract<br>production, plus         • total quality payment for all loss levels for marketing<br>contract production.         Total Quantity and<br>Quality       Total quantity and quality amount is computed by adding the<br>following:                                                                                                    |
| Quantity Payment       adding the following:         • revised quantity payment, plus       • total harvested/unharvested quantity payments.         Notes:       If the result is negative, then zero is used.         If the total revised quantity payment is greater than the total quantity payment, then the total revised quantity payment will be changed to equal the total quantity payment.         Total Quality Payment       Total quality payment for all loss levels for noncontract production, plus         • total quantity and quality amount is computed by adding the following:         • total quantity and quality amount is computed by adding the following:                                                                                                    |
| <ul> <li>revised quantity payment, plus</li> <li>total harvested/unharvested quantity payments.</li> <li>Notes: If the result is negative, then zero is used.         <ul> <li>If the total revised quantity payment is greater than the total quantity payment, then the total revised quantity payment, then the total revised quantity payment.</li> </ul> </li> <li>Total Quality Payment         <ul> <li>Total quality payment for all loss levels for noncontract production, plus</li> <li>total quality payment for all loss levels for marketing contract production.</li> </ul> </li> <li>Total Quantity and Quality and quality amount is computed by adding the following:         <ul> <li>total quantity not payment for all loss levels for marketing contract production.</li> </ul> </li> </ul>                                                                                                    |
| <ul> <li>revised quantity payment, plus</li> <li>total harvested/unharvested quantity payments.</li> <li>Notes: If the result is negative, then zero is used.         <ul> <li>If the total revised quantity payment is greater than the total quantity payment, then the total revised quantity payment, then the total revised quantity payment will be changed to equal the total quantity payment.</li> </ul> </li> <li>Total Quality Payment         <ul> <li>Total quality payment for all loss levels for noncontract production, plus</li> <li>total quality payment for all loss levels for marketing contract production.</li> </ul> </li> <li>Total Quantity and Quality and quality amount is computed by adding the following:         <ul> <li>total quantity and quality amount is computed by adding the following:</li> </ul> </li> </ul>                                                                                                    |
| <ul> <li>total narvested/unnarvested quantity payments.</li> <li>Notes: If the result is negative, then zero is used.         <ul> <li>If the total revised quantity payment is greater than the total quantity payment, then the total revised quantity payment will be changed to equal the total quantity payment.</li> </ul> </li> <li>Total Quality Payment         <ul> <li>Total quality payment amount is computed by adding the following:                 <ul> <li>total quality payment for all loss levels for noncontract production, plus</li> <li>total quality payment for all loss levels for marketing contract production.</li> </ul> </li> </ul> </li> <li>Total Quantity and Quality and quality amount is computed by adding the following:         <ul> <li>total quality payment for all loss levels for marketing contract production.</li> <li>Total quantity and quality amount is computed by adding the following:                     <ul> <li>total quality and quality amount is computed by adding the following:</li> <li>total quantity and quality amount is computed by adding the following:</li> <li>total quantity and quality amount is computed by adding the following:                     <ul> <li>total quantity and quality amount is computed by adding the following:</li></ul></li></ul></li></ul></li></ul> |
| Notes:       If the result is negative, then zero is used.         If the total revised quantity payment is greater than the total quantity payment, then the total revised quantity payment will be changed to equal the total quantity payment.         Total Quality Payment       Total quality payment amount is computed by adding the following:         •       total quality payment for all loss levels for noncontract production, plus         •       total quality payment for all loss levels for marketing contract production.         Total Quantity and Quality       Total quantity and quality amount is computed by adding the following:                                                                                                    |
| If the total revised quantity payment is greater than<br>the total quantity payment, then the total revised<br>quantity payment will be changed to equal the total<br>quantity payment.Total Quality PaymentTotal quality payment amount is computed by adding the<br>following:• total quality payment for all loss levels for noncontract<br>production, plus• total quality payment for all loss levels for marketing<br>contract production.Total Quantity and<br>Quality• total quantity and quality amount is computed by adding the<br>following:                                                                                                    |
| the total quantity payment, then the total revised quantity payment will be changed to equal the total quantity payment.         Total Quality Payment       Total quality payment amount is computed by adding the following:         • total quality payment for all loss levels for noncontract production, plus       • total quality payment for all loss levels for marketing contract production.         Total Quantity and Quality       Total quantity and quality amount is computed by adding the following:                                                                                                    |
| quantity payment will be changed to equal the total quantity payment.         Total Quality Payment       Total quality payment amount is computed by adding the following:         • total quality payment for all loss levels for noncontract production, plus         • total quality payment for all loss levels for marketing contract production.         Total Quantity and Quality         • total quality and quality amount is computed by adding the following:                                                                                                    |
| quantity payment.         Total Quality Payment         Total quality payment amount is computed by adding the following:         • total quality payment for all loss levels for noncontract production, plus         • total quality payment for all loss levels for marketing contract production.         Total Quantity and Quality         Total quantity and quality amount is computed by adding the following:                                                                                                    |
| Total Quality Payment       Total quality payment amount is computed by adding the following:         • total quality payment for all loss levels for noncontract production, plus         • total quality payment for all loss levels for marketing contract production.         Total Quantity and Quality       Total quantity and quality amount is computed by adding the following:         • total revised quantity payment for all loss levels for marketing contract production.                                                                                                    |
| <ul> <li>total quality payment for all loss levels for noncontract production, plus</li> <li>total quality payment for all loss levels for marketing contract production.</li> <li>Total Quantity and Quality</li> <li>Total quantity and quality amount is computed by adding the following:</li> <li>total revised quantity payment alus</li> </ul>                                                                                                    |
| production, plus         • total quality payment for all loss levels for marketing contract production.         Total Quantity and Quality       Total quantity and quality amount is computed by adding the following:         • total revised quantity payment clust                                                                                                    |
| <ul> <li>total quality payment for all loss levels for marketing<br/>contract production.</li> <li>Total Quantity and<br/>Quality</li> <li>Total quantity and quality amount is computed by adding the<br/>following:</li> <li>total ravised quantity payment glue</li> </ul>                                                                                                    |
| • total quality payment for an loss levels for marketing contract production.       Total Quantity and Quality       Total quantity and quality amount is computed by adding the following:                                                                                                    |
| Total Quantity and<br>Quality       Total quantity and quality amount is computed by adding the<br>following:         • total revised quantity payment, alug                                                                                                    |
| Quality following:                                                                                                    |
| <ul> <li>total revised quantity payment alus</li> </ul>                                                                                                    |
| • total raying dependity payment alug                                                                                                    |
| • total revised quantity payment, plus                                                                                                    |
| total quality payment.                                                                                                    |
| Actual Quantity and Actual quantity and quality is determined as the higher of                                                                                                    |
| Quality either of the following:                                                                                                    |
|                                                                                                    |
| • total quantity payment amount                                                                                                    |
| total quantity and quality amount.                                                                                                    |
| Quality Amount Quality amount included in quantity is computed by                                                                                                    |
| Included in Quantity subtracting the following:                                                                                                    |
| • total quantity payment amount minus                                                                                                    |
| <ul> <li>total revised quantity payment amount</li> </ul>                                                                                                    |
| tour revised quantity payment amount.                                                                                                    |
| <b>Note:</b> If the result is negative, then zero is used.                                                                                                    |
| Net AdditionalNet additional quality payment amount is determined by                                                                                                    |
| Quality Payment         subtracting the following:                                                                                                    |
|                                                                                                    |
| actual quantity and quality amount, minus                                                                                                    |
| • total quantity payment amount.                                                                                                    |
| <b>Note:</b> If the result is negative, then zero is used.                                                                                                    |

|                     |                                                                       | Reference |
|---------------------|-----------------------------------------------------------------------|-----------|
| Field               | Description                                                           | FSA-840   |
| Part C – Gross Pa   | ayment Calculation for the Unit and Pay Group                         |           |
|                     |                                                                       |           |
| Part C contains the | e gross calculated payment amount for the unit and payment grouping   |           |
| and includes the gr | coss quality calculation based on the production recorded in each     |           |
| applicable loss lev | el and the computations for the amount of quality computed in Part A. |           |
| Calculated          | Calculated quantity payment for the unit and pay group.               |           |
| Quantity            |                                                                       |           |
| Payment             |                                                                       |           |
| Calculated          | Net additional quality payment from Part B.                           |           |
| Additional          |                                                                       |           |
| Quality Payment     |                                                                       |           |
| Net Unit            | Net unit and pay group payment is determined by adding the            |           |
| Payment             | following:                                                            |           |
|                     |                                                                       |           |
|                     | • calculated quantity payment from Part C, plus                       |           |
|                     | • calculated additional quality payment from Part C.                  |           |

#### A Introduction

FSA-840E-2 is a computer-generated document that prints the calculated payment amount for multiple market - multiple price crops based on the data currently loaded in the CDP application file.

Multiple market - multiple price crops are all crops with an intended use of fresh, processed, or juice and:

- more than 1 unique price is established for the pay group
- actual marketing percent is less than 100 percent.

FSA-840E-2 includes the detailed payment calculations for quality losses.--\*

**Reminder:** Crops are grouped for payment purposes by unit, planting period, payment crop code, and payment type code. All matching payment crop codes and payment type codes are considered 1 crop for payment purposes.

#### **B** Information on the Report

FSA-840E-2:

•\*--contains information for all multiple market - multiple price crop types, intended uses,--\* and practices for the payment grouping

Note: A separate report is printed for each unit and payment crop.

- is organized according to the following:
  - Part A includes detailed payment calculation data production losses including COC adjustments
  - •\*--Part B includes detailed payment calculation data for the additional quality payment for quality losses.--\*

\* \* \*

Par. 543

### **B** Information on the Report (Continued)

This table describes all the information printed on FSA-840E-2.

|                     |                                                                               | Reference         |
|---------------------|-------------------------------------------------------------------------------|-------------------|
| Field               | Description                                                                   | FSA-840           |
| Producer            | Producer name, mailing address, and last 4 digits of the ID number.           | Items 1A and 2    |
| Name, Address,      |                                                                               |                   |
| and ID Number       |                                                                               |                   |
| Crop Name           | Crop name for the unit.                                                       | Item 5            |
| Planting Period     | The applicable planting period for the specified crop.                        | Item 6            |
| Unit Number         | The unit number for the crop.                                                 | Item 7            |
| Location State      | State and county code where the crop is located.                              | Item 3            |
| Location            |                                                                               |                   |
| County              |                                                                               |                   |
| Insured Status      | Insured status for the crop and the payment level of 42 percent.              | Item 10           |
| Part A - Product    | tion Loss Payment Calculation                                                 |                   |
|                     |                                                                               |                   |
| Part A contains th  | he detailed payment calculation data for production losses for yield-based mu | ltiple-market     |
| crops that have be  | een loaded in CDP application file. The calculated payment amount in this p   | art may also      |
| include quality, if | production adjustments were made by RMA or COC. The following inform          | nation is printed |
| for each crop type  | e, intended use, and practice for the specified unit and crop definition.     |                   |
| Crop Type           | Crop variety/type abbreviation for the specified crop.                        | Item 31           |
|                     |                                                                               |                   |
|                     | <b>Note:</b> The crushing district, if applicable, will print immediately     |                   |
|                     | following the crop type.                                                      |                   |
| Stage               | Harvest stage for the specified crop type.                                    | Item 40           |
| Int Use             | Intended or actual use for the specified crop and crop type.                  | Item 33           |
| Prac                | Practice for the specified crop and crop type. For insured data, the RMA      | Item 34           |
|                     | practice will be converted when the application is loaded to either:          |                   |
|                     |                                                                               |                   |
|                     | • "I" for irrigated acreage                                                   |                   |
|                     | • "N" for nonirrigated acreage.                                               |                   |
|                     |                                                                               |                   |
|                     | <b>Note:</b> A separate line entry will be printed if the producer has both   |                   |
|                     | irrigated and nonirrigated acres                                              |                   |

|                         |                                                                                                    | Reference |
|-------------------------|----------------------------------------------------------------------------------------------------|-----------|
| Field                   | Description                                                                                                    | FSA-840   |
| Share                   | Producer's share for the specified crop and crop type.                                                                                                    | Item 35   |
| RMA Crop<br>Code        | RMA crop code for the specified crop and crop type.                                                                                                    | Item 36   |
| RMA Type<br>Code        | RMA crop type code for the specified crop and crop type.                                                                                                    | Item 37   |
| RMA<br>Practice<br>Code | RMA practice code for the specified crop and crop type.                                                                                                    | Item 38   |
| Mkt %                   | <ul><li>Either of the following for the specified crop type, practice, and intended use:</li><li>producer's historical marketing percentage</li></ul>                                        | Item 48   |
|                         | • county average marketing percentage.                                                                                                    |           |
| Producer<br>Acres       | Calculated acreage attributable to the producer is the result of multiplying the following:                                                                                                  |           |
|                         | • acreage, as applicable, for harvested, unharvested, or prevented planted acreage for the specified crop code, crop variety/type, and intended use for the unit, times                      |           |
|                         | historical marketing percentage, times                                                                                                    |           |
|                         | • producer's share.                                                                                                    |           |
| Historic<br>Yield       | <ul> <li>Historical yield is the greater of the following:</li> <li>producer's approved yield, irrigated or nonirrigated as applicable, for the crop, crop type, and intended use</li> </ul> |           |
|                         | • approved county average yield, irrigated or nonirrigated as applicable, that was downloaded from ADC in the disaster crop table.                                                           |           |
|                         | <b>Note:</b> If COC adjusted the historic yield, the adjusted yield will be printed.                                                                                                    |           |
| Disaster<br>Level       | Calculated disaster level for the producer is the result of multiplying the following:                                                                                                    |           |
|                         | • producer acres, times                                                                                                    |           |
|                         | historic yield, times                                                                                                    |           |
|                         | • 65 percent.                                                                                                    |           |

| Field                     | I                                                                              | Reference                                                                                                    |  |
|---------------------------|--------------------------------------------------------------------------------|----------------------------------------------------------------------------------------------------|--|
| Net                       | Net production for the specified of                                            | <b>F</b> 5A-040                                                                                                    |  |
| Production                | stage is determined according to                                               |                                                                                                    |  |
|                           |                                                                                | THEN the producer's net production                                                                                                    |  |
|                           | IF COC has                                                                     | is the result of                                                                                                    |  |
|                           | adjusted the producer's production                                             | • COC-adjusted production for the unit from FSA-840, item 46, times                                                                       |  |
|                           | Note: Adjusted production is<br>indicated with an "O"<br>in FSA-840, item 47.  | • producer's share in the unit.                                                                                                    |  |
|                           | assigned production Note: Assigned production                                  | • COC-assigned production for the unit from, FSA-840, item 46, plus                                                                       |  |
|                           | is indicated with an<br>"A" in FSA-840,<br>item 47.                            | • RMA or NAP-covered production<br>for the unit from FSA-840, item 42,<br>times                                                           |  |
|                           |                                                                                | • producer's share in the unit.                                                                                                    |  |
|                           | not adjusted or assigned production                                            | <ul> <li>RMA or NAP-covered production<br/>for the unit from FSA-840, item 42,<br/>times</li> <li>producer's share in the unit</li> </ul> |  |
| Net                       | Net production for payment is de                                               | termined by subtracting the following:                                                                                                    |  |
| Production<br>for Payment | <ul> <li>disaster level, minus</li> <li>net production.</li> </ul>             |                                                                                                    |  |
| Payment                   | The approved payment rate from                                                 |                                                                                                    |  |
| Rate                      | crop, crop type, intended use, and                                             |                                                                                                    |  |
| Payment<br>Factor         | <ul><li>Either of the following:</li><li>the approved payment factor</li></ul> |                                                                                                    |  |
|                           | specified crop and for the cro                                                 |                                                                                                    |  |
|                           | • adjusted, unharvested payme                                                  |                                                                                                    |  |
|                           | production is greater that factor is 1.0000.                                   | narvested and the producer's net<br>in the disaster level, then the payment                                                               |  |

| Field                                                                                                    | Description                                                                              | Reference         |
|----------------------------------------------------------------------------------------------------|------------------------------------------------------------------------------------------|-------------------|
| Field                                                                                                    | Description                                                                              | FSA-840           |
| Value                                                                                                    | following:                                                                               | Item 49           |
| value                                                                                                    | lonowing.                                                                                |                   |
|                                                                                                    | • total salvage value for the unit for the crop type, times                              |                   |
|                                                                                                    | • producer's share in the unit, times                                                    |                   |
|                                                                                                    | • 42 percent.                                                                            |                   |
| Calculated                                                                                                    | Calculated payment for each line item is computed by multiplying the                     |                   |
| Payment                                                                                                    | following:                                                                               |                   |
|                                                                                                    | a nation for a second times                                                              |                   |
|                                                                                                    | net production for payment, times                                                        |                   |
|                                                                                                    | <ul> <li>payment factor, times</li> </ul>                                                |                   |
|                                                                                                    | <ul> <li>payment factor, times</li> <li>payment level</li> </ul>                         |                   |
|                                                                                                    | puyment level.                                                                           |                   |
|                                                                                                    | Round the result to whole dollars, then subtract the salvage value. If the               |                   |
|                                                                                                    | result is negative, the negative will be used in the calculated payment for the          |                   |
|                                                                                                    | unit.                                                                                    |                   |
| Calculated                                                                                                    | Calculated disaster payment for the unit is computed according to the                    |                   |
| Disaster                                                                                                    | following:                                                                               |                   |
| for Unit                                                                                                    | <ul> <li>accumulated calculated payment for baryested and unbaryested acreage</li> </ul> |                   |
| for entr                                                                                                    | plus                                                                                     |                   |
|                                                                                                    | r                                                                                        |                   |
|                                                                                                    | <b>Note:</b> If the result is negative, then zero is used.                               |                   |
|                                                                                                    |                                                                                          |                   |
| * Dout D                                                                                                    | • accumulated calculated payment for prevented planted acreage.                          |                   |
| *Part B - A                                                                                                    | Additional Quality Payment Calculation                                                   |                   |
| Part B contai                                                                                                    | ns the detailed payment calculation data for quality losses for yield-based multipl      | e market -        |
| multiple price                                                                                                    | e crops that have been loaded in the CDP application file. The calculated payment        | nt amount in this |
| part includes                                                                                                    | the gross quality calculation based on the production recorded in each applicable        | loss level for    |
| primary, seco                                                                                                    | ondary, and tertiary production, and the computations for the amount of quality co       | omputed in        |
| Part A. The                                                                                                    | following information is printed for each crop type, intended use, practice, and sh      | are for the       |
| specified unit                                                                                                    | t and crop definition.                                                                   |                   |
| Notes: Par                                                                                                    | t B will be repeated for each harvested crop type, practice, intended use, and shar      | e in the payment  |
| gro                                                                                                    | uping that has loss level data recorded on FSA-840.                                      | Paymont           |
| Ĵ                                                                                                    |                                                                                          |                   |
| If the second second se | ne producer did not apply for additional quality, the message, "Producer has not a       | applied for an    |
| add                                                                                                    | itional quality payment", will be printed in this part.                                  | Ten 21            |
| Crop Type                                                                                                    | Crop type/variety abbreviation for the specified crop.                                   | Item 31           |
| Snare                                                                                                    | Producer's snare for the specified crop and crop type.                                   | Item 35*          |

### **B** Information on the Report (Continued)

| <b>T</b> , 11          | Description    |                                                                     | Reference |
|------------------------|----------------|---------------------------------------------------------------------|-----------|
| Field                  | Description    |                                                                     | FSA-840   |
| Practice               | Producer's sha | are for the specified crop and crop type.                           | Item 34   |
| Int Use                | Intended or ac | Intended or actual use for the crop from the application loss file. |           |
| Non-Contract           | Approved pay   | Approved payment rate from the disaster crop table for the          |           |
| Payment Rate           | specified crop | specified crop, crop type, intended use, and planting number.       |           |
| Market Contract        | Market contra  | Market contract payment rate for the specified crop and crop type.  |           |
| Payment Rate           |                |                                                                     |           |
| RMA Crop Code          | RMA crop co    | de for the specified crop and crop type.                            | Item 36   |
| RMA Type Code          | RMA crop typ   | be code for the specified crop and crop type.                       | Item 37   |
| RMA Practice Code      | RMA practice   | code for the specified crop and crop type.                          | Item 38   |
| Intended Use           | Intended or ac | tual use for the specified crop and crop type.                      | Item 33   |
| Unit Affected Eligible |                | THEN the unit affected production for the unit                      |           |
| Production             | FOR            | is based on the                                                     |           |
|                        | primary use    | noncontract or marketing contract production and                    |           |
|                        | secondary      | the applicable loss level.                                          |           |
|                        | use            |                                                                     |           |
|                        | tertiary use   |                                                                     |           |
| Unit Unaffected        |                | THEN the total unit unaffected production is                        |           |
| Eligible Production    | FOR            | the                                                                 |           |
|                        | primary use    | nonmarket or marketing contract production for                      |           |
|                        | secondary      | the crop and crop type.                                             |           |
|                        | use            |                                                                     |           |
|                        | tertiary use   |                                                                     |           |
| Producer's Affected    |                | THEN the producer's affected noncontract or                         |           |
| Eligible Production    |                | marketing contract production for loss levels                       |           |
|                        | FOR            | 1 through 5 is computed by multiplying                              |           |
|                        | primary use    | • unit affected eligible production for the loss                    |           |
|                        | secondary      | level, times                                                        |           |
|                        | use            |                                                                     |           |
|                        | tertiary use   | • producer's share.                                                 |           |
| Producer's Unaffected  |                | THEN the producer's unaffected production is                        |           |
| Eligible Production    | FOR            | determined by multiplying                                           |           |
|                        | primary use    | • noncontract or marketing contract unit                            |           |
|                        | secondary      | unaffected production, times                                        |           |
|                        | use            |                                                                     |           |
|                        | tertiary use   | • producer's share.                                                 |           |
| Net Production for     |                | THEN the net primary noncontract or                                 |           |
| Payment                |                | marketing contract production for payment is                        |           |
|                        | FOR            | computed by multiplying                                             |           |
|                        | primary use    | noncontract or marketing contract affected                          |           |
|                        | secondary      | eligible production, times                                          |           |
|                        | use            |                                                                     |           |
|                        | tertiary use   | • 65 percent.                                                       |           |

|                            |                      |                                                                   | Reference |
|----------------------------|----------------------|-------------------------------------------------------------------|-----------|
| Field                      |                      | Description                                                       | FSA-840   |
| Quality Payment<br>Percent | The following level: | is the established payment percentage for each loss               |           |
|                            | • Level I =          | 30%                                                               |           |
|                            | • Level II =         | 45%                                                               |           |
|                            | Level III =          | = 65%                                                             |           |
|                            | Level IV :           | = 85%                                                             |           |
|                            | • Level V =          | = 95%.                                                            |           |
| Quality Payment Rate       |                      | THEN the quality payment rate is computed by                      |           |
|                            | FOR                  | multiplying                                                       |           |
|                            | primary use          | • payment rate for noncontract production or                      |           |
|                            | secondary            | marketing contract rate for marketing contract                    |           |
|                            | use                  | production, times                                                 |           |
|                            | tertiary use         | • quality payment percentage for the applicable loss level, times |           |
|                            |                      | • 42 percent.                                                     |           |
|                            |                      | The result is rounded to 4 decimal places.                        |           |
| Non-Contract               |                      | THEN the noncontract calculated payment is                        |           |
| Calculated Payment         |                      | computed by multiplying the following for the                     |           |
|                            | FOR                  | applicable use                                                    |           |
|                            | primary use          | • noncontract net production for payment for                      |           |
|                            | secondary            | the applicable loss level, times                                  |           |
|                            | tertiary use         | • quality payment rate for the applicable loss level.             |           |
|                            |                      | The result is rounded to whole dollars.                           |           |
| Marketing Contract         |                      | THEN the marketing contract calculated                            |           |
| Calculated Payment         |                      | payment is computed by multiplying the                            |           |
|                            | FOR                  | following for the applicable use                                  |           |
|                            | primary use          | • marketing contract net production for payment                   |           |
|                            | secondary            | for the applicable loss level, times                              |           |
|                            | tertiary use         | • quality payment rate for the applicable loss level.             |           |
|                            |                      | The result is rounded to whole dollars.                           |           |

### **B** Information on the Report (Continued)

### **B** Information on the Report (Continued)

|                                                                                                    |                                                                                                    | Reference                                                         |
|----------------------------------------------------------------------------------------------------|----------------------------------------------------------------------------------------------------|-------------------------------------------------------------------|
| Field                                                                                                    | Description                                                                                                    | FSA-840                                                           |
| Gross Quality Payment<br>for Non-Contract<br>Production All Loss<br>Levels                                                                                                    | Accumulated calculated payment amounts for noncontract production for all loss levels.                                                                                                    |                                                                   |
| Gross Quality Payment<br>for Marketing Contract<br>Production All Loss<br>Levels                                                                                                    | Accumulated calculated payment amounts for marketing contract production for all loss levels.                                                                                                    |                                                                   |
| <ul> <li>This section of Part B w<br/>payment that is already</li> <li>The first part of the calc</li> <li>Part A is completed by I</li> <li>including quality -<br/>adjustments</li> <li>excluding quality -</li> </ul> | ill consist of 2 parts and is used to determine the amount of the q<br>computed in Part A.<br>culation for computing the amount of the quality payment that is<br>line item based on the pay group, crop type, and intended use as<br>this calculation determines the production loss payment amount                                                                                                    | uality<br>included in<br>follows:<br>with quality<br>using actual |
| harvested production                                                                                                    | on only.                                                                                                    | It                                                                |
| Producer Acres                                                                                                    | <ul> <li>Calculated acreage attributable to the producer is the result of multiplying the following:</li> <li>acreage, as applicable, for harvested acreage for the specified crop code, crop type/variety, and intended use for the unit, times</li> <li>producer's share.</li> </ul>                                                                                                    | Item 33                                                           |
| Historic Yield                                                                                                    | <ul> <li>Historical yield is the greater of the following:</li> <li>producer's approved yield, irrigated or nonirrigated as applicable, for the crop, crop type, and intended use</li> <li>approved county average yield, irrigated or nonirrigated as applicable, that was downloaded from ADC in the disaster crop table.</li> <li>Note: If COC adjusted the historic yield, the adjusted yield will be printed.</li> </ul> |                                                                   |

|                       |                         |                                                                                                    | Reference |
|-----------------------|-------------------------|----------------------------------------------------------------------------------------------------|-----------|
| Field                 | Description             |                                                                                                    | FSA-840   |
| Hist/Actual Marketing | FOR                     | THEN the marketing percent is                                                                                         |           |
| Percent               | including quality       | the historical marketing percent.                                                                                     | Item 44   |
|                       | excluding quality       | result of completing the following:                                                                                   |           |
|                       |                         | • for primary production:                                                                                             |           |
|                       |                         | • actual primary production from the application item 41, divided by                                                  |           |
|                       |                         | • total actual production entered for all markets item 41 added together                                              |           |
|                       |                         | • for secondary production:                                                                                           |           |
|                       |                         | • actual secondary production from the application item 41, divided by                                                |           |
|                       |                         | • total actual production entered for <b>all</b> markets item 41 added together                                       |           |
|                       |                         | • for tertiary production:                                                                                            |           |
|                       |                         | • actual tertiary production from the application item 41, divided by                                                 |           |
|                       |                         | • total actual production entered for <b>all</b> markets item 41 added together.                                      |           |
| Disaster Level        | Calculated disaster lev | vel for the producer is determined according                                                                          |           |
|                       | FOR                     | THEN                                                                                                    |           |
|                       | including quality       | the calculated disaster level for the                                                                                 |           |
|                       | mereaning quancy        | producer is the result of multiplying the following:                                                                  |           |
|                       | excluding quality       | <ul> <li>historical marketing percent, times</li> <li>producer acres, times</li> <li>historic yield, times</li> </ul> |           |
|                       |                         | • 65 percent.                                                                                                    |           |
|                       |                         | . ▲                                                                                                    |           |

**B** Information on the Report (Continued)

\*

|                    |                                                                                                    | -                                                                                     | Reference |
|--------------------|----------------------------------------------------------------------------------------------------|---------------------------------------------------------------------------------------|-----------|
| Field              |                                                                                                    | FSA-840                                                                               |           |
| Net Production     | Net production for the                                                                                                    | Net production for the specified crop, crop type, intended use, and                   |           |
|                    | <b>EOD THEN</b> the production is                                                                                          |                                                                                       |           |
|                    | including quality                                                                                                    | downloaded by RMA or NAP production                                                   |           |
|                    | menualing quanty                                                                                                    | including any COC adjustments or                                                      |           |
|                    |                                                                                                    | assignments.                                                                          |           |
|                    | excluding quality <b>not</b><br>having adjusted                                                                            | determined by completing the following:                                               |           |
|                    | production                                                                                                    | • actual production, plus                                                             |           |
|                    |                                                                                                    | <ul> <li>assigned production, times</li> </ul>                                        |           |
|                    |                                                                                                    | • producer's share.                                                                   |           |
|                    | excluding quality <b>having</b> adjusted                                                                                   | determined by completing the following:                                               |           |
|                    | production                                                                                                    | • <b>actual</b> production for the producer from the application file, plus           |           |
|                    |                                                                                                    | <ul> <li>result of adjusted production minus<br/>RMA/NAP production, times</li> </ul> |           |
|                    |                                                                                                    | <b>Note:</b> If result is negative, then zero is used.                                |           |
|                    |                                                                                                    | • producer's share.                                                                   |           |
| Net Production for | Net production for pay                                                                                                    | ment is determined by subtracting the                                                 |           |
| Payment            | following:                                                                                                    |                                                                                       |           |
|                    | • disaster level, minu                                                                                                    | JS                                                                                    |           |
|                    | • net production.                                                                                                    |                                                                                       |           |
| Payment Rate       | The approved payment rate from the disaster crop table for the                                                             |                                                                                       |           |
| Payment Factor     | Approved payment fac                                                                                                    | tor from the disaster crop table for the                                              |           |
| 1 ayment 1 actor   | specified crop and the                                                                                                    | crop's harvest stage                                                                  |           |
| Salvage Value      | Salvage value attributa<br>multiplying the followi                                                                         | ble to the producer is determined by<br>ing:                                          |           |
|                    | <ul> <li>total salvage value for the unit for the crop type, times</li> <li>producer's share in the unit, times</li> </ul> |                                                                                       |           |
|                    | • +2 percent.                                                                                                    |                                                                                       | *         |

| B | Information | on the | Report | (Continued) |
|---|-------------|--------|--------|-------------|
|---|-------------|--------|--------|-------------|

|                          |                                                                       | Reference |
|--------------------------|-----------------------------------------------------------------------|-----------|
| Field                    | Description                                                           | FSA-840   |
| Calculated Payment       | Calculated payment for each line item is computed by multiplying      |           |
|                          | the following:                                                        |           |
|                          |                                                                       |           |
|                          | • net production for payment, times                                   |           |
|                          | • payment rate, times                                                 |           |
|                          | • payment factor, times                                               |           |
|                          | • payment level of 42 percent.                                        |           |
|                          | The result is rounded to whole dollars and the salvage value is       |           |
|                          | subtracted.                                                           |           |
|                          | If the result is negative, the negative amount will be used in the    |           |
|                          | calculated payment for the unit.                                      |           |
| The second part of the   | calculation for computing the amount of the quality payment           |           |
| that is included in Part | A is completed for the unit and pay group.                            |           |
| Total Quantity           | Accumulated total of the quantity calculated payment amounts for      |           |
| Payment                  | all crop types with stages of harvested and unharvested.              |           |
|                          |                                                                       |           |
|                          | If the result is negative, then zero is used.                         |           |
| Revised Quantity         | Accumulated total of the excluding quality adjustment calculated      |           |
| Payment                  | payment amounts determined for all intended uses.                     |           |
| Total Harvested/         | Accumulated total of quantity calculated payment amounts for all      |           |
| Unharvested Quantity     | crop types, crop stages of harvested and unharvested, intended        |           |
| Payments                 | uses, practices, and crushing districts that <b>did not</b> apply for |           |
| T ( 1 D ) 1              | quality.                                                              |           |
| Total Revised            | Total revised quantity payment amount is computed by adding the       | · ·       |
| Quantity Payment         | following:                                                            |           |
|                          | <ul> <li>ravisad quantity payments plus</li> </ul>                    |           |
|                          | <ul> <li>total harvested/unharvested quantity nevments</li> </ul>     |           |
|                          | • total harvested/unitarvested quantity payments.                     |           |
|                          | Notes: If the result is negative, then zero is used.                  |           |
|                          | If the total marine demonstration manufacture is supported to a the   |           |
|                          | If the total revised quality payment is greater than the              |           |
|                          | not payment should be equal to the total quantity                     |           |
| Total Quality Paymont    | Total quality payment amount is computed by adding the                |           |
| Total Quality Fayinein   | following:                                                            |           |
|                          | ionowing.                                                             |           |
|                          | • total quality payment for all loss levels for noncontract           |           |
|                          | production, plus                                                      |           |
|                          | F, F                                                                  |           |
|                          | • total quality payment for all loss levels for marketing contract    |           |
|                          | production.                                                           |           |
|                          |                                                                       |           |

|                         |                                                                      | Reference |
|-------------------------|----------------------------------------------------------------------|-----------|
| Field                   | Description                                                          | FSA-840   |
| Total Quantity and      | Total quantity and quality amount is computed by adding the          |           |
| Quality                 | following:                                                           |           |
|                         |                                                                      |           |
|                         | • total revised quantity payment, plus                               |           |
|                         | • total quality payment.                                             |           |
| Actual Quantity and     | Actual quantity and quality is determined by the higher of either of |           |
| Quality                 | the following:                                                       |           |
|                         | • total quantity payment amount                                      |           |
|                         | <ul> <li>total quantity and quality amount</li> </ul>                |           |
| Quality Amount          | Quality amount included in quantity is computed by subtracting the   |           |
| Included in Quantity    | following.                                                           |           |
|                         | Tono ( ing.                                                          |           |
|                         | • total quantity payment amount, minus                               |           |
|                         | • total revised quantity payment amount.                             |           |
| Net Additional          | Net additional quality payment amount is determined by               |           |
| Quality Payment         | subtracting the following:                                           |           |
|                         |                                                                      |           |
|                         | • actual quantity and quality amount, minus                          |           |
|                         | • total quantity payment amount.                                     |           |
| Part C – Gross Payme    | ent Calculation for the Unit and Pay Group                           |           |
|                         |                                                                      |           |
| Part C contains the gro | ss calculated payment amount for the unit and payment grouping and   |           |
| loss level and the com  | ny calculation based on the production recorded in each applicable   |           |
| Calculated Quantity     | Determined total quantity payment                                    |           |
| Payment                 | Determined total qualitity payment.                                  |           |
| Calculated              | Determined net additional quality payment.                           |           |
| Additional Quality      |                                                                      |           |
| Payment                 |                                                                      |           |
| Net Unit Payment        | Net unit payment is determined by adding the following:              |           |
|                         |                                                                      |           |
|                         | • determined total quantity payment, plus                            |           |
|                         | determined net additional quality payment.                           |           |

## **B** Information on the Report (Continued)

### 544 FSA-840E-3, Detailed Statement of Calculated Payment Amounts for Value Loss Crops

#### **A** Introduction

FSA-840E-3 is a computer-generated document that prints the calculated payment amount for value loss crops based on the data currently loaded in the CDP application file. FSA-840E-3 includes the detailed payment calculations for production losses \* \* \*.

**Reminder:** Crops are grouped for payment purposes by unit, planting period, payment crop code, and payment type code. All matching payment crop codes and payment type codes are considered 1 crop for payment purposes.

#### **B** Information on the Report

FSA-840E-3:

• contains information for all value loss crop types for the payment grouping

Note: A separate report is printed for each unit and payment crop.

• \* \* \* Part A includes detailed payment calculation data production losses including COC adjustments \* \* \*.

#### Par. 544 544 FSA-840E-3, Detailed Statement of Calculated Payment Amounts for Value Loss Crops (Continued)

## **B** Information on the Report (Continued)

This table describes all the information printed on FSA-840E-3.

|                     |                                                                                 | Reference        |
|---------------------|---------------------------------------------------------------------------------|------------------|
| Field               | Description                                                                     | FSA-840          |
| Producer            | Producer name, mailing address, and last 4 digits of the ID number.             | Items 1A and 2   |
| Name, Address,      |                                                                                 |                  |
| and ID Number       |                                                                                 |                  |
| Crop Name           | Crop name for the unit.                                                         | Item 5           |
| Planting Period     | The applicable planting period for the specified crop.                          | Item 6           |
| Unit Number         | The unit number for the crop.                                                   | Item 7           |
| Location State      | State and county code where the crop is located.                                | Item 3           |
| Location            |                                                                                 |                  |
| County              |                                                                                 |                  |
| Insured Status      | Insured status for the crop and the payment level of 42 percent.                | Item 10          |
| Part A – Produc     | tion Loss Payment Calculation                                                   |                  |
|                     |                                                                                 |                  |
| Part A contains th  | ne detailed payment calculation data for production losses for value loss crop  | s that have been |
| loaded in CDP ap    | plication file. The following information is printed for each crop type, inten- | ded use, and     |
| practice for the sp | pecified unit and crop definition.                                              |                  |
| Crop Type           | Crop variety/type abbreviation for the specified crop.                          | Item 20          |
| Share               | Producer's share for the specified crop and crop type.                          | Item 21          |
| RMA Crop            | RMA crop code for the specified crop and crop type.                             | Item 22A         |
| Code                |                                                                                 |                  |
| RMA Type            | RMA crop type code for the specified crop and crop type.                        | Item 22B         |
| Code                |                                                                                 |                  |
| RMA Practice        | RMA practice code for the specified crop and crop type.                         | Item 22C         |
| Code                |                                                                                 |                  |
| Field Market        | Field Market Value A for the specified crop and crop type.                      | Item 23          |
| Value A             |                                                                                 |                  |
| Disaster Level      | Calculated disaster level for the producer is the result of multiplying the     |                  |
|                     | following:                                                                      |                  |
|                     |                                                                                 |                  |
|                     | Field Market Value A, times                                                     |                  |
|                     | • 65 percent.                                                                   |                  |
| Inventory After     | Value of inventory after the disaster for the specified crop and crop type.     | Item 24          |
| Disaster            |                                                                                 |                  |
| Ineligible          | Dollar value of ineligible causes of loss for the specified crop and crop       | Item 25          |
| Cause of Loss       | type.                                                                           |                  |

#### Par. 544 544 FSA-840E-3, Detailed Statement of Calculated Payment Amounts for Value Loss Crops (Continued)

| <b>T</b> 14    |             |                                                                   | Reference |
|----------------|-------------|-------------------------------------------------------------------|-----------|
| Field          |             | Description                                                       | FSA-840   |
| Field Market   | Field Ma    | rket Value B for the specified crop and crop type.                | Item 26   |
| Value B        |             |                                                                   |           |
| Calculated     | Determin    | ning the calculated dollar loss for the producer, crop, and crop  |           |
| Dollar Loss    | type is a   | 2-step process.                                                   |           |
|                | Step        | Calculation                                                       |           |
|                | 1           | • computed disaster level, minus                                  |           |
|                |             | • Field Market Value B.                                           |           |
|                | 2           | • calculated crop loss determined in step 1, times                |           |
|                |             | • producer's share.                                               |           |
| Payment Factor | Either of   | the following:                                                    |           |
|                |             |                                                                   |           |
|                | • the a     | approved unharvested payment factor from the disaster crop        |           |
|                | table       | e for the specified crop                                          |           |
|                |             |                                                                   |           |
|                | • adju      | sted, unharvested payment factor approved by STC, if              |           |
|                | appl        |                                                                   | T: 20     |
| Salvage Value  | Salvage v   | value attributable to the producer is determined by multiplying   | Item 28   |
|                | the follow  | wing:                                                             |           |
|                | • total     | calvage value for the unit for the gran type, times               |           |
|                | • total     | salvage value for the unit for the crop type, times               |           |
|                | • prou      | areant                                                            |           |
| Calculated     | • 42 p      | elcell.                                                           |           |
| Deumont        | following   | ed payment for each line item is computed by multiplying the      |           |
| rayment        | TOHOWIN     |                                                                   |           |
|                | • calci     | ulated dollar loss times                                          |           |
|                |             | arracted payment factor, times                                    |           |
|                |             | nort loval                                                        |           |
|                | • payn      | ווכות וכייכו.                                                     |           |
|                | Round th    | e result to whole dollars then subtract the salvage value. If the |           |
|                | result is r | negative, the negative will be used in the calculated payment for |           |
|                | the unit.   |                                                                   |           |
| * * *          |             |                                                                   |           |

### A Introduction

FSA-840E-4 is a computer-generated document that prints the calculated payment amount for multiple-market crops based on the data currently loaded in the CDP application file. FSA-840E-4 includes the detailed payment calculations for:

- production losses
- 95 percent cap reductions for insured and NAP-covered crops.
- **Reminder:** Crops are grouped for payment purposes by unit, planting period, payment crop code, and payment type code. All matching payment crop codes and payment type codes are considered 1 crop for payment purposes.

#### **B** Information on the Report

FSA-840E-4 contains information for all single and multiple-market crop types, intended uses, and practices for the payment grouping.--\*

| This table describes all | l the information p | printed on FSA-840 | E-4. |
|--------------------------|---------------------|--------------------|------|
|--------------------------|---------------------|--------------------|------|

| Tiold                                           | Description                                                                                                    | Reference      |
|-------------------------------------------------|----------------------------------------------------------------------------------------------------|----------------|
| r leiu                                          | Description                                                                                                    | FSA-840        |
| Producer Name,                                  | Producer name, mailing address, and last 4 digits of the ID                                                                                                    | Items IA and 2 |
| Address, and ID                                 | number.                                                                                                    |                |
| Number                                          |                                                                                                    | τ. σ           |
| Crop Name                                       | Crop name for the unit.                                                                                                    | Item 5         |
| Planting Period                                 | The applicable planting period for the specified crop.                                                                                                    | Item 6         |
| Unit Number                                     | The unit number for the crop.                                                                                                    | Item 7         |
| Location State                                  | State and county code where the crop is located.                                                                                                    | Item 3         |
| Location County                                 |                                                                                                    |                |
| Insured Status                                  | Insured status for the crop and the payment level of 42 percent.                                                                                                    | Item 10        |
| Part A –Calculation of<br>Multiple Market - Mul | 95% Cap Reduction For Single-Market, Multiple Market - Sing<br>tiple Price Crops<br>iled navment calculation data for the 95 percent cap reduction for sir                                                                                                    | Je Price, and  |
| multiple market - single                        | price, and multiple market - multiple price crops.                                                                                                    | igie maritet,  |
| Contract Indicator                              | Indicates if crop type production is noncontract or marketing contract with the following:                                                                                                    | Item 34        |
|                                                 | <ul><li> "NON" for noncontract</li><li> "MC" for marketing contract.</li></ul>                                                                                                    |                |
| Crop Type                                       | Crop type abbreviation for the specified crop.                                                                                                    | Item 31        |
| Intended Use                                    | Intended or actual use for the specified crop and crop type.                                                                                                    | Item 33        |
| Practice                                        | Practice for the specified crop and crop type.                                                                                                    | Item 34        |
| Crushing District                               | Crushing district for the crop and crop type.                                                                                                    | Item 32        |
| RMA Crop Code                                   | RMA crop code for the specified crop and crop type.                                                                                                    | Item 36        |
| RMA Type Code                                   | RMA crop type code for the specified crop and crop type.                                                                                                    | Item 37        |
| RMA Practice Code                               | RMA practice code for the specified crop and crop type.                                                                                                    | Item 38        |
| Share                                           | Producer's share for the specified crop and crop type.                                                                                                    | Item 35        |
| Producer Acres                                  | <ul> <li>Calculated acreage attributable to the producer is the result of multiplying the following:</li> <li>acreage, as applicable, for harvested, unharvested, or prevented planted acreage for the specified crop code, crop type/variety, and intended use for the unit, times</li> <li>producer's share.</li> </ul> |                |
| Historic Yield                                  | Historical yield is the greater of the following:                                                                                                    |                |
|                                                 | <ul> <li>producer's approved yield, irrigated or nonirrigated as applicable, for the crop, crop type, and intended use</li> <li>approved county average yield, irrigated or nonirrigated as applicable, that was downloaded from ADC in the disaster crop table.</li> </ul>                                               |                |
|                                                 | <b>Note:</b> If COC adjusted the historic yield, the adjusted yield will be printed.                                                                                                    |                |

## **B** Information on the Report (Continued)

| Tiold      | Description                                                                                                    | Reference                             |
|------------|----------------------------------------------------------------------------------------------------|---------------------------------------|
| r leia     |                                                                                                    | FSA-840                               |
| Expected   | Expected production is computed according to the following:                                                                                                   | · · · · · · · · · · · · · · · · · · · |
| Troduction | • noncontract single-market and multiple market single-price crops:                                                                                           |                                       |
|            | • producer acres, times                                                                                                    |                                       |
|            | <ul> <li>historic yield, minus</li> </ul>                                                                                                    |                                       |
|            | • marketing contract maximum from the application file                                                                                                    |                                       |
|            | • noncontract multiple market - multiple price crops:                                                                                                    |                                       |
|            | • producer acres, times                                                                                                    |                                       |
|            | <ul> <li>historic yield, minus</li> </ul>                                                                                                    |                                       |
|            | • marketing percentage from the application file                                                                                                    |                                       |
|            | • market contract single-market and multiple market - single price crops; the lesser of either of the following:                                              |                                       |
|            | • producer acres, times historic yield                                                                                                    |                                       |
|            | <ul> <li>marketing contract maximum from the application file</li> </ul>                                                                                      |                                       |
|            |                                                                                                    |                                       |
|            | • market contract multiple market - multiple price crops; the lesser of either of the following:                                                              |                                       |
|            | • producer acres, times historic yield, times marketing percentage from the application file                                                                  |                                       |
|            | • sum of marketing contract maximum for all uses from the application file.                                                                                   |                                       |
| Price      | The price is determined as follows for:                                                                                                    |                                       |
|            | • noncontract crops, the higher of the following:                                                                                                    |                                       |
|            | • price for the specified crop, crop type, and intended use from the disaster crop table                                                                      |                                       |
|            | NASS seasonal average price                                                                                                    |                                       |
|            | • market contract crops, the higher of either of the following:                                                                                               |                                       |
|            | NASS seasonal average price                                                                                                    |                                       |
|            | • marketing contract price for single-market and multiple market - single price crops or marketing contract price for multiple market - multiple price crops. |                                       |
|            | <b>Note:</b> If the producer has multiple marketing contracts for the commodity, the marketing contract price will be blended.                                |                                       |

|              |                          | Reference                                                         |                                    |                |       |  |
|--------------|--------------------------|-------------------------------------------------------------------|------------------------------------|----------------|-------|--|
| Field        |                          | FSA-840                                                           |                                    |                |       |  |
| Net          | Net production is de     |                                                                   |                                    |                |       |  |
| Production   | IF for                   | THEN                                                              |                                    |                |       |  |
|              | single-market and        | gle-market and the net production is determined by completing the |                                    |                |       |  |
|              | multiple market -        | following calcul                                                  | ation:                             |                |       |  |
|              | single price crops       |                                                                   | C C                                |                |       |  |
|              |                          | <ul> <li>total affected</li> </ul>                                | • total affected production, minus |                |       |  |
|              |                          | • result of prod                                                  |                                    |                |       |  |
|              |                          | historical yiel                                                   |                                    |                |       |  |
|              | multiple market -        | IF production                                                     |                                    | THEN the net   |       |  |
|              | multiple price           | is                                                                | AND COC                            | production is  |       |  |
|              | crops                    | recorded on                                                       | adjusted or                        | RMA- or        |       |  |
|              |                          | the producer's                                                    | assigned                           | NAP-covered    |       |  |
|              |                          | application                                                       | production                         | production     |       |  |
|              |                          |                                                                   |                                    | including COC  |       |  |
|              |                          |                                                                   |                                    | adjustments or |       |  |
|              |                          |                                                                   |                                    | assignments.   |       |  |
|              |                          |                                                                   | did <b>not</b> adjust              | RMA- or        |       |  |
|              |                          |                                                                   | or assign                          | NAP-covered    |       |  |
|              |                          |                                                                   | production                         | production.    |       |  |
|              |                          | not recorded                                                      | adjusted or                        | RMA-downloaded |       |  |
|              |                          | on the                                                            | assigned                           | or NAP-covered |       |  |
|              |                          | producer's                                                        | production                         | production     |       |  |
|              |                          | application                                                       |                                    | including COC  |       |  |
|              |                          |                                                                   |                                    | adjustments or |       |  |
|              |                          |                                                                   |                                    | assignments.   |       |  |
|              |                          |                                                                   | did <b>not</b> adjust              | RMA-downloaded |       |  |
|              |                          |                                                                   | or assign                          | production or  |       |  |
| <b>X</b> 1 1 | <b>T</b> 1               |                                                                   | production                         | NAP-covered.   | X. 40 |  |
| Indemnity    | Indemnity amount of      | ified crop, crop type,                                            | Item 43                            |                |       |  |
|              | intended use, practic    |                                                                   |                                    |                |       |  |
|              | <b>Note:</b> If RMA inde |                                                                   |                                    |                |       |  |
|              | determine th             |                                                                   |                                    |                |       |  |

# **B** Information on the Report (Continued)

|                        |                                                                                                    | Reference                |                                                                                          |          |
|------------------------|----------------------------------------------------------------------------------------------------|--------------------------|------------------------------------------------------------------------------------------|----------|
| Field                  | Description                                                                                                    |                          |                                                                                          | FSA-840  |
| Value of<br>Production | <ul> <li>For a quantity lo multiplying the f</li> <li>price, times</li> <li>net production</li> <li>For a quality los</li> </ul> |                          |                                                                                          |          |
|                        | to the following.                                                                                                    |                          |                                                                                          |          |
|                        | IF for                                                                                                    | AND                      | THEN the value of production is<br>determined by completing the<br>following calculation |          |
|                        | single-market<br>and multiple<br>market - single<br>price crops                                                                  | nonmarketing<br>contract | • unit affected eligible production, times                                               | Item 51A |
|                        |                                                                                                    |                          | • producer's share, times                                                                |          |
|                        |                                                                                                    |                          | • the higher of either of the following:                                                 |          |
|                        |                                                                                                    |                          | • payment rate                                                                           |          |
|                        |                                                                                                    |                          | • NASS seasonal average price for the applicable year, times                             |          |
|                        |                                                                                                    |                          | • result of the following:                                                               |          |
|                        |                                                                                                    |                          | <ul><li>1, minus</li><li>quality payment percentage.</li></ul>                           |          |
|                        |                                                                                                    | marketing<br>contract    | • total affected eligible production, times                                              |          |
|                        |                                                                                                    |                          | • producer's share, times                                                                |          |
|                        |                                                                                                    |                          | • the higher of either of the following:                                                 |          |
|                        |                                                                                                    |                          | • marketing contract payment rate                                                        |          |
|                        |                                                                                                    |                          | • NASS seasonal average price for the applicable year, times                             |          |
|                        |                                                                                                    |                          | • result of the following:                                                               |          |
|                        |                                                                                                    |                          | <ul><li>1, minus</li><li>quality payment percentage.</li></ul>                           |          |

|             |                                       | Reference          |                                                                         |         |
|-------------|---------------------------------------|--------------------|-------------------------------------------------------------------------|---------|
| Field       | Description                           |                    |                                                                         | FSA-840 |
| Value of    |                                       |                    | THEN the value of production is                                         |         |
| Production  |                                       |                    | determined by completing the                                            |         |
| (Continued) | IF for                                | AND                | following calculation                                                   |         |
|             | multiple                              | nonmarketing       | • value of production for noncontract                                   |         |
|             | market -                              | contract           | primary production, plus                                                |         |
|             | crops                                 |                    | • value of production for noncontract                                   |         |
|             |                                       |                    | secondary production, plus                                              |         |
|             |                                       |                    | • value of production for noncontract tertiary production.              |         |
|             |                                       | marketing contract | • value of production for marketing contract primary production, plus   |         |
|             |                                       |                    | • value of production for marketing contract secondary production, plus |         |
|             |                                       |                    | • value of production for marketing                                     |         |
| 05 Democrat | 05                                    |                    | solution the fellowing                                                  |         |
| Cap         | 95 percent cap is                     |                    |                                                                         |         |
|             | <ul> <li>expected pressure</li> </ul> |                    |                                                                         |         |
|             | • price, times                        |                    |                                                                         |         |
|             | • 95 percent.                         |                    |                                                                         |         |
| -           | · •                                   |                    |                                                                         | *       |
# \*--544.5 FSA-840E-4, 95% Cap Calculation and Net Disaster Payment (Continued)

# **B** Information on the Report (Continued)

|                           |                                                                       | Reference      |  |  |  |
|---------------------------|-----------------------------------------------------------------------|----------------|--|--|--|
| Field                     | Field Description                                                     |                |  |  |  |
| Part B – 95% Cap Red      | luction for Value Loss Crops                                          |                |  |  |  |
|                           |                                                                       |                |  |  |  |
| Part B contains the detai | led payment calculation data for the 95 percent cap reduction for val | ue loss crops. |  |  |  |
| Contract Indicator        | Indicates if crop type production is noncontract or marketing         |                |  |  |  |
|                           | contract with the following:                                          |                |  |  |  |
|                           | • "NON!" for noncontract                                              |                |  |  |  |
|                           | • INOIN TOF HORCONTract                                               |                |  |  |  |
| <u>а</u> т                | MC for marketing contract.                                            | L 20           |  |  |  |
| Crop Type                 | Crop type abbreviation for the specified crop.                        | Item 20        |  |  |  |
| RMA Crop Code             | RMA crop code for the specified crop and crop type.                   | Item 22A       |  |  |  |
| RMA Type Code             | RMA crop type code for the specified crop and crop type.              | Item 22B       |  |  |  |
| RMA Practice Code         | RMA practice code for the specified crop and crop type.               | Item 22C       |  |  |  |
| Share                     | Producer's share for the specified crop and crop type.                | Item 21        |  |  |  |
| Field Market Value A      | Field Market Value A for the specified crop and crop type.            | Item 23        |  |  |  |
| Indemnity                 | Indemnity amount downloaded from RMA for the specified crop,          | Item 30        |  |  |  |
|                           | crop type, intended use, practice, share, and harvest stage.          |                |  |  |  |
|                           |                                                                       |                |  |  |  |
|                           | Note: If RMA indemnity amount is negative, the negative               |                |  |  |  |
|                           | amount is used to determine the total crop value for the              |                |  |  |  |
|                           | line item.                                                            |                |  |  |  |
| Value of Production       | Field Market Value B for the specified crop and crop type.            | Item 26        |  |  |  |
| 95% Cap                   | The 95 percent cap is computed by multiplying the following:          |                |  |  |  |
| -                         |                                                                       |                |  |  |  |
|                           | • Field Market Value A, times                                         |                |  |  |  |
|                           | • 95 percent.                                                         |                |  |  |  |

--\*

# \*--544.5 FSA-840E-4, 95% Cap Calculation and Net Disaster Payment (Continued)

# **B** Information on the Report (Continued)

| Field                                                                                | Description                                                                                                    | Reference<br>FSA-840 |  |  |  |
|--------------------------------------------------------------------------------------|----------------------------------------------------------------------------------------------------|----------------------|--|--|--|
| Part C – Exceeds Cap Calculation                                                     |                                                                                                    |                      |  |  |  |
| Part C contains the detail group.                                                    | iled payment calculation data for the net payment calculation for the                                                                         | unit and pay         |  |  |  |
| Total Unit/PG                                                                        | Accumulated total of the following for the unit and pay group:                                                                                |                      |  |  |  |
| Payment for Single<br>Market, Multiple<br>Market Single Price,<br>or Multiple Market | • total quantity unit payment for single-market and multiple market - single price crops, plus                                                |                      |  |  |  |
| Multiple Price Crops                                                                 | • calculated payment for quality single-market and multiple market - single price crops, plus                                                 |                      |  |  |  |
|                                                                                      | • total quantity unit payment for multiple market - multiple price crops, plus                                                                |                      |  |  |  |
|                                                                                      | • total unit payment for multiple market - multiple price crops.                                                                              |                      |  |  |  |
| Total Unit/PG                                                                        | Total unit payment for value loss crops.                                                                                                    |                      |  |  |  |
| Payment for Value                                                                    |                                                                                                    |                      |  |  |  |
| Total Production                                                                     | Total production value is determined by adding the following:                                                                                 |                      |  |  |  |
| Value                                                                                |                                                                                                    |                      |  |  |  |
|                                                                                      | • value of production from Part A, plus                                                                                                    |                      |  |  |  |
|                                                                                      | • value of production from Part B.                                                                                                    |                      |  |  |  |
| Total Net Indemnity                                                                  | Total net indemnity is determined by adding the following:                                                                                    |                      |  |  |  |
|                                                                                      | • net indemnity from Part A plus                                                                                                    |                      |  |  |  |
|                                                                                      | <ul> <li>net indemnity from Part B.</li> </ul>                                                                                                |                      |  |  |  |
| Total Unit/PG Crop<br>Value                                                          | Total unit/pay group crop value is determined by adding the following:                                                                        |                      |  |  |  |
|                                                                                      | • total unit/pay group payment for single-market, multiple market - single price, or multiple market - multiple price crops from Part C, plus |                      |  |  |  |
|                                                                                      | • total unit/pay group payment for value loss crops from Part C, plus                                                                         |                      |  |  |  |
|                                                                                      | • total production value from Part C, plus                                                                                                    |                      |  |  |  |
|                                                                                      | • total net indemnity from Part C.                                                                                                    |                      |  |  |  |
| 95 Percent Cap                                                                       | 95 percent cap is determined by adding the following:                                                                                         |                      |  |  |  |
|                                                                                      | <ul> <li>95 percent cap from Part A, plus</li> <li>95 percent cap from Part P</li> </ul>                                                      |                      |  |  |  |
|                                                                                      | • 95 percent cap from Part <b>B</b> .                                                                                                    |                      |  |  |  |

# \*--544.5 FSA-840E-4, 95% Cap Calculation and Net Disaster Payment (Continued)

# **B** Information on the Report (Continued)

|                                                                    |                                                                                                    | Reference |
|--------------------------------------------------------------------|----------------------------------------------------------------------------------------------------|-----------|
| Field                                                              | Description                                                                                                    | FSA-840   |
| Exceeds Unit/PG Cap                                                | <ul><li>Exceeds unit/pay group cap is determined by subtracting the following:</li><li>total unit crop value from Part C, minus</li></ul>                                                                                                    |           |
|                                                                    | • 95 percent cap from Part C.                                                                                                    |           |
| Total Unit/PG<br>Payment for Single<br>and Multiple Price<br>Crops | Total unit payment from Part C.                                                                                                    |           |
| Total Unit/PG<br>Payment for Value<br>Loss Crops                   | Total unit payment for value loss crops from Part C.                                                                                                    |           |
| Exceeds Unit/PG Cap<br>Amount                                      | Exceeds unit/pay group cap amount from Part C.                                                                                                    |           |
| Net Unit/PG Payment                                                | <ul> <li>Net unit/pay group payment is determined by subtracting the following:</li> <li>accumulated total for the following:</li> <li>total unit/pay group payment for single and multiple price crops from Part C, plus</li> <li>total unit/pay group payment for value loss crops from Part C, minus</li> </ul> |           |
|                                                                    | exceeds unit/pay group cap amount.                                                                                                    |           |

--\*

## 545 Printing the Producer Detailed Calculated Payment Reports

### A Printing the Report From Menu MHAD701

The producer detailed calculated payment reports can be printed for a specific producer or for all producers. Follow the steps in this table to print FSA-840E-1, FSA-840E-2, FSA-840E-3, \*--and FSA-840E-4.--\*

|          | Menu or  |                                 |                                  |                                     |
|----------|----------|---------------------------------|----------------------------------|-------------------------------------|
| Step     | Screen   |                                 | Action                           | Result                              |
| 1        |          | Access Menu MHAD01 according to |                                  |                                     |
|          |          | subparagraph :                  | 521 B.                           |                                     |
| 2        | MHAD01   | ENTER "2", "                    | Print Detailed Estimated         | Screen MHADPRT2 will be             |
|          |          | Calculated Pay                  | ment Report", and PRESS          | displayed.                          |
|          |          | "Enter".                        |                                  |                                     |
| 3        | MHADPRT2 | Enter the appro                 | opriate printer ID and PRESS     | Screen MHADN701 will be             |
|          |          | "Enter".                        |                                  | displayed.                          |
| 4        | MHADN701 | Screen MHAD                     | N701 provides several options to |                                     |
|          |          | print the calcul                | lated payment reports. Select    |                                     |
|          |          | either a specifi                | c producer or all producers      |                                     |
|          |          | according to th                 | e following.                     |                                     |
|          |          | Selection                       | Action                           |                                     |
|          |          | Process                         | ENTER "ALL" in the "Enter        | Reports will be generated for all   |
|          |          | calculated                      | Producer ID Number" field and    | producers that have an application  |
|          |          | payment                         | PRESS "Enter".                   | on the worksheet file.              |
|          |          | reports for all                 |                                  |                                     |
|          |          | producers.                      | Note: Do not use this option if  | Screen MHADN /01 will be            |
|          |          |                                 | worksheets are being             | redisplayed.                        |
|          |          |                                 | updated on other                 |                                     |
|          |          |                                 | workstations. Wait until         |                                     |
|          |          |                                 | CDP workshoot process            |                                     |
|          |          | Drocoss                         | CDF worksheet process.           | Depart will be generated if the     |
|          |          | colculated                      | DEESS "Enter":                   | selected producer has any           |
|          |          |                                 | r RESS Enter .                   | applications on the workshoot file  |
|          |          | reports for a                   | • last 4 digits of producer's ID | applications on the worksheet file. |
|          |          | selected                        | • last 4 digits of producer s ID | Screen MHADN701 will be             |
|          |          | producer                        | Digits of ID" field              | redisplayed                         |
|          |          | producer.                       | Digits of ID field               | Touispiayou.                        |
|          |          |                                 | • producer's last name in the    |                                     |
|          |          |                                 | "I ast Name" field               |                                     |
| <u> </u> |          |                                 | Last Marile Hera.                | l                                   |

## \*--B Distributing FSA-840E-1, FSA-840E-2, FSA-840E-3, and FSA-840E-4

County Offices **shall** provide producers with a copy of all FSA-840E-1's, FSA-840E-2's, FSA-840E-3's, and FSA-840E-4's.--\*

## 546-550 (Reserved)

### **A** Introduction

The 95 percent cap calculation requires that the value of the crop be based on the higher of the following:

- CDP payment rate from the disaster crop table (RMA-insured price)
- NASS season average price for the crop.

## **B** NASS Price Data

Unlike the disaster crop table, State and County Offices are not required to obtain documentation on average price data for the State and county. The NASS season average price for 2005, 2006, and 2007 is a nationwide average price for the crop, crop type, intended use, and unit of measure.

### C Information on the NASS Season Average Crop Table Report

The NASS Season Average Crop Table Report includes 2005, 2006, and 2007 prices for all insurable crops. The following table describes all the information printed on NASS Season Average Crop Table Report.

| Field        | Description                                                                                          |               |               |                                                         |                                                 |
|--------------|----------------------------------------------------------------------------------------------------|---------------|---------------|---------------------------------------------------------|-------------------------------------------------|
| State        | If a price has been established for a specific State, the State name will be printed in this column. |               |               |                                                         |                                                 |
|              | IF a State name is                                                                                   | 5             | THEN th       | e NASS s                                                | season average price                            |
|              | listed                                                                                               |               | applies to    | that parti                                              | cular State.                                    |
|              | not listed                                                                                           |               | is a natior   | al price t                                              | hat applies to all other States.                |
| Crop Code    | FSA crop code from                                                                                   | m 2-CP.       |               |                                                         |                                                 |
| Crop<br>Name | Crop name corresp                                                                                    | onding to t   | he FSA cro    | p code.                                                 |                                                 |
| Crop Type    | Abbreviated crop t                                                                                   | ype for the   | specified ci  | op.                                                     |                                                 |
| Unit of      | Some crops have n                                                                                    | nore than 1   | unit of mea   | sure, par                                               | ticularly where crops are market differently in |
| Measure      | other States. To co                                                                                  | ompute the    | correct valu  | e of the o                                              | crop, the units of measure for the NASS season  |
|              | average price must                                                                                   | be the sam    | e as those of | on the dis                                              | aster crop table.                               |
|              | If the unit of                                                                                       | AND the       | NASS          |                                                         |                                                 |
|              | measure is                                                                                           | unit of m     | easure        | THEN                                                    | the NASS season average price                   |
|              | blank                                                                                                |               |               | does not exist for the specified crop, crop type, and   |                                                 |
|              |                                                                                                    |               |               | intended use. In this case, the CDP disaster crop table |                                                 |
|              |                                                                                                    |               |               | price is                                                | used to compute the value of production for the |
|              | n of blowle                                                                                          | manatala an t | h a unit of   | 95 perc                                                 | ent cap calculation.                            |
|              | not blank                                                                                            | matches t     | ne unit of    | will be<br>when th                                      | compared to the CDP disaster crop table price   |
|              |                                                                                                    | CDP disa      | stor crop     | when th                                                 | e 95 percent cap calculation is performed.      |
|              |                                                                                                    | table         | ster crop     |                                                         |                                                 |
|              |                                                                                                    | does not t    | natch the     | for the crop crop type and intended use has not been    |                                                 |
|              |                                                                                                    | unit of me    | Pasure on     | included on the NASS crop table                         |                                                 |
|              |                                                                                                    | the CDP       | disaster      | mended on the range erop table.                         |                                                 |
|              |                                                                                                    | crop table    | )             | <b>Note:</b> An error message will be printed on the    |                                                 |
|              |                                                                                                    | 1             |               | detailed statement of the calculated payment            |                                                 |
|              |                                                                                                    |               |               |                                                         | report. See subparagraph D for additional       |
|              |                                                                                                    |               |               |                                                         | information.                                    |

#### 551 NASS Season Average Crop Table (Continued)

| Field                   | Description                                                                                                    |
|-------------------------|----------------------------------------------------------------------------------------------------|
| Intended Use            | Intended use for the specified crop and crop type.                                                                                   |
| 2005, 2006,<br>and 2007 | NASS season average price for the applicable year.                                                                                   |
| Price                   | <b>Note:</b> If the price is zero, the CDP payment rate from the disaster crop table will be used in the 95 percent cap calculation. |

#### C Information on the NASS Season Average Crop Table Report (Continued)

#### D Additions to the NASS Season Average Crop Table

Because the NASS season average price is a nationwide price, State Offices are not required to submit documentation to add crops to the crop table unless an insurable crop has been omitted from the NASS season average crop table.

The primary reason that crops may need to be added to the NASS season average crop table is that a price has not been established for the correct unit of measure applicable to the crop in the State.

The message, "NASS Season Average Price is not available for this crop", will be printed on the Detailed Statement of Calculated Payment Report for the applicable producer and crop if a match for the crop is not found on the NASS season average crop table. If this message is printed, County Offices shall notify the State Office that a NASS price is needed for the applicable crop.

When notified that a crop should be added to the NASS season average crop table, State Offices shall submit the following documentation to **PECD**, **Common Provisions Branch**:

**Note:** This procedure applies to NASS season average prices only and should not be confused with submitting data for the CDP disaster crop table.

- crop code and crop name
- crop type
- intended use
- unit of measure.
  - **Note:** If the unit of measure is in something other than pounds, tons, or hundredweight, an additional explanation is needed for the unit of measure, such as the number of pounds in the box, lug, carton, bushel, etc.

#### 551 NASS Season Average Crop Table (Continued)

### **D** Additions to the NASS Season Average Crop Table (Continued)

\*--When notified that a price for a crop should be added to the NASS Season Average Crop Table, State Offices shall submit the following documentation to PECD, Common Provisions Branch:

- crop code and crop name
- crop type
- unit of measure.--\*

State Offices shall not request additions of prices for a crop in their State simply because the downloaded price may not represent the average price in the State.

#### **E** Printing the NASS Season Average Crop Table

County Offices shall print the NASS Season Average Crop Table report according to this table.

| Step | Menu     | Action                                                     |
|------|----------|------------------------------------------------------------|
| 1    | FAX250   | ENTER "3" or "4", "Application Processing", as applicable. |
| 2    | FAX09002 | If option 4 was selected on Menu FAX250, then select the   |
|      |          | appropriate county.                                        |
| 3    | FAX07001 | ENTER "11", "PFC/DCP/Compliance".                          |
| 4    | M00000   | ENTER "1", "NAP and Disaster".                             |
| 5    | MH0000   | ENTER "15", "2005-2007 Crop Disaster Programs".            |
| 6    | MHA0YR   | ENTER "8", "Crop Disaster Program - Payment Processing".   |
| 7    | MHADN0   | ENTER "5", "Reports".                                      |
| 8    | MHAD01   | ENTER "4", "Print NASS Season Average Crop Table".         |

.

# **Reports, Forms, Abbreviations, and Redelegations of Authority**

# Reports

None

# Forms

This table lists all forms referenced in this handbook.

|                     |                                                    | Display   |             |
|---------------------|----------------------------------------------------|-----------|-------------|
| Number              | Title                                              | Reference | Reference   |
| AD-1026             | Highly Erodible Land Conservation (HELC) and       |           | Text        |
|                     | Wetland Conservation (WC) Certification            |           |             |
| AD-2007             | FSA/RMA Compliance Referral Form                   |           | 1, 71, 132  |
| CCC-36              | Assignment of Payment                              |           | 35, 472     |
| CCC-37              | Joint Payment Authorization                        |           | 35, 472     |
| CCC-184             | CCC Check                                          |           | Text        |
| CCC-502             | Farm Operating Plan for Payment Eligibility Review |           | 10, 34, 240 |
| CCC-509             | Direct and Counter-Cyclical Program Contract       |           | 10          |
| CCC-526             | Payment Eligibility Average Adjusted Gross Income  |           | 240         |
|                     | Certification                                      |           |             |
| CCC-576             | Notice of Loss and Application for Payment         |           | 240         |
|                     | Noninsured Crop Disaster Assistance Program        |           |             |
| CCC-770 Eligibility | Eligibility Checklist                              |           | 1, 451      |
| CRP-15              | Agreement for Reduction for Bases, Allotments, and |           | 71          |
|                     | Quotas                                             |           |             |
| FSA-325             | Application for Payment of Amounts Due Persons     |           | 10, 36, 451 |
|                     | Who Have Died, Disappeared, or Have Been           |           |             |
|                     | Declared Incompetent                               |           |             |
| FSA-472             | Crop Disaster Program Second Party Review          |           | 4, 276      |
|                     | Worksheet                                          |           |             |
| FSA-570             | Waiver of Eligibility for Emergency Assistance     |           | 3           |
| FSA-578             | Report of Acreage                                  |           | Text        |
| FSA-770 CDP         | 2005, 2006, and 2007 CDP Checklist                 | 11        | 276         |
| FSA-840             | 2005, 2006, and 2007 Crop Disaster Program         | 241       | Text        |
|                     | Application                                        |           |             |
| FSA-840A-1          | 2005, 2006, and 2007 Crop Disaster Program         | 242       | 243, 247,   |
|                     | Quantity Payment Calculation Worksheet (Yield      |           | 276, 455,   |
|                     | Based Single Market and Multiple Market-Single     |           | 475         |
|                     | Price Crops)                                       |           |             |

# Reports, Forms, Abbreviations, and Redelegations of Authority (Continued)

# Forms (Continued)

|            |                                                     | Display   |                  |
|------------|-----------------------------------------------------|-----------|------------------|
| Number     | Title                                               | Reference | Reference        |
| FSA-840A-2 | 2005, 2006, and 2007 Crop Disaster Program Quality  | 243       | 160, 247         |
|            | Payment Calculation Worksheet (Yield Based Single   |           |                  |
|            | Market and Multiple Market-Single Price Crops)      |           |                  |
| FSA-840B-1 | 2005, 2006, and 2007 Crop Disaster Program          | 244       | 152, 245, 247,   |
|            | Quantity Payment Calculation Worksheet (Yield       |           | 276, 455, 475    |
|            | Based Multiple Market-Multiple Price Crops)         |           |                  |
| FSA-840B-2 | 2005, 2006, and 2007 Crop Disaster Program Quality  | 245       | 160, 247         |
|            | Payment Calculation Worksheet (Yield Based          |           |                  |
|            | Multiple Market-Multiple Price Crops)               |           |                  |
| FSA-840C   | 2005, 2006, and 2007 Crop Disaster Program          | 246       | 181, 240, 251,   |
|            | Payment Calculation Worksheet (Value Loss Crops)    |           | 276, 455, 475    |
| FSA-840D   | 2005, 2006, and 2007 Crop Disaster Program          | 247       |                  |
|            | Calculation of 95% Cap and Net Disaster Payment     |           |                  |
| FSA-840E   | Estimated Calculated Payment Report - Producer      |           | 451, 521, 540,   |
|            | Summary Report                                      |           | 541              |
| FSA-840E-1 | Detailed Statement of Calculated Payment Amounts    |           | 451, 521, 542,   |
|            | for Single-Market or Multiple Market - Single Price |           | 545              |
|            | Crops                                               |           |                  |
| FSA-840E-2 | Detailed Statement of Calculated Payment Amounts    |           | 451, 521, 543,   |
|            | for Multiple Market - Multiple Price Crops          |           | 545              |
| FSA-840E-3 | Detailed Statement of Calculated Payment Amounts    |           | 451, 521, 544,   |
|            | for Value Loss Crops                                |           | 545              |
| FSA-840E-4 | 95% Cap Calculation and Net Disaster Payment        |           | 451, 521,        |
|            |                                                     |           | 544.5, 545       |
| FSA-840G-1 | 2005, 2006, and 2007 Crop Disaster Program Quality  | 248       | 243              |
|            | Loss Levels Worksheet (Yield Based Single Market    |           |                  |
|            | Market Multiple - Single Price Crops)               |           |                  |
| FSA-840G-2 | 2005, 2006, and 2007 Crop Disaster Program Quality  | 249       | 245              |
|            | Loss Levels Worksheet (Yield Based Single Market    |           |                  |
|            | Market Multiple - Multiple Price Crops)             |           |                  |
| FSA-840H   | 2005, 2006, and 2007 Crop Disaster Program          | 250       | 243, 245, 248,   |
|            | Marketing Contract Worksheet (Yield Based Single    |           | 249, 438         |
|            | Market and Market Multiple Crops)                   |           |                  |
| FSA-840M   | 2005, 2006, and 2007 Crop Disaster Program for      | 253       | 7, 72, 240, 251, |
|            | Multiple Crop - Same Acreage Certification          |           | 402              |
| FSA-841    | 2005, 2006, and 2007 CDP Certification of Duplicate | 254       | 37, 240, 251,    |
|            | Benefits Under HIP, HDP, and Sugarcane Programs     |           | 320              |

# Reports, Forms, Abbreviations, and Redelegations of Authority (Continued)

# Abbreviations Not Listed in 1-CM

| Approved      |                                                            |                     |
|---------------|------------------------------------------------------------|---------------------|
| Abbreviations | Term                                                       | Reference           |
| ADC           | Application Development Center, ITSD                       | Text                |
| AGI           | adjusted gross income                                      | Text                |
| AGR           | adjusted gross revenue                                     | 8, 276, 348-350     |
| APH           | actual production history                                  | Text, Ex. 2         |
| CAT           | catastrophic risk protection                               | 50, 418             |
| CDP           | Crop Disaster Program                                      | Text, Ex. 2         |
| CRC           | crop revenue coverage                                      | 8                   |
| CRS           | Common Receivable System                                   | 1, Part 13, Ex. 2   |
| DE            | dry edible                                                 | 151, 152            |
| EFT           | electronic funds transfer                                  | 1, Part 13          |
| FFA           | Future Farmers of America                                  | 6                   |
| FG            | forage                                                     | 50, 151, Ex. 7      |
| FH            | fresh                                                      | Text, Ex. 7, 21, 22 |
| FSN           | farm serial number                                         | 72, 348             |
| GR            | grain                                                      | 50, 151, 253,       |
|               |                                                            | Ex. 7               |
| GRIP          | Group Risk Income Plan                                     | 276, 344, 418       |
| GRP           | Group Risk Plan                                            | 276, 344, 418       |
| HDP           | Hurricane Disaster Program                                 | 3, 37               |
| HEL           | highly erodible land                                       | 32, 451             |
| HIP           | Hurricane Indemnity Program                                | 3, 37               |
| JU            | juice                                                      | 151, 160, 348       |
| LA            | loss adjuster                                              | 90, 91, 130, 132,   |
|               |                                                            | 154, 162, 252       |
| NAACP         | National Association for the Advancement of Colored People | 6                   |
| PPH           | producer payment history                                   | Part 13             |
| PR            | processed                                                  | Text, Ex. 7, 21, 22 |
| PRF           | pasture, rangeland, and forage                             | 348                 |
| RS            | root stock                                                 | 151, 180, Ex. 7     |
| SCIMS         | Service Center Information Management System               | 317, 471, 534       |
| SE            | set                                                        | 151, 180, Ex. 7     |

The following abbreviations are not listed in 1-CM.

# Reports, Forms, Abbreviations, and Redelegations of Authority (Continued)

# **Redelegations of Authority**

This table lists redelegations of authority in this handbook.

| Redelegation                                                                  | Reference |
|-------------------------------------------------------------------------------|-----------|
| COC may delegate responsibility to CED or County Office for approving routine | 5         |
| applications.                                                                 |           |

## **Actual Production**

Actual production is the total amount of harvested and appraised production on a unit.

## **Affected Price for Multiple-Market Crops**

The <u>affected price for multiple-market crops</u> is the COC-determined value of the quality-reduced crop. For multi-market crops, the affected prices are the secondary or tertiary crop table price and the unmarketable price.

## **Affected Price for Single-Market Crops**

The <u>affected price for single-market crops</u> is a percent of the primary market price for each quality level.

- \*--Level I 70 percent of the Primary Price
  - Level II 55 percent of the Primary Price
  - Level III 35 percent of the Primary Price
  - Level IV 15 percent of the Primary Price--\*
  - Level V 5 percent of the Primary Price

## **Affected Production**

<u>Affected production</u> is, for quality loss purposes, the amount of an eligible commodity which has \*--incurred a minimum of a 25 percent loss in quality.--\*

## **Application Period**

<u>Application period</u> means the date established by DAFP for producers to apply for program benefits.

## **Appraised Production**

<u>Appraised production</u> is the crop's unharvested yield potential at the time of appraisal, as determined by certified adjuster, FSA-certified employee, RMA, a company reinsured by FCIC, or other appraiser acceptable to CCC.

### Exhibit 2

#### **Definitions of Terms Used in This Handbook (Continued)**

#### **Assigned Production**

The amount of production assigned by COC that must be attributed to the unit:

- because of ineligible cause of loss
- when producers certify that an acceptable record of harvested production is not available from any source
- if acreage was destroyed without consent and no appraisal exists
- if producer carries out a practice, such as double cropping, that generally results in a lower yield than that established as the historic yield
- because of a guaranteed contract, payment, or similar arrangement.

#### **Basic Unit**

A <u>basic unit</u> is all acreage of the eligible crop, in the administrative county, for the crop year, under either of the following criteria:

- the person has 100 percent crop share
- acreage is owned by 1 person and operated by another person on a share basis.

#### **Commercial Use**

<u>Commercial use</u> means used in the operation of a business activity engaged in as a means of livelihood for profit by the eligible producer.

#### **Converted Production**

<u>Converted production</u> is LDP crop production when the crop is harvested for a use different than intended, such as corn intended for grain but harvested for silage.

## **Crop Insurance**

<u>Crop insurance</u> is an insurance policy re-insured by FCIC under the provisions of the Federal Crop Insurance Act, as amended.

## **Crop Year**

The crop year for:

- insured commodities is the crop year defined according to the applicable crop insurance policy
- NAP-covered commodities is the year harvest normally begins for the crop

**Note:** The crop year for commodities that could be harvested in either of 2 calendar years will be the year in which the majority of the harvest would normally occur.

- value-loss crops shall mean the period from October 1 through the following September 30
- calculation honey losses shall be the period running from January 1 through the following December 31.

#### **Debt Basis Code**

The <u>debt basis code</u> is the code transferred to CRS that identifies the reason for the debt.

#### **Disaster Level**

Disaster level is historic production multiplied by 65 percent.

#### **Farming Operation**

Farming operation is a business enterprise engaged in the production of agricultural products.

#### \*--Falling Number

The <u>falling number</u> is a measurement used by grain quality specialists to indicate the amount of sprout damage that occurs in a small grain sample (usually wheat).

**Note:** The full name of the International standard is the Hapburg Falling Number that is the measurement for the amount of time it takes a steel ball or plunger to fall through a flour/water slurry that has been heated to release the starch from the water. The greater the sprout damage, the faster the ball or plunger falls.--\*

### **Ginseng Root**

<u>Ginseng root</u> is a value loss crop and ginseng seed is a yield-based crop. All NAP standards and requirements apply to ginseng according to 1-NAP, paragraph 185.

### Harvested

Harvested means:

- for **insured** and **uninsured** crops, harvested as defined according to the applicable crop insurance policy
- for **NAP-covered single harvest** crops, that a crop has been removed from the field, either by hand or mechanically, or by grazing of livestock
- for **NAP-covered** crops with potential multiple harvests in 1 year or harvested over multiple years, that the producer has, by hand or mechanically, removed at least 1 mature crop from the field during the crop year
- for **mechanically harvested NAP-covered** crops, that the crop has been removed from the field and placed in a truck or other conveyance, except hay is considered harvested when in the bale whether removed from the field or not.
- **Note:** Grazed land will not be considered harvested for the purpose of determining an unharvested or prevented planting payment factor.

#### \*--Harvest Acres for Potatoes

For CDP potato harvested acres, FSA will use RMA's definition that defines <u>harvested acres</u> as lifting potatoes from within the soil to the soil surface.

**Note:** Lifting potatoes refers to removing the potatoes from the soil, but does **not** require that the potatoes be removed from the field.--\*

#### **Harvested Production**

<u>Harvested production</u> is all production of the eligible crop from the unit that can be supported by an acceptable record, including, but not limited to, production:

- gathered by hand
- mechanically harvested.

### **Historic Production**

Historic production is acres multiplied by historic yield.

## **Historic Yield**

Historic yield for:

- insured crops is the higher of the crop's APH, or the county average yield
- NAP-covered crops with an approved NAP yield is the higher of the applicable crop year's approved NAP yield established according to 1-NAP or the county average yield.

#### **Insured Crops**

<u>Insured crops</u> are those crops covered by crop insurance and the producer purchased either catastrophic or buy-up crop insurance.

#### **Marketing Contract**

<u>Marketing contract</u> means a legally-binding, written contract between a purchaser and grower for the purpose of marketing a crop.

### \*--Maximum Affected Production

The <u>maximum affected production</u> for 2005-2007 CDP is the highest amount of **quality** affected production that can be used in determining the quality payment.--\*

## **Multiple-Cropping**

<u>Multiple-cropping</u> is the planting of 2 or more different crops on the same acreage for harvest within the same crop year. The specific crops must be approved as eligible multiple-cropping practices and the farm containing the acreage that is planted to multiple crops must have a history of multiple-cropping as determined by COC.

#### **Multiple-Market Crops**

#### A multiple-market crop is:

- a crop listed on the county crop table having an intended use of fresh, processed, juice, or any combination
- not a value loss crop.

## **Multiple-Planted Crops**

A <u>multiple-planted crop</u> is a crop planted or prevented from being planted in more than 1 approved planting period in a crop year on different acreage.

### **Net Production**

<u>Net production</u> is the total amount of harvested, appraised, and assigned production on the unit as adjusted for quality, as applicable.

### \*--NAP-Covered Crops

<u>NAP-covered crops</u> are those crops for which NAP coverage was attained.

#### Owner

<u>Owner</u> means 1 who had legal ownership of the commodity or livestock for which benefits--\* are being requested under 7 CFR Part 760 subparts B through F, on the day such plant or livestock perished or suffered losses because of an eligible hurricane.

### **Primary Price**

A <u>primary price</u> is the price listed on the county crop table for a particular crop and type corresponding to the intended use with the highest price.

#### Producer

A producer is an owner, landlord, tenant, or sharecropper who:

- shares in the risk of producing the crop
- is entitled to share in the crop available for marketing from the farm or would have shared had the crop been produced.

## **Repeat Crop**

A <u>repeat crop</u> is a crop planted or prevented from being planted in more than 1 approved planting period in a crop year on the same acreage.

#### Salvage Value

<u>Salvage value</u> is the dollar amount or equivalent for the quantity of the commodity that cannot be marketed or sold in any market recognized as a market for the crop and prices and yields are not available for use.

### **Single Market Crops**

A single market crop is:

- a crop that has an intended use on the county crop table other than fresh, processed, or juice, such as seed, hay, grain, dry edible, etc.
- not a value loss crop.

\* \* \*

#### **Unaffected Price**

An <u>unaffected price</u> is the primary market price on the county CDP crop table.

\* \* \*

.

# Menu and Screen Index

| Menu or Screen | Title                                                  | Reference |
|----------------|--------------------------------------------------------|-----------|
|                | Batch Check and Printing Control Screen                | 483       |
|                | Cancel Screen for canceling a payable                  | 492       |
|                | Cancel Screen for selecting a payable for cancellation | 493       |
|                | Payment Informational Screen                           | 484       |
|                | Producer Selection Screen                              | 482       |
| MHAD00         | Crop Disaster Program Main Menu                        | 316       |
| MHADAC01       | Signature/Approval Screen                              | 402       |
| MHADAE01       | Quality Loss Approval Screen                           | 441       |
| MHADAL1A       | Check Type of Loss Reported Screen                     | 327, 343  |
| MHADAR1A       | Other Compensation Screen                              | 320       |
| MHADIC01       | Unit Selection Screen                                  | 341       |
| MHADID01       | Crop Selection Screen                                  | 342       |
| MHADIG01       | Value Loss Screen                                      | 347       |
| MHADIH01       | Load Acres/Production Screen                           | 344       |
| MHADIH1A       | Record More Data Questions Screen                      | 345       |
| MHADIH1B       | Record Signature Date Screen                           | 346       |
| MHADIM01       | Crop Selection Screen                                  | 342       |
| MHADIN01       | Crop Selection Screen                                  | 351       |
| MHADIT01       | Crop Selection Screen                                  | 349       |
| MHADLC01       | Worksheet Selection Screen                             | 429       |
| MHADLM01       | Load QL Marketing Contract Data Screen                 | 430       |
| MHADLN01       | Load QL Non-Contract Data Screen                       | 431       |
| MHADLR01       | Review Marketing Contract Loss Levels                  | 432       |
| MHADLS01       | Review Non-Contract Loss Levels Screen                 | 433       |
| MHADLX01       | Crop Selection Screen                                  | 437       |
| MHADLY01       | Blend Marketing Contract Prices Screen                 | 438       |
| MHADRM         | Crop Disaster Program Reports Menu                     | 416       |

The following menus and screens are displayed in this handbook.

| Menu or Screen | Title                                                      | Reference |
|----------------|------------------------------------------------------------|-----------|
| MHADW0         | Notice of Loss/Production Application Selection Menu       | 318       |
| MHADWA01       | Producer Selection Screen                                  | 317       |
| MHADWC01       | Unit Selection Screen                                      | 321       |
| MHADWD01       | Crop Selection Screen                                      | 323       |
| MHADWE01       | Crop Type Selection Screen                                 | 324       |
| MHADWF01       | Crop Intended Use Selection Screen                         | 325       |
| MHADWF1A       | Insurance Question Screen                                  | 326       |
| MHADWG01       | Value Loss Screen                                          | 331       |
| MHADWH01       | Load Acres/Production Screen                               | 328       |
| MHADWH1A       | Record More Data Questions Screen                          | 329       |
| MHADWH1B       | Record Signature Date Screen                               | 330       |
| MHADWN01       | NAP Loss Selection Screen                                  | 322       |
| MHADXXXX       | Cancel Screen for selecting a producer to cancel an        | 513       |
|                | overpayment                                                |           |
| MHADXXXX       | Cancel Screen for selecting overpayment for cancellation   | 514       |
| MHADXXXX       | Overpayments Screen for batch overpayment printing control | 511       |
| MHADXXXX       | Overpayments Selection Screen                              | 509       |
| MHADXXXX       | Overpayments Transfer Confirmation Screen                  | 510       |
| MHADXXXX       | Producer Selection Screen for overpayments                 | 508       |
| MHAXXX         | Overpayment Processing Menu                                | 505       |

# **Pay Groupings**

The following table lists the pay groups established according to paragraph 50.

**Note:**California processed grapes, California stonefruit, and Florida citrus are exceptions to the codes listed and will be grouped as detailed in those crop policies.

| Crop | Туре |                |            |     | Pay  | Pay  |
|------|------|----------------|------------|-----|------|------|
| Code | Abbr | Crop Name      | Type Name  | Use | Crop | Туре |
| 0027 |      | Alfalfa        |            | FG  | 0296 | 011  |
| 0027 |      | Alfalfa        |            | SD  | 0027 | 012  |
| 3003 | OGO  | Algae          | Ogo (Red)  | FH  | 3003 | 001  |
| 3003 | OGO  | Algae          | Ogo (Red)  | PR  | 3003 | 001  |
| 0028 |      | Almonds        |            |     | 0028 | 011  |
| 9032 |      | Aloe Vera      |            | SD  | 9032 | 001  |
| 9032 |      | Aloe Vera      |            |     | 9032 | 001  |
| 0516 |      | Amaranth Grain |            | GR  | 0516 | 001  |
| 0054 | COM  | Apples         | Common     | FH  | 0054 | 011  |
| 0054 | COM  | Apples         | Common     | JU  | 0054 | 011  |
| 0054 | COM  | Apples         | Common     | PR  | 0054 | 011  |
| 0054 | COM  | Apples         | Common     | RS  | 0054 | 001  |
| 0054 | SPC  | Apples         | Speciality | FH  | 0054 | 011  |
| 0054 | SPC  | Apples         | Speciality | JU  | 0054 | 011  |
| 0054 | SPC  | Apples         | Speciality | PR  | 0054 | 011  |
| 0054 | SPC  | Apples         | Speciality | RS  | 0054 | 002  |
| 0326 |      | Apricots       |            | FH  | 0326 | 011  |
| 0326 |      | Apricots       |            | PR  | 0326 | 012  |
| 0326 |      | Apricots       |            | RS  | 0326 | 001  |
| 0458 |      | Artichokes     |            | FH  | 0458 | 001  |
| 0458 |      | Artichokes     |            | PR  | 0458 | 001  |
| 0104 |      | Asparagus      |            | FH  | 0104 | 001  |
| 0104 |      | Asparagus      |            | PR  | 0104 | 001  |
| 0104 |      | Asparagus      |            | RS  | 0104 | 001  |
| 0104 |      | Asparagus      |            | SD  | 0104 | 001  |
| 0997 |      | Atemoya        |            | FH  | 0997 | 001  |
| 0997 |      | Atemoya        |            | PR  | 0997 | 001  |
| 0106 |      | Avocados       |            | FH  | 0106 | 011  |
| 0106 |      | Avocados       |            | PR  | 0106 | 001  |

| Crop | Туре |               |               |     | Pay  | Pay  |
|------|------|---------------|---------------|-----|------|------|
| Code | Abbr | Crop Name     | Type Name     | Use | Crop | Туре |
| 0111 |      | Bamboo Shoots |               | FH  | 0111 | 001  |
| 0111 |      | Bamboo Shoots |               | PR  | 0111 | 001  |
| 0173 | BAB  | Bananas       | Baby          | FH  | 0173 | 011  |
| 0173 | BAB  | Bananas       | Baby          | PR  | 0173 | 011  |
| 0173 | BFB  | Bananas       | Bluefield     | FH  | 0173 | 001  |
| 0173 | BFB  | Bananas       | Bluefield     | PR  | 0173 | 001  |
| 0173 | BRZ  | Bananas       | Brazilian     | FH  | 0173 | 011  |
| 0173 | BRZ  | Bananas       | Brazilian     | PR  | 0173 | 011  |
| 0173 | CVB  | Bananas       | Cavendish     | FH  | 0173 | 011  |
| 0173 | CVB  | Bananas       | Cavendish     | PR  | 0173 | 011  |
| 0173 | JON  | Bananas       | Johnson       | FH  | 0173 | 001  |
| 0173 | JON  | Bananas       | Johnson       | PR  | 0173 | 001  |
| 0091 | HUL  | Barley        | Hulless       | FG  | 0091 | 002  |
| 0091 | HUL  | Barley        | Hulless       | GR  | 0091 | 001  |
| 0091 | SPR  | Barley        | Spring Barley | FG  | 0091 | 002  |
| 0091 | SPR  | Barley        | Spring Barley | GR  | 0091 | 011  |
| 0091 | WXY  | Barley        | Waxy Barley   | FG  | 0091 | 002  |
| 0091 | WXY  | Barley        | Waxy Barley   | GR  | 0091 | 001  |
| 0091 | WTR  | Barley        | Winter Barley | FG  | 0091 | 002  |
| 0091 | WTR  | Barley        | Winter Barley | GR  | 0091 | 011  |
| 0047 | ADZ  | Beans         | Adzuki        | DE  | 0047 | 011  |
| 0047 | ADZ  | Beans         | Adzuki        | SD  | 0047 | 011  |
| 0047 | ANA  | Beans         | Anasazi       | DE  | 0047 | 011  |
| 0047 | ANA  | Beans         | Anasazi       | FG  | 0047 | 002  |
| 0047 | ANA  | Beans         | Anasazi       | FH  | 0047 | 002  |
| 0047 | ANA  | Beans         | Anasazi       | PR  | 0047 | 002  |
| 0047 | ANA  | Beans         | Anasazi       | SD  | 0047 | 011  |
| 0047 | BBL  | Beans         | Baby Lima     | DE  | 0047 | 011  |
| 0047 | BBL  | Beans         | Baby Lima     | FG  | 0047 | 001  |
| 0047 | BBL  | Beans         | Baby Lima     | FH  | 0047 | 001  |
| 0047 | BBL  | Beans         | Baby Lima     | PR  | 0047 | 013  |
| 0047 | BBL  | Beans         | Baby Lima     | SD  | 0047 | 011  |

| Crop | Туре |           |                  |     | Pay  | Pay  |
|------|------|-----------|------------------|-----|------|------|
| Code | Abbr | Crop Name | Type Name        | Use | Crop | Туре |
| 0047 | BTU  | Beans     | Black Turtle     | DE  | 0047 | 011  |
| 0047 | BTU  | Beans     | Black Turtle     | FG  | 0047 | 001  |
| 0047 | BTU  | Beans     | Black Turtle     | FH  | 0047 | 001  |
| 0047 | BTU  | Beans     | Black Turtle     | PR  | 0047 | 001  |
| 0047 | BTU  | Beans     | Black Turtle     | SD  | 0047 | 011  |
| 0047 | BUT  | Beans     | Butter           | DE  | 0047 | 002  |
| 0047 | BUT  | Beans     | Butter           | FG  | 0047 | 002  |
| 0047 | BUT  | Beans     | Butter           | FH  | 0047 | 002  |
| 0047 | BUT  | Beans     | Butter           | PR  | 0047 | 002  |
| 0047 | BUT  | Beans     | Butter           | SD  | 0047 | 011  |
| 0047 | CAN  | Beans     | Canario - Yellow | DE  | 0047 | 011  |
| 0047 | CAN  | Beans     | Canario - Yellow | SD  | 0047 | 011  |
| 0047 | CAS  | Beans     | Castor           | DE  | 0047 | 001  |
| 0047 | CAS  | Beans     | Castor           | SD  | 0047 | 011  |
| 0047 | CHI  | Beans     | Chinese String   | DE  | 0047 | 003  |
| 0047 | CHI  | Beans     | Chinese String   | FG  | 0047 | 003  |
| 0047 | CHI  | Beans     | Chinese String   | FH  | 0047 | 003  |
| 0047 | CHI  | Beans     | Chinese String   | PR  | 0047 | 003  |
| 0047 | CHI  | Beans     | Chinese String   | SD  | 0047 | 011  |
| 0047 | CRA  | Beans     | Cranberry        | DE  | 0047 | 011  |
| 0047 | CRA  | Beans     | Cranberry        | FG  | 0047 | 001  |
| 0047 | CRA  | Beans     | Cranberry        | FH  | 0047 | 001  |
| 0047 | CRA  | Beans     | Cranberry        | PR  | 0047 | 001  |
| 0047 | CRA  | Beans     | Cranberry        | SD  | 0047 | 011  |
| 0047 | DRK  | Beans     | Dark Red Kidney  | DE  | 0047 | 011  |
| 0047 | DRK  | Beans     | Dark Red Kidney  | FG  | 0047 | 001  |
| 0047 | DRK  | Beans     | Dark Red Kidney  | FH  | 0047 | 001  |
| 0047 | DRK  | Beans     | Dark Red Kidney  | PR  | 0047 | 001  |
| 0047 | DRK  | Beans     | Dark Red Kidney  | SD  | 0047 | 011  |
| 0047 | FAV  | Beans     | Fava             | DE  | 0047 | 002  |
| 0047 | FAV  | Beans     | Fava             | FG  | 0047 | 002  |
| 0047 | FAV  | Beans     | Fava             | FH  | 0047 | 002  |
| 0047 | FAV  | Beans     | Fava             | PR  | 0047 | 002  |
| 0047 | FAV  | Beans     | Fava             | SD  | 0047 | 011  |

| Crop | Туре |           |                   |     | Pay  | Pay  |
|------|------|-----------|-------------------|-----|------|------|
| Code | Abbr | Crop Name | Type Name         | Use | Crop | Туре |
| 0047 | FSW  | Beans     | Flat Small White  | DE  | 0047 | 011  |
| 0047 | FSW  | Beans     | Flat Small White  | FG  | 0047 | 001  |
| 0047 | FSW  | Beans     | Flat Small White  | FH  | 0047 | 001  |
| 0047 | FSW  | Beans     | Flat Small White  | PR  | 0047 | 001  |
| 0047 | FSW  | Beans     | Flat Small White  | SD  | 0047 | 011  |
| 0047 | GAD  | Beans     | Garbanzo - Desi   | DE  | 0047 | 011  |
| 0047 | GAD  | Beans     | Garbanzo - Desi   | FG  | 0047 | 001  |
| 0047 | GAD  | Beans     | Garbanzo - Desi   | FH  | 0047 | 001  |
| 0047 | GAD  | Beans     | Garbanzo - Desi   | PR  | 0047 | 001  |
| 0047 | GAD  | Beans     | Garbanzo - Desi   | SD  | 0047 | 011  |
| 0047 | GAR  | Beans     | Garbanzo - Kabuli | DE  | 0047 | 011  |
| 0047 | GAR  | Beans     | Garbanzo - Kabuli | FG  | 0047 | 001  |
| 0047 | GAR  | Beans     | Garbanzo - Kabuli | FH  | 0047 | 001  |
| 0047 | GAR  | Beans     | Garbanzo - Kabuli | PR  | 0047 | 001  |
| 0047 | GAR  | Beans     | Garbanzo - Kabuli | SD  | 0047 | 011  |
| 0047 | GTN  | Beans     | Great Northern    | DE  | 0047 | 011  |
| 0047 | GTN  | Beans     | Great Northern    | FG  | 0047 | 001  |
| 0047 | GTN  | Beans     | Great Northern    | FH  | 0047 | 001  |
| 0047 | GTN  | Beans     | Great Northern    | PR  | 0047 | 001  |
| 0047 | GTN  | Beans     | Great Northern    | SD  | 0047 | 011  |
| 0047 | GRN  | Beans     | Green             | DE  | 0047 | 001  |
| 0047 | GRN  | Beans     | Green             | FG  | 0047 | 001  |
| 0047 | GRN  | Beans     | Green             | FH  | 0047 | 012  |
| 0047 | GRN  | Beans     | Green             | PR  | 0047 | 013  |
| 0047 | GRN  | Beans     | Green             | SD  | 0047 | 011  |
| 0047 | GBF  | Beans     | Green Baby French | DE  | 0047 | 001  |
| 0047 | GBF  | Beans     | Green Baby French | FG  | 0047 | 001  |
| 0047 | GBF  | Beans     | Green Baby French | FH  | 0047 | 012  |
| 0047 | GBF  | Beans     | Green Baby French | PR  | 0047 | 001  |
| 0047 | GBF  | Beans     | Green Baby French | SD  | 0047 | 011  |
| 0047 | JAC  | Beans     | Jacobs Cattle     | DE  | 0047 | 003  |
| 0047 | JAC  | Beans     | Jacobs Cattle     | FG  | 0047 | 003  |
| 0047 | JAC  | Beans     | Jacobs Cattle     | FH  | 0047 | 003  |
| 0047 | JAC  | Beans     | Jacobs Cattle     | PR  | 0047 | 003  |
| 0047 | JAC  | Beans     | Jacobs Cattle     | SD  | 0047 | 011  |

| Crop | Туре |           |                  |     | Pay  | Pay  |
|------|------|-----------|------------------|-----|------|------|
| Code | Abbr | Crop Name | Type Name        | Use | Crop | Туре |
| 0047 | KEB  | Beans     | Kentucky Blue    | DE  | 0047 | 001  |
| 0047 | KEB  | Beans     | Kentucky Blue    | FG  | 0047 | 001  |
| 0047 | KEB  | Beans     | Kentucky Blue    | FH  | 0047 | 001  |
| 0047 | KEB  | Beans     | Kentucky Blue    | PR  | 0047 | 001  |
| 0047 | KEB  | Beans     | Kentucky Blue    | SD  | 0047 | 011  |
| 0047 | KIN  | Beans     | Kintoki          | DE  | 0047 | 001  |
| 0047 | KIN  | Beans     | Kintoki          | FG  | 0047 | 001  |
| 0047 | KIN  | Beans     | Kintoki          | FH  | 0047 | 001  |
| 0047 | KIN  | Beans     | Kintoki          | PR  | 0047 | 001  |
| 0047 | KIN  | Beans     | Kintoki          | SD  | 0047 | 011  |
| 0047 | LGL  | Beans     | Large Lima       | DE  | 0047 | 011  |
| 0047 | LGL  | Beans     | Large Lima       | FG  | 0047 | 002  |
| 0047 | LGL  | Beans     | Large Lima       | FH  | 0047 | 002  |
| 0047 | LGL  | Beans     | Large Lima       | PR  | 0047 | 013  |
| 0047 | LGL  | Beans     | Large Lima       | SD  | 0047 | 011  |
| 0047 | LRK  | Beans     | Light Red Kidney | DE  | 0047 | 011  |
| 0047 | LRK  | Beans     | Light Red Kidney | FG  | 0047 | 001  |
| 0047 | LRK  | Beans     | Light Red Kidney | FH  | 0047 | 001  |
| 0047 | LRK  | Beans     | Light Red Kidney | PR  | 0047 | 001  |
| 0047 | LRK  | Beans     | Light Red Kidney | SD  | 0047 | 011  |
| 0047 | LON  | Beans     | Long             | DE  | 0047 | 002  |
| 0047 | LON  | Beans     | Long             | FG  | 0047 | 002  |
| 0047 | LON  | Beans     | Long             | FH  | 0047 | 002  |
| 0047 | LON  | Beans     | Long             | PR  | 0047 | 002  |
| 0047 | LON  | Beans     | Long             | SD  | 0047 | 011  |
| 0047 | LUP  | Beans     | Lupine           | DE  | 0047 | 001  |
| 0047 | LUP  | Beans     | Lupine           | SD  | 0047 | 011  |
| 0047 | MRW  | Beans     | Marrow           | DE  | 0047 | 001  |
| 0047 | MRW  | Beans     | Marrow           | FG  | 0047 | 001  |
| 0047 | MRW  | Beans     | Marrow           | FH  | 0047 | 001  |
| 0047 | MRW  | Beans     | Marrow           | PR  | 0047 | 001  |
| 0047 | MRW  | Beans     | Marrow           | SD  | 0047 | 011  |
| 0047 | MUN  | Beans     | Mung             | DE  | 0047 | 001  |
| 0047 | MUN  | Beans     | Mung             | SD  | 0047 | 011  |

| Crop | Туре |           |              |     | Pay  | Pay  |
|------|------|-----------|--------------|-----|------|------|
| Code | Abbr | Crop Name | Type Name    | Use | Crop | Туре |
| 0047 | MYC  | Beans     | Mycoba       | DE  | 0047 | 011  |
| 0047 | MYC  | Beans     | Mycoba       | SD  | 0047 | 011  |
| 0047 | MYO  | Beans     | Myothe       | DE  | 0047 | 001  |
| 0047 | MYO  | Beans     | Myothe       | FG  | 0047 | 001  |
| 0047 | MYO  | Beans     | Myothe       | FH  | 0047 | 001  |
| 0047 | MYO  | Beans     | Myothe       | PR  | 0047 | 001  |
| 0047 | MYO  | Beans     | Myothe       | SD  | 0047 | 011  |
| 0047 | OCT  | Beans     | October      | DE  | 0047 | 003  |
| 0047 | OCT  | Beans     | October      | FG  | 0047 | 003  |
| 0047 | OCT  | Beans     | October      | FH  | 0047 | 003  |
| 0047 | OCT  | Beans     | October      | PR  | 0047 | 003  |
| 0047 | OCT  | Beans     | October      | SD  | 0047 | 011  |
| 0047 | PAP  | Beans     | Papdai Valor | DE  | 0047 | 004  |
| 0047 | PAP  | Beans     | Papdai Valor | FG  | 0047 | 004  |
| 0047 | PAP  | Beans     | Papdai Valor | FH  | 0047 | 004  |
| 0047 | PAP  | Beans     | Papdai Valor | PR  | 0047 | 004  |
| 0047 | PAP  | Beans     | Papdai Valor | SD  | 0047 | 011  |
| 0047 | PEA  | Beans     | Pea          | DE  | 0047 | 011  |
| 0047 | PEA  | Beans     | Pea          | FG  | 0047 | 001  |
| 0047 | PEA  | Beans     | Pea          | FH  | 0047 | 001  |
| 0047 | PEA  | Beans     | Pea          | PR  | 0047 | 001  |
| 0047 | PEA  | Beans     | Pea          | SD  | 0047 | 011  |
| 0047 | PNK  | Beans     | Pink         | DE  | 0047 | 011  |
| 0047 | PNK  | Beans     | Pink         | FG  | 0047 | 001  |
| 0047 | PNK  | Beans     | Pink         | FH  | 0047 | 001  |
| 0047 | PNK  | Beans     | Pink         | PR  | 0047 | 001  |
| 0047 | PNK  | Beans     | Pink         | SD  | 0047 | 011  |
| 0047 | PNT  | Beans     | Pinto        | DE  | 0047 | 011  |
| 0047 | PNT  | Beans     | Pinto        | FG  | 0047 | 001  |
| 0047 | PNT  | Beans     | Pinto        | FH  | 0047 | 001  |
| 0047 | PNT  | Beans     | Pinto        | PR  | 0047 | 001  |
| 0047 | PNT  | Beans     | Pinto        | SD  | 0047 | 011  |

| Crop | Туре |           |               |     | Pay  | Pay  |
|------|------|-----------|---------------|-----|------|------|
| Code | Abbr | Crop Name | Type Name     | Use | Crop | Туре |
| 0047 | PLE  | Beans     | Pole          | DE  | 0047 | 002  |
| 0047 | PLE  | Beans     | Pole          | FG  | 0047 | 002  |
| 0047 | PLE  | Beans     | Pole          | FH  | 0047 | 012  |
| 0047 | PLE  | Beans     | Pole          | PR  | 0047 | 002  |
| 0047 | PLE  | Beans     | Pole          | SD  | 0047 | 011  |
| 0047 | PLC  | Beans     | Pole Colombus | DE  | 0047 | 001  |
| 0047 | PLC  | Beans     | Pole Colombus | FG  | 0047 | 001  |
| 0047 | PLC  | Beans     | Pole Colombus | FH  | 0047 | 001  |
| 0047 | PLC  | Beans     | Pole Colombus | PR  | 0047 | 001  |
| 0047 | PLC  | Beans     | Pole Colombus | SD  | 0047 | 011  |
| 0047 | ROM  | Beans     | Roma          | DE  | 0047 | 003  |
| 0047 | ROM  | Beans     | Roma          | FG  | 0047 | 003  |
| 0047 | ROM  | Beans     | Roma          | FH  | 0047 | 003  |
| 0047 | ROM  | Beans     | Roma          | PR  | 0047 | 013  |
| 0047 | ROM  | Beans     | Roma          | SD  | 0047 | 011  |
| 0047 | SHL  | Beans     | Shelli        | DE  | 0047 | 001  |
| 0047 | SHL  | Beans     | Shelli        | FG  | 0047 | 001  |
| 0047 | SHL  | Beans     | Shelli        | FH  | 0047 | 001  |
| 0047 | SHL  | Beans     | Shelli        | PR  | 0047 | 001  |
| 0047 | SHL  | Beans     | Shelli        | SD  | 0047 | 011  |
| 0047 | SMR  | Beans     | Small Red     | DE  | 0047 | 011  |
| 0047 | SMR  | Beans     | Small Red     | FG  | 0047 | 001  |
| 0047 | SMR  | Beans     | Small Red     | FH  | 0047 | 001  |
| 0047 | SMR  | Beans     | Small Red     | PR  | 0047 | 001  |
| 0047 | SMR  | Beans     | Small Red     | SD  | 0047 | 011  |
| 0047 | SMW  | Beans     | Small White   | DE  | 0047 | 011  |
| 0047 | SMW  | Beans     | Small White   | FG  | 0047 | 001  |
| 0047 | SMW  | Beans     | Small White   | FH  | 0047 | 001  |
| 0047 | SMW  | Beans     | Small White   | PR  | 0047 | 001  |
| 0047 | SMW  | Beans     | Small White   | SD  | 0047 | 011  |
| 0047 | WAX  | Beans     | Snap Wax      | DE  | 0047 | 001  |
| 0047 | WAX  | Beans     | Snap Wax      | FG  | 0047 | 001  |
| 0047 | WAX  | Beans     | Snap Wax      | FH  | 0047 | 012  |
| 0047 | WAX  | Beans     | Snap Wax      | PR  | 0047 | 013  |
| 0047 | WAX  | Beans     | Snap Wax      | SD  | 0047 | 011  |

| Crop | Туре |           |                   |     | Pay  | Pay  |
|------|------|-----------|-------------------|-----|------|------|
| Code | Abbr | Crop Name | Type Name         | Use | Crop | Туре |
| 0047 | SOL  | Beans     | Soldier           | DE  | 0047 | 003  |
| 0047 | SOL  | Beans     | Soldier           | FG  | 0047 | 003  |
| 0047 | SOL  | Beans     | Soldier           | FH  | 0047 | 003  |
| 0047 | SOL  | Beans     | Soldier           | PR  | 0047 | 003  |
| 0047 | SOL  | Beans     | Soldier           | SD  | 0047 | 011  |
| 0047 | SUL  | Beans     | Sulfer            | DE  | 0047 | 001  |
| 0047 | SUL  | Beans     | Sulfer            | FG  | 0047 | 001  |
| 0047 | SUL  | Beans     | Sulfer            | FH  | 0047 | 001  |
| 0047 | SUL  | Beans     | Sulfer            | PR  | 0047 | 001  |
| 0047 | SUL  | Beans     | Sulfer            | SD  | 0047 | 011  |
| 0047 | TEB  | Beans     | Tebo              | DE  | 0047 | 011  |
| 0047 | TEB  | Beans     | Tebo              | FG  | 0047 | 001  |
| 0047 | TEB  | Beans     | Tebo              | FH  | 0047 | 001  |
| 0047 | TEB  | Beans     | Tebo              | PR  | 0047 | 001  |
| 0047 | TEB  | Beans     | Tebo              | SD  | 0047 | 011  |
| 0047 | TIG  | Beans     | Tiger Eye Kidney  | DE  | 0047 | 001  |
| 0047 | TIG  | Beans     | Tiger Eye Kidney  | FG  | 0047 | 001  |
| 0047 | TIG  | Beans     | Tiger Eye Kidney  | FH  | 0047 | 001  |
| 0047 | TIG  | Beans     | Tiger Eye Kidney  | PR  | 0047 | 001  |
| 0047 | TIG  | Beans     | Tiger Eye Kidney  | SD  | 0047 | 011  |
| 0047 | VEL  | Beans     | Velvet            | DE  | 0047 | 001  |
| 0047 | VEL  | Beans     | Velvet            | FG  | 0047 | 001  |
| 0047 | VEL  | Beans     | Velvet            | FH  | 0047 | 001  |
| 0047 | VEL  | Beans     | Velvet            | PR  | 0047 | 001  |
| 0047 | VEL  | Beans     | Velvet            | SD  | 0047 | 011  |
| 0047 | WHT  | Beans     | White Adzuki      | DE  | 0047 | 001  |
| 0047 | WHT  | Beans     | White Adzuki      | FG  | 0047 | 001  |
| 0047 | WHT  | Beans     | White Adzuki      | FH  | 0047 | 001  |
| 0047 | WHT  | Beans     | White Adzuki      | PR  | 0047 | 001  |
| 0047 | WHT  | Beans     | White Adzuki      | SD  | 0047 | 011  |
| 0047 | WHR  | Beans     | White Half Runner | DE  | 0047 | 002  |
| 0047 | WHR  | Beans     | White Half Runner | FG  | 0047 | 002  |
| 0047 | WHR  | Beans     | White Half Runner | FH  | 0047 | 002  |
| 0047 | WHR  | Beans     | White Half Runner | PR  | 0047 | 002  |
| 0047 | WHR  | Beans     | White Half Runner | SD  | 0047 | 011  |

| Crop | Туре |                   |                       |     | Pay  | Pay  |
|------|------|-------------------|-----------------------|-----|------|------|
| Code | Abbr | Crop Name         | Type Name             | Use | Crop | Туре |
| 0047 | WKD  | Beans             | White Kidney          | DE  | 0047 | 011  |
| 0047 | WKD  | Beans             | White Kidney          | FG  | 0047 | 001  |
| 0047 | WKD  | Beans             | White Kidney          | FH  | 0047 | 001  |
| 0047 | WKD  | Beans             | White Kidney          | PR  | 0047 | 001  |
| 0047 | WKD  | Beans             | White Kidney          | SD  | 0047 | 011  |
| 0047 | WIN  | Beans             | Wing                  | DE  | 0047 | 004  |
| 0047 | WIN  | Beans             | Wing                  | FG  | 0047 | 004  |
| 0047 | WIN  | Beans             | Wing                  | FH  | 0047 | 004  |
| 0047 | WIN  | Beans             | Wing                  | PR  | 0047 | 004  |
| 0047 | WIN  | Beans             | Wing                  | SD  | 0047 | 011  |
| 0047 | YRD  | Beans             | Yardlong              | DE  | 0047 | 001  |
| 0047 | YRD  | Beans             | Yardlong              | FG  | 0047 | 001  |
| 0047 | YRD  | Beans             | Yardlong              | FH  | 0047 | 001  |
| 0047 | YRD  | Beans             | Yardlong              | PR  | 0047 | 001  |
| 0047 | YRD  | Beans             | Yardlong              | SD  | 0047 | 011  |
| 0047 | YEY  | Beans             | Yellow Eye            | DE  | 0047 | 011  |
| 0047 | YEY  | Beans             | Yellow Eye            | FG  | 0047 | 003  |
| 0047 | YEY  | Beans             | Yellow Eye            | FH  | 0047 | 003  |
| 0047 | YEY  | Beans             | Yellow Eye            | PR  | 0047 | 003  |
| 0047 | YEY  | Beans             | Yellow Eye            | SD  | 0047 | 011  |
| 0642 | HYB  | Beets             | Hybrid                | FH  | 0642 | 001  |
| 0642 | HYB  | Beets             | Hybrid                | PR  | 0642 | 001  |
| 0642 | HYB  | Beets             | Hybrid                | SD  | 0642 | 001  |
| 0642 | HYB  | Beets             | Hybrid                | SE  | 0642 | 001  |
| 0642 | OPN  | Beets             | Open Pollinated       | FH  | 0642 | 001  |
| 0642 | OPN  | Beets             | Open Pollinated       | PR  | 0642 | 001  |
| 0642 | OPN  | Beets             | Open Pollinated       | SD  | 0642 | 001  |
| 0642 | OPN  | Beets             | Open Pollinated       | SE  | 0642 | 001  |
| 0355 |      | Birdsfoot/Trefoil |                       | FG  | 0296 | 011  |
| 0355 |      | Birdsfoot/Trefoil |                       | SD  | 0102 | 001  |
| 0108 | HBS  | Blueberries       | Highbush              | FH  | 0108 | 011  |
| 0108 | HBS  | Blueberries       | Highbush              | PR  | 0108 | 011  |
| 0108 | LWB  | Blueberries       | Low Bush Blueberries  | FH  | 0108 | 011  |
| 0108 | LWB  | Blueberries       | Low Bush Blueberries  | PR  | 0108 | 011  |
| 0108 | RAB  | Blueberries       | Rabbiteye Blueberries | FH  | 0108 | 011  |
| 0108 | RAB  | Blueberries       | Rabbiteye Blueberries | PR  | 0108 | 011  |

| Crop | Туре |                 |                  |     | Pay  | Pay  |
|------|------|-----------------|------------------|-----|------|------|
| Code | Abbr | Crop Name       | Type Name        | Use | Crop | Туре |
| 1290 |      | Breadfruit      |                  | FH  | 1290 | 001  |
| 0905 |      | Broccoflower    |                  | FH  | 0905 | 001  |
| 0905 |      | Broccoflower    |                  | PR  | 0905 | 001  |
| 0905 |      | Broccoflower    |                  | SD  | 0905 | 001  |
| 0110 |      | Broccoli        |                  | FH  | 0110 | 001  |
| 0110 |      | Broccoli        |                  | PR  | 0110 | 001  |
| 0110 |      | Broccoli        |                  | SD  | 0110 | 001  |
| 0110 |      | Broccoli        |                  | SE  | 0110 | 001  |
| 0112 |      | Brussel Sprouts |                  | FH  | 0112 | 001  |
| 0112 |      | Brussel Sprouts |                  | PR  | 0112 | 001  |
| 0112 |      | Brussel Sprouts |                  | SD  | 0112 | 001  |
| 0114 |      | Buckwheat       |                  | GR  | 0114 | 001  |
| 0114 |      | Buckwheat       |                  | SD  | 0114 | 001  |
| 0116 | CHO  | Cabbage         | Choy Sum Cabbage | FH  | 0116 | 001  |
| 0116 | CHO  | Cabbage         | Choy Sum Cabbage | PR  | 0116 | 001  |
| 0116 | CHO  | Cabbage         | Choy Sum Cabbage | SD  | 0116 | 001  |
| 0116 | CHO  | Cabbage         | Choy Sum Cabbage | SE  | 0116 | 001  |
| 0116 | HYB  | Cabbage         | Hybrid Cabbage   | FH  | 0116 | 011  |
| 0116 | HYB  | Cabbage         | Hybrid Cabbage   | PR  | 0116 | 011  |
| 0116 | HYB  | Cabbage         | Hybrid Cabbage   | SD  | 0116 | 001  |
| 0116 | HYB  | Cabbage         | Hybrid Cabbage   | SE  | 0116 | 001  |
| 0116 | NAP  | Cabbage         | Napa Cabbage     | FH  | 0116 | 001  |
| 0116 | NAP  | Cabbage         | Napa Cabbage     | PR  | 0116 | 001  |
| 0116 | NAP  | Cabbage         | Napa Cabbage     | SD  | 0116 | 001  |
| 0116 | NAP  | Cabbage         | Napa Cabbage     | SE  | 0116 | 001  |
| 0116 | OPN  | Cabbage         | Open Pollinated  | FH  | 0116 | 002  |
| 0116 | OPN  | Cabbage         | Open Pollinated  | PR  | 0116 | 002  |
| 0116 | OPN  | Cabbage         | Open Pollinated  | SD  | 0116 | 002  |
| 0116 | OPN  | Cabbage         | Open Pollinated  | SE  | 0116 | 002  |
| 0116 | RED  | Cabbage         | Red Cabbage      | FH  | 0116 | 011  |
| 0116 | RED  | Cabbage         | Red Cabbage      | PR  | 0116 | 011  |
| 0116 | RED  | Cabbage         | Red Cabbage      | SD  | 0116 | 001  |
| 0116 | RED  | Cabbage         | Red Cabbage      | SE  | 0116 | 001  |

| Crop | Туре |                |                        |     | Pay  | Pay  |
|------|------|----------------|------------------------|-----|------|------|
| Code | Abbr | Crop Name      | Type Name              | Use | Crop | Туре |
| 1166 |      | Caimito        |                        | FH  | 1166 | 001  |
| 1166 |      | Caimito        |                        | PR  | 1166 | 001  |
| 9999 |      | Calabaza Melon |                        | FH  | 9999 | 001  |
| 9056 |      | Calaloo        |                        | FH  | 9056 | 001  |
| 0033 |      | Camelina       |                        | PR  | 0033 | 001  |
| 0033 |      | Camelina       |                        | SD  | 0033 | 001  |
| 9998 |      | Canary Melon   |                        | FH  | 9998 | 001  |
| 9998 |      | Canary Melon   |                        | SD  | 9998 | 001  |
| 6000 | ARA  | Caneberries    | Arapaho                | FH  | 6000 | 001  |
| 6000 | ARA  | Caneberries    | Arapaho                | PR  | 6000 | 001  |
| 6000 | BLK  | Caneberries    | Black Raspberries      | FH  | 6000 | 011  |
| 6000 | BLK  | Caneberries    | Black Raspberries      | PR  | 6000 | 011  |
| 6000 | BOY  | Caneberries    | Boysenberries          | FH  | 6000 | 011  |
| 6000 | BOY  | Caneberries    | Boysenberries          | PR  | 6000 | 011  |
| 6000 | CAS  | Caneberries    | Cascadeberries         | FH  | 6000 | 001  |
| 6000 | CAS  | Caneberries    | Cascadeberries         | PR  | 6000 | 001  |
| 6000 | CHT  | Caneberries    | Chester Blackberries   | FH  | 6000 | 011  |
| 6000 | CHT  | Caneberries    | Chester Blackberries   | PR  | 6000 | 011  |
| 6000 | CHI  | Caneberries    | Chickasaw              | FH  | 6000 | 001  |
| 6000 | CHI  | Caneberries    | Chickasaw              | PR  | 6000 | 001  |
| 6000 | EVG  | Caneberries    | Evergreen Blackberries | FH  | 6000 | 011  |
| 6000 | EVG  | Caneberries    | Evergreen Blackberries | PR  | 6000 | 011  |
| 6000 | KIO  | Caneberries    | Kiowa/Ouachita         | FH  | 6000 | 001  |
| 6000 | KIO  | Caneberries    | Kiowa/Ouachita         | PR  | 6000 | 001  |
| 6000 | KOT  | Caneberries    | Kotata Blackberries    | FH  | 6000 | 011  |
| 6000 | KOT  | Caneberries    | Kotata Blackberries    | PR  | 6000 | 011  |
| 6000 | LOG  | Caneberries    | Loganberries           | FH  | 6000 | 011  |
| 6000 | LOG  | Caneberries    | Loganberries           | PR  | 6000 | 011  |
| 6000 | MAR  | Caneberries    | Marionberries          | FH  | 6000 | 011  |
| 6000 | MAR  | Caneberries    | Marionberries          | PR  | 6000 | 011  |
| 6000 | NAV  | Caneberries    | Navaho                 | FH  | 6000 | 001  |
| 6000 | NAV  | Caneberries    | Navaho                 | PR  | 6000 | 001  |
| 6000 | OLA  | Caneberries    | Olallieberries         | FH  | 6000 | 011  |
| 6000 | OLA  | Caneberries    | Olallieberries         | PR  | 6000 | 011  |
| 6000 | RED  | Caneberries    | Red Raspberries        | FH  | 6000 | 011  |
| 6000 | RED  | Caneberries    | Red Raspberries        | PR  | 6000 | 011  |

| Crop | Туре |                        |                           |     | Pay  | Pay  |
|------|------|------------------------|---------------------------|-----|------|------|
| Code | Abbr | Crop Name              | Type Name                 | Use | Crop | Туре |
| 6000 | TAY  | Caneberries            | Tayberries                | FH  | 6000 | 001  |
| 6000 | TAY  | Caneberries            | Tayberries                | PR  | 6000 | 001  |
| 6000 | TRI  | Caneberries            | Triple Crown Blackberries | FH  | 6000 | 001  |
| 6000 | TRI  | Caneberries            | Triple Crown Blackberries | PR  | 6000 | 001  |
| 0711 | FAL  | Canola                 | Fall Seeded               | SD  | 0711 | 011  |
| 0711 | SPR  | Canola                 | Spring Canola             | SD  | 0711 | 011  |
| 0759 |      | Cantaloupes            |                           | FH  | 0759 | 001  |
| 0759 |      | Cantaloupes            |                           | SD  | 0759 | 001  |
| 0999 |      | Carambola (Star Fruit) |                           | FH  | 0999 | 001  |
| 0120 | HYB  | Carrots                | Hybrid                    | FH  | 0120 | 001  |
| 0120 | HYB  | Carrots                | Hybrid                    | PR  | 0120 | 001  |
| 0120 | HYB  | Carrots                | Hybrid                    | SD  | 0120 | 003  |
| 0120 | MNE  | Carrots                | Minie Carrots             | FH  | 0120 | 001  |
| 0120 | MNE  | Carrots                | Minie Carrots             | PR  | 0120 | 001  |
| 0120 | OPN  | Carrots                | Open Pollinated           | FH  | 0120 | 001  |
| 0120 | OPN  | Carrots                | Open Pollinated           | PR  | 0120 | 001  |
| 0120 | OPN  | Carrots                | Open Pollinated           | SD  | 0120 | 002  |
| 9997 |      | Casaba Melon           |                           | FH  | 9997 | 001  |
| 1291 |      | Cashew                 |                           |     | 1291 | 001  |
| 0174 | BGE  | Cassava                | Beige                     | FH  | 0174 | 001  |
| 0174 | WHT  | Cassava                | White                     | FH  | 0174 | 001  |
| 0124 |      | Cauliflower            |                           | FH  | 0124 | 001  |
| 0124 |      | Cauliflower            |                           | PR  | 0124 | 001  |
| 0124 |      | Cauliflower            |                           | SD  | 0124 | 001  |
| 0509 |      | Celeriac               |                           | FH  | 0509 | 001  |
| 0509 |      | Celeriac               |                           | PR  | 0509 | 001  |
| 0509 |      | Celeriac               |                           | SD  | 0509 | 001  |
| 0126 |      | Celery                 |                           | FH  | 0126 | 001  |
| 0126 |      | Celery                 |                           | PR  | 0126 | 001  |
| 0126 |      | Celery                 |                           | SD  | 0126 | 001  |
| 8045 |      | Cherimoya              |                           | FH  | 8045 | 001  |
| 0128 | SWT  | Cherries               | Sweet                     | FH  | 0128 | 011  |
| 0128 | SWT  | Cherries               | Sweet                     | PR  | 0128 | 011  |
| 0128 | TRT  | Cherries               | Tart                      | FH  | 0128 | 001  |
| 0128 | TRT  | Cherries               | Tart                      | PR  | 0128 | 001  |

| Crop | Туре |                      |                      |     | Pay  | Pay  |
|------|------|----------------------|----------------------|-----|------|------|
| Code | Abbr | Crop Name            | Type Name            | Use | Crop | Туре |
| 0375 |      | Chestnuts            |                      | FH  | 0375 | 001  |
| 0375 |      | Chestnuts            |                      |     | 0375 | 001  |
| 0840 |      | Chia                 |                      | FH  | 0840 | 001  |
| 0840 |      | Chia                 |                      | PR  | 0840 | 001  |
| 0840 |      | Chia                 |                      | RS  | 0840 | 001  |
| 0511 | COM  | Chicory/Radicchio    | Common               | FH  | 0511 | 001  |
| 0511 | COM  | Chicory/Radicchio    | Common               | RS  | 0511 | 001  |
| 0511 | WIT  | Chicory/Radicchio    | Witloof              | FH  | 0511 | 001  |
| 0511 | WIT  | Chicory/Radicchio    | Witloof              | RS  | 0511 | 001  |
| 9996 |      | Chinese Bitter Melon |                      | FH  | 9996 | 001  |
| 7321 | ARI  | Christmas Trees      | Arizona Cypress      | FH  | 7321 | 001  |
| 7321 | AUS  | Christmas Trees      | Austrian Pine        | FH  | 7321 | 001  |
| 7321 | BAL  | Christmas Trees      | Balsam Fir           | FH  | 7321 | 001  |
| 7321 | BLU  | Christmas Trees      | Blue Spruce          | FH  | 7321 | 001  |
| 7321 | CAN  | Christmas Trees      | Canaan Fir           | FH  | 7321 | 001  |
| 7321 | COL  | Christmas Trees      | Colorado Blue Spruce | FH  | 7321 | 001  |
| 7321 | CON  | Christmas Trees      | Concolor Fir         | FH  | 7321 | 001  |
| 7321 | DOU  | Christmas Trees      | Douglas              | FH  | 7321 | 001  |
| 7321 | FRA  | Christmas Trees      | Frasier Fir          | FH  | 7321 | 001  |
| 7321 | LEY  | Christmas Trees      | Leyland              | FH  | 7321 | 001  |
| 7321 | NOB  | Christmas Trees      | Noble Fir            | FH  | 7321 | 001  |
| 7321 | NRD  | Christmas Trees      | Nordman Fir          | FH  | 7321 | 001  |
| 7321 | NOR  | Christmas Trees      | Norway Spruce        | FH  | 7321 | 001  |
| 7321 | RED  | Christmas Trees      | Red Cedar            | FH  | 7321 | 001  |
| 7321 | SCO  | Christmas Trees      | Scotch Pine          | FH  | 7321 | 001  |
| 7321 | VAP  | Christmas Trees      | VA Pine              | FH  | 7321 | 001  |
| 7321 | WPN  | Christmas Trees      | White Pine Norway    | FH  | 7321 | 001  |
| 7321 | WHT  | Christmas Trees      | White Spruce         | FH  | 7321 | 001  |
| 1298 |      | Cinnamon             |                      |     | 1298 | 001  |
| 2008 |      | Citron               |                      | FH  | 2008 | 001  |
| 9995 |      | Citron Melon         |                      | FH  | 9995 | 001  |

| Crop | Type |           |                  |     | Pay  | Pay  |
|------|------|-----------|------------------|-----|------|------|
| Code | Abbr | Crop Name | Type Name        | Use | Crop | Туре |
| 0265 | ALS  | Clover    | Alsike Clover    | FG  | 0102 | 001  |
| 0265 | ALS  | Clover    | Alsike Clover    | SD  | 0102 | 001  |
| 0265 | ALC  | Clover    | Alyce Clover     | FG  | 0102 | 001  |
| 0265 | ALC  | Clover    | Alyce Clover     | SD  | 0102 | 001  |
| 0265 | AHD  | Clover    | Arrowhead Clover | FG  | 0102 | 001  |
| 0265 | AHD  | Clover    | Arrowhead Clover | SD  | 0102 | 001  |
| 0265 | BER  | Clover    | Berseem Clover   | FG  | 0102 | 001  |
| 0265 | BER  | Clover    | Berseem Clover   | SD  | 0102 | 001  |
| 0265 | CRM  | Clover    | Crimson Clover   | FG  | 0102 | 001  |
| 0265 | CRM  | Clover    | Crimson Clover   | SD  | 0102 | 001  |
| 0265 | KUR  | Clover    | Kura Clover      | FG  | 0102 | 001  |
| 0265 | KUR  | Clover    | Kura Clover      | SD  | 0102 | 001  |
| 0265 | MAM  | Clover    | Mammoth Clover   | FG  | 0102 | 001  |
| 0265 | MAM  | Clover    | Mammoth Clover   | SD  | 0102 | 001  |
| 0265 | PPR  | Clover    | Purple Prairie   | FG  | 0102 | 001  |
| 0265 | PPR  | Clover    | Purple Prairie   | SD  | 0102 | 001  |
| 0265 | RED  | Clover    | Red Clover       | FG  | 0296 | 011  |
| 0265 | RED  | Clover    | Red Clover       | SD  | 0102 | 001  |
| 0265 | SUB  | Clover    | Sub Clover       | FG  | 0102 | 001  |
| 0265 | SUB  | Clover    | Sub Clover       | SD  | 0102 | 001  |
| 0265 | WHT  | Clover    | White Clover     | FG  | 0102 | 001  |
| 0265 | WHT  | Clover    | White Clover     | SD  | 0102 | 001  |
| 0265 | YEL  | Clover    | Yellow           | FG  | 0102 | 001  |
| 0265 | YEL  | Clover    | Yellow           | SD  | 0102 | 001  |
| 0175 |      | Coconuts  |                  | FH  | 0175 | 001  |
| 0176 | ARA  | Coffee    | Arabica          | PR  | 0176 | 011  |
| 0176 | LIB  | Coffee    | Liberica         | PR  | 0176 | 011  |
| 0176 | ROB  | Coffee    | Robusta Coffee   | PR  | 0176 | 011  |
| 0041 | AMY  | Corn      | Amylose          | FG  | 0041 | 001  |
| 0041 | AMY  | Corn      | Amylose          | FH  | 0041 | 001  |
| 0041 | AMY  | Corn      | Amylose          | GR  | 0041 | 001  |
| 0041 | AMY  | Corn      | Amylose          | PR  | 0041 | 001  |
| 0041 | AMY  | Corn      | Amylose          | SD  | 0041 | 001  |
| Crop | Туре |                |           |     | Pay  | Pay  |
|------|------|----------------|-----------|-----|------|------|
| Code | Abbr | Crop Name      | Type Name | Use | Crop | Туре |
| 0041 | BLU  | Corn           | Blue      | FG  | 0041 | 001  |
| 0041 | BLU  | Corn           | Blue      | FH  | 0041 | 001  |
| 0041 | BLU  | Corn           | Blue      | GR  | 0041 | 001  |
| 0041 | BLU  | Corn           | Blue      | PR  | 0041 | 001  |
| 0041 | BLU  | Corn           | Blue      | SD  | 0041 | 001  |
| 0041 | POP  | Corn           | Popcorn   | FG  | 0041 | 003  |
| 0041 | POP  | Corn           | Popcorn   | FH  | 0041 | 003  |
| 0041 | POP  | Corn           | Popcorn   | GR  | 0041 | 015  |
| 0041 | POP  | Corn           | Popcorn   | PR  | 0041 | 003  |
| 0041 | POP  | Corn           | Popcorn   | SD  | 0041 | 003  |
| 0041 | RED  | Corn           | Red       | FG  | 0041 | 001  |
| 0041 | RED  | Corn           | Red       | GR  | 0041 | 001  |
| 0041 | SWT  | Corn           | Sweet     | FG  | 0041 | 002  |
| 0041 | SWT  | Corn           | Sweet     | FH  | 0041 | 013  |
| 0041 | SWT  | Corn           | Sweet     | GR  | 0041 | 002  |
| 0041 | SWT  | Corn           | Sweet     | PR  | 0041 | 014  |
| 0041 | SWT  | Corn           | Sweet     | SD  | 0041 | 002  |
| 0041 | TRO  | Corn           | Tropical  | FG  | 0041 | 001  |
| 0041 | TRO  | Corn           | Tropical  | FH  | 0041 | 001  |
| 0041 | TRO  | Corn           | Tropical  | GR  | 0041 | 001  |
| 0041 | TRO  | Corn           | Tropical  | PR  | 0041 | 001  |
| 0041 | TRO  | Corn           | Tropical  | SD  | 0041 | 001  |
| 0041 | WHE  | Corn           | White     | FG  | 0041 | 001  |
| 0041 | WHE  | Corn           | White     | GR  | 0041 | 001  |
| 0041 | WHE  | Corn           | White     | SD  | 0041 | 001  |
| 0041 | YEL  | Corn           | Yellow    | FG  | 0041 | 011  |
| 0041 | YEL  | Corn           | Yellow    | GR  | 0041 | 011  |
| 0041 | YEL  | Corn           | Yellow    | SD  | 0041 | 012  |
| 0022 |      | Cotton, ELS    |           |     | 0022 | 011  |
| 0021 |      | Cotton, Upland |           |     | 0021 | 011  |
| 0714 |      | Crambe         |           | SD  | 0714 | 011  |
| 0058 |      | Cranberries    |           | FH  | 0058 | 011  |
| 0058 |      | Cranberries    |           | PR  | 0058 | 011  |
| 9994 |      | Crenshaw Melon |           | FH  | 9994 | 001  |
| 9994 |      | Crenshaw Melon |           | SD  | 9994 | 001  |

| Crop | Туре |            |               |     | Pay  | Pay  |
|------|------|------------|---------------|-----|------|------|
| Code | Abbr | Crop Name  | Type Name     | Use | Crop | Туре |
| 3002 | CRB  | Crustacean | Crab          | FH  | 3002 | 001  |
| 3002 | CRB  | Crustacean | Crab          | PR  | 3002 | 001  |
| 3002 | CRA  | Crustacean | Crayfish      | FH  | 3002 | 001  |
| 3002 | CRA  | Crustacean | Crayfish      | PR  | 3002 | 001  |
| 3002 | GOB  | Crustacean | Gogo Shrimp   | FH  | 3002 | 001  |
| 3002 | GOB  | Crustacean | Gogo Shrimp   | PR  | 3002 | 001  |
| 3002 | LGE  | Crustacean | Large Shrimp  | FH  | 3002 | 001  |
| 3002 | LGE  | Crustacean | Large Shrimp  | PR  | 3002 | 001  |
| 3002 | MED  | Crustacean | Medium Shrimp | FH  | 3002 | 001  |
| 3002 | MED  | Crustacean | Medium Shrimp | PR  | 3002 | 001  |
| 3002 | PRW  | Crustacean | Prawns        | FH  | 3002 | 002  |
| 3002 | PRW  | Crustacean | Prawns        | PR  | 3002 | 002  |
| 3002 | SML  | Crustacean | Small Shrimp  | FH  | 3002 | 001  |
| 3002 | SML  | Crustacean | Small Shrimp  | PR  | 3002 | 001  |
| 0132 | COM  | Cucumbers  | Common        | FH  | 0132 | 001  |
| 0132 | COM  | Cucumbers  | Common        | PR  | 0132 | 001  |
| 0132 | COM  | Cucumbers  | Common        | SD  | 0132 | 001  |
| 0132 | ENG  | Cucumbers  | English       | FH  | 0132 | 001  |
| 0132 | ENG  | Cucumbers  | English       | PR  | 0132 | 001  |
| 0132 | ENG  | Cucumbers  | English       | SD  | 0132 | 001  |
| 0132 | PKL  | Cucumbers  | Pickling      | FH  | 0132 | 002  |
| 0132 | PKL  | Cucumbers  | Pickling      | PR  | 0132 | 011  |
| 0132 | PKL  | Cucumbers  | Pickling      | SD  | 0132 | 002  |
| 0325 |      | Currants   |               | FH  | 0325 | 001  |
| 0325 |      | Currants   |               | PR  | 0325 | 001  |
| 0177 | PUR  | Dasheen    | Purple        | FH  | 0177 | 001  |
| 0177 | WHT  | Dasheen    | White         | FH  | 0177 | 001  |
| 0496 |      | Dates      |               | FH  | 0496 | 001  |
| 0496 |      | Dates      |               | PR  | 0496 | 001  |

| Crop | Type |              |                 |     | Pay  | Pay  |
|------|------|--------------|-----------------|-----|------|------|
| Code | Abbr | Crop Name    | Type Name       | Use | Crop | Туре |
| 0318 | CHE  | Eggplant     | Cherry Eggplant | FH  | 0318 | 001  |
| 0318 | CHE  | Eggplant     | Cherry Eggplant | PR  | 0318 | 001  |
| 0318 | CHE  | Eggplant     | Cherry Eggplant | SD  | 0318 | 001  |
| 0318 | EUR  | Eggplant     | European        | FH  | 0318 | 001  |
| 0318 | EUR  | Eggplant     | European        | PR  | 0318 | 001  |
| 0318 | EUR  | Eggplant     | European        | SD  | 0318 | 001  |
| 0318 | MIN  | Eggplant     | Mini Eggplant   | FH  | 0318 | 002  |
| 0318 | MIN  | Eggplant     | Mini Eggplant   | PR  | 0318 | 002  |
| 0318 | MIN  | Eggplant     | Mini Eggplant   | SD  | 0318 | 002  |
| 0318 | ORN  | Eggplant     | Oriental        | FH  | 0318 | 001  |
| 0318 | ORN  | Eggplant     | Oriental        | PR  | 0318 | 001  |
| 0318 | ORN  | Eggplant     | Oriental        | SD  | 0318 | 001  |
| 0032 | BSH  | Elderberries | Brush Hills     | FH  | 0032 | 001  |
| 0032 | BSH  | Elderberries | Brush Hills     | PR  | 0032 | 001  |
| 0032 | CHE  | Elderberries | Cherokee        | FH  | 0032 | 001  |
| 0032 | CHE  | Elderberries | Cherokee        | PR  | 0032 | 001  |
| 0032 | MIL  | Elderberries | Mill Creek      | FH  | 0032 | 001  |
| 0032 | MIL  | Elderberries | Mill Creek      | PR  | 0032 | 001  |
| 0060 | ADR  | Figs         | Adriatic        | FH  | 0060 | 011  |
| 0060 | BMF  | Figs         | Black Mission   | FH  | 0060 | 011  |
| 0060 | CAL  | Figs         | Calimyrna       | FH  | 0060 | 011  |
| 0060 | KDT  | Figs         | Kadota          | FH  | 0060 | 011  |
| 3000 | AWA  | Finfish      | Awa             | FH  | 3000 | 001  |
| 3000 | AWA  | Finfish      | Awa             | PR  | 3000 | 001  |
| 3000 | BIG  | Finfish      | Bighead Carp    | FH  | 3000 | 001  |
| 3000 | BIG  | Finfish      | Bighead Carp    | PR  | 3000 | 001  |
| 3000 | BLK  | Finfish      | Black Tilapia   | FH  | 3000 | 001  |
| 3000 | BLK  | Finfish      | Black Tilapia   | PR  | 3000 | 001  |
| 3000 | BLU  | Finfish      | Bluegill        | FH  | 3000 | 001  |
| 3000 | BLU  | Finfish      | Bluegill        | PR  | 3000 | 001  |
| 3000 | CHN  | Finfish      | Channel Catfish | FH  | 3000 | 001  |
| 3000 | CHN  | Finfish      | Channel Catfish | PR  | 3000 | 001  |
| 3000 | CHI  | Finfish      | Chinese Carp    | FH  | 3000 | 001  |
| 3000 | CHI  | Finfish      | Chinese Carp    | PR  | 3000 | 001  |
| 3000 | CNS  | Finfish      | Chinese Catfish | FH  | 3000 | 001  |
| 3000 | CNS  | Finfish      | Chinese Catfish | PR  | 3000 | 001  |
| 3000 | CRP  | Finfish      | Crappie         | FH  | 3000 | 001  |
| 3000 | CRP  | Finfish      | Crappie         | PR  | 3000 | 001  |

| Crop | Туре |           |                         |     | Pay  | Pay  |
|------|------|-----------|-------------------------|-----|------|------|
| Code | Abbr | Crop Name | Type Name               | Use | Crop | Туре |
| 3000 | DIP  | Finfish   | Diploid Amur            | FH  | 3000 | 001  |
| 3000 | DIP  | Finfish   | Diploid Amur            | PR  | 3000 | 001  |
| 3000 | FLN  | Finfish   | Flounder                | FH  | 3000 | 001  |
| 3000 | FLN  | Finfish   | Flounder                | PR  | 3000 | 001  |
| 3000 | GUP  | Finfish   | Guppy                   | FH  | 3000 | 003  |
| 3000 | GUP  | Finfish   | Guppy                   | PR  | 3000 | 003  |
| 3000 | HAP  | Finfish   | Haplochromine Tropical  | FH  | 3000 | 001  |
| 3000 | HAP  | Finfish   | Haplochromine Tropical  | PR  | 3000 | 001  |
| 3000 | KOI  | Finfish   | Koi Carp                | FH  | 3000 | 003  |
| 3000 | KOI  | Finfish   | Koi Carp                | PR  | 3000 | 003  |
| 3000 | LAM  | Finfish   | Lamprologuine Tropical  | FH  | 3000 | 001  |
| 3000 | LAM  | Finfish   | Lamprologuine Tropical  | PR  | 3000 | 001  |
| 3000 | LGE  | Finfish   | Large Mouth Bass        | FH  | 3000 | 001  |
| 3000 | LGE  | Finfish   | Large Mouth Bass        | PR  | 3000 | 001  |
| 3000 | MBU  | Finfish   | Mbuna Chichlid Tropical | FH  | 3000 | 001  |
| 3000 | MBU  | Finfish   | Mbuna Chichlid Tropical | PR  | 3000 | 001  |
| 3000 | PER  | Finfish   | Perch                   | FH  | 3000 | 001  |
| 3000 | PER  | Finfish   | Perch                   | PR  | 3000 | 001  |
| 3000 | RDT  | Finfish   | Red Tilapia             | FH  | 3000 | 001  |
| 3000 | RDT  | Finfish   | Red Tilapia             | PR  | 3000 | 001  |
| 3000 | RED  | Finfish   | Redfish                 | FH  | 3000 | 001  |
| 3000 | RED  | Finfish   | Redfish                 | PR  | 3000 | 001  |
| 3000 | SHL  | Finfish   | Shellcrack              | FH  | 3000 | 001  |
| 3000 | SHL  | Finfish   | Shellcrack              | PR  | 3000 | 001  |
| 3000 | SHU  | Finfish   | Shubunkin Carp          | FH  | 3000 | 002  |
| 3000 | SHU  | Finfish   | Shubunkin Carp          | PR  | 3000 | 002  |
| 3000 | STR  | Finfish   | Striped Bass            | FH  | 3000 | 001  |
| 3000 | STR  | Finfish   | Striped Bass            | PR  | 3000 | 001  |
| 3000 | TAN  | Finfish   | Tanganyika Tropical     | FH  | 3000 | 001  |
| 3000 | TAN  | Finfish   | Tanganyika Tropical     | PR  | 3000 | 001  |
| 3000 | THD  | Finfish   | Threadfin Shad          | FH  | 3000 | 001  |
| 3000 | THD  | Finfish   | Threadfin Shad          | PR  | 3000 | 001  |
| 3000 | TRI  | Finfish   | Triploid Amur           | FH  | 3000 | 001  |
| 3000 | TRI  | Finfish   | Triploid Amur           | PR  | 3000 | 001  |
| 3000 | TRO  | Finfish   | Tropical                | FH  | 3000 | 001  |
| 3000 | TRT  | Finfish   | Trout                   | FH  | 3000 | 001  |
| 3000 | TRT  | Finfish   | Trout                   | PR  | 3000 | 001  |

| Crop | Туре |           |                        |     | Pay  | Pay  |
|------|------|-----------|------------------------|-----|------|------|
| Code | Abbr | Crop Name | Type Name              | Use | Crop | Туре |
| 0031 | COM  | Flax      | Common                 | SD  | 0031 | 011  |
| 0031 | LIN  | Flax      | Linola                 | SD  | 0031 | 011  |
| 7501 | ACH  | Flowers   | Achillea Flowers       | FH  | 7501 | 001  |
| 7501 | ACH  | Flowers   | Achillea Flowers       | SD  | 7501 | 001  |
| 7501 | ACH  | Flowers   | Achillea Flowers       | SE  | 7501 | 001  |
| 7501 | ACR  | Flowers   | Acronlinium Flowers    | FH  | 7501 | 001  |
| 7501 | ACR  | Flowers   | Acronlinium Flowers    | SD  | 7501 | 001  |
| 7501 | ACR  | Flowers   | Acronlinium Flowers    | SE  | 7501 | 001  |
| 7501 | AFV  | Flowers   | African Violet Flowers | FH  | 7501 | 001  |
| 7501 | AFV  | Flowers   | African Violet Flowers | SD  | 7501 | 001  |
| 7501 | AFV  | Flowers   | African Violet Flowers | SE  | 7501 | 001  |
| 7501 | AGA  | Flowers   | Agapanthus Flowers     | FH  | 7501 | 001  |
| 7501 | AGA  | Flowers   | Agapanthus Flowers     | SD  | 7501 | 001  |
| 7501 | AGA  | Flowers   | Agapanthus Flowers     | SE  | 7501 | 001  |
| 7501 | AGR  | Flowers   | Ageratum Flowers       | FH  | 7501 | 001  |
| 7501 | AGR  | Flowers   | Ageratum Flowers       | SD  | 7501 | 001  |
| 7501 | AGR  | Flowers   | Ageratum Flowers       | SE  | 7501 | 001  |
| 7501 | ALL  | Flowers   | Allium Flowers         | FH  | 7501 | 001  |
| 7501 | ALL  | Flowers   | Allium Flowers         | SD  | 7501 | 001  |
| 7501 | ALL  | Flowers   | Allium Flowers         | SE  | 7501 | 001  |
| 7501 | ALS  | Flowers   | Alstroemeria Flowers   | FH  | 7501 | 001  |
| 7501 | ALS  | Flowers   | Alstroemeria Flowers   | SD  | 7501 | 001  |
| 7501 | ALS  | Flowers   | Alstroemeria Flowers   | SE  | 7501 | 001  |
| 7501 | AMR  | Flowers   | Amaranth Flowers       | FH  | 7501 | 001  |
| 7501 | AMR  | Flowers   | Amaranth Flowers       | SD  | 7501 | 001  |
| 7501 | AMR  | Flowers   | Amaranth Flowers       | SE  | 7501 | 001  |
| 7501 | AMA  | Flowers   | Amaryllis Flowers      | FH  | 7501 | 001  |
| 7501 | AMA  | Flowers   | Amaryllis Flowers      | SD  | 7501 | 001  |
| 7501 | AMA  | Flowers   | Amaryllis Flowers      | SE  | 7501 | 001  |
| 7501 | AMM  | Flowers   | Ammobium Flowers       | FH  | 7501 | 001  |
| 7501 | AMM  | Flowers   | Ammobium Flowers       | SD  | 7501 | 001  |
| 7501 | AMM  | Flowers   | Ammobium Flowers       | SE  | 7501 | 001  |
| 7501 | ANM  | Flowers   | Anemone Flowers        | FH  | 7501 | 001  |
| 7501 | ANM  | Flowers   | Anemone Flowers        | SD  | 7501 | 001  |
| 7501 | ANM  | Flowers   | Anemone Flowers        | SE  | 7501 | 001  |

| Crop | Туре |           |                          |     | Pay  | Pay  |
|------|------|-----------|--------------------------|-----|------|------|
| Code | Abbr | Crop Name | Type Name                | Use | Crop | Туре |
| 7501 | ANT  | Flowers   | Anthurium Flowers        | FH  | 7501 | 001  |
| 7501 | ANT  | Flowers   | Anthurium Flowers        | SD  | 7501 | 001  |
| 7501 | ANT  | Flowers   | Anthurium Flowers        | SE  | 7501 | 001  |
| 7501 | ANO  | Flowers   | Anthurium Obake Flowers  | FH  | 7501 | 001  |
| 7501 | ANO  | Flowers   | Anthurium Obake Flowers  | SD  | 7501 | 001  |
| 7501 | ANO  | Flowers   | Anthurium Obake Flowers  | SE  | 7501 | 001  |
| 7501 | ANP  | Flowers   | Anthurium Pastel Flowers | FH  | 7501 | 001  |
| 7501 | ANP  | Flowers   | Anthurium Pastel Flowers | SD  | 7501 | 001  |
| 7501 | ANP  | Flowers   | Anthurium Pastel Flowers | SE  | 7501 | 001  |
| 7501 | ANR  | Flowers   | Anthurium Red Flowers    | FH  | 7501 | 001  |
| 7501 | ANR  | Flowers   | Anthurium Red Flowers    | SD  | 7501 | 001  |
| 7501 | ANR  | Flowers   | Anthurium Red Flowers    | SE  | 7501 | 001  |
| 7501 | ART  | Flowers   | Arthemesia Flowers       | FH  | 7501 | 001  |
| 7501 | ART  | Flowers   | Arthemesia Flowers       | SD  | 7501 | 001  |
| 7501 | ART  | Flowers   | Arthemesia Flowers       | SE  | 7501 | 001  |
| 7501 | AST  | Flowers   | Aster Flowers            | FH  | 7501 | 001  |
| 7501 | AST  | Flowers   | Aster Flowers            | SD  | 7501 | 001  |
| 7501 | AST  | Flowers   | Aster Flowers            | SE  | 7501 | 001  |
| 7501 | BAB  | Flowers   | Baby's Breath Flowers    | FH  | 7501 | 001  |
| 7501 | BAB  | Flowers   | Baby's Breath Flowers    | SD  | 7501 | 001  |
| 7501 | BAB  | Flowers   | Baby's Breath Flowers    | SE  | 7501 | 001  |
| 7501 | BAN  | Flowers   | Banana Bloom Flowers     | FH  | 7501 | 001  |
| 7501 | BAN  | Flowers   | Banana Bloom Flowers     | SD  | 7501 | 001  |
| 7501 | BAN  | Flowers   | Banana Bloom Flowers     | SE  | 7501 | 001  |
| 7501 | BAS  | Flowers   | Banksia Flowers          | FH  | 7501 | 001  |
| 7501 | BAS  | Flowers   | Banksia Flowers          | SD  | 7501 | 001  |
| 7501 | BAS  | Flowers   | Banksia Flowers          | SE  | 7501 | 001  |
| 7501 | BLD  | Flowers   | Belladonna Flowers       | FH  | 7501 | 001  |
| 7501 | BLD  | Flowers   | Belladonna Flowers       | SD  | 7501 | 001  |
| 7501 | BLD  | Flowers   | Belladonna Flowers       | SE  | 7501 | 001  |
| 7501 | BEL  | Flowers   | Bells Of Ireland Flowers | FH  | 7501 | 001  |
| 7501 | BEL  | Flowers   | Bells Of Ireland Flowers | SD  | 7501 | 001  |
| 7501 | BEL  | Flowers   | Bells Of Ireland Flowers | SE  | 7501 | 001  |
| 7501 | BIR  | Flowers   | Bird Of Paradise Flowers | FH  | 7501 | 001  |
| 7501 | BIR  | Flowers   | Bird Of Paradise Flowers | SD  | 7501 | 001  |
| 7501 | BIR  | Flowers   | Bird Of Paradise Flowers | SE  | 7501 | 001  |

| Crop | Туре |           |                            |     | Pay  | Pay  |
|------|------|-----------|----------------------------|-----|------|------|
| Code | Abbr | Crop Name | Type Name                  | Use | Crop | Туре |
| 7501 | BLS  | Flowers   | Black Eyed Susans          | FH  | 7501 | 001  |
| 7501 | BLS  | Flowers   | Black Eyed Susans          | SD  | 7501 | 001  |
| 7501 | BLS  | Flowers   | Black Eyed Susans          | SE  | 7501 | 001  |
| 7501 | BLT  | Flowers   | Bletilla Flowers           | FH  | 7501 | 001  |
| 7501 | BLT  | Flowers   | Bletilla Flowers           | SD  | 7501 | 001  |
| 7501 | BLT  | Flowers   | Bletilla Flowers           | SE  | 7501 | 001  |
| 7501 | BUP  | Flowers   | Bupleurum Flowers          | FH  | 7501 | 001  |
| 7501 | BUP  | Flowers   | Bupleurum Flowers          | SD  | 7501 | 001  |
| 7501 | BUP  | Flowers   | Bupleurum Flowers          | SE  | 7501 | 001  |
| 7501 | BUS  | Flowers   | Bush Clover Flowers        | FH  | 7501 | 001  |
| 7501 | BUS  | Flowers   | Bush Clover Flowers        | SD  | 7501 | 001  |
| 7501 | BUS  | Flowers   | Bush Clover Flowers        | SE  | 7501 | 001  |
| 7501 | BUT  | Flowers   | Butterfly Milkweed Flowers | FH  | 7501 | 001  |
| 7501 | BUT  | Flowers   | Butterfly Milkweed Flowers | SD  | 7501 | 001  |
| 7501 | BUT  | Flowers   | Butterfly Milkweed Flowers | SE  | 7501 | 001  |
| 7501 | CLL  | Flowers   | Calla Lily Flowers         | FH  | 7501 | 001  |
| 7501 | CLL  | Flowers   | Calla Lily Flowers         | SD  | 7501 | 001  |
| 7501 | CLL  | Flowers   | Calla Lily Flowers         | SE  | 7501 | 001  |
| 7501 | CAL  | Flowers   | Calladium Flowers          | FH  | 7501 | 001  |
| 7501 | CAL  | Flowers   | Calladium Flowers          | SD  | 7501 | 001  |
| 7501 | CAL  | Flowers   | Calladium Flowers          | SE  | 7501 | 001  |
| 7501 | CMM  | Flowers   | Camomile                   | FH  | 7501 | 001  |
| 7501 | CMM  | Flowers   | Camomile                   | SD  | 7501 | 001  |
| 7501 | CMM  | Flowers   | Camomile                   | SE  | 7501 | 001  |
| 7501 | CAM  | Flowers   | Campanelle                 | FH  | 7501 | 001  |
| 7501 | CAM  | Flowers   | Campanelle                 | SD  | 7501 | 001  |
| 7501 | CAM  | Flowers   | Campanelle                 | SE  | 7501 | 001  |
| 7501 | CND  | Flowers   | Candy Tuft Flowers         | FH  | 7501 | 001  |
| 7501 | CND  | Flowers   | Candy Tuft Flowers         | SD  | 7501 | 001  |
| 7501 | CND  | Flowers   | Candy Tuft Flowers         | SE  | 7501 | 001  |
| 7501 | CAN  | Flowers   | Canna Lily Flowers         | FH  | 7501 | 001  |
| 7501 | CAN  | Flowers   | Canna Lily Flowers         | SD  | 7501 | 001  |
| 7501 | CAN  | Flowers   | Canna Lily Flowers         | SE  | 7501 | 001  |
| 7501 | CEL  | Flowers   | Celesia Flowers            | FH  | 7501 | 001  |
| 7501 | CEL  | Flowers   | Celesia Flowers            | SD  | 7501 | 001  |
| 7501 | CEL  | Flowers   | Celesia Flowers            | SE  | 7501 | 001  |

| Crop | Туре |           |                       |     | Pay  | Pay  |
|------|------|-----------|-----------------------|-----|------|------|
| Code | Abbr | Crop Name | Type Name             | Use | Crop | Туре |
| 7501 | CEO  | Flowers   | Celosia Plume Flowers | FH  | 7501 | 001  |
| 7501 | CEO  | Flowers   | Celosia Plume Flowers | SD  | 7501 | 001  |
| 7501 | CEO  | Flowers   | Celosia Plume Flowers | SE  | 7501 | 001  |
| 7501 | CNT  | Flowers   | Centaurea             | FH  | 7501 | 001  |
| 7501 | CNT  | Flowers   | Centaurea             | SD  | 7501 | 001  |
| 7501 | CNT  | Flowers   | Centaurea             | SE  | 7501 | 001  |
| 7501 | CBM  | Flowers   | Centaurea Black Magic | FH  | 7501 | 001  |
| 7501 | CBM  | Flowers   | Centaurea Black Magic | SD  | 7501 | 001  |
| 7501 | CBM  | Flowers   | Centaurea Black Magic | SE  | 7501 | 001  |
| 7501 | CEN  | Flowers   | Centranthus Flowers   | FH  | 7501 | 001  |
| 7501 | CEN  | Flowers   | Centranthus Flowers   | SD  | 7501 | 001  |
| 7501 | CEN  | Flowers   | Centranthus Flowers   | SE  | 7501 | 001  |
| 7501 | CHR  | Flowers   | Cherimoya Flower      | FH  | 7501 | 001  |
| 7501 | CHR  | Flowers   | Cherimoya Flower      | SD  | 7501 | 001  |
| 7501 | CHR  | Flowers   | Cherimoya Flower      | SE  | 7501 | 001  |
| 7501 | CHO  | Flowers   | Chocolate Flower      | FH  | 7501 | 001  |
| 7501 | CHO  | Flowers   | Chocolate Flower      | SD  | 7501 | 001  |
| 7501 | CHO  | Flowers   | Chocolate Flower      | SE  | 7501 | 001  |
| 7501 | CRS  | Flowers   | Chrysanthemum         | FH  | 7501 | 001  |
| 7501 | CRS  | Flowers   | Chrysanthemum         | SD  | 7501 | 001  |
| 7501 | CRS  | Flowers   | Chrysanthemum         | SE  | 7501 | 001  |
| 7501 | CHH  | Flowers   | Church Flower         | FH  | 7501 | 001  |
| 7501 | CHH  | Flowers   | Church Flower         | SD  | 7501 | 001  |
| 7501 | CHH  | Flowers   | Church Flower         | SE  | 7501 | 001  |
| 7501 | CIR  | Flowers   | Cirisium Flowers      | FH  | 7501 | 001  |
| 7501 | CIR  | Flowers   | Cirisium Flowers      | SD  | 7501 | 001  |
| 7501 | CIR  | Flowers   | Cirisium Flowers      | SE  | 7501 | 001  |
| 7501 | CLE  | Flowers   | Clematis Flower       | FH  | 7501 | 001  |
| 7501 | CLE  | Flowers   | Clematis Flower       | SD  | 7501 | 001  |
| 7501 | CLE  | Flowers   | Clematis Flower       | SE  | 7501 | 001  |
| 7501 | COC  | Flowers   | Cockscomb Flowers     | FH  | 7501 | 001  |
| 7501 | COC  | Flowers   | Cockscomb Flowers     | SD  | 7501 | 001  |
| 7501 | COC  | Flowers   | Cockscomb Flowers     | SE  | 7501 | 001  |
| 7501 | COL  | Flowers   | Colias Flower         | FH  | 7501 | 001  |
| 7501 | COL  | Flowers   | Colias Flower         | SD  | 7501 | 001  |
| 7501 | COL  | Flowers   | Colias Flower         | SE  | 7501 | 001  |

| Crop | Туре |           |                          |     | Pay  | Pay  |
|------|------|-----------|--------------------------|-----|------|------|
| Code | Abbr | Crop Name | Type Name                | Use | Crop | Туре |
| 7501 | CFL  | Flowers   | Coneflowers              | FH  | 7501 | 001  |
| 7501 | CFL  | Flowers   | Coneflowers              | SD  | 7501 | 001  |
| 7501 | CFL  | Flowers   | Coneflowers              | SE  | 7501 | 001  |
| 7501 | CRN  | Flowers   | Cornflower               | FH  | 7501 | 001  |
| 7501 | CRN  | Flowers   | Cornflower               | SD  | 7501 | 001  |
| 7501 | CRN  | Flowers   | Cornflower               | SE  | 7501 | 001  |
| 7501 | COS  | Flowers   | Cosmos Flowers           | FH  | 7501 | 001  |
| 7501 | COS  | Flowers   | Cosmos Flowers           | SD  | 7501 | 001  |
| 7501 | COS  | Flowers   | Cosmos Flowers           | SE  | 7501 | 001  |
| 7501 | CRA  | Flowers   | Craspedia Flowers        | FH  | 7501 | 001  |
| 7501 | CRA  | Flowers   | Craspedia Flowers        | SD  | 7501 | 001  |
| 7501 | CRA  | Flowers   | Craspedia Flowers        | SE  | 7501 | 001  |
| 7501 | CPG  | Flowers   | Creeping Phlox Flower    | FH  | 7501 | 001  |
| 7501 | CPG  | Flowers   | Creeping Phlox Flower    | SD  | 7501 | 001  |
| 7501 | CPG  | Flowers   | Creeping Phlox Flower    | SE  | 7501 | 001  |
| 7501 | DAF  | Flowers   | Daffodil                 | FH  | 7501 | 001  |
| 7501 | DAF  | Flowers   | Daffodil                 | SD  | 7501 | 001  |
| 7501 | DAF  | Flowers   | Daffodil                 | SE  | 7501 | 001  |
| 7501 | DAH  | Flowers   | Dahlia                   | FH  | 7501 | 001  |
| 7501 | DAH  | Flowers   | Dahlia                   | SD  | 7501 | 001  |
| 7501 | DAH  | Flowers   | Dahlia                   | SE  | 7501 | 001  |
| 7501 | DSG  | Flowers   | Daisy Gloriosa           | FH  | 7501 | 001  |
| 7501 | DSG  | Flowers   | Daisy Gloriosa           | SD  | 7501 | 001  |
| 7501 | DSG  | Flowers   | Daisy Gloriosa           | SE  | 7501 | 001  |
| 7501 | DSM  | Flowers   | Daisy Marguerite Flowers | FH  | 7501 | 001  |
| 7501 | DSM  | Flowers   | Daisy Marguerite Flowers | SD  | 7501 | 001  |
| 7501 | DSM  | Flowers   | Daisy Marguerite Flowers | SE  | 7501 | 001  |
| 7501 | DSS  | Flowers   | Daisy Shasta Flowers     | FH  | 7501 | 001  |
| 7501 | DSS  | Flowers   | Daisy Shasta Flowers     | SD  | 7501 | 001  |
| 7501 | DSS  | Flowers   | Daisy Shasta Flowers     | SE  | 7501 | 001  |
| 7501 | DEL  | Flowers   | Delphinium               | FH  | 7501 | 001  |
| 7501 | DEL  | Flowers   | Delphinium               | SD  | 7501 | 001  |
| 7501 | DEL  | Flowers   | Delphinium               | SE  | 7501 | 001  |

| Crop | Туре |           |                          |     | Pay  | Pay  |
|------|------|-----------|--------------------------|-----|------|------|
| Code | Abbr | Crop Name | Type Name                | Use | Crop | Туре |
| 7501 | ECH  | Flowers   | Echeveria Flowers        | FH  | 7501 | 001  |
| 7501 | ECH  | Flowers   | Echeveria Flowers        | SD  | 7501 | 001  |
| 7501 | ECH  | Flowers   | Echeveria Flowers        | SE  | 7501 | 001  |
| 7501 | EDI  | Flowers   | Edible Flower            | FH  | 7501 | 001  |
| 7501 | EDI  | Flowers   | Edible Flower            | SD  | 7501 | 001  |
| 7501 | EDI  | Flowers   | Edible Flower            | SE  | 7501 | 001  |
| 7501 | ELE  | Flowers   | Elephant Ear Flowers     | FH  | 7501 | 001  |
| 7501 | ELE  | Flowers   | Elephant Ear Flowers     | SD  | 7501 | 001  |
| 7501 | ELE  | Flowers   | Elephant Ear Flowers     | SE  | 7501 | 001  |
| 7501 | IVY  | Flowers   | English Ivy Flower       | FH  | 7501 | 001  |
| 7501 | IVY  | Flowers   | English Ivy Flower       | SD  | 7501 | 001  |
| 7501 | IVY  | Flowers   | English Ivy Flower       | SE  | 7501 | 001  |
| 7501 | EUC  | Flowers   | Eucalyptus Flower        | FH  | 7501 | 001  |
| 7501 | EUC  | Flowers   | Eucalyptus Flower        | SD  | 7501 | 001  |
| 7501 | EUC  | Flowers   | Eucalyptus Flower        | SE  | 7501 | 001  |
| 7501 | EUP  | Flowers   | Euphorbia Flowers        | FH  | 7501 | 001  |
| 7501 | EUP  | Flowers   | Euphorbia Flowers        | SD  | 7501 | 001  |
| 7501 | EUP  | Flowers   | Euphorbia Flowers        | SE  | 7501 | 001  |
| 7501 | EPR  | Flowers   | Evening Primrose Flowers | FH  | 7501 | 001  |
| 7501 | EPR  | Flowers   | Evening Primrose Flowers | SD  | 7501 | 001  |
| 7501 | EPR  | Flowers   | Evening Primrose Flowers | SE  | 7501 | 001  |
| 7501 | FSF  | Flowers   | False Sunflower Flowers  | FH  | 7501 | 001  |
| 7501 | FSF  | Flowers   | False Sunflower Flowers  | SD  | 7501 | 001  |
| 7501 | FSF  | Flowers   | False Sunflower Flowers  | SE  | 7501 | 001  |
| 7501 | FLA  | Flowers   | Flamingo Flowers         | FH  | 7501 | 001  |
| 7501 | FLA  | Flowers   | Flamingo Flowers         | SD  | 7501 | 001  |
| 7501 | FLA  | Flowers   | Flamingo Flowers         | SE  | 7501 | 001  |
| 7501 | FMN  | Flowers   | Forget-Me-Not Flowers    | FH  | 7501 | 001  |
| 7501 | FMN  | Flowers   | Forget-Me-Not Flowers    | SD  | 7501 | 001  |
| 7501 | FMN  | Flowers   | Forget-Me-Not Flowers    | SE  | 7501 | 001  |
| 7501 | FRE  | Flowers   | Freezia Flowers          | FH  | 7501 | 001  |
| 7501 | FRE  | Flowers   | Freezia Flowers          | SD  | 7501 | 001  |
| 7501 | FRE  | Flowers   | Freezia Flowers          | SE  | 7501 | 001  |

| Crop | Туре |           |                             |     | Pay  | Pay  |
|------|------|-----------|-----------------------------|-----|------|------|
| Code | Abbr | Crop Name | Type Name                   | Use | Crop | Туре |
| 7501 | GIL  | Flowers   | Gilia Flowers               | FH  | 7501 | 001  |
| 7501 | GIL  | Flowers   | Gilia Flowers               | SD  | 7501 | 001  |
| 7501 | GIL  | Flowers   | Gilia Flowers               | SE  | 7501 | 001  |
| 7501 | GIN  | Flowers   | Ginger Flowers              | FH  | 7501 | 001  |
| 7501 | GIN  | Flowers   | Ginger Flowers              | SD  | 7501 | 001  |
| 7501 | GIN  | Flowers   | Ginger Flowers              | SE  | 7501 | 001  |
| 7501 | GIP  | Flowers   | Ginger Pink Flowers         | FH  | 7501 | 001  |
| 7501 | GIP  | Flowers   | Ginger Pink Flowers         | SD  | 7501 | 001  |
| 7501 | GIP  | Flowers   | Ginger Pink Flowers         | SE  | 7501 | 001  |
| 7501 | GIR  | Flowers   | Ginger Red Flowers          | FH  | 7501 | 001  |
| 7501 | GIR  | Flowers   | Ginger Red Flowers          | SD  | 7501 | 001  |
| 7501 | GIR  | Flowers   | Ginger Red Flowers          | SE  | 7501 | 001  |
| 7501 | GPS  | Flowers   | Gipsy Flowers               | FH  | 7501 | 001  |
| 7501 | GPS  | Flowers   | Gipsy Flowers               | SD  | 7501 | 001  |
| 7501 | GPS  | Flowers   | Gipsy Flowers               | SE  | 7501 | 001  |
| 7501 | GLA  | Flowers   | Gladioli Flowers            | FH  | 7501 | 001  |
| 7501 | GLA  | Flowers   | Gladioli Flowers            | SD  | 7501 | 001  |
| 7501 | GLA  | Flowers   | Gladioli Flowers            | SE  | 7501 | 001  |
| 7501 | GOD  | Flowers   | Godetia Flowers             | FH  | 7501 | 001  |
| 7501 | GOD  | Flowers   | Godetia Flowers             | SD  | 7501 | 001  |
| 7501 | GOD  | Flowers   | Godetia Flowers             | SE  | 7501 | 001  |
| 7501 | GOM  | Flowers   | Gomphrena Flowers           | FH  | 7501 | 001  |
| 7501 | GOM  | Flowers   | Gomphrena Flowers           | SD  | 7501 | 001  |
| 7501 | GOM  | Flowers   | Gomphrena Flowers           | SE  | 7501 | 001  |
| 7501 | GRG  | Flowers   | Green Goddess Flowers       | FH  | 7501 | 001  |
| 7501 | GRG  | Flowers   | Green Goddess Flowers       | SD  | 7501 | 001  |
| 7501 | GRG  | Flowers   | Green Goddess Flowers       | SE  | 7501 | 001  |
| 7501 | GYP  | Flowers   | Gypochilla Flower           | FH  | 7501 | 001  |
| 7501 | GYP  | Flowers   | Gypochilla Flower           | SD  | 7501 | 001  |
| 7501 | GYP  | Flowers   | Gypochilla Flower           | SE  | 7501 | 001  |
| 7501 | HEF  | Flowers   | Heather Firecracker Flowers | FH  | 7501 | 001  |
| 7501 | HEF  | Flowers   | Heather Firecracker Flowers | SD  | 7501 | 001  |
| 7501 | HEF  | Flowers   | Heather Firecracker Flowers | SE  | 7501 | 001  |
| 7501 | HEM  | Flowers   | Heather Melanthria Flowers  | FH  | 7501 | 001  |
| 7501 | HEM  | Flowers   | Heather Melanthria Flowers  | SD  | 7501 | 001  |
| 7501 | HEM  | Flowers   | Heather Melanthria Flowers  | SE  | 7501 | 001  |

| Crop | Туре |           |                              |     | Pay  | Pay  |
|------|------|-----------|------------------------------|-----|------|------|
| Code | Abbr | Crop Name | Type Name                    | Use | Crop | Туре |
| 7501 | HEP  | Flowers   | Heather Persoluta Flowers    | FH  | 7501 | 001  |
| 7501 | HEP  | Flowers   | Heather Persoluta Flowers    | SD  | 7501 | 001  |
| 7501 | HEP  | Flowers   | Heather Persoluta Flowers    | SE  | 7501 | 001  |
| 7501 | HER  | Flowers   | Heather Regemina Flowers     | FH  | 7501 | 001  |
| 7501 | HER  | Flowers   | Heather Regemina Flowers     | SD  | 7501 | 001  |
| 7501 | HER  | Flowers   | Heather Regemina Flowers     | SE  | 7501 | 001  |
| 7501 | HLC  | Flowers   | Helichrysum Flowers          | FH  | 7501 | 001  |
| 7501 | HLC  | Flowers   | Helichrysum Flowers          | SD  | 7501 | 001  |
| 7501 | HLC  | Flowers   | Helichrysum Flowers          | SE  | 7501 | 001  |
| 7501 | HLI  | Flowers   | Heliconia Flowers            | FH  | 7501 | 001  |
| 7501 | HLI  | Flowers   | Heliconia Flowers            | SD  | 7501 | 001  |
| 7501 | HLI  | Flowers   | Heliconia Flowers            | SE  | 7501 | 001  |
| 7501 | HLP  | Flowers   | Heliconia Psittacorm Flowers | FH  | 7501 | 001  |
| 7501 | HLP  | Flowers   | Heliconia Psittacorm Flowers | SD  | 7501 | 001  |
| 7501 | HLP  | Flowers   | Heliconia Psittacorm Flowers | SE  | 7501 | 001  |
| 7501 | HHC  | Flowers   | Hollyhock                    | FH  | 7501 | 001  |
| 7501 | HHC  | Flowers   | Hollyhock                    | SD  | 7501 | 001  |
| 7501 | HHC  | Flowers   | Hollyhock                    | SE  | 7501 | 001  |
| 7501 | HON  | Flowers   | Honeysuckle Hall's Flowers   | FH  | 7501 | 001  |
| 7501 | HON  | Flowers   | Honeysuckle Hall's Flowers   | SD  | 7501 | 001  |
| 7501 | HON  | Flowers   | Honeysuckle Hall's Flowers   | SE  | 7501 | 001  |
| 7501 | LLN  | Flowers   | Ilima Lantern Flowers        | FH  | 7501 | 001  |
| 7501 | LLN  | Flowers   | Ilima Lantern Flowers        | SD  | 7501 | 001  |
| 7501 | LLN  | Flowers   | Ilima Lantern Flowers        | SE  | 7501 | 001  |
| 7501 | IRD  | Flowers   | Iris Dutch Flowers           | FH  | 7501 | 001  |
| 7501 | IRD  | Flowers   | Iris Dutch Flowers           | SD  | 7501 | 001  |
| 7501 | IRD  | Flowers   | Iris Dutch Flowers           | SE  | 7501 | 001  |
| 7501 | IRI  | Flowers   | Iris Flowers                 | FH  | 7501 | 001  |
| 7501 | IRI  | Flowers   | Iris Flowers                 | SD  | 7501 | 001  |
| 7501 | IRI  | Flowers   | Iris Flowers                 | SE  | 7501 | 001  |
| 7501 | KAL  | Flowers   | Kalanchoe Flowers            | FH  | 7501 | 001  |
| 7501 | KAL  | Flowers   | Kalanchoe Flowers            | SD  | 7501 | 001  |
| 7501 | KAL  | Flowers   | Kalanchoe Flowers            | SE  | 7501 | 001  |
| 7501 | KAN  | Flowers   | Kangaroo Paw Flowers         | FH  | 7501 | 001  |
| 7501 | KAN  | Flowers   | Kangaroo Paw Flowers         | SD  | 7501 | 001  |
| 7501 | KAN  | Flowers   | Kangaroo Paw Flowers         | SE  | 7501 | 001  |

| Crop | Туре |           |                       |     | Pay  | Pay  |
|------|------|-----------|-----------------------|-----|------|------|
| Code | Abbr | Crop Name | Type Name             | Use | Crop | Туре |
| 7501 | LAR  | Flowers   | Larkspur Flowers      | FH  | 7501 | 001  |
| 7501 | LAR  | Flowers   | Larkspur Flowers      | SD  | 7501 | 001  |
| 7501 | LAR  | Flowers   | Larkspur Flowers      | SE  | 7501 | 001  |
| 7501 | LAV  | Flowers   | Lavender              | FH  | 7501 | 001  |
| 7501 | LAV  | Flowers   | Lavender              | SD  | 7501 | 001  |
| 7501 | LAV  | Flowers   | Lavender              | SE  | 7501 | 001  |
| 7501 | LEU  | Flowers   | Leucondendron Flowers | FH  | 7501 | 001  |
| 7501 | LEU  | Flowers   | Leucondendron Flowers | SD  | 7501 | 001  |
| 7501 | LEU  | Flowers   | Leucondendron Flowers | SE  | 7501 | 001  |
| 7501 | LIA  | Flowers   | Liatris Flowers       | FH  | 7501 | 001  |
| 7501 | LIA  | Flowers   | Liatris Flowers       | SD  | 7501 | 001  |
| 7501 | LIA  | Flowers   | Liatris Flowers       | SE  | 7501 | 001  |
| 7501 | LIL  | Flowers   | Lilac                 | FH  | 7501 | 001  |
| 7501 | LIL  | Flowers   | Lilac                 | SD  | 7501 | 001  |
| 7501 | LIL  | Flowers   | Lilac                 | SE  | 7501 | 001  |
| 7501 | LLA  | Flowers   | Lily Asiatic Flowers  | FH  | 7501 | 001  |
| 7501 | LLA  | Flowers   | Lily Asiatic Flowers  | SD  | 7501 | 001  |
| 7501 | LLA  | Flowers   | Lily Asiatic Flowers  | SE  | 7501 | 001  |
| 7501 | LLE  | Flowers   | Lily Easter Flowers   | FH  | 7501 | 001  |
| 7501 | LLE  | Flowers   | Lily Easter Flowers   | SD  | 7501 | 001  |
| 7501 | LLE  | Flowers   | Lily Easter Flowers   | SE  | 7501 | 001  |
| 7501 | LLO  | Flowers   | Lily Oriental Flowers | FH  | 7501 | 001  |
| 7501 | LLO  | Flowers   | Lily Oriental Flowers | SD  | 7501 | 001  |
| 7501 | LLO  | Flowers   | Lily Oriental Flowers | SE  | 7501 | 001  |
| 7501 | LIN  | Flowers   | Lineum Flowers        | FH  | 7501 | 001  |
| 7501 | LIN  | Flowers   | Lineum Flowers        | SD  | 7501 | 001  |
| 7501 | LIN  | Flowers   | Lineum Flowers        | SE  | 7501 | 001  |
| 7501 | LIS  | Flowers   | Lisianthus Flowers    | FH  | 7501 | 001  |
| 7501 | LIS  | Flowers   | Lisianthus Flowers    | SD  | 7501 | 001  |
| 7501 | LIS  | Flowers   | Lisianthus Flowers    | SE  | 7501 | 001  |
| 7501 | LOB  | Flowers   | Lobelia Flowers       | FH  | 7501 | 001  |
| 7501 | LOB  | Flowers   | Lobelia Flowers       | SD  | 7501 | 001  |
| 7501 | LOB  | Flowers   | Lobelia Flowers       | SE  | 7501 | 001  |
| 7501 | LUP  | Flowers   | Lupine Flowers        | FH  | 7501 | 001  |
| 7501 | LUP  | Flowers   | Lupine Flowers        | SD  | 7501 | 001  |
| 7501 | LUP  | Flowers   | Lupine Flowers        | SE  | 7501 | 001  |

| Crop | Туре |           |                             |     | Pay  | Pay  |
|------|------|-----------|-----------------------------|-----|------|------|
| Code | Abbr | Crop Name | Type Name                   | Use | Crop | Type |
| 7501 | LYC  | Flowers   | Lychnis Scarlet Flowers     | FH  | 7501 | 001  |
| 7501 | LYC  | Flowers   | Lychnis Scarlet Flowers     | SD  | 7501 | 001  |
| 7501 | LYC  | Flowers   | Lychnis Scarlet Flowers     | SE  | 7501 | 001  |
| 7501 | MAR  | Flowers   | Marigold Flowers            | FH  | 7501 | 001  |
| 7501 | MAR  | Flowers   | Marigold Flowers            | SD  | 7501 | 001  |
| 7501 | MAR  | Flowers   | Marigold Flowers            | SE  | 7501 | 001  |
| 7501 | MIN  | Flowers   | Mini Jacks Flowers          | FH  | 7501 | 001  |
| 7501 | MIN  | Flowers   | Mini Jacks Flowers          | SD  | 7501 | 001  |
| 7501 | MIN  | Flowers   | Mini Jacks Flowers          | SE  | 7501 | 001  |
| 7501 | CNM  | Flowers   | Miniature Carnation Flowers | FH  | 7501 | 001  |
| 7501 | CNM  | Flowers   | Miniature Carnation Flowers | SD  | 7501 | 001  |
| 7501 | CNM  | Flowers   | Miniature Carnation Flowers | SE  | 7501 | 001  |
| 7501 | CUT  | Flowers   | Mixed Cut                   | FH  | 7501 | 001  |
| 7501 | CUT  | Flowers   | Mixed Cut                   | SD  | 7501 | 001  |
| 7501 | CUT  | Flowers   | Mixed Cut                   | SE  | 7501 | 001  |
| 7501 | MOL  | Flowers   | Molluccella Flowers         | FH  | 7501 | 001  |
| 7501 | MOL  | Flowers   | Molluccella Flowers         | SD  | 7501 | 001  |
| 7501 | MOL  | Flowers   | Molluccella Flowers         | SE  | 7501 | 001  |
| 7501 | MND  | Flowers   | Monarda Flowers             | FH  | 7501 | 001  |
| 7501 | MND  | Flowers   | Monarda Flowers             | SD  | 7501 | 001  |
| 7501 | MND  | Flowers   | Monarda Flowers             | SE  | 7501 | 001  |
| 7501 | MON  | Flowers   | Montbretia Flowers          | FH  | 7501 | 001  |
| 7501 | MON  | Flowers   | Montbretia Flowers          | SD  | 7501 | 001  |
| 7501 | MON  | Flowers   | Montbretia Flowers          | SE  | 7501 | 001  |
| 7501 | MNC  | Flowers   | Monte Casino Flowers        | FH  | 7501 | 001  |
| 7501 | MNC  | Flowers   | Monte Casino Flowers        | SD  | 7501 | 001  |
| 7501 | MNC  | Flowers   | Monte Casino Flowers        | SE  | 7501 | 001  |
| 7501 | MTM  | Flowers   | Mountain Mint Flowers       | FH  | 7501 | 001  |
| 7501 | MTM  | Flowers   | Mountain Mint Flowers       | SD  | 7501 | 001  |
| 7501 | MTM  | Flowers   | Mountain Mint Flowers       | SE  | 7501 | 001  |
| 7501 | MYR  | Flowers   | Myrtle Flowers              | FH  | 7501 | 001  |
| 7501 | MYR  | Flowers   | Myrtle Flowers              | SD  | 7501 | 001  |
| 7501 | MYR  | Flowers   | Myrtle Flowers              | SE  | 7501 | 001  |
| 7501 | NAR  | Flowers   | Narcissus Flowers           | FH  | 7501 | 001  |
| 7501 | NAR  | Flowers   | Narcissus Flowers           | SD  | 7501 | 001  |
| 7501 | NAR  | Flowers   | Narcissus Flowers           | SE  | 7501 | 001  |

| Crop | Туре |           |                                |     | Pay  | Pay  |
|------|------|-----------|--------------------------------|-----|------|------|
| Code | Abbr | Crop Name | Type Name                      | Use | Crop | Туре |
| 7501 | NIG  | Flowers   | Nigela Flowers                 | FH  | 7501 | 001  |
| 7501 | NIG  | Flowers   | Nigela Flowers                 | SD  | 7501 | 001  |
| 7501 | NIG  | Flowers   | Nigela Flowers                 | SE  | 7501 | 001  |
| 7501 | NSO  | Flowers   | Northern Sea Oats Flowers      | FH  | 7501 | 001  |
| 7501 | NSO  | Flowers   | Northern Sea Oats Flowers      | SD  | 7501 | 001  |
| 7501 | NSO  | Flowers   | Northern Sea Oats Flowers      | SE  | 7501 | 001  |
| 7501 | OFG  | Flowers   | Old Field Goldenrod Flowers    | FH  | 7501 | 001  |
| 7501 | OFG  | Flowers   | Old Field Goldenrod Flowers    | SD  | 7501 | 001  |
| 7501 | OFG  | Flowers   | Old Field Goldenrod Flowers    | SE  | 7501 | 001  |
| 7501 | OCC  | Flowers   | Orchid Cattleyas Flowers       | FH  | 7501 | 001  |
| 7501 | OCC  | Flowers   | Orchid Cattleyas Flowers       | SD  | 7501 | 001  |
| 7501 | OCC  | Flowers   | Orchid Cattleyas Flowers       | SE  | 7501 | 001  |
| 7501 | OCY  | Flowers   | Orchid Cymbidium Flowers       | FH  | 7501 | 001  |
| 7501 | OCY  | Flowers   | Orchid Cymbidium Flowers       | SD  | 7501 | 001  |
| 7501 | OCY  | Flowers   | Orchid Cymbidium Flowers       | SE  | 7501 | 001  |
| 7501 | OCD  | Flowers   | Orchid Dendrobium Flowers      | FH  | 7501 | 001  |
| 7501 | OCD  | Flowers   | Orchid Dendrobium Flowers      | SD  | 7501 | 001  |
| 7501 | OCD  | Flowers   | Orchid Dendrobium Flowers      | SE  | 7501 | 001  |
| 7501 | ODS  | Flowers   | Orchid Dendrobium Spray Flower | FH  | 7501 | 001  |
| 7501 | ODS  | Flowers   | Orchid Dendrobium Spray Flower | SD  | 7501 | 001  |
| 7501 | ODS  | Flowers   | Orchid Dendrobium Spray Flower | SE  | 7501 | 001  |
| 7501 | OCM  | Flowers   | Orchid Moth Flowers            | FH  | 7501 | 001  |
| 7501 | OCM  | Flowers   | Orchid Moth Flowers            | SD  | 7501 | 001  |
| 7501 | OCM  | Flowers   | Orchid Moth Flowers            | SE  | 7501 | 001  |
| 7501 | OCP  | Flowers   | Orchid Phalaenopsis Flowers    | FH  | 7501 | 001  |
| 7501 | OCP  | Flowers   | Orchid Phalaenopsis Flowers    | SD  | 7501 | 001  |
| 7501 | OCP  | Flowers   | Orchid Phalaenopsis Flowers    | SE  | 7501 | 001  |
| 7501 | ORO  | Flowers   | Ornamental Okra                | FH  | 7501 | 001  |
| 7501 | ORO  | Flowers   | Ornamental Okra                | SD  | 7501 | 001  |
| 7501 | ORO  | Flowers   | Ornamental Okra                | SE  | 7501 | 001  |
| 7501 | ORP  | Flowers   | Ornamental Peppers             | FH  | 7501 | 001  |
| 7501 | ORP  | Flowers   | Ornamental Peppers             | SD  | 7501 | 001  |
| 7501 | ORP  | Flowers   | Ornamental Peppers             | SE  | 7501 | 001  |
| 7501 | PAN  | Flowers   | Pansey                         | FH  | 7501 | 001  |
| 7501 | PAN  | Flowers   | Pansey                         | SD  | 7501 | 001  |
| 7501 | PAN  | Flowers   | Pansey                         | SE  | 7501 | 001  |

| Crop | Туре |           |                           |     | Pay  | Pay  |
|------|------|-----------|---------------------------|-----|------|------|
| Code | Abbr | Crop Name | Type Name                 | Use | Crop | Туре |
| 7501 | PEN  | Flowers   | Pensteman Strictis        | FH  | 7501 | 001  |
| 7501 | PEN  | Flowers   | Pensteman Strictis        | SD  | 7501 | 001  |
| 7501 | PEN  | Flowers   | Pensteman Strictis        | SE  | 7501 | 001  |
| 7501 | PEO  | Flowers   | Peony                     | FH  | 7501 | 001  |
| 7501 | PEO  | Flowers   | Peony                     | SD  | 7501 | 001  |
| 7501 | PEO  | Flowers   | Peony                     | SE  | 7501 | 001  |
| 7501 | PLP  | Flowers   | Petalstemum               | FH  | 7501 | 001  |
| 7501 | PLP  | Flowers   | Petalstemum               | SD  | 7501 | 001  |
| 7501 | PLP  | Flowers   | Petalstemum               | SE  | 7501 | 001  |
| 7501 | PET  | Flowers   | Petunia                   | FH  | 7501 | 001  |
| 7501 | PET  | Flowers   | Petunia                   | SD  | 7501 | 001  |
| 7501 | PET  | Flowers   | Petunia                   | SE  | 7501 | 001  |
| 7501 | PRO  | Flowers   | Protea                    | FH  | 7501 | 001  |
| 7501 | PRO  | Flowers   | Protea                    | SD  | 7501 | 001  |
| 7501 | PRO  | Flowers   | Protea                    | SE  | 7501 | 001  |
| 7501 | PYR  | Flowers   | Pyrethrum Flowers         | FH  | 7501 | 001  |
| 7501 | PYR  | Flowers   | Pyrethrum Flowers         | SD  | 7501 | 001  |
| 7501 | PYR  | Flowers   | Pyrethrum Flowers         | SE  | 7501 | 001  |
| 7501 | QUN  | Flowers   | Queen Anne's Lace Flowers | FH  | 7501 | 001  |
| 7501 | QUN  | Flowers   | Queen Anne's Lace Flowers | SD  | 7501 | 001  |
| 7501 | QUN  | Flowers   | Queen Anne's Lace Flowers | SE  | 7501 | 001  |
| 7501 | RAB  | Flowers   | Ranunculus Flowers        | FH  | 7501 | 001  |
| 7501 | RAB  | Flowers   | Ranunculus Flowers        | SD  | 7501 | 001  |
| 7501 | RAB  | Flowers   | Ranunculus Flowers        | SE  | 7501 | 001  |
| 7501 | ROS  | Flowers   | Rose Flowers              | FH  | 7501 | 001  |
| 7501 | ROS  | Flowers   | Rose Flowers              | SD  | 7501 | 001  |
| 7501 | ROS  | Flowers   | Rose Flowers              | SE  | 7501 | 001  |
| 7501 | RHT  | Flowers   | Rose Hybrid Tea Flowers   | FH  | 7501 | 001  |
| 7501 | RHT  | Flowers   | Rose Hybrid Tea Flowers   | SD  | 7501 | 001  |
| 7501 | RHT  | Flowers   | Rose Hybrid Tea Flowers   | SE  | 7501 | 001  |
| 7501 | RSM  | Flowers   | Rose Miniature Flowers    | FH  | 7501 | 001  |
| 7501 | RSM  | Flowers   | Rose Miniature Flowers    | SD  | 7501 | 001  |
| 7501 | RSM  | Flowers   | Rose Miniature Flowers    | SE  | 7501 | 001  |
| 7501 | RSS  | Flowers   | Rose Sweetheart Flowers   | FH  | 7501 | 001  |
| 7501 | RSS  | Flowers   | Rose Sweetheart Flowers   | SD  | 7501 | 001  |
| 7501 | RSS  | Flowers   | Rose Sweetheart Flowers   | SE  | 7501 | 001  |

| Crop | Туре |           |                           |     | Pay  | Pay  |
|------|------|-----------|---------------------------|-----|------|------|
| Code | Abbr | Crop Name | Type Name                 | Use | Crop | Туре |
| 7501 | RUD  | Flowers   | Rudbeckia Flowers         | FH  | 7501 | 001  |
| 7501 | RUD  | Flowers   | Rudbeckia Flowers         | SD  | 7501 | 001  |
| 7501 | RUD  | Flowers   | Rudbeckia Flowers         | SE  | 7501 | 001  |
| 7501 | SAL  | Flowers   | Salva Flowers             | FH  | 7501 | 001  |
| 7501 | SAL  | Flowers   | Salva Flowers             | SD  | 7501 | 001  |
| 7501 | SAL  | Flowers   | Salva Flowers             | SE  | 7501 | 001  |
| 7501 | SCA  | Flowers   | Scabiosa Flowers          | FH  | 7501 | 001  |
| 7501 | SCA  | Flowers   | Scabiosa Flowers          | SD  | 7501 | 001  |
| 7501 | SCA  | Flowers   | Scabiosa Flowers          | SE  | 7501 | 001  |
| 7501 | SCH  | Flowers   | Schizostilis Flowers      | FH  | 7501 | 001  |
| 7501 | SCH  | Flowers   | Schizostilis Flowers      | SD  | 7501 | 001  |
| 7501 | SCH  | Flowers   | Schizostilis Flowers      | SE  | 7501 | 001  |
| 7501 | SEA  | Flowers   | Seafoam Flowers           | FH  | 7501 | 001  |
| 7501 | SEA  | Flowers   | Seafoam Flowers           | SD  | 7501 | 001  |
| 7501 | SEA  | Flowers   | Seafoam Flowers           | SE  | 7501 | 001  |
| 7501 | SED  | Flowers   | Sedahlia Flowers          | FH  | 7501 | 001  |
| 7501 | SED  | Flowers   | Sedahlia Flowers          | SD  | 7501 | 001  |
| 7501 | SED  | Flowers   | Sedahlia Flowers          | SE  | 7501 | 001  |
| 7501 | SDM  | Flowers   | Sedum                     | FH  | 7501 | 001  |
| 7501 | SDM  | Flowers   | Sedum                     | SD  | 7501 | 001  |
| 7501 | SDM  | Flowers   | Sedum                     | SE  | 7501 | 001  |
| 7501 | SNP  | Flowers   | Snapdragon Flowers        | FH  | 7501 | 001  |
| 7501 | SNP  | Flowers   | Snapdragon Flowers        | SD  | 7501 | 001  |
| 7501 | SNP  | Flowers   | Snapdragon Flowers        | SE  | 7501 | 001  |
| 7501 | SPD  | Flowers   | Spiderwort Flowers        | FH  | 7501 | 001  |
| 7501 | SPD  | Flowers   | Spiderwort Flowers        | SD  | 7501 | 001  |
| 7501 | SPD  | Flowers   | Spiderwort Flowers        | SE  | 7501 | 001  |
| 7501 | STR  | Flowers   | Star Of Bethlehem Flowers | FH  | 7501 | 001  |
| 7501 | STR  | Flowers   | Star Of Bethlehem Flowers | SD  | 7501 | 001  |
| 7501 | STR  | Flowers   | Star Of Bethlehem Flowers | SE  | 7501 | 001  |
| 7501 | STD  | Flowers   | Statice Dinuata Flowers   | FH  | 7501 | 001  |
| 7501 | STD  | Flowers   | Statice Dinuata Flowers   | SD  | 7501 | 001  |
| 7501 | STD  | Flowers   | Statice Dinuata Flowers   | SE  | 7501 | 001  |
| 7501 | STT  | Flowers   | Statice Flowers           | FH  | 7501 | 001  |
| 7501 | STT  | Flowers   | Statice Flowers           | SD  | 7501 | 001  |
| 7501 | STT  | Flowers   | Statice Flowers           | SE  | 7501 | 001  |

| Crop | Туре |           |                         |     | Pay  | Pay  |
|------|------|-----------|-------------------------|-----|------|------|
| Code | Abbr | Crop Name | Type Name               | Use | Crop | Туре |
| 7501 | STG  | Flowers   | Statice German Flowers  | FH  | 7501 | 001  |
| 7501 | STG  | Flowers   | Statice German Flowers  | SD  | 7501 | 001  |
| 7501 | STG  | Flowers   | Statice German Flowers  | SE  | 7501 | 001  |
| 7501 | STF  | Flowers   | Stiff Goldenrod Flowers | FH  | 7501 | 001  |
| 7501 | STF  | Flowers   | Stiff Goldenrod Flowers | SD  | 7501 | 001  |
| 7501 | STF  | Flowers   | Stiff Goldenrod Flowers | SE  | 7501 | 001  |
| 7501 | STC  | Flowers   | Stock Flowers           | FH  | 7501 | 001  |
| 7501 | STC  | Flowers   | Stock Flowers           | SD  | 7501 | 001  |
| 7501 | STC  | Flowers   | Stock Flowers           | SE  | 7501 | 001  |
| 7501 | STW  | Flowers   | Strawflowers Flowers    | FH  | 7501 | 001  |
| 7501 | STW  | Flowers   | Strawflowers Flowers    | SD  | 7501 | 001  |
| 7501 | STW  | Flowers   | Strawflowers Flowers    | SE  | 7501 | 001  |
| 7501 | SUN  | Flowers   | Sunflowers              | FH  | 7501 | 001  |
| 7501 | SUN  | Flowers   | Sunflowers              | SE  | 7501 | 001  |
| 7501 | SWM  | Flowers   | Swamp Milkweed Flowers  | FH  | 7501 | 001  |
| 7501 | SWM  | Flowers   | Swamp Milkweed Flowers  | SD  | 7501 | 001  |
| 7501 | SWM  | Flowers   | Swamp Milkweed Flowers  | SE  | 7501 | 001  |
| 7501 | SWA  | Flowers   | Sweet Annie Flowers     | FH  | 7501 | 001  |
| 7501 | SWA  | Flowers   | Sweet Annie Flowers     | SD  | 7501 | 001  |
| 7501 | SWA  | Flowers   | Sweet Annie Flowers     | SE  | 7501 | 001  |
| 7501 | SWP  | Flowers   | Sweet Pea Flowers       | FH  | 7501 | 001  |
| 7501 | SWP  | Flowers   | Sweet Pea Flowers       | SD  | 7501 | 001  |
| 7501 | SWP  | Flowers   | Sweet Pea Flowers       | SE  | 7501 | 001  |
| 7501 | SWW  | Flowers   | Sweet William Flowers   | FH  | 7501 | 001  |
| 7501 | SWW  | Flowers   | Sweet William Flowers   | SD  | 7501 | 001  |
| 7501 | SWW  | Flowers   | Sweet William Flowers   | SE  | 7501 | 001  |
| 7501 | TAN  | Flowers   | Tansy Flowers           | FH  | 7501 | 001  |
| 7501 | TAN  | Flowers   | Tansy Flowers           | SD  | 7501 | 001  |
| 7501 | TAN  | Flowers   | Tansy Flowers           | SE  | 7501 | 001  |
| 7501 | THG  | Flowers   | Thistle Globe Flowers   | FH  | 7501 | 001  |
| 7501 | THG  | Flowers   | Thistle Globe Flowers   | SD  | 7501 | 001  |
| 7501 | THG  | Flowers   | Thistle Globe Flowers   | SE  | 7501 | 001  |
| 7501 | TIG  | Flowers   | Tigridia Flowers        | FH  | 7501 | 001  |
| 7501 | TIG  | Flowers   | Tigridia Flowers        | SD  | 7501 | 001  |
| 7501 | TIG  | Flowers   | Tigridia Flowers        | SE  | 7501 | 001  |
| 7501 | TRA  | Flowers   | Trachelium Flowers      | FH  | 7501 | 001  |
| 7501 | TRA  | Flowers   | Trachelium Flowers      | SD  | 7501 | 001  |
| 7501 | TRA  | Flowers   | Trachelium Flowers      | SE  | 7501 | 001  |

| Crop | Туре |           |                        |     | Pay  | Pay  |
|------|------|-----------|------------------------|-----|------|------|
| Code | Abbr | Crop Name | Type Name              | Use | Crop | Туре |
| 7501 | TRI  | Flowers   | Tritoma Flowers        | FH  | 7501 | 001  |
| 7501 | TRI  | Flowers   | Tritoma Flowers        | SD  | 7501 | 001  |
| 7501 | TRI  | Flowers   | Tritoma Flowers        | SE  | 7501 | 001  |
| 7501 | TUB  | Flowers   | Tuberose Flowers       | FH  | 7501 | 001  |
| 7501 | TUB  | Flowers   | Tuberose Flowers       | SD  | 7501 | 001  |
| 7501 | TUB  | Flowers   | Tuberose Flowers       | SE  | 7501 | 001  |
| 7501 | TUL  | Flowers   | Tulip Flowers          | FH  | 7501 | 001  |
| 7501 | TUL  | Flowers   | Tulip Flowers          | SD  | 7501 | 001  |
| 7501 | TUL  | Flowers   | Tulip Flowers          | SE  | 7501 | 001  |
| 7501 | UMB  | Flowers   | Umbrella Plant Flowers | FH  | 7501 | 001  |
| 7501 | UMB  | Flowers   | Umbrella Plant Flowers | SD  | 7501 | 001  |
| 7501 | UMB  | Flowers   | Umbrella Plant Flowers | SE  | 7501 | 001  |
| 7501 | VRB  | Flowers   | Verbena Flowers        | FH  | 7501 | 001  |
| 7501 | VRB  | Flowers   | Verbena Flowers        | SD  | 7501 | 001  |
| 7501 | VRB  | Flowers   | Verbena Flowers        | SE  | 7501 | 001  |
| 7501 | VER  | Flowers   | Veronica Flowers       | FH  | 7501 | 001  |
| 7501 | VER  | Flowers   | Veronica Flowers       | SD  | 7501 | 001  |
| 7501 | VER  | Flowers   | Veronica Flowers       | SE  | 7501 | 001  |
| 7501 | WAT  | Flowers   | Water Hyacinth Flowers | FH  | 7501 | 001  |
| 7501 | WAT  | Flowers   | Water Hyacinth Flowers | SD  | 7501 | 001  |
| 7501 | WAT  | Flowers   | Water Hyacinth Flowers | SE  | 7501 | 001  |
| 7501 | WAX  | Flowers   | Waxflower Flowers      | FH  | 7501 | 001  |
| 7501 | WAX  | Flowers   | Waxflower Flowers      | SD  | 7501 | 001  |
| 7501 | WAX  | Flowers   | Waxflower Flowers      | SE  | 7501 | 001  |
| 7501 | WLD  | Flowers   | Wild Gyp Flowers       | FH  | 7501 | 001  |
| 7501 | WLD  | Flowers   | Wild Gyp Flowers       | SD  | 7501 | 001  |
| 7501 | WLD  | Flowers   | Wild Gyp Flowers       | SE  | 7501 | 001  |
| 7501 | WOD  | Flowers   | Wood Lilies Flowers    | FH  | 7501 | 001  |
| 7501 | WOD  | Flowers   | Wood Lilies Flowers    | SD  | 7501 | 001  |
| 7501 | WOD  | Flowers   | Wood Lilies Flowers    | SE  | 7501 | 001  |
| 7501 | XER  | Flowers   | Xeranthemum Flowers    | FH  | 7501 | 001  |
| 7501 | XER  | Flowers   | Xeranthemum Flowers    | SD  | 7501 | 001  |
| 7501 | XER  | Flowers   | Xeranthemum Flowers    | SE  | 7501 | 001  |
| 7501 | YAR  | Flowers   | Yarrow                 | FH  | 7501 | 001  |
| 7501 | YAR  | Flowers   | Yarrow                 | SD  | 7501 | 001  |
| 7501 | YAR  | Flowers   | Yarrow                 | SE  | 7501 | 001  |
| 7501 | ZIN  | Flowers   | Zinnia Flowers         | FH  | 7501 | 001  |
| 7501 | ZIN  | Flowers   | Zinnia Flowers         | SD  | 7501 | 001  |
| 7501 | ZIN  | Flowers   | Zinnia Flowers         | SE  | 7501 | 001  |

| Crop | Type |                        |                   |     | Pay  | Pay  |
|------|------|------------------------|-------------------|-----|------|------|
| Code | Abbr | Crop Name              | Type Name         | Use | Crop | Туре |
| 0125 |      | Forage Soybean/Sorghum |                   | FG  | 0125 | 001  |
| 0953 |      | Gailon                 |                   | FH  | 0953 | 001  |
| 0953 |      | Gailon                 |                   | PR  | 0953 | 001  |
| 0953 |      | Gailon                 |                   | RS  | 0953 | 001  |
| 0953 |      | Gailon                 |                   | SD  | 0953 | 001  |
| 0423 | COM  | Garlic                 | Common            | FH  | 0423 | 001  |
| 0423 | COM  | Garlic                 | Common            | PR  | 0423 | 001  |
| 0423 | COM  | Garlic                 | Common            | SD  | 0423 | 001  |
| 0423 | ELE  | Garlic                 | Elephant Garlic   | FH  | 0423 | 002  |
| 0423 | ELE  | Garlic                 | Elephant Garlic   | PR  | 0423 | 002  |
| 0423 | ELE  | Garlic                 | Elephant Garlic   | SD  | 0423 | 002  |
| 0178 |      | Ginger                 |                   | FH  | 0178 | 001  |
| 0178 |      | Ginger                 |                   | PR  | 0178 | 001  |
| 0178 |      | Ginger                 |                   | SD  | 0178 | 001  |
| 0089 |      | Ginseng                |                   | FH  | 0089 | 001  |
| 0089 |      | Ginseng                |                   | SD  | 0089 | 001  |
| 0424 |      | Gooseberries           |                   | FH  | 0424 | 001  |
| 0424 |      | Gooseberries           |                   | PR  | 0424 | 001  |
| 0322 | OKR  | Gourds                 | Chinese Okra      | FH  | 0322 | 001  |
| 0322 | OKR  | Gourds                 | Chinese Okra      | PR  | 0322 | 001  |
| 0322 | OKR  | Gourds                 | Chinese Okra      | SD  | 0322 | 001  |
| 0030 | SRJ  | Grapefruit             | Rio Red/Star Ruby | FH  | 0030 | 013  |
| 0030 | SRJ  | Grapefruit             | Rio Red/Star Ruby | JU  | 0030 | 013  |
| 0030 | SRJ  | Grapefruit             | Rio Red/Star Ruby | PR  | 0030 | 013  |
| 0030 | RRJ  | Grapefruit             | Ruby Red          | FH  | 0030 | 011  |
| 0030 | RRJ  | Grapefruit             | Ruby Red          | JU  | 0030 | 011  |
| 0030 | RRJ  | Grapefruit             | Ruby Red          | PR  | 0030 | 011  |
| 0030 | SDY  | Grapefruit             | Seedy             | FH  | 0030 | 012  |
| 0030 | SDY  | Grapefruit             | Seedy             | JU  | 0030 | 012  |
| 0030 | SDY  | Grapefruit             | Seedy             | PR  | 0030 | 012  |
| 0030 | WHT  | Grapefruit             | White             | FH  | 0030 | 012  |
| 0030 | WHT  | Grapefruit             | White             | JU  | 0030 | 012  |
| 0030 | WHT  | Grapefruit             | White             | PR  | 0030 | 012  |

| Crop | Type |           |                      |     | Pay  | Pay  |
|------|------|-----------|----------------------|-----|------|------|
| Code | Abbr | Crop Name | Type Name            | Use | Crop | Туре |
| 0053 | ALB  | Grapes    | Alicante-Bouschet    | FH  | 0053 | 011  |
| 0053 | ALB  | Grapes    | Alicante-Bouschet    | PR  | 0053 | 012  |
| 0053 | ALM  | Grapes    | Almeria              | FH  | 0053 | 011  |
| 0053 | ALM  | Grapes    | Almeria              | PR  | 0053 | 012  |
| 0053 | AUR  | Grapes    | Aurora               | FH  | 0053 | 011  |
| 0053 | AUR  | Grapes    | Aurora               | PR  | 0053 | 012  |
| 0053 | AUT  | Grapes    | Autumn Royal         | FH  | 0053 | 011  |
| 0053 | AUT  | Grapes    | Autumn Royal         | PR  | 0053 | 012  |
| 0053 | BAC  | Grapes    | Baco Noir            | FH  | 0053 | 011  |
| 0053 | BAC  | Grapes    | Baco Noir            | PR  | 0053 | 012  |
| 0053 | BAR  | Grapes    | Barberas Grapes      | FH  | 0053 | 011  |
| 0053 | BAR  | Grapes    | Barberas Grapes      | PR  | 0053 | 012  |
| 0053 | BTY  | Grapes    | Beauty Seedless      | FH  | 0053 | 011  |
| 0053 | BTY  | Grapes    | Beauty Seedless      | PR  | 0053 | 012  |
| 0053 | BTA  | Grapes    | Beta                 | FH  | 0053 | 011  |
| 0053 | BTA  | Grapes    | Beta                 | PR  | 0053 | 012  |
| 0053 | BLM  | Grapes    | Black Mission Grape  | FH  | 0053 | 011  |
| 0053 | BLM  | Grapes    | Black Mission Grape  | PR  | 0053 | 012  |
| 0053 | BLA  | Grapes    | Black Seedless       | FH  | 0053 | 011  |
| 0053 | BLA  | Grapes    | Black Seedless       | PR  | 0053 | 012  |
| 0053 | BSL  | Grapes    | Black Spanish/Lenoir | FH  | 0053 | 011  |
| 0053 | BSL  | Grapes    | Black Spanish/Lenoir | PR  | 0053 | 012  |
| 0053 | BDB  | Grapes    | Blanc Dubois         | FH  | 0053 | 011  |
| 0053 | BDB  | Grapes    | Blanc Dubois         | PR  | 0053 | 012  |
| 0053 | BLN  | Grapes    | Blanc Seedless       | FH  | 0053 | 011  |
| 0053 | BLN  | Grapes    | Blanc Seedless       | PR  | 0053 | 012  |
| 0053 | BLU  | Grapes    | Bluebell             | FH  | 0053 | 011  |
| 0053 | BLU  | Grapes    | Bluebell             | PR  | 0053 | 012  |
| 0053 | BRI  | Grapes    | Brianna              | FH  | 0053 | 011  |
| 0053 | BRI  | Grapes    | Brianna              | PR  | 0053 | 012  |
| 0053 | BUF  | Grapes    | Buffalo/Rubiana      | FH  | 0053 | 011  |
| 0053 | BUF  | Grapes    | Buffalo/Rubiana      | PR  | 0053 | 012  |
| 0053 | BUR  | Grapes    | Burger Grapes        | FH  | 0053 | 011  |
| 0053 | BUR  | Grapes    | Burger Grapes        | PR  | 0053 | 012  |

| Crop | Туре |           |                           |     | Pay  | Pay  |
|------|------|-----------|---------------------------|-----|------|------|
| Code | Abbr | Crop Name | Type Name                 | Use | Crop | Туре |
| 0053 | CAB  | Grapes    | Cabernate Grapes          | FH  | 0053 | 011  |
| 0053 | CAB  | Grapes    | Cabernate Grapes          | PR  | 0053 | 012  |
| 0053 | CBF  | Grapes    | Cabernet Franc Grapes     | FH  | 0053 | 011  |
| 0053 | CBF  | Grapes    | Cabernet Franc Grapes     | PR  | 0053 | 012  |
| 0053 | CPF  | Grapes    | Cabernet Pfeffer          | FH  | 0053 | 011  |
| 0053 | CPF  | Grapes    | Cabernet Pfeffer          | PR  | 0053 | 012  |
| 0053 | CBS  | Grapes    | Cabernet Sauvignon Grapes | FH  | 0053 | 011  |
| 0053 | CBS  | Grapes    | Cabernet Sauvignon Grapes | PR  | 0053 | 012  |
| 0053 | CAL  | Grapes    | Calmeria                  | FH  | 0053 | 011  |
| 0053 | CAL  | Grapes    | Calmeria                  | PR  | 0053 | 012  |
| 0053 | CAM  | Grapes    | Cambell                   | FH  | 0053 | 011  |
| 0053 | CAM  | Grapes    | Cambell                   | PR  | 0053 | 012  |
| 0053 | CAD  | Grapes    | Canadice                  | FH  | 0053 | 011  |
| 0053 | CAD  | Grapes    | Canadice                  | PR  | 0053 | 012  |
| 0053 | CDR  | Grapes    | Cardinels                 | FH  | 0053 | 011  |
| 0053 | CDR  | Grapes    | Cardinels                 | PR  | 0053 | 012  |
| 0053 | CAR  | Grapes    | Carignane Grapes          | FH  | 0053 | 011  |
| 0053 | CAR  | Grapes    | Carignane Grapes          | PR  | 0053 | 012  |
| 0053 | CRM  | Grapes    | Carmenet                  | FH  | 0053 | 011  |
| 0053 | CRM  | Grapes    | Carmenet                  | PR  | 0053 | 012  |
| 0053 | CAN  | Grapes    | Carnelian                 | FH  | 0053 | 011  |
| 0053 | CAN  | Grapes    | Carnelian                 | PR  | 0053 | 012  |
| 0053 | CAC  | Grapes    | Cascade                   | FH  | 0053 | 011  |
| 0053 | CAC  | Grapes    | Cascade                   | PR  | 0053 | 012  |
| 0053 | CAS  | Grapes    | Castel                    | FH  | 0053 | 011  |
| 0053 | CAS  | Grapes    | Castel                    | PR  | 0053 | 012  |
| 0053 | CAT  | Grapes    | Catawba Grapes            | FH  | 0053 | 011  |
| 0053 | CAT  | Grapes    | Catawba Grapes            | PR  | 0053 | 012  |
| 0053 | CAY  | Grapes    | Cayuga                    | FH  | 0053 | 011  |
| 0053 | CAY  | Grapes    | Cayuga                    | PR  | 0053 | 012  |
| 0053 | CMB  | Grapes    | Chambourcin Grapes        | FH  | 0053 | 011  |
| 0053 | CMB  | Grapes    | Chambourcin Grapes        | PR  | 0053 | 012  |
| 0053 | CHN  | Grapes    | Chancellor Grapes         | FH  | 0053 | 011  |
| 0053 | CHN  | Grapes    | Chancellor Grapes         | PR  | 0053 | 012  |
| 0053 | CHD  | Grapes    | Chardonel                 | FH  | 0053 | 011  |
| 0053 | CHD  | Grapes    | Chardonel                 | PR  | 0053 | 012  |

| Crop | Туре |           |                     |     | Pay  | Pay  |
|------|------|-----------|---------------------|-----|------|------|
| Code | Abbr | Crop Name | Type Name           | Use | Crop | Туре |
| 0053 | CHA  | Grapes    | Chardonnay Grapes   | FH  | 0053 | 011  |
| 0053 | CHA  | Grapes    | Chardonnay Grapes   | PR  | 0053 | 012  |
| 0053 | CHE  | Grapes    | Chelois Grapes      | FH  | 0053 | 011  |
| 0053 | CHE  | Grapes    | Chelois Grapes      | PR  | 0053 | 012  |
| 0053 | CHB  | Grapes    | Chenin Blanc Grapes | FH  | 0053 | 011  |
| 0053 | CHB  | Grapes    | Chenin Blanc Grapes | PR  | 0053 | 012  |
| 0053 | CHR  | Grapes    | Christmas Rose      | FH  | 0053 | 011  |
| 0053 | CHR  | Grapes    | Christmas Rose      | PR  | 0053 | 012  |
| 0053 | CIN  | Grapes    | Cinsaut             | FH  | 0053 | 011  |
| 0053 | CIN  | Grapes    | Cinsaut             | PR  | 0053 | 012  |
| 0053 | CLI  | Grapes    | Clinton             | FH  | 0053 | 011  |
| 0053 | CLI  | Grapes    | Clinton             | PR  | 0053 | 012  |
| 0053 | COB  | Grapes    | Colobel             | FH  | 0053 | 011  |
| 0053 | COB  | Grapes    | Colobel             | PR  | 0053 | 012  |
| 0053 | COL  | Grapes    | Columbard French    | FH  | 0053 | 011  |
| 0053 | COL  | Grapes    | Columbard French    | PR  | 0053 | 012  |
| 0053 | CON  | Grapes    | Concord Grapes      | FH  | 0053 | 011  |
| 0053 | CON  | Grapes    | Concord Grapes      | PR  | 0053 | 012  |
| 0053 | CRN  | Grapes    | Corot Noir          | FH  | 0053 | 011  |
| 0053 | CRN  | Grapes    | Corot Noir          | PR  | 0053 | 012  |
| 0053 | COS  | Grapes    | Counoise            | FH  | 0053 | 011  |
| 0053 | COS  | Grapes    | Counoise            | PR  | 0053 | 012  |
| 0053 | COU  | Grapes    | Courduric           | FH  | 0053 | 011  |
| 0053 | COU  | Grapes    | Courduric           | PR  | 0053 | 012  |
| 0053 | CRI  | Grapes    | Crimson             | FH  | 0053 | 011  |
| 0053 | CRI  | Grapes    | Crimson             | PR  | 0053 | 012  |
| 0053 | CSL  | Grapes    | Crimson Seedless    | FH  | 0053 | 011  |
| 0053 | CSL  | Grapes    | Crimson Seedless    | PR  | 0053 | 012  |
| 0053 | CYN  | Grapes    | Cynthia             | FH  | 0053 | 011  |
| 0053 | CYN  | Grapes    | Cynthia             | PR  | 0053 | 012  |
| 0053 | CYT  | Grapes    | Cynthiana           | FH  | 0053 | 011  |
| 0053 | CYT  | Grapes    | Cynthiana           | PR  | 0053 | 012  |
| 0053 | DEC  | Grapes    | Dechaunac Grapes    | FH  | 0053 | 011  |
| 0053 | DEC  | Grapes    | Dechaunac Grapes    | PR  | 0053 | 012  |
| 0053 | DEL  | Grapes    | Delaware            | FH  | 0053 | 011  |
| 0053 | DEL  | Grapes    | Delaware            | PR  | 0053 | 012  |

| Crop | Туре |           |                  |     | Pay  | Pay  |
|------|------|-----------|------------------|-----|------|------|
| Code | Abbr | Crop Name | Type Name        | Use | Crop | Туре |
| 0053 | DIA  | Grapes    | Diamond          | FH  | 0053 | 011  |
| 0053 | DIA  | Grapes    | Diamond          | PR  | 0053 | 012  |
| 0053 | DOL  | Grapes    | Dolcetto         | FH  | 0053 | 011  |
| 0053 | DOL  | Grapes    | Dolcetto         | PR  | 0053 | 012  |
| 0053 | DRN  | Grapes    | Dornfelder       | FH  | 0053 | 011  |
| 0053 | DRN  | Grapes    | Dornfelder       | PR  | 0053 | 012  |
| 0053 | DUT  | Grapes    | Dutchess         | FH  | 0053 | 011  |
| 0053 | DUT  | Grapes    | Dutchess         | PR  | 0053 | 012  |
| 0053 | EDE  | Grapes    | Edelweiss        | FH  | 0053 | 011  |
| 0053 | EDE  | Grapes    | Edelweiss        | PR  | 0053 | 012  |
| 0053 | EIN  | Grapes    | Einsett          | FH  | 0053 | 011  |
| 0053 | EIN  | Grapes    | Einsett          | PR  | 0053 | 012  |
| 0053 | ELV  | Grapes    | Elvira           | FH  | 0053 | 011  |
| 0053 | ELV  | Grapes    | Elvira           | PR  | 0053 | 012  |
| 0053 | EMR  | Grapes    | Emerald Riesling | FH  | 0053 | 011  |
| 0053 | EMR  | Grapes    | Emerald Riesling | PR  | 0053 | 012  |
| 0053 | EPP  | Grapes    | Emperors         | FH  | 0053 | 011  |
| 0053 | EPP  | Grapes    | Emperors         | PR  | 0053 | 012  |
| 0053 | ESP  | Grapes    | Espirit          | FH  | 0053 | 011  |
| 0053 | ESP  | Grapes    | Espirit          | PR  | 0053 | 012  |
| 0053 | EXT  | Grapes    | Exotic           | FH  | 0053 | 011  |
| 0053 | EXT  | Grapes    | Exotic           | PR  | 0053 | 012  |
| 0053 | FAN  | Grapes    | Fantasy          | FH  | 0053 | 011  |
| 0053 | FAN  | Grapes    | Fantasy          | PR  | 0053 | 012  |
| 0053 | FST  | Grapes    | Fiesta           | FH  | 0053 | 011  |
| 0053 | FST  | Grapes    | Fiesta           | PR  | 0053 | 012  |
| 0053 | FLS  | Grapes    | Flame Seedless   | FH  | 0053 | 011  |
| 0053 | FLS  | Grapes    | Flame Seedless   | PR  | 0053 | 012  |
| 0053 | FLR  | Grapes    | Flora            | FH  | 0053 | 011  |
| 0053 | FLR  | Grapes    | Flora            | PR  | 0053 | 012  |
| 0053 | FOC  | Grapes    | Foch             | FH  | 0053 | 011  |
| 0053 | FOC  | Grapes    | Foch             | PR  | 0053 | 012  |
| 0053 | FOS  | Grapes    | Fosch            | FH  | 0053 | 011  |
| 0053 | FOS  | Grapes    | Fosch            | PR  | 0053 | 012  |
| 0053 | FRE  | Grapes    | Fredonia         | FH  | 0053 | 011  |
| 0053 | FRE  | Grapes    | Fredonia         | PR  | 0053 | 012  |
| 0053 | FRO  | Grapes    | Frontenac        | FH  | 0053 | 011  |
| 0053 | FRO  | Grapes    | Frontenac        | PR  | 0053 | 012  |

| Crop | Туре |           |                        |     | Pay  | Pay  |
|------|------|-----------|------------------------|-----|------|------|
| Code | Abbr | Crop Name | Type Name              | Use | Crop | Туре |
| 0053 | GAM  | Grapes    | Gama/Napa Gamay        | FH  | 0053 | 011  |
| 0053 | GAM  | Grapes    | Gama/Napa Gamay        | PR  | 0053 | 012  |
| 0053 | GAB  | Grapes    | Gamay Beaujolais       | FH  | 0053 | 011  |
| 0053 | GAB  | Grapes    | Gamay Beaujolais       | PR  | 0053 | 012  |
| 0053 | GEN  | Grapes    | Geneva Red #7          | FH  | 0053 | 011  |
| 0053 | GEN  | Grapes    | Geneva Red #7          | PR  | 0053 | 012  |
| 0053 | GEW  | Grapes    | Gewurtztraminer Grapes | FH  | 0053 | 011  |
| 0053 | GEW  | Grapes    | Gewurtztraminer Grapes | PR  | 0053 | 012  |
| 0053 | GRH  | Grapes    | Green Hungarian        | FH  | 0053 | 011  |
| 0053 | GRH  | Grapes    | Green Hungarian        | PR  | 0053 | 012  |
| 0053 | GRE  | Grapes    | Grenache Grapes        | FH  | 0053 | 011  |
| 0053 | GRE  | Grapes    | Grenache Grapes        | PR  | 0053 | 012  |
| 0053 | GRY  | Grapes    | Grey Riesling          | FH  | 0053 | 011  |
| 0053 | GRY  | Grapes    | Grey Riesling          | PR  | 0053 | 012  |
| 0053 | HIM  | Grapes    | Himrod                 | FH  | 0053 | 011  |
| 0053 | HIM  | Grapes    | Himrod                 | PR  | 0053 | 012  |
| 0053 | ISA  | Grapes    | Isabella               | FH  | 0053 | 011  |
| 0053 | ISA  | Grapes    | Isabella               | PR  | 0053 | 012  |
| 0053 | ITA  | Grapes    | Italia Grapes          | FH  | 0053 | 011  |
| 0053 | ITA  | Grapes    | Italia Grapes          | PR  | 0053 | 012  |
| 0053 | IVE  | Grapes    | Ives                   | FH  | 0053 | 011  |
| 0053 | IVE  | Grapes    | Ives                   | PR  | 0053 | 012  |
| 0053 | JPT  | Grapes    | Jupiter                | FH  | 0053 | 011  |
| 0053 | JPT  | Grapes    | Jupiter                | PR  | 0053 | 012  |
| 0053 | KAY  | Grapes    | Kay Gray               | FH  | 0053 | 011  |
| 0053 | KAY  | Grapes    | Kay Gray               | PR  | 0053 | 012  |
| 0053 | KER  | Grapes    | Kerner Grapes          | FH  | 0053 | 011  |
| 0053 | KER  | Grapes    | Kerner Grapes          | PR  | 0053 | 012  |
| 0053 | KON  | Grapes    | King Of The North      | FH  | 0053 | 011  |
| 0053 | KON  | Grapes    | King Of The North      | PR  | 0053 | 012  |
| 0053 | KYO  | Grapes    | Kyoho                  | FH  | 0053 | 011  |
| 0053 | KYO  | Grapes    | Kyoho                  | PR  | 0053 | 012  |
| 0053 | LCT  | Grapes    | Lacresent              | FH  | 0053 | 011  |
| 0053 | LCT  | Grapes    | Lacresent              | PR  | 0053 | 012  |

| Crop | Type |           |                    |     | Pay  | Pay  |
|------|------|-----------|--------------------|-----|------|------|
| Code | Abbr | Crop Name | Type Name          | Use | Crop | Туре |
| 0053 | LAC  | Grapes    | Lacrosse           | FH  | 0053 | 011  |
| 0053 | LAC  | Grapes    | Lacrosse           | PR  | 0053 | 012  |
| 0053 | LAK  | Grapes    | Lakemont           | FH  | 0053 | 011  |
| 0053 | LAK  | Grapes    | Lakemont           | PR  | 0053 | 012  |
| 0053 | LEM  | Grapes    | Lemberger          | FH  | 0053 | 011  |
| 0053 | LEM  | Grapes    | Lemberger          | PR  | 0053 | 012  |
| 0053 | LEO  | Grapes    | Leon Millot/Millot | FH  | 0053 | 011  |
| 0053 | LEO  | Grapes    | Leon Millot/Millot | PR  | 0053 | 012  |
| 0053 | MAL  | Grapes    | Malbec Grapes      | FH  | 0053 | 011  |
| 0053 | MAL  | Grapes    | Malbec Grapes      | PR  | 0053 | 012  |
| 0053 | MAB  | Grapes    | Malvasia Bianca    | FH  | 0053 | 011  |
| 0053 | MAB  | Grapes    | Malvasia Bianca    | PR  | 0053 | 012  |
| 0053 | MSB  | Grapes    | Malvoisie Black    | FH  | 0053 | 011  |
| 0053 | MSB  | Grapes    | Malvoisie Black    | PR  | 0053 | 012  |
| 0053 | MAC  | Grapes    | Marchel Foch       | FH  | 0053 | 011  |
| 0053 | MAC  | Grapes    | Marchel Foch       | PR  | 0053 | 012  |
| 0053 | MAR  | Grapes    | Marque             | FH  | 0053 | 011  |
| 0053 | MAR  | Grapes    | Marque             | PR  | 0053 | 012  |
| 0053 | MAS  | Grapes    | Mars               | FH  | 0053 | 011  |
| 0053 | MAS  | Grapes    | Mars               | PR  | 0053 | 012  |
| 0053 | MAT  | Grapes    | Mataro/Mourvedre   | FH  | 0053 | 011  |
| 0053 | MAT  | Grapes    | Mataro/Mourvedre   | PR  | 0053 | 012  |
| 0053 | MDY  | Grapes    | Melody             | FH  | 0053 | 011  |
| 0053 | MDY  | Grapes    | Melody             | PR  | 0053 | 012  |
| 0053 | MEL  | Grapes    | Melon              | FH  | 0053 | 011  |
| 0053 | MEL  | Grapes    | Melon              | PR  | 0053 | 012  |
| 0053 | MRT  | Grapes    | Meriot             | FH  | 0053 | 011  |
| 0053 | MRT  | Grapes    | Meriot             | PR  | 0053 | 012  |
| 0053 | MER  | Grapes    | Merlot Grapes      | FH  | 0053 | 011  |
| 0053 | MER  | Grapes    | Merlot Grapes      | PR  | 0053 | 012  |
| 0053 | MEU  | Grapes    | Meunier            | FH  | 0053 | 011  |
| 0053 | MEU  | Grapes    | Meunier            | PR  | 0053 | 012  |
| 0053 | MYR  | Grapes    | Meyers             | FH  | 0053 | 011  |
| 0053 | MYR  | Grapes    | Meyers             | PR  | 0053 | 012  |
| 0053 | MIS  | Grapes    | Mission Grapes     | FH  | 0053 | 011  |
| 0053 | MIS  | Grapes    | Mission Grapes     | PR  | 0053 | 012  |

| Crop | Туре |           |                                |     | Pay  | Pay  |
|------|------|-----------|--------------------------------|-----|------|------|
| Code | Abbr | Crop Name | Type Name                      | Use | Crop | Туре |
| 0053 | MOR  | Grapes    | Missouri Riesling              | FH  | 0053 | 011  |
| 0053 | MOR  | Grapes    | Missouri Riesling              | PR  | 0053 | 012  |
| 0053 | MUL  | Grapes    | Mullerthurgau Grapes           | FH  | 0053 | 011  |
| 0053 | MUL  | Grapes    | Mullerthurgau Grapes           | PR  | 0053 | 012  |
| 0053 | MUS  | Grapes    | Muscadine Grapes               | FH  | 0053 | 011  |
| 0053 | MUS  | Grapes    | Muscadine Grapes               | PR  | 0053 | 012  |
| 0053 | MUC  | Grapes    | Muscat                         | FH  | 0053 | 011  |
| 0053 | MUC  | Grapes    | Muscat                         | PR  | 0053 | 012  |
| 0053 | MUB  | Grapes    | Muscat Blanc/M. Canelli Grapes | FH  | 0053 | 011  |
| 0053 | MUB  | Grapes    | Muscat Blanc/M. Canelli Grapes | PR  | 0053 | 012  |
| 0053 | MUH  | Grapes    | Muscat Hamburg Grapes          | FH  | 0053 | 011  |
| 0053 | MUH  | Grapes    | Muscat Hamburg Grapes          | PR  | 0053 | 012  |
| 0053 | MUA  | Grapes    | Muscat Of Alexander Grapes     | FH  | 0053 | 011  |
| 0053 | MUA  | Grapes    | Muscat Of Alexander Grapes     | PR  | 0053 | 012  |
| 0053 | MUO  | Grapes    | Muscat Ottonel                 | FH  | 0053 | 011  |
| 0053 | MUO  | Grapes    | Muscat Ottonel                 | PR  | 0053 | 012  |
| 0053 | MUG  | Grapes    | Muscat, Golden                 | FH  | 0053 | 011  |
| 0053 | MUG  | Grapes    | Muscat, Golden                 | PR  | 0053 | 012  |
| 0053 | NEB  | Grapes    | Nebbiolo                       | FH  | 0053 | 011  |
| 0053 | NEB  | Grapes    | Nebbiolo                       | PR  | 0053 | 012  |
| 0053 | NEP  | Grapes    | Neptune                        | FH  | 0053 | 011  |
| 0053 | NEP  | Grapes    | Neptune                        | PR  | 0053 | 012  |
| 0053 | NIA  | Grapes    | Niagara Grapes                 | FH  | 0053 | 011  |
| 0053 | NIA  | Grapes    | Niagara Grapes                 | PR  | 0053 | 012  |
| 0053 | NWA  | Grapes    | Noiret                         | FH  | 0053 | 011  |
| 0053 | NWA  | Grapes    | Noiret                         | PR  | 0053 | 012  |
| 0053 | NOR  | Grapes    | Norton                         | FH  | 0053 | 011  |
| 0053 | NOR  | Grapes    | Norton                         | PR  | 0053 | 012  |
| 0053 | NYA  | Grapes    | NY76.0844.24                   | FH  | 0053 | 011  |
| 0053 | NYA  | Grapes    | NY76.0844.24                   | PR  | 0053 | 012  |
| 0053 | PGC  | Grapes    | Palomino Chasselas             | FH  | 0053 | 011  |
| 0053 | PGC  | Grapes    | Palomino Chasselas             | PR  | 0053 | 012  |
| 0053 | PAY  | Grapes    | Payon Dor                      | FH  | 0053 | 011  |
| 0053 | PAY  | Grapes    | Payon Dor                      | PR  | 0053 | 012  |

| Crop | Туре |           |                              |     | Pay  | Pay  |
|------|------|-----------|------------------------------|-----|------|------|
| Code | Abbr | Crop Name | Type Name                    | Use | Crop | Туре |
| 0053 | PER  | Grapes    | Perlette                     | FH  | 0053 | 011  |
| 0053 | PER  | Grapes    | Perlette                     | PR  | 0053 | 012  |
| 0053 | PES  | Grapes    | Petita Sirah Grapes          | FH  | 0053 | 011  |
| 0053 | PES  | Grapes    | Petita Sirah Grapes          | PR  | 0053 | 012  |
| 0053 | PEV  | Grapes    | Petita Vardot Grapes         | FH  | 0053 | 011  |
| 0053 | PEV  | Grapes    | Petita Vardot Grapes         | PR  | 0053 | 012  |
| 0053 | PAM  | Grapes    | Petite Amie                  | FH  | 0053 | 011  |
| 0053 | PAM  | Grapes    | Petite Amie                  | PR  | 0053 | 012  |
| 0053 | PTB  | Grapes    | Pinot Blanc                  | FH  | 0053 | 011  |
| 0053 | PTB  | Grapes    | Pinot Blanc                  | PR  | 0053 | 012  |
| 0053 | PTC  | Grapes    | Pinot Blanc (Sparkling Wine) | FH  | 0053 | 011  |
| 0053 | PTC  | Grapes    | Pinot Blanc (Sparkling Wine) | PR  | 0053 | 012  |
| 0053 | PGS  | Grapes    | Pinot Gris (Sparkling Wine)  | FH  | 0053 | 011  |
| 0053 | PGS  | Grapes    | Pinot Gris (Sparkling Wine)  | PR  | 0053 | 012  |
| 0053 | PGR  | Grapes    | Pinot Gris Grapes            | FH  | 0053 | 011  |
| 0053 | PGR  | Grapes    | Pinot Gris Grapes            | PR  | 0053 | 012  |
| 0053 | PNR  | Grapes    | Pinot Noir - Sparkling Wine  | FH  | 0053 | 011  |
| 0053 | PNR  | Grapes    | Pinot Noir - Sparkling Wine  | PR  | 0053 | 012  |
| 0053 | PNO  | Grapes    | Pinot Noir Grapes            | FH  | 0053 | 011  |
| 0053 | PNO  | Grapes    | Pinot Noir Grapes            | PR  | 0053 | 012  |
| 0053 | PSG  | Grapes    | Pinot St George              | FH  | 0053 | 011  |
| 0053 | PSG  | Grapes    | Pinot St George              | PR  | 0053 | 012  |
| 0053 | PRT  | Grapes    | Port                         | FH  | 0053 | 011  |
| 0053 | PRT  | Grapes    | Port                         | PR  | 0053 | 012  |
| 0053 | PRS  | Grapes    | Prairie Star                 | FH  | 0053 | 011  |
| 0053 | PRS  | Grapes    | Prairie Star                 | PR  | 0053 | 012  |
| 0053 | PRE  | Grapes    | Prestine Seedless            | FH  | 0053 | 011  |
| 0053 | PRE  | Grapes    | Prestine Seedless            | PR  | 0053 | 012  |
| 0053 | PRM  | Grapes    | Primitivo                    | FH  | 0053 | 011  |
| 0053 | PRM  | Grapes    | Primitivo                    | PR  | 0053 | 012  |
| 0053 | PRI  | Grapes    | Princess                     | FH  | 0053 | 011  |
| 0053 | PRI  | Grapes    | Princess                     | PR  | 0053 | 012  |
| 0053 | RAV  | Grapes    | Ravat                        | FH  | 0053 | 011  |
| 0053 | RAV  | Grapes    | Ravat                        | PR  | 0053 | 012  |
| 0053 | RAY  | Grapes    | Rayon Dor                    | FH  | 0053 | 011  |
| 0053 | RAY  | Grapes    | Rayon Dor                    | PR  | 0053 | 012  |

| Crop | Туре |           |                      |     | Pay  | Pay  |
|------|------|-----------|----------------------|-----|------|------|
| Code | Abbr | Crop Name | Type Name            | Use | Crop | Туре |
| 0053 | RDG  | Grapes    | Red Globe            | FH  | 0053 | 011  |
| 0053 | RDG  | Grapes    | Red Globe            | PR  | 0053 | 012  |
| 0053 | RML  | Grapes    | Red Malaga           | FH  | 0053 | 011  |
| 0053 | RML  | Grapes    | Red Malaga           | PR  | 0053 | 012  |
| 0053 | SFR  | Grapes    | Red Suffolk          | FH  | 0053 | 011  |
| 0053 | SFR  | Grapes    | Red Suffolk          | PR  | 0053 | 012  |
| 0053 | RDZ  | Grapes    | Red Zinfandel        | FH  | 0053 | 011  |
| 0053 | RDZ  | Grapes    | Red Zinfandel        | PR  | 0053 | 012  |
| 0053 | RED  | Grapes    | Redal Blanc          | FH  | 0053 | 011  |
| 0053 | RED  | Grapes    | Redal Blanc          | PR  | 0053 | 012  |
| 0053 | REL  | Grapes    | Reliance             | FH  | 0053 | 011  |
| 0053 | REL  | Grapes    | Reliance             | PR  | 0053 | 012  |
| 0053 | RIB  | Grapes    | Riber                | FH  | 0053 | 011  |
| 0053 | RIB  | Grapes    | Riber                | PR  | 0053 | 012  |
| 0053 | RIE  | Grapes    | Riesling Grapes      | FH  | 0053 | 011  |
| 0053 | RIE  | Grapes    | Riesling Grapes      | PR  | 0053 | 012  |
| 0053 | ROS  | Grapes    | Rosette              | FH  | 0053 | 011  |
| 0053 | ROS  | Grapes    | Rosette              | PR  | 0053 | 012  |
| 0053 | ROU  | Grapes    | Rougeon              | FH  | 0053 | 011  |
| 0053 | ROU  | Grapes    | Rougeon              | PR  | 0053 | 012  |
| 0053 | RTY  | Grapes    | Royalty              | FH  | 0053 | 011  |
| 0053 | RTY  | Grapes    | Royalty              | PR  | 0053 | 012  |
| 0053 | RBD  | Grapes    | Rubired              | FH  | 0053 | 011  |
| 0053 | RBD  | Grapes    | Rubired              | PR  | 0053 | 012  |
| 0053 | RUC  | Grapes    | Ruby Cabernet        | FH  | 0053 | 011  |
| 0053 | RUC  | Grapes    | Ruby Cabernet        | PR  | 0053 | 012  |
| 0053 | RRS  | Grapes    | Ruby Red Seedless    | FH  | 0053 | 011  |
| 0053 | RRS  | Grapes    | Ruby Red Seedless    | PR  | 0053 | 012  |
| 0053 | RUB  | Grapes    | Ruby Seedless        | FH  | 0053 | 011  |
| 0053 | RUB  | Grapes    | Ruby Seedless        | PR  | 0053 | 012  |
| 0053 | SAL  | Grapes    | Salvador             | FH  | 0053 | 011  |
| 0053 | SAL  | Grapes    | Salvador             | PR  | 0053 | 012  |
| 0053 | SAN  | Grapes    | Sangiovet/Sangiovese | FH  | 0053 | 011  |
| 0053 | SAN  | Grapes    | Sangiovet/Sangiovese | PR  | 0053 | 012  |
| 0053 | SAT  | Grapes    | Saturn               | FH  | 0053 | 011  |
| 0053 | SAT  | Grapes    | Saturn               | PR  | 0053 | 012  |

| Crop | Туре |           |                           |     | Pay  | Pay  |
|------|------|-----------|---------------------------|-----|------|------|
| Code | Abbr | Crop Name | Type Name                 | Use | Crop | Туре |
| 0053 | SAU  | Grapes    | Sauvignon Vert            | FH  | 0053 | 011  |
| 0053 | SAU  | Grapes    | Sauvignon Vert            | PR  | 0053 | 012  |
| 0053 | SAB  | Grapes    | Sauvigon Blanc/Fume Blanc | FH  | 0053 | 011  |
| 0053 | SAB  | Grapes    | Sauvigon Blanc/Fume Blanc | PR  | 0053 | 012  |
| 0053 | SCH  | Grapes    | Schurebe                  | FH  | 0053 | 011  |
| 0053 | SCH  | Grapes    | Schurebe                  | PR  | 0053 | 012  |
| 0053 | SEM  | Grapes    | Semillon                  | FH  | 0053 | 011  |
| 0053 | SEM  | Grapes    | Semillon                  | PR  | 0053 | 012  |
| 0053 | SEY  | Grapes    | Seyval/Seyval Villard     | FH  | 0053 | 011  |
| 0053 | SEY  | Grapes    | Seyval/Seyval Villard     | PR  | 0053 | 012  |
| 0053 | SHN  | Grapes    | Sheridan                  | FH  | 0053 | 011  |
| 0053 | SHN  | Grapes    | Sheridan                  | PR  | 0053 | 012  |
| 0053 | SPI  | Grapes    | Spike Mukley              | FH  | 0053 | 011  |
| 0053 | SPI  | Grapes    | Spike Mukley              | PR  | 0053 | 012  |
| 0053 | STC  | Grapes    | St Croix                  | FH  | 0053 | 011  |
| 0053 | STC  | Grapes    | St Croix                  | PR  | 0053 | 012  |
| 0053 | STE  | Grapes    | St Emilion (Ugni Blanc)   | FH  | 0053 | 011  |
| 0053 | STE  | Grapes    | St Emilion (Ugni Blanc)   | PR  | 0053 | 012  |
| 0053 | STP  | Grapes    | St Pepin                  | FH  | 0053 | 011  |
| 0053 | STP  | Grapes    | St Pepin                  | PR  | 0053 | 012  |
| 0053 | STV  | Grapes    | St Vincent                | FH  | 0053 | 011  |
| 0053 | STV  | Grapes    | St Vincent                | PR  | 0053 | 012  |
| 0053 | STB  | Grapes    | Steuben                   | FH  | 0053 | 011  |
| 0053 | STB  | Grapes    | Steuben                   | PR  | 0053 | 012  |
| 0053 | STU  | Grapes    | Stuken                    | FH  | 0053 | 011  |
| 0053 | STU  | Grapes    | Stuken                    | PR  | 0053 | 012  |
| 0053 | SUL  | Grapes    | Sultana                   | FH  | 0053 | 011  |
| 0053 | SUL  | Grapes    | Sultana                   | PR  | 0053 | 012  |
| 0053 | SUM  | Grapes    | Summer Royal              | FH  | 0053 | 011  |
| 0053 | SUM  | Grapes    | Summer Royal              | PR  | 0053 | 012  |
| 0053 | SUN  | Grapes    | Sunbelt                   | FH  | 0053 | 011  |
| 0053 | SUN  | Grapes    | Sunbelt                   | PR  | 0053 | 012  |
| 0053 | SSL  | Grapes    | Superior Seedless         | FH  | 0053 | 011  |
| 0053 | SSL  | Grapes    | Superior Seedless         | PR  | 0053 | 012  |
| 0053 | SWE  | Grapes    | Swenson Red               | FH  | 0053 | 011  |
| 0053 | SWE  | Grapes    | Swenson Red               | PR  | 0053 | 012  |

| Crop | Туре |           |                          |     | Pay  | Pay  |
|------|------|-----------|--------------------------|-----|------|------|
| Code | Abbr | Crop Name | Type Name                | Use | Crop | Туре |
| 0053 | SYL  | Grapes    | Sylvaner                 | FH  | 0053 | 011  |
| 0053 | SYL  | Grapes    | Sylvaner                 | PR  | 0053 | 012  |
| 0053 | SYM  | Grapes    | Symphony                 | FH  | 0053 | 011  |
| 0053 | SYM  | Grapes    | Symphony                 | PR  | 0053 | 012  |
| 0053 | SYR  | Grapes    | Syrah/French Syrh Shiraz | FH  | 0053 | 011  |
| 0053 | SYR  | Grapes    | Syrah/French Syrh Shiraz | PR  | 0053 | 012  |
| 0053 | TAN  | Grapes    | Tannat                   | FH  | 0053 | 011  |
| 0053 | TAN  | Grapes    | Tannat                   | PR  | 0053 | 012  |
| 0053 | TEM  | Grapes    | Tempranillo/Valdepenas   | FH  | 0053 | 011  |
| 0053 | TEM  | Grapes    | Tempranillo/Valdepenas   | PR  | 0053 | 012  |
| 0053 | THP  | Grapes    | Thompson Seedless        | FH  | 0053 | 011  |
| 0053 | THP  | Grapes    | Thompson Seedless        | PR  | 0053 | 012  |
| 0053 | TMD  | Grapes    | Tinta Madera             | FH  | 0053 | 011  |
| 0053 | TMD  | Grapes    | Tinta Madera             | PR  | 0053 | 012  |
| 0053 | TOK  | Grapes    | Tokay Grapes             | FH  | 0053 | 011  |
| 0053 | TOK  | Grapes    | Tokay Grapes             | PR  | 0053 | 012  |
| 0053 | TRA  | Grapes    | Traminette               | FH  | 0053 | 011  |
| 0053 | TRA  | Grapes    | Traminette               | PR  | 0053 | 012  |
| 0053 | VAL  | Grapes    | Valiant                  | FH  | 0053 | 011  |
| 0053 | VAL  | Grapes    | Valiant                  | PR  | 0053 | 012  |
| 0053 | VAN  | Grapes    | Vanessa                  | FH  | 0053 | 011  |
| 0053 | VAN  | Grapes    | Vanessa                  | PR  | 0053 | 012  |
| 0053 | VNI  | Grapes    | Venifera                 | FH  | 0053 | 011  |
| 0053 | VNI  | Grapes    | Venifera                 | PR  | 0053 | 012  |
| 0053 | VNT  | Grapes    | Ventura                  | FH  | 0053 | 011  |
| 0053 | VNT  | Grapes    | Ventura                  | PR  | 0053 | 012  |
| 0053 | VEN  | Grapes    | Venus Grapes             | FH  | 0053 | 011  |
| 0053 | VEN  | Grapes    | Venus Grapes             | PR  | 0053 | 012  |
| 0053 | VER  | Grapes    | Verdelet Blanc           | FH  | 0053 | 011  |
| 0053 | VER  | Grapes    | Verdelet Blanc           | PR  | 0053 | 012  |
| 0053 | VDL  | Grapes    | Vidal                    | FH  | 0053 | 011  |
| 0053 | VDL  | Grapes    | Vidal                    | PR  | 0053 | 012  |
| 0053 | VDB  | Grapes    | Vidal Blanc Grapes       | FH  | 0053 | 011  |
| 0053 | VDB  | Grapes    | Vidal Blanc Grapes       | PR  | 0053 | 012  |
| 0053 | VIG  | Grapes    | Vignoles                 | FH  | 0053 | 011  |
| 0053 | VIG  | Grapes    | Vignoles                 | PR  | 0053 | 012  |

| Crop | Туре |           |                             |     | Pay  | Pay  |
|------|------|-----------|-----------------------------|-----|------|------|
| Code | Abbr | Crop Name | Type Name                   | Use | Crop | Туре |
| 0053 | VBL  | Grapes    | Villard Blanc Grapes        | FH  | 0053 | 011  |
| 0053 | VBL  | Grapes    | Villard Blanc Grapes        | PR  | 0053 | 012  |
| 0053 | VNR  | Grapes    | Villard Noir Grapes         | FH  | 0053 | 011  |
| 0053 | VNR  | Grapes    | Villard Noir Grapes         | PR  | 0053 | 012  |
| 0053 | VIN  | Grapes    | Vincent                     | FH  | 0053 | 011  |
| 0053 | VIN  | Grapes    | Vincent                     | PR  | 0053 | 012  |
| 0053 | VVN  | Grapes    | Vitis Vinifera Grapes       | FH  | 0053 | 011  |
| 0053 | VVN  | Grapes    | Vitis Vinifera Grapes       | PR  | 0053 | 012  |
| 0053 | VIV  | Grapes    | Vivant                      | FH  | 0053 | 011  |
| 0053 | VIV  | Grapes    | Vivant                      | PR  | 0053 | 012  |
| 0053 | VOI  | Grapes    | Voignier                    | FH  | 0053 | 011  |
| 0053 | VOI  | Grapes    | Voignier                    | PR  | 0053 | 012  |
| 0053 | WCY  | Grapes    | White Cayuga Grapes         | FH  | 0053 | 011  |
| 0053 | WCY  | Grapes    | White Cayuga Grapes         | PR  | 0053 | 012  |
| 0053 | WML  | Grapes    | White Malaga                | FH  | 0053 | 011  |
| 0053 | WML  | Grapes    | White Malaga                | PR  | 0053 | 012  |
| 0053 | WHR  | Grapes    | White Riesling/Johannisberg | FH  | 0053 | 011  |
| 0053 | WHR  | Grapes    | White Riesling/Johannisberg | PR  | 0053 | 012  |
| 0053 | ZIN  | Grapes    | Zinfandel Grapes            | FH  | 0053 | 011  |
| 0053 | ZIN  | Grapes    | Zinfandel Grapes            | PR  | 0053 | 012  |
| 0102 | ALK  | Grass     | Alkalai Grass               | FG  | 0102 | 001  |
| 0102 | ALK  | Grass     | Alkalai Grass               | SD  | 0102 | 001  |
| 0102 | ALK  | Grass     | Alkalai Grass               | SO  | 0102 | 003  |
| 0102 | AWR  | Grass     | Altai Wild Rye              | FG  | 0102 | 001  |
| 0102 | AWR  | Grass     | Altai Wild Rye              | SD  | 0102 | 001  |
| 0102 | AWR  | Grass     | Altai Wild Rye              | SO  | 0102 | 003  |
| 0102 | RAN  | Grass     | Annual Ryegrass             | FG  | 0102 | 001  |
| 0102 | RAN  | Grass     | Annual Ryegrass             | SD  | 0102 | 001  |
| 0102 | RAN  | Grass     | Annual Ryegrass             | SO  | 0102 | 003  |
| 0102 | FAC  | Grass     | Arctared Fescue Grass       | FG  | 0102 | 001  |
| 0102 | FAC  | Grass     | Arctared Fescue Grass       | SD  | 0102 | 001  |
| 0102 | FAC  | Grass     | Arctared Fescue Grass       | SO  | 0102 | 003  |
| 0102 | ARG  | Grass     | Argentine Bahia Grass       | FG  | 0102 | 001  |
| 0102 | ARG  | Grass     | Argentine Bahia Grass       | SD  | 0102 | 001  |
| 0102 | ARG  | Grass     | Argentine Bahia Grass       | SO  | 0102 | 003  |

| Crop | Туре |           |                         |     | Pay  | Pay  |
|------|------|-----------|-------------------------|-----|------|------|
| Code | Abbr | Crop Name | Type Name               | Use | Crop | Туре |
| 0102 | BAH  | Grass     | Bahalia Grass           | FG  | 0102 | 001  |
| 0102 | BAH  | Grass     | Bahalia Grass           | SD  | 0102 | 001  |
| 0102 | BAH  | Grass     | Bahalia Grass           | SO  | 0102 | 003  |
| 0102 | BHI  | Grass     | Bahia Grass             | FG  | 0102 | 001  |
| 0102 | BHI  | Grass     | Bahia Grass             | SD  | 0102 | 001  |
| 0102 | BHI  | Grass     | Bahia Grass             | SO  | 0102 | 003  |
| 0102 | BER  | Grass     | Beardless Wildrye       | FG  | 0102 | 001  |
| 0102 | BER  | Grass     | Beardless Wildrye       | SD  | 0102 | 001  |
| 0102 | BER  | Grass     | Beardless Wildrye       | SO  | 0102 | 003  |
| 0102 | BBL  | Grass     | Big Blue Grass          | FG  | 0102 | 001  |
| 0102 | BBL  | Grass     | Big Blue Grass          | SD  | 0102 | 001  |
| 0102 | BBL  | Grass     | Big Blue Grass          | SO  | 0102 | 003  |
| 0102 | BLB  | Grass     | Big Bluestem Grass      | FG  | 0102 | 001  |
| 0102 | BLB  | Grass     | Big Bluestem Grass      | SD  | 0102 | 001  |
| 0102 | BLB  | Grass     | Big Bluestem Grass      | SO  | 0102 | 003  |
| 0102 | WBB  | Grass     | Blue Bunch Wheat Grass  | FG  | 0102 | 001  |
| 0102 | WBB  | Grass     | Blue Bunch Wheat Grass  | SD  | 0102 | 001  |
| 0102 | WBB  | Grass     | Blue Bunch Wheat Grass  | SO  | 0102 | 003  |
| 0102 | GBU  | Grass     | Blue Grama              | FG  | 0102 | 001  |
| 0102 | GBU  | Grass     | Blue Grama              | SD  | 0102 | 001  |
| 0102 | GBU  | Grass     | Blue Grama              | SO  | 0102 | 003  |
| 0102 | BPG  | Grass     | Blue Panic Grass        | FG  | 0102 | 001  |
| 0102 | BPG  | Grass     | Blue Panic Grass        | SD  | 0102 | 001  |
| 0102 | BPG  | Grass     | Blue Panic Grass        | SO  | 0102 | 003  |
| 0102 | BWR  | Grass     | Blue Wild Rye Grass     | FG  | 0102 | 001  |
| 0102 | BWR  | Grass     | Blue Wild Rye Grass     | SD  | 0102 | 001  |
| 0102 | BWR  | Grass     | Blue Wild Rye Grass     | SO  | 0102 | 003  |
| 0102 | BLJ  | Grass     | Bluejoint Grass         | FG  | 0102 | 001  |
| 0102 | BLJ  | Grass     | Bluejoint Grass         | SD  | 0102 | 001  |
| 0102 | BLJ  | Grass     | Bluejoint Grass         | SO  | 0102 | 003  |
| 0102 | BJR  | Grass     | Bluejoint Reedgrass     | FG  | 0102 | 001  |
| 0102 | BJR  | Grass     | Bluejoint Reedgrass     | SD  | 0102 | 001  |
| 0102 | BJR  | Grass     | Bluejoint Reedgrass     | SO  | 0102 | 003  |
| 0102 | BOS  | Grass     | Bosioski Wild Rye Grass | FG  | 0102 | 001  |
| 0102 | BOS  | Grass     | Bosioski Wild Rye Grass | SD  | 0102 | 001  |
| 0102 | BOS  | Grass     | Bosioski Wild Rye Grass | SO  | 0102 | 003  |

| Crop | Туре |           |                        |     | Pay  | Pay  |
|------|------|-----------|------------------------|-----|------|------|
| Code | Abbr | Crop Name | Type Name              | Use | Crop | Type |
| 0102 | BUF  | Grass     | Buffalo Grass          | FG  | 0102 | 001  |
| 0102 | BUF  | Grass     | Buffalo Grass          | SD  | 0102 | 001  |
| 0102 | BUF  | Grass     | Buffalo Grass          | SO  | 0102 | 003  |
| 0102 | BFF  | Grass     | Buffel Grass           | FG  | 0102 | 001  |
| 0102 | BFF  | Grass     | Buffel Grass           | SD  | 0102 | 001  |
| 0102 | BFF  | Grass     | Buffel Grass           | SO  | 0102 | 003  |
| 0102 | CFB  | Grass     | California Brome Grass | FG  | 0102 | 001  |
| 0102 | CFB  | Grass     | California Brome Grass | SD  | 0102 | 001  |
| 0102 | CFB  | Grass     | California Brome Grass | SO  | 0102 | 003  |
| 0102 | CBG  | Grass     | Canadian Bluegrass     | FG  | 0102 | 001  |
| 0102 | CBG  | Grass     | Canadian Bluegrass     | SD  | 0102 | 001  |
| 0102 | CBG  | Grass     | Canadian Bluegrass     | SO  | 0102 | 003  |
| 0102 | RCW  | Grass     | Canadian Wild Ryegrass | FG  | 0102 | 001  |
| 0102 | RCW  | Grass     | Canadian Wild Ryegrass | SD  | 0102 | 001  |
| 0102 | RCW  | Grass     | Canadian Wild Ryegrass | SO  | 0102 | 003  |
| 0102 | CAN  | Grass     | Canary Grass           | FG  | 0102 | 001  |
| 0102 | CAN  | Grass     | Canary Grass           | SD  | 0102 | 001  |
| 0102 | CAN  | Grass     | Canary Grass           | SO  | 0102 | 003  |
| 0102 | CBY  | Grass     | Canby                  | FG  | 0102 | 001  |
| 0102 | CBY  | Grass     | Canby                  | SD  | 0102 | 001  |
| 0102 | CBY  | Grass     | Canby                  | SO  | 0102 | 003  |
| 0102 | CEN  | Grass     | Centipede Grass        | FG  | 0102 | 001  |
| 0102 | CEN  | Grass     | Centipede Grass        | SD  | 0102 | 001  |
| 0102 | CEN  | Grass     | Centipede Grass        | SO  | 0102 | 003  |
| 0102 | BCS  | Grass     | Coastal Bermuda Grass  | FG  | 0102 | 001  |
| 0102 | BCS  | Grass     | Coastal Bermuda Grass  | SD  | 0102 | 001  |
| 0102 | BCS  | Grass     | Coastal Bermuda Grass  | SO  | 0102 | 003  |
| 0102 | BGC  | Grass     | Colonial Bentgrass     | FG  | 0102 | 001  |
| 0102 | BGC  | Grass     | Colonial Bentgrass     | SD  | 0102 | 001  |
| 0102 | BGC  | Grass     | Colonial Bentgrass     | SO  | 0102 | 003  |
| 0102 | BCM  | Grass     | Common Bermuda Grass   | FG  | 0102 | 001  |
| 0102 | BCM  | Grass     | Common Bermuda Grass   | SD  | 0102 | 001  |
| 0102 | BCM  | Grass     | Common Bermuda Grass   | SO  | 0102 | 003  |
| 0102 | CRG  | Grass     | Crabgrass Grass        | FG  | 0102 | 001  |
| 0102 | CRG  | Grass     | Crabgrass Grass        | SD  | 0102 | 001  |
| 0102 | CRG  | Grass     | Crabgrass Grass        | SO  | 0102 | 003  |

| Crop | Туре |           |                      |     | Pay  | Pay  |
|------|------|-----------|----------------------|-----|------|------|
| Code | Abbr | Crop Name | Type Name            | Use | Crop | Туре |
| 0102 | BCR  | Grass     | Creeping Bentgrass   | FG  | 0102 | 001  |
| 0102 | BCR  | Grass     | Creeping Bentgrass   | SD  | 0102 | 001  |
| 0102 | BCR  | Grass     | Creeping Bentgrass   | SO  | 0102 | 003  |
| 0102 | WCR  | Grass     | Crested Wheat Grass  | FG  | 0102 | 001  |
| 0102 | WCR  | Grass     | Crested Wheat Grass  | SD  | 0102 | 001  |
| 0102 | WCR  | Grass     | Crested Wheat Grass  | SO  | 0102 | 003  |
| 0102 | DAL  | Grass     | Dallis Grass         | FG  | 0102 | 001  |
| 0102 | DAL  | Grass     | Dallis Grass         | SD  | 0102 | 001  |
| 0102 | DAL  | Grass     | Dallis Grass         | SO  | 0102 | 003  |
| 0102 | EAS  | Grass     | Eastern Grama Grass  | FG  | 0102 | 001  |
| 0102 | EAS  | Grass     | Eastern Grama Grass  | SD  | 0102 | 001  |
| 0102 | EAS  | Grass     | Eastern Grama Grass  | SO  | 0102 | 003  |
| 0102 | WRG  | Grass     | Egyptian Wheat Grass | FG  | 0102 | 001  |
| 0102 | WRG  | Grass     | Egyptian Wheat Grass | SD  | 0102 | 001  |
| 0102 | WRG  | Grass     | Egyptian Wheat Grass | SO  | 0102 | 003  |
| 0102 | EME  | Grass     | Emerald Grass        | FG  | 0102 | 001  |
| 0102 | EME  | Grass     | Emerald Grass        | SD  | 0102 | 001  |
| 0102 | EME  | Grass     | Emerald Grass        | SO  | 0102 | 003  |
| 0102 | FCH  | Grass     | Fescue, Chewing      | FG  | 0102 | 001  |
| 0102 | FCH  | Grass     | Fescue, Chewing      | SD  | 0102 | 001  |
| 0102 | FCH  | Grass     | Fescue, Chewing      | SO  | 0102 | 003  |
| 0102 | FSH  | Grass     | Fescue, Hard         | FG  | 0102 | 001  |
| 0102 | FSH  | Grass     | Fescue, Hard         | SD  | 0102 | 001  |
| 0102 | FSH  | Grass     | Fescue, Hard         | SO  | 0102 | 003  |
| 0102 | FME  | Grass     | Fescue, Meadow       | FG  | 0102 | 001  |
| 0102 | FME  | Grass     | Fescue, Meadow       | SD  | 0102 | 001  |
| 0102 | FME  | Grass     | Fescue, Meadow       | SO  | 0102 | 003  |
| 0102 | FRE  | Grass     | Fescue, Red          | FG  | 0102 | 001  |
| 0102 | FRE  | Grass     | Fescue, Red          | SD  | 0102 | 001  |
| 0102 | FRE  | Grass     | Fescue, Red          | SO  | 0102 | 003  |
| 0102 | FRO  | Grass     | Fescue, Rough        | FG  | 0102 | 001  |
| 0102 | FRO  | Grass     | Fescue, Rough        | SD  | 0102 | 001  |
| 0102 | FRO  | Grass     | Fescue, Rough        | SO  | 0102 | 003  |
| 0102 | FTA  | Grass     | Fescue, Tall         | FG  | 0102 | 001  |
| 0102 | FTA  | Grass     | Fescue, Tall         | SD  | 0102 | 001  |
| 0102 | FTA  | Grass     | Fescue, Tall         | SO  | 0102 | 003  |

| Crop | Type |           |                              |     | Pay  | Pay  |
|------|------|-----------|------------------------------|-----|------|------|
| Code | Abbr | Crop Name | Type Name                    | Use | Crop | Type |
| 0102 | CFG  | Grass     | Garrison Creeping Fxtl Grass | FG  | 0102 | 001  |
| 0102 | CFG  | Grass     | Garrison Creeping Fxtl Grass | SD  | 0102 | 001  |
| 0102 | CFG  | Grass     | Garrison Creeping Fxtl Grass | SO  | 0102 | 003  |
| 0102 | GBM  | Grass     | George Black Medic           | FG  | 0102 | 001  |
| 0102 | GBM  | Grass     | George Black Medic           | SD  | 0102 | 001  |
| 0102 | GBM  | Grass     | George Black Medic           | SO  | 0102 | 003  |
| 0102 | BLG  | Grass     | Gordo Bluestem               | FG  | 0102 | 001  |
| 0102 | BLG  | Grass     | Gordo Bluestem               | SD  | 0102 | 001  |
| 0102 | BLG  | Grass     | Gordo Bluestem               | SO  | 0102 | 003  |
| 0102 | GBH  | Grass     | Grama, Blue Hachita          | FG  | 0102 | 001  |
| 0102 | GBH  | Grass     | Grama, Blue Hachita          | SD  | 0102 | 001  |
| 0102 | GBH  | Grass     | Grama, Blue Hachita          | SO  | 0102 | 003  |
| 0102 | GBL  | Grass     | Grama, Blue Lovington        | FG  | 0102 | 001  |
| 0102 | GBL  | Grass     | Grama, Blue Lovington        | SD  | 0102 | 001  |
| 0102 | GBL  | Grass     | Grama, Blue Lovington        | SO  | 0102 | 003  |
| 0102 | GHA  | Grass     | Grama, Hairy                 | FG  | 0102 | 001  |
| 0102 | GHA  | Grass     | Grama, Hairy                 | SD  | 0102 | 001  |
| 0102 | GHA  | Grass     | Grama, Hairy                 | SO  | 0102 | 003  |
| 0102 | GSO  | Grass     | Grama, Side Oats             | FG  | 0102 | 001  |
| 0102 | GSO  | Grass     | Grama, Side Oats             | SD  | 0102 | 001  |
| 0102 | GSO  | Grass     | Grama, Side Oats             | SO  | 0102 | 003  |
| 0102 | GNE  | Grass     | Green Needle                 | FG  | 0102 | 001  |
| 0102 | GNE  | Grass     | Green Needle                 | SD  | 0102 | 001  |
| 0102 | GNE  | Grass     | Green Needle                 | SO  | 0102 | 003  |
| 0102 | GPG  | Grass     | Green Panic                  | FG  | 0102 | 001  |
| 0102 | GPG  | Grass     | Green Panic                  | SD  | 0102 | 001  |
| 0102 | GPG  | Grass     | Green Panic                  | SO  | 0102 | 003  |
| 0102 | GST  | Grass     | Green Sprangle Top Grass     | FG  | 0102 | 001  |
| 0102 | GST  | Grass     | Green Sprangle Top Grass     | SD  | 0102 | 001  |
| 0102 | GST  | Grass     | Green Sprangle Top Grass     | SO  | 0102 | 003  |
| 0102 | HON  | Grass     | Hontax Grass                 | FG  | 0102 | 001  |
| 0102 | HON  | Grass     | Hontax Grass                 | SD  | 0102 | 001  |
| 0102 | HON  | Grass     | Hontax Grass                 | SO  | 0102 | 003  |
| 0102 | HBG  | Grass     | Hybrid Bent Grass            | FG  | 0102 | 001  |
| 0102 | HBG  | Grass     | Hybrid Bent Grass            | SD  | 0102 | 001  |
| 0102 | HBG  | Grass     | Hybrid Bent Grass            | SO  | 0102 | 003  |
| Crop | Туре |           |                          |     | Pay  | Pay  |
|------|------|-----------|--------------------------|-----|------|------|
| Code | Abbr | Crop Name | Type Name                | Use | Crop | Туре |
| 0102 | BGH  | Grass     | Hybrid Bermuda           | FG  | 0102 | 001  |
| 0102 | BGH  | Grass     | Hybrid Bermuda           | SD  | 0102 | 001  |
| 0102 | BGH  | Grass     | Hybrid Bermuda           | SO  | 0102 | 003  |
| 0102 | IDA  | Grass     | Idaho Fescue             | FG  | 0102 | 001  |
| 0102 | IDA  | Grass     | Idaho Fescue             | SD  | 0102 | 001  |
| 0102 | IDA  | Grass     | Idaho Fescue             | SO  | 0102 | 003  |
| 0102 | ING  | Grass     | Indian Grass             | FG  | 0102 | 001  |
| 0102 | ING  | Grass     | Indian Grass             | SD  | 0102 | 001  |
| 0102 | ING  | Grass     | Indian Grass             | SO  | 0102 | 003  |
| 0102 | IRG  | Grass     | Indian Ricegrass         | FG  | 0102 | 001  |
| 0102 | IRG  | Grass     | Indian Ricegrass         | SD  | 0102 | 001  |
| 0102 | IRG  | Grass     | Indian Ricegrass         | SO  | 0102 | 003  |
| 0102 | RIN  | Grass     | Intermediate Ryegrass    | FG  | 0102 | 001  |
| 0102 | RIN  | Grass     | Intermediate Ryegrass    | SD  | 0102 | 001  |
| 0102 | RIN  | Grass     | Intermediate Ryegrass    | SO  | 0102 | 003  |
| 0102 | WIN  | Grass     | Intermediate Wheat Grass | FG  | 0102 | 001  |
| 0102 | WIN  | Grass     | Intermediate Wheat Grass | SD  | 0102 | 001  |
| 0102 | WIN  | Grass     | Intermediate Wheat Grass | SO  | 0102 | 003  |
| 0102 | JOH  | Grass     | Johnson Grass            | FG  | 0102 | 001  |
| 0102 | JOH  | Grass     | Johnson Grass            | SD  | 0102 | 001  |
| 0102 | JOH  | Grass     | Johnson Grass            | SO  | 0102 | 003  |
| 0102 | JOS  | Grass     | Jose Tall Wheatgrass     | FG  | 0102 | 001  |
| 0102 | JOS  | Grass     | Jose Tall Wheatgrass     | SD  | 0102 | 001  |
| 0102 | JOS  | Grass     | Jose Tall Wheatgrass     | SO  | 0102 | 003  |
| 0102 | JUN  | Grass     | Junegrass                | FG  | 0102 | 001  |
| 0102 | JUN  | Grass     | Junegrass                | SD  | 0102 | 001  |
| 0102 | JUN  | Grass     | Junegrass                | SO  | 0102 | 003  |
| 0102 | KEN  | Grass     | Kentucky 31 Fescue       | FG  | 0102 | 001  |
| 0102 | KEN  | Grass     | Kentucky 31 Fescue       | SD  | 0102 | 001  |
| 0102 | KEN  | Grass     | Kentucky 31 Fescue       | SO  | 0102 | 003  |
| 0102 | BLK  | Grass     | Kentucky Bluegrass       | FG  | 0102 | 001  |
| 0102 | BLK  | Grass     | Kentucky Bluegrass       | SD  | 0102 | 001  |
| 0102 | BLK  | Grass     | Kentucky Bluegrass       | SO  | 0102 | 003  |
| 0102 | KLB  | Grass     | Kleberg Bluestem Grass   | FG  | 0102 | 001  |
| 0102 | KLB  | Grass     | Kleberg Bluestem Grass   | SD  | 0102 | 001  |
| 0102 | KLB  | Grass     | Kleberg Bluestem Grass   | SO  | 0102 | 003  |

| Crop | Туре |           |                          |     | Pay  | Pay  |
|------|------|-----------|--------------------------|-----|------|------|
| Code | Abbr | Crop Name | Type Name                | Use | Crop | Туре |
| 0102 | KLE  | Grass     | Klein Grass              | FG  | 0102 | 001  |
| 0102 | KLE  | Grass     | Klein Grass              | SD  | 0102 | 001  |
| 0102 | KLE  | Grass     | Klein Grass              | SO  | 0102 | 003  |
| 0102 | LER  | Grass     | Leriope Grass            | FG  | 0102 | 001  |
| 0102 | LER  | Grass     | Leriope Grass            | SD  | 0102 | 001  |
| 0102 | LER  | Grass     | Leriope Grass            | SO  | 0102 | 003  |
| 0102 | LIM  | Grass     | Limosine                 | FG  | 0102 | 001  |
| 0102 | LIM  | Grass     | Limosine                 | SD  | 0102 | 001  |
| 0102 | LIM  | Grass     | Limosine                 | SO  | 0102 | 003  |
| 0102 | BLL  | Grass     | Little Bluestem Grass    | FG  | 0102 | 001  |
| 0102 | BLL  | Grass     | Little Bluestem Grass    | SD  | 0102 | 001  |
| 0102 | BLL  | Grass     | Little Bluestem Grass    | SO  | 0102 | 003  |
| 0102 | MAG  | Grass     | Magnar Grass             | FG  | 0102 | 001  |
| 0102 | MAG  | Grass     | Magnar Grass             | SD  | 0102 | 001  |
| 0102 | MAG  | Grass     | Magnar Grass             | SO  | 0102 | 003  |
| 0102 | LMS  | Grass     | Mason Sandhill Lovegrass | FG  | 0102 | 001  |
| 0102 | LMS  | Grass     | Mason Sandhill Lovegrass | SD  | 0102 | 001  |
| 0102 | LMS  | Grass     | Mason Sandhill Lovegrass | SO  | 0102 | 003  |
| 0102 | MAT  | Grass     | Matua Grass              | FG  | 0102 | 001  |
| 0102 | MAT  | Grass     | Matua Grass              | SD  | 0102 | 001  |
| 0102 | MAT  | Grass     | Matua Grass              | SO  | 0102 | 003  |
| 0102 | MBG  | Grass     | Meadow                   | FG  | 0102 | 001  |
| 0102 | MBG  | Grass     | Meadow                   | SD  | 0102 | 001  |
| 0102 | MBG  | Grass     | Meadow                   | SO  | 0102 | 003  |
| 0102 | BLM  | Grass     | Medio Bluestem           | FG  | 0102 | 001  |
| 0102 | BLM  | Grass     | Medio Bluestem           | SD  | 0102 | 001  |
| 0102 | BLM  | Grass     | Medio Bluestem           | SO  | 0102 | 003  |
| 0102 | BRM  | Grass     | Mountain Brome Grass     | FG  | 0102 | 001  |
| 0102 | BRM  | Grass     | Mountain Brome Grass     | SD  | 0102 | 001  |
| 0102 | BRM  | Grass     | Mountain Brome Grass     | SO  | 0102 | 003  |
| 0102 | MUT  | Grass     | Mutton Grass             | FG  | 0102 | 001  |
| 0102 | MUT  | Grass     | Mutton Grass             | SD  | 0102 | 001  |
| 0102 | MUT  | Grass     | Mutton Grass             | SO  | 0102 | 003  |

| Crop | Туре |           |                           |     | Pay  | Pay  |
|------|------|-----------|---------------------------|-----|------|------|
| Code | Abbr | Crop Name | Type Name                 | Use | Crop | Туре |
| 0102 | NAG  | Grass     | Native Grass              | FG  | 0102 | 001  |
| 0102 | NAG  | Grass     | Native Grass              | SD  | 0102 | 001  |
| 0102 | NAG  | Grass     | Native Grass              | SO  | 0102 | 003  |
| 0102 | NAT  | Grass     | Needle And Thread         | FG  | 0102 | 001  |
| 0102 | NAT  | Grass     | Needle And Thread         | SD  | 0102 | 001  |
| 0102 | NAT  | Grass     | Needle And Thread         | SO  | 0102 | 003  |
| 0102 | NEW  | Grass     | Newhy Hybrid Wheatgrass   | FG  | 0102 | 001  |
| 0102 | NEW  | Grass     | Newhy Hybrid Wheatgrass   | SD  | 0102 | 001  |
| 0102 | NEW  | Grass     | Newhy Hybrid Wheatgrass   | SO  | 0102 | 003  |
| 0102 | HNC  | Grass     | Norcoast Tufted Hairgrass | FG  | 0102 | 001  |
| 0102 | HNC  | Grass     | Norcoast Tufted Hairgrass | SD  | 0102 | 001  |
| 0102 | HNC  | Grass     | Norcoast Tufted Hairgrass | SO  | 0102 | 003  |
| 0102 | HNT  | Grass     | Nortran Tufted Hairgrass  | FG  | 0102 | 001  |
| 0102 | HNT  | Grass     | Nortran Tufted Hairgrass  | SD  | 0102 | 001  |
| 0102 | HNT  | Grass     | Nortran Tufted Hairgrass  | SO  | 0102 | 003  |
| 0102 | BOW  | Grass     | Old World Bluestem Grass  | FG  | 0102 | 001  |
| 0102 | BOW  | Grass     | Old World Bluestem Grass  | SD  | 0102 | 001  |
| 0102 | BOW  | Grass     | Old World Bluestem Grass  | SO  | 0102 | 003  |
| 0102 | ORG  | Grass     | Orchard Grass             | FG  | 0102 | 001  |
| 0102 | ORG  | Grass     | Orchard Grass             | SD  | 0102 | 001  |
| 0102 | ORG  | Grass     | Orchard Grass             | SO  | 0102 | 003  |
| 0102 | PAM  | Grass     | Pampas Grass              | FG  | 0102 | 001  |
| 0102 | PAM  | Grass     | Pampas Grass              | SD  | 0102 | 001  |
| 0102 | PAM  | Grass     | Pampas Grass              | SO  | 0102 | 003  |
| 0102 | RPE  | Grass     | Perennial Ryegrass        | FG  | 0102 | 001  |
| 0102 | RPE  | Grass     | Perennial Ryegrass        | SD  | 0102 | 001  |
| 0102 | RPE  | Grass     | Perennial Ryegrass        | SO  | 0102 | 003  |
| 0102 | PBL  | Grass     | Plains Blue Stems         | FG  | 0102 | 001  |
| 0102 | PBL  | Grass     | Plains Blue Stems         | SD  | 0102 | 001  |
| 0102 | PBL  | Grass     | Plains Blue Stems         | SO  | 0102 | 003  |
| 0102 | PLB  | Grass     | Plains Bristle Grass      | FG  | 0102 | 001  |
| 0102 | PLB  | Grass     | Plains Bristle Grass      | SD  | 0102 | 001  |
| 0102 | PLB  | Grass     | Plains Bristle Grass      | SO  | 0102 | 003  |
| 0102 | BRP  | Grass     | Polar Brome               | FG  | 0102 | 001  |
| 0102 | BRP  | Grass     | Polar Brome               | SD  | 0102 | 001  |
| 0102 | BRP  | Grass     | Polar Brome               | SO  | 0102 | 003  |

| Crop | Туре |           |                            |     | Pay  | Pay  |
|------|------|-----------|----------------------------|-----|------|------|
| Code | Abbr | Crop Name | Type Name                  | Use | Crop | Туре |
| 0102 | PRD  | Grass     | Prairie Dropseed Grass     | FG  | 0102 | 001  |
| 0102 | PRD  | Grass     | Prairie Dropseed Grass     | SD  | 0102 | 001  |
| 0102 | PRD  | Grass     | Prairie Dropseed Grass     | SO  | 0102 | 003  |
| 0102 | PRA  | Grass     | Prairie Grass              | FG  | 0102 | 001  |
| 0102 | PRA  | Grass     | Prairie Grass              | SD  | 0102 | 001  |
| 0102 | PRA  | Grass     | Prairie Grass              | SO  | 0102 | 003  |
| 0102 | PJG  | Grass     | Prairie June Grass         | FG  | 0102 | 001  |
| 0102 | PJG  | Grass     | Prairie June Grass         | SD  | 0102 | 001  |
| 0102 | PJG  | Grass     | Prairie June Grass         | SO  | 0102 | 003  |
| 0102 | PRS  | Grass     | Prarie Sandreed Grass      | FG  | 0102 | 001  |
| 0102 | PRS  | Grass     | Prarie Sandreed Grass      | SD  | 0102 | 001  |
| 0102 | PRS  | Grass     | Prarie Sandreed Grass      | SO  | 0102 | 003  |
| 0102 | WPU  | Grass     | Pubescent Wheat Grass      | FG  | 0102 | 001  |
| 0102 | WPU  | Grass     | Pubescent Wheat Grass      | SD  | 0102 | 001  |
| 0102 | WPU  | Grass     | Pubescent Wheat Grass      | SO  | 0102 | 003  |
| 0102 | RRA  | Grass     | Red Ratibita Grass         | FG  | 0102 | 001  |
| 0102 | RRA  | Grass     | Red Ratibita Grass         | SD  | 0102 | 001  |
| 0102 | RRA  | Grass     | Red Ratibita Grass         | SO  | 0102 | 003  |
| 0102 | RDT  | Grass     | Redtop Grass               | FG  | 0102 | 001  |
| 0102 | RDT  | Grass     | Redtop Grass               | SD  | 0102 | 001  |
| 0102 | RDT  | Grass     | Redtop Grass               | SO  | 0102 | 003  |
| 0102 | RCA  | Grass     | Reed Canary Grass          | FG  | 0102 | 001  |
| 0102 | RCA  | Grass     | Reed Canary Grass          | SD  | 0102 | 001  |
| 0102 | RCA  | Grass     | Reed Canary Grass          | SO  | 0102 | 003  |
| 0102 | BRR  | Grass     | Regar Brome Grass          | FG  | 0102 | 001  |
| 0102 | BRR  | Grass     | Regar Brome Grass          | SD  | 0102 | 001  |
| 0102 | BRR  | Grass     | Regar Brome Grass          | SO  | 0102 | 003  |
| 0102 | RHO  | Grass     | Rhodes Grass               | FG  | 0102 | 001  |
| 0102 | RHO  | Grass     | Rhodes Grass               | SD  | 0102 | 001  |
| 0102 | RHO  | Grass     | Rhodes Grass               | SO  | 0102 | 003  |
| 0102 | BLH  | Grass     | Rough Bluegrass            | FG  | 0102 | 001  |
| 0102 | BLH  | Grass     | Rough Bluegrass            | SD  | 0102 | 001  |
| 0102 | BLH  | Grass     | Rough Bluegrass            | SO  | 0102 | 003  |
| 0102 | WRF  | Grass     | Ruff Fairway Crstd Wht Grs | FG  | 0102 | 001  |
| 0102 | WRF  | Grass     | Ruff Fairway Crstd Wht Grs | SD  | 0102 | 001  |
| 0102 | WRF  | Grass     | Ruff Fairway Crstd Wht Grs | SO  | 0102 | 003  |

| Crop | Туре        |           |                       |     | Pay  | Pay  |
|------|-------------|-----------|-----------------------|-----|------|------|
| Code | Abbr        | Crop Name | Type Name             | Use | Crop | Туре |
| 0102 | BLR         | Grass     | Rugby Bluegrass       | FG  | 0102 | 001  |
| 0102 | BLR         | Grass     | Rugby Bluegrass       | SD  | 0102 | 001  |
| 0102 | BLR         | Grass     | Rugby Bluegrass       | SO  | 0102 | 003  |
| 0102 | RRW         | Grass     | Russian Wild Ryegrass | FG  | 0102 | 001  |
| 0102 | RRW         | Grass     | Russian Wild Ryegrass | SD  | 0102 | 001  |
| 0102 | RRW         | Grass     | Russian Wild Ryegrass | SO  | 0102 | 003  |
| 0102 | SAI         | Grass     | Sainfoin Grass        | FG  | 0102 | 001  |
| 0102 | SAI         | Grass     | Sainfoin Grass        | SD  | 0102 | 001  |
| 0102 | SAI         | Grass     | Sainfoin Grass        | SO  | 0102 | 003  |
| 0102 | STA         | Grass     | Saint Augustine Grass | FG  | 0102 | 001  |
| 0102 | STA         | Grass     | Saint Augustine Grass | SD  | 0102 | 001  |
| 0102 | STA         | Grass     | Saint Augustine Grass | SO  | 0102 | 003  |
| 0102 | BLS         | Grass     | Sand Bluestem Grass   | FG  | 0102 | 001  |
| 0102 | BLS         | Grass     | Sand Bluestem Grass   | SD  | 0102 | 001  |
| 0102 | BLS         | Grass     | Sand Bluestem Grass   | SO  | 0102 | 003  |
| 0102 | LSA         | Grass     | Sand Lovegrass        | FG  | 0102 | 001  |
| 0102 | LSA         | Grass     | Sand Lovegrass        | SD  | 0102 | 001  |
| 0102 | LSA         | Grass     | Sand Lovegrass        | SO  | 0102 | 003  |
| 0102 | SDB         | Grass     | Sandberg Bluegrass    | FG  | 0102 | 001  |
| 0102 | SDB         | Grass     | Sandberg Bluegrass    | SD  | 0102 | 001  |
| 0102 | <b>S</b> DB | Grass     | Sandberg Bluegrass    | SO  | 0102 | 003  |
| 0102 | SEC         | Grass     | Secar Bluebunch       | FG  | 0102 | 001  |
| 0102 | SEC         | Grass     | Secar Bluebunch       | SD  | 0102 | 001  |
| 0102 | SEC         | Grass     | Secar Bluebunch       | SO  | 0102 | 003  |
| 0102 | WSI         | Grass     | Siberian Wheat Grass  | FG  | 0102 | 001  |
| 0102 | WSI         | Grass     | Siberian Wheat Grass  | SD  | 0102 | 001  |
| 0102 | WSI         | Grass     | Siberian Wheat Grass  | SO  | 0102 | 003  |
| 0102 | SMB         | Grass     | Small Burnett Grass   | FG  | 0102 | 001  |
| 0102 | SMB         | Grass     | Small Burnett Grass   | SD  | 0102 | 001  |
| 0102 | SMB         | Grass     | Small Burnett Grass   | SO  | 0102 | 003  |
| 0102 | SMO         | Grass     | Smooth Brome          | FG  | 0102 | 001  |
| 0102 | SMO         | Grass     | Smooth Brome          | SD  | 0102 | 001  |
| 0102 | SMO         | Grass     | Smooth Brome          | SO  | 0102 | 003  |
| 0102 | SUD         | Grass     | Sudan Grass           | FG  | 0102 | 001  |
| 0102 | SUD         | Grass     | Sudan Grass           | SD  | 0102 | 001  |
| 0102 | SUD         | Grass     | Sudan Grass           | SO  | 0102 | 003  |

| Crop | Туре |           |                          |     | Pay  | Pay  |
|------|------|-----------|--------------------------|-----|------|------|
| Code | Abbr | Crop Name | Type Name                | Use | Crop | Туре |
| 0102 | SUN  | Grass     | Sun                      | FG  | 0102 | 001  |
| 0102 | SUN  | Grass     | Sun                      | SD  | 0102 | 001  |
| 0102 | SUN  | Grass     | Sun                      | SO  | 0102 | 003  |
| 0102 | SWI  | Grass     | Switch Grass             | FG  | 0102 | 001  |
| 0102 | SWI  | Grass     | Switch Grass             | SD  | 0102 | 001  |
| 0102 | SWI  | Grass     | Switch Grass             | SO  | 0102 | 003  |
| 0102 | TSW  | Grass     | Thick Spike Wheatgrass   | FG  | 0102 | 001  |
| 0102 | TSW  | Grass     | Thick Spike Wheatgrass   | SD  | 0102 | 001  |
| 0102 | TSW  | Grass     | Thick Spike Wheatgrass   | SO  | 0102 | 003  |
| 0102 | TIM  | Grass     | Timothy Grass            | FG  | 0102 | 001  |
| 0102 | TIM  | Grass     | Timothy Grass            | SD  | 0102 | 001  |
| 0102 | TIM  | Grass     | Timothy Grass            | SO  | 0102 | 003  |
| 0102 | TRL  | Grass     | Trailhead Basin Grass    | FG  | 0102 | 001  |
| 0102 | TRL  | Grass     | Trailhead Basin Grass    | SD  | 0102 | 001  |
| 0102 | TRL  | Grass     | Trailhead Basin Grass    | SO  | 0102 | 003  |
| 0102 | TBW  | Grass     | Trailhead Basin Wild Rye | FG  | 0102 | 001  |
| 0102 | TBW  | Grass     | Trailhead Basin Wild Rye | SD  | 0102 | 001  |
| 0102 | TBW  | Grass     | Trailhead Basin Wild Rye | SO  | 0102 | 003  |
| 0102 | TRU  | Grass     | Trudane Grass            | FG  | 0102 | 001  |
| 0102 | TRU  | Grass     | Trudane Grass            | SD  | 0102 | 001  |
| 0102 | TRU  | Grass     | Trudane Grass            | SO  | 0102 | 003  |
| 0102 | THG  | Grass     | Tufted Hairgrass         | FG  | 0102 | 001  |
| 0102 | THG  | Grass     | Tufted Hairgrass         | SD  | 0102 | 001  |
| 0102 | THG  | Grass     | Tufted Hairgrass         | SO  | 0102 | 003  |
| 0102 | TBL  | Grass     | Tundra Bluegrass         | FG  | 0102 | 001  |
| 0102 | TBL  | Grass     | Tundra Bluegrass         | SD  | 0102 | 001  |
| 0102 | TBL  | Grass     | Tundra Bluegrass         | SO  | 0102 | 003  |
| 0102 | LWE  | Grass     | Weeping Lovegrass        | FG  | 0102 | 001  |
| 0102 | LWE  | Grass     | Weeping Lovegrass        | SD  | 0102 | 001  |
| 0102 | LWE  | Grass     | Weeping Lovegrass        | SO  | 0102 | 003  |
| 0102 | WWE  | Grass     | Western Wheatgrass       | FG  | 0102 | 001  |
| 0102 | WWE  | Grass     | Western Wheatgrass       | SD  | 0102 | 001  |
| 0102 | WWE  | Grass     | Western Wheatgrass       | SO  | 0102 | 003  |
| 0102 | WST  | Grass     | Wheat Grass Streambank   | FG  | 0102 | 001  |
| 0102 | WST  | Grass     | Wheat Grass Streambank   | SD  | 0102 | 001  |
| 0102 | WST  | Grass     | Wheat Grass Streambank   | SO  | 0102 | 003  |

| Crop | Туре |           |                          |     | Pay  | Pay  |
|------|------|-----------|--------------------------|-----|------|------|
| Code | Abbr | Crop Name | Type Name                | Use | Crop | Туре |
| 0102 | WSL  | Grass     | Wheat Grass, Slender     | FG  | 0102 | 001  |
| 0102 | WSL  | Grass     | Wheat Grass, Slender     | SD  | 0102 | 001  |
| 0102 | WSL  | Grass     | Wheat Grass, Slender     | SO  | 0102 | 003  |
| 0102 | WTA  | Grass     | Wheat Grass, Tall        | FG  | 0102 | 001  |
| 0102 | WTA  | Grass     | Wheat Grass, Tall        | SD  | 0102 | 001  |
| 0102 | WTA  | Grass     | Wheat Grass, Tall        | SO  | 0102 | 003  |
| 0102 | WPR  | Grass     | White Prairie Clover     | FG  | 0102 | 001  |
| 0102 | WPR  | Grass     | White Prairie Clover     | SD  | 0102 | 001  |
| 0102 | WPR  | Grass     | White Prairie Clover     | SO  | 0102 | 003  |
| 0102 | WIL  | Grass     | Wilmon Lovegrass         | FG  | 0102 | 001  |
| 0102 | WIL  | Grass     | Wilmon Lovegrass         | SD  | 0102 | 001  |
| 0102 | WIL  | Grass     | Wilmon Lovegrass         | SO  | 0102 | 003  |
| 0102 | BLY  | Grass     | Yellow Bluestem Grass    | FG  | 0102 | 001  |
| 0102 | BLY  | Grass     | Yellow Bluestem Grass    | SD  | 0102 | 001  |
| 0102 | BLY  | Grass     | Yellow Bluestem Grass    | SO  | 0102 | 003  |
| 0102 | ZOY  | Grass     | Zoyosia                  | FG  | 0102 | 001  |
| 0102 | ZOY  | Grass     | Zoyosia                  | SD  | 0102 | 001  |
| 0102 | ZOY  | Grass     | Zoyosia                  | SO  | 0102 | 003  |
| 4000 | ARU  | Greens    | Arugula                  | FH  | 4000 | 003  |
| 4000 | ARU  | Greens    | Arugula                  | PR  | 4000 | 003  |
| 4000 | ARU  | Greens    | Arugula                  | RS  | 4000 | 003  |
| 4000 | ARU  | Greens    | Arugula                  | SD  | 4000 | 003  |
| 4000 | ASI  | Greens    | Asian                    | FG  | 4000 | 001  |
| 4000 | ASI  | Greens    | Asian                    | FH  | 4000 | 001  |
| 4000 | ASI  | Greens    | Asian                    | PR  | 4000 | 001  |
| 4000 | ASI  | Greens    | Asian                    | RS  | 4000 | 001  |
| 4000 | ASI  | Greens    | Asian                    | SD  | 4000 | 001  |
| 4000 | CHN  | Greens    | Chinese Mustard          | FH  | 4000 | 003  |
| 4000 | CHN  | Greens    | Chinese Mustard          | PR  | 4000 | 003  |
| 4000 | CHN  | Greens    | Chinese Mustard          | RS  | 4000 | 003  |
| 4000 | CHN  | Greens    | Chinese Mustard          | SD  | 4000 | 003  |
| 4000 | CHI  | Greens    | Chinese Spinach/Amaranth | FH  | 4000 | 001  |
| 4000 | CHI  | Greens    | Chinese Spinach/Amaranth | PR  | 4000 | 001  |
| 4000 | CHI  | Greens    | Chinese Spinach/Amaranth | RS  | 4000 | 001  |
| 4000 | CHI  | Greens    | Chinese Spinach/Amaranth | SD  | 4000 | 001  |

| Crop | Туре |           |                       |     | Pay  | Pay  |
|------|------|-----------|-----------------------|-----|------|------|
| Code | Abbr | Crop Name | Type Name             | Use | Crop | Туре |
| 4000 | COL  | Greens    | Collards              | FH  | 4000 | 001  |
| 4000 | COL  | Greens    | Collards              | PR  | 4000 | 001  |
| 4000 | COL  | Greens    | Collards              | RS  | 4000 | 001  |
| 4000 | COL  | Greens    | Collards              | SD  | 4000 | 001  |
| 4000 | COL  | Greens    | Collards              | SE  | 4000 | 001  |
| 4000 | COM  | Greens    | Common Kale           | FH  | 4000 | 001  |
| 4000 | COM  | Greens    | Common Kale           | PR  | 4000 | 001  |
| 4000 | COM  | Greens    | Common Kale           | RS  | 4000 | 001  |
| 4000 | COM  | Greens    | Common Kale           | SD  | 4000 | 001  |
| 4000 | COM  | Greens    | Common Kale           | SE  | 4000 | 001  |
| 4000 | CRE  | Greens    | Cressie               | FH  | 4000 | 003  |
| 4000 | CRE  | Greens    | Cressie               | PR  | 4000 | 003  |
| 4000 | CRE  | Greens    | Cressie               | RS  | 4000 | 003  |
| 4000 | CRE  | Greens    | Cressie               | SD  | 4000 | 003  |
| 4000 | CUR  | Greens    | Curly Endive          | FH  | 4000 | 001  |
| 4000 | CUR  | Greens    | Curly Endive          | PR  | 4000 | 001  |
| 4000 | CUR  | Greens    | Curly Endive          | RS  | 4000 | 001  |
| 4000 | CUR  | Greens    | Curly Endive          | SD  | 4000 | 001  |
| 4000 | DAN  | Greens    | Dandelions            | FH  | 4000 | 003  |
| 4000 | DAN  | Greens    | Dandelions            | PR  | 4000 | 003  |
| 4000 | DAN  | Greens    | Dandelions            | RS  | 4000 | 003  |
| 4000 | DAN  | Greens    | Dandelions            | SD  | 4000 | 003  |
| 4000 | ESC  | Greens    | Escarole              | FH  | 4000 | 001  |
| 4000 | ESC  | Greens    | Escarole              | PR  | 4000 | 001  |
| 4000 | ESC  | Greens    | Escarole              | RS  | 4000 | 001  |
| 4000 | ESC  | Greens    | Escarole              | SD  | 4000 | 001  |
| 4000 | EDF  | Greens    | Frizee/Belgian Endive | FH  | 4000 | 001  |
| 4000 | EDF  | Greens    | Frizee/Belgian Endive | PR  | 4000 | 001  |
| 4000 | EDF  | Greens    | Frizee/Belgian Endive | RS  | 4000 | 001  |
| 4000 | EDF  | Greens    | Frizee/Belgian Endive | SD  | 4000 | 001  |
| 4000 | GRN  | Greens    | Green Swisschard      | FH  | 4000 | 002  |
| 4000 | GRN  | Greens    | Green Swisschard      | PR  | 4000 | 002  |
| 4000 | GRN  | Greens    | Green Swisschard      | RS  | 4000 | 002  |
| 4000 | GRN  | Greens    | Green Swisschard      | SD  | 4000 | 002  |
| 4000 | HYB  | Greens    | Hybrid Mustard        | FH  | 4000 | 002  |
| 4000 | HYB  | Greens    | Hybrid Mustard        | PR  | 4000 | 002  |
| 4000 | HYB  | Greens    | Hybrid Mustard        | RS  | 4000 | 002  |
| 4000 | HYB  | Greens    | Hybrid Mustard        | SD  | 4000 | 002  |

| Crop | Туре |           |                              |     | Pay  | Pay  |
|------|------|-----------|------------------------------|-----|------|------|
| Code | Abbr | Crop Name | Type Name                    | Use | Crop | Туре |
| 4000 | LEF  | Greens    | Leaf Spinach                 | FH  | 4000 | 001  |
| 4000 | LEF  | Greens    | Leaf Spinach                 | PR  | 4000 | 001  |
| 4000 | LEF  | Greens    | Leaf Spinach                 | RS  | 4000 | 001  |
| 4000 | LEF  | Greens    | Leaf Spinach                 | SD  | 4000 | 001  |
| 4000 | MIZ  | Greens    | Mizuna/Japanese Mustard      | FH  | 4000 | 001  |
| 4000 | MIZ  | Greens    | Mizuna/Japanese Mustard      | PR  | 4000 | 001  |
| 4000 | MIZ  | Greens    | Mizuna/Japanese Mustard      | RS  | 4000 | 001  |
| 4000 | MIZ  | Greens    | Mizuna/Japanese Mustard      | SD  | 4000 | 001  |
| 4000 | OMS  | Greens    | Open Pollinated Mustard      | FH  | 4000 | 001  |
| 4000 | OMS  | Greens    | Open Pollinated Mustard      | PR  | 4000 | 001  |
| 4000 | OMS  | Greens    | Open Pollinated Mustard      | RS  | 4000 | 001  |
| 4000 | OMS  | Greens    | Open Pollinated Mustard      | SD  | 4000 | 001  |
| 4000 | ORA  | Greens    | Orach                        | FH  | 4000 | 001  |
| 4000 | ORA  | Greens    | Orach                        | PR  | 4000 | 001  |
| 4000 | ORA  | Greens    | Orach                        | SD  | 4000 | 001  |
| 4000 | PER  | Greens    | Perilla/Shiso/Japanese Basil | FH  | 4000 | 001  |
| 4000 | PER  | Greens    | Perilla/Shiso/Japanese Basil | PR  | 4000 | 001  |
| 4000 | PER  | Greens    | Perilla/Shiso/Japanese Basil | RS  | 4000 | 001  |
| 4000 | PER  | Greens    | Perilla/Shiso/Japanese Basil | SD  | 4000 | 001  |
| 4000 | RAP  | Greens    | Rape/Rapini/Chinese Broccoli | FH  | 4000 | 001  |
| 4000 | RAP  | Greens    | Rape/Rapini/Chinese Broccoli | PR  | 4000 | 001  |
| 4000 | RAP  | Greens    | Rape/Rapini/Chinese Broccoli | RS  | 4000 | 001  |
| 4000 | RAP  | Greens    | Rape/Rapini/Chinese Broccoli | SD  | 4000 | 001  |
| 4000 | RED  | Greens    | Red Swisschard               | FH  | 4000 | 001  |
| 4000 | RED  | Greens    | Red Swisschard               | PR  | 4000 | 001  |
| 4000 | RED  | Greens    | Red Swisschard               | RS  | 4000 | 001  |
| 4000 | RED  | Greens    | Red Swisschard               | SD  | 4000 | 001  |
| 4000 | SHA  | Greens    | Shanghi Bok Choy             | FH  | 4000 | 001  |
| 4000 | SHA  | Greens    | Shanghi Bok Choy             | PR  | 4000 | 001  |
| 4000 | SHA  | Greens    | Shanghi Bok Choy             | RS  | 4000 | 001  |
| 4000 | SHA  | Greens    | Shanghi Bok Choy             | SD  | 4000 | 001  |
| 4000 | SHC  | Greens    | Shum Choy                    | FH  | 4000 | 001  |
| 4000 | SHC  | Greens    | Shum Choy                    | PR  | 4000 | 001  |
| 4000 | SHC  | Greens    | Shum Choy                    | RS  | 4000 | 001  |
| 4000 | SHC  | Greens    | Shum Choy                    | SD  | 4000 | 001  |

| Crop | Туре |            |               |     | Pay  | Pay  |
|------|------|------------|---------------|-----|------|------|
| Code | Abbr | Crop Name  | Type Name     | Use | Crop | Туре |
| 4000 | SOR  | Greens     | Sorrell       | FH  | 4000 | 003  |
| 4000 | SOR  | Greens     | Sorrell       | PR  | 4000 | 003  |
| 4000 | SOR  | Greens     | Sorrell       | RS  | 4000 | 003  |
| 4000 | SOR  | Greens     | Sorrell       | SD  | 4000 | 003  |
| 4000 | SUK  | Greens     | Suk Gat       | FH  | 4000 | 001  |
| 4000 | SUK  | Greens     | Suk Gat       | PR  | 4000 | 001  |
| 4000 | SUK  | Greens     | Suk Gat       | RS  | 4000 | 001  |
| 4000 | SUK  | Greens     | Suk Gat       | SD  | 4000 | 001  |
| 4000 | TOC  | Greens     | Toc Choy      | FH  | 4000 | 001  |
| 4000 | TOC  | Greens     | Toc Choy      | PR  | 4000 | 001  |
| 4000 | TOC  | Greens     | Toc Choy      | RS  | 4000 | 001  |
| 4000 | TOC  | Greens     | Toc Choy      | SD  | 4000 | 001  |
| 4000 | TUR  | Greens     | Turnip        | FH  | 4000 | 001  |
| 4000 | TUR  | Greens     | Turnip        | PR  | 4000 | 001  |
| 4000 | TUR  | Greens     | Turnip        | RS  | 4000 | 001  |
| 4000 | TUR  | Greens     | Turnip        | SD  | 4000 | 001  |
| 4000 | VIN  | Greens     | Vine Spinach  | FH  | 4000 | 001  |
| 4000 | VIN  | Greens     | Vine Spinach  | PR  | 4000 | 001  |
| 4000 | VIN  | Greens     | Vine Spinach  | RS  | 4000 | 001  |
| 4000 | VIN  | Greens     | Vine Spinach  | SD  | 4000 | 001  |
| 4000 | WAT  | Greens     | Water Spinach | FH  | 4000 | 001  |
| 4000 | WAT  | Greens     | Water Spinach | PR  | 4000 | 001  |
| 4000 | WAT  | Greens     | Water Spinach | RS  | 4000 | 001  |
| 4000 | WAT  | Greens     | Water Spinach | SD  | 4000 | 001  |
| 4000 | YUC  | Greens     | Yu Choy       | FH  | 4000 | 001  |
| 4000 | YUC  | Greens     | Yu Choy       | PR  | 4000 | 001  |
| 4000 | YUC  | Greens     | Yu Choy       | RS  | 4000 | 001  |
| 4000 | YUC  | Greens     | Yu Choy       | SD  | 4000 | 001  |
| 1167 |      | Guamabana  |               | FH  | 1167 | 001  |
| 0134 |      | Guar       |               | SD  | 0134 | 001  |
| 0498 |      | Guava      |               | FH  | 0498 | 001  |
| 0498 |      | Guava      |               | PR  | 0498 | 001  |
| 1299 |      | Guavaberry |               | FH  | 1299 | 001  |
| 0376 |      | Hazel Nuts |               |     | 0376 | 001  |
| 5000 | HYA  | Herbs      | Anise Hyssop  | FH  | 5000 | 001  |
| 5000 | HYA  | Herbs      | Anise Hyssop  | PR  | 5000 | 001  |
| 5000 | HYA  | Herbs      | Anise Hyssop  | SD  | 5000 | 001  |

| Crop | Type |           |                       |     | Pay  | Pay  |
|------|------|-----------|-----------------------|-----|------|------|
| Code | Abbr | Crop Name | Type Name             | Use | Crop | Туре |
| 5000 | BAS  | Herbs     | Basil                 | FH  | 5000 | 005  |
| 5000 | BAS  | Herbs     | Basil                 | PR  | 5000 | 005  |
| 5000 | BAS  | Herbs     | Basil                 | SD  | 5000 | 005  |
| 5000 | BAY  | Herbs     | Bay Leaf              | FH  | 5000 | 005  |
| 5000 | BAY  | Herbs     | Bay Leaf              | PR  | 5000 | 005  |
| 5000 | BAY  | Herbs     | Bay Leaf              | SD  | 5000 | 005  |
| 5000 | BOR  | Herbs     | Borage                | FH  | 5000 | 002  |
| 5000 | BOR  | Herbs     | Borage                | PR  | 5000 | 002  |
| 5000 | BOR  | Herbs     | Borage                | SD  | 5000 | 002  |
| 5000 | BUC  | Herbs     | Bu Choo/Garlic Chives | FH  | 5000 | 001  |
| 5000 | BUC  | Herbs     | Bu Choo/Garlic Chives | PR  | 5000 | 001  |
| 5000 | BUC  | Herbs     | Bu Choo/Garlic Chives | SD  | 5000 | 001  |
| 5000 | CAC  | Herbs     | Cacao                 | FH  | 5000 | 001  |
| 5000 | CAC  | Herbs     | Cacao                 | PR  | 5000 | 001  |
| 5000 | CWY  | Herbs     | Caraway               | FH  | 5000 | 001  |
| 5000 | CWY  | Herbs     | Caraway               | PR  | 5000 | 001  |
| 5000 | CWY  | Herbs     | Caraway               | SD  | 5000 | 001  |
| 5000 | CAR  | Herbs     | Cardoon               | FH  | 5000 | 001  |
| 5000 | CAR  | Herbs     | Cardoon               | PR  | 5000 | 001  |
| 5000 | CAR  | Herbs     | Cardoon               | SD  | 5000 | 001  |
| 5000 | CHI  | Herbs     | Chives                | FH  | 5000 | 005  |
| 5000 | CHI  | Herbs     | Chives                | PR  | 5000 | 005  |
| 5000 | CHI  | Herbs     | Chives                | SD  | 5000 | 005  |
| 5000 | CIL  | Herbs     | Cilantro/Coriander    | FH  | 5000 | 001  |
| 5000 | CIL  | Herbs     | Cilantro/Coriander    | PR  | 5000 | 001  |
| 5000 | CIL  | Herbs     | Cilantro/Coriander    | SD  | 5000 | 001  |
| 5000 | HYC  | Herbs     | Common Hyssop         | FH  | 5000 | 001  |
| 5000 | HYC  | Herbs     | Common Hyssop         | PR  | 5000 | 001  |
| 5000 | HYC  | Herbs     | Common Hyssop         | SD  | 5000 | 001  |
| 5000 | DIL  | Herbs     | Dill                  | FH  | 5000 | 001  |
| 5000 | DIL  | Herbs     | Dill                  | PR  | 5000 | 001  |
| 5000 | DIL  | Herbs     | Dill                  | SD  | 5000 | 001  |
| 5000 | FNL  | Herbs     | Fennel/Anise          | FH  | 5000 | 001  |
| 5000 | FNL  | Herbs     | Fennel/Anise          | PR  | 5000 | 001  |
| 5000 | FNL  | Herbs     | Fennel/Anise          | SD  | 5000 | 001  |
| 5000 | FEN  | Herbs     | Fennigreek            | FH  | 5000 | 001  |
| 5000 | FEN  | Herbs     | Fennigreek            | PR  | 5000 | 001  |
| 5000 | FEN  | Herbs     | Fennigreek            | SD  | 5000 | 001  |

| Crop | Туре |           |                  |     | Pay  | Pay  |
|------|------|-----------|------------------|-----|------|------|
| Code | Abbr | Crop Name | Type Name        | Use | Crop | Туре |
| 5000 | GOB  | Herbs     | Gobo             | RT  | 5000 | 001  |
| 5000 | LMG  | Herbs     | Lemon Grass      | FH  | 5000 | 006  |
| 5000 | LMG  | Herbs     | Lemon Grass      | PR  | 5000 | 006  |
| 5000 | LMG  | Herbs     | Lemon Grass      | SD  | 5000 | 006  |
| 5000 | MAR  | Herbs     | Marjoram         | FH  | 5000 | 007  |
| 5000 | MAR  | Herbs     | Marjoram         | PR  | 5000 | 007  |
| 5000 | MAR  | Herbs     | Marjoram         | SD  | 5000 | 007  |
| 5000 | MNT  | Herbs     | Mint             | FH  | 5000 | 005  |
| 5000 | MNT  | Herbs     | Mint             | PR  | 5000 | 005  |
| 5000 | MNT  | Herbs     | Mint             | SD  | 5000 | 005  |
| 5000 | MTA  | Herbs     | Mint Apple       | FH  | 5000 | 001  |
| 5000 | MTA  | Herbs     | Mint Apple       | PR  | 5000 | 001  |
| 5000 | MTA  | Herbs     | Mint Apple       | SD  | 5000 | 001  |
| 5000 | NAT  | Herbs     | Native Spearmint | FH  | 5000 | 006  |
| 5000 | NAT  | Herbs     | Native Spearmint | PR  | 5000 | 011  |
| 5000 | NAT  | Herbs     | Native Spearmint | SD  | 5000 | 006  |
| 5000 | ORE  | Herbs     | Oregano          | FH  | 5000 | 007  |
| 5000 | ORE  | Herbs     | Oregano          | PR  | 5000 | 007  |
| 5000 | ORE  | Herbs     | Oregano          | SD  | 5000 | 007  |
| 5000 | PAR  | Herbs     | Parsley          | FH  | 5000 | 001  |
| 5000 | PAR  | Herbs     | Parsley          | PR  | 5000 | 001  |
| 5000 | PAR  | Herbs     | Parsley          | SD  | 5000 | 001  |
| 5000 | PEP  | Herbs     | Peppermint       | FH  | 5000 | 008  |
| 5000 | PEP  | Herbs     | Peppermint       | PR  | 5000 | 011  |
| 5000 | PEP  | Herbs     | Peppermint       | SD  | 5000 | 008  |
| 5000 | REC  | Herbs     | Recao            | FH  | 5000 | 001  |
| 5000 | REC  | Herbs     | Recao            | PR  | 5000 | 001  |
| 5000 | REC  | Herbs     | Recao            | SD  | 5000 | 001  |
| 5000 | ROS  | Herbs     | Rosemary         | FH  | 5000 | 007  |
| 5000 | ROS  | Herbs     | Rosemary         | PR  | 5000 | 007  |
| 5000 | ROS  | Herbs     | Rosemary         | SD  | 5000 | 007  |
| 5000 | SAG  | Herbs     | Sage             | FH  | 5000 | 007  |
| 5000 | SAG  | Herbs     | Sage             | PR  | 5000 | 007  |
| 5000 | SAG  | Herbs     | Sage             | SD  | 5000 | 007  |
| 5000 | SAV  | Herbs     | Savory           | FH  | 5000 | 001  |
| 5000 | SAV  | Herbs     | Savory           | PR  | 5000 | 001  |
| 5000 | SAV  | Herbs     | Savory           | SD  | 5000 | 001  |

| Crop | Туре |                      |                  |     | Pay  | Pay  |
|------|------|----------------------|------------------|-----|------|------|
| Code | Abbr | Crop Name            | Type Name        | Use | Crop | Туре |
| 5000 | SCO  | Herbs                | Scotch Spearmint | FH  | 5000 | 008  |
| 5000 | SCO  | Herbs                | Scotch Spearmint | PR  | 5000 | 011  |
| 5000 | SCO  | Herbs                | Scotch Spearmint | SD  | 5000 | 008  |
| 5000 | TAR  | Herbs                | Tarragon         | FH  | 5000 | 005  |
| 5000 | TAR  | Herbs                | Tarragon         | PR  | 5000 | 005  |
| 5000 | TAR  | Herbs                | Tarragon         | SD  | 5000 | 005  |
| 5000 | THY  | Herbs                | Thyme            | FH  | 5000 | 007  |
| 5000 | THY  | Herbs                | Thyme            | PR  | 5000 | 007  |
| 5000 | THY  | Herbs                | Thyme            | SD  | 5000 | 007  |
| 1190 |      | Honey                |                  | NT  | 1190 | 001  |
| 1190 |      | Honey                |                  | TB  | 1190 | 001  |
| 0758 |      | Honeydew             |                  | FH  | 0758 | 001  |
| 0758 |      | Honeydew             |                  | SD  | 0758 | 001  |
| 0138 |      | Hops                 |                  | FH  | 0138 | 001  |
| 0090 |      | Horseradish          |                  | FH  | 0090 | 001  |
| 0090 |      | Horseradish          |                  | PR  | 0090 | 001  |
| 0090 |      | Horseradish          |                  | SD  | 0090 | 001  |
| 0622 |      | Huckleberries        |                  | FH  | 0622 | 001  |
| 0622 |      | Huckleberries        |                  | PR  | 0622 | 001  |
| 0440 |      | Indigo               |                  | FH  | 0440 | 001  |
| 9030 |      | Israel Melons        |                  | FH  | 9030 | 001  |
| 7037 |      | Jack Fruit           |                  | FH  | 7037 | 001  |
| 7037 |      | Jack Fruit           |                  | PR  | 7037 | 001  |
| 0522 |      | Jerusalem Artichokes |                  | FH  | 0522 | 001  |
| 0490 |      | Jojoba               |                  |     | 0490 | 001  |
| 0019 |      | Kamut                |                  | GR  | 0011 | 011  |
| 0489 |      | Kenaf                |                  | FH  | 0489 | 001  |
| 0489 |      | Kenaf                |                  |     | 0489 | 001  |
| 0463 |      | Kiwifruit            |                  | FH  | 0463 | 001  |
| 0463 |      | Kiwifruit            |                  | PR  | 0463 | 001  |
| 2002 |      | Kochia (Prostrata)   |                  | FG  | 2002 | 001  |
| 2002 |      | Kochia (Prostrata)   |                  | SD  | 2002 | 001  |
| 0374 |      | Kohlrabi             |                  | FH  | 0374 | 001  |
| 0374 |      | Kohlrabi             |                  | SD  | 0374 | 001  |
| 9993 |      | Korean Golden Melon  |                  | FH  | 9993 | 001  |
| 0473 |      | Kumquats             |                  | FH  | 0473 | 001  |
| 0473 |      | Kumquats             |                  | PR  | 0473 | 001  |

| Crop | Туре |                |                 |     | Pay  | Pay  |
|------|------|----------------|-----------------|-----|------|------|
| Code | Abbr | Crop Name      | Type Name       | Use | Crop | Туре |
| 0377 |      | Leeks          |                 | FH  | 0377 | 001  |
| 0377 |      | Leeks          |                 | SD  | 0377 | 001  |
| 0035 |      | Lemons         |                 | FH  | 0035 | 011  |
| 0035 |      | Lemons         |                 | PR  | 0035 | 011  |
| 0401 |      | Lentils        |                 | DE  | 0067 | 011  |
| 0401 |      | Lentils        |                 | FG  | 0401 | 001  |
| 0273 |      | Lespedeza      |                 | FG  | 0102 | 001  |
| 0273 |      | Lespedeza      |                 | SD  | 0102 | 001  |
| 0140 | BIB  | Lettuce        | Bibb            | FH  | 0140 | 002  |
| 0140 | BIB  | Lettuce        | Bibb            | SD  | 0140 | 002  |
| 0140 | BOS  | Lettuce        | Boston          | FH  | 0140 | 002  |
| 0140 | BOS  | Lettuce        | Boston          | SD  | 0140 | 002  |
| 0140 | BTR  | Lettuce        | Butterhead      | FH  | 0140 | 001  |
| 0140 | BTR  | Lettuce        | Butterhead      | SD  | 0140 | 001  |
| 0140 | CRS  | Lettuce        | Crisphead       | FH  | 0140 | 001  |
| 0140 | CRS  | Lettuce        | Crisphead       | SD  | 0140 | 001  |
| 0140 | LEF  | Lettuce        | Leaf Lettuce    | FH  | 0140 | 002  |
| 0140 | LEF  | Lettuce        | Leaf Lettuce    | SD  | 0140 | 002  |
| 0140 | RMW  | Lettuce        | Romaine Lettuce | FH  | 0140 | 002  |
| 0140 | RMW  | Lettuce        | Romaine Lettuce | SD  | 0140 | 002  |
| 0036 | KEY  | Limes          | Key             | FH  | 0036 | 011  |
| 0036 | KEY  | Limes          | Key             | PR  | 0036 | 001  |
| 0036 | MEX  | Limes          | Mexican         | FH  | 0036 | 011  |
| 0036 | MEX  | Limes          | Mexican         | PR  | 0036 | 001  |
| 0036 | TAH  | Limes          | Tahiti Limes    | FH  | 0036 | 011  |
| 0036 | TAH  | Limes          | Tahiti Limes    | PR  | 0036 | 001  |
| 8004 |      | Longan         |                 | FH  | 8004 | 001  |
| 8004 |      | Longan         |                 | PR  | 8004 | 001  |
| 8005 |      | Lychee         |                 | FH  | 8005 | 001  |
| 0469 |      | Macadamia Nuts |                 |     | 0469 | 011  |
| 0464 |      | Mangos         |                 | FH  | 0464 | 001  |
| 0464 |      | Mangos         |                 | PR  | 0464 | 001  |
| 7208 |      | Mangosteen     |                 | FH  | 7208 | 001  |
| 7208 |      | Mangosteen     |                 | PR  | 7208 | 001  |
| 0100 |      | Maple Sap      |                 | PR  | 0100 | 001  |
| 9904 |      | Mayhaw Berries |                 | FH  | 9904 | 001  |
| 9904 |      | Mayhaw Berries |                 | PR  | 9904 | 001  |

| Crop | Туре |              |                                |     | Pay  | Pay  |
|------|------|--------------|--------------------------------|-----|------|------|
| Code | Abbr | Crop Name    | Type Name                      | Use | Crop | Туре |
| 0793 |      | Meadowfoam   |                                | SD  | 0793 | 001  |
| 8139 |      | Melongene    |                                | FH  | 8139 | 001  |
| 8139 |      | Melongene    |                                | SD  | 8139 | 001  |
| 1294 |      | Mesple       |                                | FH  | 1294 | 001  |
| 1294 |      | Mesple       |                                | PR  | 1294 | 001  |
| 0080 | COM  | Millet       | Common                         | FG  | 0080 | 001  |
| 0080 | COM  | Millet       | Common                         | GR  | 0080 | 001  |
| 0080 | COM  | Millet       | Common                         | SD  | 0080 | 001  |
| 0080 | DOP  | Millet       | Dove Proso                     | FG  | 0080 | 001  |
| 0080 | DOP  | Millet       | Dove Proso                     | GR  | 0080 | 011  |
| 0080 | DOP  | Millet       | Dove Proso                     | SD  | 0080 | 001  |
| 0296 | ICG  | Mixed Forage | 2 Or More Interseeded Coarse G | FG  | 0102 | 001  |
| 0296 | ICG  | Mixed Forage | 2 Or More Interseeded Coarse G | SD  | 0102 | 001  |
| 0296 | IGS  | Mixed Forage | 2 Or More Interseeded Grass Mi | FG  | 0102 | 001  |
| 0296 | IGS  | Mixed Forage | 2 Or More Interseeded Grass Mi | SD  | 0102 | 001  |
| 0296 | MSG  | Mixed Forage | 2 Or More Interseeded Small Gr | FG  | 0102 | 001  |
| 0296 | MSG  | Mixed Forage | 2 Or More Interseeded Small Gr | SD  | 0102 | 001  |
| 0296 | LEG  | Mixed Forage | 2 Or More Legumes Interseeded  | FG  | 0102 | 001  |
| 0296 | LEG  | Mixed Forage | 2 Or More Legumes Interseeded  | SD  | 0102 | 001  |
| 0296 | AGM  | Mixed Forage | Alfalfa Grass Mixture          | FG  | 0296 | 011  |
| 0296 | AGM  | Mixed Forage | Alfalfa Grass Mixture          | SD  | 0296 | 001  |
| 0296 | ASG  | Mixed Forage | Alfalfa Small Grain Interseede | FG  | 0296 | 001  |
| 0296 | ASG  | Mixed Forage | Alfalfa Small Grain Interseede | SD  | 0296 | 001  |
| 0296 | GMA  | Mixed Forage | Grass Mix-Below 25% Alfalfa    | FG  | 0296 | 011  |
| 0296 | GMA  | Mixed Forage | Grass Mix-Below 25% Alfalfa    | SD  | 0296 | 001  |
| 0296 | SSG  | Mixed Forage | Grass/Small Grain Interseeding | FG  | 0102 | 001  |
| 0296 | SSG  | Mixed Forage | Grass/Small Grain Interseeding | SD  | 0102 | 001  |
| 0296 | OTP  | Mixed Forage | Hay Oats And Peas              | FG  | 0102 | 001  |
| 0296 | OTP  | Mixed Forage | Hay Oats And Peas              | SD  | 0102 | 001  |
| 0296 | LCG  | Mixed Forage | Legume/Coarse Grain            | FG  | 0102 | 001  |
| 0296 | LCG  | Mixed Forage | Legume/Coarse Grain            | SD  | 0102 | 001  |
| 0296 | LGM  | Mixed Forage | Legume/Grass Mixture           | FG  | 0102 | 001  |
| 0296 | LGM  | Mixed Forage | Legume/Grass Mixture           | SD  | 0102 | 001  |
| 0296 | LSG  | Mixed Forage | Legume/Small Grain             | FG  | 0102 | 001  |
| 0296 | LSG  | Mixed Forage | Legume/Small Grain             | SD  | 0102 | 001  |
| 0296 | LGG  | Mixed Forage | Legume/Small Grain/Grass       | FG  | 0102 | 001  |
| 0296 | LGG  | Mixed Forage | Legume/Small Grain/Grass       | SD  | 0102 | 001  |

| Crop | Туре |              |                          |     | Pay  | Pay  |
|------|------|--------------|--------------------------|-----|------|------|
| Code | Abbr | Crop Name    | Type Name                | Use | Crop | Туре |
| 0296 | NSG  | Mixed Forage | Native Grass Interseeded | FG  | 0102 | 001  |
| 0296 | NSG  | Mixed Forage | Native Grass Interseeded | SD  | 0102 | 001  |
| 3001 | ABA  | Mollusk      | Abalone                  | FH  | 3001 | 001  |
| 3001 | ABA  | Mollusk      | Abalone                  | PR  | 3001 | 001  |
| 3001 | BAY  | Mollusk      | Bay Scallops             | FH  | 3001 | 001  |
| 3001 | BAY  | Mollusk      | Bay Scallops             | PR  | 3001 | 001  |
| 3001 | GRO  | Mollusk      | Growout Clams            | FH  | 3001 | 011  |
| 3001 | GRO  | Mollusk      | Growout Clams            | PR  | 3001 | 001  |
| 3001 | MUS  | Mollusk      | Mussel                   | FH  | 3001 | 001  |
| 3001 | MUS  | Mollusk      | Mussel                   | PR  | 3001 | 001  |
| 3001 | NUR  | Mollusk      | Nursery Clams            | FH  | 3001 | 001  |
| 3001 | NUR  | Mollusk      | Nursery Clams            | PR  | 3001 | 001  |
| 3001 | OYS  | Mollusk      | Oysters                  | FH  | 3001 | 002  |
| 3001 | OYS  | Mollusk      | Oysters                  | PR  | 3001 | 002  |
| 3001 | RAC  | Mollusk      | Raceway Clams            | FH  | 3001 | 001  |
| 3001 | RAC  | Mollusk      | Raceway Clams            | PR  | 3001 | 001  |
| 0370 |      | Mulberries   |                          | FH  | 0370 | 001  |
| 0370 |      | Mulberries   |                          | JU  | 0370 | 001  |
| 0403 | COM  | Mushrooms    | Common                   | FH  | 0403 | 001  |
| 0403 | COM  | Mushrooms    | Common                   | PR  | 0403 | 001  |
| 0403 | SHI  | Mushrooms    | Shitake                  | FH  | 0403 | 001  |
| 0403 | SHI  | Mushrooms    | Shitake                  | PR  | 0403 | 001  |
| 0130 | BWN  | Mustard      | Brown                    | SD  | 0130 | 011  |
| 0130 | ORN  | Mustard      | Oriental                 | SD  | 0130 | 011  |
| 0130 | YEL  | Mustard      | Yellow                   | SD  | 0130 | 011  |
| 0250 |      | Nectarines   |                          | FH  | 0250 | 011  |
| 0250 |      | Nectarines   |                          | PR  | 0250 | 001  |
| 1010 | CON  | Nursery      | Container                |     | 1010 | 011  |
| 1010 | FLD  | Nursery      | Field                    |     | 1010 | 011  |
| 0016 | HUL  | Oats         | Hulless                  | FG  | 0016 | 002  |
| 0016 | HUL  | Oats         | Hulless                  | GR  | 0016 | 001  |
| 0016 | SPR  | Oats         | Spring                   | FG  | 0016 | 002  |
| 0016 | SPR  | Oats         | Spring                   | GR  | 0016 | 011  |
| 0016 | SPR  | Oats         | Spring                   | SD  | 0016 | 001  |
| 0016 | WTR  | Oats         | Winter                   | FG  | 0016 | 002  |
| 0016 | WTR  | Oats         | Winter                   | GR  | 0016 | 011  |
| 0016 | WTR  | Oats         | Winter                   | SD  | 0016 | 001  |

| Crop | Туре |           |                              |     | Pay  | Pay  |
|------|------|-----------|------------------------------|-----|------|------|
| Code | Abbr | Crop Name | Type Name                    | Use | Crop | Туре |
| 0286 |      | Okra      |                              | FH  | 0286 | 001  |
| 0286 |      | Okra      |                              | PR  | 0286 | 001  |
| 0286 |      | Okra      |                              | SD  | 0286 | 001  |
| 0501 |      | Olives    |                              | OL  | 0501 | 001  |
| 0501 |      | Olives    |                              | PR  | 0501 | 001  |
| 0142 | BEL  | Onions    | Bunching Onions              | FH  | 0142 | 001  |
| 0142 | BEL  | Onions    | Bunching Onions              | PR  | 0142 | 001  |
| 0142 | BEL  | Onions    | Bunching Onions              | SE  | 0142 | 001  |
| 0142 | FWY  | Onions    | Fall Planted White & Yellow  | FH  | 0142 | 011  |
| 0142 | FWY  | Onions    | Fall Planted White & Yellow  | PR  | 0142 | 011  |
| 0142 | FWY  | Onions    | Fall Planted White & Yellow  | SE  | 0142 | 001  |
| 0142 | GRN  | Onions    | Green Onions                 | FH  | 0142 | 002  |
| 0142 | GRN  | Onions    | Green Onions                 | PR  | 0142 | 002  |
| 0142 | GRN  | Onions    | Green Onions                 | SE  | 0142 | 002  |
| 0142 | HYB  | Onions    | Hybrid Onions                | SD  | 0142 | 005  |
| 0142 | LWP  | Onions    | Little White Pearl Onions    | FH  | 0142 | 003  |
| 0142 | LWP  | Onions    | Little White Pearl Onions    | PR  | 0142 | 003  |
| 0142 | LWP  | Onions    | Little White Pearl Onions    | SE  | 0142 | 003  |
| 0142 | OPN  | Onions    | Open Pollinated              | SD  | 0142 | 006  |
| 0142 | RED  | Onions    | Reds                         | FH  | 0142 | 011  |
| 0142 | RED  | Onions    | Reds                         | PR  | 0142 | 011  |
| 0142 | RED  | Onions    | Reds                         | SE  | 0142 | 001  |
| 0142 | STR  | Onions    | Storage Onions               | FH  | 0142 | 004  |
| 0142 | STR  | Onions    | Storage Onions               | PR  | 0142 | 004  |
| 0142 | STR  | Onions    | Storage Onions               | SE  | 0142 | 004  |
| 0142 | SWE  | Onions    | Sweet Onions Early           | FH  | 0142 | 011  |
| 0142 | SWE  | Onions    | Sweet Onions Early           | PR  | 0142 | 011  |
| 0142 | SWE  | Onions    | Sweet Onions Early           | SE  | 0142 | 001  |
| 0142 | SWL  | Onions    | Sweet Onions Late            | FH  | 0142 | 011  |
| 0142 | SWL  | Onions    | Sweet Onions Late            | PR  | 0142 | 011  |
| 0142 | SWL  | Onions    | Sweet Onions Late            | SE  | 0142 | 001  |
| 0142 | TLW  | Onions    | Tokyo Long White Bunch Onion | FH  | 0142 | 002  |
| 0142 | TLW  | Onions    | Tokyo Long White Bunch Onion | PR  | 0142 | 002  |
| 0142 | TLW  | Onions    | Tokyo Long White Bunch Onion | SE  | 0142 | 002  |
| 0142 | WHT  | Onions    | Whites                       | FH  | 0142 | 011  |
| 0142 | WHT  | Onions    | Whites                       | PR  | 0142 | 011  |
| 0142 | WHT  | Onions    | Whites                       | SE  | 0142 | 001  |

| Crop | Туре |           |                         |     | Pay  | Pay  |
|------|------|-----------|-------------------------|-----|------|------|
| Code | Abbr | Crop Name | Type Name               | Use | Crop | Туре |
| 0142 | YHY  | Onions    | Yellow Hybrid Onions    | FH  | 0142 | 011  |
| 0142 | YHY  | Onions    | Yellow Hybrid Onions    | PR  | 0142 | 011  |
| 0142 | YHY  | Onions    | Yellow Hybrid Onions    | SE  | 0142 | 001  |
| 0023 | BLT  | Oranges   | Blood And Toerh Oranges | FH  | 0023 | 001  |
| 0023 | BLT  | Oranges   | Blood And Toerh Oranges | JU  | 0023 | 001  |
| 0023 | BLT  | Oranges   | Blood And Toerh Oranges | PR  | 0023 | 001  |
| 0023 | CAL  | Oranges   | Calamondin              | FH  | 0023 | 001  |
| 0023 | CAL  | Oranges   | Calamondin              | JU  | 0023 | 001  |
| 0023 | CAL  | Oranges   | Calamondin              | PR  | 0023 | 001  |
| 0023 | ETM  | Oranges   | Early Midseason Oranges | FH  | 0023 | 012  |
| 0023 | ETM  | Oranges   | Early Midseason Oranges | JU  | 0023 | 012  |
| 0023 | ETM  | Oranges   | Early Midseason Oranges | PR  | 0023 | 001  |
| 0023 | ERL  | Oranges   | Early Oranges           | FH  | 0023 | 011  |
| 0023 | ERL  | Oranges   | Early Oranges           | JU  | 0023 | 011  |
| 0023 | ERL  | Oranges   | Early Oranges           | PR  | 0023 | 001  |
| 0023 | LAT  | Oranges   | Late Oranges            | FH  | 0023 | 016  |
| 0023 | LAT  | Oranges   | Late Oranges            | JU  | 0023 | 016  |
| 0023 | LAT  | Oranges   | Late Oranges            | PR  | 0023 | 001  |
| 0023 | MND  | Oranges   | Mandarins Oranges       | FH  | 0023 | 013  |
| 0023 | MND  | Oranges   | Mandarins Oranges       | JU  | 0023 | 013  |
| 0023 | MND  | Oranges   | Mandarins Oranges       | PR  | 0023 | 013  |
| 0023 | NAV  | Oranges   | Navel Oranges           | FH  | 0023 | 014  |
| 0023 | NAV  | Oranges   | Navel Oranges           | JU  | 0023 | 014  |
| 0023 | NAV  | Oranges   | Navel Oranges           | PR  | 0023 | 014  |
| 0023 | SWT  | Oranges   | Sweet Oranges           | FH  | 0023 | 014  |
| 0023 | SWT  | Oranges   | Sweet Oranges           | JU  | 0023 | 014  |
| 0023 | SWT  | Oranges   | Sweet Oranges           | PR  | 0023 | 014  |
| 0023 | TMP  | Oranges   | Temple Oranges          | FH  | 0023 | 015  |
| 0023 | TMP  | Oranges   | Temple Oranges          | JU  | 0023 | 015  |
| 0023 | TMP  | Oranges   | Temple Oranges          | PR  | 0023 | 001  |
| 0023 | VLN  | Oranges   | Valencia Oranges        | FH  | 0023 | 014  |
| 0023 | VLN  | Oranges   | Valencia Oranges        | JU  | 0023 | 014  |
| 0023 | VLN  | Oranges   | Valencia Oranges        | PR  | 0023 | 014  |
| 0181 | RED  | Papaya    | Red (Mexican)           | FH  | 0181 | 011  |
| 0181 | RED  | Papaya    | Red (Mexican)           | JU  | 0181 | 011  |
| 0181 | BAB  | Papaya    | Babaco                  | FH  | 0181 | 011  |
| 0181 | BAB  | Papaya    | Babaco                  | JU  | 0181 | 011  |
| 0181 | YEL  | Рарауа    | Yellow                  | FH  | 0181 | 011  |
| 0181 | YEL  | Рарауа    | Yellow                  | JU  | 0181 | 011  |

| Crop | Туре |                |                           |     | Pay  | Pay  |
|------|------|----------------|---------------------------|-----|------|------|
| Code | Abbr | Crop Name      | Type Name                 | Use | Crop | Туре |
| 0338 | HYB  | Parsnip        | Hybrid                    | FH  | 0338 | 001  |
| 0338 | HYB  | Parsnip        | Hybrid                    | SD  | 0338 | 001  |
| 0338 | OPN  | Parsnip        | Open Pollinated           | FH  | 0338 | 002  |
| 0338 | OPN  | Parsnip        | Open Pollinated           | SD  | 0338 | 002  |
| 0502 |      | Passion Fruits |                           | FH  | 0502 | 001  |
| 0034 | CLI  | Peaches        | Cling Peaches             | FH  | 0034 | 011  |
| 0034 | CLI  | Peaches        | Cling Peaches             | PR  | 0034 | 011  |
| 0034 | CLI  | Peaches        | Cling Peaches             | RS  | 0034 | 003  |
| 0034 | FRE  | Peaches        | Freestone Peaches         | FH  | 0034 | 011  |
| 0034 | FRE  | Peaches        | Freestone Peaches         | PR  | 0034 | 011  |
| 0034 | FRE  | Peaches        | Freestone Peaches         | RS  | 0034 | 002  |
| 0034 | SCE  | Peaches        | Sf Cling Earlies          | FH  | 0034 | 001  |
| 0034 | SCE  | Peaches        | Sf Cling Earlies          | PR  | 0034 | 012  |
| 0034 | SCE  | Peaches        | Sf Cling Earlies          | RS  | 0034 | 001  |
| 0034 | SCP  | Peaches        | Sf Cling Ext Early        | FH  | 0034 | 001  |
| 0034 | SCP  | Peaches        | Sf Cling Ext Early        | PR  | 0034 | 012  |
| 0034 | SCP  | Peaches        | Sf Cling Ext Early        | RS  | 0034 | 001  |
| 0034 | SCX  | Peaches        | Sf Cling Ext Late         | FH  | 0034 | 001  |
| 0034 | SCX  | Peaches        | Sf Cling Ext Late         | PR  | 0034 | 012  |
| 0034 | SCX  | Peaches        | Sf Cling Ext Late         | RS  | 0034 | 001  |
| 0034 | SCL  | Peaches        | Sf Cling Late             | FH  | 0034 | 001  |
| 0034 | SCL  | Peaches        | Sf Cling Late             | PR  | 0034 | 012  |
| 0034 | SCL  | Peaches        | Sf Cling Late             | RS  | 0034 | 001  |
| 0075 | RUN  | Peanuts        | Runner Peanuts            | GP  | 0075 | 001  |
| 0075 | RUN  | Peanuts        | Runner Peanuts            | HP  | 0075 | 001  |
| 0075 | RUN  | Peanuts        | Runner Peanuts            | NP  | 0075 | 011  |
| 0075 | SPE  | Peanuts        | Southeast Spanish Peanuts | GP  | 0075 | 001  |
| 0075 | SPE  | Peanuts        | Southeast Spanish Peanuts | HP  | 0075 | 001  |
| 0075 | SPE  | Peanuts        | Southeast Spanish Peanuts | NP  | 0075 | 011  |
| 0075 | SPW  | Peanuts        | Southwest Spanish Peanuts | GP  | 0075 | 001  |
| 0075 | SPW  | Peanuts        | Southwest Spanish Peanuts | HP  | 0075 | 001  |
| 0075 | SPW  | Peanuts        | Southwest Spanish Peanuts | NP  | 0075 | 011  |
| 0075 | VAL  | Peanuts        | Valencia Peanuts          | GP  | 0075 | 001  |
| 0075 | VAL  | Peanuts        | Valencia Peanuts          | HP  | 0075 | 001  |
| 0075 | VAL  | Peanuts        | Valencia Peanuts          | NP  | 0075 | 011  |
| 0075 | VIR  | Peanuts        | Virginia Peanuts          | GP  | 0075 | 001  |
| 0075 | VIR  | Peanuts        | Virginia Peanuts          | HP  | 0075 | 001  |
| 0075 | VIR  | Peanuts        | Virginia Peanuts          | NP  | 0075 | 011  |

| Crop | Туре |           |                |     | Pay  | Pay  |
|------|------|-----------|----------------|-----|------|------|
| Code | Abbr | Crop Name | Type Name      | Use | Crop | Туре |
| 0144 | ANJ  | Pears     | Anjou Peaches  | FH  | 0144 | 011  |
| 0144 | ANJ  | Pears     | Anjou Peaches  | PR  | 0144 | 011  |
| 0144 | ANJ  | Pears     | Anjou Peaches  | RS  | 0144 | 001  |
| 0144 | ASN  | Pears     | Asian Pears    | FH  | 0144 | 011  |
| 0144 | ASN  | Pears     | Asian Pears    | PR  | 0144 | 011  |
| 0144 | ASN  | Pears     | Asian Pears    | RS  | 0144 | 001  |
| 0144 | BOS  | Pears     | Bosc Pears     | FH  | 0144 | 011  |
| 0144 | BOS  | Pears     | Bosc Pears     | PR  | 0144 | 011  |
| 0144 | BOS  | Pears     | Bosc Pears     | RS  | 0144 | 001  |
| 0144 | CMC  | Pears     | Comice         | FH  | 0144 | 011  |
| 0144 | CMC  | Pears     | Comice         | PR  | 0144 | 011  |
| 0144 | CMC  | Pears     | Comice         | RS  | 0144 | 001  |
| 0144 | COM  | Pears     | Common         | FH  | 0144 | 011  |
| 0144 | COM  | Pears     | Common         | PR  | 0144 | 011  |
| 0144 | COM  | Pears     | Common         | RS  | 0144 | 001  |
| 0144 | BLT  | Pears     | Green Bartlett | FH  | 0144 | 011  |
| 0144 | BLT  | Pears     | Green Bartlett | PR  | 0144 | 011  |
| 0144 | BLT  | Pears     | Green Bartlett | RS  | 0144 | 001  |
| 0144 | SPC  | Pears     | Speciality     | FH  | 0144 | 011  |
| 0144 | SPC  | Pears     | Speciality     | PR  | 0144 | 011  |
| 0144 | SPC  | Pears     | Speciality     | RS  | 0144 | 002  |
| 0067 | AUS  | Peas      | Austrian Peas  | DE  | 0067 | 011  |
| 0067 | AUS  | Peas      | Austrian Peas  | FG  | 0067 | 001  |
| 0067 | AUS  | Peas      | Austrian Peas  | SD  | 0067 | 001  |
| 0067 | BLE  | Peas      | Black Eye Peas | DE  | 0047 | 011  |
| 0067 | BLE  | Peas      | Black Eye Peas | FG  | 0067 | 002  |
| 0067 | BLE  | Peas      | Black Eye Peas | FH  | 0067 | 002  |
| 0067 | BLE  | Peas      | Black Eye Peas | PR  | 0067 | 002  |
| 0067 | BLE  | Peas      | Black Eye Peas | SD  | 0047 | 011  |
| 0067 | BUT  | Peas      | Butter Peas    | DE  | 0067 | 005  |
| 0067 | BUT  | Peas      | Butter Peas    | FG  | 0067 | 005  |
| 0067 | BUT  | Peas      | Butter Peas    | FH  | 0067 | 005  |
| 0067 | BUT  | Peas      | Butter Peas    | PR  | 0067 | 005  |
| 0067 | BUT  | Peas      | Butter Peas    | SD  | 0067 | 005  |

| Crop | Туре |           |                   |     | Pay  | Pay  |
|------|------|-----------|-------------------|-----|------|------|
| Code | Abbr | Crop Name | Type Name         | Use | Crop | Туре |
| 0067 | CAL  | Peas      | Caley Peas        | DE  | 0067 | 001  |
| 0067 | CAL  | Peas      | Caley Peas        | FG  | 0067 | 001  |
| 0067 | CAL  | Peas      | Caley Peas        | FH  | 0067 | 001  |
| 0067 | CAL  | Peas      | Caley Peas        | PR  | 0067 | 001  |
| 0067 | CAL  | Peas      | Caley Peas        | SD  | 0067 | 001  |
| 0067 | CHK  | Peas      | Chickling (Vetch) | FG  | 0067 | 001  |
| 0067 | CHK  | Peas      | Chickling (Vetch) | SD  | 0067 | 001  |
| 0067 | CHI  | Peas      | China Peas        | DE  | 0067 | 001  |
| 0067 | CHI  | Peas      | China Peas        | FG  | 0067 | 001  |
| 0067 | CHI  | Peas      | China Peas        | FH  | 0067 | 001  |
| 0067 | CHI  | Peas      | China Peas        | PR  | 0067 | 001  |
| 0067 | CHI  | Peas      | China Peas        | SD  | 0067 | 001  |
| 0067 | COW  | Peas      | Cow               | DE  | 0067 | 001  |
| 0067 | COW  | Peas      | Cow               | FG  | 0067 | 001  |
| 0067 | COW  | Peas      | Cow               | FH  | 0067 | 001  |
| 0067 | COW  | Peas      | Cow               | PR  | 0067 | 001  |
| 0067 | COW  | Peas      | Cow               | SD  | 0067 | 001  |
| 0067 | CRM  | Peas      | Cream             | DE  | 0067 | 001  |
| 0067 | CRM  | Peas      | Cream             | FG  | 0067 | 001  |
| 0067 | CRM  | Peas      | Cream             | FH  | 0067 | 001  |
| 0067 | CRM  | Peas      | Cream             | PR  | 0067 | 001  |
| 0067 | CRM  | Peas      | Cream             | SD  | 0067 | 001  |
| 0067 | CRO  | Peas      | Crowder Peas      | DE  | 0067 | 001  |
| 0067 | CRO  | Peas      | Crowder Peas      | FG  | 0067 | 001  |
| 0067 | CRO  | Peas      | Crowder Peas      | FH  | 0067 | 001  |
| 0067 | CRO  | Peas      | Crowder Peas      | PR  | 0067 | 001  |
| 0067 | CRO  | Peas      | Crowder Peas      | SD  | 0067 | 001  |
| 0067 | ENG  | Peas      | English Peas      | DE  | 0067 | 001  |
| 0067 | ENG  | Peas      | English Peas      | FG  | 0067 | 001  |
| 0067 | ENG  | Peas      | English Peas      | FH  | 0067 | 001  |
| 0067 | ENG  | Peas      | English Peas      | PR  | 0067 | 001  |
| 0067 | ENG  | Peas      | English Peas      | SD  | 0067 | 001  |
| 0067 | FLT  | Peas      | Flat Peas         | DE  | 0067 | 001  |
| 0067 | FLT  | Peas      | Flat Peas         | FG  | 0067 | 001  |
| 0067 | FLT  | Peas      | Flat Peas         | FH  | 0067 | 001  |
| 0067 | FLT  | Peas      | Flat Peas         | PR  | 0067 | 001  |
| 0067 | FLT  | Peas      | Flat Peas         | SD  | 0067 | 001  |

| Crop | Type |           |                  |     | Pay  | Pay  |
|------|------|-----------|------------------|-----|------|------|
| Code | Abbr | Crop Name | Type Name        | Use | Crop | Туре |
| 0067 | GRN  | Peas      | Green            | DE  | 0067 | 011  |
| 0067 | GRN  | Peas      | Green            | FG  | 0067 | 001  |
| 0067 | GRN  | Peas      | Green            | SD  | 0067 | 011  |
| 0067 | MIN  | Peas      | Mini Peas        | DE  | 0067 | 001  |
| 0067 | MIN  | Peas      | Mini Peas        | FG  | 0067 | 001  |
| 0067 | MIN  | Peas      | Mini Peas        | FH  | 0067 | 001  |
| 0067 | MIN  | Peas      | Mini Peas        | PR  | 0067 | 013  |
| 0067 | MIN  | Peas      | Mini Peas        | SD  | 0067 | 001  |
| 0067 | PIG  | Peas      | Pigeon Peas      | DE  | 0067 | 004  |
| 0067 | PIG  | Peas      | Pigeon Peas      | FG  | 0067 | 004  |
| 0067 | PIG  | Peas      | Pigeon Peas      | FH  | 0067 | 004  |
| 0067 | PIG  | Peas      | Pigeon Peas      | PR  | 0067 | 004  |
| 0067 | PIG  | Peas      | Pigeon Peas      | SD  | 0067 | 004  |
| 0067 | PNK  | Peas      | Pink Eyed        | DE  | 0067 | 011  |
| 0067 | PNK  | Peas      | Pink Eyed        | SD  | 0067 | 011  |
| 0067 | PHL  | Peas      | Purple Hull Peas | DE  | 0067 | 003  |
| 0067 | PHL  | Peas      | Purple Hull Peas | FG  | 0067 | 003  |
| 0067 | PHL  | Peas      | Purple Hull Peas | FH  | 0067 | 003  |
| 0067 | PHL  | Peas      | Purple Hull Peas | PR  | 0067 | 003  |
| 0067 | PHL  | Peas      | Purple Hull Peas | SD  | 0067 | 003  |
| 0067 | RON  | Peas      | Rondo Peas       | DE  | 0067 | 001  |
| 0067 | RON  | Peas      | Rondo Peas       | FG  | 0067 | 001  |
| 0067 | RON  | Peas      | Rondo Peas       | FH  | 0067 | 001  |
| 0067 | RON  | Peas      | Rondo Peas       | PR  | 0067 | 001  |
| 0067 | RON  | Peas      | Rondo Peas       | SD  | 0067 | 001  |
| 0067 | SNA  | Peas      | Snap Peas        | DE  | 0067 | 003  |
| 0067 | SNA  | Peas      | Snap Peas        | FG  | 0067 | 003  |
| 0067 | SNA  | Peas      | Snap Peas        | FH  | 0067 | 003  |
| 0067 | SNA  | Peas      | Snap Peas        | PR  | 0067 | 013  |
| 0067 | SNA  | Peas      | Snap Peas        | SD  | 0067 | 003  |
| 0067 | SNO  | Peas      | Snow Peas        | DE  | 0067 | 006  |
| 0067 | SNO  | Peas      | Snow Peas        | FG  | 0067 | 006  |
| 0067 | SNO  | Peas      | Snow Peas        | FH  | 0067 | 006  |
| 0067 | SNO  | Peas      | Snow Peas        | PR  | 0067 | 013  |
| 0067 | SNO  | Peas      | Snow Peas        | SD  | 0067 | 006  |

| Crop | Туре |           |                  |     | Pay  | Pay  |
|------|------|-----------|------------------|-----|------|------|
| Code | Abbr | Crop Name | Type Name        | Use | Crop | Туре |
| 0067 | SOA  | Peas      | Southern Acre    | DE  | 0067 | 001  |
| 0067 | SOA  | Peas      | Southern Acre    | FG  | 0067 | 001  |
| 0067 | SOA  | Peas      | Southern Acre    | FH  | 0067 | 001  |
| 0067 | SOA  | Peas      | Southern Acre    | PR  | 0067 | 001  |
| 0067 | SOA  | Peas      | Southern Acre    | SD  | 0067 | 001  |
| 0067 | SPK  | Peas      | Speckled/Colored | DE  | 0067 | 001  |
| 0067 | SPK  | Peas      | Speckled/Colored | FG  | 0067 | 001  |
| 0067 | SPK  | Peas      | Speckled/Colored | FH  | 0067 | 001  |
| 0067 | SPK  | Peas      | Speckled/Colored | PR  | 0067 | 001  |
| 0067 | SPK  | Peas      | Speckled/Colored | SD  | 0067 | 011  |
| 0067 | SUG  | Peas      | Sugar Peas       | DE  | 0067 | 004  |
| 0067 | SUG  | Peas      | Sugar Peas       | FG  | 0067 | 004  |
| 0067 | SUG  | Peas      | Sugar Peas       | FH  | 0067 | 004  |
| 0067 | SUG  | Peas      | Sugar Peas       | LT  | 0067 | 001  |
| 0067 | SUG  | Peas      | Sugar Peas       | PR  | 0067 | 004  |
| 0067 | SUG  | Peas      | Sugar Peas       | SD  | 0067 | 004  |
| 0067 | UMA  | Peas      | Umatilla Peas    | DE  | 0067 | 001  |
| 0067 | UMA  | Peas      | Umatilla Peas    | FG  | 0067 | 001  |
| 0067 | UMA  | Peas      | Umatilla Peas    | SD  | 0067 | 001  |
| 0067 | WSD  | Peas      | Wrinkled Seed    | DE  | 0067 | 001  |
| 0067 | WSD  | Peas      | Wrinkled Seed    | FG  | 0067 | 001  |
| 0067 | WSD  | Peas      | Wrinkled Seed    | SD  | 0067 | 011  |
| 0067 | YEL  | Peas      | Yellow Variety   | DE  | 0067 | 011  |
| 0067 | YEL  | Peas      | Yellow Variety   | FG  | 0067 | 001  |
| 0067 | YEL  | Peas      | Yellow Variety   | SD  | 0067 | 011  |
| 0146 | IMP  | Pecans    | Improved Pecans  |     | 0146 | 011  |
| 0146 | NAT  | Pecans    | Native Pecans    |     | 0146 | 011  |
| 0083 | ANA  | Peppers   | Anaheim Peppers  | FH  | 0083 | 002  |
| 0083 | ANA  | Peppers   | Anaheim Peppers  | PR  | 0083 | 002  |
| 0083 | ANA  | Peppers   | Anaheim Peppers  | SD  | 0083 | 002  |
| 0083 | ANA  | Peppers   | Anaheim Peppers  | SE  | 0083 | 002  |
| 0083 | BAN  | Peppers   | Banana Peppers   | FH  | 0083 | 002  |
| 0083 | BAN  | Peppers   | Banana Peppers   | PR  | 0083 | 002  |
| 0083 | BAN  | Peppers   | Banana Peppers   | SD  | 0083 | 002  |
| 0083 | BAN  | Peppers   | Banana Peppers   | SE  | 0083 | 002  |

| Crop | Type |           |              |     | Pay  | Pay  |
|------|------|-----------|--------------|-----|------|------|
| Code | Abbr | Crop Name | Type Name    | Use | Crop | Туре |
| 0083 | CAY  | Peppers   | Cayenne      | FH  | 0083 | 004  |
| 0083 | CAY  | Peppers   | Cayenne      | PR  | 0083 | 012  |
| 0083 | CAY  | Peppers   | Cayenne      | SD  | 0083 | 004  |
| 0083 | CAY  | Peppers   | Cayenne      | SE  | 0083 | 004  |
| 0083 | CUB  | Peppers   | Cubanells    | FH  | 0083 | 006  |
| 0083 | CUB  | Peppers   | Cubanells    | PR  | 0083 | 006  |
| 0083 | CUB  | Peppers   | Cubanells    | SD  | 0083 | 006  |
| 0083 | CUB  | Peppers   | Cubanells    | SE  | 0083 | 006  |
| 0083 | FIN  | Peppers   | Fingerhots   | FH  | 0083 | 001  |
| 0083 | FIN  | Peppers   | Fingerhots   | PR  | 0083 | 001  |
| 0083 | FIN  | Peppers   | Fingerhots   | SD  | 0083 | 001  |
| 0083 | FIN  | Peppers   | Fingerhots   | SE  | 0083 | 001  |
| 0083 | GOU  | Peppers   | Gourmet Mini | FH  | 0083 | 001  |
| 0083 | GOU  | Peppers   | Gourmet Mini | PR  | 0083 | 001  |
| 0083 | GOU  | Peppers   | Gourmet Mini | SD  | 0083 | 001  |
| 0083 | GOU  | Peppers   | Gourmet Mini | SE  | 0083 | 001  |
| 0083 | GRN  | Peppers   | Green Bell   | FH  | 0083 | 011  |
| 0083 | GRN  | Peppers   | Green Bell   | PR  | 0083 | 011  |
| 0083 | GRN  | Peppers   | Green Bell   | SD  | 0083 | 005  |
| 0083 | GRN  | Peppers   | Green Bell   | SE  | 0083 | 005  |
| 0083 | GRC  | Peppers   | Green Chili  | FH  | 0083 | 006  |
| 0083 | GRC  | Peppers   | Green Chili  | PR  | 0083 | 012  |
| 0083 | GRC  | Peppers   | Green Chili  | SD  | 0083 | 006  |
| 0083 | GRC  | Peppers   | Green Chili  | SE  | 0083 | 006  |
| 0083 | HAB  | Peppers   | Habanero     | FH  | 0083 | 006  |
| 0083 | HAB  | Peppers   | Habanero     | PR  | 0083 | 006  |
| 0083 | HAB  | Peppers   | Habanero     | SD  | 0083 | 006  |
| 0083 | HAB  | Peppers   | Habanero     | SE  | 0083 | 006  |
| 0083 | HTC  | Peppers   | Hot Cherry   | FH  | 0083 | 003  |
| 0083 | HTC  | Peppers   | Hot Cherry   | PR  | 0083 | 003  |
| 0083 | HTC  | Peppers   | Hot Cherry   | SD  | 0083 | 003  |
| 0083 | HTC  | Peppers   | Hot Cherry   | SE  | 0083 | 003  |
| 0083 | ITA  | Peppers   | Italian      | FH  | 0083 | 001  |
| 0083 | ITA  | Peppers   | Italian      | PR  | 0083 | 001  |
| 0083 | ITA  | Peppers   | Italian      | SD  | 0083 | 001  |
| 0083 | ITA  | Peppers   | Italian      | SE  | 0083 | 001  |

| Crop | Туре |           |                        |     | Pay  | Pay  |
|------|------|-----------|------------------------|-----|------|------|
| Code | Abbr | Crop Name | Type Name              | Use | Crop | Туре |
| 0083 | JAL  | Peppers   | Jalapeno               | FH  | 0083 | 005  |
| 0083 | JAL  | Peppers   | Jalapeno               | PR  | 0083 | 012  |
| 0083 | JAL  | Peppers   | Jalapeno               | SD  | 0083 | 005  |
| 0083 | JAL  | Peppers   | Jalapeno               | SE  | 0083 | 005  |
| 0083 | LNG  | Peppers   | Long Johns             | FH  | 0083 | 001  |
| 0083 | LNG  | Peppers   | Long Johns             | PR  | 0083 | 001  |
| 0083 | LNG  | Peppers   | Long Johns             | SD  | 0083 | 001  |
| 0083 | LNG  | Peppers   | Long Johns             | SE  | 0083 | 001  |
| 0083 | MIN  | Peppers   | Mini Peppers           | FH  | 0083 | 001  |
| 0083 | MIN  | Peppers   | Mini Peppers           | PR  | 0083 | 001  |
| 0083 | MIN  | Peppers   | Mini Peppers           | SD  | 0083 | 001  |
| 0083 | MIN  | Peppers   | Mini Peppers           | SE  | 0083 | 001  |
| 0083 | ORD  | Peppers   | Oriental Red Pepper    | FH  | 0083 | 001  |
| 0083 | ORD  | Peppers   | Oriental Red Pepper    | PR  | 0083 | 001  |
| 0083 | ORD  | Peppers   | Oriental Red Pepper    | SD  | 0083 | 001  |
| 0083 | ORD  | Peppers   | Oriental Red Pepper    | SE  | 0083 | 001  |
| 0083 | ORS  | Peppers   | Oriental Sweet Peppers | FH  | 0083 | 004  |
| 0083 | ORS  | Peppers   | Oriental Sweet Peppers | PR  | 0083 | 004  |
| 0083 | ORS  | Peppers   | Oriental Sweet Peppers | SD  | 0083 | 004  |
| 0083 | ORS  | Peppers   | Oriental Sweet Peppers | SE  | 0083 | 004  |
| 0083 | PAP  | Peppers   | Paprika                | FH  | 0083 | 001  |
| 0083 | PAP  | Peppers   | Paprika                | PR  | 0083 | 001  |
| 0083 | PAP  | Peppers   | Paprika                | SD  | 0083 | 001  |
| 0083 | PAP  | Peppers   | Paprika                | SE  | 0083 | 001  |
| 0083 | PEP  | Peppers   | Pepino Peppers         | FH  | 0083 | 005  |
| 0083 | PEP  | Peppers   | Pepino Peppers         | PR  | 0083 | 005  |
| 0083 | PEP  | Peppers   | Pepino Peppers         | SD  | 0083 | 005  |
| 0083 | PEP  | Peppers   | Pepino Peppers         | SE  | 0083 | 005  |
| 0083 | PIM  | Peppers   | Pimento Peppers        | FH  | 0083 | 001  |
| 0083 | PIM  | Peppers   | Pimento Peppers        | PR  | 0083 | 001  |
| 0083 | PIM  | Peppers   | Pimento Peppers        | SD  | 0083 | 001  |
| 0083 | PIM  | Peppers   | Pimento Peppers        | SE  | 0083 | 001  |
| 0083 | POB  | Peppers   | Poblano                | FH  | 0083 | 001  |
| 0083 | POB  | Peppers   | Poblano                | PR  | 0083 | 001  |
| 0083 | POB  | Peppers   | Poblano                | SD  | 0083 | 001  |
| 0083 | POB  | Peppers   | Poblano                | SE  | 0083 | 001  |

| Crop | Type |                   |                      |     | Pay  | Pay  |
|------|------|-------------------|----------------------|-----|------|------|
| Code | Abbr | Crop Name         | Type Name            | Use | Crop | Туре |
| 0083 | RED  | Peppers           | Red Chili Peppers    | FH  | 0083 | 007  |
| 0083 | RED  | Peppers           | Red Chili Peppers    | PR  | 0083 | 012  |
| 0083 | RED  | Peppers           | Red Chili Peppers    | SD  | 0083 | 007  |
| 0083 | RED  | Peppers           | Red Chili Peppers    | SE  | 0083 | 007  |
| 0083 | SPT  | Peppers           | Sport                | FH  | 0083 | 001  |
| 0083 | SPT  | Peppers           | Sport                | PR  | 0083 | 001  |
| 0083 | SPT  | Peppers           | Sport                | SD  | 0083 | 001  |
| 0083 | SPT  | Peppers           | Sport                | SE  | 0083 | 001  |
| 0083 | SWC  | Peppers           | Sweet Cherry Peppers | FH  | 0083 | 005  |
| 0083 | SWC  | Peppers           | Sweet Cherry Peppers | PR  | 0083 | 005  |
| 0083 | SWC  | Peppers           | Sweet Cherry Peppers | SD  | 0083 | 005  |
| 0083 | SWC  | Peppers           | Sweet Cherry Peppers | SE  | 0083 | 005  |
| 0083 | TOB  | Peppers           | Tobasco Peppers      | FH  | 0083 | 004  |
| 0083 | TOB  | Peppers           | Tobasco Peppers      | PR  | 0083 | 004  |
| 0083 | TOB  | Peppers           | Tobasco Peppers      | SD  | 0083 | 004  |
| 0083 | TOB  | Peppers           | Tobasco Peppers      | SE  | 0083 | 004  |
| 9033 |      | Perennial Peanuts |                      | FG  | 9033 | 001  |
| 0465 |      | Persimmons        |                      | FH  | 0465 | 001  |
| 0465 |      | Persimmons        |                      | PR  | 0465 | 001  |
| 0185 | ABA  | Pineapple         | Abacaxi/Sugar Loaf   | FH  | 0185 | 001  |
| 0185 | ABA  | Pineapple         | Abacaxi/Sugar Loaf   | PR  | 0185 | 001  |
| 0185 | QUN  | Pineapple         | Queen                | FH  | 0185 | 001  |
| 0185 | QUN  | Pineapple         | Queen                | PR  | 0185 | 001  |
| 0185 | RED  | Pineapple         | Red Spanish          | FH  | 0185 | 001  |
| 0185 | RED  | Pineapple         | Red Spanish          | PR  | 0185 | 001  |
| 0185 | SMO  | Pineapple         | Smooth               | FH  | 0185 | 001  |
| 0185 | SMO  | Pineapple         | Smooth               | PR  | 0185 | 001  |
| 0470 |      | Pistachios        |                      |     | 0470 | 001  |
| 0186 | COM  | Plantain          | Common               | FH  | 0186 | 001  |
| 0186 | MAR  | Plantain          | Maricongo            | FH  | 0186 | 001  |
| 0186 | SHT  | Plantain          | Short                | FH  | 0186 | 001  |
| 0186 | SUP  | Plantain          | Super                | FH  | 0186 | 001  |
| 0466 |      | Plumcots          | •                    | FH  | 0466 | 001  |
| 0466 |      | Plumcots          |                      | RS  | 0466 | 001  |
| 0254 | ERL  | Plums             | Early                | FH  | 0254 | 011  |
| 0254 | ERL  | Plums             | Early                | PR  | 0254 | 011  |
| 0254 | ERL  | Plums             | Early                | RS  | 0254 | 001  |

| Crop | Type |                |                           |     | Pay  | Pay  |
|------|------|----------------|---------------------------|-----|------|------|
| Code | Abbr | Crop Name      | Type Name                 | Use | Crop | Туре |
| 0254 | LAT  | Plums          | Late                      | FH  | 0254 | 011  |
| 0254 | LAT  | Plums          | Late                      | PR  | 0254 | 011  |
| 0254 | LAT  | Plums          | Late                      | RS  | 0254 | 001  |
| 0254 | MID  | Plums          | Midseason                 | FH  | 0254 | 011  |
| 0254 | MID  | Plums          | Midseason                 | PR  | 0254 | 011  |
| 0254 | MID  | Plums          | Midseason                 | RS  | 0254 | 001  |
| 0467 |      | Pomegranates   |                           | FH  | 0467 | 001  |
| 0467 |      | Pomegranates   |                           | JU  | 0467 | 001  |
| 0467 |      | Pomegranates   |                           | PR  | 0467 | 001  |
| 0084 | FIN  | Potatoes       | Fingerling Potatoes       | FH  | 0084 | 011  |
| 0084 | FIN  | Potatoes       | Fingerling Potatoes       | PR  | 0084 | 011  |
| 0084 | FIN  | Potatoes       | Fingerling Potatoes       | SD  | 0084 | 011  |
| 0084 | IRS  | Potatoes       | Irish Redskinned Potatoes | FH  | 0084 | 011  |
| 0084 | IRS  | Potatoes       | Irish Redskinned Potatoes | PR  | 0084 | 011  |
| 0084 | IRS  | Potatoes       | Irish Redskinned Potatoes | SD  | 0084 | 011  |
| 0084 | RED  | Potatoes       | Reds                      | FH  | 0084 | 011  |
| 0084 | RED  | Potatoes       | Reds                      | PR  | 0084 | 011  |
| 0084 | RED  | Potatoes       | Reds                      | SD  | 0084 | 011  |
| 0084 | RUS  | Potatoes       | Russets                   | FH  | 0084 | 011  |
| 0084 | RUS  | Potatoes       | Russets                   | PR  | 0084 | 011  |
| 0084 | RUS  | Potatoes       | Russets                   | SD  | 0084 | 011  |
| 0084 | SPC  | Potatoes       | Speciality                | FH  | 0084 | 011  |
| 0084 | SPC  | Potatoes       | Speciality                | PR  | 0084 | 011  |
| 0084 | SPC  | Potatoes       | Speciality                | SD  | 0084 | 011  |
| 0084 | WHT  | Potatoes       | Whites                    | FH  | 0084 | 011  |
| 0084 | WHT  | Potatoes       | Whites                    | PR  | 0084 | 011  |
| 0084 | WHT  | Potatoes       | Whites                    | SD  | 0084 | 011  |
| 0084 | YEL  | Potatoes       | Yellow                    | FH  | 0084 | 011  |
| 0084 | YEL  | Potatoes       | Yellow                    | PR  | 0084 | 011  |
| 0084 | YEL  | Potatoes       | Yellow                    | SD  | 0084 | 011  |
| 0156 | BEA  | Potatoes Sweet | Beauregard                | FH  | 0156 | 011  |
| 0156 | BEA  | Potatoes Sweet | Beauregard                | PR  | 0156 | 011  |
| 0156 | BEA  | Potatoes Sweet | Beauregard                | SD  | 0156 | 001  |
| 0156 | BEA  | Potatoes Sweet | Beauregard                | SE  | 0156 | 001  |
| 0156 | COV  | Potatoes Sweet | Covington                 | FH  | 0156 | 001  |

| Crop | Туре |                |              |     | Pay  | Pay  |
|------|------|----------------|--------------|-----|------|------|
| Code | Abbr | Crop Name      | Type Name    | Use | Crop | Туре |
| 0156 | DIA  | Potatoes Sweet | Dianne       | FH  | 0156 | 011  |
| 0156 | DIA  | Potatoes Sweet | Dianne       | PR  | 0156 | 011  |
| 0156 | DIA  | Potatoes Sweet | Dianne       | SD  | 0156 | 001  |
| 0156 | DIA  | Potatoes Sweet | Dianne       | SE  | 0156 | 001  |
| 0156 | GAR  | Potatoes Sweet | Garnet       | FH  | 0156 | 011  |
| 0156 | GAR  | Potatoes Sweet | Garnet       | PR  | 0156 | 011  |
| 0156 | GAR  | Potatoes Sweet | Garnet       | SD  | 0156 | 001  |
| 0156 | GAR  | Potatoes Sweet | Garnet       | SE  | 0156 | 001  |
| 0156 | GEO  | Potatoes Sweet | Georgia Red  | FH  | 0156 | 011  |
| 0156 | GEO  | Potatoes Sweet | Georgia Red  | PR  | 0156 | 011  |
| 0156 | GEO  | Potatoes Sweet | Georgia Red  | SD  | 0156 | 001  |
| 0156 | GEO  | Potatoes Sweet | Georgia Red  | SE  | 0156 | 001  |
| 0156 | GSW  | Potatoes Sweet | Golden Sweet | FH  | 0156 | 011  |
| 0156 | GSW  | Potatoes Sweet | Golden Sweet | PR  | 0156 | 011  |
| 0156 | GSW  | Potatoes Sweet | Golden Sweet | SD  | 0156 | 001  |
| 0156 | GSW  | Potatoes Sweet | Golden Sweet | SE  | 0156 | 001  |
| 0156 | HAN  | Potatoes Sweet | Hannah       | FH  | 0156 | 011  |
| 0156 | HAN  | Potatoes Sweet | Hannah       | PR  | 0156 | 011  |
| 0156 | HAN  | Potatoes Sweet | Hannah       | SD  | 0156 | 001  |
| 0156 | HAN  | Potatoes Sweet | Hannah       | SE  | 0156 | 001  |
| 0156 | HER  | Potatoes Sweet | Hernandez    | FH  | 0156 | 011  |
| 0156 | HER  | Potatoes Sweet | Hernandez    | PR  | 0156 | 011  |
| 0156 | HER  | Potatoes Sweet | Hernandez    | SD  | 0156 | 001  |
| 0156 | HER  | Potatoes Sweet | Hernandez    | SE  | 0156 | 001  |
| 0156 | JPN  | Potatoes Sweet | Japanese     | FH  | 0156 | 011  |
| 0156 | JPN  | Potatoes Sweet | Japanese     | PR  | 0156 | 011  |
| 0156 | JPN  | Potatoes Sweet | Japanese     | SD  | 0156 | 001  |
| 0156 | JPN  | Potatoes Sweet | Japanese     | SE  | 0156 | 001  |
| 0156 | JER  | Potatoes Sweet | Jersey       | FH  | 0156 | 011  |
| 0156 | JER  | Potatoes Sweet | Jersey       | PR  | 0156 | 011  |
| 0156 | JER  | Potatoes Sweet | Jersey       | SD  | 0156 | 001  |
| 0156 | JER  | Potatoes Sweet | Jersey       | SE  | 0156 | 001  |
| 0156 | JWL  | Potatoes Sweet | Jewel        | FH  | 0156 | 001  |
| 0156 | JWL  | Potatoes Sweet | Jewel        | PR  | 0156 | 001  |
| 0156 | JWL  | Potatoes Sweet | Jewel        | SD  | 0156 | 001  |
| 0156 | JWL  | Potatoes Sweet | Jewel        | SE  | 0156 | 001  |

| Crop | Туре |                |                  |     | Pay  | Pay  |
|------|------|----------------|------------------|-----|------|------|
| Code | Abbr | Crop Name      | Type Name        | Use | Crop | Туре |
| 0156 | MAM  | Potatoes Sweet | Mameya           | FH  | 0156 | 011  |
| 0156 | MAM  | Potatoes Sweet | Mameya           | PR  | 0156 | 011  |
| 0156 | MAM  | Potatoes Sweet | Mameya           | SD  | 0156 | 001  |
| 0156 | MAM  | Potatoes Sweet | Mameya           | SE  | 0156 | 001  |
| 0156 | ORI  | Potatoes Sweet | Oriental         | FH  | 0156 | 011  |
| 0156 | ORI  | Potatoes Sweet | Oriental         | PR  | 0156 | 011  |
| 0156 | ORI  | Potatoes Sweet | Oriental         | SD  | 0156 | 001  |
| 0156 | ORI  | Potatoes Sweet | Oriental         | SE  | 0156 | 001  |
| 0156 | RGL  | Potatoes Sweet | Red Glow         | FH  | 0156 | 011  |
| 0156 | RGL  | Potatoes Sweet | Red Glow         | PR  | 0156 | 011  |
| 0156 | RGL  | Potatoes Sweet | Red Glow         | SD  | 0156 | 001  |
| 0156 | RGL  | Potatoes Sweet | Red Glow         | SE  | 0156 | 001  |
| 0156 | SBE  | Potatoes Sweet | Sweet Boniato    | FH  | 0156 | 011  |
| 0156 | SBE  | Potatoes Sweet | Sweet Boniato    | PR  | 0156 | 011  |
| 0156 | SBE  | Potatoes Sweet | Sweet Boniato    | SD  | 0156 | 001  |
| 0156 | SBE  | Potatoes Sweet | Sweet Boniato    | SE  | 0156 | 001  |
| 0156 | SHA  | Potatoes Sweet | Sweet Hayman     | FH  | 0156 | 011  |
| 0156 | SHA  | Potatoes Sweet | Sweet Hayman     | PR  | 0156 | 011  |
| 0156 | SHA  | Potatoes Sweet | Sweet Hayman     | SD  | 0156 | 001  |
| 0156 | SHA  | Potatoes Sweet | Sweet Hayman     | SE  | 0156 | 001  |
| 0156 | WHT  | Potatoes Sweet | White            | FH  | 0156 | 011  |
| 0156 | WHT  | Potatoes Sweet | White            | PR  | 0156 | 011  |
| 0156 | WHT  | Potatoes Sweet | White            | SD  | 0156 | 001  |
| 0156 | WHT  | Potatoes Sweet | White            | SE  | 0156 | 001  |
| 0086 |      | Prunes         |                  | FH  | 0086 | 011  |
| 0086 |      | Prunes         |                  | PR  | 0086 | 011  |
| 0086 |      | Prunes         |                  | RS  | 0086 | 001  |
| 0906 |      | Pummelo        |                  | FH  | 0906 | 001  |
| 0906 |      | Pummelo        |                  | PR  | 0906 | 001  |
| 0147 | CHI  | Pumpkins       | Chinese Pumpkins | FH  | 0147 | 011  |
| 0147 | CHI  | Pumpkins       | Chinese Pumpkins | PR  | 0147 | 001  |
| 0147 | CHI  | Pumpkins       | Chinese Pumpkins | SD  | 0147 | 001  |
| 0147 | CUS  | Pumpkins       | Cushaw           | FH  | 0147 | 011  |
| 0147 | CUS  | Pumpkins       | Cushaw           | PR  | 0147 | 004  |
| 0147 | CUS  | Pumpkins       | Cushaw           | SD  | 0147 | 004  |

| Crop | Туре |           |                          |     | Pay  | Pay  |
|------|------|-----------|--------------------------|-----|------|------|
| Code | Abbr | Crop Name | Type Name                | Use | Crop | Туре |
| 0147 | GHO  | Pumpkins  | Ghost                    | FH  | 0147 | 011  |
| 0147 | GHO  | Pumpkins  | Ghost                    | PR  | 0147 | 001  |
| 0147 | GHO  | Pumpkins  | Ghost                    | SD  | 0147 | 001  |
| 0147 | HOD  | Pumpkins  | Howden Pumpkins          | FH  | 0147 | 011  |
| 0147 | HOD  | Pumpkins  | Howden Pumpkins          | PR  | 0147 | 002  |
| 0147 | HOD  | Pumpkins  | Howden Pumpkins          | SD  | 0147 | 002  |
| 0147 | JAC  | Pumpkins  | Jack-O-Lantern           | FH  | 0147 | 011  |
| 0147 | JAC  | Pumpkins  | Jack-O-Lantern           | PR  | 0147 | 001  |
| 0147 | JAC  | Pumpkins  | Jack-O-Lantern           | SD  | 0147 | 001  |
| 0147 | KOB  | Pumpkins  | Kobacha/Calabaza         | FH  | 0147 | 011  |
| 0147 | KOB  | Pumpkins  | Kobacha/Calabaza         | PR  | 0147 | 001  |
| 0147 | KOB  | Pumpkins  | Kobacha/Calabaza         | SD  | 0147 | 001  |
| 0147 | MAM  | Pumpkins  | Mammoth                  | FH  | 0147 | 011  |
| 0147 | MAM  | Pumpkins  | Mammoth                  | PR  | 0147 | 001  |
| 0147 | MAM  | Pumpkins  | Mammoth                  | SD  | 0147 | 001  |
| 0147 | MIN  | Pumpkins  | Mini Pumpkins            | FH  | 0147 | 011  |
| 0147 | MIN  | Pumpkins  | Mini Pumpkins            | PR  | 0147 | 003  |
| 0147 | MIN  | Pumpkins  | Mini Pumpkins            | SD  | 0147 | 003  |
| 0147 | SUG  | Pumpkins  | Sugar                    | FH  | 0147 | 011  |
| 0147 | SUG  | Pumpkins  | Sugar                    | PR  | 0147 | 005  |
| 0147 | SUG  | Pumpkins  | Sugar                    | SD  | 0147 | 005  |
| 0468 |      | Quinces   |                          | FH  | 0468 | 001  |
| 0468 |      | Quinces   |                          | PR  | 0468 | 001  |
| 0716 |      | Quinoa    |                          | GR  | 0716 | 001  |
| 0148 | CHI  | Radishes  | Chinese Radishes         | FH  | 0148 | 002  |
| 0148 | CHI  | Radishes  | Chinese Radishes         | SD  | 0148 | 002  |
| 0148 | DAI  | Radishes  | Daikon Radishes          | FH  | 0148 | 003  |
| 0148 | DAI  | Radishes  | Daikon Radishes          | SD  | 0148 | 003  |
| 0148 | HYB  | Radishes  | Hybrid Radishes          | FH  | 0148 | 002  |
| 0148 | HYB  | Radishes  | Hybrid Radishes          | SD  | 0148 | 002  |
| 0148 | KOR  | Radishes  | Korean Radishes          | FH  | 0148 | 001  |
| 0148 | KOR  | Radishes  | Korean Radishes          | SD  | 0148 | 001  |
| 0148 | OPN  | Radishes  | Open Pollinated Radishes | FH  | 0148 | 003  |
| 0148 | OPN  | Radishes  | Open Pollinated Radishes | SD  | 0148 | 003  |
| 0037 |      | Raisins   |                          |     | 0037 | 011  |

| Crop | Туре |             |              |     | Pay  | Pay  |
|------|------|-------------|--------------|-----|------|------|
| Code | Abbr | Crop Name   | Type Name    | Use | Crop | Type |
| 7164 |      | Rambutan    |              | FH  | 7164 | 001  |
| 7164 |      | Rambutan    |              | PR  | 7164 | 001  |
| 7164 |      | Rambutan    |              | RS  | 7164 | 001  |
| 7164 |      | Rambutan    |              | SD  | 7164 | 001  |
| 0129 |      | Rapeseed    |              | SD  | 0711 | 011  |
| 0335 |      | Rhubarb     |              | FH  | 0335 | 001  |
| 0335 |      | Rhubarb     |              | PR  | 0335 | 001  |
| 0335 |      | Rhubarb     |              | RS  | 0335 | 001  |
| 0018 | LGR  | Rice        | Long Grain   |     | 0018 | 011  |
| 0018 | MGR  | Rice        | Medium Grain |     | 0018 | 011  |
| 0018 | SGR  | Rice        | Short Grain  |     | 0018 | 011  |
| 0904 |      | Rice, Sweet |              |     | 0904 | 001  |
| 0641 |      | Rice, Wild  |              |     | 0641 | 011  |
| 0339 |      | Rutabaga    |              | FH  | 0339 | 001  |
| 0339 |      | Rutabaga    |              | PR  | 0339 | 001  |
| 0339 |      | Rutabaga    |              | SD  | 0339 | 001  |
| 0094 |      | Rye         |              | FG  | 0094 | 002  |
| 0094 |      | Rye         |              | GR  | 0094 | 011  |
| 0094 |      | Rye         |              | SD  | 0094 | 001  |
| 0079 |      | Safflower   |              | FG  | 0079 | 001  |
| 0079 |      | Safflower   |              | SD  | 0079 | 011  |
| 8008 |      | Sapodilla   |              | FH  | 8008 | 001  |
| 0998 | BLA  | Sapote      | Black Sapote | FH  | 0998 | 002  |
| 0998 | BLA  | Sapote      | Black Sapote | PR  | 0998 | 002  |
| 0998 | MAM  | Sapote      | Mamey Sapote | FH  | 0998 | 001  |
| 0998 | MAM  | Sapote      | Mamey Sapote | PR  | 0998 | 001  |
| 0998 | WHI  | Sapote      | White Sapote | FH  | 0998 | 002  |
| 0998 | WHI  | Sapote      | White Sapote | PR  | 0998 | 002  |
| 8109 |      | Scallions   |              | FH  | 8109 | 001  |
| 8109 |      | Scallions   |              | PR  | 8109 | 001  |
| 8109 |      | Scallions   |              | SD  | 8109 | 001  |
| 0396 |      | Sesame      |              | SD  | 0396 | 001  |
| 0533 |      | Shallots    |              | FH  | 0533 | 001  |
| 0533 |      | Shallots    |              | SD  | 0533 | 001  |
| 0051 | GRS  | Sorghum     | Grain        | FG  | 0050 | 011  |
| 0051 | GRS  | Sorghum     | Grain        | GR  | 0051 | 011  |
| 0051 | GRS  | Sorghum     | Grain        | SD  | 0051 | 002  |
| 0051 | GRS  | Sorghum     | Grain        | SG  | 0051 | 002  |

| Crop | Туре |                       |                             |     | Pay  | Pay  |
|------|------|-----------------------|-----------------------------|-----|------|------|
| Code | Abbr | Crop Name             | Type Name                   | Use | Crop | Туре |
| 0051 | HIF  | Sorghum               | Hybird Interplanting Forage | FG  | 0050 | 011  |
| 0051 | HIF  | Sorghum               | Hybird Interplanting Forage | SD  | 0051 | 012  |
| 0051 | HIG  | Sorghum               | Hybrid                      | FG  | 0050 | 011  |
| 0051 | HIG  | Sorghum               | Hybrid                      | GR  | 0051 | 002  |
| 0051 | HIG  | Sorghum               | Hybrid                      | SD  | 0051 | 012  |
| 0051 | HIG  | Sorghum               | Hybrid                      | SG  | 0051 | 002  |
| 0051 | HSF  | Sorghum               | Hybrid Standardplant Fg     | FG  | 0050 | 011  |
| 0051 | HSF  | Sorghum               | Hybrid Standardplant Fg     | SD  | 0051 | 012  |
| 0051 | HSG  | Sorghum               | Hybrid Standardplant Gr     | FG  | 0050 | 011  |
| 0051 | HSG  | Sorghum               | Hybrid Standardplant Gr     | SD  | 0051 | 012  |
| 0051 | HSS  | Sorghum               | Hybrid Standardplant Su     | FG  | 0050 | 011  |
| 0051 | HSS  | Sorghum               | Hybrid Standardplant Su     | SD  | 0051 | 012  |
| 0050 | ALU  | Sorghum Forage        | Alum                        | FG  | 0050 | 011  |
| 0050 | ALU  | Sorghum Forage        | Alum                        | ML  | 0050 | 001  |
| 0050 | ALU  | Sorghum Forage        | Alum                        | PR  | 0050 | 001  |
| 0050 | ALU  | Sorghum Forage        | Alum                        | SD  | 0050 | 001  |
| 0050 | ALU  | Sorghum Forage        | Alum                        | SG  | 0050 | 001  |
| 0050 | CAN  | Sorghum Forage        | Cane                        | FG  | 0050 | 011  |
| 0050 | CAN  | Sorghum Forage        | Cane                        | ML  | 0050 | 001  |
| 0050 | CAN  | Sorghum Forage        | Cane                        | PR  | 0050 | 001  |
| 0050 | CAN  | Sorghum Forage        | Cane                        | SD  | 0050 | 001  |
| 0050 | CAN  | Sorghum Forage        | Cane                        | SG  | 0050 | 001  |
| 0050 | SUD  | Sorghum Forage        | Sudex                       | FG  | 0050 | 001  |
| 0050 | SUD  | Sorghum Forage        | Sudex                       | SD  | 0050 | 001  |
| 0050 | SWT  | Sorghum Forage        | Sweet                       | FG  | 0050 | 011  |
| 0050 | SWT  | Sorghum Forage        | Sweet                       | ML  | 0050 | 001  |
| 0050 | SWT  | Sorghum Forage        | Sweet                       | PR  | 0050 | 001  |
| 0050 | SWT  | Sorghum Forage        | Sweet                       | SD  | 0050 | 001  |
| 0050 | SWT  | Sorghum Forage        | Sweet                       | SG  | 0050 | 001  |
| 0052 |      | Sorghum, Dual Purpose |                             | FG  | 0050 | 011  |
| 0052 |      | Sorghum, Dual Purpose |                             | GR  | 0051 | 002  |
| 0052 |      | Sorghum, Dual Purpose |                             | SG  | 0050 | 001  |
| 2012 |      | Soursop               |                             | FH  | 2012 | 001  |
| 2012 |      | Soursop               |                             | SD  | 2012 | 001  |

| Crop | Туре |              |                    |     | Pay  | Pay  |
|------|------|--------------|--------------------|-----|------|------|
| Code | Abbr | Crop Name    | Type Name          | Use | Crop | Type |
| 0081 | COM  | Soybeans     | Common             | FG  | 0081 | 001  |
| 0081 | COM  | Soybeans     | Common             | FH  | 0081 | 001  |
| 0081 | COM  | Soybeans     | Common             | GR  | 0081 | 011  |
| 0081 | COM  | Soybeans     | Common             | SD  | 0081 | 001  |
| 0081 | EDA  | Soybeans     | Edamame Soybeans   | FG  | 0081 | 002  |
| 0081 | EDA  | Soybeans     | Edamame Soybeans   | FH  | 0081 | 002  |
| 0081 | EDA  | Soybeans     | Edamame Soybeans   | GR  | 0081 | 011  |
| 0081 | EDA  | Soybeans     | Edamame Soybeans   | SD  | 0081 | 002  |
| 0081 | LER  | Soybeans     | Lerado             | FG  | 0081 | 001  |
| 0081 | LER  | Soybeans     | Lerado             | FH  | 0081 | 001  |
| 0081 | LER  | Soybeans     | Lerado             | GR  | 0081 | 011  |
| 0081 | LER  | Soybeans     | Lerado             | SD  | 0081 | 001  |
| 0131 |      | Speltz       |                    | FG  | 0131 | 001  |
| 0131 |      | Speltz       |                    | GR  | 0131 | 001  |
| 0760 |      | Sprite Melon |                    | FH  | 0760 | 001  |
| 0760 |      | Sprite Melon |                    | SD  | 0760 | 001  |
| 0155 | ACN  | Squash       | Acorn Squash       | FH  | 0155 | 011  |
| 0155 | ACN  | Squash       | Acorn Squash       | PR  | 0155 | 001  |
| 0155 | ACN  | Squash       | Acorn Squash       | SD  | 0155 | 001  |
| 0155 | BAN  | Squash       | Banana             | FH  | 0155 | 001  |
| 0155 | BAN  | Squash       | Banana             | PR  | 0155 | 001  |
| 0155 | BAN  | Squash       | Banana             | SD  | 0155 | 001  |
| 0155 | BIT  | Squash       | Bittermelon Squash | FH  | 0155 | 002  |
| 0155 | BIT  | Squash       | Bittermelon Squash | PR  | 0155 | 002  |
| 0155 | BIT  | Squash       | Bittermelon Squash | SD  | 0155 | 002  |
| 0155 | BTR  | Squash       | Buttercup          | FH  | 0155 | 011  |
| 0155 | BTR  | Squash       | Buttercup          | PR  | 0155 | 001  |
| 0155 | BTR  | Squash       | Buttercup          | SD  | 0155 | 001  |
| 0155 | BTT  | Squash       | Butternut Squash   | FH  | 0155 | 011  |
| 0155 | BTT  | Squash       | Butternut Squash   | PR  | 0155 | 001  |
| 0155 | BTT  | Squash       | Butternut Squash   | SD  | 0155 | 001  |
| 0155 | CHY  | Squash       | Chayote            | FH  | 0155 | 001  |
| 0155 | CHY  | Squash       | Chayote            | PR  | 0155 | 001  |
| 0155 | CHY  | Squash       | Chayote            | SD  | 0155 | 001  |
| 0155 | CRK  | Squash       | Crookneck          | FH  | 0155 | 001  |
| 0155 | CRK  | Squash       | Crookneck          | PR  | 0155 | 001  |
| 0155 | CRK  | Squash       | Crookneck          | SD  | 0155 | 001  |

| Crop | Туре |              |                           |     | Pay  | Pay  |
|------|------|--------------|---------------------------|-----|------|------|
| Code | Abbr | Crop Name    | Type Name                 | Use | Crop | Туре |
| 0155 | DNG  | Squash       | Dungua                    | FH  | 0155 | 001  |
| 0155 | DNG  | Squash       | Dungua                    | PR  | 0155 | 001  |
| 0155 | DNG  | Squash       | Dungua                    | SD  | 0155 | 001  |
| 0155 | MOQ  | Squash       | Moqua                     | FH  | 0155 | 001  |
| 0155 | MOQ  | Squash       | Moqua                     | PR  | 0155 | 001  |
| 0155 | MOQ  | Squash       | Moqua                     | SD  | 0155 | 001  |
| 0155 | OPO  | Squash       | Оро                       | FH  | 0155 | 001  |
| 0155 | OPO  | Squash       | Оро                       | PR  | 0155 | 001  |
| 0155 | OPO  | Squash       | Оро                       | SD  | 0155 | 001  |
| 0155 | SNG  | Squash       | Singua                    | FH  | 0155 | 001  |
| 0155 | SNG  | Squash       | Singua                    | PR  | 0155 | 001  |
| 0155 | SNG  | Squash       | Singua                    | SD  | 0155 | 001  |
| 0155 | SPG  | Squash       | Spaghetti Squash          | FH  | 0155 | 001  |
| 0155 | SPG  | Squash       | Spaghetti Squash          | PR  | 0155 | 001  |
| 0155 | SPG  | Squash       | Spaghetti Squash          | SD  | 0155 | 001  |
| 0155 | SUM  | Squash       | Summer Squash             | FH  | 0155 | 001  |
| 0155 | SUM  | Squash       | Summer Squash             | PR  | 0155 | 001  |
| 0155 | SUM  | Squash       | Summer Squash             | SD  | 0155 | 001  |
| 0155 | WTR  | Squash       | Winter Squash             | FH  | 0155 | 001  |
| 0155 | WTR  | Squash       | Winter Squash             | PR  | 0155 | 001  |
| 0155 | WTR  | Squash       | Winter Squash             | SD  | 0155 | 001  |
| 0155 | ZUC  | Squash       | Zucchini Squash           | FH  | 0155 | 001  |
| 0155 | ZUC  | Squash       | Zucchini Squash           | PR  | 0155 | 001  |
| 0155 | ZUC  | Squash       | Zucchini Squash           | SD  | 0155 | 001  |
| 0154 |      | Strawberries |                           | FH  | 0154 | 011  |
| 0154 |      | Strawberries |                           | PR  | 0154 | 011  |
| 0154 |      | Strawberries |                           | RS  | 0154 | 001  |
| 0154 |      | Strawberries |                           | SE  | 0154 | 001  |
| 0039 |      | Sugar Beets  |                           | PR  | 0039 | 011  |
| 0039 |      | Sugar Beets  |                           | SD  | 0039 | 001  |
| 0038 |      | Sugarcane    |                           | FH  | 0038 | 001  |
| 0038 |      | Sugarcane    |                           | PR  | 0038 | 001  |
| 0078 | NON  | Sunflowers   | Confectionery - Sunflower | FG  | 0078 | 001  |
| 0078 | NON  | Sunflowers   | Confectionery - Sunflower | GR  | 0078 | 011  |
| 0078 | NON  | Sunflowers   | Confectionery - Sunflower | SD  | 0078 | 001  |
| 0078 | OIL  | Sunflowers   | Sunflower Oil             | FG  | 0078 | 002  |
| 0078 | OIL  | Sunflowers   | Sunflower Oil             | GR  | 0078 | 011  |
| 0078 | OIL  | Sunflowers   | Sunflower Oil             | SD  | 0078 | 002  |

| Crop | Type |                             |                            |     | Pay  | Pay  |
|------|------|-----------------------------|----------------------------|-----|------|------|
| Code | Abbr | Crop Name                   | Type Name                  | Use | Crop | Туре |
| 0024 | MIN  | Tangelos                    | Minneola                   | FH  | 0024 | 011  |
| 0024 | MIN  | Tangelos                    | Minneola                   | JU  | 0024 | 001  |
| 0024 | ORL  | Tangelos                    | Orlando                    | FH  | 0024 | 012  |
| 0024 | ORL  | Tangelos                    | Orlando                    | JU  | 0024 | 001  |
| 0048 | MUR  | Tangerines                  | Murcotts                   | FH  | 0023 | 015  |
| 0048 | MUR  | Tangerines                  | Murcotts                   | JU  | 0023 | 015  |
| 0048 | MUR  | Tangerines                  | Murcotts                   | RS  | 0048 | 001  |
| 0048 |      | Tangerines                  |                            | FH  | 0048 | 011  |
| 0187 | PUR  | Tannier                     | Purple                     | FH  | 0187 | 001  |
| 0187 | RAS  | Tannier                     | Rascana                    | FH  | 0187 | 001  |
| 0187 | WHT  | Tannier                     | White                      | FH  | 0187 | 001  |
| 0187 | YEL  | Tannier                     | Yellow                     | FH  | 0187 | 001  |
| 0535 | CHI  | Taro                        | Chinese                    | FH  | 0535 | 001  |
| 0535 | GIA  | Taro                        | Giant                      | FH  | 0535 | 001  |
| 0535 | POI  | Taro                        | Poi                        | FH  | 0535 | 001  |
| 0535 | XAN  | Taro                        | Xanthosoma                 | FH  | 0535 | 001  |
| 1223 |      | Teff                        |                            | GR  | 1223 | 001  |
| 0012 |      | Tobacco                     |                            |     | 0012 | 011  |
| 0001 |      | Tobacco Burley              |                            |     | 0001 | 011  |
| 0013 |      | Tobacco Burley 31v          |                            |     | 0001 | 011  |
| 0008 | CBA  | Tobacco Cigar Binder        | Cigar Binder (051)         |     | 0008 | 011  |
| 0008 | CBB  | Tobacco Cigar Binder        | Cigar Binder (052)         |     | 0008 | 011  |
| 0010 | CGA  | Tobacco Cigar Filler        | Cigar Filler Tobacco (041) |     | 0010 | 011  |
| 0007 | CFA  | Tobacco Cigar Filler Binder | Cigar Filler Binder (054)  |     | 0007 | 011  |
| 0007 | CFB  | Tobacco Cigar Filler Binder | Cigar Filler Binder (055)  |     | 0007 | 011  |
| 0005 | DAA  | Tobacco Dark Air Cured      | Dark Air Cured (035)       |     | 0005 | 011  |
| 0005 | DAB  | Tobacco Dark Air Cured      | Dark Air Cured (036)       |     | 0005 | 011  |
| 0004 | FRA  | Tobacco Fire Cured          | Fire Cured (022)           |     | 0004 | 011  |
| 0004 | FRB  | Tobacco Fire Cured          | Fire Cured (023)           |     | 0004 | 011  |
| 0002 | FCA  | Tobacco Flue Cured          | Flue Cured (012)           |     | 0002 | 011  |
| 0002 | FCB  | Tobacco Flue Cured          | Flue Cured (013)           |     | 0002 | 011  |
| 0002 | FCC  | Tobacco Flue Cured          | Flue Cured (014)           |     | 0002 | 011  |
| 0002 | FCD  | Tobacco Flue Cured          | Flue Cured (11a)           |     | 0002 | 011  |
| 0002 | FCE  | Tobacco Flue Cured          | Flue Cured (11b)           |     | 0002 | 011  |
| 0009 |      | Tobacco Maryland            |                            |     | 0009 | 011  |
| 0003 |      | Tobacco Virginia Fire Cured |                            |     | 0003 | 011  |
| 0006 |      | Tobacco Virginia Sun Cured  |                            |     | 0006 | 011  |

| Crop | Туре |            |                 |     | Pay  | Pay   |
|------|------|------------|-----------------|-----|------|-------|
| Code | Abbr | Crop Name  | Type Name       | Use | Crop | Туре  |
| 7158 |      | Tomatillos |                 | FH  | 7158 | 001   |
| 7158 |      | Tomatillos |                 | PR  | 7158 | 001   |
| 0087 | CHR  | Tomatoes   | Cherry          | FH  | 0087 | *011* |
| 0087 | CHR  | Tomatoes   | Cherry          | PR  | 0087 | 004   |
| 0087 | CHR  | Tomatoes   | Cherry          | RS  | 0087 | 004   |
| 0087 | CHR  | Tomatoes   | Cherry          | SD  | 0087 | 004   |
| 0087 | GRP  | Tomatoes   | Grape           | FH  | 0087 | *011* |
| 0087 | GRP  | Tomatoes   | Grape           | PR  | 0087 | 005   |
| 0087 | GRP  | Tomatoes   | Grape           | RS  | 0087 | 005   |
| 0087 | GRP  | Tomatoes   | Grape           | SD  | 0087 | 005   |
| 0087 | GRN  | Tomatoes   | Green           | FH  | 0087 | 002   |
| 0087 | GRN  | Tomatoes   | Green           | PR  | 0087 | 002   |
| 0087 | GRN  | Tomatoes   | Green           | RS  | 0087 | 002   |
| 0087 | GRN  | Tomatoes   | Green           | SD  | 0087 | 002   |
| 0087 | HYB  | Tomatoes   | Hybrid          | FH  | 0087 | 011   |
| 0087 | HYB  | Tomatoes   | Hybrid          | PR  | 0087 | 012   |
| 0087 | HYB  | Tomatoes   | Hybrid          | RS  | 0087 | 002   |
| 0087 | HYB  | Tomatoes   | Hybrid          | SD  | 0087 | 002   |
| 0087 | JPN  | Tomatoes   | Japanese        | FH  | 0087 | 001   |
| 0087 | JPN  | Tomatoes   | Japanese        | PR  | 0087 | 001   |
| 0087 | JPN  | Tomatoes   | Japanese        | RS  | 0087 | 001   |
| 0087 | JPN  | Tomatoes   | Japanese        | SD  | 0087 | 001   |
| 0087 | PLM  | Tomatoes   | Plum            | FH  | 0087 | *011* |
| 0087 | PLM  | Tomatoes   | Plum            | PR  | 0087 | 003   |
| 0087 | PLM  | Tomatoes   | Plum            | RS  | 0087 | 003   |
| 0087 | PLM  | Tomatoes   | Plum            | SD  | 0087 | 003   |
| 0087 | YEL  | Tomatoes   | Yellow          | FH  | 0087 | 001   |
| 0087 | YEL  | Tomatoes   | Yellow          | PR  | 0087 | 001   |
| 0158 |      | Triticale  |                 | FG  | 0158 | 002   |
| 0158 |      | Triticale  |                 | GR  | 0158 | 001   |
| 0158 |      | Triticale  |                 | SD  | 0158 | 001   |
| 0160 | HYB  | Turnips    | Hybrid Turnip   | FH  | 0160 | 001   |
| 0160 | HYB  | Turnips    | Hybrid Turnip   | PR  | 0160 | 001   |
| 0160 | HYB  | Turnips    | Hybrid Turnip   | SD  | 0160 | 001   |
| 0160 | OPN  | Turnips    | Open Pollinated | FH  | 0160 | 001   |
| 0160 | OPN  | Turnips    | Open Pollinated | PR  | 0160 | 001   |
| 0160 | OPN  | Turnips    | Open Pollinated | SD  | 0160 | 001   |
# **Pay Groupings (Continued)**

| Crop | Туре |                  |                         |     | Pay  | Pay  |
|------|------|------------------|-------------------------|-----|------|------|
| Code | Abbr | Crop Name        | Type Name               | Use | Crop | Туре |
| 1295 |      | Vanilla          |                         |     | 1295 | 001  |
| 0435 | CIC  | Vetch            | Cicer Milkvetch         | FG  | 0102 | 001  |
| 0435 | CIC  | Vetch            | Cicer Milkvetch         | SD  | 0102 | 001  |
| 0435 | COM  | Vetch            | Common Vetch            | FG  | 0102 | 001  |
| 0435 | COM  | Vetch            | Common Vetch            | SD  | 0102 | 001  |
| 0435 | CRW  | Vetch            | Crown Vetch             | FG  | 0102 | 001  |
| 0435 | CRW  | Vetch            | Crown Vetch             | SD  | 0102 | 001  |
| 0435 | HRY  | Vetch            | Hairy Vetch             | FG  | 0102 | 001  |
| 0435 | HRY  | Vetch            | Hairy Vetch             | SD  | 0102 | 001  |
| 0029 | BLK  | Walnuts          | Black                   |     | 0029 | 001  |
| 0029 | ENG  | Walnuts          | English                 |     | 0029 | 011  |
| 0613 |      | Water Cress      |                         | FH  | 0613 | 001  |
| 0613 |      | Water Cress      |                         | PR  | 0613 | 001  |
| 0757 | COM  | Watermelon       | Common                  | FH  | 0757 | 001  |
| 0757 | COM  | Watermelon       | Common                  | SD  | 0757 | 001  |
| 0757 | SUG  | Watermelon       | Ice Box/Sugar Babies    | FH  | 0757 | 001  |
| 0757 | SUG  | Watermelon       | Ice Box/Sugar Babies    | SD  | 0757 | 001  |
| 0757 | JUB  | Watermelon       | Jubilee                 | FH  | 0757 | 001  |
| 0757 | JUB  | Watermelon       | Jubilee                 | SD  | 0757 | 001  |
| 0757 | SED  | Watermelon       | Seedless                | FH  | 0757 | 002  |
| 0757 | SED  | Watermelon       | Seedless                | SD  | 0757 | 002  |
| 0757 | STR  | Watermelon       | Striped                 | FH  | 0757 | 001  |
| 0757 | STR  | Watermelon       | Striped                 | SD  | 0757 | 001  |
| 7302 |      | Wax Jamboo Fruit |                         | FH  | 7302 | 001  |
| 0011 | HAD  | Wheat            | Hard Amber Durum Wheat  | FG  | 0011 | 002  |
| 0011 | HAD  | Wheat            | Hard Amber Durum Wheat  | GR  | 0011 | 011  |
| 0011 | HAD  | Wheat            | Hard Amber Durum Wheat  | SD  | 0011 | 001  |
| 0011 | HRS  | Wheat            | Hard Red Spring Wheat   | FG  | 0011 | 002  |
| 0011 | HRS  | Wheat            | Hard Red Spring Wheat   | GR  | 0011 | 011  |
| 0011 | HRS  | Wheat            | Hard Red Spring Wheat   | SD  | 0011 | 001  |
| 0011 | HRW  | Wheat            | Hard Red Winter Wheat   | FG  | 0011 | 002  |
| 0011 | HRW  | Wheat            | Hard Red Winter Wheat   | GR  | 0011 | 011  |
| 0011 | HRW  | Wheat            | Hard Red Winter Wheat   | SD  | 0011 | 001  |
| 0011 | HWS  | Wheat            | Hard White Spring Wheat | FG  | 0011 | 002  |
| 0011 | HWS  | Wheat            | Hard White Spring Wheat | GR  | 0011 | 011  |
| 0011 | HWS  | Wheat            | Hard White Spring Wheat | SD  | 0011 | 001  |

# **Pay Groupings (Continued)**

| Crop | Туре |           |                         |     | Pay  | Pay  |
|------|------|-----------|-------------------------|-----|------|------|
| Code | Abbr | Crop Name | Type Name               | Use | Crop | Туре |
| 0011 | HWR  | Wheat     | Hard White Winter Wheat | FG  | 0011 | 002  |
| 0011 | HWR  | Wheat     | Hard White Winter Wheat | GR  | 0011 | 011  |
| 0011 | HWR  | Wheat     | Hard White Winter Wheat | SD  | 0011 | 001  |
| 0011 | SRW  | Wheat     | Soft Red Winter Wheat   | FG  | 0011 | 002  |
| 0011 | SRW  | Wheat     | Soft Red Winter Wheat   | GR  | 0011 | 011  |
| 0011 | SRW  | Wheat     | Soft Red Winter Wheat   | SD  | 0011 | 001  |
| 0011 | SWS  | Wheat     | Soft White Spring Wheat | FG  | 0011 | 002  |
| 0011 | SWS  | Wheat     | Soft White Spring Wheat | GR  | 0011 | 011  |
| 0011 | SWS  | Wheat     | Soft White Spring Wheat | SD  | 0011 | 001  |
| 0011 | SWW  | Wheat     | Soft White Winter Wheat | FG  | 0011 | 002  |
| 0011 | SWW  | Wheat     | Soft White Winter Wheat | GR  | 0011 | 011  |
| 0011 | SWW  | Wheat     | Soft White Winter Wheat | SD  | 0011 | 001  |
| 0188 | DMD  | Yam       | Diamond                 | FH  | 0188 | 001  |
| 0188 | DMD  | Yam       | Diamond                 | PR  | 0188 | 001  |
| 0188 | HAB  | Yam       | Habanero                | FH  | 0188 | 001  |
| 0188 | HAB  | Yam       | Habanero                | PR  | 0188 | 001  |
| 0188 | PUR  | Yam       | Purple                  | FH  | 0188 | 001  |
| 0188 | PUR  | Yam       | Purple                  | PR  | 0188 | 001  |
| 0188 | SWT  | Yam       | Sweet                   | FH  | 0188 | 001  |
| 0188 | SWT  | Yam       | Sweet                   | PR  | 0188 | 001  |
| 0695 |      | Yu Cha    |                         | FH  | 0695 | 001  |
| 0695 |      | Yu Cha    |                         | PR  | 0695 | 001  |
| 0695 |      | Yu Cha    |                         | RS  | 0695 | 001  |
| 0695 |      | Yu Cha    |                         | SD  | 0695 | 001  |

## **Nationwide Insurable Prices**

| Crop | Type |                             |                            |     |      | 2005  | 2006  | 2007   |
|------|------|-----------------------------|----------------------------|-----|------|-------|-------|--------|
| Code | Abbr | Crop Name                   | Type Name                  | Use | Meas | Price | Price | Price  |
| 0001 |      | Tobacco Burley              |                            |     | LBS  | 1.50  | 1.50  | 1.62   |
| 0002 | FCA  | Tobacco Flue Cured          | Flue Cured (012)           |     | LBS  | 1.35  | 1.35  | 1.52   |
| 0002 | FCB  | Tobacco Flue Cured          | Flue Cured (013)           |     | LBS  | 1.35  | 1.35  | 1.52   |
| 0002 | FCC  | Tobacco Flue Cured          | Flue Cured (014)           |     | LBS  | 1.35  | 1.35  | 1.52   |
| 0002 | FCD  | Tobacco Flue Cured          | Flue Cured (11a)           |     | LBS  | 1.35  | 1.35  | 1.52   |
| 0002 | FCE  | Tobacco Flue Cured          | Flue Cured (11b)           |     | LBS  | 1.35  | 1.35  | 1.52   |
| 0003 |      | Tobacco Virginia Fire Cured |                            |     | LBS  | 1.80  | 1.80  | 1.98   |
| 0004 | FRA  | Tobacco Fire Cured          | Fire Cured (022)           |     | LBS  | 2.10  | 2.15  | 2.45   |
| 0004 | FRB  | Tobacco Fire Cured          | Fire Cured (023)           |     | LBS  | 2.10  | 2.15  | 2.45   |
| 0005 | DAA  | Tobacco Dark Air Cured      | Dark Air Cured (035)       |     | LBS  | 1.70  | 2.17  | 2.18   |
| 0005 | DAB  | Tobacco Dark Air Cured      | Dark Air Cured (036)       |     | LBS  | 1.70  | 2.17  | 2.18   |
| 0006 |      | Tobacco Virginia Sun Cured  |                            |     | LBS  | 1.70  | 1.70  | 1.70   |
| 0007 | CFA  | Tobacco Cigar Filler Binder | Cigar Filler Binder (054)  |     | LBS  | 1.60  | 1.70  | 1.65   |
| 0007 | CFB  | Tobacco Cigar Filler Binder | Cigar Filler Binder (055)  |     | LBS  | 1.60  | 1.70  | 1.65   |
| 0008 | CBA  | Tobacco Cigar Binder        | Cigar Binder (051)         |     | LBS  | 5.55  | 5.30  | 5.65   |
| 0008 | CBB  | Tobacco Cigar Binder        | Cigar Binder (052)         |     | LBS  | 5.55  | 5.30  | 5.65   |
| 0010 | CGA  | Tobacco Cigar Filler        | Cigar Filler Tobacco (041) |     | LBS  | 1.45  | 1.40  | 1.45   |
| 0011 | HRS  | Wheat                       | Hard Red Spring Wheat      | GR  | BU   | 3.50  | 3.15  | *N/A*  |
| 0011 | HRW  | Wheat                       | Hard Red Winter Wheat      | GR  | BU   | 3.50  | 3.15  | 3.90   |
| 0011 | HWR  | Wheat                       | Hard White Winter Wheat    | GR  | BU   | 3.50  | 3.15  | 3.90   |
| 0011 | HWS  | Wheat                       | Hard White Spring Wheat    | GR  | BU   | 3.50  | 3.15  | *N/A*  |
| 0011 | SRW  | Wheat                       | Soft Red Winter Wheat      | GR  | BU   | 3.50  | 3.15  | 3.90   |
| 0011 | SWS  | Wheat                       | Soft White Spring Wheat    | GR  | BU   | 3.50  | 3.15  | *N/A*  |
| 0011 | SWW  | Wheat                       | Soft White Winter Wheat    | GR  | BU   | 3.50  | 3.15  | 3.90   |
| 0012 |      | Tobacco                     |                            |     | LBS  | 21.00 | 21.00 | 21.00  |
| 0016 | SPR  | Oats                        | Spring                     | GR  | BU   | 1.60  | 1.35  | 1.80   |
| 0016 | WTR  | Oats                        | Winter                     | GR  | BU   | 1.60  | 1.35  | 1.80   |
| 0018 | LGR  | Rice                        | Long Grain                 |     | LBS  | 0.071 | 0.08  | 0.0975 |
| 0018 | MGR  | Rice                        | Medium Grain               |     | LBS  | 0.071 | 0.08  | 0.0975 |
| 0018 | SGR  | Rice                        | Short Grain                |     | LBS  | 0.071 | 0.08  | 0.0975 |
| 0019 |      | Kamut                       |                            | GR  | BU   | 3.50  | 3.15  | 4.45   |
| 0021 |      | Cotton, Upland              |                            |     | LBS  | 0.52  | N/A   | N/A    |
| 0022 |      | Cotton, Els                 |                            |     | LBS  | 0.95  | 1.05  | 1.18   |
| 0031 | COM  | Flax                        | Common                     | SD  | BU   | 5.24  | 7.28  | 6.64   |
| 0031 | LIN  | Flax                        | Linola                     | SD  | BU   | 5.24  | 7.28  | 6.64   |
| 0038 |      | Sugarcane                   |                            | PR  | LBS  | 0.104 | 0.10  | 0.115  |
| 0039 |      | Sugar Beets                 |                            | PR  | TON  | 38.00 | 38.00 | 39.00  |

The following table provides RMA-established nationwide prices for crops insurable by RMA.

| Nationwide Insurable Prices (Continued | N | ationwide | Insurable | Prices | (Continued | ) |
|----------------------------------------|---|-----------|-----------|--------|------------|---|
|----------------------------------------|---|-----------|-----------|--------|------------|---|

| Crop | Туре |                       |                         |     |      | 2005  | 2006  | 2007  |
|------|------|-----------------------|-------------------------|-----|------|-------|-------|-------|
| Code | Abbr | Crop Name             | Type Name               | Use | Meas | Price | Price | Price |
| 0041 | POP  | Corn                  | Popcorn                 | GR  | LBS  | 0.105 | 0.10  | 0.14  |
| 0041 | YEL  | Corn                  | Yellow                  | GR  | BU   | 2.20  | 2.00  | 3.50  |
| 0041 | YEL  | Corn                  | Yellow                  | SD  | BU   | 2.20  | 2.00  | 3.50  |
| 0047 | ADZ  | Beans                 | Adzuki                  | DE  | LBS  | 0.22  | 0.21  | 0.22  |
| 0047 | ANA  | Beans                 | Anasazi                 | DE  | LBS  | 0.35  | 0.35  | 0.35  |
| 0047 | BBL  | Beans                 | Baby Lima               | DE  | LBS  | 0.30  | 0.31  | 0.36  |
| 0047 | BTU  | Beans                 | Black Turtle            | DE  | LBS  | 0.16  | 0.17  | 0.19  |
| 0047 | BUT  | Beans                 | Butter                  | DE  | LBS  | 0.22  | 0.25  | 0.27  |
| 0047 | CAN  | Beans                 | Canario - Yellow        | DE  | LBS  | 0.22  | 0.25  | 0.27  |
| 0047 | CRA  | Beans                 | Cranberry               | DE  | LBS  | 0.20  | 0.22  | 0.24  |
| 0047 | DRK  | Beans                 | Dark Red Kidney         | DE  | LBS  | 0.21  | 0.23  | 0.24  |
| 0047 | FSW  | Beans                 | Flat Small White        | DE  | LBS  | 0.20  | 0.22  | 0.22  |
| 0047 | GAD  | Beans                 | Garbanzo - Desi         | DE  | LBS  | 0.09  | 0.09  | 0.10  |
| 0047 | GTN  | Beans                 | Great Northern          | DE  | LBS  | 0.16  | 0.18  | 0.19  |
| 0047 | LGL  | Beans                 | Large Lima              | DE  | LBS  | 0.36  | 0.39  | 0.43  |
| 0047 | LRK  | Beans                 | Light Red Kidney        | DE  | LBS  | 0.22  | 0.24  | 0.25  |
| 0047 | MYC  | Beans                 | Mycoba                  | DE  | LBS  | 0.22  | 0.25  | 0.27  |
| 0047 | MYO  | Beans                 | Myothe                  | DE  | LBS  | 0.22  | 0.25  | 0.27  |
| 0047 | PEA  | Beans                 | Pea                     | DE  | LBS  | 0.15  | 0.16  | 0.19  |
| 0047 | PNK  | Beans                 | Pink                    | DE  | LBS  | 0.22  | 0.20  | 0.21  |
| 0047 | PNT  | Beans                 | Pinto                   | DE  | LBS  | 0.16  | 0.18  | 0.20  |
| 0047 | SMR  | Beans                 | Small Red               | DE  | LBS  | 0.22  | 0.21  | 0.22  |
| 0047 | SMW  | Beans                 | Small White             | DE  | LBS  | 0.20  | 0.22  | 0.22  |
| 0047 | TEB  | Beans                 | Tebo                    | DE  | LBS  | 0.16  | 0.18  | 0.19  |
| 0047 | WKD  | Beans                 | White Kidney            | DE  | LBS  | 0.22  | 0.24  | 0.25  |
| 0047 | YEY  | Beans                 | Yellow Eye              | DE  | LBS  | 0.38  | 0.32  | 0.32  |
| 0050 | ALU  | Sorghum Forage        | Alum                    | SG  | TON  | 15.40 | 14.20 | 22.50 |
| 0050 | CAN  | Sorghum Forage        | Cane                    | SG  | TON  | 15.40 | 14.20 | 22.50 |
| 0050 | SWT  | Sorghum Forage        | Sweet                   | SG  | TON  | 15.40 | 14.20 | 22.50 |
| 0051 | GRS  | Sorghum               | Grain                   | GR  | BU   | 2.15  | 1.95  | 3.30  |
| 0051 | GRS  | Sorghum               | Grain                   | SG  | TON  | 15.40 | 14.20 | 22.50 |
| 0051 | HIF  | Sorghum               | Hybird Interplanting Fg | SD  | BU   | 2.20  | 2.00  | 3.50  |
| 0051 | HIG  | Sorghum               | Hybrid                  | SD  | BU   | 2.20  | 2.00  | 3.50  |
| 0051 | HIG  | Sorghum               | Hybrid                  | SG  | TON  | 15.40 | 14.20 | 22.50 |
| 0051 | HSF  | Sorghum               | Hybrid Standardplant Fg | SD  | BU   | 2.20  | 2.00  | 3.50  |
| 0051 | HSG  | Sorghum               | Hybrid Standardplant Gr | SD  | BU   | 2.20  | 2.00  | 3.50  |
| 0051 | HSS  | Sorghum               | Hybrid Standardplant Su | SD  | BU   | 2.20  | 2.00  | 3.50  |
| 0052 |      | Sorghum, Dual Purpose |                         | SG  | TON  | 15.40 | 14.20 | 22.50 |
| 0058 |      | Cranberries           |                         | FH  | BBL  | 28.00 | 32.00 | 34.00 |
| 0058 |      | Cranberries           |                         | PR  | BBL  | 28.00 | 32.00 | 34.00 |

| Crop | Туре |            |                           |     |      | 2005   | 2006   | 2007  |
|------|------|------------|---------------------------|-----|------|--------|--------|-------|
| Code | Abbr | Crop Name  | Type Name                 | Use | Meas | Price  | Price  | Price |
| 0067 | AUS  | Peas       | Austrian Peas             | DE  | LBS  | 0.10   | 0.10   | 0.09  |
| 0067 | BLE  | Peas       | Black Eye Peas            | DE  | LBS  | 0.23   | 0.30   | 0.31  |
| 0067 | SPK  | Peas       | Speckled/Colored          | SD  | LBS  | 0.10   | 0.10   | 0.09  |
| 0075 | RUN  | Peanuts    | Runner Peanuts            | NP  | LBS  | 0.188  | 0.18   | 0.19  |
| 0075 | SPE  | Peanuts    | Southeast Spanish Peanuts | NP  | LBS  | 0.188  | 0.18   | 0.19  |
| 0075 | SPW  | Peanuts    | Southwest Spanish Peanuts | NP  | LBS  | 0.188  | 0.18   | 0.19  |
| 0075 | VAL  | Peanuts    | Valencia Peanuts          | NP  | LBS  | 0.188  | 0.18   | 0.19  |
| 0075 | VIR  | Peanuts    | Virginia Peanuts          | NP  | LBS  | 0.188  | 0.18   | 0.19  |
| 0078 | NON  | Sunflowers | Confectionery - Sunflower | GR  | LBS  | 0.139  | 0.15   | 0.187 |
| 0078 | OIL  | Sunflowers | Sunflower Oil             | GR  | LBS  | 0.1065 | 0.1175 | 0.142 |
| 0080 | DOP  | Millet     | Dove Proso                | GR  | BU   | 2.69   | 2.62   | 2.90  |
| 0081 | COM  | Soybeans   | Common                    | GR  | BU   | 5.00   | 5.15   | 7.00  |
| 0081 | EDA  | Soybeans   | Edamame Soybeans          | GR  | BU   | 5.00   | 5.15   | 7.00  |
| 0081 | LER  | Soybeans   | Lerado                    | GR  | BU   | 5.00   | 5.15   | 7.00  |
| 0091 | SPR  | Barley     | Spring Barley             | GR  | BU   | 2.35   | 1.85   | 2.80  |
| 0091 | WTR  | Barley     | Winter Barley             | GR  | BU   | 2.35   | 1.85   | 2.20  |
| 0094 |      | Rye        |                           | GR  | BU   | 3.75   | 2.90   | 3.55  |
| 0129 |      | Rapeseed   |                           | SD  | LBS  | 0.116  | 0.1065 | N/A   |
| 0711 | FAL  | Canola     | Fall Seeded               | SD  | LBS  | 0.107  | 0.0965 | 0.105 |
| 0711 | SPR  | Canola     | Spring Canola             | SD  | LBS  | 0.107  | 0.0965 | 0.133 |

## Nationwide Insurable Prices (Continued)

## **COC Recommendation of Multiple Cropping Practice**

Initial Crop Intended Use Second Crop Intended Use Subsequent Crop Intended Use Crop Name Normal Ending Planting Date Ending Harvest Date Moisture in Inches Required to Produce Crop Average County Rainfall for Growing Season If average rainfall is not sufficient, is irrigation available?

County

County Average Annual Rainfall\_\_\_\_\_

Are there any farms in county with PFC/DCP acres exceeding agricultural use or cropland because of double cropping? Yes\_\_\_\_No\_\_\_\_

If yes: what percentage of farms in the county? \_\_\_\_\_\_ what are the contract commodities involved?

Is the county approved double cropping region for purpose of the PFC/DCP FAV exception? Yes \_\_\_\_ No \_\_\_\_

Submission of this request constitutes COC's certification that the above initial and subsequent crops can be planted on the same acreage in a crop year with reasonable and realistic possibilities of harvesting each crop within the same crop year and repeating the cycle in the immediately succeeding crop year.

(Attach information from Extension Service or other available sources and a copy of COC Minutes with recommendations.)

| COC Signature        | Date |
|----------------------|------|
| DD Concurrence       | Date |
| STC Action:          |      |
| Approved Disapproved |      |
| STC Signature        | Date |
| Comments:            |      |

Exhibit 18 (Par. 130)

#### COC-ESTABLISHED MAXIMUM AVERAGE LOSS LEVELS BASED ON OTHER COUNTY LOSSES

COUNTY: \_\_\_\_\_

Disaster Year:\_\_\_\_\_

| CROP        | UNIT<br>OF<br>MEASURE | PRACTICE<br>(IR/NI) | INTENDED<br>USE | STC<br>ESTABLISHED<br>COUNTY<br>YIELD | MAXIMUM AVERAGE<br>LOSS LEVEL<br>(Average County Yield<br>Produced Based on Other<br>County or Area Losses) | PERCENT MAXIMUM LOSS<br>1 Minus (Average County Yield<br>Divided by the STC-Established Yield) |
|-------------|-----------------------|---------------------|-----------------|---------------------------------------|----------------------------------------------------------------------------------------------------|------------------------------------------------------------------------------------------------|
|             |                       |                     |                 |                                       |                                                                                                    |                                                                                                |
|             |                       |                     |                 |                                       |                                                                                                    |                                                                                                |
| Cause of J  | Loss:                 |                     |                 | Date(s) of Occurren                   | ce:                                                                                                    |                                                                                                |
| Basis for I | <b>Determination:</b> |                     |                 |                                       |                                                                                                    |                                                                                                |

| CED Signature            | Date:            | District Director Sign | nature | Date: |        |
|--------------------------|------------------|------------------------|--------|-------|--------|
| STO Use Below This Line: |                  |                        |        |       |        |
| Date Received From COF:  |                  |                        |        |       |        |
| Date STC Reviewed:       | STC Concurrence: | yes                    | no     |       |        |
| Date Returned to COF:    | _                |                        |        |       |        |
|                          |                  |                        |        |       |        |
| 10-12-07                 | 5-DAP            | (Rev. 2) Amend. 1      |        |       | Page 1 |

•

## \*--Marketing Contract Requirement Checklist

| Item | Marketing Contract Requirements                                                                                                    | Yes | No |
|------|----------------------------------------------------------------------------------------------------|-----|----|
| 1    | Is it a legal contract in the State where executed?                                                                                                    |     |    |
| 2    | Does the contract specify the commodity under contract?                                                                                                |     |    |
| 3    | Does the contract specify the crop year?                                                                                                    |     |    |
| 4    | Did both the producer, or their legal representative, and the purchaser of the specified commodity sign the contract?                                  |     |    |
| 5    | Does the contract include the producer's commitment to deliver contracted quantity?                                                                    |     |    |
| 6    | Does the contract include a commitment to purchase contracted quantity that meets specified minimum quality standards and other criteria as specified? |     |    |
| 7    | Does the contract contain either of the following:                                                                                                    |     |    |
|      | • specified production quantity                                                                                                    |     |    |
|      | • a specified acreage that can be used to determine a specified quantity?                                                                              |     |    |
| 8    | Does the contract contain either of the following:                                                                                                    |     |    |
|      | • specified price                                                                                                    |     |    |
|      | • a method to determine such a price?                                                                                                    |     |    |
| 9    | Does the contract contain a relationship between the price and the quality using either of the following:                                              |     |    |
|      | • specified standards                                                                                                    |     |    |
|      | • a method to determine such quality standards from published third party data?                                                                        |     |    |
| 10   | Was the contract executed by not later than 10 calendar days after either of the following:                                                            |     |    |
|      | <ul> <li>end of insurance period for insured crops</li> <li>normal harvest date for NAP covered crops?</li> </ul>                                      |     |    |

The following table provides the marketing contract requirement checklist.

--\*

#### \*--Examples of Placing Production Into Loss Levels

#### **A** Example for Potatoes

Producer submitted settlement sheets that reflect the actual price received based on quality factors was \$5/cwt for 200 cwt of production. The numbers for this example are as follow:

- CDP crop table price for potatoes: \$7.42/cwt
- STC-established market price: \$9/cwt
- actual price received: \$5/cwt.

To determine the applicable level in which to assign the quality-affected production, County Offices should compare the \$5/cwt received to the STC \$9/cwt market price. The 200 cwt will be loaded in Level II because the producer suffered a 44 percent loss because of quality. Base the quality payment calculation on the difference between CDP \$7.42/cwt price and 55 percent of CDP \$7.42/cwt price (\$4.08/cwt X 42%). Total production affected totaled 200 cwt and falls into Level II; therefore, calculate payment at \$182, based on the formula:

200 cwt X .65 = 130 cwt X 7.42 X .55 X .42 = \$182.

#### **B** Example for Barley

The 2006 barley CDP payment rate is based on the RMA \$2.85 price. The producer had a malt marketing contract at \$3. The STC-established market price for barley for 2006 was \$2.50. The producer was rejected selling the barley for "malt off the combine - high vomitoxin". The barley "malt off combine" price in August 2006 was \$2.50. Producer stored the barley, and then sold it to the local warehouse in December 2006, for feed at \$2.60, after corn and feed barley prices had a big run up. The numbers for this example are as follow:

- CDP payment rate (RMA price): \$2.85
- malt marketing contract: \$3
- STC-established market price for malt barley: \$2.50
- August 2006 rejected malt delivery: (high vomitoxin)
- sold for feed in December: \$2.60.

Even though the barley crop was rejected at the malt market because of high vomitoxin, under CDP, the crop is **not** eligible for a quality payment because the crop was sold at a price higher than the STC-established \$2.50 market price.--\*

#### \*--Examples of Placing Production Into Loss Levels (Continued)

#### C Example for Hard Red Spring Wheat

The 2006 wheat production was affected by excessive rainfall in September during harvest. This caused a high damaged kernel count and lowered the falling number test. The 2006 wheat sold at a \$3.20/bu discount. The numbers for this example are as follow:

- CDP payment rate: \$4.20
- STC-established market price: \$4.40
- sold in December: \$3.20.

Because the crop was sold at a discounted price because of a low falling number, at \$3.20/bu that was 73 percent of what was expected for top milling wheat, the production is eligible for a Level I quality loss payment.

#### **D** Example for Apples

The numbers for this example are as follow:

- STC-established:
  - market price for apples, FH: \$7.55/bu
  - STC-established market price for apples, PR: \$2.31/bu
  - STC-established normal marketing percentages:
    - FH: 80 percent
    - PR: 20 percent
- producer acres: 10
- historical yield: 500
- share: 100 percent
- producer expected production for apples:
  - FH: 4,000 bu
  - PR: 1,000 bu.

This table provides quality loss levels.

|       | Primary-FH      | Secondary-PR |                 |  |
|-------|-----------------|--------------|-----------------|--|
| Level | Prices          | Level        | Prices          |  |
| Ι     | \$4.91 - \$5.66 | Ι            | \$1.50 - \$1.73 |  |
| II    | \$3.40 - \$4.91 | II           | \$1.04 - \$1.49 |  |
| III   | \$1.89 - \$3.40 | III          | \$ .58 - \$1.03 |  |
| IV    | \$ .38 - \$1.89 | IV           | \$ .12 - \$ .57 |  |
| V     | \$ .37 & below  | V            | \$ .11 & below  |  |

#### \*--Examples of Placing Production Into Loss Levels (Continued)

#### **D** Example for Apples (Continued)

Verifiable production evidence: sold 5,000 bu in the apple, PR market for \$ .63

Although FSA-840 was loaded with **all** production sold in the apple, PR market, the normal marketing percentage is 80 percent for FH and 20 percent for PR. Multiple-market multiple-price commodities use the total of primary, secondary, and tertiary "actual production" loaded on FSA-840 multiplied by the corresponding marketing percentages to determine the amount of production to allocate in each loss level.

In this case, 5,000 bu multiplied by the:

- primary normal marketing percentage of 80 percent for FH for 4,000 bu
- secondary normal marketing percentage of 20 percent for PR for 1,000 bu.

Once the total amount of production for FH and PR was determined, the actual price received was compared to STC-established price levels to determine the correct level to load the quality affected production.

| Primary –  | - Apples, FH | Secondary – Apples, PR |            |  |
|------------|--------------|------------------------|------------|--|
| Level      | Production   | Level                  | Production |  |
| Ι          | 0            | Ι                      | 0          |  |
| II         | 0            | II                     | 0          |  |
| III        | 0            | III                    | 1,000 bu   |  |
| IV         | 0            | IV                     | 0          |  |
| V          | 4,000 bu     | V                      | 0          |  |
| Unaffected | 0            | Unaffected             | 0          |  |
|            |              |                        | *          |  |

The production will be loaded in the levels as follows.

### \*--Quality Loss Level Allocation Examples

### A Single-Market Commodities Without Marketing Contracts

Single-market commodities **without** marketing contracts have the ineligible affected production allocated between the quality loss levels with affected production, beginning with the lowest level.

**Example:** A single-market crop with **no** marketing contracts has 400 bu total ineligible affected production because the affected production exceeded the expected production, as follows.

| Level      | Total Affected<br>Production | Ineligible Affected<br>Production | Eligible Affected<br>Production |
|------------|------------------------------|-----------------------------------|---------------------------------|
| Ι          | 100 bu                       | 100 bu                            | 0                               |
| II         | 0                            | n/a                               | 0                               |
| III        | 200 bu                       | 200 bu                            | 0                               |
| IV         | 500 bu                       | 100 bu                            | 400 bu                          |
| V          | 0                            | 0                                 | 0                               |
| Unaffected | 100 bu                       | n/a                               | n/a                             |

The ineligible affected production was assigned as follows:

- first 100 bu to Level I was capped at the amount of affected production
- next 200 bu to Level III was capped at the amount of affected production
- remaining 100 bu to Level IV.--\*

#### \*--Quality Loss Level Allocation Examples (Continued)

#### **B** Single-Market Commodities With Marketing Contracts

Single-market commodities with production sold according to a marketing contract have ineligible production taken first from the noncontract production.

- **Note:** Assign ineligible production to production sold, according to a marketing contract, **only** if the total ineligible production is greater than the affected noncontract affected production.
- **Example:** Single-Market Commodity With Some Ineligible Production Assigned to Contract Production

A single-market crop with a marketing contract has total ineligible affected production of 4,000 bu, because the affected production exceeded the expected production. COC determined that 8,000 bu were sold according to a marketing contract and 3,500 were noncontract.

| Production Not Sold According to Marketing Contract |                |                                                    |            |  |
|-----------------------------------------------------|----------------|----------------------------------------------------|------------|--|
|                                                     | Total Affected | Total AffectedIneligible AffectedEligible Affected |            |  |
| Level                                               | Production     | Production                                         | Production |  |
| Ι                                                   | 0              | n/a                                                | 0          |  |
| II                                                  | 0              | n/a                                                | 0          |  |
| III                                                 | 0              | n/a                                                | 0          |  |
| IV                                                  | 0              | n/a                                                | 0          |  |
| V                                                   | 3,500 bu       | 3,500 bu                                           | 0          |  |
| Unaffected                                          | 0              | n/a                                                | n/a        |  |

The ineligible affected production was assigned as follows:

- 3,500 bu to Level V was capped at the amount of affected production
- remaining 500 bu to the marketing contract affected production.

| Production Sold According to Marketing Contract |                |                     |                   |
|-------------------------------------------------|----------------|---------------------|-------------------|
|                                                 | Total Affected | Ineligible Affected | Eligible Affected |
| Level                                           | Production     | Production          | Production        |
| Ι                                               | 0              | n/a                 | 0                 |
| II                                              | 0              | n/a                 | 0                 |
| III                                             | 8,000 bu       | 500 bu              | 7,500 bu          |
| IV                                              | 0              | n/a                 | 0                 |
| V                                               | 0              | n/a                 | 0                 |
| Unaffected                                      | 0              | n/a                 | n/a               |

The 8,000 bu of affected production sold according to the marketing contract was reduced by subtracting the 500 bu of ineligible affected production. The eligible affected production for Level III is 7,500 bu.--\*

### \*--Quality Loss Level Allocation Examples (Continued)

### C Multiple-Market Multiple-Price Commodities With Marketing Contracts

Multiple-market multiple-price commodities have the expected production cap calculated separately by **each** market. Once the expected cap is calculated for a market, the ineligible affected production for that market is allocated first to the noncontract production. Like single-market commodities, ineligible production is assigned to production sold according to a marketing contract for the market, **only** if the total ineligible production is greater than the affected noncontract production.

In this example, the 4,500 bu considered sold according to the marketing contract was determined to be primary FH production. The primary and secondary markets have ineligible production because the affected production exceeded the expected production, as follows.

| Primary Production Not Sold According to Marketing Contract |                       |                                                     |            |  |
|-------------------------------------------------------------|-----------------------|-----------------------------------------------------|------------|--|
|                                                             | <b>Total Affected</b> | Total Affected Ineligible Affected Eligible Affecte |            |  |
| Level                                                       | Production            | Production                                          | Production |  |
| Ι                                                           | 0                     | n/a                                                 | 0          |  |
| II                                                          | 0                     | n/a                                                 | 0          |  |
| III                                                         | 0                     | n/a                                                 | 0          |  |
| IV                                                          | 0                     | n/a                                                 | 0          |  |
| V                                                           | 1,250 bu              | 1,250 bu                                            | 0          |  |
| Unaffected                                                  | 0                     | n/a                                                 | n/a        |  |

**Example 1:** Primary-FH market: 1,500 bu.

The ineligible affected production was assigned as follows:

- 1,250 bu to Level V was capped at the amount of affected production
- remaining 250 bu to the marketing contract affected production.

| Primary Production Sold According to Marketing Contract |                       |                                                      |            |  |  |
|---------------------------------------------------------|-----------------------|------------------------------------------------------|------------|--|--|
|                                                         | <b>Total Affected</b> | Total Affected Ineligible Affected Eligible Affected |            |  |  |
| Level                                                   | Production            | Production                                           | Production |  |  |
| Ι                                                       | 500 bu                | 250 bu                                               | 250 bu     |  |  |
| II                                                      | 0                     | n/a                                                  | 0          |  |  |
| III                                                     | 0                     | n/a                                                  | 0          |  |  |
| IV                                                      | 0                     | n/a                                                  | 0          |  |  |
| V                                                       | 0                     | n/a                                                  | 0          |  |  |
| Unaffected                                              | 4,000 bu              | n/a                                                  | n/a        |  |  |

The 500 bu of affected production sold according to the marketing contract was reduced by subtracting the 250 bu of ineligible affected production.--\*

## \*--Quality Loss Level Allocation Examples (Continued)

## C Multiple-Market Multiple-Price Commodities With Marketing Contracts (Continued)

| Example 2: | Secondary-PR market: | 1,200 bu. |  |
|------------|----------------------|-----------|--|
|            |                      |           |  |

| Secondary-PR Production Sold According to Marketing Contract |                       |                                    |            |
|--------------------------------------------------------------|-----------------------|------------------------------------|------------|
|                                                              | <b>Total Affected</b> | Total Affected Ineligible Affected |            |
| Level                                                        | Production            | Production                         | Production |
| Ι                                                            | 0                     | n/a                                | 0          |
| II                                                           | 4,000 bu              | 1,200 bu                           | 2,800 bu   |
| III                                                          | 0                     | n/a                                | 0          |
| IV                                                           | 0                     | n/a                                | 0          |
| V                                                            | 0                     | n/a                                | 0          |
| Unaffected                                                   | 0                     | n/a                                | n/a        |

The ineligible affected production of 1,200 bu was assigned to Level II.--\*

### **Examples of Quality Tests on Forage**

## A Example 1

The applicant hired a forage consultant. The forage consultant had provided the applicant with worksheets dated August 20, September 15, October 19, and November 22, 2005. The worksheets provided the actual measurements and locations of the 2005 harvested forage crops. Each quantity had a corresponding forage-analysis sample number and the applicant provided the actual test. COC also had knowledge of the services provided and methods used by this forage consultant. COC could approve the documentation from this forage consultant and determine that the records provided were acceptable verifiable evidence for substantiating the quantity and quality of the affected production.

### **B** Example 2

The forage consultant visits a field of 12 round bales and takes a representative sample from 4 round bales. A representative sample test for quality in this example may be applied to associated production (8 bales). The actual measurement of 12 bales is also completed. The forage consultant is following the guidelines from the forage company in taking a number of representative samples.

#### C Example 3

The applicant takes a forage analysis from a bunk silo on July 1, 2005, from his first 2005 forage cutting. The applicant certified his production from his mixer wagon computer printout. For quality adjustments, certification statements **cannot** be accepted. The affected production **must** be documented with an actual measurement or appraisal from paragraph 162.

## **D** Example 4

The applicant sells his alfalfa hay to Wild Horse Farm and receives \$60 a ton because of quality loss, **not** because of the market according to COC knowledge of loss conditions in areas and documentation for area. The crop insurance and STC price is \$120 a ton. \$120 is price used -Statewide for that crop year. A quality test forage analysis is completed. The applicant--\*

\*--Statewide for that crop year. A quality test forage analysis is completed. The applicant--\* received 50 percent less than what he would normally receive. The applicant provided verifiable evidence (production receipts) with a price. The applicant is eligible for quality loss.

## E Example 5

In this example, the applicant in subparagraph D had an additional 20 tons of alfalfa hay he did **not** sell, but instead fed to the livestock. The applicant is ineligible for quality loss, because the applicant did **not**:

- sell the production with a quality loss price
- show a forage analysis
- provide verifiable (certified production) evidence for the 20 tons of alfalfa hay.

## FCIC Practice Code Conversions

The following table provides the conversion of RMA practice codes and definitions to FSA practices. The following abbreviations are used in the table:

- FAC following another crop
- NFAC not following another crop
- IBR inter-tilled between rows
- NIBR not inter-tilled between rows.

| <b>RMA Practice Code</b> | RMA Practice Name               | <b>Converted FSA Practice</b> |
|--------------------------|---------------------------------|-------------------------------|
| 002                      | Irrigated                       | Irrigated                     |
| 003                      | Non-Irrigated                   | Non-Irrigated                 |
| 004                      | FAC, Continuous Crop            | Non-Irrigated                 |
| 005                      | NFAC, Summerfallow              | Non-Irrigated                 |
| 006                      | Water Fallow                    | Non-Irrigated                 |
| 007                      | Inground                        | Irrigated                     |
| 008                      | Container                       | Irrigated                     |
| 010                      | Irrigated Without Cover Crop    | Irrigated                     |
| 011                      | Non-Irr. Without Cover Crop     | Non-Irrigated                 |
| 012                      | Irrigated With Cover Crop       | Irrigated                     |
| 012                      | Spring                          | Non-Irrigated                 |
| 013                      | Non-Irr. With Cover Crop        | Non-Irrigated                 |
| 014                      | FAC-Non-Irrigated               | Non-Irrigated                 |
| 015                      | NFAC-Non-Irrigated              | Non-Irrigated                 |
| 019                      | FAC                             | Non-Irrigated                 |
| 022                      | Fall                            | Non-Irrigated                 |
| 026                      | Irrigated-Spring                | Irrigated                     |
| 027                      | Irrigated-Fall                  | Irrigated                     |
| 032                      | Irrigated-Tray Dried            | Irrigated                     |
| 036                      | Non-Irr Spring                  | Non-Irrigated                 |
| 037                      | Non-Irr - Fall                  | Non-Irrigated                 |
| 042                      | Irrigated - Natural             | Irrigated                     |
| 043                      | FAC- Non-Irrigated              | Non-Irrigated                 |
| 053                      | NFAC- Non-Irrigated             | Non-Irrigated                 |
| 061                      | Transplanted-Hand Harvest       | Non-Irrigated                 |
| 062                      | Transplanted-Machine Harvest    | Non-Irrigated                 |
| 063                      | Direct Seeded-Hand Harvest      | Non-Irrigated                 |
| 064                      | Direct Seeded-Machine Harvest   | Non-Irrigated                 |
| 065                      | Transpltd-Hand Harvest-Irr.     | Irrigated                     |
| 066                      | Transpltd-Machine Harvest-Irr   | Irrigated                     |
| 067                      | Direct Seeded-Hand Harvest-Irr  | Irrigated                     |
| 068                      | Direct Seed-Machine Harvest-Irr | Irrigated                     |
| 069                      | Transpltd-Hand Harvest-Non-Irr  | Non-Irrigated                 |

| RMA Practice Code | RMA Practice Name                   | <b>Converted FSA Practice</b> |
|-------------------|-------------------------------------|-------------------------------|
| 070               | Transpltd-Machine Harvest-Non-Irr   | Non-Irrigated                 |
| 071               | Direct Seed-Hand Harvest-Non-Irr    | Non-Irrigated                 |
| 072               | Direct Seed-Machine Harvest-Non-Irr | Non-Irrigated                 |
| 080               | Fall Seeded                         | Non-Irrigated                 |
| 082               | Fall Seeded-Irrigated               | Irrigated                     |
| 085               | NIBR-Irrigated                      | Irrigated                     |
| 086               | NIBR-Non-Irrigated                  | Non-Irrigated                 |
| 088               | FAC/IBR-Non-Irrigated               | Non-Irrigated                 |
| 089               | FAC/NIBR-Non-Irrigated              | Non-Irrigated                 |
| 090               | East-West Vineyard Rows             | Non-Irrigated                 |
| 090               | NFAC/IBR-Non-Irrigated              | Non-Irrigated                 |
| 090               | Spring Seeded                       | Non-Irrigated                 |
| 091               | NFAC/NIBR-Non-Irrigated             | Non-Irrigated                 |
| 091               | North-South Vineyard Rows           | Non-Irrigated                 |
| 092               | IBR-Irrigated                       | Irrigated                     |
| 092               | Spring Seeded-Irrigated             | Irrigated                     |
| 093               | IBR-Non-Irrigated                   | Non-Irrigated                 |
| 093               | Spring Seeded-Non-Irrigated         | Non-Irrigated                 |
| 094               | NFAC-Irrigated                      | Irrigated                     |
| 095               | FAC-Irrigated                       | Irrigated                     |
| 105               | Fall Irrigated-Fresh                | Irrigated                     |
| 106               | Fall Non-Irrigated-Fresh            | Non-Irrigated                 |
| 107               | Spring Irrigated-Fresh              | Irrigated                     |
| 108               | Non-Conventional                    | Non-Irrigated                 |
| 108               | SPP Non-Irrigated                   | Non-Irrigated                 |
| 108               | Spring Non-Irrigated-Fresh          | Non-Irrigated                 |
| 109               | DPP Non-Irrigated                   | Non-Irrigated                 |
| 109               | Spring Planted-Fresh                | Non-Irrigated                 |
| 110               | SPP-Irrigated                       | Irrigated                     |
| 110               | Spring Planted-Process              | Non-Irrigated                 |
| 111               | DPP Irrigated                       | Irrigated                     |
| 111               | Spring Planted                      | Non-Irrigated                 |
| 112               | Early Non-Irrigated                 | Non-Irrigated                 |
| 112               | Summer Planted                      | Non-Irrigated                 |
| 113               | Fall Planted                        | Non-Irrigated                 |
| 113               | Late Non-Irrigated                  | Non-Irrigated                 |
| 114               | Early Irrigated                     | Irrigated                     |

## FCIC Practice Code Conversions (Continued)

| RMA Practice Code | RMA Practice Name                       | Converted FSA Practice     |
|-------------------|-----------------------------------------|----------------------------|
| 115               | Late Irrigated                          | Irrigated                  |
| 115               | Spring-Fresh                            | Non-Irrigated              |
| 117               | Late/NFAC Irrigated                     | Irrigated                  |
| 118               | Late/FAC Irrigated                      | Irrigated                  |
| 120               | Fall Planted Irrigated                  | Irrigated                  |
| 121               | Summer Planted-Fresh                    | Non-Irrigated              |
| 122               | Summer Planted-Process                  | Non-Irrigated              |
| 130               | Fall Direct Seeded Irrigated            | Irrigated                  |
| 131               | Fall Direct Seeded Irrigated-Staked     | Irrigated                  |
| 140               | Fall Transplanted Irrigated             | Irrigated                  |
| 141               | Fall Transplanted Irrigated-Staked      | Irrigated                  |
| 143               | Fall Transplanted Irr Mulch Staked      | Irrigated                  |
| 144               | Fall Transplanted Irr Unmulch Staked    | Irrigated                  |
| 145               | Fall Transplanted Non-Irr Mulch Staked  | Non-Irrigated              |
| 220               | Winter Planted Irrigated                | Irrigated                  |
| 230               | Winter Direct Seeded Irrigated          | Irrigated                  |
| 231               | Winter Direct Seeded Irrigated Staked   | Irrigated                  |
| 240               | Winter Transplanted Irrigated           | Irrigated                  |
| 241               | Winter Transplanted Irrigated Staked    | Irrigated                  |
| 320               | Spring Planted Irrigated                | Irrigated                  |
| 330               | Spring Direct Seeded Irrigated          | Irrigated                  |
| 331               | Spring Direct Seeded Irrigated Staked   | Irrigated                  |
| 340               | Spring Transplanted Irrigated           | Irrigated                  |
| 341               | Spring Transplanted Irrigated Staked    | Irrigated                  |
| 343               | Spring Transplanted Irr Mulch Staked    | Irrigated                  |
| 344               | Spring Transplanted Irr Unmulch Stake   | Irrigated                  |
| 346               | Spring Transplanted Non-Irr Mulch       | Non-Irrigated              |
|                   | Grnd-Cult                               |                            |
| 347               | Spring Transplanted Non-Irr Mulch Stake | Non-Irrigated              |
| 420               | Summer Planted Irrigated                | Irrigated                  |
| 503               | Irrigated Mulch Staked                  | Irrigated                  |
| 620               | Fall Harvested Irrigated                | Irrigated                  |
| 997               | No Practice Specified                   | Irrigated or Non-Irrigated |

## FCIC Practice Code Conversions (Continued)

•